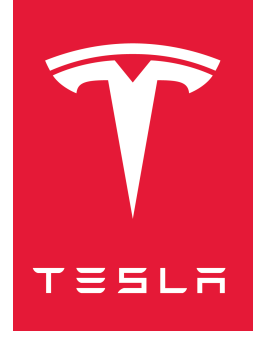

# MODEL 3 2017–2023 คู่มือเจ้าของรถ

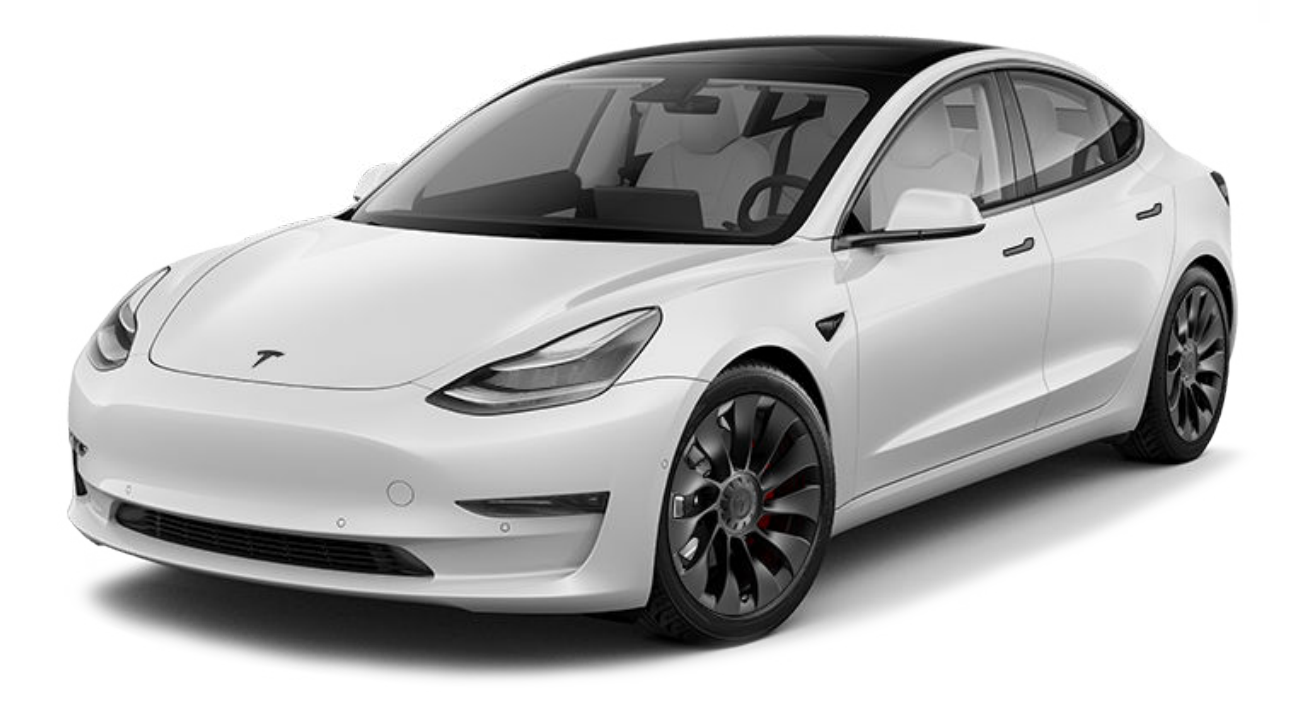

เวอร์ชันซอฟต์แวร์: 2024.44.25.3 Thailand

#### คู่มือเจ้าของรถของคุณ

้สำหรับข้อมูลล่าสุดและดีที่สุดที่ปรับแต่งให้เหมาะกับรถของคุณ โปรดดูคู่มือการใช้งานบนหน้าจอสัมผัสของรถโดยแตะตัวเรียกใช้งานแอป จากนั้นเลือกแอปด้วย ตนเอง ข้อมูลนี้เฉพาะสำหรับรถของคุณโดยขึ้นอยู่กับฟีเจอร์ที่คุณซื้อ การกำหนดค่ารถ ภูมิภาคของตลาด และเวอร์ชันของซอฟต์แวร์ ในทางตรงกันข้าม ข้อมูล เจ้าของที่ Tesla ให้บริการในที่อื่นจะได้รับการอัปเดตตามความจำเป็นและอาจไม่มีข้อมูลเฉพาะสำหรับรถของคุณ

#### หมายเหตุประจำรุ่น

ี่ข้อมูลเกี่ยวกับฟีเจอร์ใหม่จะแสดงบนหน้าจอสัมผัสหลังจากการอัปเดตซอฟต์แวร์ และสามารถดูได้ตลอดเวลาโดยเลือกแท็บหมายเหตุประจำรุ่น ในแอปคู่มือ หรือ โดยแตะการควบคุม > ซอฟต์แวร์ > หมายเหตุประจำรุ่น หากเนื้อหาในคู่มือเจ้าของรถเกี่ยวกับวิธีการใช้รถของคุณขัดแย้งกับข้อมูลในหมายเหตุประจำรุ่น หมายเหตุประจำรุ่นจะมีความสำคัญเหนือกว่า

#### ภาพประกอบและข้อมูลจำเพาะของผลิตภัณฑ์

้ภาพประกอบที่ให้ไว้ในเอกสารนี้มีจุดประสงค์เพื่อการสาธิตเท่านั้น ข้อมูลที่แสดงบนหน้าจอสัมผัสในรถของคุณอาจแตกต่างกันเล็กน้อยทั้งนี้ขึ้นอยู่กับตัวเลือก รถ รุ่นของซอฟต์แวร์ และภูมิภาคของตลาด

้ข้อมูลจำเพาะและคำอธิบายทั้งหมดที่อยู่ในเอกสารฉบับนี้ได้รับการตรวจสอบว่าถูกต้อง ณ เวลาที่พิมพ์ อย่างไรก็ตาม เนื่องจากการปรับปรุงอย่างต่อเนื่องเป็น เป้าหมายของ Tesla เราขอสงวนสิทธิ์ในการปรับเปลี่ยนผลิตภัณฑ์เมื่อใดก็ได้ หากต้องการแจ้งถึงความไม่ถูกต้องหรือการตกหล่นใด ๆ ในเอกสารฉบับนี้ โปรด ส่งอีเมลไปที่: ownersmanualfeedback@tesla.com

#### ข้อมูลความปลอดภัย

้คุณสามารถดูข้อมูลความปลอดภัยได้ในคู่มือเจ้าของรถ Model 3 ของคุณบนหน้าจอสัมผัส

สำหรับข้อมูลโดยละเอียดเกี่ยวกับ Model 3 ของคุณ ให้ไปที่เว็บไซต์ของ Tesla สำหรับภูมิภาคของคุณ เข้าสู่ระบบบัญชี Tesla ของคุณ หรือลงทะเบียนเพื่อรับ บัญชี

#### © 2012-2025 TESLA, INC.

้ข้อมูลทั้งหมดในเอกสารฉบับนี้และซอฟต์แวร์ของรถทั้งหมดอยู่ภายใต้ลิขสิทธิ์และสิทธิ์ในทรัพย์สินทางปัญญาอื่น ๆ ของ Tesla, Inc. และผู้อนุญาต ห้าม ดัดแปลง ทำซ้ำ หรือคัดลอกเนื้อหานี้ทั้งหมดหรือบางส่วน โดยไม่ได้รับอนุญาตเป็นลายลักษณ์อักษรล่วงหน้าจาก Tesla, Inc. และผู้อนุญาต ข้อมูลเพิ่มเติม สามารถขอรับได้ รายการที่แสดงนี้เป็นเครื่องหมายการค้าหรือเครื่องหมายการค้าจดทะเบียนของ Tesla, Inc. ในสหรัฐอเมริกาและประเทศอื่น ๆ:

MODEL 3 MODEL S TESLA TESLA ROADSTER MODEL Y MODEL X TESLA MOTORS T = 5 L TO TOTAL

# สารบัญ 🍞

| ภาพรวม                     | 3  |
|----------------------------|----|
| ภายนอก                     | 3  |
| ภายใน                      | 4  |
| หน้าจอสัมผัส               | 5  |
| อุปกรณ์อิเล็กทรอนิกส์ภายใน | 9  |
| สถานะรถ                    | 11 |
| คำสั่งเสียง                | 14 |
| กล้อง                      | 16 |
|                            |    |

การเปิดและการปิด......18

| กุญแจ   |    |
|---------|----|
| ู้ประต  |    |
| าระจก   | 25 |
| 113-011 |    |

| พื้น | ที่ช่อง | ວເก <u>็</u> บ | ของ |  |  | ••••• |  |
|------|---------|----------------|-----|--|--|-------|--|
|------|---------|----------------|-----|--|--|-------|--|

| กระโปรงหลัง         |    |
|---------------------|----|
| กระโปรงหน้า         |    |
| พื้นที่จัดเก็บภายใน | 30 |

เบาะที่นั่งและข้อ จำกัด ด้านความปลอดภัย......31

| เบาะหน้าและหลัง         |    |
|-------------------------|----|
| เข็มขัดนิรภัย           |    |
| ที่นั่งนิรภัยสำหรับเด็ก |    |
| ถุงลมนิรภัย             | 46 |
| 1                       |    |

| 49 |
|----|
|    |
| 52 |
| 53 |
| 55 |
| 57 |
|    |

| ้การขับขี่                             | 60 |
|----------------------------------------|----|
| การสตาร์ทและการดับเครื่อง              | 60 |
| พวงมาลัย                               | 61 |
| กระจกมองข้าง                           | 63 |
| การเปลี่ยนเกียร์                       | 65 |
| Tw                                     | 67 |
| ์ ที่ปัดน้ำฝนและที่ฉีดกระจก            | 70 |
| การเบรกและการหยุดรถ                    | 72 |
| ระบบช่วยจอด                            | 76 |
| ระบบป้องกันรถไหล                       | 77 |
| ระบบควบคุมการทรงตัว                    |    |
| ์ โหมดการเร <sup>ิ่</sup> งความเร็ว    | 79 |
| โหมดสนามแข่ง                           | 80 |
| โปรไฟล์ผู้ขับขี่                       | 82 |
| ้ฝากระโป <sup>้</sup> รงหน้าแบบแอ็กทีฟ |    |
| ข้อมูลการเดินทาง                       | 85 |
| ึกล้อ <sup>ิ</sup> งหลัง               |    |
| ระบบเตือนคนเดินถนน                     | 87 |
|                                        |    |
| ขับขี่อัตโนมัติ                        |    |

| เกี่ยวกับฟีเจอร์ Autopilot                     |                  |
|------------------------------------------------|------------------|
| ฟีเจอร์ Autopilot                              | 91               |
| จอดรถอัตโนมัติ                                 | 100              |
| ระบบจอดแบบไร้คนขับ                             | 102              |
| ระบบเรียกรถอัจฉริยะแบบไร้คนขับ                 | 104              |
| ข้อจำกัดและคำเตือน                             |                  |
| นี้และ ก่อง แน่งอาจ กับเมือง ได้เป็น           | 111              |
| พเจอระบบหวามมนสอแทยเองบองกน                    |                  |
| ระบบชวยควบคุมชองจราจร                          |                  |
| ระบบชวยหลกเลยงการชน                            |                  |
| ระบบชวยเตอนความเรว                             |                  |
| ึกลองภายเนหองเดยสาร                            |                  |
| ้กล้องหน้ารถ เซ็นทรี่ และการรักษาความปลอดภ้    | <sup>.</sup> 119 |
| การตั้งค่าความปลอดภัยและการรักษาความปลอดภัย    | 119              |
| กล้องหน้ารถ                                    |                  |
| โหมดค้มกัน                                     |                  |
| ข้อกำหนดของไดรฟ์ USB สำหรับใช้บันทึกวิดีโอ     |                  |
|                                                |                  |
| สถาพอากาศ                                      | 127              |
| การใช้งานระเมนไร้แลากาศ                        | 127              |
| การระบายอาภาศ                                  |                  |
| มมาปฏิบัติที่ดีที่สุดเมื่อสุภาพอากาศหมาว       | 133              |
| แนวปฏิบัติที่ดีที่สุดเมื่อสภาพอากาศร้อม        | 136              |
| แนวงฎอนที่สถานุนเองสภาพจากการอิน               |                  |
| การนำทางและความบันเทิง                         | 137              |
| แผนที่และการนำทาง                              | 137              |
| สื่อ                                           | 143              |
| โรงภาพยนตร์, Arcade และ Toybox                 | 145              |
|                                                |                  |
| การชาร์จและการใช้พลังงาน                       | 148              |
| ส่วนประกอบรถยนต์ไฟฟ้า                          | 148              |
| ข้อมูลแบตเตอรี่แรงดันไฟสูง                     | 150              |
| คำแนะนำในการชาร์จ                              | 151              |
| การปรับอุณหภูมิล่วงหน้าและการชาร์จตามกำหนดเวลา | 156              |
| การเพิ่มระยะทางวิ่งสูงสุด                      | 158              |
|                                                | -                |
| ้การบำรุงรักษา                                 | 160              |
| การอัปเดตซอฟต์แวร์                             | 160              |
| ช่วงเวลาให้บริการบำรุงรักษา                    | 161              |
| การดูแลและการบำรุงรักษายาง                     | 163              |
| การทำความสะอาด                                 | 169              |
| ้ใบปัดน้ำฝนกระจกหน้ารถ หัวฉีดน้ำ และน้ำยา      | 173              |
| การใช้แม่แรงยกรถ                               | 175              |
| อะไหล่และอุปกรณ์เสริม                          | 176              |
| ดำเนินการบำรุงรักษาด้วยตัวเอง                  | 178              |
| ນ້ວມວຽວພວະ                                     | 170              |
| ู่<br>ดอทิ๊ๆภ IIM เรา                          | 1/9              |
| ้ป้ายเลขตัวถัง                                 |                  |
| การบรรทุกของรถยนต์<br>– –                      |                  |
| UC                                             |                  |
| ระบบยอย                                        | 184              |

# 🍞 สารบัญ

| ล้อและยาง                                            | 187 |
|------------------------------------------------------|-----|
| คำแนะนำสำหรับผู้ขนย้าย                               | 190 |
| คำแนะนำสำหรับผู้ขนย้ <sup>ำ</sup> ย                  | 190 |
| เมื่อเกิดเหตุฉุกเฉิน                                 | 193 |
| ้การติดต่อขอบริการช่วยเหลือฉุกเฉินบนท้องถนนของ Tesla | 193 |
| การหมดระยะทางวิ่ง                                    |     |
| การเปิดกระโปรงหน้าโดยไม่มีไฟฟ้า                      | 195 |
| การจัมป์สตาร์ต                                       | 196 |
| การเปิดประตูโดยไม่มีไฟฟ้า                            | 198 |
| ้คำแนะนำสำหรับกรณีรถจมน้ำ                            | 199 |
| การแก้ไขปัญหา                                        | 200 |
| แจ้งเตือนการแก <sup>้</sup> ไขปัญหา                  | 200 |
| ข้อมูลสำหรับผู้บริโภค                                | 257 |
| ้เกี่ยวกับเจ้าของข้อมูลนี้                           | 257 |
| ้คำชี้แจงความพร้อม <sup>ใ</sup> ช้งานของฟีเจอร์      |     |
| คำสงวนสิทธิ์                                         | 260 |
| การรายงานข้อบกพร่องในเรื่องความปลอดภัย               |     |
| การรับรองความสอดคล้องตามมาตรฐาน                      | 262 |
| ดัชนี                                                | 264 |

ภายนอก 🏹

13

14

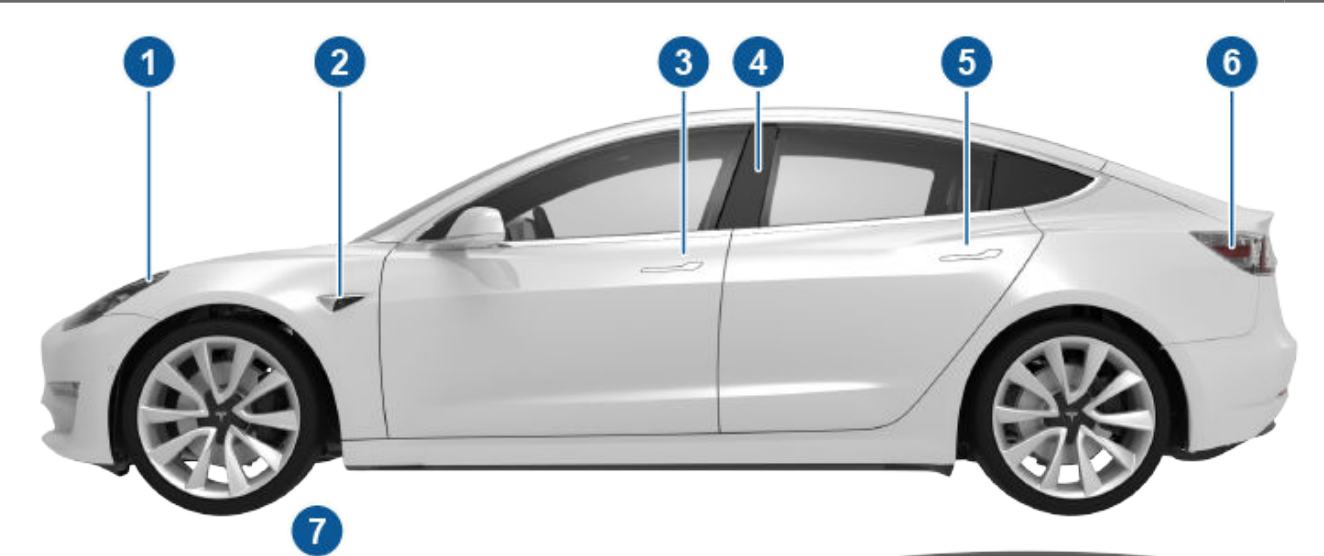

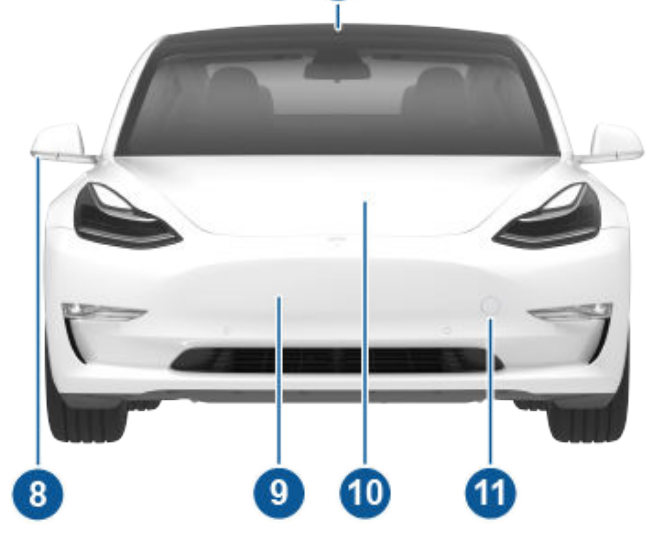

- 1. ไฟภายนอก (ไฟ)
- 2. กล้องระบบขับขี่อัตโนมัติ (กล้อง)
- 3. มือจับประตูหน้า (การใช้มือจับประตูภายนอก)
- 4. เซนเซอร์คีย์การ์ด (กุญแจ), กล้องระบบขับขี่อัตโนมัติ (กล้อง)
- 5. มือจับประตูหลัง (การใช้มือจับประตูภายนอก)
- 6. พอร์ตชาร์จ (คำแนะนำในการชาร์จ)
- 7. กล้องระบบขับขี่อัตโนมัติ (กล้อง)
- 8. กระจกภายนอก (กระจกมองข้าง)
- 9. เซนเซอร์เรดาร์ หากมีติดตั้ง (ซ่อนจากมุมมอง)
- 10. ฝากระโปรงรถ/กระโปรงหน้า (กระโปรงหน้า)
- 11. ฝาครอบตะขอลากจูง (คำแนะนำสำหรับผู้ขนย้าย)
- 12. ล้อและยาง (ล้อและยาง)
- 13. กล้องมองหลัง (กล้องหลัง)
- 14. กระโปรงหลัง (กระโปรงหลัง)

# Ŷ ภายใน

**หมายเหตุ:** สำหรับรถ RHD (พวงมาลัยขวา) ตัวควบคุมต่าง ๆ ที่แสดงอยู่ในคู่มือเจ้าของรถจะจัดเรียงคล้าย ๆ กัน แต่จะจัดเรียงแบบสลับ ด้านที่ด้านขวาของรถ

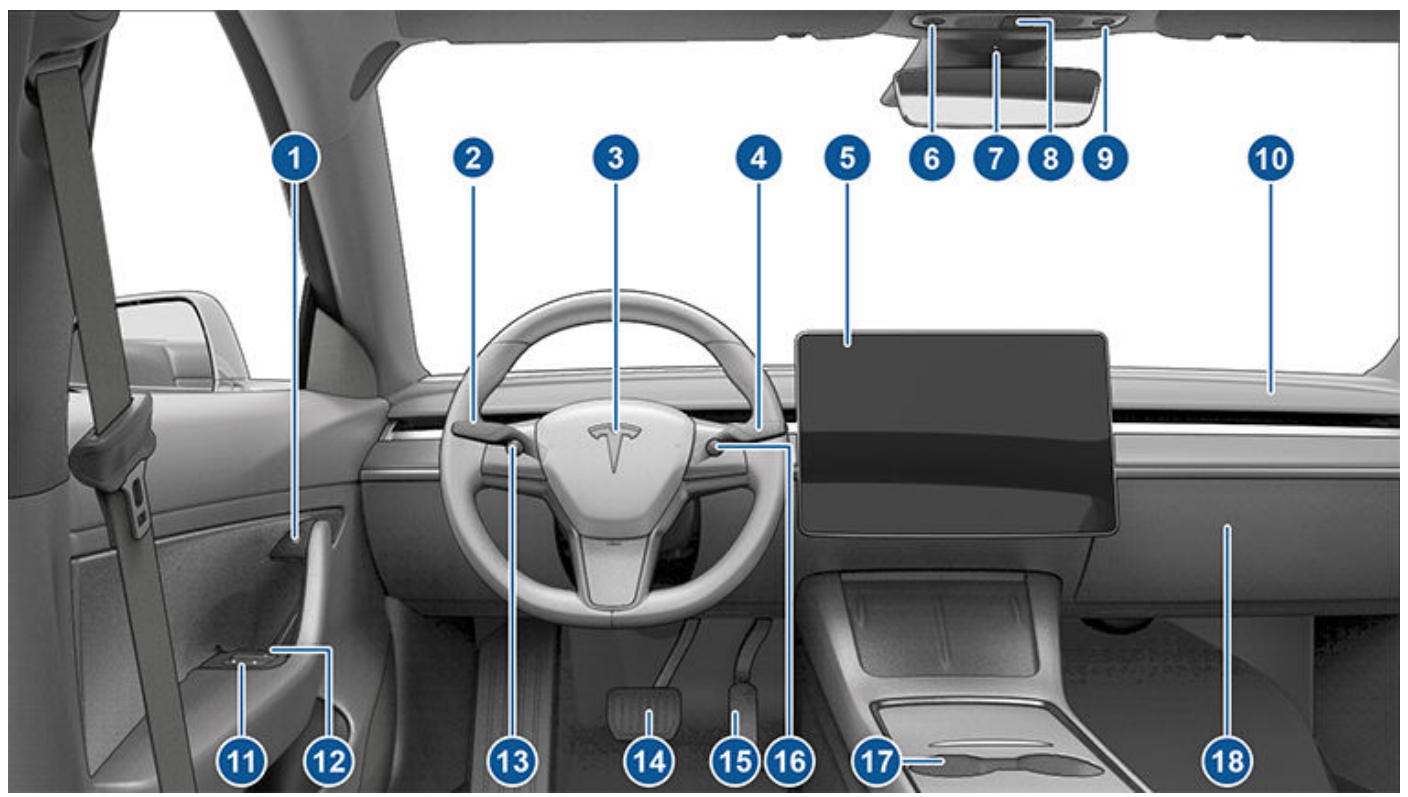

- 1. ปุ่มเปิดประตู (การเปิดประตูจากภายใน)
- 2. ก้านไฟเลี้ยว (ไฟสูงด้านหน้า), ไฟเลี้ยว และ ที่ฉีดกระจกหน้ารถ)
- 3. ແຕs (<mark>ແຕs</mark>)
- 4. ก้านควบคุม (วิธีการเปลี่ยนเกียร์ ฟีเจอร์ Autopilot)
- 5. หน้าจอสัมผัส (หน้าจอสัมผัส)
- 6. ไฟหลังคาฝั่งคนขับ (ไฟ)
- 7. กล้องภายในห้องโดยสาร (กล้องภายในห้องโดยสาร)
- 8. ไฟกะพริบฉุกเฉิน (ไฟเตือนฉุกเฉิน)
- 9. ไฟหลังคาฝั่งผู้โดยสาร (ไฟ)
- 10. ช่องอากาศของระบบปรับอากาศ (ดู การใช้งานระบบปรับอากาศ)
- 11. สวิตช์กระจกไฟฟ้า (กระจก)
- 12. การปลดล็อกประตูด้วยตนเอง (การเปิดประตูจากภายใน)
- 13. ปุ่มเลื่อนด้านซ้าย (ปุ่มเลื่อน)
- 14. แป้นเบรก (การเบรกและการหยุดรถ)
- 15. คันเร่ง (การเบรกรีเจนเนอเรทีฟ)
- 16. ปุ่มเลื่อนด้านขวา (ปุ่มเลื่อน)
- 17. คอนโซลกลาง (อุปกรณ์อิเล็กทรอนิกส์ภายใน)
- 18. ช่องเก็บของ (ช่องเก็บของ)

คำเตือน: โปรดสังเกตถนนและสภาพการจราจรขณะขับขี่อยู่เสมอ หากต้องการลดสิ่งรบกวนผู้ขับขี่และทำให้ผู้โดยสารตลอดจนผู้ใช้ ถนนรายอื่น ๆ ปลอดภัย ให้หลีกเลี่ยงการใช้หน้าจอสัมผัสเพื่อปรับการตั้งค่าในขณะที่รถกำลังเคลื่อนที่

้ใช้หน้าจอสัมผัสเพื่อควบคุมฟีเจอร์มากมายที่ควบคุมโดยใช้ปุ่มทางกายภาพในรถแบบดั้งเดิม (ตัวอย่างเช่น การปรับระบบอุ่นและระบบปรับ อากาศ ไฟหน้า เป็นต้น) นอกจากนี้คุณยังใช้หน้าจอสัมผัสเพื่อควบคุมสื่อ นำทาง ใช้ฟีเจอร์ความบันเทิง และปรับแต่ง Model 3 ให้เหมาะกับ ความต้องการของคุณได้ด้วย สำหรับการเข้าถึงการควบคุมหน้าจอสัมผัสทั่วไปแบบแฮนด์ฟรี ให้ใช้คำสั่งเสียง (ดู คำสั่งเสียง)

้หากหน้าจอสัมผัสไม่ตอบสนองหรือแสดงอาการผิดปกติ คุณสามารถรีสตาร์ทหน้าจอสัมผัสได้ (ดู เปิดหน้าจอสัมผัสขึ้นใหม่)

ี่ **ข้อควรระวัง:** อย่าติดฟิล์มกันรอยบนหน้าจอสัมผัส การทำเช่นนั้นอาจส่งผลให้เกิดการป้อนข้อมูลลงบนหน้าจอสัมผัสโดยไม่ได้ตั้งใจ (แฟนท่อมอินพุต) การตอบสนองล่าช้าหรือไม่ตอบสนองต่อการสัมผัส การคายประจุไฟฟ้าสถิตซึ่งอาจทำให้หน้าจอสัมผัสเสียหาย ฯลฯ ความเสียหายใด ๆ ที่เกิดจากการติดตั้งตัวฟิล์มกันรอยจะไม่ครอบคลุมอยู่ในการรับประกัน

หมายเหตุ: ภาพประกอบมีไว้เพื่อให้เข้าใจเชิงแนวคิดได้ดีขึ้นเท่านั้น รายละเอียดที่แสดงบนหน้าจอจะแตกต่างกันไป ทั้งนี้ขึ้นอยู่กับตัวเลือก รถ เวอร์ชันซอฟต์แวร์ ภูมิภาคของตลาด และการตั้งค่าภูมิภาคและภาษา

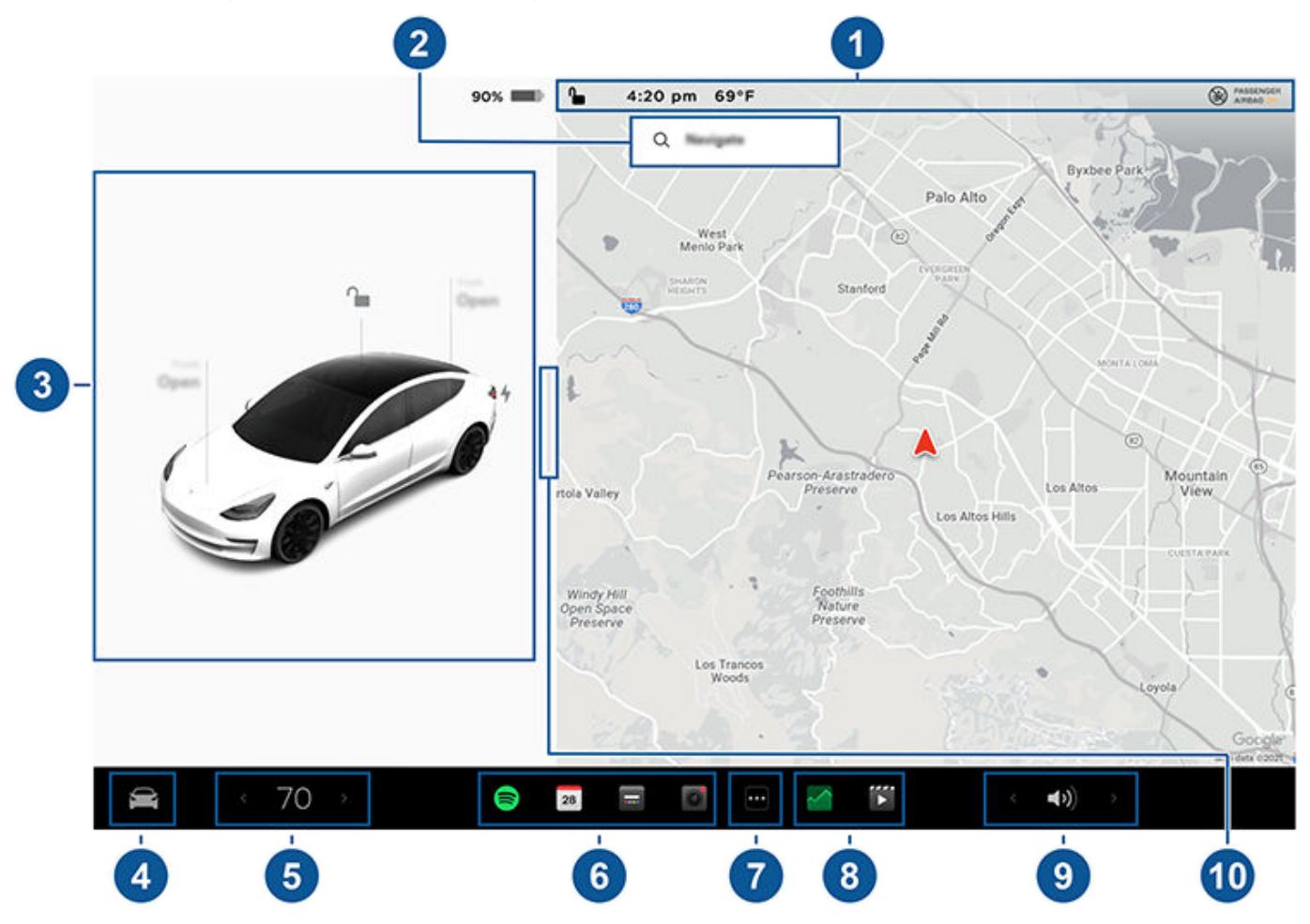

- 1. แถบสถานะ: ดูการควบคุมรถและสถานะได้ในแถบด้านบน (ดู ไอคอนแถบสถานะด้านบน)
- 2. **การนำทาง**: เปลี่ยนการทิศทางของแผนที่ ค้นหาหรือนำทางไปยังปลายทาง และเปลี่ยนการตั้งค่าการนำทาง (ดู แผนที่และการนำทาง)
- 3. สถานะรถ: พื้นที่นี้จะแสดงสถานะปัจจุบันแบบไดนามิกของ Model 3 เมื่อคุณขับ จอด เปิดประตู เปิดไฟ เป็นต้น โปรดตรวจสอบพื้นที่นี้ เมื่อขับขี่เนื่องจากพื้นที่นี้จะแสดงข้อมูลสำคัญ เช่น ความเร็วที่ขับขี่และข้อความเตือน (ดู สถานะรถ) เมื่อรถยนต์เข้าเกียร์จอด คุณ สามารถเปิดกระโปรงรถหรือฝาปิดพอร์ตชาร์จได้ พื้นที่นี้ยังมี "การ์ด" ทางลัดสำหรับสื่อ แรงดันลมยาง และข้อมูลการเดินทาง
- การควบคุม: ควบคุมฟีเจอร์ต่าง ๆ และปรับแต่ง Model 3 ให้เหมาะกับความต้องการของคุณ หน้าจอการควบคุมจะปรากฏขึ้นบนแผนที่ แตะตัวเลือกบนหน้าจอการควบคุมเพื่อแสดงการตั้งค่าและการกำหนดลักษณะต่าง ๆ ที่เกี่ยวข้องกับตัวเลือกที่เลือก

้หากต้องการค้นหาการตั้งค่าเฉพาะ ให้แตะค้นหาที่ด้านบนของหน้าจอการควบคุม ทำการเปลี่ยนแปลงจากผลลัพธ์โดยตรงหรือแตะที ลิงก์เพื่อไปยังตัวเลือกในการควบคุม

# Ŷ หน้าจอสัมผัส

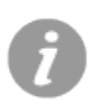

เมื่อไอคอนข้อมูลแสดงข้างการตั้งค่าเฉพาะ ให้แตะไอคอนเพื่อแสดงป๊อปอัปที่ระบุรายละเอียดที่เป็นประโยชน์เกี่ยวกับ การตั้งค่าที่เกี่ยวข้อง

้**หมายเหตุ:** การควบคุม การตั้งค่า และการกำหนดค่าของรถต่าง ๆ (เช่น ระบบปรับอากาศ สื่อ และการนำทาง) สามารถปรับแบบแฮนด์ ฟรีได้โดยใช้คำสั่งเสียง (ดู คำสั่งเสียง)

้หมายเหตุ: คุณสามารถส่งความคิดเห็นเกี่ยวกับหน้าจอสัมผัสไปยัง Tesla ได้โดยกดไอคอนนี้ค้างไว้

- 5. ระบบปรับอากาศ (ผู้ขับขี่): ใช้ลูกศรซ้ายและขวาเพื่อลด/เพิ่มอุณหภูมิห้องโดยสาร แตะ แยก บนป๊อปอัปเพื่อแสดงการควบคุมแยกกัน สำหรับผู้ขับขี่และผู้โดยสาร แตะไอคอนอุณหภูมิเพื่อปรับแต่งการตั้งค่าระบบปรับอากาศ (ดู การใช้งานระบบปรับอากาศ) ระบบปรับ อากาศสำหรับผู้โดยสารจะแสดงเมื่อมีการ แยก ระบบควบคุมอุณหภูมิเพื่อให้การควบคุมแยกกันสำหรับผู้ขับขี่และผู้โดยสาร
- แอปของฉัน: สำหรับการเข้าถึงแอปและการควบคุมที่ใช้บ่อยด้วยการแตะเพียงครั้งเดียว คุณสามารถเลือกสิ่งที่จะแสดงที่นี่ได้ ดู การ ปรับแต่งแอปของฉัน
- ตัวเปิดใช้แอป: แตะตัวเปิดใช้แอปเพื่อเปิดถาดแสดงแอป จากนั้นแตะแอปใดก็ได้เพื่อเปิด แอปที่คุณเลือกจะแสดงที่ด้านบนของแผนที่ หากต้องการปิดแอป ให้ลากแอปลงด้านล่าง

**หมายเหตุ:** รถของคุณอาจไม่ได้ติดตั้งฟีเจอร์เหล่านี้หรือฟีเจอร์ดังกล่าวอาจทำงานไม่ตรงตามที่อธิบายไว้ทุกประการ ทั้งนี้ขึ้นอยู่กับ ภูมิภาคตลาด การทำหนดค่าของรถ ตัวเลือกที่ซื้อ และเวอร์ชันซอฟต์แวร์

- แอปล่าสุด: แสดงแอปที่ใช้ล่าสุด จำนวนแอปล่าสุดที่แสดงที่นี่จะขึ้นอยู่กับจำนวนแอปที่เพิ่มไปยัง แอปของฉัน หากคุณเพิ่มจำนวนแอป สูงสุดใน แอปของฉัน จะมีเพียงแอปล่าสุดเท่านั้นที่จะแสดง
- การควบคุมระดับเสียง: ควบคุมระดับเสียงของเครื่องเล่นสื่อและการโทร (ดู การควบคุมระดับเสียง) ระดับเสียงของคำแนะนำการนำ ทางถูกควบคุมแยกกัน (ดู แผนที่และการนำทาง)
- 10. **ภาพมุมมองการจอดแบบเต็มหน้าจอ**: (หากมีติดตั้ง) ปัดไปทางผู้โดยสารเพื่อดูภาพมุมมองการจอดแบบเต็มหน้าจอ พร้อมการควบคุม สื่อและการนำทาง

### การปรับแต่งแอปของฉัน

สำหรับการเข้าถึงแอปและการควบคุมที่ใช้กันทั่วไปด้วยการแตะ เพียงเดียว คุณสามารถปรับแต่งสิ่งที่แสดงในพื้นที่ แอปของฉัน บนแถบด้านล่างของหน้าจอสัมผัส:

- เข้าสู่โหมดการปรับแต่งโดยแตะแอปหรือการควบคุมใด ๆ ใน พื้นที่ แอปของฉัน ค้างไว้ หากพื้นที่นี้ว่างเปล่า ให้แตะที่ตัวเปิดใช้ แอป
- เพียงลากแอปหรือการควบคุมใด ๆ จากถาดแสดงแอปไปยัง พื้นที่แอปของฉันในแถบด้านล่าง

้**หมายเหตุ:** ระบบอุ่นที่นั่งที่เลือกจากถาดแสดงแอปจะปรากฏ ถัดจากอุณหภูมิ แทนที่จะเป็นในพื้นที่แอปของฉัน

**หมายเหตุ:** เมื่อคุณเพิ่มแอปหรือการควบคุมใน แอปของฉัน ถึง จำนวนสูงสุดแล้ว การเพิ่มแอปเพิ่มเติมจะลบแอปที่อยู่ทางขวาสุด ออก

**หมายเหตุ:** ลบแอปหรือการควบคุมออกจากพื้นที่ แอปของฉัน โดย แตะค้างไว้ จากนั้นแตะ "X" ในแอปหรือการควบคุมที่เกี่ยวข้อง

### ไอคอนแถบสถานะด้านบน

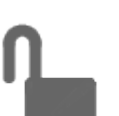

แตะเพื่อล็อก/ปลดล็อกประตูและกระโปรงรถ ทั้งหมด

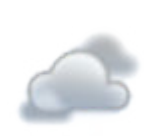

แสดงสภาพอากาศในพื้นที่หรือจุดหมายปลาย ทาง แตะเพื่อแสดงข้อมูลโดยละเอียดเกี่ยวกับ สภาพอากาศและคุณภาพอากาศ รวมถึงโอกาส เกิดฝนตก ความชื้น และดัชนี UV ต้องใช้การ เชื่อมต่อแบบพรีเมียม

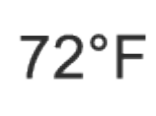

แสดงอุณหภูมิปัจจุบัน หากรถของคุณมีการ เชื่อมต่อพรีเมียม คุณสามารถแตะเพื่อแสดง ข้อมูลโดยละเอียดเกี่ยวกับสภาพอากาศและ คุณภาพอากาศ รวมถึงโอกาสเกิดฝนตก ความชื้น และดัชนี UV ได้ด้วย

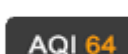

แสดงบนแถบสถานะของหน้าจอสัมผัส เฉพาะ เมื่อ Model 3 ตรวจพบว่าค่าดัชนีคุณภาพ อากาศ (AQI) ในท้องถิ่นอยู่ในระดับไม่ดีเท่านั้น ค่าดัชนีคุณภาพอากาศ (AQI) ที่ไม่ดีจะแสดง ตัวเลขสีเหลือง ส้ม แดง ม่วง หรือแดงเข้ม แตะ เพื่อแสดงข้อมูลโดยละเอียดเกี่ยวกับสภาพ อากาศและคุณภาพอากาศ รวมถึงโอกาสเกิดฝน ตก ความชื้น และดัชนี UV ต้องใช้การเชื่อมต่อ แบบพรีเมียม

#### 16:20 น. รถของคุณจะอัปเดตเวลาโดยอัตโนมัติ หากเวลา ไม่ถูกต้อง ให้ตรวจสอบว่ารถของคุณมีการเชื่อม ต่ออินเทอร์เน็ตและ GPS พร้อมซอฟต์แวร์ล่าสุด

แสดงบนแถบสถานะของหน้าจอสัมผัสเมื่อ Model 3 จอดอยู่เท่านั้น เพิ่ม กำหนดค่า (รวมถึง โหมด Valet และ ใช้ Easy Entry) หรือสลับ โปรไฟล์ผู้ขับขี่อย่างรวดเร็ว โปรไฟล์ผู้ขับขี่ยัง สามารถเข้าถึงได้จากด้านบนของหน้าจอการ ควบคุมใด ๆ ดู โปรไฟล์ผู้ขับขี่

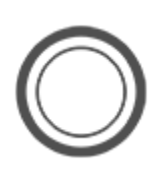

แตะเพื่อเปิดหรือปิดใช้งานโหมดคุ้มกันด้วย ตนเองสำหรับรอบการขับปัจจุบัน โดยสามารถใช้ งานได้เมื่อ Model 3 จอดอยู่ หากต้องการเปิด (หรือปิดโหมดคุ้มกัน) โดยอัตโนมัติทุกครั้งที่คุณ ออกจากรถ ให้เปิดใช้งานการตั้งค่าจาก การ ควบคุม > ความปลอดภัย > โหมดคุ้มกัน ดู โหมดคุ้มกัน สำหรับข้อมูลเพิ่มเติม

**หมายเหตุ:** หากคุณเปิดหรือปิดโหมดคุ้มกันจาก การควบคุม > โหมดคุ้มกัน ปุ่มลัดบนหน้าจอ สัมผัสของรถและแอปมือถือจะใช้งานได้เฉพาะกับ รอบการขับปัจจุบันเท่านั้น

**หมายเหตุ:** สำหรับรถยนต์บางรุ่นที่ผลิตหลัง ประมาณวันที่ 1 พฤศจิกายน 2021 พอร์ต USB ที่ คอนโซลกลางอาจรองรับเฉพาะอุปกรณ์ชาร์จ เท่านั้น ใช้พอร์ต USB ภายในช่องเก็บของสำหรับ ฟังก์ชันการทำงานอื่น ๆ ทั้งหมด

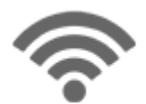

แสดงเมื่อ Model 3 เชื่อมต่อกับเครือข่าย Wi-Fi

......

แสดงเมื่อ Model 3 เชื่อมต่อกับเครือข่ายเซลลู ลาร์ แตะไอคอนนี้เพื่อเข้าถึงการตั้งค่า Wi-Fi อย่างรวดเร็ว

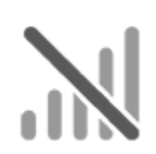

แสดงเมื่อการเชื่อมต่อสัญญาณมือถือ Model 3 ไม่พร้อมใช้งาน แตะไอคอนนี้เพื่อเข้าถึงการตั้งค่า Wi-Fi อย่างรวดเร็ว

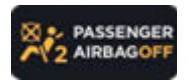

สถานะของถุงลมนิรภัยผู้โดยสารด้านหน้า (ดู ถุง ลมนิรภัย)

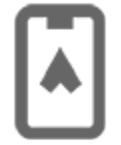

ปรากฏขึ้นเมื่อตำแหน่ง GPS ของรถคุณมีการ เข้าถึงในแอป Tesla บนมือถือโดยเจ้าของ ผู้ขับขี่ ที่เพิ่มเข้ามา หรือแอปของบริษัทอื่นที่คุณกำลังใช้ อยู่ แตะไอคอนเพื่อดูรายละเอียด หากต้องการ ปิดใช้งาน ให้ไปที่ระบบความปลอดภัย > อนุญาต การเข้าถึงด้วยมือถือบนหน้าจอสัมผัส

### ข้อความป๊อปอัปและการแจ้งเตือนของรถ

ข้อความป๊อปอัปจะปรากฏขึ้นที่ด้านล่างของหน้าจอสัมผัส ตัวอย่าง เช่น การเตือนให้คาดเข็มขัดนิรภัยจะปรากฏขึ้นหากไม่ได้คาดเข็มขัด นิรภัยในที่นั่งที่มีผู้โดยสาร การเตือนจะปรากฏขึ้นเพื่อแจ้งให้คุณ ทราบเมื่อมีสายเรียกเข้า ข้อความจะปรากฏขึ้น (ถ้ามี) และคำสั่ง เสียงจะปรากฏขึ้นเมื่อใช้งาน หากมี ให้แตะตัวเลือกจากข้อความป๊อ ปอัปเหล่านี้ (เช่น รับ/ปฏิเสธสายเรียกเข้า เลือกตัวเลือกจากเมนูไฟ หน้า เป็นต้น) หากต้องการปิดข้อความป๊อปอัป ให้ปัดข้อความลง ด้านล่าง

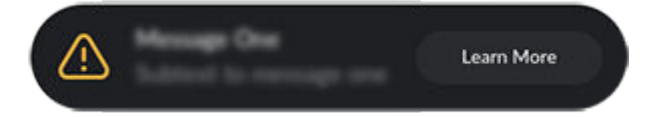

หากการแจ้งเตือนปรากฏขึ้นบนหน้าจอสัมผัสของรถ ให้แตะ เรียนรู้ เพิ่มเติม เพื่อดูรายละเอียดเพิ่มเติมเกี่ยวกับการแจ้งเตือนและวิธี แก้ไข คุณสามารถดูรายการการเตือนและการแจ้งเตือนของรถได้ โดยแตะที่ไอคอนระฆังที่ด้านบนของ การควบคุม

**หมายเหตุ:** การแจ้งเตือนบางรายการไม่ได้ให้ข้อมูลเพิ่มเติมในขณะ นี้

# เปิดหน้าจอสัมผัสขึ้นใหม่

คุณสามารถรีสตาร์ทหน้าจอสัมผัสได้หากหน้าจอสัมผัสไม่ตอบ สนองหรือแสดงอาการผิดปกติ

- คำเตือน: รีสตาร์ทหน้าจอสัมผัสในขณะที่รถหยุดและเข้า เกียร์จอดอยู่เท่านั้น การแสดงสถานะรถ คำเตือนด้านความ ปลอดภัย กล้องสำรอง เป็นต้น จะไม่สามารถดูได้ในระหว่าง การรีสตาร์ท
- 1. เข้าเกียร์จอด
- กดปุ่มเลื่อนทั้งสองบน พวงมาลัย ค้างไว้จนกว่าหน้าจอสัมผัสจะ เปลี่ยนเป็นสีดำ การเหยียบแป้นเบรกในขณะที่กดปุ่มเลื่อนค้างไว้ จะไม่ส่งผลกระทบใด ๆ และไม่จำเป็น

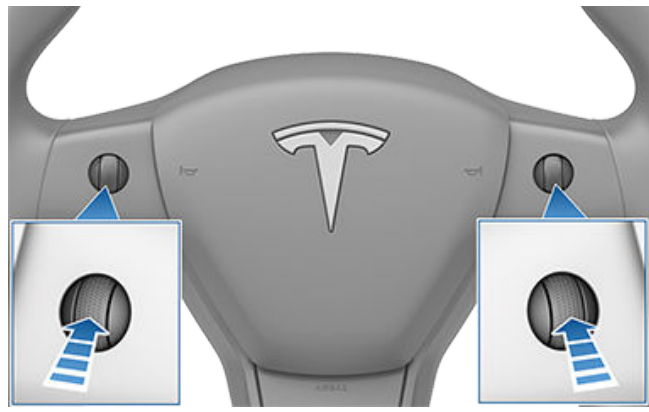

 หลังจากนั้นไม่กี่วินาที โลโก้ของ Tesla จะปรากฏขึ้น รอประมาณ 30 วินาทีเพื่อให้หน้าจอสัมผัสรีสตาร์ท หากหน้าจอสัมผัสยังคง ไม่ตอบสนองหรือแสดงอาการผิดปกติหลังจากผ่านไปสองสาม นาที ให้รีสตาร์ทรถ (หากเป็นไปได้) ดู การรีสตาร์ทรถ

# Ŷ หน้าจอสัมผัส

**หมายเหตุ:** การกดปุ่มเลื่อนจะเป็นการรีสตาร์ทหน้าจอสัมผัสเท่านั้น โดยจะไม่รีสตาร์ทส่วนประกอบอื่น ๆ ของรถ และไม่ดับเครื่องและ สตาร์ท Model 3

# การปรับแต่งการตั้งค่าจอแสดงผลและเสียง

แตะ การควบคุม > จอแสดงผล เพื่อปรับการตั้งค่าจอแสดงผลให้ เหมาะกับความต้องการของคุณ:

- ลักษณะ: ปรับแต่งจอแสดงผลให้เป็น มืด หรือ สว่าง เมื่อตั้งค่า เป็น อัตโนมัติ ความสว่างจะเปลี่ยนโดยอัตโนมัติตามสภาพไฟ บรรยากาศ
- ลดแสงสีฟ้า: เมื่อเปิดใช้งาน จอแสดงผลจะปรับโดยอัตโนมัติ เพื่อใช้สีโทนอุ่นในเวลากลางคืน
- ความสว่าง: ลากแถบเลื่อนเพื่อควบคุมระดับความสว่างด้วย ตนเอง หากตั้งค่า โหมดแสดงผล เป็น อัตโนมัติ หน้าจอสัมผัส จะปรับเพิ่มเติมตามสภาพไฟบรรยากาศและค่าความสว่างของ คุณ Model 3 จะจดจำค่าความสว่างที่คุณเลือกไว้และปรับหน้า จอสัมผัสให้สอดคล้องกัน
- โหมดทำความสะอาดหน้าจอ: เมื่อเปิดใช้งาน หน้าจอสัมผัสของ คุณจะมืดลงและปิดใช้งานชั่วคราวเพื่อช่วยทำความสะอาด ทำ ตามคำแนะนำบนหน้าจอเพื่อออกจากโหมดทำความสะอาดหน้า จอ
- ภาษาแสดงผล: เลือกภาษาที่หน้าจอสัมผัสจะแสดง

**หมายเหตุ:** Model 3 ต้องเข้าเกียร์จอดเพื่อเปลี่ยนภาษา เมื่อ คุณเปลี่ยนภาษา คุณจะพบกับความล่าช้าเล็กน้อยเมื่อ Model 3 ดับเครื่องและรีสตาร์ทหน้าจอสัมผัส

- ภาษาระบบจดจำเสียง: เลือกภาษาที่จะใช้สำหรับคำสั่งเสียง
- ภาษาระบบนำทางด้วยเสียง: เลือกภาษาที่ระบบนำทางใช้สำหรับ คำสั่งเสียง

**หมายเหตุ:** สำหรับภาษาที่ต้องดาวน์โหลด ให้เลือกภาษาในราย การดรอปดาวน์เพื่อเริ่มการดาวน์โหลด (ต้องเชื่อมต่อ Wi-Fi)

- ขนาดข้อความ: เลือกระหว่างมาตรฐานกับใหญ่เพื่อปรับแต่ง ขนาดข้อความบนหน้าจอสัมผัสของรถคุณ
- เวลา: เลือกแสดงเวลาในรูปแบบ 12 หรือ 24 ชั่วโมง
- ส่วนแสดงพลังงาน: เลือกแสดงพลังงานที่เหลืออยู่และหน่วย การชาร์จเป็นเปอร์เซ็นต์ของพลังงานแบตเตอรี่ที่เหลืออยู่ หรือ เป็นค่าประมาณของระยะทางที่คุณขับขี่ได้

**หมายเหตุ:** เมื่อคาดการณ์ว่าคุณต้องชาร์จเมื่อใด ให้ใช้การ ประมาณการพลังงานเป็นแนวทางทั่วไปเท่านั้น มีหลายปัจจัยที่ ส่งผลกระทบต่อการใช้พลังงาน ดู ปัจจัยที่ส่งผลต่อการใช้ พลังงาน

- ระยะทาง: เลือกเพื่อแสดงการวัดเป็นหน่วยเมตริก (กิโลเมตร เซนติเมตร เป็นต้น) หรือหน่วยอิมพีเรียล (ไมล์ นิ้ว เป็นต้น)
- อุณหภูมิ: เลือกแสดงอุณหภูมิเป็นฟาเรนไฮต์หรือเซลเซียส
- แรงดันลมยาง: เลือกแสดงแรงดันลมยางโดยใช้ BAR หรือ PSI

นอกจากการปรับแต่งจอแสดงผลแล้ว คุณยังสามารถเปิดใช้งาน โหมดโจเพื่อลดระดับเสียงเตือนทั้งหมดที่ไม่เกี่ยวข้องกับปัญหาด้าน ความปลอดภัยที่สำคัญ แตะ การควบคุม > ความปลอดภัย > โหมด โจ เพื่อเปิดใช้งาน

## การตั้งชื่อรถของคุณ

หากต้องการปรับรถของคุณให้เป็นส่วนบุคคลเพิ่มเติม คุณสามารถ ตั้งชื่อได้ แตะการควบคุม > ซอฟต์แวร์ > ตั้งชื่อรถของคุณที่อยู่ ด้านขวาของหน้าจอสัมผัสใต้ภาพของ Model 3 หากรถของคุณ มีชื่ออยู่แล้ว ให้แตะชื่อที่มีอยู่เพื่อเปลี่ยนชื่อ ป้อนชื่อใหม่ในป๊อปอัป แล้วแตะ บันทึก ชื่อ Model 3 ของคุณจะปรากฏในแอป Tesla บน มือถือด้วยเช่นกัน

### การลบข้อมูลส่วนบุคคลด้วยการรีเซ็ตเป็นค่า โรงงาน

เมื่อโอนความเป็นเจ้าของของ Model 3 ให้ทำการรีเซ็ตเป็นค่า โรงงานเพื่อความปลอดภัย *ก่อนที่จะลบรถของคุณออกจากบัญชี* โดยแตะการควบคุม > บริการ > รีเซ็ตเป็นค่าโรงงาน ก่อนลบข้อมูล Model 3 จะตรวจสอบข้อมูลประจำตัวของคุณโดยแจ้งให้คุณป้อน ชื่อผู้ใช้และรหัสผ่านที่เกี่ยวข้องกับบัญชี Tesla ของคุณ

**หมายเหตุ:** การรีเซ็ตเป็นค่าโรงงานจะทำได้เฉพาะเมื่อรถอยู่ในบัญชี ของคุณเท่านั้น หลังจากที่รถถูกลบออกจากบัญชีของคุณแล้ว คุณ จะไม่สามารถเข้าถึงเพื่อทำการรีเซ็ตการตั้งค่าแบบกำหนดเองเป็น ค่าโรงงาน และลบข้อมูลส่วนบุคคลทั้งหมดได้

# อุปกรณ์อิเล็กทรอนิกส์ภายใน

นอกเหนือจากช่องเก็บของและที่วางแก้ว (ดู พื้นที่จัดเก็บภายใน) ภายใน Model 3 ยังรองรับอุปกรณ์อิเล็กทรอนิกส์ต่าง ๆ เช่น เครื่องส่งสัญญาณ RFID ที่อ่านกุญแจรีโมตและและคีย์การ์ดได้ (ดู กุญแจ), พอร์ต USB, ที่ชาร์จโทรศัพท์ไร้สาย และปลั๊กไฟ แรงดันไฟ ต่ำ

#### พอร์ต <mark>USB</mark>

Model 3 มีพอร์ต USB สองพอร์ตอยู่ในช่องเก็บของด้านหน้า คอนโซลกลาง พอร์ตเหล่านี้สามารถใช้เพื่อ:

- เชื่อมต่อและชาร์จอุปกรณ์ USB
- เล่นไฟล์เสียงที่จัดเก็บไว้ในโทรศัพท์หรืออุปกรณ์ USB (ดู การ เล่นสื่อจากอุปกรณ์)
- หากต้องการบันทึกคลิปวิดีโอในโหมดคุ้มกันและกล้องหน้ารถ ให้ ใช้พอร์ต USB ที่อยู่ในช่องเก็บของ การดำเนินการดังกล่าวจะ เพิ่มความปลอดภัยและลดการใช้พลังงาน

พอร์ต USB สามารถส่งออกกำลังไฟได้สูงสุดประมาณ 15W (ซึ่ง อาจแตกต่างกันไปขึ้นอยู่กับวันที่ผลิตรถยนต์)

**หมายเหตุ:** สำหรับรถยนต์บางรุ่นที่ผลิตหลังประมาณวันที่ 1 พฤศจิกายน 2021 พอร์ต USB ที่คอนโซลกลางอาจรองรับเฉพาะ อุปกรณ์ชาร์จเท่านั้น ใช้พอร์ต USB ภายในช่องเก็บของสำหรับ ฟังก์ชันการทำงานอื่น ๆ ทั้งหมด

พอร์ตทั้งสองรองรับ USB-C

ดูข้อมูลเกี่ยวกับการฟอร์แมตแฟลชไดรฟ์ USB ที่ ข้อกำหนดของ ไดรฟ์ USB สำหรับใช้บันทึกวิดีโอ

เปิดช่องเก็บของด้านหน้าคอนโซลกลาง พอร์ต USB ด้านหน้าอยู่ บนผนังด้านหลังของช่องเก็บของ

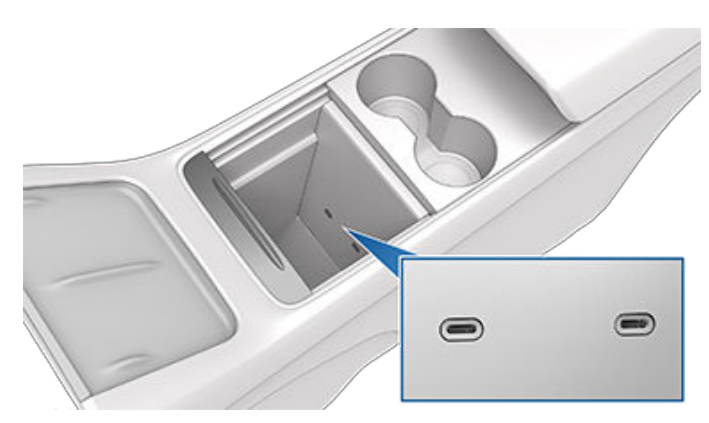

รถบางรุ่นมีพอร์ต USB อยู่ภายในช่องเก็บของ ทั้งนี้ขึ้นอยู่กับวันที่ ผลิต พอร์ต USB-A นี้มาพร้อมกับแฟลชไดร์ฟที่ฟอร์แมตไว้ล่วง หน้า ซึ่งพร้อมที่จะบันทึกวิดีโอเมื่อใช้ฟีเจอร์ต่าง ๆ เช่น โหมดคุ้มกัน และกล้องหน้ารถ นอกจากนี้พอร์ตนี้ยังสามารถสื่อสารกับรถและ สามารถใช้ชาร์จอุปกรณ์ที่เชื่อมต่อ USB ได้ด้วย แม้ว่าจะไม่ใช่จุด ประสงค์หลักก็ตาม

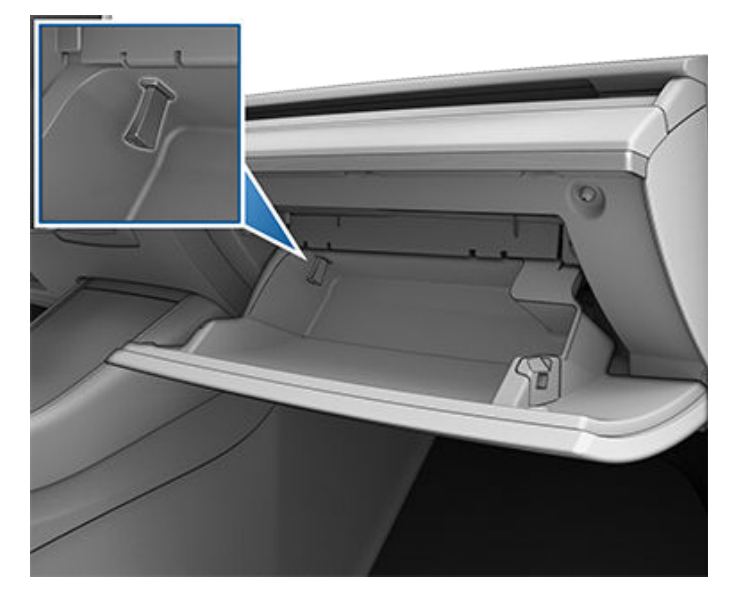

พอร์ต USB เพิ่มเติมสองพอร์ตอยู่ด้านหลังคอนโซลกลาง (ในรถที่ ผลิตตั้งแต่ประมาณเดือนมิถุนายน 2020 โดยพอร์ตเหล่านี้รองรับ USB-C) พอร์ตเหล่านี้จะชาร์จอุปกรณ์ที่เชื่อมต่อ USB แต่ไม่สื่อสาร กับรถ

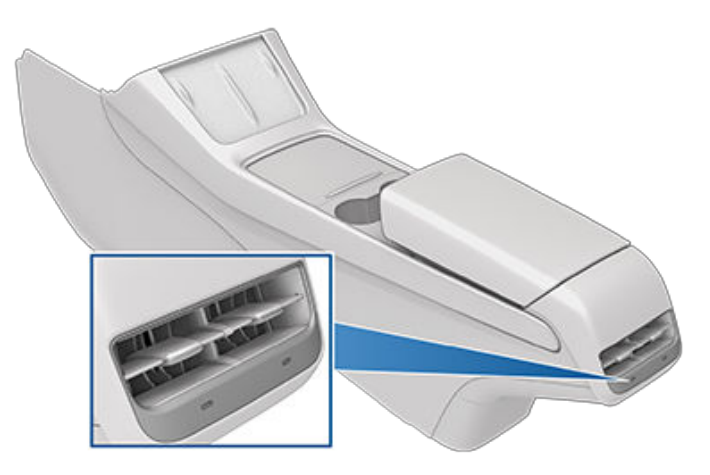

**หมายเหตุ:** พลังงานจะพร้อมใช้งานเมื่อมีการใช้รถอยู่หรือรถตรวจ พบว่ามีผู้ใช้อยู่ ระบบจะถือว่ามีผู้ใช้อยู่เมื่อมีคนนั่งอยู่ที่นั่งคนขับหรือ โต้ตอบกับหน้าจอสัมผัส พลังงานจะสามารถใช้ได้เช่นกันเมื่ออยู่ใน โหมดแคมป์ การเสียบปลิ๊กอุปกรณ์เสริมไว้จะไม่ทำให้แบตเตอรี่ แรง ดันไฟต่ำ หมด

**หมายเหตุ:** ใช้สายที่รองรับ USB 3.0 เพื่อเชื่อมต่ออุปกรณ์เข้ากับ พอร์ต USB การใช้สายที่ไม่รองรับอาจส่งผลให้การชาร์จช้าลง ปัญหาการเชื่อมต่อที่อาจเกิดขึ้น หรือประสิทธิภาพที่ลดลง

**หมายเหตุ:** อย่าเชื่อมต่ออุปกรณ์หลายเครื่องโดยใช้ฮับ USB ซึ่งจะ ทำให้อุปกรณ์ที่เชื่อมต่อไม่สามารถชาร์จได้หรือเครื่องเล่นสื่อ โหมด คุ้มกัน กล้องหน้ารถ เป็นต้น ไม่รู้จักอุปกรณ์ที่เชื่อมต่อ

# ที่ชาร์จโทรศัพท์ไร้สาย

ที่ชาร์จโทรศัพท์ไร้สาย (ถ้ามีติดตั้ง) ติดตั้งอยู่ในคอนโซลด้านหน้า เพื่อจ่ายกำลังไฟฟ้าสูงสุด 15 วัตต์สำหรับชาร์จโทรศัพท์ที่เปิดใช้งาน Qi เพียงวางโทรศัพท์ของคุณบนที่ชาร์จ อุปกรณ์ของคุณอาจรู้สึก อุ่นขณะชาร์จ แต่นี่เป็นเรื่องปกติของการชาร์จแบบเหนียวนำ

# 

เมื่อวางบนที่ชาร์จไร้สาย โทรศัพท์ของคุณจะชาร์จทุกครั้งที่รถ เครื่องติดอยู่ (หน้าจอสัมผัสเปิดอยู่และคุณอยู่ในรถ) โทรศัพท์ของ คุณจะไม่ชาร์จหลังจากออกจากรถ เว้นแต่จะเปิดใช้งานฟีเจอร์ (เช่น โหมดคุ้มกัน) และจ่ายกำลังไฟฟ้าให้กับพอร์ต USB Model 3 จะไม่ ชาร์จโทรศัพท์หากแบตเตอรี่ของรถหมด

**หมายเหตุ:** โทรศัพท์จะต้องสัมผัสโดยตรงกับที่ชาร์จไร้สาย ที่ชาร์จ โทรศัพท์ไร้สายอาจไม่ทำงานหากเคสโทรศัพท์ของคุณใหญ่เกินไป หรือทำจากโลหะ ลองถอดโทรศัพท์ออกจากเคสก่อนวางบนที่ชาร์จ

ข้อควรระวัง: ก่อนที่คุณจะชาร์จ ให้เอาวัตถุต่าง ๆ (เหรียญ กุญแจ วัตถุที่เป็นโลหะ เป็นต้น) ระหว่างโทรศัพท์กับที่ชาร์จ ออก รวมถึงการ์ด NFC ต่าง ๆ (เช่น คีย์การ์ดรถ บัตรเครดิต หรือกุญแจโรงแรม) ที่วางไว้บนหรือด้านหลังโทรศัพท์ (อย่าง เช่นกับเคสโทรศัพท์ในตัว) ความเสียหายต่อการ์ด NFC อาจ เกิดขึ้นได้เมื่อคุณชาร์จโทรศัพท์โดยไม่เอาการ์ดออกก่อน

Model 3 ของคุณมีปลั๊กไฟอยู่ในช่องด้านหลังคอนโซลกลาง

# แรงดันไฟต่ำ ปลั๊กไฟ

ปลั๊กไฟเหมาะสำหรับอุปกรณ์เสริมที่ต้องการการจ่ายไฟต่อเนื่อง สูงสุด 12 แอมป์ (สูงสุด 16 แอมป์)

**หมายเหตุ:** สำหรับรถที่ผลิตหลังประมาณเดือนพฤศจิกายน 2021 เครื่องแปลงไฟที่เสียบเข้ากับปลั๊กไฟ แรงดันไฟต่ำ จะต้องรองรับ อินพุต DC 16 โวลต์เพื่อให้ทำงานได้

หมายเหตุ: พลังงานจะพร้อมใช้งานเมื่อมีการใช้รถอยู่หรือรถตรวจ พบว่ามีผู้ใช้อยู่ ระบบจะถือว่ามีผู้ใช้อยู่เมื่อมีคนนั่งอยู่ที่นั่งคนขับหรือ โต้ตอบกับหน้าจอสัมผัส พลังงานจะสามารถใช้ได้เช่นกันเมื่ออยู่ใน โหมดแคมป์ การเสียบปลิ๊กอุปกรณ์เสริมไว้จะไม่ทำให้แบตเตอรี่ แรง ดันไฟต่ำ หมด

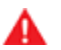

**คำเตือน:** ปลั๊กไฟและขั้วต่อของอุปกรณ์เสริมอาจร้อนได้

คำเตือน: หากต้องการป้องกันไม่ให้มีการรบกวนอุปกรณ์ อิเล็กทรอนิกส์ของรถมากเกินไป Tesla ขอแนะนำว่าอย่า เสียบอุปกรณ์เสริมใด ๆ ที่ไม่ใช่ของ Tesla รวมถึงเครื่อง แปลงกระแสไฟฟ้าเข้ากับปลั๊กไฟ แรงดันไฟต่ำ อย่างไรก็ตาม หากคุณใช้อุปกรณ์เสริมที่ไม่ใช่ของ Tesla และสังเกตเห็นการ ทำงานผิดปกติหรือลักษณะการทำงานที่ไม่คาดคิด เช่น ไฟ แสดงสถานะ ข้อความแจ้งเตือน หรือความร้อนจากอุปกรณ์ เสริมสูงเกินไป ให้ถอดปลั๊กอุปกรณ์เสริมออกจากปลั๊กไฟ แรงดันไฟต่ำ ทันที

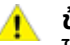

้ข้อควรระวัง: อย่าพยายามจัมป์สตาร์ต Model 3 โดยใช้ปลั๊ก ไฟ แรงดันไฟต่ำ เนื่องจากอาจทำให้เกิดความเสียหาย

สถานะรถ 🍸

#### ภาพรวม

้หน้าจอสัมผัสจะแสดงสถานะของ Model 3 ตลอดเวลา สถานะที่ คุณเห็นจะขึ้นอยู่กับว่ารถ:

- จอดอยู่ (แสดงด้านล่าง)
- กำลังขับขี่ (ดู สถานะการขับขี่)
- กำลังชาร์จ (ดู สถานะการชาร์จ)

เมื่อ Model 3 จอดอยู่ พื้นที่สถานะจะแสดงโหมดขับขี่ ระยะทางวิ่ง โดยประมาณ และมุมมองเหนือศีรษะของรถ พร้อมปุ่มที่คุณ สามารถแตะได้เพื่อเปิดกระโปรงรถและฝาปิดพอร์ตชาร์จ เมื่อคุณ เหยียบเบรก Model 3 จะสตาร์ทและไฟแสดงสถานะจะกะพริบเป็น เวลาสั้น ๆ ไฟแสดงสถานะควรปิดอยู่ เว้นแต่ว่าไฟแสดงสถานะจะใช้ กับสถานการณ์ปัจจุบัน (ตัวอย่างเช่น ไม่ได้คาดเข็มขัดนิรภัย) หาก ไฟแสดงสถานะไม่สามารถเปิดหรือปิดได้ โปรดติดต่อ Tesla

หมายเหตุ: ภาพต่อไปนี้มีไว้เพื่อการสาธิตเท่านั้น ข้อมูลที่แสดงอาจ แตกต่างกันเล็กน้อย ทั้งนี้ขึ้นอยู่กับตัวเลือกรถ รุ่นของซอฟต์แวร์ และภูมิภาคของตลาด

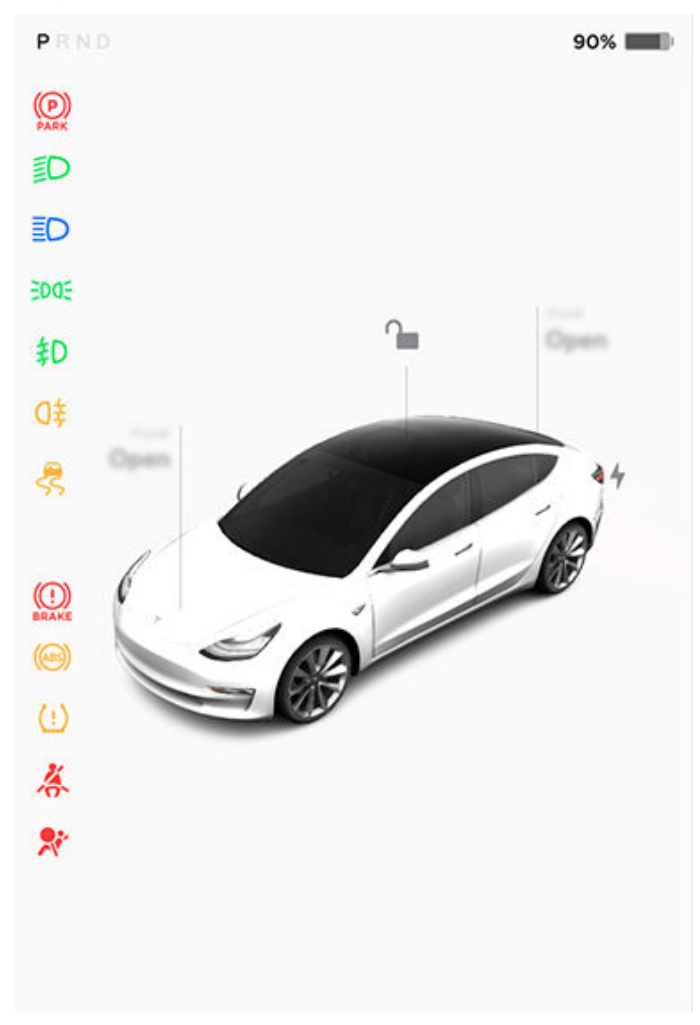

#### การ์ด

ด้านล่างของจอแสดงสถานะรถยังแสดง "การ์ด" ทางลัดสำหรับ การเข้าถึงสื่อ ข้อมูลแรงดันลมยาง และข้อมูลการเดินทาง และอื่น ๆ ได้อย่างรวดเร็ว ปัดการ์ดไปทางซ้ายหรือขวาเพื่อปรับแต่งทางลัด การ์ดของคุณ

#### ไฟแสดงสถานะ

้ไฟแสดงสถานะต่อไปนี้จะสว่างเพื่อให้คำแนะนำแก่คุณหรือแจ้ง เตือนคุณถึงสถานะหรือเงื่อนไขเฉพาะ

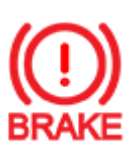

หากหน้าจอสัมผัสแสดงไฟแสดงสถานะเบรกสีแดง นี้ในช่วงใดก็ตามที่ไม่ใช่ช่วงสั้น ๆ เมื่อสตาร์ทรถ Model 3 ครั้งแรก แสดงว่ามีการตรวจพบข้อผิด พลาดของระบบเบรกหรือน้ำมันเบรกอยู่ในระดับต่ำ โปรดติดต่อ Tesla ทันที ใช้แรงเหยียบคงที่และ เหยียบแป้นเบรกให้แน่นเพื่อหยุดรถเมื่อทำได้อย่าง ปลอดภัย

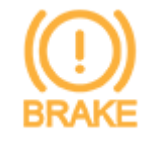

หน้าจอสัมผัสแสดงไฟแสดงสถานะเบรกสีเหลือง อำพันนี้เมื่อมีการตรวจพบข้อผิดพลาดของหม้อลม เบรก ใช้แรงเหยียบคงที่และเหยียบแป้นเบรกให้ แน่นเพื่อหยุดรถเมื่อทำได้อย่างปลอดภัย การ ชดเชยการเสริมกำลังของไฮดรอลิกจะทำงาน (ดู การเบรกและการหยุดรถ)

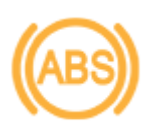

ไฟแสดงสถานะ ABS จะกะพริบเป็นสีเหลืองอำพัน ช่วงสั้น ๆ บนหน้าจอสัมผัส เมื่อสตาร์ทรถ Model 3 ครั้งแรก หากไฟสัญญาณนี้สว่างในช่วงอื่น ๆ แสดงว่าเกิดข้อผิดพลาดของระบบ ABS และระบบ ABS ไม่ทำงาน โปรดติดต่อ Tesla ระบบเบรกจะยัง คงทำงานได้อย่างสมบูรณ์และไม่ได้รับผลกระทบ จากความล้มเหลวของระบบ ABS แต่ระยะเบรกอาจ เพิ่มขึ้น ให้ขับขี่อย่างระมัดระวังและหลีกเลี่ยงการ เบรกที่ใช้แรงอย่างหนัก

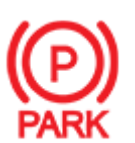

เมื่อคุณใส่เบรกจอดด้วยตัวเองโดยใช้หน้าจอสัมผัส ไฟแสดงสถานะเบรกจอดสีแดงจะสว่างขึ้นบนหน้า จอสัมผัส

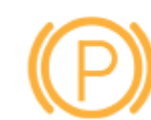

หากเบรกจอดมีปัญหาทางไฟฟ้า ไฟแสดงสถานะ เบรกจอดสีเหลืองอำพันจะสว่างขึ้นและข้อความ แสดงข้อผิดพลาดจะปรากฏขึ้นบนหน้าจอสัมผัส

| , |   | ٢ |
|---|---|---|
|   | : | ) |
|   |   |   |

คำเตือนแรงดันลมยาง แรงดันลมยางอยู่นอก ช่วงระยะ หากตรวจพบความผิดพลาดในระบบ ตรวจสอบแรงดันลมยาง (TPMS) ไฟแสดง สถานะจะกะพริบ โปรดติดต่อ Tesla สำหรับ ความผิดพลาดของ TPMS ดู การดูแลและการ บำรุงรักษายาง

# 🏹 สถานะรถ

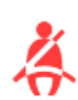

เข็มขัดนิรภัยสำหรับเบาะที่มีผู้โดยสารไม่ได้คาด ไว้ ดู เข็มขัดนิรภัย

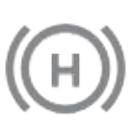

การพักรถกำลังเหยียบเบรก ดู ระบบป้องกันรถ ไหล

ประตูหรือกระโปรงรถเปิดอยู่ ดู ประตู กระโปรง

หลัง หรือ กระโปรงหน้า

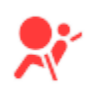

ความปลอดภัยของถุงลมนิรภัย หากไฟแสดง สถานะนี้ไม่กะพริบเป็นเวลาสั้น ๆ เมื่อ Model 3 เตรียมการสำหรับการขับขี่ หรือหากไฟแสดง สถานะยังคงติดอยู่ ให้ติดต่อ Tesla ทันที ดู คำ เตือนถุงลมนิรภัย

扣

-00-

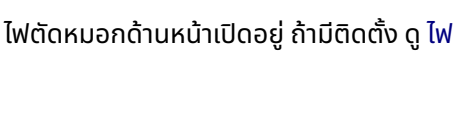

้ไฟจอดเปิดอยู่ (ไฟข้าง ไฟท้าย และไฟป้าย

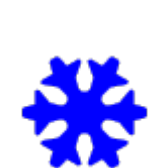

เกล็ดหิมะสีน้ำเงินจะปรากฏขึ้นเมื่อพลังงานบาง ส่วนที่เก็บไว้ในแบตเตอรี่อาจไม่สามารถใช้ได้ เนื่องจากสภาพอากาศหนาวเย็น ในช่วงสภาพ อากาศหนาวเย็น อัตราการชาร์จอาจถูกจำกัด หากเสียบชาร์จ Model 3 คุณสามารถทำให้ แบตเตอรี่ร้อนได้โดยการเปิดระบบปรับอากาศ ด้วยแอปมือถือ เกล็ดหิมะจะหายไปเมื่อ แบตเตอรี่อุ่นเพียงพอ

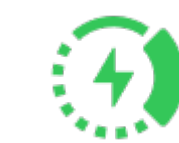

ปรากฏขึ้นเมื่อมีการจำกัดการเบรกรีเจนเนอเรที ฟ ดู การเบรกรีเจนเนอเรทีฟ สำหรับข้อมูลเพิ่ม เติม

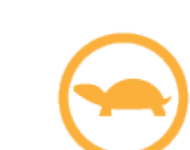

้กำลังของรถกำลังถูกจำกัดในขณะนี้เนื่องจาก พลังงานที่เหลืออยู่ในแบตเตอรี่ต่ำ ระบบของรถ กำลังได้รับความร้อนหรือความเย็น หรือตรวจ พบข้อผิดพลาดโดยอินเวอร์เตอร์ขับเคลื่อน

การเปลี่ยนช่องจราจรอัตโนมัติไปทางซ้าย พร้อมใช้งาน ปรากฏเฉพาะเมื่อ Autosteer ทำงานอยู่ ดู ฟีเจอร์เปลี่ยนช่องจราจรอัตโนมัติ

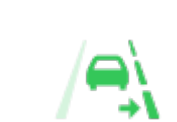

การเปลี่ยนช่องจราจรอัตโนมัติไปทางขวา พร้อมใช้งาน ปรากฏเฉพาะเมื่อ Autosteer ทำงานอยู่ ดู ฟีเจอร์เปลี่ยนช่องจราจรอัตโนมัติ

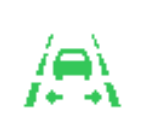

การเปลี่ยนช่องจราจรอัตโนมัติไปทั้งฝั่งซ้ายและ ขวาพร้อมใช้งาน ปรากฏเฉพาะเมื่อ Autosteer ทำงานอยู่ ดู ฟีเจอร์เปลี่ยนช่องจราจรอัตโนมัติ

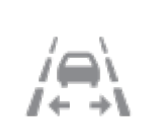

การเปลี่ยนช่องจราจรอัตโนมัติไม่พร้อมใช้งาน ปรากฏเฉพาะเมื่อ Autosteer ทำงานอยู่ ดู ฟีเจอร์เปลี่ยนช่องจราจรอัตโนมัติ

ดูข้อมูลเพิ่มเติมเกี่ยวกับป๊อปอัปการแจ้งเตือนบนหน้าจอสัมผัสของ รถที่ ข้อความป๊อปอัปและการแจ้งเตือนของรถ

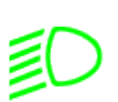

ไฟหน้าต่ำเปิดอยู่

ทะเบียน) ดู ไฟ

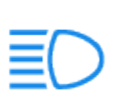

ไฟหน้าสูงเปิดอยู่และไฟสูงอัตโนมัติถูกปิดใช้

้งานหรือไม่สามารถใช้งานได้ในขณะนี้

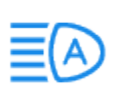

้ไฟสูงอัตโนมัติเปิดใช้งานอยู่และไฟสูงสว่างขึ้น Model 3 พร้อมที่จะปิดไฟสูงหากตรวจพบแสง ดู ไฟสูงด้านหน้า

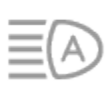

เปิดใช้งานไฟสูงอัตโนมัติแล้วแต่ไฟสูงไม่ได้เปิด ขึ้นเนื่องจากตรวจพบแสงที่ด้านหน้าของ Model 3 เมื่อตรวจไม่พบแสงไฟแล้ว ไฟสูงจะ กลับมาสว่างโดยอัตโนมัติ ดู ไฟสูงด้านหน้า

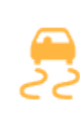

ไฟแสดงสถานะนี้จะกะพริบเป็นสีเหลืองอำพัน เมื่อระบบควบคุมเสถียรภาพทางอิเล็กทรอนิกส์ ลดการหมุนของล้อโดยการควบคุมแรงดัน เบรกและกำลังของมอเตอร์ ดู ระบบควบคุม การทรงตัว หากไฟแสดงสถานะนี้ยังคงติดอยู่ แสดงว่าตรวจพบความผิดพลาดและคุณควร ติดต่อ Tesla ทันที

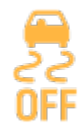

ระบบควบคุมเสถียรภาพทางอิเล็กทรอนิกส์ไม่ ได้ลดการหมุนของล้ออีกต่อไป ในรถขับเคลื่อน ล้อหลัง ระบบควบคุมการทรงตัวจะถูกปิดใช้ งานอยู่ หรือในรถขับเคลื่อนสี่ล้อได้ ระบบช่วย ออกตัวในที่ลื่นจะเปิดใช้งานอยู่ ดู ระบบควบคุม การทรงตัว

## สถานะการขับขี่

เมื่อกำลังขับขี่ Model 3 (หรือพร้อมสำหรับการขับขี่) หน้าจอสัมผัส จะแสดงสถานะการขับขี่ปัจจุบันและการแสดงภาพถนนแบบเรียล ไทม์ตามที่ตรวจพบโดยส่วนประกอบขับขี่อัตโนมัติ (ดู กล้อง) การ แสดงภาพจะซูมเข้าและออกโดยอัตโนมัติเพื่อใช้ประโยชน์จากพื้นที่ ของหน้าจอสัมผัสให้ได้มากขึ้นและแจ้งให้คุณทราบเมื่อตรวจพบรถ ในจุดบอดของคุณ

หมายเหตุ: ภาพประกอบต่อไปนี้มีไว้เพื่อการสาธิตเท่านั้น ข้อมูลที่ แสดงอาจแตกต่างกันเล็กน้อย ทั้งนี้ขึ้นอยู่กับตัวเลือกรถ รุ่นของ ซอฟต์แวร์ และภูมิภาคของตลาด

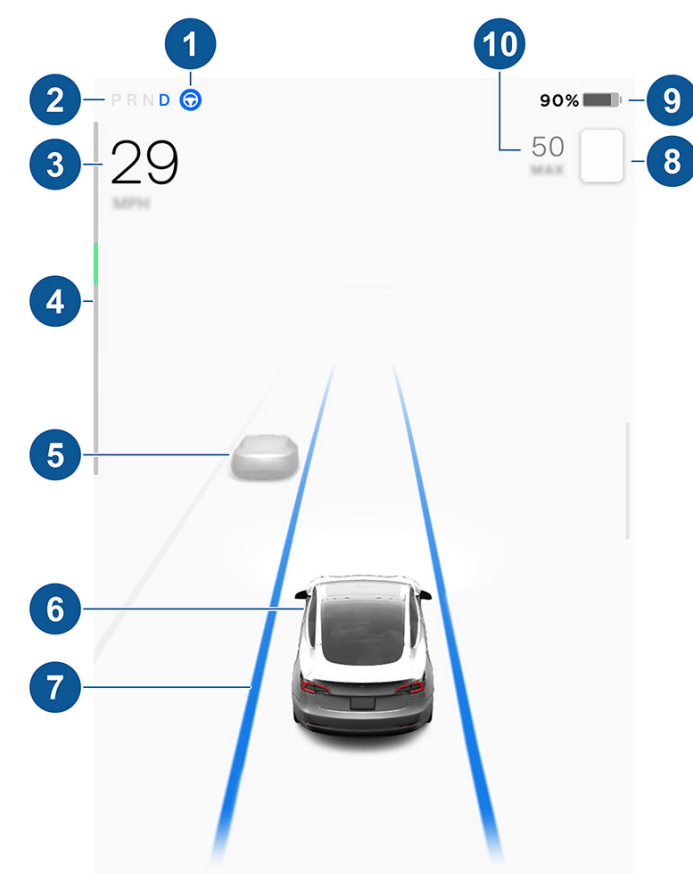

**หมายเหตุ:** หากต้องการให้แสดงรายละเอียดเพิ่มเติมเกี่ยวกับถนน และบริเวณโดยรอบ เช่น เครื่องหมายจราจรบนถนน ไฟจราจร วัตถุ ต่าง ๆ (เช่น ถังขยะและเสาไฟฟ้า) ฯลฯ ให้แตะการควบคุม > Autopilot > การแสดงภาพตัวอย่างของการขับอัตโนมัติเต็มรูป แบบ (หากมีติดตั้ง)

- เมื่อ Autosteer พร้อมใช้งาน แต่คุณยังไม่ได้เปิดใช้งาน ไอคอน จะเป็นสีเทา เมื่อ Autosteer บังคับเลี้ยว Model 3 ไอคอนจะเป็น สีน้ำเงิน (ดู Autosteer)
- 2. โหมดขับขี่ที่เลือกในปัจจุบัน: จอด ถอย ว่าง หรือขับขี่
- 3. ความเร็วในการขับขี่
- มิเตอร์วัดไฟฟ้าจะแสดงการใช้กำลังไฟฟ้าแบบเรียลไทม์ (ดู การ เบรกรีเจนเนอเรทีฟ สำหรับข้อมูลเพิ่มเติม) มิเตอร์วัดไฟฟ้าอาจ แสดงผลในแนวตั้งที่ด้านบนของหน้าจอสถานะการขับขี่ แต่ ฟังก์ชันจะเหมือนกัน

- 5. ตรวจพบรถคันอื่น ๆ บนถนน (ตามความเหมาะสม)
- Model 3 ของคุณ เส้นสีแผ่ออกมาจากรูป Model 3 เมื่อตรวจ พบวัตถุ (ผู้ขับขี่คนอื่น ๆ รางป้องกัน เป็นต้น) ตำแหน่งของเส้น จะสัมพันธ์กับตำแหน่งของวัตถุที่ตรวจพบ สีของเส้น (สีขาว สี เหลือง สีส้ม หรือสีแดง) แสดงถึงความใกล้ชิดของวัตถุกับ Model 3 โดยสีขาวหมายถึงไกลที่สุดและสีแดงหมายถึงอยู่ใกล้ มากและคุณต้องสนใจทันที ดู ระบบช่วยควบคุมช่องจราจร
- เมื่อ Autosteer ทำงานอยู่และตรวจพบช่องจราจรขับขี่ ช่อง จราจรจะไฮไลต์ด้วยสีน้ำเงิน (ดู Autosteer)

**หมายเหตุ:** หากการนำทางเมื่อใช้ Autopilot ทำงานอยู่ ช่อง จราจรขับขี่จะแสดงเป็นเส้นสีน้ำเงินเส้นเดียวที่ด้านหน้าของ Model 3 (ดู การนำทางเมื่อใช้ Autopilot)

 ความเร็วที่กำหนดที่ตรวจพบในปัจจุบันโดยระบบช่วยเตือน ความเร็ว (ดู ระบบช่วยเตือนความเร็ว)

**หมายเหตุ:** เส้นขอบสีน้ำเงินอาจปรากฏขึ้นรอบ ๆ ไอคอน ความเร็วที่กำหนด เพื่อแจ้งว่าคุณขับขี่เกินความเร็วที่กำหนด

**หมายเหตุ:** ไอคอนที่เกี่ยวข้องกับการจำกัดความเร็วที่ตรวจพบ จะแสดงรูปแบบของป้ายจำกัดความเร็วที่ใช้ในภูมิภาคตลาดของ คุณ

 ระยะทางการขับขี่โดยประมาณทั้งหมด (หรือพลังงาน) ที่มีอยู่ แตะค่าที่แสดงเพื่อเปลี่ยนวิธีการแสดงพลังงานที่มีอยู่ คุณ สามารถสลับไปมาระหว่างระยะทางการขับขี่และเปอร์เซ็นต์ของ พลังงานแบตเตอรี่ที่เหลืออยู่ได้ นอกจากนี้ คุณยังสามารถ เปลี่ยนวิธีการแสดงพลังงานได้โดยการแตะ การควบคุม > การ แสดงผล > การแสดงพลังงาน

**หมายเหตุ:** เมื่อคาดการณ์ว่าคุณต้องชาร์จเมื่อใด ให้ใช้ระยะทาง วิ่งโดยประมาณเป็นแนวทางทั่วไปเท่านั้น

- ความเร็วในการขับขี่ที่กำหนด เมื่อฟีเจอร์ครูสคอนโทรลแบบ ปรับตามสภาพจราจรพร้อมใช้งาน แต่คุณยังไม่ได้ตั้งค่า ความเร็วในการขับขี่ ตัวเลขจะเป็นสีเทา (ดู ครูสคอนโทรลแบบ ปรับตามสภาพจราจร)
  - คำเตือน: ให้ความสนใจกับข้อความการแจ้งเตือนที่สำคัญที่ แสดงที่ด้านล่างของพื้นที่สถานะของรถในหน้าจอสัมผัส การ ไม่สนใจข้อความเหล่านี้อาจส่งผลให้เกิดการบาดเจ็บสาหัส หรือเสียชีวิตได้
  - คำเตือน: แม้ว่าหน้าจอสัมผัสจะแสดงการจราจรโดยรอบ แต่ รถบางคันอาจไม่แสดง อย่าใช้หน้าจอสัมผัสเพื่อตรวจสอบว่า มีรถอยู่หรือไม่ (ตัวอย่างเช่น ในจุดบอดของคุณ) ใช้กระจก และมองด้านหลังเสมอ

# Ŷ คำสั่งเสียง

**หมายเหตุ:** เพื่อความสะดวกของคุณ Tesla ให้คุณเลือกภาษาต่าง ๆ มากมายได้เพื่อใช้สำหรับคำสั่งเสียง หากต้องการเลือกภาษาอื่น ให้แตะการควบคุม > การแสดงผล > ภาษาคำสั่งเสียง

้ใช้คำสั่งเสียงเพื่อควบคุมการตั้งค่าและการกำหนดลักษณะโดยไม่ ต้องใช้หน้าจอสัมผัส คำสั่งเสียงออกแบบมาเพื่อทำความเข้าใจ คำขอตามธรรมชาติ ต่อไปนี้เป็นรายการการดำเนินการบางอย่างที่ คุณสามารถทำได้ด้วยคำสั่งเสียง:

- ปรับการตั้งค่าระบบปรับอากาศ
- ปรับความเร็วและความถี่ของที่ปัดน้ำฝนกระจกหน้ารถ
- ควบคุมรถในด้านต่าง ๆ
- นำทางไปยังสถานที่หนึ่ง
- โทรหารายชื่อ
- โต้ตอบกับแอปและการตั้งค่า

หากต้องการเริ่มใช้งานคำสั่งเสียง ให้กดปุ่มเลื่อนด้านขวาบน พวง มาลัย เมื่อเสียงเตือนดังขึ้น ให้พูดคำขอของคุณ

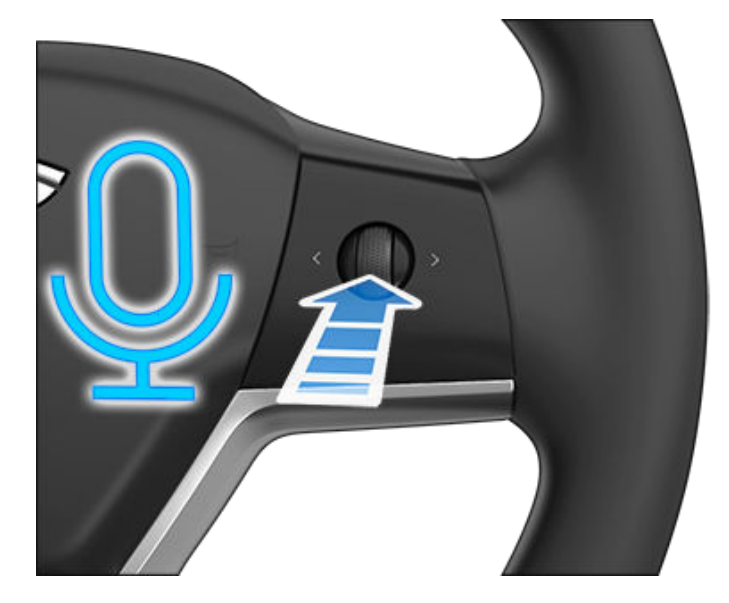

# ตัวอย่างคำสั่งเสียง

รายการตัวอย่างคำสั่งเสียงมีดังนี้ รายการนี้จะแสดงคำสั่งเสียง เพียงบางส่วนเท่านั้น Tesla พัฒนาอย่างต่อเนื่องเพื่อปรับปรุงคำ สั่งเสียงให้ดีขึ้น

**หมายเหตุ:** รถต้องเข้าเกียร์จอดเพื่อเปิดใช้งานคำสั่งเสียงบาง อย่าง (เช่น โหมดเซ็นทรี่ โหมดสุนัข ฯลฯ)

#### ระบบปรับอากาศ

ปรับการตั้งค่าระบบปรับอากาศของคุณ

- "ทำให้เย็นลง"
- "ทำให้อุ่นขึ้น"
- "เปิด/ปิดระบบอุ่นที่นั่งคนขับ"

- "ทำให้ผู้โดยสารเย็น"
- "กระแสลมตรงมาที่ใบหน้า"
- "ซิงค์สภาพอากาศ"
- "เพิ่ม/ลดความเร็วพัดลม"
- "เปิด/ปิดตัวละลายน้ำแข็งด้านหลัง"
- "ตั้งค่าอุณหภูมิ/พัดลม..."
- "เปิดระบบหมุนเวียนอากาศ"

#### ที่ปัดน้ำฝนกระจกหน้า

ปรับความเร็วและความถี่ของที่ปัดน้ำฝนตามสภาพถนนและสภาพ อากาศที่เปลี่ยนแปลงไป ดังนี้

- "เร่งความเร็วที่ปัดน้ำฝน"
- "เพิ่ม/ลดความเร็วที่ปัดน้ำฝนกระจกหน้าโดย..."
- "เปิด/ปิดที่ปัดน้ำฝน"

#### การควบคุมรถยนต์

ปรับเปลี่ยนการควบคุมต่าง ๆ ในรถ ดังนี้

- "เปิด/ปิดโหมดคุ้มกัน"
- "ดูแลรถของฉันให้ปลอดภัย"
- "ล็อก/ปลดล็อกประตู"
- "เปิดโหมดสุนัข"
- "พับ/กางกระจก"
- "เปิด/ปิดพอร์ตชาร์จ"
- "เริ่ม/หยุดชาร์จ"
- "เปิดการตั้งค่าบริการ"
- "เปิดช่องเก็บของ"

#### การนำทาง

ค้นหาหรือนำทางไปยังสถานที่หนึ่ง ดังนี้

- "[สถานที่] อยู่ที่ไหน"
- "ขับรถไปที่ [สถานที่]"
- "นำทางไปที่ [ตำแหน่ง]"
- "แสดง Supercharger ในบริเวณใกล้เคียง"
- "ฉันรู้สึกหิว/โชคดี" (ดูแผนที่และการนำทาง)
- "หยุดการนำทาง"
- "ปิดเสียงคำแนะนำ"

หากคุณได้กำหนดที่อยู่การนำทางไปยังบ้านหรือสถานที่ทำงานไว้ แล้ว คุณสามารถใช้คำสั่งเสียงเพื่อนำทางไปที่นั่นได้โดยพูดว่า ""นำทางกลับบ้าน"" หรือ ""พาฉันไปที่ทำงาน""

### ผู้ติดต่อ

หากต้องการโทรหาหรือส่งข้อความถึงผู้ติดต่อบนโทรศัพท์ที่เชื่อม ต่อบลูทูธไว้ (ดูโทรศัพท์ ปฏิทิน และการประชุมทางเว็บ) ให้พูดว่า

- "โทรหา [ชื่อผู้ติดต่อ/หมายเลขโทรศัพท์]"
- "ส่งข้อความหา [ชื่อผู้ติดต่อ/หมายเลขโทรศัพท์]"

#### สื่อ

ฟังสื่อและปรับเปลี่ยนการกำหนดลักษณะการเล่น ดังนี้

- "ฟังเพลง [ชื่อเพลง]"
- "ลด/เพิ่มระดับเสียง"
- "ข้ามไปถัดไป"
- "หยุดชั่วคราว/เล่นเพลง"
- "เปลี่ยนแหล่งที่มาเป็น [แหล่งสื่อ]"

หากต้องการปรับปรุงระบบจดจำคำสั่งเสียงให้แม่นยำยิ่งขึ้น ให้ระบุ สัญญาณเตือนความจำต่างๆ ในคำสั่งของคุณ เช่น ศิลปินและเพลง

#### แอปและการตั้งค่า

้นำทางผ่านแอปและการตั้งค่าได้อย่างง่ายดาย ดังนี้

- "เปิด [กล่องของเล่น/เบราว์เซอร์/โรงภาพยนตร์/โทรศัพท์]"
- "ค้นหา..."
- "หน้าจอสว่างเกินไป"
- "แสดงคู่มือเจ้าของรถ"

้นอกจากนี้ คุณยังสามารถส่งรายงานข้อบกพร่องได้เช่นกัน โดยพูด ว่า " "รายงาน"" ""ข้อคิดเห็น"" หรือ ""รายงานข้อบกพร่อง""

สำหรับข้อมูลเพิ่มเติมเกี่ยวกับคำสั่งเสียง โปรดไปที่ https:// www.tesla.com/support/voice-commands

**หมายเหตุ:** เพื่อรองรับการปรับปรุงคุณภาพอย่างต่อเนื่อง Tesla จะบันทึกและประมวลผลการถอดเสียงคำสั่งเสียง (เช่น "ตั้ง อุณหภูมิ...") จะไม่มีการรวบรวมการบันทึกเสียงและการถอดเสียงจะ ไม่เชื่อมโยงกับบัญชี Tesla ของคุณหรือกับหมายเลขตัวถังรถของ คุณ เพื่อปกป้องความเป็นส่วนตัวของคุณเพิ่มเติม ระบบจะไม่ บันทึกคำสั่งเสียงที่มีข้อมูลส่วนบุคคล (เช่น "นำทางไปยัง..." หรือ "โทรไปยัง...")

# Ŷ กล้อง

Model 3ของคุณประกอบด้วยส่วนประกอบที่คอยตรวจสอบพื้นที่ โดยรอบต่อไปนี้:

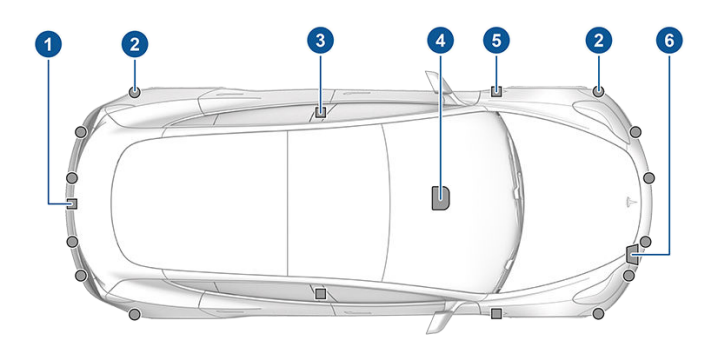

- 1. กล้องติดตั้งอยู่เหนือป้ายทะเบียนด้านหลัง
- เซนเซอร์อัลตราโซนิก (ถ้ามีติดตั้ง) ติดตั้งอยู่ที่กันชนหน้าและ หลัง
- 3. กล้องติดตั้งอยู่ที่เสาประตูแต่ละบาน
- 4. กล้องสามตัวติดตั้งอยู่ที่กระจกบังลมเหนือกระจกมองหลัง
- 5. กล้องติดตั้งอยู่ที่บังโคลนหน้าแต่ละอัน
- 6. เรดาร์ (ถ้ามีติดตั้ง ) ติดตั้งอยู่ที่ด้านหลังกันชนหน้า

Model 3 ยังมาพร้อมกับระบบเบรกและระบบบังคับเลี้ยวแบบ อิเล็กทรอนิกส์ที่มีความแม่นยำสูง

### กล้องภายในห้องโดยสาร

Model 3 ของคุณอาจมีกล้องภายในห้องโดยสารติดตั้งอยู่เหนือ กระจกมองหลัง สำหรับข้อมูลเพิ่มเติม โปรดดู กล้องภายในห้อง โดยสาร

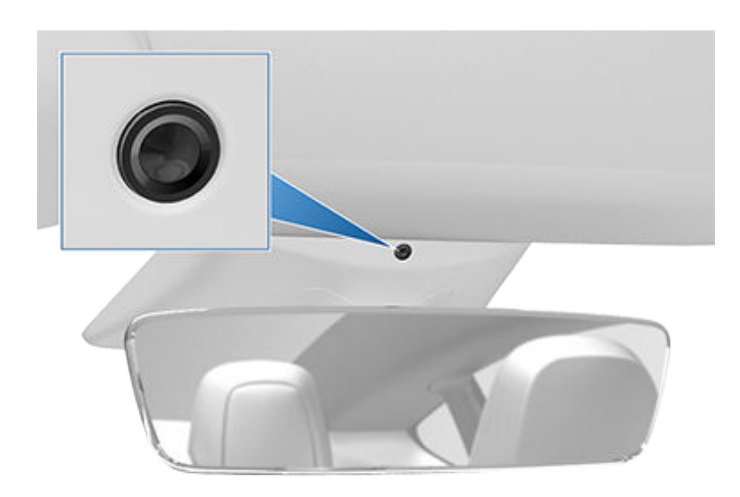

# ขับรถเพื่อปรับเทียบกล้อง

Model 3 ต้องเคลื่อนที่อย่างแม่นยำเมื่อมีการใช้ฟีเจอร์ ขับขี่ อัตโนมัติ ดังนั้น ก่อนฟีเจอร์บางอย่าง เช่น การป้องกันการออก นอกช่องจราจร และเบรคฉุกเฉิน มามารถใช้ได้เป็นครั้งแรกหรือ หลังการซ่อมบางประเภท กล้องจะต้องผ่านกระบวนการปรับเทียบ อัตโนมัติให้เสร็จสิ้น เพื่อความสะดวกของคุณ หน้าจอสัมผัส จะ แสดงตัวบ่งชี้ความคืบหน้า

เมื่อการปรับเทียบเสร็จสิ้น ฟีเจอร์ Autopilot รวมถึงฟีเจอร์ระบบ ความปลอดภัยเชิงป้องกันจะพร้อมใช้งาน โดยทั่วไปแล้ว การสอบ เทียบจะเสร็จสิ้นหลังจากขับไป 32-40 กม. แต่ระยะทางจะแตกต่าง กันไปขึ้นอยู่กับสภาพถนนและสภาพแวดล้อม ตัวอย่างเช่น การปรับ เทียบจะเสร็จสิ้นเร็วกว่าเมื่อขับรถบนถนนเส้นตรงที่มีช่องจราจร หลายช่อง (เช่น ทางหลวงที่มีการควบคุมการเข้าถึง) โดยมี เครื่องหมายช่องจราจรที่มองเห็นได้ชัดเจน (ในเลนขับขี่และเลนที่ อยู่ติดกัน ) ติดต่อ Tesla เมื่อ Model 3 ของคุณไม่เสร็จสิ้น กระบวนการปรับเทียบหลังจากขับรถ 160 กม. ในเงื่อนไขที่อธิบาย ไว้เท่านั้น

หากกล้องเปลี่ยนจากตำแหน่งที่ปรับเทียบแล้ว (ตัวอย่างเช่น ทำการเปลี่ยนกล้องหรือกระจกหน้ารถ) คุณต้องล้างการปรับเทียบ ในการดำเนินการดังกล่าว ให้แตะ ควบคุม > ซ่อมแซม > ปรับเทียบ กล้อง > ล้างการปรับเทียบ เมื่อล้างการปรับเทียบแล้ว Model 3 ให้ ทำขั้นตอนการปรับเทียบซ้ำ แม้ว่าวิธีนี้จะช่วยปรับเทียบกล้องใหม่ได้ ในหลายกรณี แต่ ล้างการปรับเทียบ อาจไม่สามารถแก้ไขปัญหา เกี่ยวกับกล้องและเซนเซอร์ได้ทั้งหมด

หมายเหตุ: ในการปรับเทียบ กล้องต้องการเครื่องหมายช่องจราจร ที่มองเห็นได้ชัดเจนอย่างมากทั้งในช่องจราจรที่ขับอยู่และช่อง จราจรด้านข้าง (อย่างน้อยสองช่องจราจรในแต่ละด้านของรถ) เพื่อ ผลลัพธ์ที่ดีที่สุด ให้ขับในช่องจราจรช่องกลางของทางหลวงที่มี หลายช่องจราจร (ควรมีอย่างน้อยห้าช่องจราจร) ที่มีเครื่องหมาย ช่องจราจรชัดเจนและมีการจราจรน้อยที่สุด

**หมายเหตุ:** หากคุณพยายามใช้ฟีเจอร์ที่ไม่พร้อมใช้งานจนกว่า กระบวนการปรับเทียบจะเสร็จสิ้น ฟีเจอร์ดังกล่าวจะถูกปิดใช้งาน และ หน้าจอสัมผัส จะแสดงข้อความ

**หมายเหตุ:** Model 3 ต้องทำขั้นตอนการปรับเทียบซ้ำหาก หาก กล้องเข้ารับการบริการโดย Tesla และในบางกรณี ต้องปรับเทียบ ซ้ำหลังจากอัปเดตซอฟต์แวร์แล้ว

# การรักษากล้องให้ไม่มีสิ่งกีดขวาง

ตรวจสอบให้แน่ใจว่ากล้องทั้งหมดสะอาดและไม่มีสิ่งกีดขวาง ก่อน การขับขี่แต่ละครั้งและก่อนใช้ฟีเจอร์ Autopilot (ดู การทำความ สะอาดกล้อง) กล้องและเซนเซอร์ (หากมีติดตั้ง) ที่สกปรก รวมถึง สภาพแวดล้อม เช่น ฝนและเส้นแบ่งช่องจราจรที่ซีดจาง อาจส่งผล ต่อประสิทธิภาพของฟีเจอร์ Autopilot หากกล้องมีสิ่งกีดขวางหรือ ถูกบดบัง Model 3 จะแสดงข้อความบน หน้าจอสัมผัส และฟีเจอร์ Autopilot อาจไม่สามารถใช้งานได้

การควบแน่นอาจเกิดขึ้นภายในกรอบของกล้อง โดยเฉพาะอย่างยิ่ง หากคุณจอดรถไว้ด้านนอกในสภาพที่เย็นหรือเปียก หน้าจอสัมผัส อาจแสดงการแจ้งเตือนว่ากล้องถูกปิดกั้น และฟีเจอร์ Autopilot บางส่วนหรือทั้งหมดอาจถูกจำกัดชั่วคราวจนกว่าการมองเห็นของ กล้องจะชัดเจน ในการทำให้ไอน้ำแห้งอย่างได้ผล ให้ปรับอุณหภูมิ ภายห้องโดยสารล่วงหน้าโดยตั้งอุณหภูมิให้อุ่น เปิดไล่ฝ้ากระจกหน้า รถ และหันช่องระบายอากาศด้านหน้าไปทางเสาประตู (ดู แอปมือ ถือ)

# Ŷ กุญแจ

#### ประเภทของกุญแจ

Model 3 รองรับกุญแจประเภทต่อไปนี้

- กุญแจโทรศัพท์ คุณสามารถตั้งค่าโทรศัพท์ส่วนตัวให้เป็น "กุญแจโทรศัพท์" ที่เชื่อมต่อกับรถ Model 3 โดยใช้บลูทูธ กุญแจโทรศัพท์รองรับการล็อกและการปลดล็อกอัตโนมัติ
- คีย์การ์ด Tesla มีคีย์การ์ดสองใบที่เชื่อมต่อกับรถ Model 3 โดยใช้สัญญาณการระบุข้อมูลด้วยคลื่นความถี่วิทยุระยะใกล้ (RFID) คีย์การ์ดจะไม่รองรับการล็อกและการปลดล็อกอัตโนมัติ ซึ่งต่างจากกุญแจโทรศัพท์และกุญแจรีโมต ในกรณีที่กุญแจ โทรศัพท์ของคุณแบตเตอรี่หมด หรือสูญหาย หรือถูกขโมย ให้ ใช้คีย์การ์ดปลดล็อก ขับขี่ และล็อกรถ Model 3
- กุญแจรีโมต กุญแจรีโมต (ถ้ามี) ช่วยให้คุณสามารถกดปุ่มต่าง ๆ เพื่อเปิดฝากระโปรงรถและกระโปรงหลัง รวมถึงปลดล็อก ล็อก และขับขี่รถ Model 3 ได้ นอกจากนี้ กุญแจรีโมตยังรองรับ การล็อกและการปลดล็อกอัตโนมัติ หากมีให้บริการในภูมิภาค ของคุณ (ดู ล็อกประตูเมื่อออกห่างจากตัวรถ) และสามารถใช้ เป็นกุญแจสำรองแทนกุญแจโทรศัพท์ได้

Model 3 รองรับกุญแจทั้งหมด 19 รายการ ซึ่งอาจรวมถึงกุญแจ โทรศัพท์ คีย์การ์ด และกุญแจรีโมตสูงสุดสี่รายการ (ดู การจัดการ กุญแจ

ข้อควรระวัง: อย่าลืมนำกุญแจติดตัวคุณเมื่อขับขี่รถ แม้ว่า คุณจะขับขี่รถ Model 3 ได้โดยไม่มีกุญแจ แต่คุณจะสตาร์ท เครื่องหลังจากที่ดับเครื่องแล้วไม่ได้

### กุญแจโทรศัพท์

ข้อควรระวัง: อย่าทิ้งโทรศัพท์ที่จับคู่ไว้ในรถ (ตัวอย่างเช่น หากคุณกำลังเดินป่าหรืออยู่ที่ชายหาด) หากคุณต้องทิ้ง โทรศัพท์ไว้ในรถ ให้ปิดใช้งานบลูทูธและ/หรือปิดโทรศัพท์

การใช้โทรศัพท์เป็นกุญแจถือเป็นวิธีที่สะดวกต่อการเข้าใช้รถ Model 3 เมื่อคุณเข้าใกล้รถ จะมีการตรวจจับสัญญาณบลูทูธของ โทรศัพท์คุณและประตูจะปลดล็อกเมื่อคุณดึงมือจับประตู ในทำนอง เดียวกัน เมื่อคุณลงจากรถและออกห่างจากตัวรถโดยพกกุญแจ โทรศัพท์ติดตัว ประตูจะล็อกโดยอัตโนมัติ (หากเปิดใช้ฟีเจอร์ล็อก เมื่อออกห่างจากตัวรถ โปรดดู ล็อกประตูเมื่อออกห่างจากตัวรถ)

เมื่อตรวจสอบสิทธิ์โทรศัพท์แล้ว ไม่จำเป็นต้องเชื่อมต่ออินเทอร์เน็ต เพื่อใช้เป็นกุญแจโทรศัพท์สำหรับรถ Model 3 อีกต่อไป อย่างไร ก็ตาม หากต้องการใช้โทรศัพท์แบบไร้สัมผัส เข้าถึงผู้ติดต่อใน โทรศัพท์ เล่นสื่อจากโทรศัพท์ ฯลฯ คุณยังต้องจับคู่และเชื่อมต่อ โทรศัพท์เป็นอุปกรณ์บลูทูธด้วย (ดู บลูทูธ)

**หมายเหตุ:** คุณยังสามารถตั้งค่า Apple Watch เพื่อใช้เป็นกุญแจ ได้อีกด้วย

สมาร์ทโฟนบางรุ่นที่มีคุณสมบัติ NFC สามารถใช้เพื่อล็อก/ปลด ล็อกรถของคุณได้เหมือนกับคีย์การ์ด ตรวจสอบว่าแอปมือถือ Tesla จับคู่กับรถของคุณอย่างถูกต้องและเปิดใช้งานฟังก์ชัน NFC บนโทรศัพท์ของคุณ เมื่อเปิดใช้งานแล้ว ก็เพียงถือโทรศัพท์หันไป ทางเสาประตูฝั่งคนขับเพื่อล็อกหรือปลดล็อกประตู โปรดดูข้อมูล รายละเอียดวิธีการใช้งานได้ในคำแนะนำของสมาร์ทโฟนของคุณ

### คีย์การ์ด

Tesla มีคีย์การ์ดของรถ Model 3 สองใบให้คุณ ซึ่งออกแบบมาให้ พอดีกับกระเป๋าสตางค์ของคุณ

หากต้องการใช้คีย์การ์ดปลดล็อกหรือล็อกรถ Model 3 ให้วางการ์ด ตามภาพที่แสดงและแตะกับตัวอ่านการ์ดที่อยู่ใต้กล้องระบบขับขี่ อัตโนมัติตรงเสาประตูฝั่งคนขับ เมื่อรถ Model 3 ตรวจพบคีย์ การ์ดแล้ว ไฟภายนอกจะกะพริบ กระจกมองข้างจะกางออกหรือพับ เข้า (หากพับกระจกมองข้างเปิดอยู่) เสียงแตรจะดัง (หากเสียง ยืนยันการล็อกเปิดอยู่) และประตูจะปลดล็อกหรือล็อก

**หมายเหตุ:** คุณอาจต้องนำคีย์การ์ดมาแตะคอนโซลกลางหรือเสา ประตูฝั่งคนขับ และอาจต้องค้างไว้กับตัวส่งสัญญาณหนึ่งหรือสอง วินาที

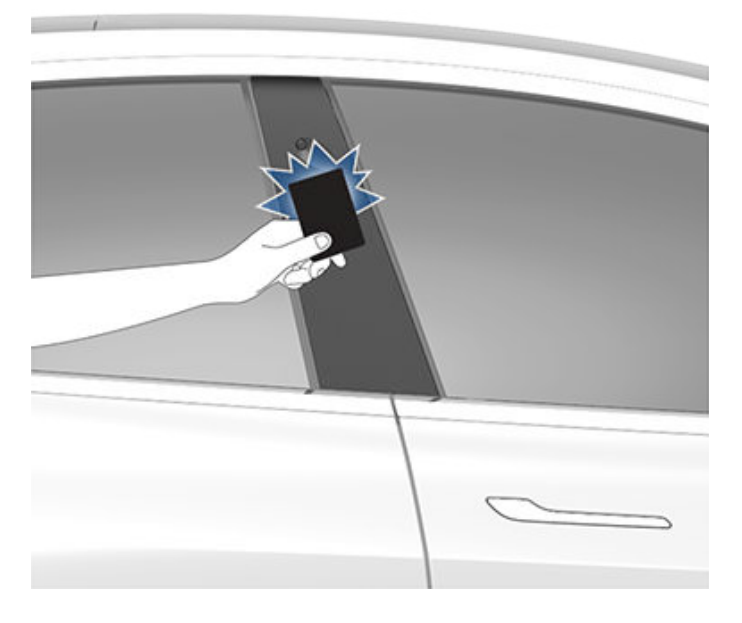

เมื่ออยู่ข้างใน ให้สตาร์ทรถ Model 3 โดยเหยียบแป้นเบรกภายใน สองนาทีขณะที่สแกนคีย์การ์ด (ดู การสตาร์ทและการดับเครื่อง) หากคุณรอนานเกินสองนาที คุณต้องตรวจสอบสิทธิ์อีกครั้งโดย วางคีย์การ์ดไว้ใกล้ ๆ ตัวอ่านการ์ดที่อยู่ด้านหลังช่องวางแก้วตรง คอนโซลกลาง เมื่อตรวจพบคีย์การ์ดแล้ว ระยะเวลาการตรวจสอบ สิทธิ์สองนาทีจะเริ่มใหม่

# กณแจ

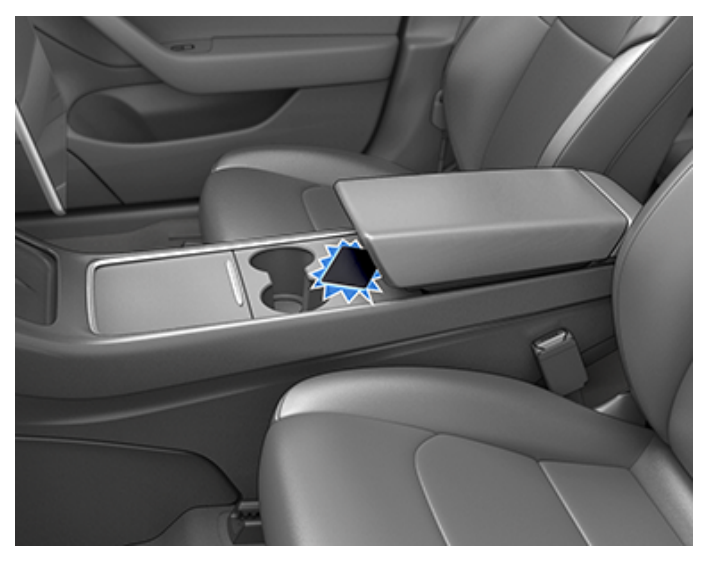

**หมายเหตะ** หากเปิดใช้งานแล้ว การล็อกประตูเมื่อออกห่างจากตัว ุรถ (ดู ล็อกประตูเมื่อออกห่างจากตัวรถ) จะทำงานก็ต่อเมื่อคุณออก ้ห่างจากตัวรถโดยใช้กุญแจโทรศัพท์หรือกุญแจรีโมตเท่านั้น เมื่อ คณออกห่างจากตัวรถโดยพกคีย์การ์ดติดตัว รถ Model 3 จะไม่ ปลดล็อก/ล็อกโดยอัตโนมัติ

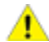

🔥 ข้อควรระวัง: ให้พกคีย์การ์ดติดตัวคุณเสมอโดยใส่ไว้ใน ้กระเป๋าเงินหรือกระเป๋าสตางค์ เพื่อใช้เป็นกณแจสำรองใน ้กรณีที่โทรศัพท์ที่ตรวจสอบสิทธิ์แล้วแบตเตอรี่หมด หรือ สูญหาย หรือถูกขโมย

### ึกญแจรีโมต

้หากคุณซื้ออุปกรณ์เสริมกุญแจรีโมต คุณทำความคุ้นเคยกับ ้กุญแจนี้ได้อย่างรวดเร็วโดยคิดว่าเป็นรถ Model 3 จิ๋วที่มีตรา Tesla อยู่ด้านหน้า โดยกุญแจนี้มีสามปุ่มที่มีส่วนที่นุ่มบนพื้นผิว

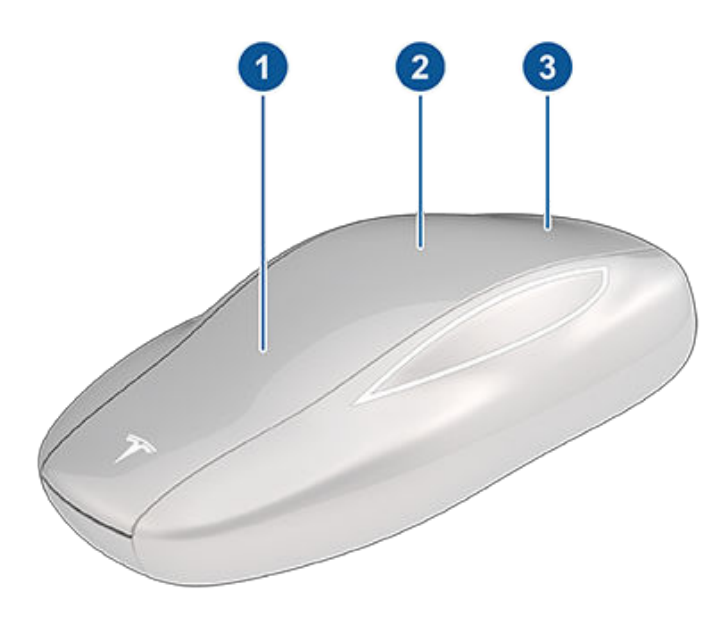

1. กระโปรงหน้า - กดคลิกสองครั้งเพื่อปลดล็อกกระโปรงหน้า

- 2. ล็อก/ปลดล็อกทั้งหมด กดคลิกหนึ่งครั้งเพื่อล็อกประตูและ ้กระโปรงรถ (ประตูและกระโปรงรถทั้งหมดต้องปิดอยู่) กดคลิก สองครั้งเพื่อปลดล็็อกประตูและกระโปรงรถ
- 3. กระโปรงหลัง กดคลิกสองครั้งเพื่อปลดล็อกกระโปรงหลัง กด ้ค้างไว้หนึ่งถึงสองวินาทีเพื่อเปิดฝาพอร์ตชาร์จ

เมื่ออยู่ข้างใน ให้สตาร์ทรถ Model 3 โดยเหยียบแป้นเบรกภายใน สองนาทีขณะที่กดปุ่มปลดล็อกบนกุญแจรีโมต (ดู การสตาร์ทและ การดับเครื่อง) หากคุณรอนานเกินสองนาที คุณต้้องกดปุ่มปลด ล็อกอีกครั้งหรือวางกณูแจรีโมตไว้ใกล้ ๆ ตัวอ่านการ์ดที่อยู่ด้าน ้หลังที่วางแก้วบนคอนโซลกลาง เมื่อตรวจพบกณูแจรีโมตแล้ว ระยะ เวลาการตรวจสอบสิทธิ์สองนาทีจะเริ่มใหม่

เมื่อเข้าใกล้รถหรือออกจากรถ Model 3 โดยพกกุญแจรีโมตติดตัว คณไม่จำเป็นต้องชี้กญแจรีโมตไปที่รถ Model 3 ขณะกดปุ่ม แต่ ้ต้องอยู่ภายในระยะการทำงาน

อปกรณ์วิทยที่มีความถี่ใกล้เคียงกันอาจส่งผลกระทบต่อกุญแจได้ หากกรณีนี้เกิดขึ้น ให้วางกุญแจไว้ห่างจากอุปกรณ์อิเล็กทรอนิกส์ อื่น ๆ (โทรศัพท์ แล็ปท็อป เป็นต้น) อย่างน้อย 30 ซม.

้ในกรณีที่แบตเตอรี่ของกุญแจรีโมตหมด คุณยังคงใช้กุญแจดัง กล่าวขับขี่รถได้โดยสแกนกุญแจรีโมตกับตัวอ่านการ์ดที่อยู่ตรงเสา ประตุฝั่งคนขับ (เช่นเดียวกับคีย์การ์ด)

คำแนะนำในการเปลี่ยนแบตเตอรี่มีอยู่ใน การเปลี่ยนแบตเตอรี่ กุญแจรีโมต

หมายเหตุ: คุณสามารถใช้กุญแจรีโมตเดียวกันกับรถ Model 3 หลายคันได้หากคุณตรวจสอบสิทธิ์ (ดู การจัดการกุญแจ) อย่างไร ก็ตาม กญแจรีโมตทำงานกับรถ Model 3 ทีละคันเท่านั้น ดังนั้น หากต้องการใช้กุญแจรีโมตกับรถ Model 3 คันอื่น ให้แตะด้านเรียบ กับตัวอ่านการ์ดตรงเสาประตูฝั่งคนขับ

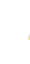

ข้อควรระวัง: ปกป้องกุญแจจากการกระแทก อุณหภูมิสูง ้และความเสียหายจากของเหลว อย่าให้สัมผัสกับตัวทำละลาย ้แว็กซ์ และสารทำความสะอาดที่มีถุทธิ์กัดกร่อน

### การล็อกและการปลดล็อกแบบไม่ใช้กุญแจ

้การล็อกและการปลดล็อกรถ Model 3 ด้วยกณแจรีโมตเป็นวิธีไร้ สัมผัสที่สะดวก แม้ว่าคุณต้องพกกุญแจรีโมตที่จับคู่แล้วติดตัว แต่ ้ก็ไม่มีความจำเป็นต้องใช้กุญแจนั้น Model 3 มีเซนเซอร์รอบรถที่ สามารถตรวจจับการมีอยู่ของกุญแจรีโมตได้ภายในระยะประมาณ สองเมตร คุณจึงสามารถเก็บกุญแจรีโมตไว้ในกระเป๋าใบเล็กหรือ กระเป๋าเงิน แล้วเพียงดึงมือจับประตูเพื่อปลดล็อก เมื่อพกกุญแจ รีโมตติดตัวคุณ คุณยังสามารถเปิดกระโปรงรถโดยไม่ต้องใช้ กุญแจได้โดยกดมือจับประตูภายนอกของรถ กระโปรงท้าย หากเปิด ใช้งานล็อกประตูเมื่อออกห่างจากตัวรถ รถ Model 3 จะล็อกโดย อัตโนมัติเมื่อคุณลงจากรถและกุญแจรีโมตไม่อยู่ภายในระยะการ ทำงาน (ดู ล็อกประตูเมื่อออกห่างจากตัวรถ) จะมีการเปิดใช้งานการ ล็อกและการปลดล็อกแบบไม่ใช้กุญแจโดยอัตโนมัติเมื่อคุณจับคู่ กุญแจรีโมตกับรถ Model 3

# Ŷ ກຸญແຈ

**หมายเหตุ:** เพื่อการรักษาความปลอดภัยที่เพิ่มขึ้น การล็อกและการ ปลดล็อกแบบไม่ใช้กุญแจจะปิดใช้งานหลังจากหยุดนิ่งเป็นเวลาห้า นาทีขณะที่อยู่ภายในระยะของรถเมื่อไม่ได้ใช้งานรถ (เช่น คุณยืนอยู่ นอกรถ) ในกรณนี้ คุณต้องเขย่าหรือกดปุ่มบนกุญแจรีโมตเพื่อเปิด ใช้งานการล็อกและการปลดล็อกแบบไม่ใช้กุญแจอีกครั้ง

### การจัดการกุญแจ

หากต้องการแสดงรายการกุญแจทั้งหมดที่สามารถเข้าถึง Model 3แตะ การควบคุม > ล็อก ไอคอนจะแสดงข้าง ๆ กุญแจแต่ละ รายการเพื่อระบุว่ากุญแจนั้นคือกุญแจโทรศัพท์ คีย์การ์ด หรือ กุญแจรีโมต ใช้รายการนี้เพื่อจัดการกุญแจที่สามารถเข้าใช้รถ Model 3 ของคุณได้

Model 3 รองรับกุญแจทั้งหมด 19 รายการในแต่ละครั้ง กุญแจสี่ อันดังกล่าวสามารถเป็นกุญแจรีโมตได้ เมื่อถึงขีดจำกัดนี้ คุณต้อง ลบกุญแจออกก่อนเพิ่มกุญแจใหม่

คุณสามารถจับคู่คีย์การ์ดหรือกุญแจรีโมตกับรถ Tesla หลายคันได้ วิธีนี้จะช่วยให้คุณไม่ต้องจัดการกับกุญแจหลายรายการเมื่อเปลี่ยน รถ คีย์การ์ดและกุญแจรีโมตสามารถจับคู่และใช้กับรถได้หลายคันใน แต่ละครั้ง การจับคู่กับรถช่วยให้คุณเข้าถึงรถและเปิดใช้งานการ ขับขี่ได้

**หมายเหตุ:** เมื่อคุณจับคู่กุญแจรีโมตกับรถยนต์ คุณสามารถใช้ กุญแจรีโมตสำหรับระบบเข้ารถแบบไม่ใช้กุญแจ และยังสามารถ ปลดล็อคประตู เปิดกระโปรงหลัง และกระโปรงหน้าได้จากระยะไกล อีกด้วย หากคุณจับคู่กุญแจรีโมตกับรถ Tesla หลายคัน คุณจะ สามารถใช้ระบบเข้ารถแบบไม่ใช้กุญแจและปลดล็อคหรือเปิดรถจาก ระยะไกลได้เพียงหนึ่งคันในแต่ละครั้งเท่านั้น เลือกรถที่คุณต้องการ เข้าแบบไม่ใช้กุญแจหรือปลดล็อคหรือเปิดจากระยะไกลโดยแตะด้าน เรียบของกุญแจรีโมตกับตัวอ่านการ์ดบนเสาประตูฝั่งคนขับ

**หมายเหตุ:** หากคุณปรับแต่งชื่อของคีย์การ์ดหรือกุญแจรีโมตที่จับ คู่ไว้บนรถคันหนึ่ง (โดยการแตะไอคอนดินสอ) รถอื่น ๆ ที่ได้รับการ ตรวจสอบสิทธิ์คีย์การ์ดหรือกุญแจรีโมตจะแสดงชื่อที่เปลี่ยนแปลง ด้วย

**หมายเหตุ:** หากรถที่คุณขับอยู่เป็นรถเช่า ให้ติดต่อบริษัทให้เช่าของ คุณเพื่อเพิ่มหรือลบกุญแจ

#### เพิ่มกุญแจโทรศัพท์

คุณสามารถใช้โทรศัพท์เพื่อเข้าถึง Model 3 ได้หลังจากที่คุณเพิ่ม โทรศัพท์เป็นกุญแจโทรศัพท์แล้ว ก่อนที่คุณจะเริ่มจับคู่กุญแจ โทรศัพท์ของคุณ ตรวจสอบให้แน่ใจว่า:

- เปิดใช้งานการตั้งค่าบลูทูธทั่วไปของโทรศัพท์แล้ว
- เปิดใช้งานบลูทูธในการตั้งค่าของโทรศัพท์สำหรับแอปมือถือ Tesla แล้ว เช่น ในโทรศัพท์ของคุณ ให้ไปที่การตั้งค่า เลือกแอ ปมือถือ Tesla และตรวจสอบให้แน่ใจว่าเปิดใช้การตั้งค่าบลูทูธ แล้ว
- เปิดใช้งานการเข้าถึงตำแหน่งที่ตั้งแล้ว เปิดแอปมือถือ Tesla ใน การตั้งค่าของโทรศัพท์ และเลือก ตำแหน่งที่ตั้ง > ตลอดเวลา เพื่อให้ได้ประสบการณ์ที่ดีที่สุด ให้แอปมือถือทำงานอยู่เบื้องหลัง ตลอดเวลา

 เปิดใช้งาน "อนุญาตการเข้าถึงมือถือ" บนหน้าจอสัมผัสของรถ (การควบคุม > ระบบความปลอดภัย > อนุญาตการเข้าถึงมือ ถือ)

**หมายเหตุ: M**odel 3 เชื่อมต่อกับโทรศัพท์ของคุณด้วยบลูทูธ โทรศัพท์หลายเครื่องปิดใช้งานบลูทูธเมื่อแบตเตอรี่เหลือน้อย ตรวจ สอบให้แน่ใจว่าโทรศัพท์ของคุณมีพลังงานแบตเตอรี่เพียงพอ สำหรับบลูทูธก่อนที่คุณจะตั้งค่ากุญแจโทรศัพท์

หากต้องการเพิ่มกุญแจโทรศัพท์:

- ดาวน์โหลดแอปมือถือ Tesla ลงในโทรศัพท์ของคุณ
- เข้าสู่ระบบแอปมือถือ Tesla โดยใช้ชื่อผู้ใช้และรหัสผ่านบัญชี Tesla ของคุณ

**หมายเหตุ:** คุณต้องคงการเข้าสู่ระบบบัญชี Tesla ไว้เพื่อใช้ โทรศัพท์ในการเข้าใช้รถ Model 3

 ขณะที่อยู่ภายในหรือใกล้กับรถ ให้เปิดแอป Tesla บนมือถือ แล้ว แตะ ตั้งค่ากุญแจโทรศัพท์ บนหน้าจอหลัก หรือไปที่ การรักษา ความปลอดภัย > ตั้งค่ากุญแจโทรศัพท์

คุณยังสามารถใช้ Apple Watch เป็นกุญแจได้อีกด้วย ขณะที่ อยู่ภายในหรือใกล้กับรถ ให้เปิดแอป Tesla บนมือถือบน Apple Watch แล้วแตะ ตั้งค่ากุญแจโทรศัพท์ (ดู แอปมือถือสำหรับ Apple Watch)

 ทำตามคำแนะนำบนแอปมือถือและหน้าจอสัมผัสของรถเพื่อตั้ง ค่ากุญแจโทรศัพท์ของคุณ

Model 3 สามารถเชื่อมต่อกุญแจ 3 รายการพร้อมกัน ดังนั้นหากมี การตรวจพบกุญแจโทรศัพท์มากกว่าสามรายการ และคุณต้องการ ตรวจสอบสิทธิ์หรือจับคู่โทรศัพท์เครื่องอื่น ให้นำกุญแจโทรศัพท์ที่ เชื่อมต่อแล้วตัวอื่น ๆ ออกนอกระยะการทำงานหรือปิดการตั้งค่า บลูทูธ

#### การเพิ่มกุญแจจากหน้าจอสัมผัส

หากคุณมีคีย์การ์ดหรือกุญแจรีโมตที่จับคู่กับรถของคุณไว้แล้ว คุณ สามารถจับคู่กุญแจใหม่ได้โดยใช้หน้าจอสัมผัส

- ในหน้าจอสัมผัส ให้แตะ การควบคุม > การล็อก > กุญแจ > เพิ่ม กุญแจ
- สแกนคีย์การ์ดหรือกุญแจรีโมตใหม่กับตัวอ่านการ์ดที่อยู่ด้าน หลังช่องวางแก้วด้านบนคอนโซลกลาง หลังจากตรวจพบคีย์ การ์ดหรือกุญแจรีโมตใหม่แล้ว ให้นำออกจากตัวอ่านการ์ด

**หมายเหตุ:** เมื่อเพิ่มกุญแจรีโมต กุญแจนั้นต้องอยู่ในอุณหภูมิ ห้อง การจับคู่กุญแจรีโมตที่เย็นจัดไม่สามารถทำได้

- สแกนคีย์การ์ดหรือกุญแจรีโมตที่จับคู่กับรถไว้แล้วเพื่อยืนยัน การจับคู่กุญแจใหม่
- เมื่อเสร็จสิ้น รายการกุญแจจะมีกุญแจใหม่รวมอยู่ด้วย แตะ ไอคอนดินสอที่เกี่ยวข้องเพื่อปรับแต่งชื่อของกุญแจ

#### การเพิ่มกุญแจจากแอปมือถือ

หากคุณเป็นเจ้าของรถ คุณสามารถจับคู่กุญแจใหม่ได้โดยใช้แอ ปมือถือ Tesla การเพิ่มกุญแจจากแอปมือถือ Tesla จะมีประโยชน์ใน กรณีที่คุณไม่มีคีย์การ์ดหรือกุญแจรีโมตที่ใช้งานได้

**หมายเหตุ:** การจับคู่กุญแจด้วยแอปมือถือจะรองรับแอป Tesla บน มือถือเวอร์ชัน 4.29.0 สำหรับรถยนต์ที่มีซอฟต์แวร์เวอร์ชัน 2022.40 ขึ้นไป

- ขณะอยู่ภายในหรืออยู่ใกล้กับรถ ให้เปิดแอป Tesla บนมือถือบน สมาร์ทโฟนของคุณ
- ในแอปมือถือ ให้แตะ ความปลอดภัยและผู้ขับขี่ จากนั้นแตะ เพิ่ม คีย์การ์ด
- สแกนคีย์การ์ดหรือกุญแจรีโมตใหม่กับตัวอ่านการ์ดที่อยู่ด้าน หลังช่องวางแก้วด้านบนคอนโซลกลาง

**หมายเหตุ:** เมื่อเพิ่มกุญแจรีโมต กุญแจนั้นต้องอยู่ในอุณหภูมิ ห้อง การจับคู่กุญแจรีโมตที่เย็นจัดไม่สามารถทำได้

 เมื่อจับคู่กุญแจสำเร็จแล้ว แอปมือถือจะแสดงข้อความยืนยัน แตะเสร็จสิ้นในแอปมือถือ และถอดคีย์การ์ดหรือกุญแจรีโมต ออกจากตัวอ่านการ์ด

ี เมื่อเสร็จสิ้น รายการกุญแจบนหน้าจอสัมผัสของรถจะรวมกุญแจ ใหม่ด้วย แตะไอคอนดินสอที่เกี่ยวข้องเพื่อปรับแต่งชื่อของกุญแจ

#### การลบกุญแจ

เมื่อคุณไม่ต้องการให้กุญแจเข้าใช้รถ Model 3 ได้อีก (เช่น คุณทำ โทรศัพท์หรือคีย์การ์ด กุญแจอื่น ๆ หาย) ให้ทำตามขั้นตอนเหล่านี้ เพื่อลบกุญแจออก

- 1. ในหน้าจอสัมผัส ให้แตะ การควบคุม > การล็อก
- ในรายการกุญแจ ค้นหากุญแจที่คุณต้องการลบออกและแตะ ไอคอนถังขยะที่เกี่ยวข้อง
- เมื่อได้รับข้อความแจ้ง ให้สแกนกุญแจที่ตรวจสอบสิทธิ์แล้วกับ ตัวอ่านการ์ดเพื่อยืนยันการลบ เมื่อเสร็จสิ้น รายการกุญแจจะ ไม่มีกุญแจที่ลบออกอีกต่อไป

**หมายเหตุ:** Model 3 ต้องใช้คีย์การ์ดหรือกุญแจรีโมตที่ตรวจสอบ สิทธิ์แล้วอย่างน้อยหนึ่งรายการทุกครั้ง หากมีเพียงคีย์การ์ดเดียวที่ เหลืออยู่ในรายการกุญแจ คุณจะไม่สามารถลบกุญแจออกได้

# การเปลี่ยนแบตเตอรี่กุญแจรีโมต

้ในการใช้งานปกติ กุญแจรีโมตเสริมจะมีแบตเตอรี่ที่มีอายุการใช้งาน นานสูงสุดหนึ่งปี ทั้งนี้ขึ้นอยู่กับรุ่นของกุญแจรีโมตและการตั้งค่า ของรถที่เลือก เมื่อแบตเตอรี่ต่ำ ข้อความจะแสดงขึ้นบนหน้าจอ สัมผัส

วิธีเปลี่ยนแบตเตอรี่กุญแจรีโมต:

 ขณะที่หันด้านที่มีปุ่มบนพื้นผิวนุ่มของกุญแจรีโมตลงล่าง ให้ ถอดฝาปิดด้านล่างออกโดยใช้เครื่องมือหัวแบนขนาดเล็ก

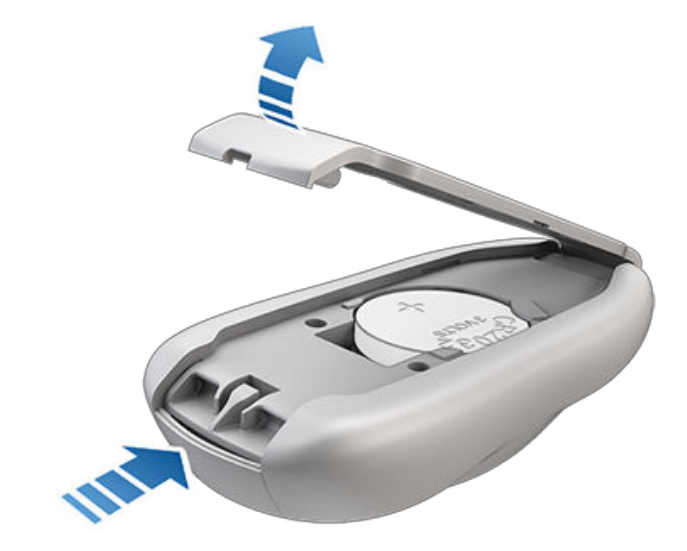

2. ถอดแบตเตอรี่โดยยกแบตเตอรี่ออกจากคลิปหนีบ

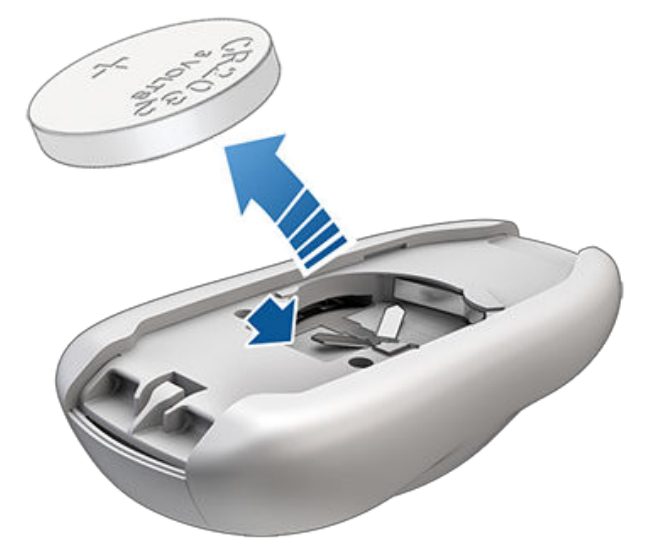

 ใส่แบตเตอรี่ใหม่เข้าไป (ชนิด CR2032) โดยให้ด้านที่มี เครื่องหมาย "+" หันขึ้นบนขณะหลีกเลี่ยงการสัมผัสพื้นผิวเรียบ ของแบตเตอรี่

**หมายเหตุ:** เช็ดแบตเตอรี่ให้สะอาดก่อนใส่เข้าไปและหลีกเลี่ยง การสัมผัสพื้นผิวเรียบของแบตเตอรี่ รอยนิ้วมือบนพื้นผิวเรียบ ของแบตเตอรี่อาจทำให้อายุการใช้งานแบตเตอรี่สั้นลง

**หมายเหตุ:** สามารถซื้อแบตเตอรี่ CR2032 ได้จากร้านค้าปลีกที่ ขายแบตเตอรี่

- เอียงฝาปิดด้านล่าง จัดตำแหน่งแถบบนฝาปิดให้ตรงกับช่องบน กุญแจรีโมต แล้วกดฝาปิดเข้ากับกุญแจรีโมตจนเข้าที่แน่นหนา
- กดสอบว่ากุญแจรีโมตทำงานโดยปลดล็อกและล็อกรถ Model
  3

# 

คำเตือน: แบตเตอรี่ของกุญแจรีโมตมีสิ่งที่เป็นอันตรายจาก การเผาไหม้สารเคมีและไม่ควรนำเข้าปาก กุญแจรีโมตมี แบตเตอรี่แบบถ่านกระดุม หากกลืนแบตเตอรี่แบบถ่าน กระดุมเข้าไป อาจส่งผลให้เกิดการเผาไหม้ภายในรุนแรงใน สองชั่วโมงและทำให้เสียชีวิตได้ ให้เก็บแบตเตอรี่ใหม่และ แบตเตอรี่ที่ใช้แล้วไว้ห่างจากเด็ก หากช่องใส่แบตเตอรี่ไม่ปิด แน่นสนิท ให้หยุดใช้ผลิตภัณฑ์ดังกล่าวและเก็บไว้ให้ห่างจาก เด็ก หากคุณคิดว่าอาจมีการกลืนแบตเตอรี่เข้าไปหรืออยู่ ภายในส่วนใด ๆ ของร่างกาย ให้ไปพบแพทย์ทันที

# การเปลี่ยนคีย์การ์ดและกุญแจรีโมต

หากคุณทำคีย์การ์ดหรือกุญแจรีโมตหาย คุณสามารถซื้อกุญแจใหม่ ได้ที่ Tesla Shop เมื่อพร้อมที่จะจับคู่ เพียงปฏิบัติตามขั้นตอนใน การจัดการกุญแจ อย่าลืมลบคีย์การ์ดเก่าของคุณออกจากการ ควบคุม > ล็อก > กุญแจเพื่อวัตถุประสงค์ด้านการรักษาความ ปลอดภัย

# การใช้มือจับประตูภายนอก

้ใช้นิ้วโป้งดันส่วนกว้างของมือจับประตู ที่จับจะหมุนเข้าหาคุณ และ คุณสามารถเปิดประตูได้โดยการดึงมือจับหรือดึงขอบประตู

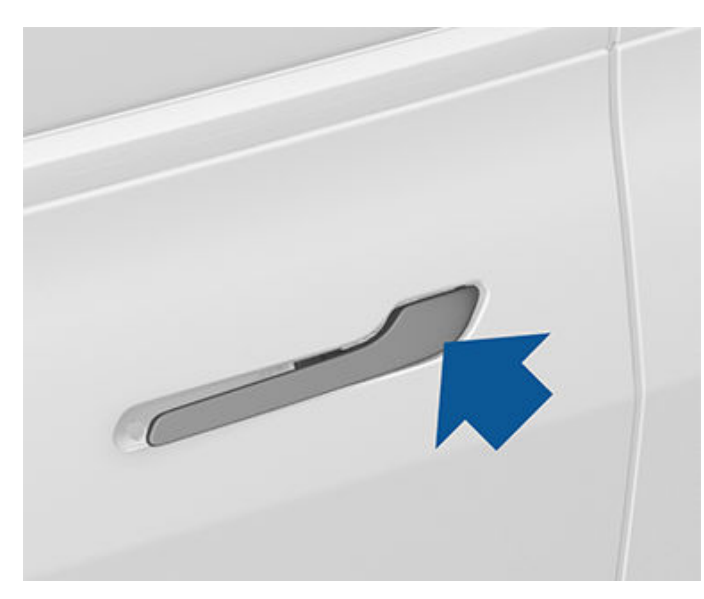

ที่จับจะหดกลับเข้าที่โดยอัตโนมัติ

เมื่อประตูหรือกระโปรงรถเปิดอยู่ หน้าจอสัมผัสจะ แสดงแสงไฟแสดงสถานะประตูเปิดอยู่

**หมายเหตุ:** ดู แนวปฏิบัติที่ดีที่สุดเมื่อสภาพอากาศหนาว เพื่อตรวจ สอบให้แน่ใจว่ามือจับประตูทำงานได้อย่างถูกต้องในสภาพอากาศ หนาว

คำเตือน: ในขณะที่ใช้มือจับประตู ให้ระวังเพื่อหลีกเลี่ยงไม่ให้ นิ้วมือ เครื่องประดับ เล็บอะคริลิค เป็นต้น ถูกบีบด้วยกลไก ประตูหรือมือจับประตู หากไม่ปฏิบัติดังกล่าวอาจส่งผลให้เกิด ความเสียหายหรือบาดเจ็บได้

## การเปิดประตูจากภายใน

Model 3 ประตูขับเคลื่อนด้วยไฟฟ้า หากต้องการเปิดประตูขณะนั่ง อยู่ในรถ ให้กดปุ่มที่อยู่ด้านบนของมือจับประตูภายใน ขณะดันประตู ให้เปิดออก

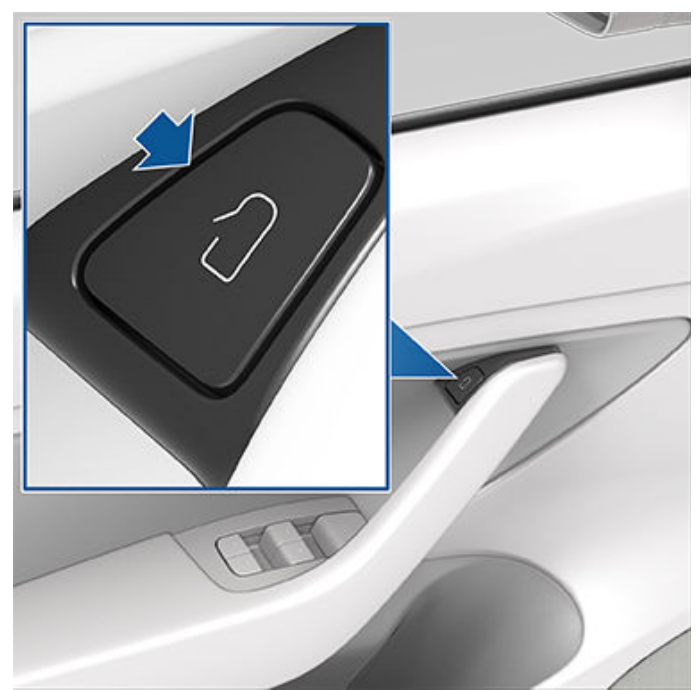

**หมายเหตุ:** หากต้องการป้องกันไม่ให้เด็กเปิดประตูหลัง ให้เปิดล็อก ป้องกันเด็ก (ดู ล็อกป้องกันเด็ก)

**หมายเหตุ:** ในกรณีที่มีโอกาสเกิดน้อยที่ Model 3 ไม่มีไฟฟ้า แรง ดันไฟต่ำ คุณจะไม่สามารถเปิดประตูโดยใช้ปุ่มที่อยู่ด้านบนของมือ จับประตูได้ ดู การเปิดประตูโดยไม่มีไฟฟ้า สำหรับข้อมูลเพิ่มเติม

# การล็อกและการปลดล็อกจากภายใน

้ในขณะนั่งอยู่ใน Model 3 คุณสามารถล็อกและปลดล็อกประตูและ กระโปรงรถทั้งหมดได้โดยการแตะไอคอนล็อกบนหน้าจอสัมผัส

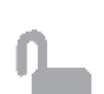

้ไอคอนจะเปลี่ยนไปเพื่อระบุว่าประตูล็อกหรือปลด ล็อกอยู่

นอกจากนี้คุณยังสามารถปลดล็อกประตูได้ด้วยการกดปุ่มจอดที่ ปลายก้านควบคุมเป็นครั้งที่สอง ให้กดปุ่มนี้เมื่อเข้าเกียร์จอดและ กดอีกครั้งเพื่อปลดล็อกประตู

# ล็อกประตูเมื่อออกห่างจากตัวรถ

ประตูและกระโปรงรถจะล็อกโดยอัตโนมัติเมื่อคุณออกห่างจากตัว รถพร้อมกุญแจโทรศัพท์หรือกุญแจรีโมตที่จับคู่หรือกุญแจรีโมตที่ จับคู่ (หากสั่งซื้อหลังจากช่วงประมาณวันที่ 1 ตุลาคม 2019) หาก ต้องการเปิดหรือปิดฟีเจอร์นี้ ให้แตะ การควบคุม > ล็อก > ล็อก ประตูเมื่อออกห่างจากตัวรถ

**หมายเหตุ:** หากคุณตรวจสอบสิทธิ์ Apple Watch เพื่อใช้เป็น กุญแจแล้ว Apple Watch ก็จะสามารถใช้งานกับล็อกประตูเมื่อออก ห่างจากตัวรถได้

เมื่อล็อกประตู ไฟภายนอกจะกะพริบหนึ่งครั้งและกระจกจะพับ (หาก เปิด พับกระจก) หากต้องการได้ยินเสียงยืนยันเมื่อล็อก Model 3 ด้วย ให้แตะ การควบคุม > ล็อก > เสียงยืนยันการล็อก

# 

**หมายเหตุ:** แตะToybox > บูมบ็อกซ์ > เสียงล็อก เพื่อปรับแต่ง เสียงล็อกเมื่อล็อกรถจากด้านนอก (ต้องใช้ระบบเตือนคนเดินถนน)

Model 3 จะไม่ล็อกโดยอัตโนมัติหาก:

- คุณทำเครื่องหมายช่องทำเครื่องหมาย ไม่รวมบ้าน และ Model
  3 จอดอยู่ในตำแหน่งที่คุณกำหนดให้เป็นบ้าน โปรดดูราย
  ละเอียดเกี่ยวกับวิธีการกำหนดตำแหน่งให้เป็นบ้านที่ บ้าน สถาน
  ที่ทำงาน และจุดหมายปลายทางโปรด
- ตรวจพบกุญแจโทรศัพท์หรือกุญแจรีโมตที่จับคู่ภายใน Model
  3
- ประตูหรือกระโปรงรถปิดไม่สนิท
- การตั้งค่าบลูทูธของกุญแจโทรศัพท์ปิดอยู่
- หาก Model 3 ตรวจพบกุญแจที่ตรวจสอบสิทธิ์แล้วเป็นเวลา หลายนาทีหลังจากที่คุณออกจากรถและปิดประตูทั้งหมด การ ล็อกเมื่อออกห่างจากตัวรถจะปิดใช้งานและประตูจะไม่ล็อกเมื่อ คุณออกห่างจากตัวรถ ในกรณีนี้ คุณต้องล็อกรถของคุณ จนกว่าจะขับขี่ครั้งถัดไป
- ผู้ขับขี่ไม่ได้ใช้ประตูฝั่งผู้ขับขี่เพื่อออกจากรถ

**หมายเหตุ:** คุณมีหน้าที่ตรวจสอบให้แน่ใจในขั้นสุดท้ายว่าล็อกรถ แล้ว แม้ว่าจะเปิดใช้งานล็อกประตูเมื่อออกห่างจากตัวรถแล้วก็ตาม

# การล็อกเมื่อขับขี่ออกไป

Model 3 จะล็อกประตูทั้งหมดโดยอัตโนมัติ (รวมถึงกระโปรงรถ) เมื่อความเร็วในการขับขี่เกิน 8 กม./ชม.

### โหมดปลดล็อกประตูคนขับ

การเปิดใช้งาน การควบคุม > ล็อก > โหมดปลดล็อกประตูคนขับ จะ ปลดล็อกประตูคนขับเมื่อคุณปลดล็อก Model 3 เป็นครั้งแรก ประตูคนขับจะปลดล็อกเฉพาะในกรณีที่มีกุญแจอยู่ที่ฝั่งคนขับไม่ใช่ ฝั่งผู้โดยสาร หากต้องการปลดล็อกประตูที่เหลือ ให้กดปุ่มที่ด้านบน ของที่จับประตูฝั่งคนขับภายในค้างไว้ ใช้หน้าจอสัมผัส แอปมือถือ หรือกดกุญแจรีโมตเป็นครั้งที่สอง

## การแจ้งเตือนเปิดรถทิ้งไว้

หากต้องการรับการแจ้งเตือนทางมือถือหากประตู กระโปรงรถ และ/หรือกระจกถูกเปิดทิ้งไว้ หรือหาก Model 3 ไม่ได้ล็อกโดยไม่ คาดคิด ให้แตะ การควบคุม > ล็อก > การแจ้งเตือนเปิดรถทิ้งไว้

# ล็อกป้องกันเด็ก

Model 3 มีล็อกป้องกันเด็กที่ประตูหลังเพื่อป้องกันไม่ให้เปิดโดยใช้ ปุ่มปลดล็อกภายใน บนหน้าจอสัมผัส แตะการควบคุม > ล็อก > ล็อกป้องกันเด็ก คุณสามารถเลือก ทั้งคู่ เพื่อล็อกป้องกันเด็กที่ ประตูหลังทั้งสองบาน หรือคุณสามารถเลือก ซ้าย หรือ ขวา เพื่อ ล็อกเฉพาะประตูได้

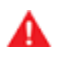

**คำเตือน:** ขอแนะนำให้เปิดล็อกป้องกันเด็กเมื่อเด็กนั่งเบาะ หลัง

## ปลดล็อกเมื่อเข้าเกียร์จอด

เมื่อคุณหยุด Model 3 และเข้าเกียร์จอด คุณสามารถเลือกปลด ล็อกประตูทุกบานได้ หากต้องการเปิดหรือปิดฟีเจอร์นี้ ให้แตะ การ ควบคุม > ล็อก > ปลดล็อกเมื่อเข้าเกียร์จอด

**หมายเหตุ:** หากตั้งค่าเป็น ปิด คุณสามารถปลดล็อกประตูทุกบานได้ โดยกดปุ่มจอดอีกครั้งหลังจากเข้าเกียร์จอด

### การเปิดและการปิด

**หมายเหตุ:** คุณจะต้องตรวจสอบให้แน่ใจว่าปิดกระจกแล้วหลังจาก ล็อกรถ

กดสวิตช์เพื่อลดกระจกที่เกี่ยวข้องลง สวิตช์กระจกจะทำงานที่สอง ระดับดังนี้:

- หากต้องการลดกระจกลงจนสุด ให้กดสวิตช์ลงจนสุดและปล่อย ทันที
- หากต้องการลดกระจกลงบางส่วน ให้กดสวิตช์เบา ๆ และปล่อย เมื่อกระจกลงมาถึงจุดที่ต้องการ

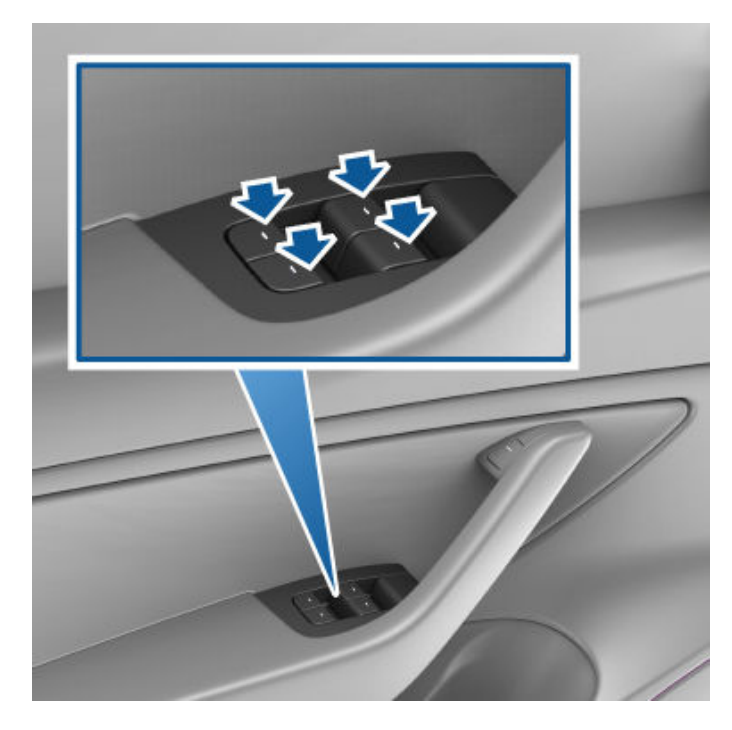

้ในทำนองเดียวกัน ให้ดึงสวิตช์เพื่อยกกระจกที่เกี่ยวข้องขึ้นดังนี้:

- หากต้องการยกกระจกขึ้นจนสุด ให้ดึงสวิตช์จนสุดและปล่อยทัน ที่
- หากต้องการยกระจกขึ้นบางส่วน ให้ดึงสวิตช์เบาๆ และปล่อย เมื่อกระจกขึ้นมาถึงจุดที่ต้องการ

หากเปิดกระจกทิ้งไว้โดยไม่ตั้งใจ Model 3 อาจส่งการแจ้งเตือนไป ยังแอปมือถือ (แตะ การควบคุม > ล็อก > การแจ้งเตือนเปิดรถทิ้ง ไว้ จากนั้นเลือกประตูและกระจก)

นอกจากนี้ คุณยังสามารถเปิดใช้งานปิดกระจกเมื่อล็อกโดยแตะ การควบคุม > ล็อก > ปิดกระจกเมื่อล็อก เมื่อเปิดใช้งานแล้ว รถ ของคุณจะปิดกระจกโดยอัตโนมัติเมื่อ Model 3 ล็อก

**หมายเหตุ:** ดูข้อมูลเกี่ยวกับการเตรียมพร้อมกระจกสำหรับสภาพ อากาศเย็นได้ที่ แนวปฏิบัติที่ดีที่สุดเมื่อสภาพอากาศหนาว

- ข้อควรระวัง: เพื่อหลีกเลี่ยงความเสียหาย กระจกจะลดลง เล็กน้อยโดยอัตโนมัติเมื่อคุณเปิดหรือปิดประตู หากคุณยก กระจกขึ้นด้วยตัวเองเมื่อประตูเปิด ตรวจสอบให้แน่ใจว่า กระจกลดระดับลงเล็กน้อยก่อนที่จะปิดประตู
- คำเตือน: ก่อนที่จะปิดกระจก ผู้ขับขี่ต้องตรวจสอบให้แน่ใจว่า ผู้โดยสารทุกคนโดยเฉพาะเด็ก ไม่ได้นำส่วนใดของร่างกาย ยื่นออกมาทางช่องเปิดกระจก หากไม่ปฏิบัติดังกล่าวอาจ ทำให้ได้รับบาดเจ็บสาหัสได้

## การล็อกกระจกหลัง

เพื่อปกป้องผู้โดยสารจากการใช้สวิตช์กระจกหลัง ให้แตะ การ ควบคุม > ล็อก > ล็อกกระจก หากต้องการปลดล็อกกระจกหลัง ให้ แตะล็อกกระจกอีกครั้ง

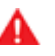

**คำเตือน:** เพื่อความปลอดภัย ขอแนะนำให้คุณล็อกสวิตช์ กระจกหลังเมื่อใดก็ตามที่เด็กนั่งเบาะหลัง

คำเตือน: อย่าทิ้งเด็กไว้ตามลำพังใน Model 3

### การปรับเทียบกระจก

ในกรณีที่กระจกทำงานผิดปกติซึ่งไม่น่าเกิดขึ้น (สัมผัสกับกัน กระแทกที่สว่าง ไม่สามารถเปิดหรือปิดได้อย่างถูกต้อง เลื่อนลงมา มากกว่าปกติเมื่อประตูเปิด เป็นต้น) คุณสามารถปรับเทียบกระจก เพื่อแก้ไขปัญหาที่อาจเกิดขึ้นได้

วิธีปรับเทียบกระจก:

- 1. ปิดประตูที่มีกระจกซึ่งได้รับผลกระทบ
- 2. นั่งเบาะคนขับและปิดประตูคนขับ
- ใช้สวิตช์กระจกบนประตูคนขับยกกระจกที่ได้รับผลกระทบขึ้นจน สุด
- ใช้สวิตช์กระจกบนประตูคนขับลดกระจกที่ได้รับผลกระทบลงจน สุด
- ดำเนินการขั้นตอนที่ 3 ซ้ำอีกครั้ง และยกกระจกที่ได้รับผลกระ ทบขึ้นจนสุด

ตอนนี้กระจกควรได้รับการปรับเทียบแล้ว หากยังคงมีปัญหาอยู่ หลังจากพยายามดำเนินการขั้นตอนการปรับเทียบสองครั้ง โปรด ติดต่อ Tesla

# อัตราดัชนี **UV**

หลังคา กระจกหน้ารถ และกระจกใน Model 3 สามารถปกป้องคุณ จากรังสี UV (อัลตราไวโอเลต) ได้อย่างดีเยี่ยม ส่วนประกอบที่เป็น แก้วมีคะแนนน้อยกว่า 2 ในระดับดัชนี UV ดูข้อมูลจำเพาะดัชนี UV ในภูมิภาคของคุณสำหรับข้อมูลเพิ่มเติม คุณมีหน้าที่ผิดชอบในการ ดำเนินการที่จำเป็นสำหรับการป้องกันแสงแดด

# Ŷ กระโปรงหลัง

#### การเปิด

หากต้องการเปิดกระโปรงหลัง ให้ตรวจสอบให้แน่ใจว่า Model 3 เข้า เกียร์จอดอยู่ จากนั้นทำอย่างใดอย่างหนึ่งต่อไปนี้:

- แตะปุ่ม เปิด ที่เกี่ยวข้องบนหน้าจอสัมผัส
- คลิกสองครั้งที่ปุ่มกระโปรงหลังบนกุญแจรีโมต
- แตะปุ่มกระโปรงหลังในแอปมือถือ
- กดสวิตช์ที่อยู่ใต้มือจับด้านนอกของ กระโปรงท้าย (ต้องตรวจ พบกุญแจที่ถูกต้อง)

ข้อควรระวัง: ก่อนเปิด กระโปรงท้าย ในพื้นที่ปิด (เช่น โรงรถ) ให้ตรวจสอบให้แน่ใจว่าได้ปรับความสูงของการเปิด กระโปรงท้าย อย่างเหมาะสมเพื่อหลีกเลี่ยงเพดานหรือวัตถุที่ ห้อยต่ำ (ดู การปรับความสูงของการเปิดกระโปรงหลังไฟฟ้า)

Model 3 ต้องปลดล็อกหรือตรวจพบกุญแจก่อนจึงจะสามารถใช้ สวิตช์เปิด กระโปรงท้าย ได้

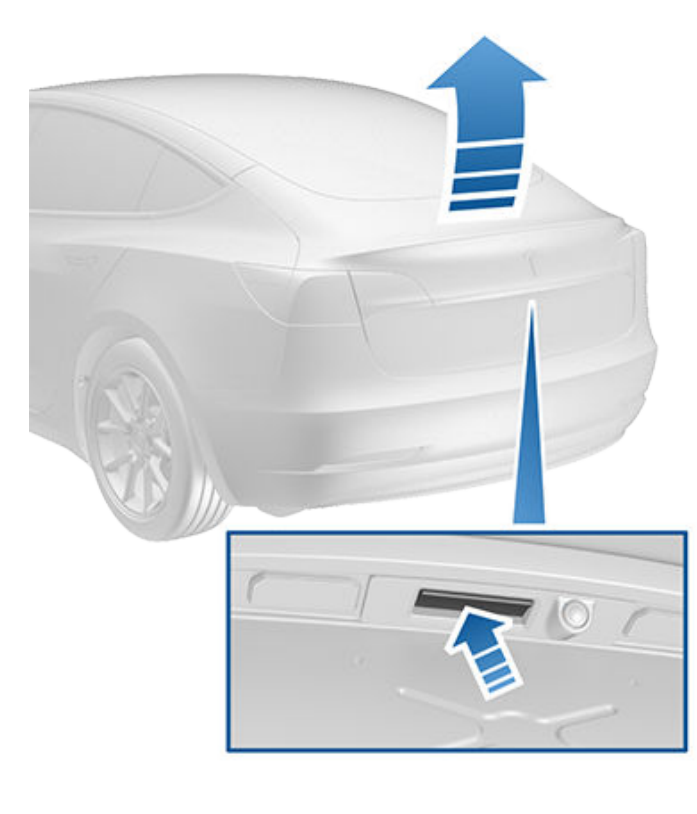

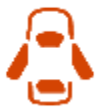

เมื่อประตูหรือกระโปรงรถเปิดอยู่ หน้าจอสัมผัสจะ แสดงแสงไฟแสดงสถานะประตูเปิดอยู่ นอกจากนี้ ภาพ Model 3 ของคุณบนหน้าจอสัมผัสยังแสดง กระโปรงหลังที่เปิดอยู่ด้วย คุณสามารถหยุดกระโปรงหลังไฟฟ้า (ถ้ามีติดตั้ง) ขณะที่กำลัง เคลื่อนที่ได้ด้วยการคลิกหนึ่งครั้งที่ปุ่มกระโปรงหลังบนอุปกรณ์ เสริมกุญแจรีโมต จากนั้นเมื่อคุณคลิกสองครั้งที่ปุ่ม กระโปรงท้าย ก็จะเคลื่อนที่อีกครั้ง แต่จะเคลื่อนที่ในทิศทางตรงกันข้าม (ทำให้ไม่ เปิดหรือปิดเกือบทั้งหมดเมื่อคุณหยุด) ตัวอย่างเช่น หากคุณคลิก หนึ่งครั้งเพื่อหยุดกระโปรงหลังไฟฟ้าขณะกำลังเปิด เมื่อคุณคลิก สองครั้งจะเป็นการปิด

**หมายเหตุ:** ในสถานการณ์ฉุกเฉิน คุณสามารถแทนที่คำสั่งเปิดหรือ ปิดสำหรับกระโปรงหน้าที่ใช้ไฟฟ้าได้ (หากมีการติดตั้ง) โดยกด สวิตช์กระโปรงหน้าอีกครั้งหรือจับเพื่อให้หยุดอยู่กับที่

คำเตือน: ก่อนเปิดหรือปิดกระโปรงหลังไฟฟ้า (ถ้ามีติดตั้ง) สิ่งสำคัญคือต้องตรวจสอบว่าพื้นที่โดยรอบไม่มีสิ่งกีดขวาง (คนและวัตถุ) คุณต้องตรวจสอบกระโปรงหลังในเชิงรุกเพื่อ ให้แน่ใจว่ากระโปรงหลังจะเปิดไม่โดนคนหรือวัตถุ หากไม่ ปฏิบัติตามอาจส่งผลให้เกิดความเสียหายหรือบาดเจ็บสาหัส ได้

หากต้องการเปิด กระโปรงท้าย จากในรถในสถานการณ์ที่ไม่น่าเป็น ไปได้ที่ Model 3 ไม่มีกำลังไฟ โปรดดู การปลดล็อกกระโปรงหลัง ฉุกเฉินภายใน

#### การปรับความสูงของการเปิดกระโปรงหลัง ไฟฟ้า

คุณสามารถปรับความสูงของการเปิดกระโปรงหลังไฟฟ้า (ถ้ามีติด ตั้ง) เพื่อให้เข้าถึงได้ง่ายขึ้นหรือเพื่อหลีกเลี่ยงเพดานหรือวัตถุที่ห้อย ต่ำ (ตัวอย่างเช่น ประตูโรงรถหรือไฟ):

- เปิดกระโปรงหลัง จากนั้นเลื่อนขึ้นหรือลงไปยังความสูงของการ เปิดที่ต้องการด้วยตนเอง
- กดปุ่มที่ด้านล่างของกระโปรงหลังค้างไว้สามวินาทีจนกว่าคุณจะ ได้ยินเสียงเตือนยืนยัน
- ยืนยันว่าคุณได้ตั้งค่าความสูงที่ต้องการโดยปิดกระโปรงหลัง ไฟฟ้า จากนั้นเปิดใหม่อีกครั้ง
  - ข้อควรระวัง: กระโปรงหลังของรถคุณสามารถเปิดได้สูงถึง ประมาณ 2 เมตร ทั้งนี้ขึ้นอยู่กับการกำหนดค่า (เช่น การ เลือกใช้ยาง) ปรับความสูงของกระโปรงหลังและป้องกันไม่ให้ กระโปรงหลังเปิดโดนเพดานหรือวัตถุอื่น ๆ

#### การปิด

- คลิกสองครั้งที่ปุ่มกระโปรงหลังบนกุญแจรีโมต
- กดสวิตช์ที่อยู่ด้านล่างของ กระโปรงท้าย

หากต้องการปิดกระโปรงหลังไฟฟ้า (ถ้ามีติดตั้ง) ให้ทำอย่างใดอย่าง หนึ่งต่อไปนี้:

- แตะปุ่ม ปิด ที่เกี่ยวข้องบนหน้าจอสัมผัส
- กดสวิตช์ที่อยู่ที่มือจับด้านนอกของกระโปรงหลัง
- คลิกสองครั้งที่ปุ่มกระโปรงหลังบนกุญแจรีโมต

# กระโปรงหลัง 🍞

หากกระโปรงหลังไฟฟ้าตรวจพบสิ่งกีดขวางเมื่อปิด ก็จะหยุด เคลื่อนที่และส่งเสียงเตือนสองครั้ง นำสิ่งกีดขวางออก แล้วลองปิด อีกครั้ง

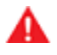

**คำเตือน:** ก่อนขับขี่ ให้ตรวจสอบให้แน่ใจว่ากระโปรงหลังล็อก อย่างแน่นในตำแหน่งที่ปิดสนิท โดยยกขึ้นที่ขอบด้านล่างและ ยืนยันว่าไม่มีการเคลื่อนที่

# การเข้าถึงพื้นที่เก็บสัมภาระ

หากต้องการเข้าถึงพื้นที่เก็บสัมภาระภายในกระโปรงหลัง ให้ดึงสาย รัดที่ด้านหลังของฝาปิดสัมภาระขึ้น จากนั้นคุณสามารถพับฝาปิด สัมภาระไปข้างหน้าหรือนำฝาปิดสัมภาระออกจาก Model 3 ได้

ยึดสัมภาระทั้งหมดก่อนขับขี่ Model 3 และวางสัมภาระหนักไว้ใน ช่องเก็บสัมภาระกระโปรงหลังด้านล่าง

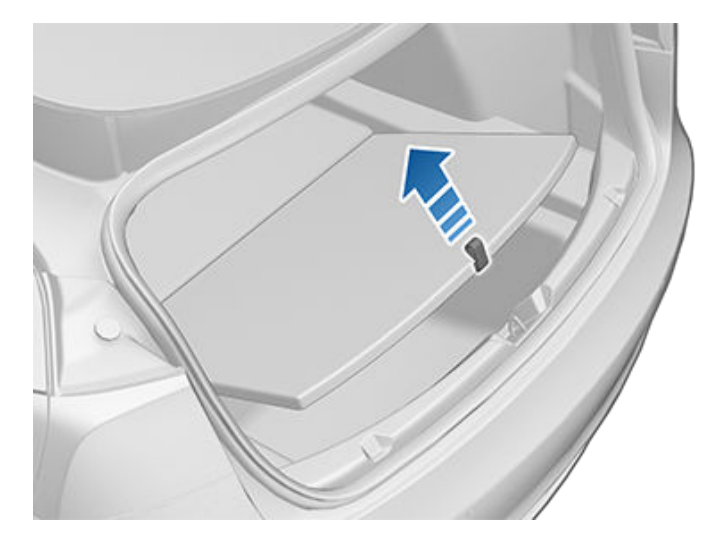

# ขีดจำกัดในการบรรทุกน้ำหนักกระโปรงหลัง

ึกระจายน้ำหนักบรรทุกสิ่งของระหว่างกระโปรงหน้าและหลังให้เท่า กัน

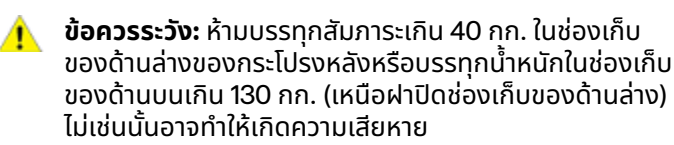

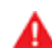

คำเตือน: เมื่อโหลดสัมภาระ ให้พิจารณา มวลบรรทุกสูงสุดที่ อนุญาตทางเทคนิค (TPMLM) ของรถเสมอ (ดู ข้อมูล จำเพาะ) TPMLM คือมวลรวมที่อนุญาตสูงสุดของรถรวมถึง ผู้โดยสาร ของเหลว และสัมภาระทั้งหมด

# การปลดล็อกกระโปรงหลังฉุกเฉินภายใน

การปลดล็อกเชิงกลที่สว่างอยู่ภายในกระโปรงหลังช่วยให้คุณ สามารถเปิดกระโปรงหลังจากด้านในได้ หาก Model 3 ไม่มีกำลัง ไฟฟ้า การปลดล็อกเชิงกลนี้ยังช่วยให้คนที่ถูกล็อกด้านในออกจาก รถได้ด้วย

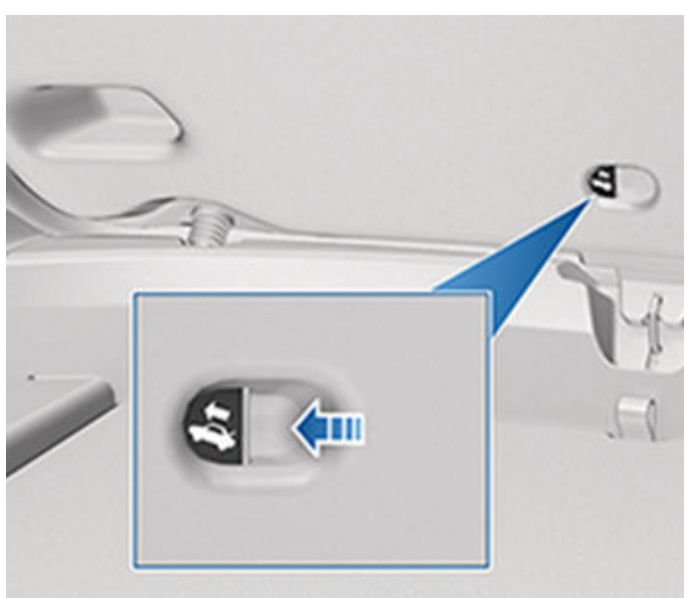

- กดปุ่มที่มีไฟสว่างให้แน่นค้างไว้ในทิศทางตามลูกศรเพื่อปลด สลัก
- ขณะที่กดปุ่ม ดันฝากระโปรงหลังให้เปิดออก

**หมายเหตุ:** ปุ่มจะสว่างเป็นเวลาหลายชั่วโมงหลังจากได้รับไฟ บรรยากาศเป็นเวลาสั้น ๆ

คำเตือน: อย่าปล่อยให้เด็กเล่นในกระโปรงหลังหรือถูกล็อก ด้านใน เด็กที่ไม่ถูกยึดอาจได้รับบาดเจ็บสาหัสหรือเสียชีวิต จากการชน เด็กอาจมีอาการอ่อนเพลียหรือเสียชีวิตจาก ความร้อนหากติดอยู่ในรถ โดยเฉพาะอย่างยิ่งหากไม่ได้เปิด ระบบปรับอากาศ

# Ŷ กระโปรงหน้า

#### การเปิด

หากต้องการเปิดฝากระโปรงรถ ให้ตรวจสอบให้แน่ใจว่า Model 3 เข้าเกียร์จอดอยู่ จากนั้นทำอย่างใดอย่างหนึ่งต่อไปนี้ก่อนที่จะดึง กระโปรงหน้ารถเปิด:

- แตะไอคอน เปิด ที่เกี่ยวข้องบนหน้าจอสัมผัส
- คลิกสองครั้งที่ปุ่มกระโปรงหน้าบนกุญแจรีโมต
- แตะปุ่มกระโปรงหน้าในแอปมือถือ

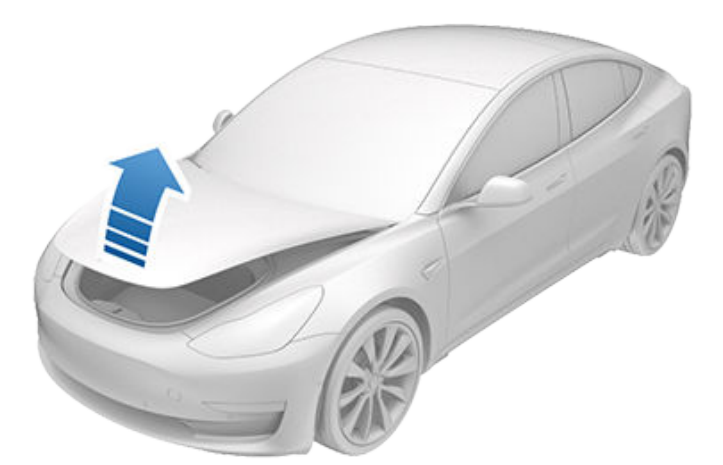

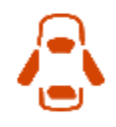

เมื่อประตูหรือกระโปรงรถเปิดอยู่ หน้าจอสัมผัสจะ แสดงแสงไฟแสดงสถานะประตูเปิดอยู่ นอกจากนี้ ภาพ Model 3 ของคุณบนหน้าจอสัมผัสยังแสดง กระโปรงหน้าที่เปิดอยู่ด้วย

คำเตือน: ก่อนเปิดหรือปิดฝากระโปรงรถ สิ่งสำคัญคือต้อง ตรวจสอบว่าพื้นที่รอบ ๆ กระโปรงหน้าไม่มีสิ่งกีดขวาง (คน และวัตถุ) หากไม่ปฏิบัติตามอาจส่งผลให้เกิดความเสียหาย หรือบาดเจ็บสาหัสได้

#### การปิด

กระโปรงหน้าของ Model 3 มีน้ำหนักไม่พอที่จะยึดได้ด้วยน้ำหนัก ของตัวกระโปรงหน้าเอง และการใช้แรงกดที่ขอบด้านหน้าหรือตรง กลางของกระโปรงหน้าอาจทำให้เกิดความเสียหายได้

วิธีการปิดฝากระโปรงรถอย่างถูกต้อง:

- 1. จับกระโปรงหน้าลงจนกระทั่งกลอนสัมผัสสลัก
- วางมือทั้งสองข้างไว้ที่ด้านหน้าของกระโปรงหน้าในพื้นที่ที่แสดง (สีเขียว) จากนั้นกดลงอย่างแน่นหนาเพื่อยึดสลัก
- พยายามยกขอบด้านหน้าของกระโปรงหน้าอย่างระมัดระวังเพื่อ ตรวจสอบให้แน่ใจว่ากระโปรงหน้าปิดสนิทแล้ว

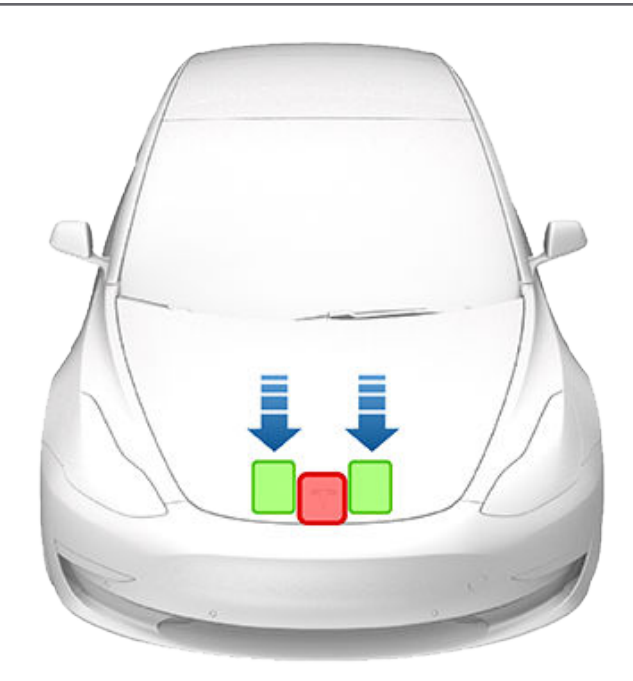

- ี่ **ข้อควรระวัง:** อย่าทิ้งสมาร์ทโฟนที่ผ่านการตรวจสอบสิทธิ์ ของคุณไว้ที่หน้ากระโปรงรถ
- ข้อควรระวัง: วิธีการป้องกันความเสียหาย:
  - ใช้แรงกดเฉพาะกับพื้นที่สีเขียวที่แสดงเท่านั้น การใช้แรง กดที่พื้นที่สีแดงอาจทำให้เกิดความเสียหายได้
  - อย่าปิดฝากระโปรงรถด้วยมือเดียว เพราะจะต้องใช้แรง อย่างมากในจุดเดียวและอาจส่งผลให้เกิดรอยบุบหรือ รอยบุ๋มได้
  - อย่าใช้แรงกดที่ขอบด้านหน้าของกระโปรงหน้า เพราะอาจ ทำให้ขอบบุบได้
  - อย่ากระแทกหรือปล่อยกระโปรงหน้า
  - อย่าถืออะไรไว้ในมือ (กุญแจ) เพื่อหลีกเลี่ยงรอยขีดข่วน นอกจากนี้เครื่องประดับยังสามารถทำให้เกิดรอยขีดข่วน ได้ด้วย
- คำเตือน: ก่อนขับขี่ คุณต้องตรวจสอบให้แน่ใจว่ากระโปรง หน้าล็อกอย่างแน่นหนาในตำแหน่งที่ปิดสนิท โดยพยายาม ยกขอบด้านหน้าของกระโปรงหน้าขึ้นอย่างระมัดระวังและ ยืนยันว่าไม่มีการเคลื่อนไหว ผู้ขับขี่ต้องรับผิดชอบในการ ตรวจสอบให้แน่ใจว่าปิดกระโปรงหน้าอย่างถูกต้องแล้วก่อน การขับขี่

หากกระโปรงหน้าถูกเปิดไว้เมื่อคุณพยายามออกจากเกียร์จอด การ แจ้งเตือนที่จะขอให้คุณยืนยันว่าคุณตั้งใจจะขับขี่จะปรากฏบนหน้า จอสัมผัส หากคุณเลือกที่จะเปิดกระโปรงหน้าไว้ขณะขับขี่ ความเร็ว รถของคุณจะถูกจำกัด

กระโปรงหน้าจะล็อกเมื่อ:

คุณล็อก Model 3 โดยใช้หน้าจอสัมผัส กุญแจ หรือแอปมือถือ

- คุณออกจาก Model 3 พร้อมกุญแจของคุณ (หาก ล็อกประตู เมื่อออกห่างจากตัวรถ เปิดอยู่)
- โหมด Valet ทำงานอยู่ (ดู โหมด Valet)

# ขีดจำกัดในการบรรทุกน้ำหนักกระโปรงหน้า

กระจายน้ำหนักบรรทุกสิ่งของระหว่างกระโปรงหน้าและหลังให้เท่า กัน

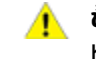

้ข้อควรระวัง: อย่าโหลดน้ำหนักมากกว่า 50 กก. ในกระโปรง หน้า ไม่เช่นนั้นอาจทำให้เกิดความเสียหาย

คำเตือน: เมื่อโหลดสัมภาระ ให้พิจารณา มวลบรรทุกสูงสุดที่ อนุญาตทางเทคนิค (TPMLM) ของรถเสมอ (ดู ข้อมูล จำเพาะ) TPMLM คือมวลรวมที่อนุญาตสูงสุดของรถรวมถึง ผู้โดยสาร ของเหลว และสัมภาระทั้งหมด

### การปลดล็อกฉุกเฉินภายใน

้ปุ่มปลดล็อกภายในที่สว่างในกระโปรงหน้าช่วยให้คนที่ถูกล็อกด้าน ในออกจากรถได้

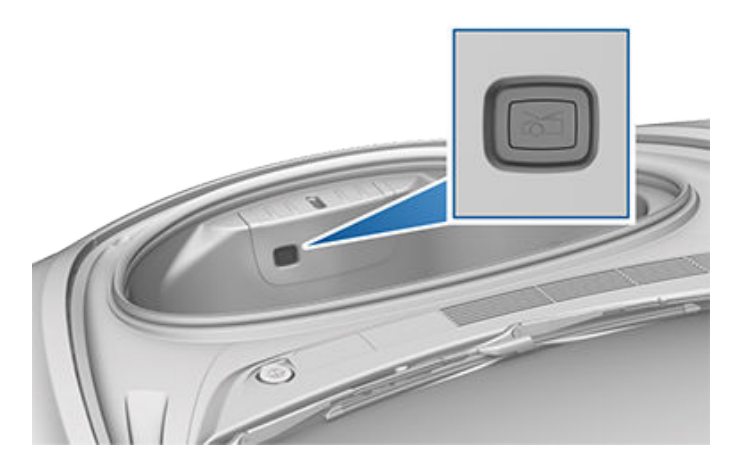

ึกดปุ่มปลดล็อกภายในเพื่อปลดสลักฝากระโปรงหน้า จากนั้นดัน กระโปรงหน้าขึ้น

**หมายเหตุ:** ปุ่มปลดล็อกภายในจะสว่างขึ้นหลังจากได้รับไฟ บรรยากาศเป็นเวลาสั้น ๆ

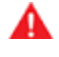

**คำเตือน:** ห้ามไม่ให้คนปีนเข้าไปในกระโปรงหน้า ห้ามปิดฝาก ระโปรงรถเมื่อมีคนอยู่ข้างใน

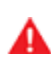

**คำเตือน:** ควรใช้ความระมัดระวังไม่ให้วัตถุภายในกระโปรง หน้าชนกับปุ่มปลดล็อก ซึ่งจะทำให้กระโปรงหน้าเปิดออกโดย ไม่ได้ตั้งใจ

# **์ 1 พ**ื้นที่จัดเก็บภายใน

### คอนโซลกลาง

นอกเหนือจากการติดตั้งเครื่องส่งสัญญาณ RFID ที่อ่านกุญแจ รีโมตและคีย์การ์ดได้ (ดู กุญแจ) คอนโซลกลางยังมีที่วางแก้ว ช่อง เก็บของสองช่อง และ ที่ชาร์จโทรศัพท์ไร้สาย (ดู อุปกรณ์ อิเล็กทรอนิกส์ภายใน)

หากต้องการเปิดช่องเก็บของหลัก ให้ดึงฝาปิดขึ้น เปิดช่องเก็บของ ด้านหน้าโดยเลื่อนฝาปิดไปด้านหน้า

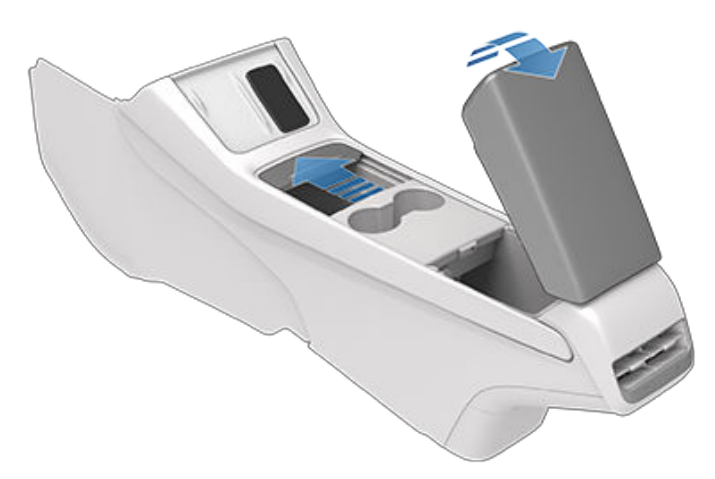

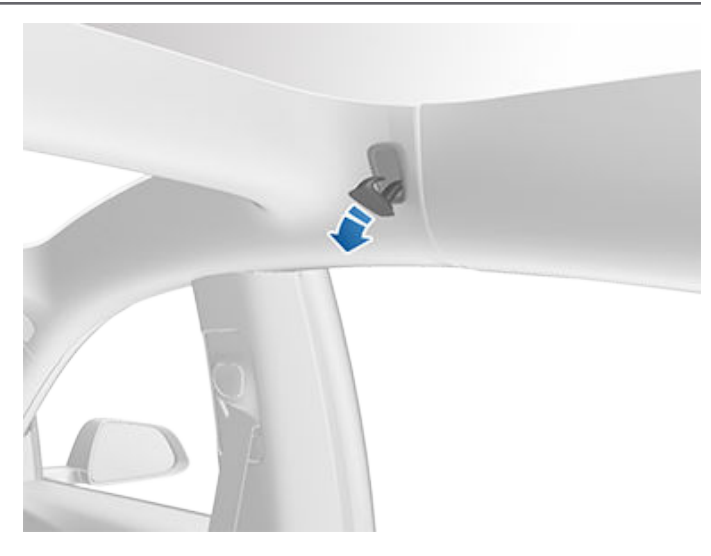

### ช่องเก็บของ

หากต้องการเปิดช่องเก็บของ ให้แตะ การควบคุม > ช่องเก็บของ ช่องเก็บของจะเปิดโดยอัตโนมัติและไฟจะติดขึ้น

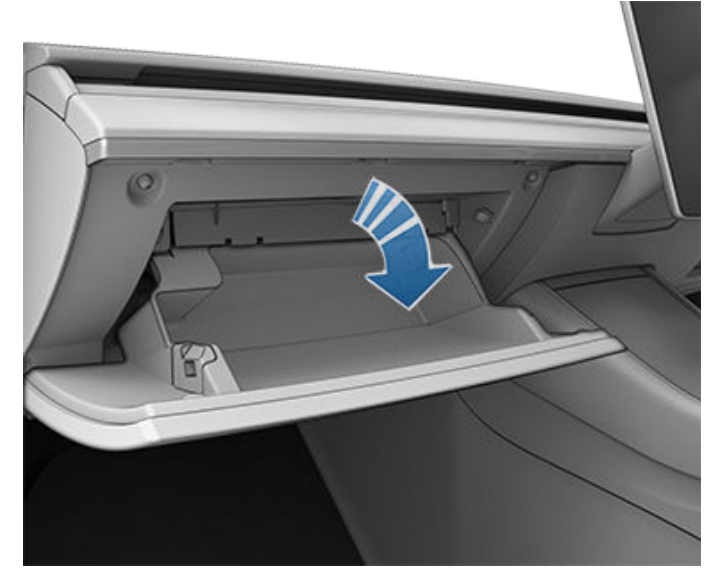

หากต้องการปิดช่องเก็บของ ให้ดันขึ้นจนกระทั่งช่องเก็บของคลิก เข้าที่ในตำแหน่งปิด

สำหรับการรักษาความปลอดภัยเพิ่มเติมของช่องเก็บของ ให้แตะที่ การควบคุม > ความปลอดภัย > รหัส PIN ช่องเก็บของ เพื่อตั้งค่า รหัส PIN 4 หลัก (ดู รหัส PIN ช่องเก็บของ)

**หมายเหตุ:** หากคุณเปิดช่องเก็บของทิ้งไว้ ไฟจะดับลงในที่สุด

**หมายเหตุ:** ช่องเก็บของจะล็อกทุกครั้งที่ปิด และคุณล็อก Model 3 โดยใช้แอปมือถือ คีย์การ์ด คุณออกจาก Model 3 พร้อมกุญแจ โทรศัพท์ (หากเปิดล็อกประตูเมื่อออกห่างจากตัวรถ) หรือหากโหมด Valet ทำงานอยู่ (ดู โหมด Valet) ช่องเก็บของจะไม่ล็อกเมื่อล็อก Model 3 โดยแตะที่ไอคอนล็อกบนหน้าจอสัมผัส

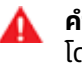

**คำเตือน:** เมื่อขับขี่ ให้ปิดช่องเก็บของเพื่อป้องกันไม่ให้ผู้ โดยสารบาดเจ็บหากเกิดการชนหรือหยุดกะทันหัน

# คอนโซลด้านหลัง

Model 3 ของคุณมีคอนโซลด้านหลังติดตั้งอยู่ตรงกลางของที่นั่ง หลังแถวที่สอง ดึงคอนโซลลงเพื่อเข้าถึงที่วางแก้วด้านหลัง หรือใช้ เป็นที่พักแขน

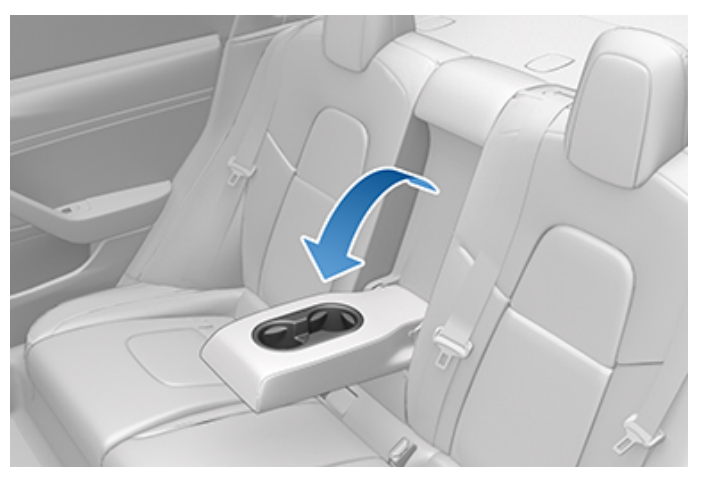

# ที่แขวนเสื้อ

Model 3 ของคุณมีที่แขวนเสื้อในแต่ละด้านของรถในแถวที่สอง ดันที่แขวนเสื้อเพื่อปลดล็อก ดันที่แขวนเสื้ออีกครั้งเพื่อดึงกลับ

# เบาะหน้าและหลัง 🍞

# การปรับเบาะหน้า

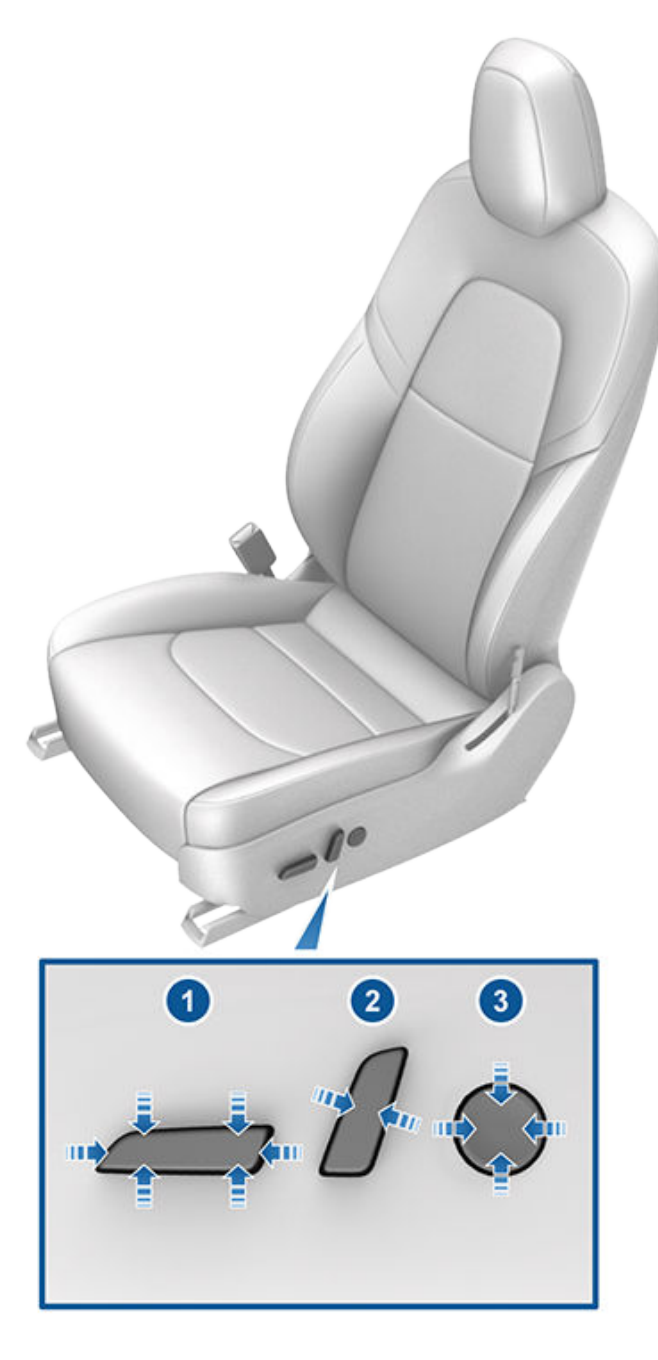

- เลื่อนที่นั่งไปข้างหน้า/ข้างหลัง แล้วปรับความสูงของที่นั่งและ มุมเอียงขึ้น/ลง
- 2. ปรับพนักพิง
- 3. ปรับส่วนพยุงเอว (หากมีติดตั้ง)

้ในการปรับที่เบาะผู้โดยสารด้านหน้าโดยใช้หน้าจอสัมผัส ให้แตะ การ ควบคุม > เบาะนั่ง แล้วใช้ลูกศรที่อยู่ข้างภาพประกอบเบาะผู้โดยสาร ด้านหน้าเพื่อเลื่อนเบาะนั่งมาด้านหน้าหรือด้านหลัง

- **ข้อควรระวัง:** อย่าเลื่อนพนักพิงของเบาะหน้าไปด้านหน้าจน สุดเมื่อเบาะที่นั่งอยู่ในตำแหน่งด้านหน้าสุดแล้ว การทำเช่น นั้นอาจทำให้ส่วนบนของเบาะที่นั่งชนกับที่บังแดด และอาจ ทำให้เสียหายได้
- คำเตือน: ก่อนปรับที่นั่งหน้า โปรดตรวจสอบว่าบริเวณรอบที่ นั่งไม่มีสิ่งกีดขวาง (คนและวัตถุ)
- คำเตือน: อย่าปรับที่นั่งขณะขับขี่ เพราะอาจเพิ่มความเสี่ยง ต่อการชน
  - **คำเตือน:** การนั่งในรถที่เคลื่อนที่โดยที่พนักพิงเอนอาจส่ง ผลให้เกิดการบาดเจ็บสาหัสจากการชนได้ เนื่องจากคุณอาจ ไถลใต้เข็มขัดคาดเอวหรือพุ่งไปยังเข็มขัดนิรภัยได้ ตรวจสอบ ให้แน่ใจว่าพนักพิงเอนไม่เกิน 30 องศาเมื่อรถเคลื่อนที่

### การปรับเทียบที่นั่ง

คุณสามารถปรับเทียบที่นั่งของผู้ขับขี่ได้ ซึ่งจะมีประโยชน์หากคุณ พบว่าช่วงที่นั่งของคุณมีพื้นที่จำกัด หรือโปรไฟล์ผู้ขับขี่ไม่ปรับที่นั่ง ให้คุณโดยอัตโนมัติ ไปที่ การควบคุม > บริการ > การปรับเทียบที่ นั่งคนขับ พวงมาลัย และกระจกมองข้าง แล้วทำตามคำแนะนำบน หน้าจอสัมผัส

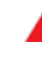

**คำเตือน:** ตรวจสอบให้แน่ใจว่าไม่มีสิ่งใดอยู่ด้านหลังหรือใต้ที่ นั่งของผู้ขับขี่ระหว่างการปรับเทียบ หากไม่ปฏิบัติตามอาจก่อ ให้เกิดการบาดเจ็บสาหัสได้

# ตำแหน่งการขับขี่ที่ถูกต้อง

ที่นั่ง พนักพิงศีรษะ เข็มขัดนิรภัย และถุงลมนิรภัยทำงานร่วมกัน เพื่อเพิ่มความปลอดภัยสูงสุด การใช้สิ่งเหล่านี้อย่างถูกต้องจะช่วย ให้มั่นใจได้ว่าการป้องกันดียิ่งขึ้น

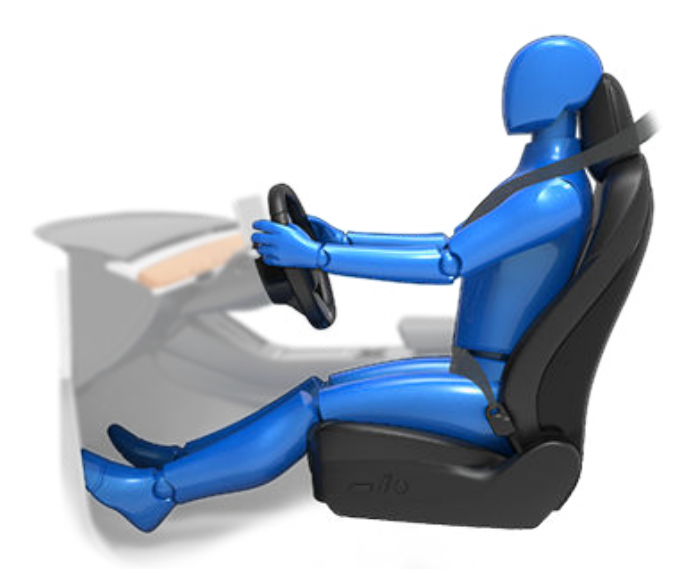

จัดตำแหน่งที่นั่งเพื่อให้คุณคาดเข็มขัดนิรภัยได้อย่างถูกต้อง โดย อยู่ห่างจากถุงลมนิรภัยด้านหน้าให้มากที่สุด:

 นั่งหลังตรงโดยที่เท้าทั้งสองข้างวางราบกับพื้นและพนักพิงอยู่ ในตำแหน่งตั้งตรง

# เบาะหน้าและหลัง

- 2. ตรวจสอบให้แน่ใจว่าคุณสามารถเข้าถึงแป้นเหยียบได้อย่าง ้ง่ายดาย และแขนของ<sup>่</sup>คุณงอเล็กน้อยเมื่อจับพวงมาลัย หน้าอก ของคุณควรอยู่ห่างจากศูนย์กลางของฝาครอบถุงลมนิรภัย ้อย่างน้อย 25 ซึม.
- 3. จัดให้เข็มขัดนิรภัยคาดไหล่อยู่ตรงกลางระหว่างคอและไหล่ของ ้คณ คาดเข็มขัดคาดเอวตรงช่้วงเอวให้แน่น ไม่ใช่คาดตรงท้อง

Model 3 เบาะมีพนักพิงศีรษะในตัวที่ไม่สามารถปรับหรือถอดออก Ι'n

### การพับเบาะหลัง

Model 3 มีเบาะหลังแบบแยกส่วนที่สามารถพับไปข้างหน้าได้

**หมายเหต:** การขับขี่โดยพับเบาะหลังไปข้างหน้าอาจเพิ่มปริมาณ ้เสียงและ/หรือการสั่นสะเทือนที่รับรู้ได้จากด้านหลังของรถ (กระโปรงรถ ระบบกันสะเทือน เป็นต้น)

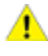

ข้อควรระวัง: ก่อนพับที่นั่งลงจนสุด ให้ตรวจสอบให้แน่ใจว่า ้ได้ปลดตัวล็อกเข็มขัดนิรภัยแล้ว และไม่มีสิ่งของเหลืออยุ่บน เบาะ

้ก่อนพับ ให้นำสิ่งของออกจากเบาะและช่องวางเท้าด้านหลัง หาก ้ต้องการให้พนักพิงด้านหลังพับราบอย่างสมบรณ์ คณอาจต้อง เลื่อนเบาะหน้าไปข้างหน้า

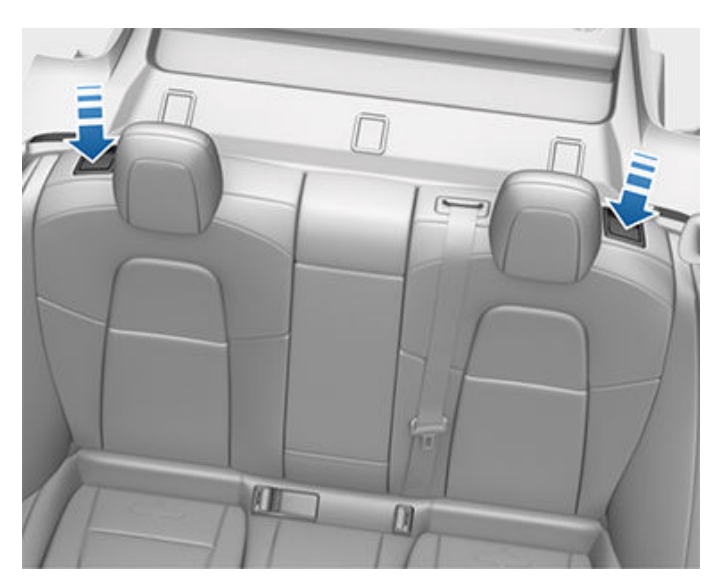

้หากต้องการพับเบาะหลัง ให้ดึงคันโยกที่เบาะนั้น แล้วพับเบาะไปข้าง หน้า

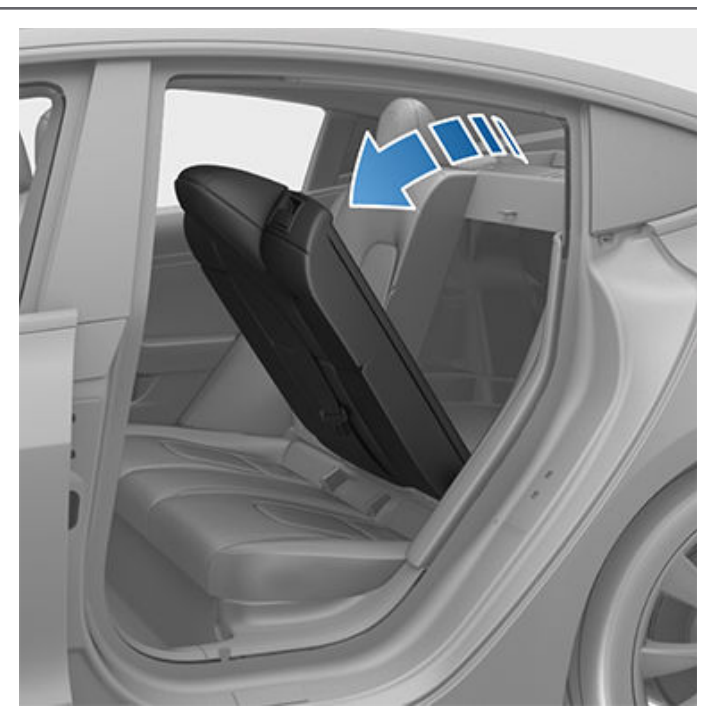

**คำเตือน:** อย่าถอดเบาะนั่งด้านหลังออกเพื่อจุดประสงค์ใน ้การเก็บหรือวางสิ่งของ การทำเช่นนั้นจะทำให้้สัมผัสกับการ ้เชื่อมต่อไฟฟ้าแรงดันต่ำและสงได้ ซึ่งอาจทำให้รถได้รับความ ้เสียหายหรือได้รับบาดเจ็บสาหั้สได้

### การยกเบาะหลัง

้ก่อนยกเบาะหลัง ให้ตรวจสอบให้แน่ใจว่าเข็มขัดนิรภัยไม่ได้ติดอยู่ ด้านหลังพนักพิง

ดึงพนักพิงขึ้นด้านบนจนล็อกเข้าที่

หากต้องการยืนยันว่าพนักพิงล็อกในตำแหน่งตั้งตรง ให้ลองดึง พนักพิงไปข้างหน้า

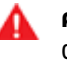

**คำเตือน:** ตรวจสอบให้แน่ใจเสมอว่าพนักพิงล็อกในตำแหน่ง ้ตั้งตรงโดยดันพนักพิงไปข้างหน้าหรือข้างหลัง หากไม่ปฏิบัติ ้ตามจะเพิ่มความเสี่ยงต่อการบาดเจ็บ

### พนักพิงศีรษะ

้เบาะหน้าและเบาะนอกแถวที่สองมีพนักพิงศีรษะในตัวที่ไม่สามารถ ປຣັບໄດ້

้เบาะตรงกลางด้านหลังมีพนักพิงศีรษะแบบปรับได้ที่สามารถยกขึ้น ้เลื่อนลง หรือถอดออกได้ เมื่อมีผู้โดยสารที่ไม่ได้นั่งในเบาะนิรภัย ้สำหรับเด็ก ควรยกพนักพิงศีรษะ<sup>์</sup>ขึ้นและล็อกเข้าที่เสมอ (เพื่อให้ ้กลางพนักพิงศีรษะอยู่ในแนวเดียวกับกลางศีรษะของผู้โดยสาร)

หมายเหตุ: รถของคุณอาจไม่ได้ติดตั้งพนักพิงศีรษะที่สามารถปรับ ้หรือถอดออกได้ ทั้งนี้ขึ้นอยู่กับภูมิภาคตลาดและประเทศที่ผลิต

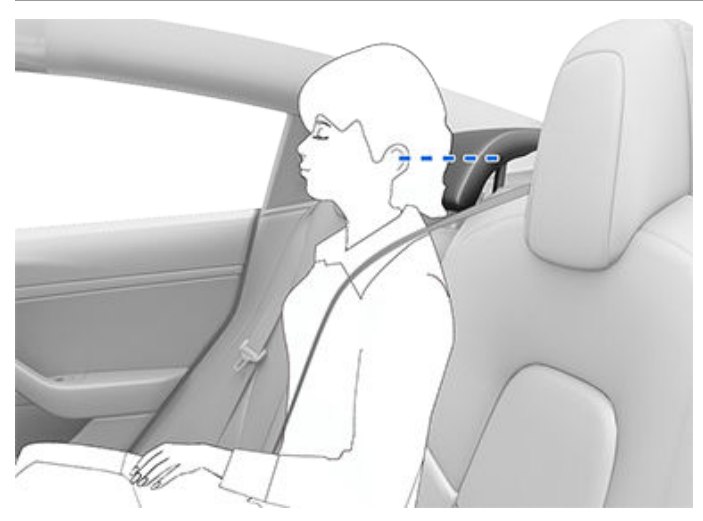

- คำเตือน: หากต้องการลดความเสี่ยงของการบาดเจ็บสาหัส หรือเสียชีวิตในกรณีที่เกิดการชน ตรวจสอบให้แน่ใจว่าพนัก พิงศีรษะอยู่ในตำแหน่งที่ถูกต้องก่อนนั่งหรือใช้งาน Model 3 ให้ยกและล็อกพนักพิงศีรษะให้อยู่ในตำแหน่งเสมอก่อนนั่ง เบาะหลังตรงกลาง
- คำเตือน: เมื่อติดตั้งเบาะนิรภัยสำหรับเด็กแบบคาดเข็มขัด นิรภัยในตำแหน่งการนั่งตรงกลางในแถวที่สอง คุณต้อง เลื่อนพนักพิงศีรษะที่เกี่ยวข้องลง (ตามที่อธิบายต่อไป)

#### ้การยก/การเลื่อนพนักพิงศีรษะตรงกลางด้านหลังลง

หากต้องการยกพนักพิงศีรษะขึ้น ให้ยกขึ้นจนกว่าคุณจะได้ยินเสียง คลิกเข้าที่ กดพนักพิงศีรษะลงเพื่อให้แน่ใจว่าพนักพิงศีรษะเข้าที่

หากต้องการเลื่อนพนักพิงศีรษะลง ให้กดปุ่มที่ฐานด้านนอกของเสา ด้านขวาค้างไว้แล้วกดพนักพิงศีรษะลง

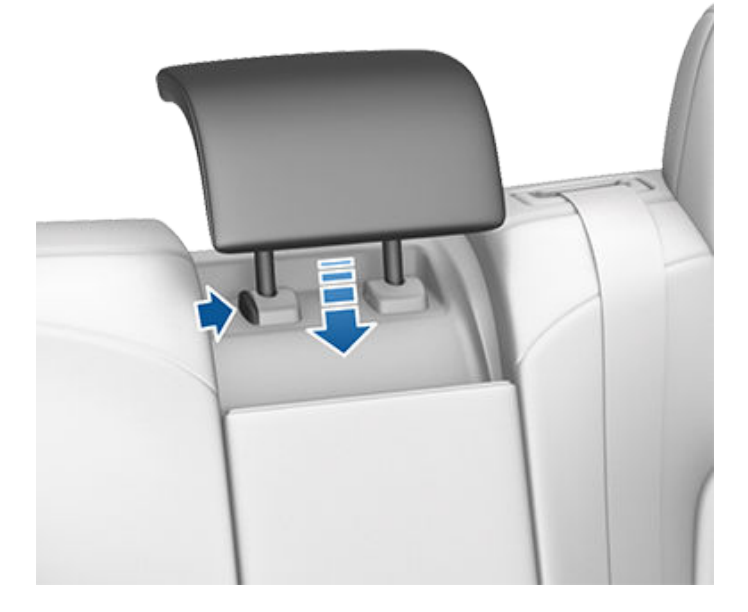

#### การถอด/การติดตั้งพนักพิงศีรษะ

วิธีการถอดพนักพิงศีรษะออก:

- 1. ยกพนักพิงศีรษะขึ้นตามที่อธิบายไว้ข้างต้น
- 2. กดปุ่มที่ฐานด้านนอกของเสาด้านขวาค้างไว้
- แทรกวัตถุแบนสั้น ๆ (เช่น ไขควงปากแบนขนาดเล็ก) เข้าไปใน ช่องที่ฐานด้านในของเสาด้านซ้าย แล้วดึงพนักพิงศีรษะขึ้นด้าน บน

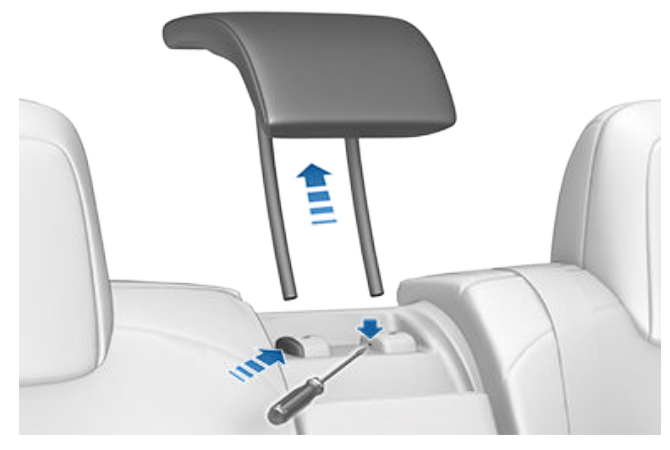

วิธีการติดตั้งพนักพิงศีรษะอีกครั้ง:

- สอดเสาทั้งสองเข้าไปในรูที่ตรงกันบนพนักพิง โดยที่พนักพิง ศีรษะด้านหน้าหันไปข้างหน้า
- กดพนักพิงศีรษะลงจนกระทั่งคลิกเข้าที่
- ดันพนักพิงศีรษะขึ้นเพื่อให้แน่ใจว่าพนักพิงศีรษะเข้าที่
  - คำเตือน: ตรวจสอบให้แน่ใจว่าได้ติดตั้งพนักพิงศีรษะ อย่างถูกต้องก่อนให้ผู้โดยสารนั่ง หากไม่ปฏิบัติตามจะ เพิ่มความเสี่ยงต่อการบาดเจ็บหรือเสียชีวิตหากเกิดการ ชน

# ระบบอุ่นที่นั่ง

เบาะหน้าและหลังทำงานได้สามระดับตั้งแต่ 3 (สูงสุด) ไปจนถึง 1 (ต่ำ สุด) หากต้องการใช้ระบบอุ่นที่นั่ง โปรดดู การใช้งานระบบปรับ อากาศ

คำเตือน: บุคคลที่มีอาการปลายประสาทอักเสบ หรือบุคคลที่ มีขีดจำกัดต่อความเจ็บปวดเนื่องจากโรคเบาหวาน อายุ อาการบาดเจ็บทางระบบประสาท หรืออาการอื่น ๆ ควร ระมัดระวังเมื่อใช้ระบบปรับอากาศและระบบอุ่นที่นั่ง เพื่อหลีก เลี่ยงการเผาไหม้ที่เกิดจากการใช้งานเป็นเวลานาน

## ชุดหุ้มเบาะ

คำเตือน: ห้ามใช้ชุดหุ้มเบาะกับเบาะหน้า การทำดังกล่าวอาจ จำกัดการใช้งานถุงลมนิรภัยด้านข้างที่ติดตั้งกับเบาะได้หาก เกิดการชน นอกจากนี้ หากรถยนต์ติดตั้งระบบตรวจหาผู้ โดยสารซึ่งใช้เพื่อตรวจสอบสถานะของถุงลมนิรภัยสำหรับผู้ โดยสารด้านหน้า ชุดหุ้มเบาะอาจรบกวนการทำงานของระบบ นี้ได้

# 🕈 เข็มขัดนิรภัย

### การคาดเข็มขัดนิรภัย

การใช้เข็มขัดนิรภัยและเบาะนิรภัยสำหรับเด็กเป็นวิธีที่มี ประสิทธิภาพสูงสุดในการปกป้องผู้โดยสารหากเกิดการชน ดังนั้น การคาดเข็มขัดนิรภัยจึงเป็นสิ่งที่กฎหมายกำหนดในเขตอำนาจศาล ส่วนใหญ่

เบาะทั้งหมดติดตั้งเข็มขัดนิรภัยชนิดดึงกลับอัตโนมัติแบบสามจุด เข็มขัดนิรภัยชนิดดึงกลับอัตโนมัติจะปรับความตึงโดยอัตโนมัติเพื่อ ให้ผู้โดยสารเคลื่อนไหวได้อย่างสะดวกสบายในสภาวะการขับขี่ปกติ

ตัวดึงของเข็มขัดนิรภัยจะรัดหรือล็อกโดยอัตโนมัติเพื่อป้องกันไม่ให้ ผู้โดยสารเคลื่อนไหวหาก Model 3 ประสบกับแรงที่เกี่ยวข้องกับ การเร่งความเร็วกะทันหัน การเบรก การเลี้ยว หรือการปะทะจากการ ชน

### การเตือนให้คาดเข็มขัดนิรภัย

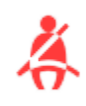

การเตือนให้คาดเข็มขัดนิรภัยบนหน้าจอสัมผัสจะ เตือนคุณว่าไม่ได้คาดเข็มขัดนิรภัยสำหรับเบาะผู้ ขับขี่หรือผู้โดยสารหรือไม่ หากผู้โดยสารทุกคนคาด เข็มขัดนิรภัยและการเตือนยังคงติดอยู่ ให้คาด เข็มขัดนิรภัยใหม่เพื่อให้แน่ใจว่าคาดเข็มขัดนิรภัย อย่างถูกต้อง นอกจากนี้ให้นำวัตถุหนัก (เช่น กระเป๋าเอกสาร) ออกจากเบาะที่ไม่มีผู้โดยสารด้วย หากไฟเตือนยังคงสว่างอยู่ คุณควรกำหนดเวลานัด หมายเข้ารับบริการและหลีกเลี่ยงการใช้เบาะนั่ง จนกว่าปัญหาจะได้รับการแก้ไข

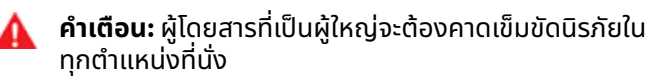

**หมายเหตุ:** ในภูมิภาคที่กฎระเบียบกำหนดให้มีการแจ้งเตือนคาด เข็มขัดนิรภัยในตำแหน่งเบาะหลัง จะไม่สามารถปิดใช้งานการแจ้ง เตือนเหล่านี้ได้ หากต้องการยกเลิกการแจ้งเตือนสำหรับเบาะที่ไม่มี คนนั่งเมื่อตรวจพบวัตถุ คุณต้องรัดเข็มขัดนิรภัยหรือนำวัตถุนั้น ออก

## สำหรับการคาดเข็มขัดนิรภัย

- ให้ตรวจสอบให้แน่ใจว่าตำแหน่งที่นั่งถูกต้อง โปรดดูรายละเอียด เกี่ยวกับตำแหน่งที่นั่งคนขับที่ถูกต้องที่ (โปรดดู ตำแหน่งการ ขับขี่ที่ถูกต้อง)
- ให้ค่อยๆ ดึงเข็มขัดนิรภัยออก โดยดูให้แน่ใจว่าเข็มขัดนิรภัยนั้น วางพาดราบไปกับกระดูกเชิงกราน หน้าอก และจุดกึ่งกลางของ กระดูกไหปลาร้าที่อยู่ระหว่างคอและหัวไหล่ ดูให้แน่ใจว่าเข็มขัด นิรภัยพาดอยู่ในตำแหน่งที่ถูกต้องและไม่บิด ห้ามนั่งทับเข็มขัด นิรภัยหรือส่วนประกอบใด ๆ ของเข็มขัดนิรภัย

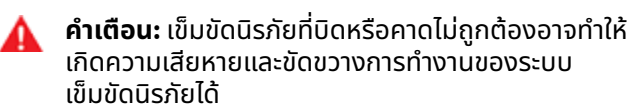

 ใส่แผ่นสลักเข้าไปในตัวล็อก แล้วกดเข้าหากันจนกว่าคุณจะได้ยิน เสียงคลิก ซึ่งหมายความว่าล็อกเข้าที่แล้ว

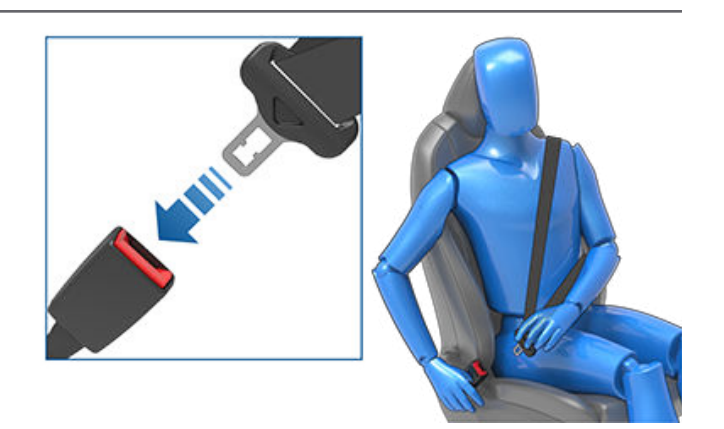

- 4. ดึงเข็มขัดนิรภัยเพื่อตรวจดูว่ารัดแน่นอย่างดีแล้ว
- 6ึงเข็มขัดนิรภัยในส่วนที่วางแนวทแยงมุมของเข้าหารอกม้วน เพื่อคลายความหย่อนเกิน

## วิธีการปรับความสูงของตัวยึดส่วนไหล่

Model 3 โดยจะมีตัวยึดส่วนไหล่แบบปรับได้สำหรับเบาะนั่งด้านหน้า แต่ละที่นั่ง เพื่อให้เข็มขัดนิรภัยอยู่ในตำแหน่งที่ถูกต้อง เข็มขัด นิรภัยควรคาดตรงจุดกึ่งกลางของกระดูกไหปลาร้าขณะอยู่ใน ตำแหน่งการขับขี่ที่ถูกต้อง (ดู ตำแหน่งการขับขี่ที่ถูกต้อง) ปรับ ความสูงของตัวยึดส่วนไหล่หากตำแหน่งของเข็มขัดนิรภัยไม่ถูก ต้อง:

- 1. กดปุ่มบนตัวยึดส่วนไหล่ค้างไว้เพื่อปลดล็อกกลไกการล็อก
- ขณะกดปุ่มค้างไว้ ให้เลื่อนตัวยึดส่วนไหล่ขึ้นหรือลงตามความ จำเป็น เพื่อจัดตำแหน่งเข็มขัดนิรภัยให้ถูกต้อง

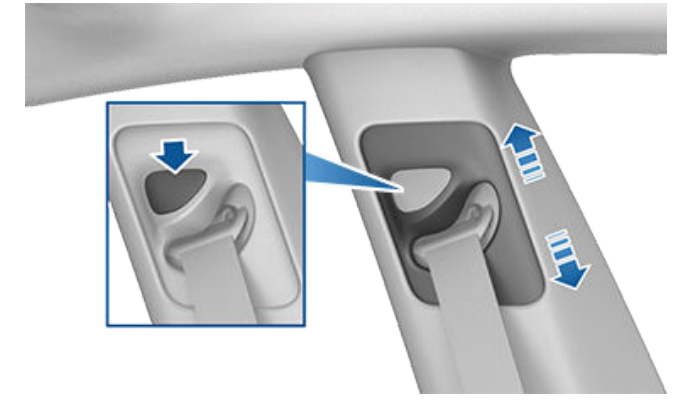

- ปล่อยปุ่มบนตัวยึดส่วนไหล่เพื่อให้ตัวยึดส่วนไหล่ล็อกเข้าที่
- ดึงสายเข็มขัดนิรภัยโดยไม่ต้องกดปุ่มแล้วพยายามเลื่อนตัวยึด ส่วนไหล่ลงเพื่อตรวจสอบว่าตัวยึดส่วนไหล่ล็อกเข้าที่แล้ว
  - คำเตือน: ตรวจสอบให้แน่ใจว่าเข็มขัดนิรภัยอยู่ในตำแหน่งที่ ถูกต้อง และตัวยึดส่วนไหล่ล็อกเข้าที่แล้วก่อนขับขี่ การนั่งใน รถที่เคลื่อนที่โดยที่เข็มขัดนิรภัยอยู่ในตำแหน่งที่ไม่ถูกต้อง หรือตัวยึดส่วนไหล่ไม่ล็อกเข้าที่อาจลดประสิทธิภาพของ เข็มขัดนิรภัยเมื่อเกิดการชน
## เข็มขัดนิรภัย 🍞

### วิธีการปลดเข็มขัดนิรภัย

จับเข็มขัดนิรภัยไว้ใกล้กับตัวล็อกเพื่อป้องกันไม่ให้เข็มขัดนิรภัยหด กลับเร็วเกินไป จากนั้นกดปุ่มบนตัวล็อก แล้วเข็มขัดนิรภัยจะหด กลับได้เอง ตรวจดูให้แน่ใจว่าไม่มีสิ่งกีดขวางที่ทำให้เข็มขัดนิรภัยไม่ สามารถดึงกลับได้จนสุด และเข็มขัดนิรภัยจะต้องไม่หลวม หาก เข็มขัดนิรภัยไม่ดึงกลับจนสุด คุณควรกำหนดเวลาเพื่อนัดหมายเข้า รับบริการ

## การคาดเข็มขัดนิรภัยเมื่อตั้งครรภ์

อย่าคาดเข็มขัดนิรภัยส่วนหน้าตักหรือไหล่ทับบริเวณหน้าท้อง คาด เข็มขัดนิรภัยบริเวณหน้าตักให้ต่ำที่สุดเท่าที่จะทำได้โดยคาดผ่าน สะโพก ไม่ใช่คาดผ่านเอว จัดตำแหน่งส่วนไหล่ของเข็มขัดนิรภัยให้ อยู่ระหว่างหน้าอกและด้านข้างของช่องท้อง ปรึกษาแพทย์เพื่อขอ คำแนะนำเป็นการเฉพาะ

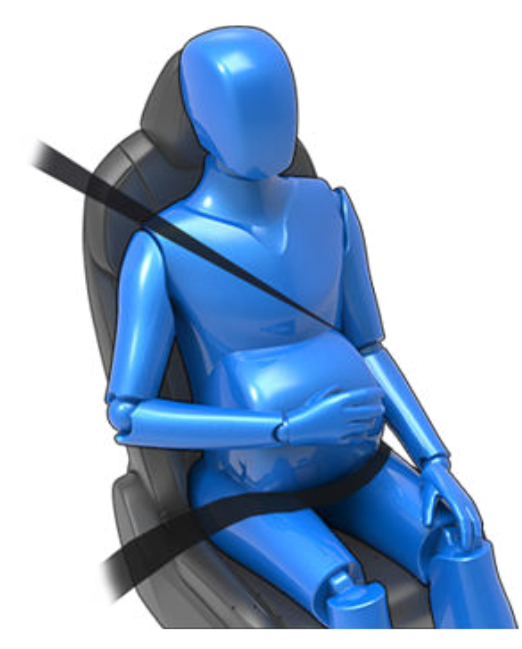

- คำเตือน: หากคาดเข็มขัดนิรภัยแล้วรู้สึกไม่สบายตัว ให้ปรับ ตำแหน่งการนั่งแทนที่จะคาดเข็มขัดนิรภัยอย่างไม่ถูกต้อง
- คำเตือน: อย่าวางสิ่งของใด ๆ ระหว่างตัวคุณกับเข็มขัด นิรภัยเพื่อลดการปะทะในกรณีที่เกิดการชน

## ตัวดึงกลับของเข็มขัดนิรภัย

เข็มขัดนิรภัยด้านหน้าติดตั้งตัวตึงกลับที่ทำงานร่วมกับถุงลมนิรภัย ในกรณีที่เกิดการชน ระบบดึงกลับอัตโนมัติจะดึงตัวยึดส่วนล่าง ของเข็มขัดนิรภัยและสายคาดไหล่ส่วนบนกลับโดยอัตโนมัติ ซึ่งจะ ช่วยลดความหย่อนของเข็มขัดนิรภัยทั้งในส่วนหน้าตักและแนว ทแยง ทำให้ผู้โดยสารในรถไม่เคลื่อนตัวไปข้างหน้ามากเกินไป

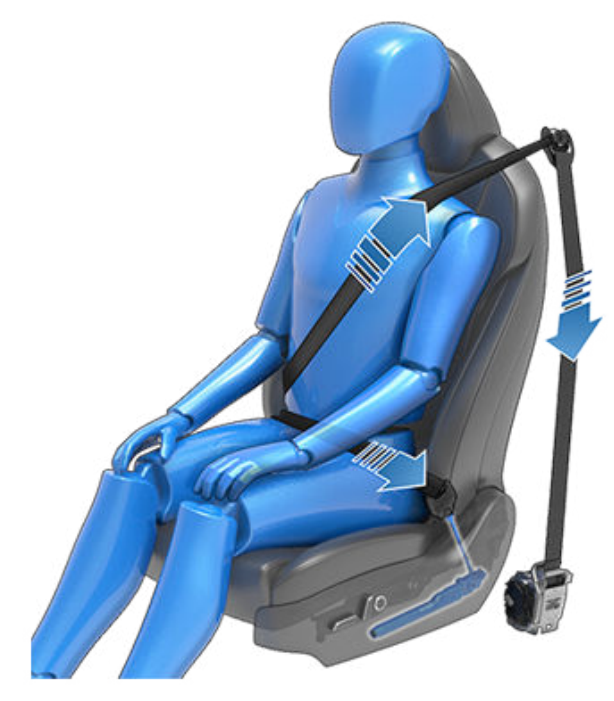

หากตัวดึงกลับและถุงลมนิรภัยไม่ทำงานเมื่อมีการปะทะ นั่นไม่ได้ หมายความว่าตัวดึงกลับทำงานผิดปกติ โดยปกติจะหมายความว่า ไม่มีความรุนแรงหรือประเภทของแรงที่จำเป็นต้องเปิดใช้งาน

เบาะตัวนอกด้านหลังติดตั้งตัวดึงกลับส่วนไหล่เพื่อดึงสายเข็มขัด นิรภัย ทำให้ผู้โดยสารเคลื่อนที่ไปข้างหน้าน้อยลง

- คำเตือน: ห้ามก้มตัว นั่งทับ หรือเข้าไปยุ่งเกี่ยวกับชุด อุปกรณ์ตัวดึงกลับ ไม่เช่นนั้นอาจทำให้เกิดความเสียหายที่ ขัดขวางการทำงานที่เหมาะสมของระบบเข็มขัดนิรภัย
- คำเตือน: เมื่อตัวดึงกลับของเข็มขัดนิรภัยทำงานแล้ว ตัวดึง กลับของเข็มขัดนิรภัยจะต้องได้รับการเปลี่ยน หลังจากการ ชนใด ๆ ให้ตรวจสอบถุงลมนิรภัย ตัวดึงกลับของเข็มขัด นิรภัย และส่วนประกอบที่เกี่ยวข้องใด ๆ และให้เปลี่ยนใหม่ หากจำเป็น

#### การทดสอบเข็มขัดนิรภัย

เพื่อเป็นการยืนยันว่าเข็มขัดนิรภัยทำงานถูกต้อง ให้ทำการตรวจ สอบเข็มขัดนิรภัยแต่ละเส้นดังนี้

- เมื่อคาดเข็มขัดนิรภัยแล้ว ให้ดึงสายที่อยู่ใกล้ตัวล็อกที่สุดอย่าง เร็วและแรง ตัวล็อกควรล็อกอย่างแน่นหนา
- เมื่อคาดเข็มขัดนิรภัยแล้ว ให้ดึงสายที่อยู่ใกล้ประตูที่สุดอย่างเร็ว และแรง การติดตั้งเข็มขัดนิรภัยแบบถาวรควรล็อกไว้อย่างแน่น หนา อย่าพยายามถอดเข็มขัดนิรภัยออก
- เมื่อปลดเข็มขัดนิรภัยออกแล้ว ให้คลายสายรัดออกให้หมด ตรวจสอบว่าสายรัดที่คลายออกไม่มีการติดขัด และตรวจดูว่า สายรัดมีการสึกหรอหรือมีความเสียหายหรือไม่ ปล่อยให้สายดึง กลับเพื่อตรวจสอบว่าการดึงกลับราบรื่นและสมบูรณ์
- จับแผ่นสลัก แล้วดึงไปข้างหน้าอย่างรวดเร็วโดยคลายสายครึ่ง หนึ่ง กลไกควรล็อกโดยอัตโนมัติและป้องกันไม่ให้คลายอีก

## Ŷ เข็มขัดนิรภัย

หากเข็มขัดนิรภัยไม่ผ่านการทดสอบเหล่านี้ ให้ซ่อมทันที อย่าให้ผู้ โดยสารนั่งในที่นั่งโดยที่เข็มขัดนิรภัยไม่ทำงาน

้ดูข้อมูลเกี่ยวกับการทำความสะอาดเข็มขัดนิรภัยที่ เข็มขัดนิรภัย

คำเตือน: ผู้โดยสารทุกคนควรคาดเข็มขัดนิรภัยตลอดเวลา แม้ว่าจะขับขี่ในระยะทางที่สั้นมากก็ตาม หากไม่ปฏิบัติตามจะ เพิ่มความเสี่ยงต่อการบาดเจ็บหรือเสียชีวิตหากเกิดการชน คำเตือน: ยึดเด็กเล็กไว้ในเบาะนิรภัยสำหรับเด็กที่เหมาะสม ตามที่อธิบายในคู่มือเจ้าของรถ ทำตามคำแนะนำของผู้ผลิต

**คำเตือน:** ตรวจสอบให้แน่ใจว่าคาดเข็มขัดนิรภัยทั้งหมด อย่างถูกต้อง การคาดเข็มขัดนิรภัยอย่างไม่ถูกต้องจะเพิ่ม ความเสี่ยงต่อการบาดเจ็บหรือเสียชีวิตหากเกิดการชน คำเตือน: ห้ามนั่งทับส่วนประกอบใด ๆ ของเข็มขัดนิรภัย การทำเช่นนั้นอาจทำให้เกิดความเสียหายหรือการใช้อปกรณ์

## การเตือนให้คาดเข็มขัดนิรภัย

้เบาะนิรภัยสำหรับเด็กเสมอเมื่อติดตั้ง

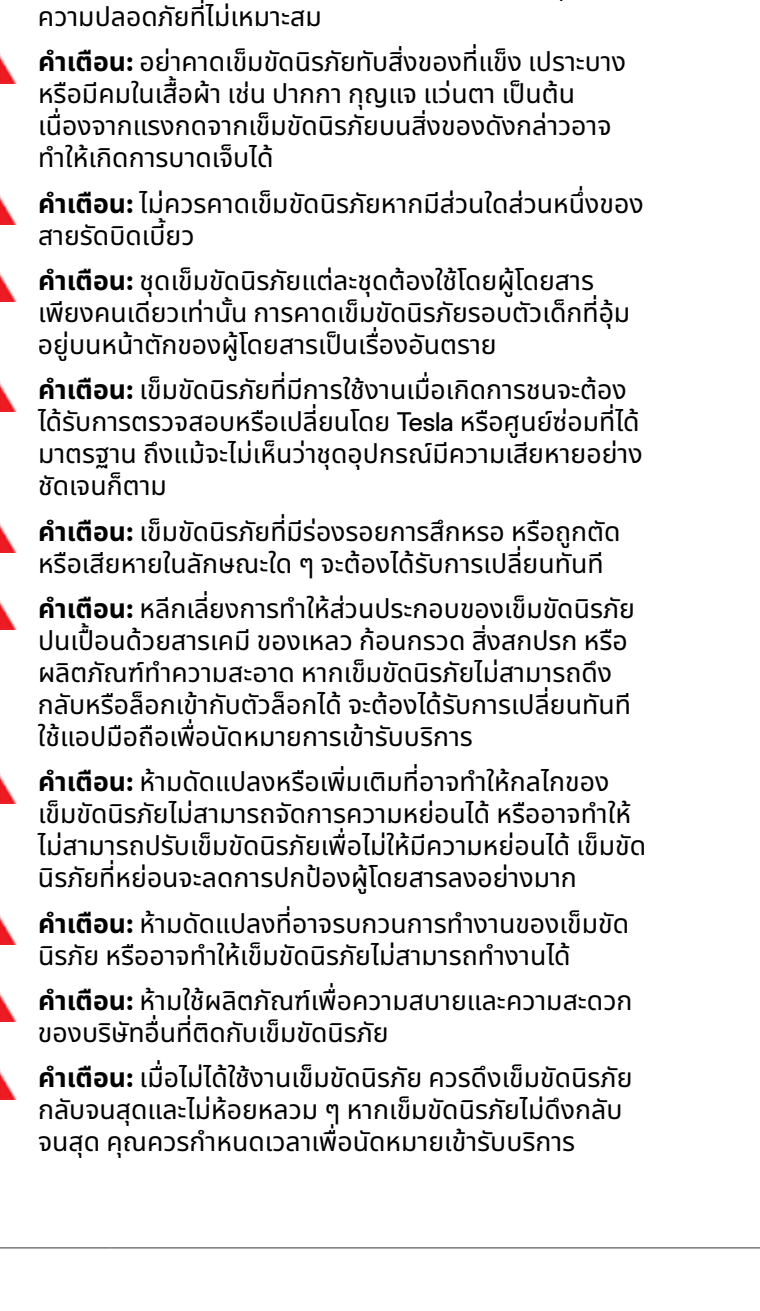

**คำเตือน:** ระบบเข็มขัดนิรภัยไม่มีชิ้นส่วนที่ผู้ใช้ซ่อมแซมด้วย ตนเองได้และอาจต้องใช้ทักษะเฉพาะ ห้ามถอดแยกชิ้นส่วน ถอดออก หรือเปลี่ยนส่วนประกอบ

### ถุงลมนิรภัยผู้โดยสารด้านหน้าต้องปิดอยู่

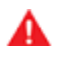

ี<mark>คำเตือน:</mark> หากภูมิภาคตลาดของคุณมีการอนุญาตให้เด็กสามารถนั่งที่นั่งผู้โดยสารด้านหน้าได้ ห้ามให้เด็กนั่งบนที่นั่งผู้โดยสารด้าน หน้าเมื่อถุงลมนิรภัยผู้โดยสารด้านหน้าทำงานอยู่ ถุงลมนิรภัยนี้ต้องปิดอยู่เสมอ (ดู ไฟแสดงสถานะถุงลมนิรภัย)

โปรดดูป้ายต่อไปนี้ที่ติดไว้ตรงที่บังแดด:

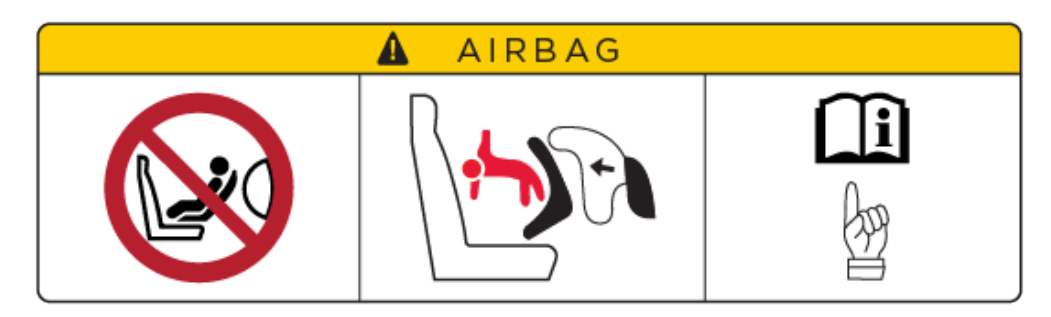

เมื่อทารกหรือเด็กนั่งที่นั่งผู้โดยสารด้านหน้า (แม้ว่าเด็กจะนั่งในระบบดึงรั้งเด็กในรถหรือที่นั่งเสริมนิรภัยสำหรับเด็กที่เหมาะสม) คุณต้องปิด ใช้งานถุงลมนิรภัยผู้โดยสารด้านหน้า Tesla ขอแนะนำอย่างยิ่งให้สลับสวิตช์ถุงลมนิรภัยเป็น "ปิด" ก่อนให้เด็กนั่งที่นั่งผู้โดยสารด้านหน้า หากมีการชนเกิดขึ้น การพองตัวของถุงลมนิรภัยอาจทำให้บาดเจ็บสาหัสหรือเสียชีวิตได้ โดยเฉพาะอย่างยิ่งเมื่อใช้ระบบดึงรั้งเด็กในรถที่หัน ไปทางด้านหลัง

้วิธีการเปิดใช้งาน/ปิดใช้งานถุงลมนิรภัยผู้โดยสารด้านหน้า

้หากต้องการปิดใช้งานถุงลมนิรภัยผู้โดยสารด้านหน้า ขั้นแรกตรวจสอบให้แน่ใจว่ารถเข้าเกียร์จอดอยู่ จากนั้นแตะ การควบคุม > ความ ปลอดภัย > ถุงลมนิรภัยผู้โดยสารด้านหน้า (ดูที่ การควบคุมถุงลมนิรภัยผู้โดยสารด้านหน้า)

**คำเตือน:** เมื่อคุณปิดใช้งานถุงลมนิรภัยผู้โดยสารด้านหน้า อย่าลืมเปิดใช้งานในภายหลังเมื่อมีผู้โดยสารที่เป็นผู้ใหญ่นั่งที่นั่งผู้ โดยสารด้านหน้า

้สถานะของถุงลมนิรภัยผู้โดยสารด้านหน้าจะแสดงที่มุมบนของหน้าจอสัมผัส คุณสามารถแตะไอคอนสถานะนี้ได้เช่นกันเพื่อปิดใช้งานและ เปิดใช้งานถุงลมนิรภัยผู้โดยสารด้านหน้า:

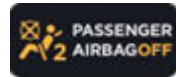

ี่ก่อนที่จะขับขี่โดยมีเด็กนั่งบนที่นั่งผู้โดยสารด้านหน้า ให้ตรวจสอบสถานะของถุงลมนิรภัยผู้โดยสารด้านหน้าอีกครั้ง เสมอเพื่อยืนยันว่าถุงลมนิรภัยปิดอยู่

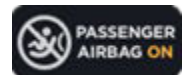

เพื่อปกป้องผู้ใหญ่ที่นั่งเบาะที่นั่งผู้โดยสารด้านหน้าในภายหลัง อย่าลืมกลับไปเปิดใช้ถุงลมนิรภัยผู้โดยสารด้านหน้า

คำเตือน: ผู้ขับขี่ต้องเป็นผู้ยืนยันว่าถุงลมนิรภัยผู้โดยสารด้านหน้าปิดอยู่ เมื่อเด็กนั่งที่นั่งผู้โดยสารด้านหน้า

**คำเตือน:** หากถุงลมนิรภัยผู้โดยสารด้านหน้าเปิดอยู่ แม้ว่าจะปิดไปแล้ว (หรือในทางกลับกัน) ให้ติดต่อ Tesla ทันที

## ความเหมาะสมและการติดตั้งระบบดึงรั้งเด็กในรถ

เข็มขัดนิรภัยของรถ Model 3 ทั้งหมดออกแบบมาสำหรับผู้ใหญ่ เมื่อให้ทารกและเด็กนั่ง คุณต้องทำตามนี้:

- ใช้ระบบดึงรั้งเด็กในรถที่เหมาะสมกับอายุ น้ำหนัก หรือขนาดตัวของเด็ก (ดู ระบบดึงรั้งเด็กในรถที่แนะนำตามน้ำหนัก)
- ใช้ระบบดึงรั้งเด็กในรถที่พอดีกับตำแหน่งที่นั่งนั้น ๆ ในรถ Model 3 ที่นั่งผู้โดยสารแต่ละที่นั่งในรถ Model 3 รองรับตัวเลือกที่หลาก หลาย สำหรับรายละเอียดเกี่ยวกับประเภทระบบดึงรั้งเด็กในรถที่สามารถใช้กับที่นั่งผู้โดยสารแต่ละที่นั่ง โปรดดู ที่นั่งผู้โดยสารด้านหน้า และ ที่นั่งหลัง
- ติดตั้งระบบดึงรั้งเด็กในรถอย่างถูกต้องตามคำแนะนำของผู้ผลิต (ดู การติดตั้งระบบดึงรั้งเด็กในรถแบบใช้เข็มขัดนิรภัย และ การติด ตั้งระบบดึงรั้งเด็กในรถแบบ ISOFIX/i-Size สำหรับแนวทางทั่วไป)

## 🕈 ที่นั่งนิรภัยสำหรับเด็ก

้**หมายเหตุ:** เมื่อติดตั้งระบบดึงรั้งเด็ก คุณต้องรัดเข็มขัดนิรภัยด้วยเพื่อปิดเสียงเตือนคาดเข็มขัดนิรภัย

## ระบบดึงรั้งเด็กในรถที่แนะนำตามน้ำหนัก

Tesla มีระบบดึงรั้งเด็กในรถที่แนะนำตามกลุ่มน้ำหนักของเด็ก (ตามที่ระบุไว้ใน ECE R44 "ข้อกำหนดทั่วไปเกี่ยวกับอุปกรณ์ดึงรั้งสำหรับผู้ โดยสารที่เป็นเด็ก") แม้ว่าเบาะผู้โดยสารในรถ Model 3 จะรองรับได้ทุกกลุ่มน้ำหนัก แต่ประเภทระบบดึงรั้งเด็กในรถที่สามารถใช้กับแต่ละ เบาะอาจแตกต่างกันไป ตัวอย่างเช่น ที่นั่งผู้โดยสารด้านหลังตรงกลางจะสามารถใช้ระบบดึงรั้งเด็กในรถแบบใช้เข็มขัดนิรภัยได้เท่านั้น

| ส่วนสูง*                                                     | กลุ่มน้ำหนัก**            | น้ำหนักของเด็ก                 | Tesla แนะนำ                                                |  |  |  |
|--------------------------------------------------------------|---------------------------|--------------------------------|------------------------------------------------------------|--|--|--|
| -                                                            | กลุ่มน้ำหนัก 0 กก. ขึ้นไป | ไม่เกิน 13 กก. (12 – 18 เดือน) | Maxi-Cosi CabrioFix และ Familyfix 3, Cabriofix i-Size Base |  |  |  |
| 45-105 ซม.                                                   | -                         | -                              | Maxi-Cosi Pearl 360 กับ Familyfix 360                      |  |  |  |
| 100-150 ซม.                                                  | -                         | -                              | Britax Römer KIDFIX I-Size                                 |  |  |  |
| -                                                            | Group III (Booster)       | 22-36 กก.                      | ฐาน Peg Perego Viaggio 2-3 Shuttle                         |  |  |  |
| * ตามคะแนนของผู้ผลิต CRS มาตรฐาน R129 ** ตาม CRS มาตรฐาน R44 |                           |                                |                                                            |  |  |  |

## การจัดที่นั่งให้เด็กที่โตกว่า

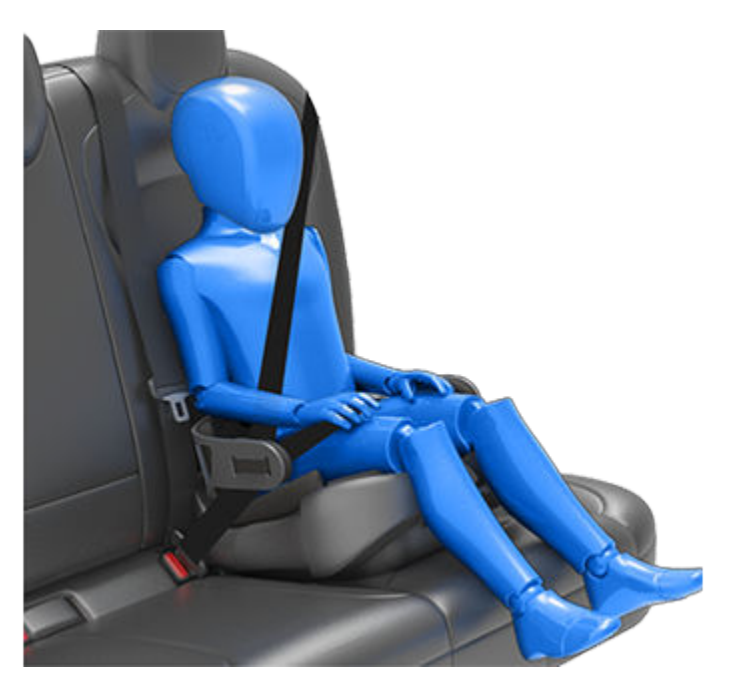

หากเด็กตัวโตเกินกว่าที่นั่งได้พอดีกับระบบดึงรั้งเด็กในรถ แต่ตัวเล็กเกินกว่าที่จะคาดเข็มขัดนิรภัยของรถได้อย่างปลอดภัย ให้ใช้ที่นั่งเสริม นิรภัยสำหรับเด็กที่เหมาะสมกับอายุและขนาดตัวของเด็ก สำหรับเด็กที่จำเป็นต้องใช้ที่นั่งเสริมนิรภัย Tesla ขอแนะนำให้ใช้ฐานของ Peg Perego Viaggio 2-3 Shuttle เมื่อใช้และติดตั้งที่นั่งเสริมนิรภัยสำหรับเด็ก ให้ทำตามคำแนะนำของผู้ผลิตอย่างระมัดระวัง

## วิธีการติดตั้งสองวิธี

**หมายเหตุ:** ติดตั้งระบบดึงรั้งเด็กในรถตามคำแนะนำของผู้ผลิตระบบดึงรั้งเด็กในรถเสมอ

้จากหลากหลายประเภท ระบบดึงรั้งเด็กในรถมี 2 ประเภทหลัก ๆ ตามวิธีการยึดกับที่นั่งดังนี้:

- แบบใช้เข็มขัดนิรภัย ยึดโดยใช้เข็มขัดนิรภัยของรถ (ดู การติดตั้งระบบดึงรั้งเด็กในรถแบบใช้เข็มขัดนิรภัย)
- ISOFIX/i-Size ยึดเข้ากับแถบตัวยึดที่อยู่ในที่นั่งของรถ (ดู การติดตั้งระบบดึงรั้งเด็กในรถแบบ ISOFIX/i-Size)

ระบบดึงรั้งเด็กในรถบางประเภทสามารถติดตั้งได้ด้วยวิธีใดวิธีหนึ่ง โปรดดูคำแนะนำของผู้ผลิตระบบดึงรั้งเด็กในรถเพื่อเลือกวิธีการติดตั้ง ที่จะใช้และดูคำแนะนำการติดตั้งโดยละเอียด

้ในรถ Model 3 ระบบดึงรั้งเด็กในรถแบบใช้เข็มขัดนิรภัยสามารถติดตั้งไว้บนที่นั่งผู้โดยสารใดก็ได้ และระบบ ISOFIX/i–Size สามารถติดตั้ง ไว้บนที่นั่งหลังตัวนอกที่นั่งใดที่นั่งหนึ่ง รายละเอียดเฉพาะเกี่ยวกับประเภทระบบดึงรั้งเด็กในรถที่สามารถใช้กับแต่ละที่นั่งมีให้ในส่วนถัดไป

้หมายเหตุ: ISOFIX และ i-Size คือมาตรฐานสากลสำหรับตัวยึดแบบเบ็ดเสร็จที่ใช้ในรถยนต์โดยสารที่จะติดตั้งที่นั่งนิรภัยสำหรับเด็ก

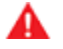

**คำเตือน:** อย่าใช้ตัวยึด ISOFIX/i-Size กับระบบดึงรั้งเด็กในรถหรือที่นั่งเสริมนิรภัยสำหรับเด็กที่มีเข็มขัดนิรภัยในตัวซึ่งน้ำหนักของ เด็กและระบบดึงรั้งเด็กในรถรวมกันเกิน 33 กก.

## ที่นั่งผู้โดยสารด้านหน้า

คำเตือน: ห้ามให้เด็กนั่งเบาะผู้โดยสารด้านหน้าเมื่อถุงลมนิรภัยผู้โดยสารด้านหน้าทำงานอยู่ เพราะอาจทำให้บาดเจ็บสาหัสหรือเสีย ชีวิตได้ ดู ถุงลมนิรภัย

คำเตือน: คุณต้องยกที่นั่งขึ้นให้อยู่ในตำแหน่งความสูงระดับกลาง (ประมาณ 3 ซม.) เพื่อให้พอดีกับระบบดึงรั้งเด็กในรถแบบใช้ เข็มขัดนิรภัยที่อยู่บนที่นั่งหน้า

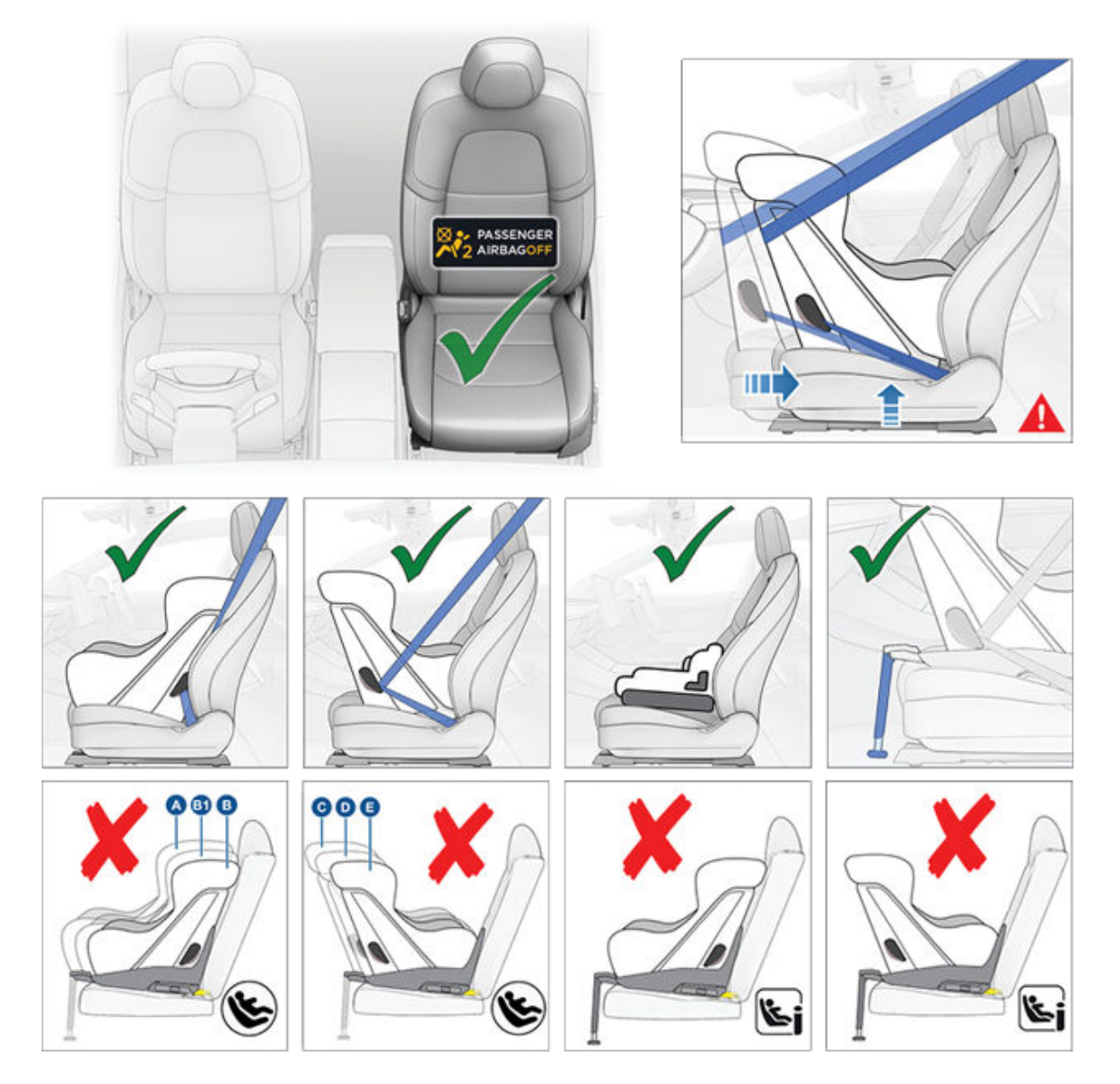

## 🕈 ที่นั่งนิรภัยสำหรับเด็ก

*เมื่อถุงลมนิรภัยผู้โดยสารด้านหน้าปิดใช้งานอยู่และด้านล่างที่นั่งยกขึ้นมาครึ่งหนึ่ง* ทารกและเด็กสามารถนั่งที่นั่งผู้โดยสารด้านหน้าได้โดย ใช้ระบบดึงรั้งเด็กในรถแบบใช้เข็มขัดนิรภัยในประเภทต่อไปนี้:

- แบบหันไปทางด้านหน้า อเนกประสงค์
- แบบหันไปทางด้านหลัง อเนกประสงค์

#### หมายเหตุ: ที่นั่งผู้โดยสารด้านหน้าไม่มีแถบตัวยึดด้านล่างเพื่อรองรับการติดตั้งระบบดึงรั้งเด็กในรถแบบ ISOFIX/i-Size

| กลุ่มน้ำหนัก              | น้ำหนักของเด็ก | ถุงลมนิรภัยผู้โดยสารด้านหน้าเปิดอยู่ | ถุงลมนิรภัยผู้โดยสารด้านหน้าปิดอยู่ |
|---------------------------|----------------|--------------------------------------|-------------------------------------|
| กลุ่มน้ำหนัก 0 กก.        | ไม่เกิน 10 กก. | ไม่ได้รับอนุญาต                      | ได้รับอนุญาต                        |
| กลุ่มน้ำหนัก 0 กก. ขึ้นไป | ไม่เกิน 13 กก. | ไม่ได้รับอนุญาต                      | ได้รับอนุญาต                        |
| กลุ่ม l                   | 9 ถึง 18 กก.   | ไม่ได้รับอนุญาต                      | ได้รับอนุญาต                        |
| กลุ่ม ll                  | 15 ถึง 25 กก.  | ไม่ได้รับอนุญาต                      | ได้รับอนุญาต                        |
| กลุ่ม III                 | 22 ถึง 36 กก.  | ไม่ได้รับอนุญาต                      | ได้รับอนุญาต                        |

## ที่นั่งหลัง

ที่นั่งหลังตัวนอก

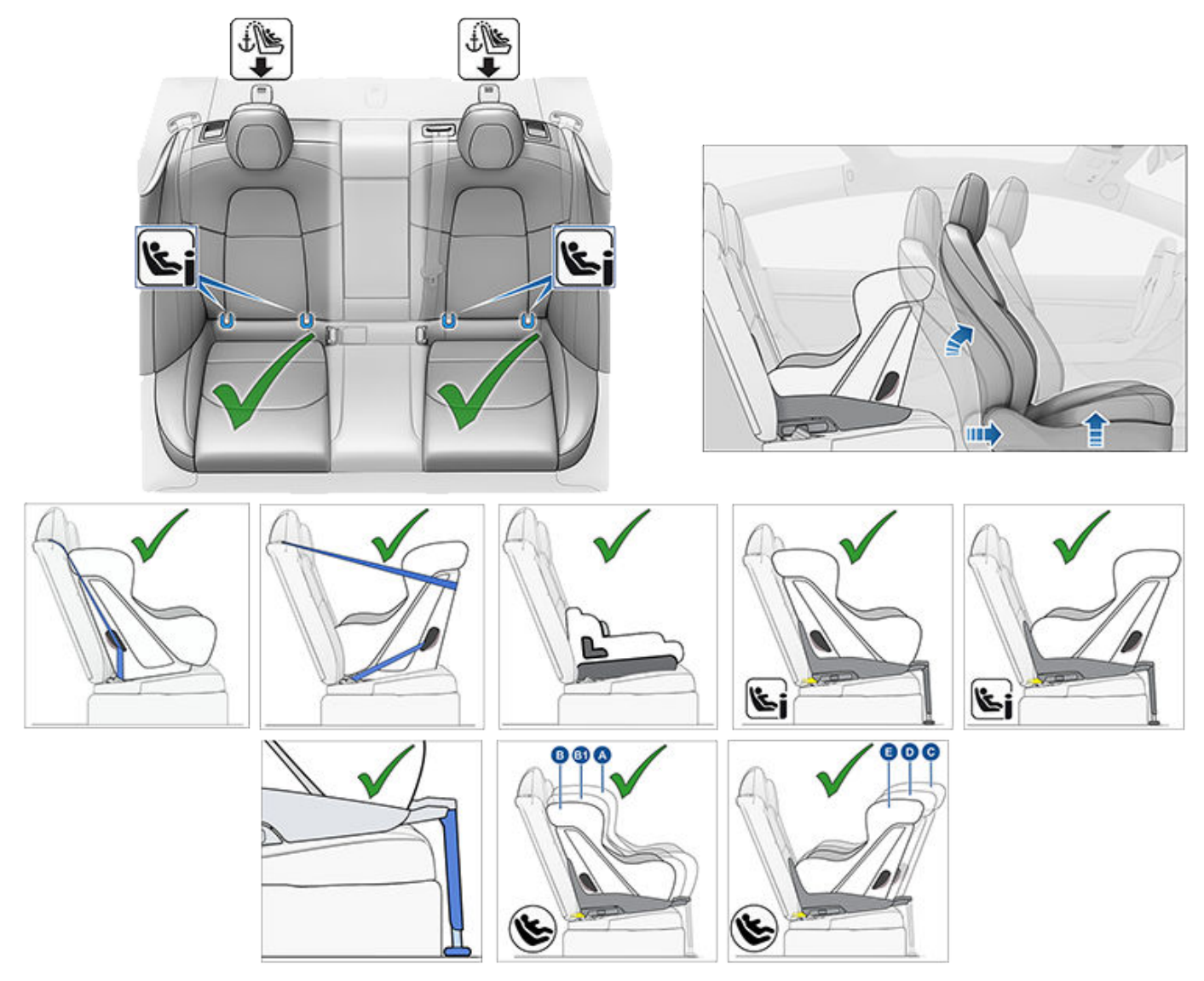

ทารกและเด็กสามารถนั่งที่นั่งหลังตัวนอกได้โดยใช้ระบบดึงรั้งเด็กในรถแบบใช้เข็มขัดนิรภัยหรือแบบ ISOFIX (IU)//i–Size (i–U) อย่างใด อย่างหนึ่ง

้หมายเหตุ: ที่นั่งหลังรองรับการใช้สายรัดนิรภัยด้านบน (ดู การติดสายรัดนิรภัย)

เด็กที่โตกว่าสามารถนั่งเบาะหลังตัวนอกได้เช่นกันโดยใช้ที่นั่งเสริมนิรภัยสำหรับเด็ก โดยติดเข้ากับแถบตัวยึดด้านล่างหรือติดด้วยเข็มขัด อย่างใดอย่างหนึ่ง ตามที่อธิบายไว้ในคำแนะนำของผู้ผลิตระบบดึงรั้งเด็กในรถ

เบาะหลังตัวนอกรองรับการใช้ ISOFIX/i–Size ในกลุ่มขนาดต่าง ๆ ต่อไปนี้:

- กลุ่มขนาด A, B และ B1 แบบหันไปทางด้านหน้า
- กลุ่มขนาด C, D และ E แบบหันไปทางด้านหลัง

**หมายเหตุ:** คุณอาจต้องเลื่อนที่นั่งหน้าที่ตรงกันไปด้านหน้าให้อยู่ในตำแหน่งตรงกลาง (ไปด้านหน้าไม่เกิน 13 ซม. จากตำแหน่งหลังสุด) แล้วยกที่นั่งขึ้น (2 ซม. จากตำแหน่งต่ำสุด) และเอนพนักพิงเท่าที่จำเป็น เพื่อให้พอดีกับระบบดึงรั้งเด็กในรถแบบ ISOFIX/i-Size ที่หันไป ทางด้านหลังที่มีขนาดใหญ่

A

**คำเตือน:** อย่าใช้ Easy Entry (ตามที่อธิบายไว้ใน โปรไฟล์ผู้ขับขี่) เพื่อเลื่อนที่นั่งของผู้ขับขี่ไปยังตำแหน่งหลังสุดโดยอัตโนมัติ หากมี การติดตั้งที่นั่งนิรภัยสำหรับเด็กบนที่นั่งหลังด้านหลังที่นั่งของผู้ขับขี่ ด้วยระยะห่างที่ลดลง การขยับที่นั่งอาจกระทบกับขาของเด็ก ทำให้บาดเจ็บ หรือที่นั่งหลุดออกได้

## 🕈 ที่นั่งนิรภัยสำหรับเด็ก

#### เบาะหลังตรงกลาง

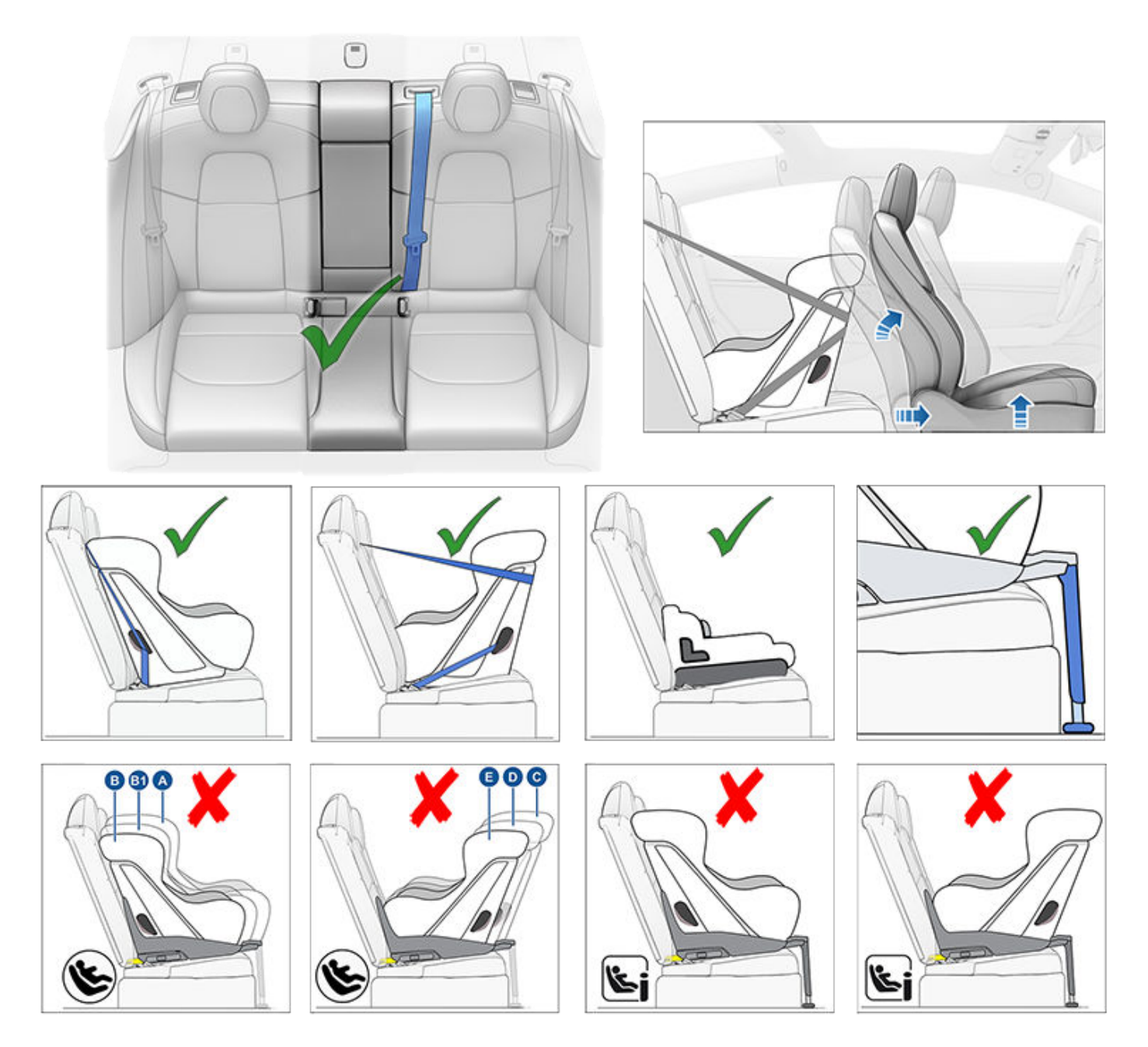

ทารกสามารถนั่งเบาะหลังตรงกลางได้โดยใช้ระบบดึงรั้งเด็กในรถแบบใช้เข็มขัดนิรภัยที่หันไปทางด้านหลัง เด็กสามารถนั่งเบาะหลังตรง กลางได้โดยใช้ระบบดึงรั้งเด็กในรถแบบใช้เข็มขัดนิรภัยที่หันไปทางด้านหลังหรือหันไปทางด้านหน้า

้หมายเหตุ: เบาะหลังตรงกลางไม่มีแถบตัวยึดด้านล่างเพื่อรองรับการติดตั้งระบบดึงรั้งเด็กในรถแบบ ISOFIX/i-Size

เด็กที่โตกว่าสามารถนั่งเบาะหลังตรงกลางได้เช่นกันโดยใช้เบาะเสริมนิรภัยสำหรับเด็ก ซึ่งมีการติดตั้งตามที่อธิบายไว้ในคำแนะนำของผู้ผลิต ระบบยึดเหนี่ยวเด็กในรถ

## ที่นั่งนิรภัยสำหรับเด็ก

#### การติดตั้งระบบดึงรั้งเด็กในรถแบบใช้เข็มขัด นิรภัย

ทำตามคำแนะนำโดยละเอียดของผู้ผลิตระบบดึงรั้งเด็กในรถเสมอ ทำตามแนวทางทั่วไปต่อไปนี้สำหรับระบบดึงรั้งเด็กในรถแบบใช้ เข็มขัดนิรภัย:

- ตรวจสอบให้แน่ใจว่าระบบดึงรั้งเด็กในรถเหมาะสมกับน้ำหนัก ส่วนสูง และอายุของเด็ก
- อย่าให้เด็กสวมใส่เสื้อผ้าที่มีขนาดใหญ่เทอะทะ
- อย่าวางสิ่งของใด ๆ ไว้ระหว่างตัวเด็กและระบบดึงรั้งเด็กในรถ
- ปรับสายรัดของระบบดึงรั้งเด็กในรถให้พอดีกับตัวเด็กทุกคนใน ทุกการเดินทาง
- วางระบบดึงรั้งเด็กในรถไว้บนที่นั่งที่เหมาะสมและยืดเข็มขัด นิรภัยออกมาจนสุด จัดตำแหน่งและเสียบตัวล็อกเข็มขัดนิรภัย ตามคำแนะนำของผู้ผลิตระบบดึงรั้งเด็กในรถ

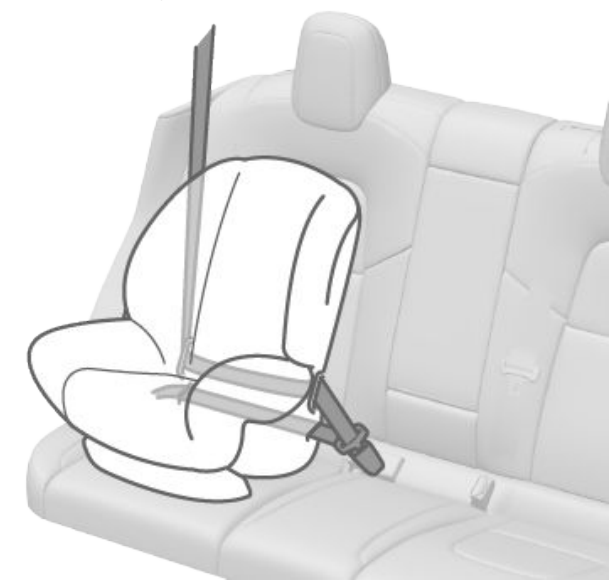

- ปล่อยให้เข็มขัดนิรภัยหดกลับจนเข็มขัดนิรภัยไม่หย่อนแล้ว พร้อมกับดันระบบดึงรั้งเด็กในรถให้ชิดกับที่นั่งของรถอย่าง แน่นหนา
- ติดสายรัดนิรภัยด้านบนตามที่ผู้ผลิตระบบดึงรั้งเด็กในรถ กำหนด (ดู การติดสายรัดนิรภัย)

### การติดตั้งระบบดึงรั้งเด็กในรถแบบ ISOFIX/i–Size

ตำแหน่งที่นั่งหลังตัวนอกของรถ Model 3 มีแถบตัวยึด ISOFIX/i–Size แถบตัวยึดเหล่านี้อยู่ระหว่างที่นั่งที่นั่งและพนักพิง ของที่นั่ง ตำแหน่งที่แน่นอนของแถบตัวยึดแต่ละอันจะมี เครื่องหมายระบุไว้ (ตามภาพด้านล่าง) อยู่ที่พนักพิง เหนือแถบตัว ยึดที่สัมพันธ์กันโดยตรง

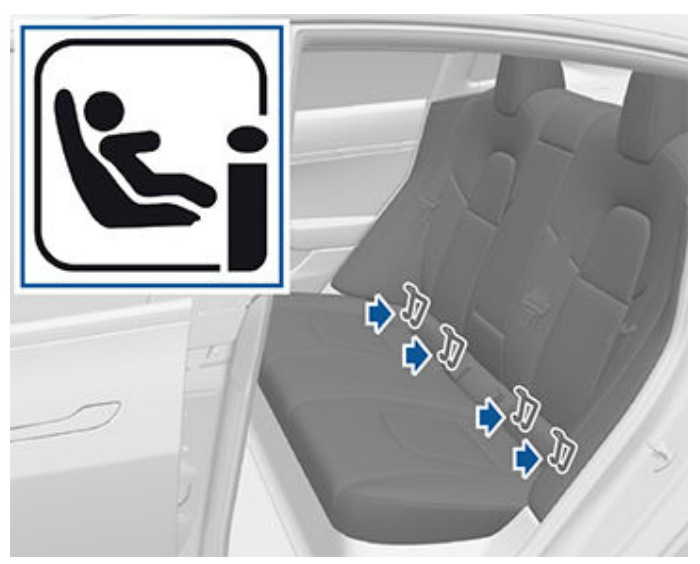

ในแถวที่สอง ให้ติดตั้งที่นั่งนิรภัยสำหรับเด็กแบบ LATCH ISOFIX ในตำแหน่งที่นั่งตัวนอกเท่านั้น ใช้ที่นั่งที่ยึดด้วยเข็มขัดนิรภัยเท่านั้น ในตำแหน่งตรงกลาง

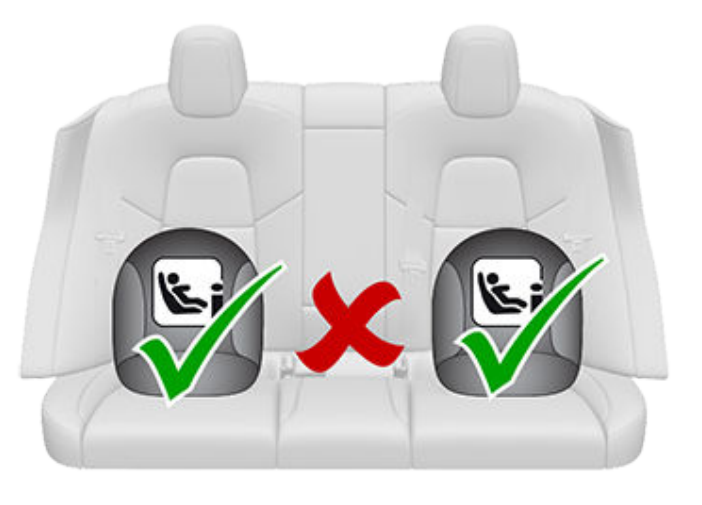

อ่านและทำตามคำแนะนำของผู้ผลิตระบบดึงรั้งเด็กในรถอย่าง ระมัดระวังเพื่อติดตั้งระบบดึงรั้งเด็กในรถแบบ ISOFIX/i-Size คำ แนะนำเหล่านี้อธิบายวิธีเลื่อนระบบดึงรั้งเด็กในรถให้ติดกับแถบตัว ยึดของที่นั่งจนกระทั่งมีเสียง "คลิก" เข้าที่ คุณอาจต้องดันระบบดึง รั้งเด็กในรถให้ชิดกับพนักพิงอย่างแน่นหนาเพื่อให้แน่ใจว่าเข้าที่ พอดี

## \Upsilon ที่นั่งนิรภัยสำหรับเด็ก

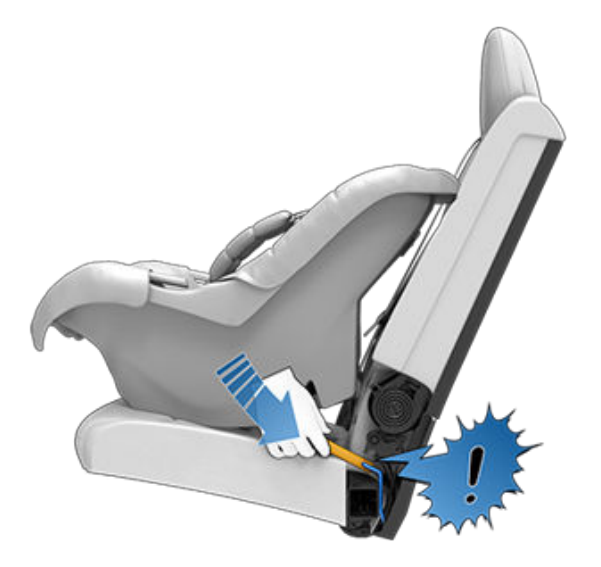

ก่อนให้เด็กนั่ง ตรวจสอบให้แน่ใจว่ามีการติดตั้งระบบดึงรั้งเด็กใน รถอย่างแน่นหนาดีแล้ว ใช้มือแต่ละข้างจับด้านหน้าของระบบดึงรั้ง เด็กในรถ แล้วพยายามทำตามนี้:

- หมุนระบบดึงรั้งเด็กในรถจากด้านหนึ่งไปอีกด้านหนึ่ง
- ดึงระบบดึงรั้งเด็กในรถออกห่างจากที่นั่ง

หากระบบดึงรั้งเด็กในรถหมุนหรือเลื่อนออกจากที่นั่ง แสดงว่าตัว ยึดทั้งสองอันไม่ได้ยึดเข้ากับแถบตัวยึดของที่นั่งอย่างสมบูรณ์ คุณ ต้องติดตั้งใหม่และลองอีกครั้ง จำเป็นอย่างยิ่งที่ตัวยึดทั้งสองที่อยู่ บนระบบดึงรั้งเด็กในรถต้องยึดเข้าที่อย่างสมบูรณ์

คำเตือน: อย่าใช้ตัวยึด ISOFIX/i-Size กับระบบดึงรั้งเด็กใน รถหรือที่นั่งเสริมนิรภัยสำหรับเด็กที่มีเข็มขัดนิรภัยในตัวซึ่ง น้ำหนักของเด็กและระบบดึงรั้งเด็กในรถรวมกันเกิน 33 กก.

### ขาป้องกัน

ที่นั่งผู้โดยสารทุกที่นั่ง Model 3 รองรับการใช้ระบบดึงรั้งเด็กในรถ ที่มีขาป้องกัน หากระบบดึงรั้งเด็กในรถมีขาป้องกัน ให้ยืดขาป้องกัน ตามที่อธิบายไว้ในคำแนะนำของผู้ผลิตระบบดึงรั้งเด็กในรถ

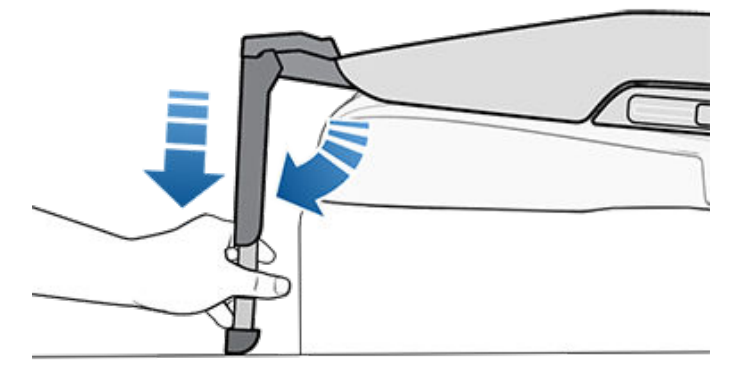

#### การติดสายรัดนิรภัย

ที่นั่งหลังของรถ Model 3 รองรับการใช้สายรัดนิรภัยด้านบน เมื่อผู้ ผลิตระบบดึงรั้งเด็กในรถแนะนำให้ติดสายรัดนิรภัยด้านบน ให้ติด ตะขอเกี่ยวเข้ากับจุดยึดที่อยู่ด้านหลังที่นั่งที่สัมพันธ์กัน

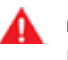

**คำเตือน:** ติดสายรัดนิรภัยด้านบนให้แน่นตามคำแนะนำของ ผู้ผลิตระบบดึงรั้งเด็กในรถ

จุดยึดสำหรับสายรัดนิรภัยอยู่ที่ชั้นด้านหลังที่นั่งหลัง

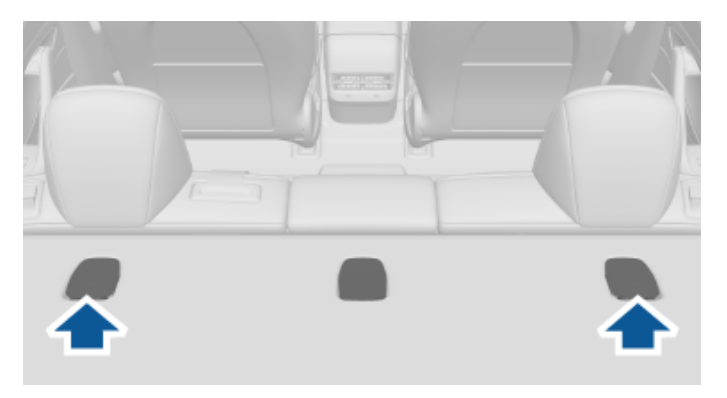

#### กดด้านหลังฝาครอบเพื่อเข้าถึงจุดยึด

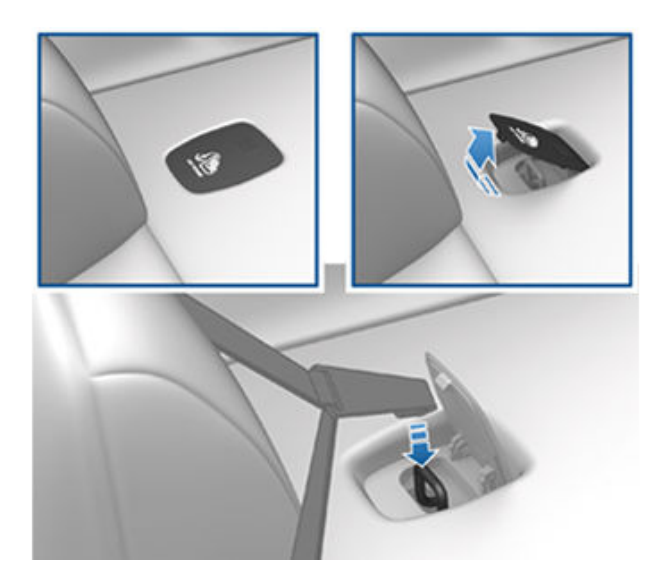

สำหรับสายรัดนิรภัยแบบสายคู่ ให้พาดสายรัดไว้ที่แต่ละข้างของ พนักพิงศีรษะ

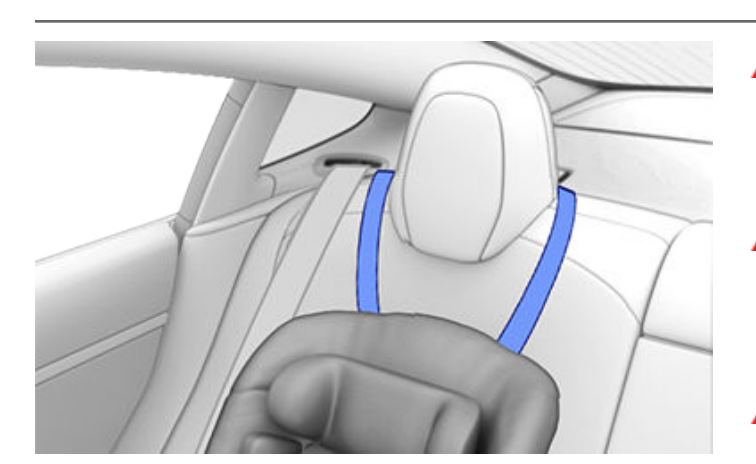

สำหรับสายรัดนิรภัยแบบสายเดียวที่ตำแหน่งที่นั่งตัวนอก ให้พาด สายรัดบนพนักพิงศีรษะด้านที่หันออกข้างนอก (พนักพิงศีรษะด้าน เดียวกันกับกลไกการดึงเข็มขัดนิรภัย)

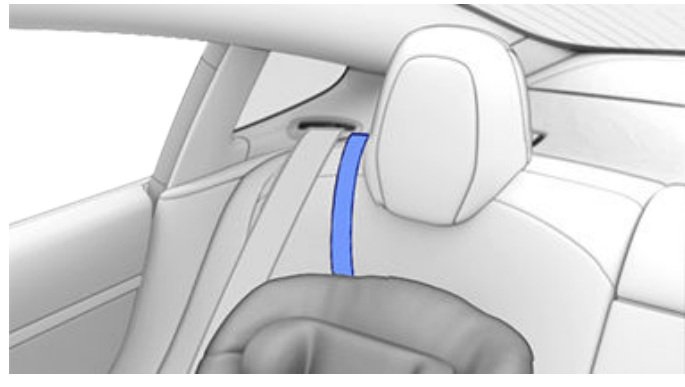

หากไม่สามารถพาดสายรัดบนพนักพิงศีรษะด้านที่หันออกข้างนอก ได้ (เช่น หากสายรัดหย่อนไม่พอ) ให้พาดสายรัดใต้พนักพิงศีรษะ

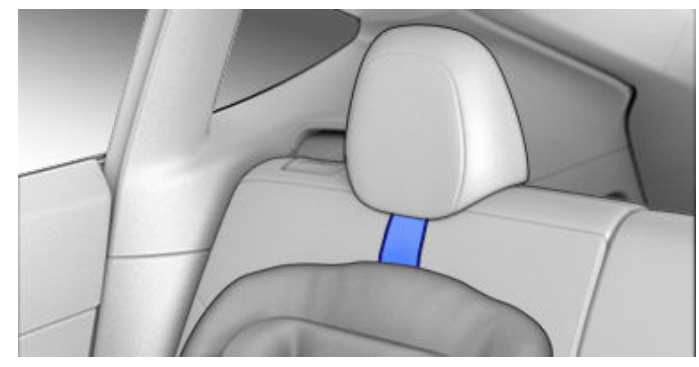

## คำเตือนเกี่ยวกับระบบดึงรั้งเด็กในรถ

- คำเตือน: ห้ามให้เด็กนั่งในระบบดึงรั้งเด็กในรถหรือที่นั่ง เสริมนิรภัยสำหรับเด็กบนที่นั่งผู้โดยสารด้านหน้า เมื่อถุงลม นิรภัยผู้โดยสารด้านหน้าทำงานอยู่ เพราะอาจทำให้บาดเจ็บ สาหัสหรือเสียชีวิตได้
- คำเตือน: ห้ามใช้ระบบดึงรั้งเด็กในรถที่หันไปทางด้านหลังบน ที่นั่งที่มีการป้องกันด้วยถุงลมนิรภัยผู้โดยสารด้านหน้าที่ ทำงานอยู่ เพราะอาจทำให้บาดเจ็บสาหัสหรือเสียชีวิตได้ โปรด ดูป้ายคำเตือนที่อยู่ตรงที่บังแดด

## ที่นั่งนิรภัยสำหรับเด็ก 🍞

- คำเตือน: ระบบดึงรั้งเด็กในรถบางประเภทออกแบบมาให้ยึด กับที่นั่งของรถโดยใช้เข็มขัดนิรภัยแบบคาดเอวหรือสายคาด เอวของเข็มขัดนิรภัยแบบสามสุด เด็กอาจได้รับอันตรายจาก การชนได้ หากไม่ยึดระบบดึงรั้งเด็กในรถภายในรถอย่าง เหมาะสม
- คำเตือน: การแจ้งเตือนเข็มขัดนิรภัยบนหน้าจอสัมผัสไม่ สามารถใช้ในการตรวจสอบได้หากผู้โดยสารตัวเล็กหรือที่นั่ง นิรภัยสำหรับเด็กมีการยึดอย่างเหมาะสม เซนเซอร์ตรวจจับผู้ โดยสารที่นั่งอาจไม่สามารถระบุผู้โดยสารตัวเล็กหรือที่นั่ง นิรภัยเด็ก
- คำเตือน: อย่าใช้ระบบดึงรั้งเด็กในรถที่หันไปทางด้านหน้า จนกว่าเด็กจะหนักเกิน 9 กก. และสามารถนั่งได้เอง เด็กที่ อายุไม่เกินสองขวบ กระดูกสันหลังและคอของเด็กจะยังไม่ได้ รับการพัฒนาอย่างเพียงพอที่จะไม่ให้เกิดการบาดเจ็บจาก การกระแทกด้านหน้า
- คำเตือน: ไม่อนุญาตให้อุ้มเด็กอ่อนหรือทารกไว้บนตักผู้ใหญ่ ต้องนำเด็กทุกคนไว้ในระบบดึงรั้งเด็กในรถที่เหมาะสมตลอด เวลา
- คำเตือน: ทำตามคำแนะนำทั้งหมดที่ระบุไว้ในเอกสารฉบับนี้ และคำแนะนำของผู้ผลิตระบบดึงรั้งเด็กในรถเพื่อให้เด็กนั่ง อย่างปลอดภัย
- คำเตือน: เด็กควรนั่งในระบบดึงรั้งเด็กในรถที่หันไปทางด้าน หลังโดยใช้สายรัดนิรภัยในตัวแบบ 5 จุดของที่นั่งให้นานที่สุด จนกว่าขนาดตัวหรือน้ำหนักจะเกินกำหนดสูงสุดของระบบดึง รั้งเด็กในรถที่หันไปทางด้านหลัง
- คำเตือน: เมื่อจัดที่นั่งให้เด็กที่โตกว่า ตรวจสอบให้แน่ใจว่า ศีรษะของเด็กได้รับการป้องกัน แล้วปรับและคาดเข็มขัด นิรภัยของเด็กอย่างเหมาะสม สายคาดไหล่ของเข็มขัดต้อง อยู่ห่างจากใบหน้าและลำคอ และสายคาดเอวต้องไม่อยู่เหนือ ท้อง
- คำเตือน: ห้ามติดระบบดึงรั้งเด็กในรถสองอันเข้ากับจุดยึด เดียว เมื่อเกิดการชน จุดยึดจุดเดียวอาจไม่สามารถยึดที่นั่ง ทั้งสองอันได้
- คำเตือน: แถบตัวยึดระบบดึงรั้งเด็กในรถออกแบบให้ทนต่อ น้ำหนักบรรทุกตามที่ระบบดึงรั้งเด็กในรถที่ติดตั้งอย่างถูก ต้องกำหนดเท่านั้น ห้ามใช้กับเข็มขัดนิรภัยสำหรับผู้ใหญ่ สาย รัด หรือเพื่อยึดเครื่องมือหรืออุปกรณ์อื่น ๆ เข้ากับรถ ไม่ว่า ในกรณีใด ๆ
- คำเตือน: ตรวจหาความเสียหายหรือการสึกหรอบนสายรัด และสายรัดนิรภัยอยู่เสมอ
- คำเตือน: ห้ามปล่อยเด็กไว้โดยไม่มีผู้ดูแล แม้ว่าจะยึดเด็กไว้ ในระบบดึงรั้งเด็กในรถแล้วก็ตาม
- คำเตือน: ห้ามใช้ระบบดึงรั้งเด็กในรถที่เคยเกิดการชน ให้ทิ้ง ที่นั่งดังกล่าวและเปลี่ยนใหม่ตามคำแนะนำของผู้ผลิตระบบ ดึงรั้งเด็กในรถ

## ตำแหน่งของถุงลมนิรภัย

้ถุงลมนิรภัยจะอยู่บริเวณที่แสดงในภาพด้านล่าง ข้อมูลคำเตือนถุงลมนิรภัยจะพิมพ์ติดไว้บนที่บังแดด

Model 3 ติดตั้งถุงลมนิรภัยและเข็มขัดนิรภัยแบบคาดหน้าตัก/คาดไหล่ (เรียกอีกอย่างว่าชุดเข็มขัดนิรภัย) ในตำแหน่งที่นั่งด้านหน้าทั้ง สองตำแหน่งที่กำหนดไว้ ผู้โดยสารทุกคน รวมทั้งผู้ขับขี่ ควรคาดเข็มขัดนิรภัยเสมอ ไม่ว่าจะมีถุงลมนิรภัยที่ตำแหน่งที่นั่งหรือไม่ก็ตาม เพื่อ ลดความเสี่ยงที่จะเกิดการบาดเจ็บสาหัสหรือเสียชีวิตในกรณีที่เกิดการชน

้หมายเหตุ: สำหรับรถ RHD (พวงมาลัยขวา) ตำแหน่งถุงลมนิรภัยของผู้โดยสารและผู้ขับขี่จะสลับฝั่งกัน

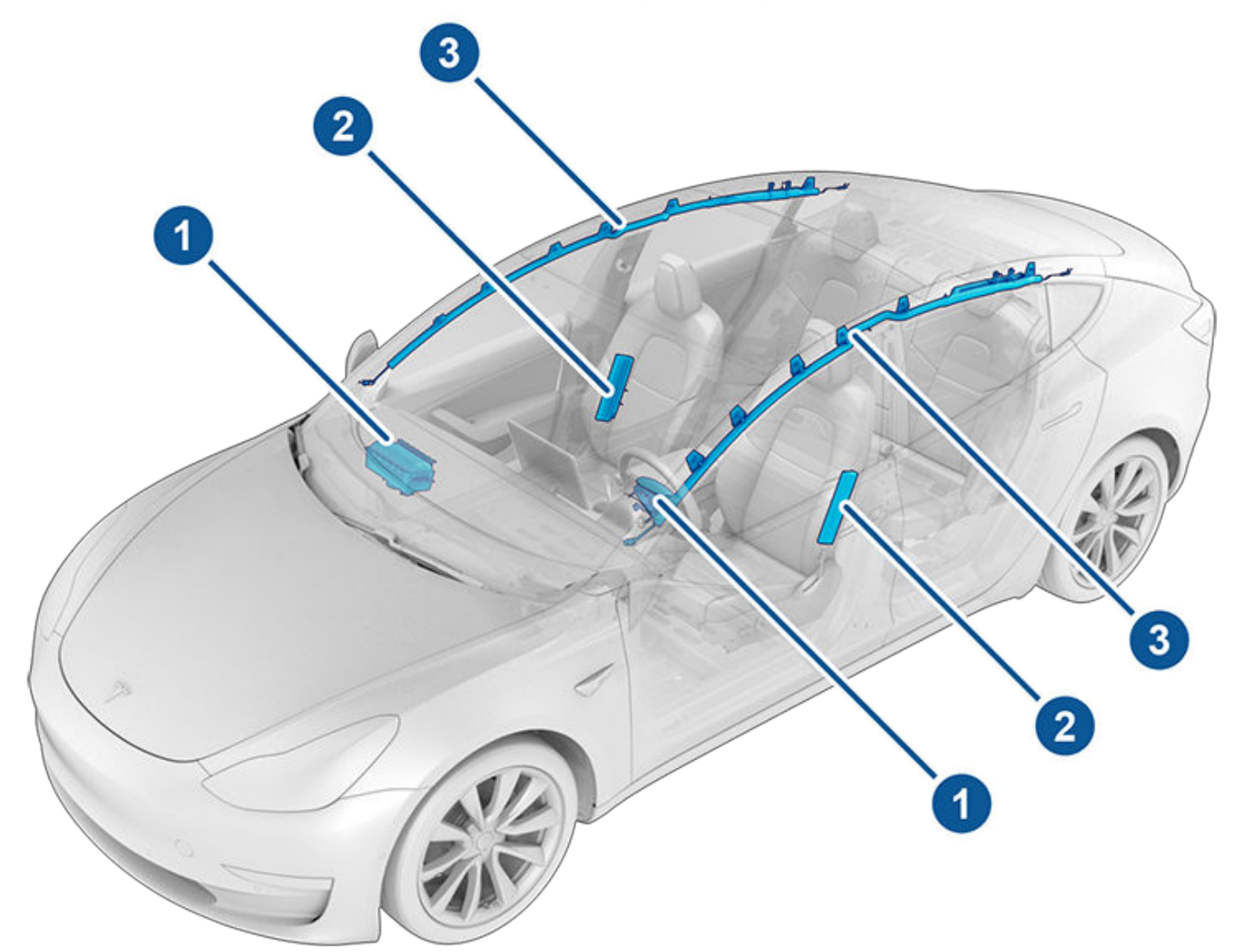

- 1. ถุงลมนิรภัยด้านหน้า
- 2. ถุงลมนิรภัยด้านข้างที่ติดตั้งในเบาะ
- 3. ม่านถุงลมนิรภัย

## ถุงลมนิรภัย 🍞

## วิธีการทำงานของถุงลมนิรภัย

ถุงลมนิรภัยจะพองตัวเมื่อเซนเซอร์ตรวจพบการกระแทกที่เกิน เกณฑ์การใช้งาน โดยเกณฑ์เหล่านี้ออกแบบมาเพื่อคาดการณ์ความ รุนแรงของการชนให้ทันเวลาที่ถุงลมนิรภัยจะช่วยปกป้องผู้โดยสาร ในรถ ถุงลมนิรภัยจะพองตัวทันทีเมื่อมีการกระแทกที่รุนแรงและ เสียงดัง ถุงลมนิรภัยที่พองตัวและเข็มขัดนิรภัยจะลดระยะเคลื่อนที่ ของผู้โดยสารเพื่อลดความเสี่ยงที่จะเกิดการบาดเจ็บ

โดยทั่วไป ถุงลมนิรภัยด้านหน้าไม่ได้ออกแบบมาให้พองตัวเมื่อถูก ชนจากด้านหลัง พลิกคว่ำ ถูกชนด้านข้าง และเมื่อเบรกกะทันหัน หรือขับผ่านลูกระนาดและหลุมบนถนน ในทำนองเดียวกัน ถุงลม นิรภัยด้านหน้าก็อาจไม่พองตัวเมื่อถูกชนจากด้านหน้าในทุกกรณี เช่น การชนด้านหน้าเล็กน้อย การชนที่มุดเข้าใต้ท้องรถ หรือการ กระแทกเล็กน้อยกับวัตถุแคบ ๆ (เช่น เสาหรือหลัก) ความเสียหาย ภายนอกอย่างรุนแรงสามารถเกิดขึ้นกับตัวรถโดยที่ถุงลมนิรภัยไม่ พองตัว และในทางกลับกัน ความเสียหายเชิงโครงสร้างเพียงเล็ก น้อยอาจทำให้ถุงลมนิรภัยพองตัวได้ ดังนั้น ลักษณะภายนอกรถ หลังการชนจึงไม่ได้บ่งบอกว่าถุงลมนิรภัยด้านหน้าจะพองตัวหรือไม่

A

**คำเตือน:** ก่อนที่จะดัดแปลงรถเพื่อรองรับผู้ทุพพลภาพใน ลักษณะที่อาจส่งผลต่อระบบถุงลมนิรภัย ให้ใช้แอปมือถือ เพื่อนัดหมายการเข้ารับบริการ

#### ประเภทของถุงลมนิรภัย

Model 3 มีถุงลมนิรภัยประเภทต่อไปนี้

- ถุงลมนิรภัยด้านหน้า: ถุงลมนิรภัยด้านหน้าออกแบบมาเพื่อลด การบาดเจ็บหากมีเด็กโตหรือผู้ใหญ่นั่งที่นั่งหน้า ให้ปฏิบัติตามคำ เตือนและคำแนะนำทั้งหมดที่เกี่ยวข้องกับการให้เด็กนั่งที่นั่งผู้ โดยสารด้านหน้า (หากได้รับอนุญาตในภูมิภาคตลาดของคุณ) ดู ที่นั่งนิรภัยสำหรับเด็ก
- ถุงลมนิรภัยด้านข้างที่ติดตั้งในเบาะ: ถุงลมนิรภัยด้านข้างที่ติด ตั้งบนเบาะนั่งในเบาะหน้าจะช่วยป้องกันกระดูกเชิงกรานและ บริเวณทรวงอกของลำตัว ถุงลมนิรภัยด้านข้างที่ติดตั้งในที่นั่ง ทั้งฝั่งของรถที่ได้รับแรงกระแทกและไม่ได้รับแรงกระแทก จะ พองตัวในกรณีที่เกิดการชนด้านข้างอย่างรุนแรงหรือเกิดการ ชนด้านหน้าแบบเยื้องศูนย์อย่างรุนแรง
- ม่านถุงลมนิรภัย: ม่านถุงลมนิรภัยจะช่วยปกป้องศีรษะ ม่านถุง ลมนิรภัยทั้งด้านที่มีการกระแทกและไม่มีการกระแทกของรถจะ พองตัวก็ต่อเมื่อเกิดการกระแทกด้านข้างอย่างรุนแรง หรือหาก รถพลิกคว่ำ

## ไฟแสดงสถานะถุงลมนิรภัย

สถานะของถุงลมนิรภัยผู้โดยสารด้านหน้าจะแสดงที่มุมบนของหน้า จอสัมผัส:

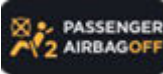

ก่อนขับขี่ที่มีเด็กนั่งอยู่ที่ที่นั่งผู้โดยสารด้านหน้า (หากได้รับอนุญาตในภูมิภาคตลาดของคุณ) ให้ ตรวจสอบสถานะของถุงลมนิรภัยผู้โดยสารด้าน หน้าอีกครั้งเสมอเพื่อยืนยันว่าถุงลมนิรภัยปิด อยู่ เมื่อถุงลมนิรภัยผู้โดยสารด้านหน้าปิดอยู่ ถุง ลมนิรภัยจะไม่พองตัวเมื่อเกิดการชน ไฟแสดง สถานะนี้จะแสดงเมื่อเบาะว่างด้วย

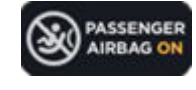

เพื่อปกป้องผู้ใหญ่ที่นั่งเบาะผู้โดยสารด้านหน้า ตรวจสอบว่าถุงลมนิรภัยผู้โดยสารด้านหน้าเปิด อยู่ เมื่อถุงลมนิรภัยผู้โดยสารด้านหน้าเปิดอยู่ ถุงลมนิรภัยอาจพองตัวเมื่อเกิดการชน

คำเตือน: หากในภูมิภาคตลาดของคุณอนุญาตให้เด็กนั่งที่ นั่งผู้โดยสารด้านหน้าได้ถูกต้องตามกฎหมาย ผู้ขับขี่ต้อง ตรวจสอบว่าถุงลมนิรภัยผู้โดยสารด้านหน้านั้นปิดอยู่ ปิด สวิตช์ถุงลมนิรภัยก่อนนำที่นั่งสำหรับเด็กวางบนที่นั่งผู้ โดยสารด้านหน้า ห้ามให้เด็กนั่งเบาะผู้โดยสารด้านหน้าขณะที่ ถุงลมนิรภัยทำงานอยู่ แม้ว่าจะใช้ระบบดึงรั้งเด็กในรถหรือ เบาะเสริมนิรภัยสำหรับเด็กก็ตาม เพราะอาจทำให้เด็กเสียชีวิต หรือบาดเจ็บสาหัสได้

## การควบคุมถุงลมนิรภัยผู้โดยสารด้านหน้า

เมื่อเด็กนั่งเบาะผู้โดยสารด้านหน้า (แม้ว่าเด็กจะนั่งอยู่ในระบบดึงรั้ง เด็กในรถหรือเบาะเสริมนิรภัยสำหรับเด็กก็ตาม) **คุณต้องปิดใช้งาน ถุงลมนิรภัยผู้โดยสารด้านหน้า**เพื่อป้องกันไม่ให้เด็กได้รับบาดเจ็บ หากเกิดการชน ขั้นแรกตรวจสอบให้แน่ใจว่ารถเข้าเกียร์จอดอยู่ จากนั้นแตะ การควบคุม > ความปลอดภัย > ถุงลมนิรภัยผู้โดยสาร ด้านหน้า และก่อนขับรถ ตรวจสอบให้แน่ใจว่าสถานะถุงลมนิรภัยผู้ โดยสารที่ด้านบนของหน้าจอสัมผัสระบุว่าถุงลมนิรภัยปิดอยู่ (ดู ไฟ แสดงสถานะถุงลมนิรภัย)

**หมายเหตุ: M**odel 3 มีหน้าจอสัมผัสแบบตัวเก็บประจุ และอาจไม่ ตอบสนองต่อการสัมผัสหากสวมถุงมือทั่วไป หากหน้าจอสัมผัสไม่ ตอบสนอง ให้ถอดถุงมือหรือสวมถุงมือที่มีปลายนิ้วมือนำไฟฟ้าที่ใช้ กับหน้าจอสัมผัสแบบตัวเก็บประจุ

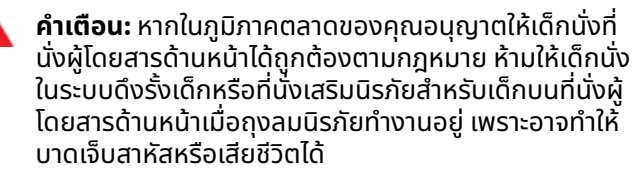

**คำเตือน:** หากถุงลมนิรภัยผู้โดยสารด้านหน้าดูเหมือนว่าจะ ี่ ไม่ทำงาน (เช่น หากถุงลมนิรภัยเปิดอยู่ แม้ว่าคุณจะปิดไป แล้ว หรือในทางกลับกัน) ห้ามให้ผู้โดยสารนั่งเบาะหน้า ใช้แอ ปมือถือเพื่อนัดหมายการเข้ารับบริการทันที

#### ผลจากการพองตัว

คำเตือน: เมื่อถุงลมนิรภัยพองตัว ผงละเอียดจะถูกปล่อย ออกมา โดยผงนี้สามารถทำให้ผิวหนังระคายเคืองได้ และควร ล้างออกให้หมดหากเข้าตาและบาดแผลหรือรอยถลอก

หลังพองตัวแล้ว ถุงลมนิรภัยจะยุบตัวเพื่อช่วยกันกระแทกให้ผู้ โดยสารช้า ๆ และเพื่อให้แน่ใจว่าไม่บดบังทัศนวิสัยด้านหน้าของผู้ ขับขี่

## ถงลมนิรภัย

หากถุงลมนิรภัยพองตัวหรือหากรถเคยชน รถของคุณต้องเข้ารับ ้บริการก่อนจึงจะสตาร์ทติด นอกจากนี้ถุงลมนิรภัย ตัวดึงกลับของ ้เข็มขัดนิรภัย และส่วนประกอบที่เกี่ยวข้องต้องได้รับการตรวจสอบ ้และให้เปลี่ยนอุปกรณ์ดังกล่าวหากจำเป็น ใช้แอปมือถือเพื่อนัด หมายการเข้ารั่บบริการทันที

้เมื่อเกิดการชน นอกจากถุงลมนิรภัยจะพองตัวแล้ว จะเกิด เหตุการณ์ต่อไปนี้ด้วย

- ประตูรถปลดล็อกอยู่
- ไฟเตือนฉุกเฉินสว่างขึ้น
- ไฟภายในสว่างขึ้น
- ไฟฟ้าแรงสงถกปิดใช้งาน
- หน้าต่างไปที่ตำแหน่งช่องลม
- รถใช้เบรกเพื่อหยดรถ

้หมายเหตุ: ทั้งนี้ขึ้นอยู่กับลักษณะของแรงกระแทกและแรงที่ ้เกี่ยวข้อง ประตูอาจไม่ปลดล็อกเมื่อเกิดการชนและ/หรือความเสีย ้หายอาจทำให้ไม่สามารถเปิดประตูได้ ในกรณีเช่นนี้ อาจต้องเปิด ้ประตูจากด้านในด้วยตัวเองหรือใช้วิธีอื่น ๆ ในการลงจากรถ (เช่น ้ออกทางประตูอื่น ทุบหน้าต่าง เป็นต้น)

หมายเหตุ: ในการชนบางครั้ง แม้ว่าถุงลมนิรภัยจะไม่พองตัว แรง ดันไฟสงอาจถกปิดใช้งาน และคุณจะไม่สามารถสตาร์ทเครื่องและ ้ขับขี่ได้ ใช้แอปมือถือเพื่อนัดหมายการเข้ารับบริการทันที

### ้ไฟเตือนถุงลมนิรภัย

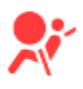

ไฟแสดงสถานะถุงลมนิรภัยบนหน้าจอสัมผัสจะยัง ้คงสว่างหากระบบถุงลมนิรภัยทำงานผิดปกติ ไฟ ้แสดงสถานะนี้ควรสว่างเป็นช่วงสั้น ๆ เพียงครั้ง ้เดียวเมื่อสตาร์ทรถ Model 3 ครั้งแรก ซึ่งในกรณีนี้ ไฟจะดับภายในไม่กี่วินาที หากไฟยังคงสว่างอยู่ ้ตลอดเวลา ให้ใช้แอปมือถือเพื่อนัดหมายการเข้ารับ บริการทันทีและห้ามขับขี่

### ้คำเตือนถุงลมนิรภัย

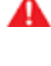

**คำเตือน:** ผู้โดยสารทุกคน รวมทั้งผู้ขับขี่ ควรคาดเข็มขัด ้นิรภัยเสมอ ไม่ว่าจะมีถุงลมนิรภัยที่ตำแหน่งที่นั่งนั้นหรือไม่ ้ก็ตาม เพื่อลดความเสี่ยงที่จะเกิดการบาดเจ็บสาหัสหรือเสีย ้ชีวิตในกรณีที่เกิดการชน

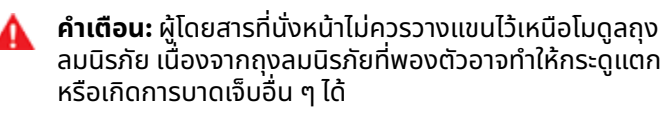

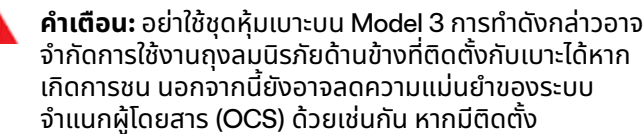

```
้คำเตือน: ถุงลมนิรภัยจะพองตัวด้วยความเร็วและแรงที่มาก
พอสมควร ซึ่งอาจทำให้บาดเจ็บได้ เพื่อให้เกิดการบาดเจ็บ
้น้อยที่สุด ตรวจสอบว่าผู้โดยสารคาดเข็มขัดนิรภัยและนั่ง
้อย่างถูกต้องแล้ว โดยปรับที่นั่งไปทางด้านหลังให้ไกลที่สุด
```

- **คำเตือน:** เด็กไม่ควรนั่งบนที่นั่งผู้โดยสารด้านหน้า เว้นแต่จะ ได้รับอนุญาตตามกฎข้อบังคับในภูมิภาคตลาดของคุณ ปฏิบัติตามกฎข้อบังคับทั้งหมดในภูมิภาคของคุณเพื่อหาวิธีที่ ้เหมาะสมในการให้เด็กนั่งตามน้ำหนัก ขนาด และอายุของเด็ก ้ตำแหน่งที่ปลอดภัยที่สุดที่จะให้ทารกและเด็กเล็กนั่งคือ ้ตำแหน่งเบาะหลัง การให้ทารกหรือเด็กนั่งในระบบดึงรั้งเด็ก ้ในรถที่หันไปทางด้านหลังบนที่นั่งที่มีถงลมนิรภัยทำงานอย่ สามารถทำให้เกิดการบาดเจ็บสาหัสหรือเสียชีวิตได้
- **คำเตือน:** ห้ามใช้ระบบดึงรั้งเด็กในรถที่หันไปทางด้านหลังบน

้ที่นั่งที่มีถุงลมนิรภัยทำงานอยู่ด้านหน้าที่นั่ง เพราะอาจทำให้ ้บาดเจ็บหรือเสียชีวิตได้ หากถุงลมนิรภัยพองตัว ้คำเตือน: เพื่อให้แน่ใจว่าถุงลมนิรภัยด้านข้างพองตัวได้อย่าง

้ถกต้อง ให้รักษาช่องว่างไม่ให้มีสิ่งกีดขวางระหว่างลำตัวของ ผู้โดยสารกับด้านข้างของ Model 3

**คำเตือน:** ผู้โดยสารไม่ควรเอนศีรษะพิงประตูหรือหน้าต่าง ้การทำเช่นนี้อาจทำให้เกิดการบาดเจ็บได้ หากม่านถุงลม นิรภัยพองตัว

**คำเตือน:** อย่าให้ผู้โดยสารขวางทางการทำงานของถุงลม ้นิรภัยโดยการวางเท้า เข่า หรือส่วนอื่น ๆ ของร่างกายไว้บน หรือใกล้กับถุงลมนิรภัย

- **คำเตือน:** อย่าติดหรือวางวัตถุไว้บนหรือใกล้กับถงลมนิรภัย ้ด้านหน้า ข้างที่นั่งด้านหน้า ผ้าบุหลังคาข้างรถ หรือชุดหุ้มถุง ้ลมนิรภัยอื่น ๆ ที่อาจรบกวนการพองตัวของถุงลมนิรภัย ซึ่ง รวมถึงแต่ไม่จำกัดเพียง: ปลอกหุ้มพวงมาลัย สติกเกอร์ ้เบาะรองนั่ง หมอน เป็นต้น วัตถอาจทำให้เกิดการบาดเจ็บ สาหัสได้หากรถเกิดการชนรุนแรงจนทำให้ถงลมนิรภัยพอง ตัว
- **คำเตือน:** หลังพองตัวแล้ว ส่วนประกอบของถุงลมนิรภัย ้บางชิ้นจะร้อน ห้ามสัมผัสส่วนประกอบเหล่านั้นจนกว่าจะเย็น ลง

แอปมือถือ Tesla จะให้คุณได้สื่อสารกับ Model 3 จากระยะไกลได้ โดยใช้อุปกรณ์ iPhone® หรือ Android™ ของคุณ

**หมายเหตุ:** ข้อมูลด้านล่างอาจไม่ได้แสดงรายการฟังก์ชันในแอปมือ ถือ Tesla ทั้งหมดไว้ เพื่อให้คุณสามารถเข้าถึงฟีเจอร์ที่ใหม่และได้รับ การปรับปรุงตลอด ให้ดาวน์โหลดแอปมือถือ Tesla เวอร์ชันปัจจุบัน ทันทีที่พร้อมให้ใช้งาน

## วิธีการใช้งานแอปมือถือ

การตั้งค่าให้แอปมือถือ Tesla สื่อสารกับ Model 3 ของคุณมีวิธีการ ดังนี้

- ดาวน์โหลดแอปมือถือ Tesla ลงในโทรศัพท์ของคุณ
- เข้าสู่ระบบแอปมือถือ Tesla โดยป้อนข้อมูลบัญชี Tesla ของคุณ
- อนุญาตให้เข้าถึง Model 3 ของคุณโดยแตะ ควบคุม > ความ ปลอดภัย > อนุญาตการเข้าถึงด้วยมือถือ
- เปิดใช้งานการตั้งค่าบลูทูธในโทรศัพท์ของคุณ พร้อมกับตรวจ สอบว่าได้เปิดบลูทูธไว้ในการตั้งค่าสำหรับทั้งแอปของแอปมือ ถือ Tesla ตัวอย่างเช่น ใช้โทรศัพท์ของคุณไปที่การตั้งค่า เลือก แอปมือถือ Tesla แล้วตรวจสอบว่าการตั้งค่าบลูทูธได้เปิดอยู่

โทรศัพท์และรถของคุณต้องเชื่อมต่อกับบริการเซลลูลาร์หรือ Wi-Fi อยู่ตลอดเวลาเพื่อให้แอปมือถือสามารถสื่อสารกับรถของคุณได้ Tesla แนะนำให้คุณพกกุญแจปกติที่ใช้งานได้เตรียมไว้หากรถคุณ จอดอยู่ในพื้นที่มีสัญญาณเซลลูลาร์อ่อนหรือสัญญาณขาดหาย เช่น โรงจอดรถในตัวอาคาร

**หมายเหตุ:** ในกรณีที่คุณต้องการความช่วยเหลือจาก Tesla หาก เปิดประตูรถไม่ได้เนื่องจากปัญหาที่ไม่อยู่ในการรับประกัน เช่น การ เชื่อมต่อสัญญาณเซลลูลาร์ไม่ดีและไม่มีกุญแจสำรอง ค่าใช้จ่ายที่ เกี่ยวเนื่องจะไม่ได้รับการคุ้มครองจากนโยบายบริการช่วยเหลือ ฉุกเฉินบนท้องถนน

**หมายเหตุ:** Tesla ไม่สนับสนุนให้ใช้แอปพลิเคชันภายนอกเพื่อ สื่อสารกับ Model 3

#### แอปมือถือสำหรับ Apple Watch

คุณยังสามารถใช้แอปมือถือบน Apple Watch ของคุณได้อีกด้วย

แอปมือถือ Tesla สำหรับ Apple Watch มีข้อกำหนดดังนี้:

- ใช้ Apple Watch Series 6, Apple Watch SE 2 หรือ Apple Watch Ultra 1 หรือรุ่นใหม่กว่าที่มี watchOS เวอร์ชัน 11.0 หรือ ใหม่กว่า
- เฟิร์มแวร์รถเวอร์ชัน 2024.44.25 หรือใหม่กว่า
- แอปมือถือ Tesla เวอร์ชัน 4.39.5 หรือใหม่กว่า

ก่อนที่จะใช้แอปมือถือ Tesla บน Apple Watch ของคุณ ให้ตรวจ สอบก่อนว่า iPhone และ Apple Watch ของคุณได้รับการอัปเดต ซอฟต์แวร์เป็นเวอร์ชันปัจจุบันแล้ว หากต้องการเพิ่มแอปมือถือ Tesla ลงใน Apple Watch ของคุณ ให้ใช้แอป Watch บน iPhone ของคุณ คุณสามารถใช้แอป Tesla Apple Watch เพื่อล็อกและปลดล็อก Model 3เปิดกระโปรงหลัง และเปิดกระโปรงหน้าได้

นอกจากนี้คุณสามารถใช้ Apple Watch ของคุณเป็นกุญแจเหมือน กับที่ใช้โทรศัพท์เป็นกุญแจ สำหรับข้อมูลเพิ่มเติม โปรดดู กุญแจ

#### ภาพรวม

เมื่อทั้งโทรศัพท์และรถของคุณมีบริการอินเทอร์เน็ต หน้าจอหลัก ของแอป Tesla บนมือถือจะช่วยให้คุณสามารถ:

- ล็อกหรือปลดล็อกรถของคุณ
- เปิดใช้งานหรือปิดใช้งานระบบอุ่นหรือระบบปรับอากาศ และ ตรวจสอบอุณหภูมิห้องโดยสาร
- ตรวจสอบข้อมูลการชาร์จของรถคุณ รายละเอียดการชาร์จจะ ปรากฏขึ้นเช่นกันเมื่อเสียบสายชาร์จอยู่
- เปิดหรือปิดพอร์ตชาร์จ

**หมายเหตุ:** เส้นขดสีแดงที่อยู่ข้างไอคอนแบตเตอรี่จะบ่งบอกว่า กำลังอุ่นแบตเตอรี่อยู่ (รวมถึงขณะชาร์จหรือกำลังเตรียมการ ชาร์จ)

- ดูว่ารถของคุณอยู่ที่ไหน
- ดูระยะทางวิ่งโดยประมาณของรถคุณ
- เปิดฝากระโปรงหน้า
- ดูมาตรวัดระยะทาง, VIN และเวอร์ชันซอฟต์แวร์ปัจจุบันของรถ คุณ

การตั้งค่าสื่อจะปรากฏอยู่บนแอปมือถือเพื่อใช้สำหรับหยุด เล่น ย้อนกลับ กรอไปข้างหน้า และปรับระดับเสียงสื่อที่กำลังเล่นอยู่ในรถ คุณอาจต้องเปิดใช้งานการตั้งค่าสื่อโดยแตะการตั้งค่าเสียง > ตัว เลือก > อนุญาตการควบคุมด้วยมือถือ

หากต้องการดูวิดีโอจากแหล่งที่รองรับ ให้ส่งวิดีโอเข้า Tesla Theater โดยการแชร์ลิงก์ผ่านแอปมือถือ ไปที่ภาพยนตร์ รายการ หรือวิดีโอที่คุณต้องการจะเล่นในโทรศัพท์ จากนั้นให้กดปุ่มแชร์ เมื่อ แชร์วิดีโอด้วยแอป Tesla แล้ว วิดีโอจะแสดงขึ้นบนหน้าจอสัมผัส หาก Model 3 อยู่ในตำแหน่งเกียร์จอด

## โปรไฟล์

ในแท็บโปรไฟล์ที่มุมด้านบน คุณสามารถ:

- เปลี่ยนไปใช้รถคันอื่นที่เชื่อมอยู่กับบัญชี Tesla ของคุณ หาก คุณได้อนุญาตให้สามารถเข้าถึงได้มากกว่าหนึ่งคัน
- ค้นหาตำแหน่งร้านค้า Tesla
- จัดการข้อมูลบัญชีและดูประวัติคำสั่งซื้อของคุณ
- ดูและปรับแต่งการรับการแจ้งเตือนได้จากแถบการตั้งค่า เช่น ซิงค์ปฏิทิน ตั้งกรณีที่สัญญาณกันขโมยจะดังขึ้น ดูการอัปเดต เกี่ยวกับการชาร์จ และการอัปเดตซอฟต์แวร์ใหม่ ๆ คุณสามารถ เริ่มการอัปเดตจากระยะไกลและตรวจสอบความคืบหน้าได้

## Ŷ แอปมือถือ

#### การควบคุม

แถบควบคุมจะทำให้คุณสามารถทำสิ่งต่อไปนี้ได้

- เปิดฝากระโปรงหน้าหรือหลัง
- ล็อกหรือปลดล็อก Model 3 ได้จากระยะไกล
- **หมายเหตุ:** รถของคุณจะไม่ล็อกอีกครั้งโดยอัตโนมัติหากคุณ ปลดล็อกจากแอปมือถือ
- เปิดหรือปิดพอร์ตชาร์จ
- กระพริบไฟหรือบีบแตรเพื่อบอกตำแหน่งที่จอดของ Model 3
- เปิดใช้งานการขับขี่แบบไร้กุญแจ

**หมายเหตุ:** คุณจะสามารถใช้งานการขับขี่แบบไร้กุญแจได้เมื่อ คุณไม่ได้พกกุญแจไว้ หรือสามารถใช้เพื่อเลี่ยงผ่านรหัส PIN เพื่อขับในกรณีที่คุณลืมรหัส PIN หรือหน้าจอสัมผัสไม่มีการ ตอบสนอง (ดู รหัส PIN เพื่อขับ)

ระบายอากาศทางหน้าต่างประตูรถ

#### สภาพอากาศ

คุณสามารถตรวจสอบอุณหภูมิภายในพร้อมกับทำความอุ่นและ ทำความเย็นให้กับห้องโดยสารก่อนขับ (แม้ว่ารถจะอยู่ในโรงจอด) ควบคุมระบบอุ่นที่นั่ง และละลายน้ำแข็งกระจกหน้ารถได้โดย

- เปิดใช้งานหรือปิดใช้งานละลายน้ำแข็งให้รถ ซึ่งช่วยละลายหิมะ น้ำแข็ง และน้ำค้างแข็งบนกระจกหน้ารถ หน้าต่าง และกระจก มองข้าง โดยปัดขึ้นจากด้านล่างของหน้าจอ
- เปิดใช้งานหรือปิดใช้งานโหมดสุนัข หรือ โหมดแคมป์
- เปิดใช้งานการป้องกันความร้อนสูงเกินในห้องโดยสาร ซึ่งจะ ป้องกันไม่ให้ห้องโดยสารอุ่นเกินไปในสภาพอากาศที่ร้อน คุณ สามารถเลือกได้ว่าคุณต้องการให้เครื่องปรับอากาศหรือแค่ พัดลมเริ่มทำงานเมื่ออุณหภูมิในห้องโดยสารเกิน 40 องศา เซลเซียส หรือเมื่อถึงอุณหภูมิที่เลือก (หากใช้ได้) ดู การใช้งาน ระบบปรับอากาศ สำหรับข้อมูลเพิ่มเติม
- ระบายอากาศหรือปิดหน้าต่าง
- ปรับอุณหภูมิห้องโดยสารล่วงหน้าให้อยู่ในอุณหภูมิที่คุณ ต้องการ แล้วเปิดหรือปิด พวงมาลัย และระบบอุ่นที่นั่ง (ถ้ามี)

การใช้แอปมือถือเพื่อปรับอุณหภูมิ Model 3 ล่วงหน้าจะเป็นการอุ่น แบตเตอรี่ไปด้วยตามความจำเป็น แอปมือถือจะแจ้งเตือนคุณเมื่อ รถของคุณได้ปรับอุณหภูมิล่วงหน้าให้เป็นอุณหภูมิที่ต้องการ เรียบร้อย

หมายเหตุ: สำหรับรถบางคันแล้วแต่ข้อมูลจำเพาะและวันที่ผลิตรถ หากใช้แอปมือถือเพื่อละลายน้ำแข็ง Model 3 ก็จะเป็นการละลายน้ำ แข็งบริเวณสลักพอร์ตชาร์จไปด้วย ซึ่งจะมีประโยชน์ในสภาพอากาศ ที่เย็นจัดหรือเต็มไปด้วยน้ำแข็งในขั้นที่ทำให้สลักพอร์ตชาร์จกลาย เป็นน้ำแข็งได้ ทำให้คุณไม่สามารถถอดหรือต่อสายชาร์จได้

#### ตำแหน่ง

ค้นหา Model 3 พร้อมบอกทิศทาง หรือติดตามการเคลื่อนไหวของ รถในแผนที่

#### ระบบจอดแบบไร้คนขับ

คุณสามารถจอดหรือเรียก Model 3 คืนได้โดยใช้

#### กำหนดเวลา

เปิดใช้งานการชาร์จหรือการออกเดินทางตามกำหนดเวลา พร้อมกับ ปรับอุณหภูมิรถไว้ล่วงหน้า ดู การปรับอุณหภูมิล่วงหน้าและการ ชาร์จตามกำหนดเวลา สำหรับข้อมูลเพิ่มเติม คุณสามารถบันทึกการ ชาร์จหรือการออกเดินทางตามกำหนดเวลาตามตำแหน่งที่ต้องการ ได้เช่นกัน

นอกจากนี้คุณสามารถกำหนดเวลาการแสดงแสงในอนาคตได้ด้วย ดูข้อมูลเพิ่มเติมเกี่ยวกับการแสดงแสงที่ โรงภาพยนตร์, Arcade และ Toybox

#### การรักษาความปลอดภัย

แถบความปลอดภัยจะทำให้คุณสามารถทำสิ่งต่อไปนี้ได้

- จับคู่โทรศัพท์ของคุณกับรถ (ดู กุญแจโทรศัพท์)
- เปิดหรือปิดใช้งานโหมดคุ้มกัน (ดู วิธีใช้โหมดคุ้มกัน (โดยมี แฟลชไดรฟ์ USB))
- เปิดหรือปิดใช้งานโหมด Valet (ดู โหมด Valet)
- เปิดใช้งานหรือปิดใช้งานโหมดจำกัดความเร็ว และรับการแจ้ง เตือนเมื่อเมื่อความเร็วที่ขับขี่ของรถอยู่ที่ประมาณ 5 km/h ของ ความเร็วสูงสุดที่คุณเลือก (ดู โหมดจำกัดความเร็ว)
- ดูและแชร์คลิปกล้องหน้ารถและโหมดเซ็นทรี่จากแอปมือถือ ดู กล้องหน้ารถ สำหรับข้อมูลเพิ่มเติม

**หมายเหตุ:** ต้องมีการเชื่อมต่อแบบพรีเมียมและแอปมือถถือ เวอร์ชัน 4.39.5 หรือใหม่กว่า พร้อมใช้งานบน iOS เท่านั้น

#### การอัปเกรด

ดูและสั่งซื้อการอัปเกรดใหม่ล่าสุดสำหรับรถคุณ เช่น การขับ อัตโนมัติเต็มรูปแบบ

#### บริการ

ดู นัดหมายบริการ สำหรับข้อมูลเพิ่มเติมเกี่ยวกับวิธีการกำหนด เวลาการรับบริการผ่านแอปมือถือ

### ช่วยเหลือฉุกเฉิน

ดูแหล่งข้อมูลเกี่ยวกับท้องถนนและขอความช่วยเหลือบนท้องถนน (หากมีให้บริการในพื้นที่) สำหรับข้อมูลเพิ่มเติมเกี่ยวความช่วยเหลือ บนท้องถนน โปรดดูที่ การติดต่อขอบริการช่วยเหลือฉุกเฉินบน ท้องถนนของ Tesla

## ให้สิทธิ์การเข้าถึงแก่ผู้ขับคนที่สอง

สามารถเพิ่มและลบการอนุญาตเข้าถึงของผู้ขับเพิ่มเติมได้จากแอ ปมือถือ Tesla

**หมายเหตุ:** จะต้องใช้แอปมือถือ Tesla ตั้งแต่เวอร์ชัน 4.3.1 ขึ้นไป ผู้ ขับเพิ่มเติมสามารถใช้บัญชี Tesla ที่ลงทะเบียนไว้อยู่แล้ว หรือใช้แอ ปเพื่อสร้างบัญชี Tesla ก็ได้

หากต้องการเพิ่มผู้ขับเพิ่มเติม ให้เข้าแอปมือถือ Tesla จากหน้าจอ หลักของรถ แล้วไปที่ การรักษาความปลอดภัย > เพิ่มผู้ขับ แล้วทำ ตามคำแนะนำบนหน้าจอ

**หมายเหตุ:** ผู้ขับเพิ่มเติมจะสามารถเข้าถึงฟีเจอร์ทั้งหมดของแอป ได้ แต่จะไม่สามารถสั่งซื้อการอัปเกรดได้

หากต้องการลบการเข้าถึง ให้เข้าแอปมือถือ Tesla แล้วไปที่ การ รักษาความปลอดภัย > จัดการผู้ขับ แล้วทำตามคำแนะนำบนหน้าจอ

## Ŷ Wi-Fi

Wi-Fi สามารถใช้เป็นวิธีการเชื่อมต่อข้อมูลได้ ซึ่งมักจะเป็นวิธีที่เร็ว กว่าข้อมูลเครือข่ายแบบเซลลูลาร์ การเชื่อมต่อกับ Wi-Fi จะเป็น ประโยชน์อย่างยิ่งในพื้นที่ที่มีสัญญาณเซลลูลาร์ต่ำหรือไม่มีการ เชื่อมต่อเซลลูลาร์ เพื่อให้สามารถรับการอัปเดตซอฟต์แวร์และ แผนที่ได้อย่างรวดเร็วและเชื่อถือได้ Tesla ขอแนะนำให้เชื่อมต่อ Model 3 ไว้กับเครือข่าย Wi-Fi ทุกครั้งที่เป็นไปได้ (เช่น เมื่อจอดไว้ ที่บ้าน)

การเชื่อมต่อกับ Wi-Fi มีวิธีการดังนี้

 แตะการควบคุม > Wi-Fi Model 3 เริ่มสแกนและแสดงเครือ ข่าย Wi-Fi ที่ตรวจพบซึ่งอยู่ในระยะ

**หมายเหตุ:** หากเครือข่าย Wi–Fi ที่คุณรู้จักไม่ปรากฏขึ้นใน รายการ ให้เคลื่อน Model 3 เข้าไปใกล้อุปกรณ์กระจาย สัญญาณมากขึ้น หรือพิจารณาใช้อุปกรณ์ขยายช่วงสัญญาณ

**หมายเหตุ:** เมื่อเชื่อมต่อกับเครือข่าย 5Ghz (หากมี) ให้ตรวจ สอบว่าภูมิภาคที่คุณอยู่มีการรองรับช่องสัญญาณใดบ้าง

 ค้นหาและแตะเครือข่าย Wi-Fi ที่คุณต้องการใช้ในค้นหาเครือ ข่าย Wi-Fi หรือเพิ่มด้วยตนเองในเพิ่มเครือข่าย Wi-Fi จากนั้น ป้อนรหัสผ่าน (หากจำเป็น) แล้วแตะยืนยัน เมื่อเชื่อมต่อสำเร็จ เครือข่าย Wi-Fi จะแสดงเป็น เครือข่าย Wi-Fi ที่รู้จัก พร้อมด้วย เครื่องหมายถูกสีเขียว เมื่อใดก็ตามที่เครือข่ายอยู่ในระยะ Model 3 จะเชื่อมต่อโดยอัตโนมัติ

หมายเหตุ: Model 3 ในปัจจุบันไม่รองรับการเชื่อมต่อกับเครือ ข่าย Wi-Fi แบบ Captive (Wi-Fi แบบ Captive ซึ่งใช้กันทั่วไป โดยฮอตสปอตสาธารณะ กำหนดให้คุณต้องเข้าถึงพอร์ทัลเว็บที่ กำหนดเองและยอมรับข้อกำหนดในการให้บริการก่อนที่จะ อนุญาตให้คุณเข้าสู่ระบบ)

**หมายเหตุ:** หากอยู่ในระยะสัญญาณของเครือข่ายที่เคยเชื่อมต่อ มากกว่าหนึ่งเครือข่าย Model 3 จะเชื่อมต่อเครือข่ายล่าสุดที่เคยใช้

**หมายเหตุ:** ที่ศูนย์บริการ Tesla Model 3 จะเชื่อมต่อกับเครือข่าย Wi-Fi ของศูนย์บริการ Tesla เองโดยอัตโนมัติ

#### การวินิจฉัย

การวินิจฉัยจะให้ข้อมูลเพิ่มเติมเกี่ยวกับการเชื่อมต่อ Wi-Fi ของคุณ รวมถึงเคล็ดลับในการปรับปรุงการเชื่อมต่อ หากต้องการเข้าถึง ให้ ไปที่ Wi-Fi > การวินิจฉัย หรือค้นหาใต้แถบความคืบหน้าขณะ ดาวน์โหลดหรือติดตั้งการอัปเดตซอฟต์แวร์

#### ฮอตสปอต

แทนที่จะใช้เครือข่าย Wi-Fi คุณยังสามารถใช้ฮอตสปอตเคลื่อนที่ได้ (ขึ้นอยู่กับค่าธรรมเนียมและข้อจำกัดของผู้ให้บริการของคุณ) หลัง จากเชื่อมต่อกับฮอตสปอตของคุณแล้ว ให้เลือก รักษาการเชื่อมต่อ ไว้เมื่อเข้าเกียร์ขับ หากคุณต้องการให้การเชื่อมต่อยังคงใช้งานได้ใน ขณะขับรถ

## เคล็ดลับการแก้ไขปัญหา

หากการเชื่อมต่อ Wi-Fi ในรถของคุณช้าหรือเชื่อมต่อไม่ได้ ให้ลอง ใช้เคล็ดลับเหล่านี้

- บนหน้าจอสัมผัส ให้ตรวจสอบจำนวนแถบความแรงของ สัญญาณ Wi-Fi หากมีแถบสัญญาณต่ำ ให้ลองเพิ่มจุดเข้าใช้ งาน Wi-Fi ที่ใกล้กับตัวรถมากขึ้นเพื่อปรับปรุงสัญญาณ
- รีสตาร์ทหน้าจอสัมผัส (ดู เปิดหน้าจอสัมผัสขึ้นใหม่)
- ลบการเชื่อมต่อ Wi-Fi และเชื่อมต่อใหม่ แตะการควบคุม > Wi-Fi เลือกเครือข่ายของคุณ และลืมเครือข่าย จากนั้นเชื่อมต่อใหม่ โดยแตะที่เครือข่ายของคุณในเครือข่ายที่รู้จัก
- ลองใช้เครือข่าย Wi-Fi อื่น

## ความเข้ากันได้กับ Bluetooth<sup>®</sup>

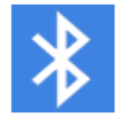

คุณสามารถใช้อุปกรณ์บลูทูธต่าง ๆ ใน Model 3 หากมีการจับคู่และอยู่ในระยะการทำงาน ตัวอย่าง เช่น คุณสามารถจับคู่โทรศัพท์ที่รองรับบลูทูธ เพื่อ ให้ใช้งานแบบไร้สัมผัสได้ นอกจากโทรศัพท์แล้ว คุณ ยังสามารถจับคู่อุปกรณ์ที่ใช้งานผ่านบลูทูธกับ Model 3 ได้อีกด้วย ตัวอย่างเช่น คุณสามารถจับคู่ กับ iPod Touch, iPad, แท็บเล็ต Android ฯลฯ เพื่อใช้สำหรับเล่นเพลงได้

ก่อนใช้โทรศัพท์หรืออุปกรณ์บลูทูธอื่น ๆ กับ Model 3 คุณต้องจับ คู่ก่อน การจับคู่ตั้งค่า Model 3 เพื่อสื่อสารกับอุปกรณ์ที่รองรับ บลูทูธ คุณสามารถจับคู่กับโทรศัพท์ที่รองรับบลูทูธได้สูงสุดสิบ เครื่อง จะเชื่อมต่อกับโทรศัพท์เครื่องล่าสุดที่ใช้ (หากอยู่ในระยะ) เว้น แต่คุณจะระบุโทรศัพท์บางเครื่องให้เป็นอุปกรณ์สำคัญ หรือ โทรศัพท์เครื่องที่ระบุไว้เป็นอุปกรณ์สำคัญไม่ได้อยู่ในระยะModel 3 หากต้องการเชื่อมต่อกับโทรศัพท์เครื่องอื่น ดู การสลับระหว่าง อุปกรณ์ที่จับคู่

**หมายเหตุ:** การตรวจสอบสิทธิ์โทรศัพท์ของคุณเพื่อใช้เป็นกุญแจ (ดู กุญแจ) จะไม่อนุญาตให้คุณใช้โทรศัพท์ด้วยวิธีไร้สัมผัส เล่นสื่อ หรือทำสิ่งต่าง ๆ ได้ คุณจะต้องจับคู่กันตามที่อธิบายไว้ด้านล่าง

**หมายเหตุ:** สำหรับโทรศัพท์หลายเครื่อง บลูทูธจะปิดเมื่อแบตเตอรี่ โทรศัพท์ต่ำ

**หมายเหตุ:** แม้ว่าปกติแล้วบลูทูธจะสามารถรองรับการสื่อสารแบบ ไร้สายได้เป็นระยะไกลถึงประมาณเก้าเมตรก็ตาม ประสิทธิภาพอาจมี ความแตกต่างออกไปขึ้นอยู่กับโทรศัพท์ หรืออุปกรณ์อื่น ๆ ที่คุณใช้

หมายเหตุ: Model 3 สามารถจับคู่อุปกรณ์บลูทูธได้สูงสุดครั้งละ ยี่สิบเครื่อง แต่อนุญาตให้อุปกรณ์เชื่อมต่อกับหน้าจอสัมผัสด้าน หน้าและด้านหลังแต่ละจอ (ถ้ามีติดตั้ง) พร้อมกันได้สองเครื่อง เท่านั้น (เช่น โทรศัพท์หนึ่งเครื่องและตัวควบคุมหนึ่งตัว หรือตัว ควบคุมสองตัว)

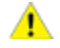

**ข้อควรระวัง:** อย่าทิ้งโทรศัพท์ที่จับคู่ไว้ในรถ (ตัวอย่างเช่น หากคุณกำลังเดินป่าหรืออยู่ที่ชายหาด) หากคุณต้องทิ้ง โทรศัพท์ไว้ในรถ ให้ปิดใช้งานบลูทูธและ/หรือปิดโทรศัพท์

## การจับคู่โทรศัพท์หรืออุปกรณ์บลูทูธ

การจับคู่จะทำให้คุณสามารถใช้โทรศัพท์ที่รองรับบลูทูธด้วยวิธีไร้ สัมผัสได้เพื่อรับสายและโทรออก เข้าถึงรายชื่อติดต่อ การโทรล่าสุด ฯลฯ รวมถึงยังยังทำให้คุณสามารถเล่นไฟล์สื่อจากโทรศัพท์ของ คุณได้ เมื่อจับคู่กับโทรศัพท์แล้ว Model 3 จะสามารถเชื่อมต่อกับ โทรศัพท์ได้ทุกครั้งที่โทรศัพท์เข้ามาอยู่ในระยะ

- หากต้องการจับคู่โทรศัพท์หรืออุปกรณ์บลูทูธ ให้นั่งอยู่ภายใน Model 3 และตรวจสอบให้แน่ใจว่าหน้าจอสัมผัสเปิดอยู่
- ปลดล็อกโทรศัพท์ของคุณและเปิดใช้งานบลูทูธ (โดยทั่วไปจะอยู่ ในการตั้งค่าบนโทรศัพท์ของคุณ)

**หมายเหตุ:** สำหรับโทรศัพท์บางเครื่องนั้น คุณอาจต้องเข้าไปใน การตั้งค่าบลูทูธเพื่อที่จะดำเนินขั้นตอนที่เหลือได้

- บนหน้าจอสัมผัส ให้แตะการควบคุม > บลูทูธ เพื่อเริ่มการสแกน บลูทูธสำหรับอุปกรณ์ใหม่โดยอัตโนมัติ
- 4. รอให้โทรศัพท์ของคุณปรากฏในรายการแล้วแตะ เชื่อมต่อ
- ธรรจสอบว่าหมายเลขที่แสดงบนโทรศัพท์ของคุณตรงกับ หมายเลขบนหน้าจอสัมผัสหรือไม่ จากนั้นให้ยืนยันในโทรศัพท์ ของคุณว่าคุณต้องการจับคู่
- เมื่อได้รับข้อความแจ้งในโทรศัพท์ของคุณ ให้ระบุว่าคุณต้องการ อนุญาตให้ Model 3 สามารถเข้าถึงข้อมูลส่วนบุคคลของคุณ หรือไม่ เช่น ปฏิทิน รายชื่อติดต่อ และไฟล์สื่อ (ดู การนำเข้าราย ชื่อติดต่อและการโทรล่าสุด) เมื่อจับคู่แล้ว Model 3 จะแสดง รายการโทรศัพท์ของคุณภายใต้การควบคุม > บลูทูธ > อุปกรณ์ที่จับคู่

หากต้องการเปลี่ยนการตั้งค่าของอุปกรณ์ที่จับคู่ ให้ไปที่ การ ควบคุม > บลูทูธ > อุปกรณ์ที่จับคู่ แล้วขยายดรอปดาวน์ที่อยู่ถัด จากชื่อของอุปกรณ์

หากคุณประสบปัญหาในการนำเข้าหรือการเชื่อมต่อกับบลูทูธ โปรด ดูข้อมูลเพิ่มเติมที่ การแก้ไขปัญหาบลูทูธ

คุณสามารถสลับลดความเร็วพัดลมระหว่างการโทรเพื่อให้ความเร็ว พัดลมลดลงโดยอัตโนมัติเมื่อคุณอยู่ระหว่างการโทร คุณต้องเปิด ใช้งานอัตโนมัติในระบบปรับอากาศ (ดู การใช้งานระบบปรับอากาศ

## การนำเข้ารายชื่อติดต่อและการโทรล่าสุด

เมื่อจับคู่โทรศัพท์แล้ว ให้ไปที่การควบคุม > บลูทูธ > อุปกรณ์ที่จับคู่ แล้วขยายดรอปดาวน์ที่อยู่ถัดจากชื่อของอุปกรณ์เพื่อระบุว่าคุณ ต้องการอนุญาตให้เข้าถึงรายชื่อติดต่อ การโทรล่าสุด และข้อความ ในโทรศัพท์ของคุณหรือไม่ หากคุณอนุญาตให้เข้าถึงได้ คุณ สามารถใช้แอปโทรศัพท์เพื่อโทรออกและส่งข้อความหาผู้คนที่อยู่ใน รายการชื่อติดต่อและรายการการโทรล่าสุดของคุณ (ดู โทรศัพท์ ปฏิทิน และการประชุมทางเว็บ) ก่อนที่จะนำเข้ารายชื่อติดต่อได้ คุณ อาจต้องตั้งโทรศัพท์ของคุณให้มีการซิงค์ได้ หรือตอบรับป๊อปอัปที่ แสดงบนโทรศัพท์ของคุณเพื่อยืนยันว่าคุณต้องการซิงค์รายชื่อ ติดต่อ โดยขั้นตอนนี้จะแตกต่างกันออกไปตามประเภทของ โทรศัพท์ที่คุณใช้อยู่ หากต้องการดูรายละเอียด โปรดอ่านคำแนะนำ ที่มากับโทรศัพท์ของคุณ

หากคุณมีปัญหาในการนำเข้ารายชื่อติดต่อหรือการจับคู่กับบลูทูธ โปรดดูข้อมูลเพิ่มเติมที่ การแก้ไขปัญหาบลูทูธ

## การยกเลิกการเชื่อมต่อหรือการเลิกจับคู่ อุปกรณ์บลูทูธ

หากคุณต้องการยกเลิกการเชื่อมต่อโทรศัพท์หรืออุปกรณ์บลูทูธ แต่ยังคงจับคู่ไว้ ให้แตะยกเลิกการเชื่อมต่อในดรอปดาวน์การตั้งค่า บลูทูธของโทรศัพท์บนหน้าจอสัมผัส (การควบคุม > บลูทูธ > อุปกรณ์ที่จับคู่ > โทรศัพท์ของคุณ) หากคุณไม่ต้องการใช้อุปกรณ์ ของคุณกับ Model 3 อีกต่อไป ให้แตะ ลืมอุปกรณ์ และปฏิบัติตาม คำแนะนำ เมื่อคุณกดลืมอุปกรณ์แล้ว คุณจะต้องจับคู่ใหม่อีกครั้ง หากต้องการใช้งานกับ Model 3 (ดู การจับคู่โทรศัพท์หรืออุปกรณ์ บลูทูธ)

## **Ŷ** ບລູກູຣ

**หมายเหตุ:** โทรศัพท์ของคุณจะยกเลิกการเชื่อมต่อเองโดย อัตโนมัติเมื่อคุณออกจาก Model 3

**หมายเหตุ:** การยกเลิกจับคู่โทรศัพท์จะไม่มีผลใด ๆ ต่อการใช้ โทรศัพท์เป็นกุญแจ หากต้องการไม่จำโทรศัพท์ที่ตรวจสอบสิทธิ์ แล้ว โปรดดู การจัดการกุญแจ

## การสลับระหว่างอุปกรณ์ที่จับคู่

Model 3 เชื่อมต่อกับโทรศัพท์ที่คุณกำหนดให้เป็นอุปกรณ์สำคัญ โดยอัตโนมัติ หากคุณไม่ได้ตั้งโทรศัพท์เครื่องสำคัญไว้ Model 3 จะ เชื่อมต่อกับโทรศัพท์เครื่องล่าสุดที่เคยเชื่อมต่อหากอยู่ในระยะการ ทำงานและโทรศัพท์เปิดบลูทูธไว้ หากโทรศัพท์เครื่องล่าสุดไม่ได้อยู่ ในระยะ รถจะพยายามเชื่อมต่อกับโทรศัพท์ที่รถเคยจับคู่ไว้เครื่องถัด ไป

หากต้องการเชื่อมต่อกับโทรศัพท์เครื่องอื่น ให้แตะการควบคุม > บลูทูธ > อุปกรณ์ที่จับคู่ เลือกโทรศัพท์ที่คุณต้องการเชื่อมต่อ จาก นั้นแตะ เชื่อมต่อ หากโทรศัพท์ที่คุณต้องการเชื่อมต่อไม่ได้อยู่ใน รายการ คุณจะต้องจับคู่โทรศัพท์ก่อน ดู การจับคู่โทรศัพท์หรือ อุปกรณ์บลูทูธ

เมื่อเชื่อมต่อแล้ว หน้าจอการตั้งค่าบลูทูธจะจะแสดงสัญลักษณ์ บลูทูธไว้ข้าง ๆ ชื่อโทรศัพท์เพื่อแสดงว่า Model 3 กำลังเชื่อมต่อกับ โทรศัพท์อยู่

## การแก้ไขปัญหาบลูทูธ

รถของคุณใช้บลูทูธและ BLE (บลูทูธพลังงานต่ำ) เพื่อเชื่อมต่อสมา ร์ตโฟนของคุณกับ Model 3 ได้อย่างราบรื่น เนื่องจากปัจจัยที่อาจ เกิดขึ้นหลายประการ บางครั้งบลูทูธหรือ BLE อาจยกเลิกการเชื่อม ต่อหรือประสบปัญหาในกระบวนการจับคู่ การเชื่อมต่อบลูทูธช่วยให้ รถของคุณสามารถใช้ฟังก์ชันของโทรศัพท์ได้ เช่น เสียง การ โทรศัพท์ ปฏิทิน ข้อความตัวอักษร เป็นต้น

BLE ใช้สำหรับฟังก์ชันแบบพาสซีฟ เช่น ปุ่มโทรศัพท์

**หมายเหตุ:** อย่ายกเลิกการจับคู่รถกับโทรศัพท์ของคุณหรือลบออก เป็นกุญแจโทรศัพท์โดยไม่มีคีย์การ์ดที่ใช้งานได้อยู่ใกล้ ๆ

ลองทำตามขั้นตอนต่อไปนี้เพื่อแก้ไขปัญหาบลูทูธโดยเริ่มจากสมา ร์ตโฟนของคุณ

#### การแก้ไขปัญหาสมาร์ตโฟน

บลูทูธอาจไม่เชื่อมต่อเนื่องจากการตั้งค่าและการอัปเดตบนสมาร์ต โฟนของคุณ:

- เปิดใช้งานบลูทูธบนโทรศัพท์ของคุณ หากเปิดใช้งานแล้ว ให้ปิด ใช้งานบลูทูธ แล้วเปิดใช้งานอีกครั้ง
- ตรวจสอบให้แน่ใจว่าโหมดเครื่องบินปิดอยู่
- ชาร์จโทรศัพท์ของคุณ หากแบตเตอรี่โทรศัพท์ของคุณเหลือ น้อยเกินไป ซึ่งอาจไม่รองรับฟังก์ชันบลูทูธ
- จับคู่อุปกรณ์ของคุณอย่างถูกต้อง หากจับคู่แล้ว ให้ลองยกเลิก การจับคู่และจับคู่อีกครั้ง

- อัปเดตโทรศัพท์ของคุณเป็นซอฟต์แวร์ล่าสุดที่ผู้ผลิตให้บริการ
- ตรวจสอบว่ามีการเลือกระบบเสียงของรถของคุณเป็นแหล่ง สัญญาณเสียงออก
- ตรวจสอบให้แน่ใจว่าการตั้งค่าโทรศัพท์ของคุณอนุญาตสำหรับ บลูทูธ (เช่น ข้อมูลเปิดอยู่หรือคุณเชื่อมต่อกับ Wi-Fi)
- ปิดโทรศัพท์ของคุณ แล้วเปิดอีกครั้ง
- ตรวจสอบให้แน่ใจว่าได้ตั้งค่าการอนุญาตตำแหน่งเป็น "เปิด เสมอ" สำหรับแอปมือถือ

#### การแก้ไขปัญหาแอป Tesla บนมือถือ

ตรวจสอบแอป Tesla บนมือถือ:

- ยืนยันว่าแอป Tesla บนมือถือเป็นเวอร์ชันล่าสุดบนซอฟต์แวร์ แล้ว
- ตรวจสอบว่าคุณเข้าสู่ระบบแอป Tesla บนมือถืออยู่ในขณะที่ใช้ กุญแจโทรศัพท์ของคุณ
- ตรวจสอบให้แน่ใจว่าแอป Tesla ทำงานอยู่ในเบื้องหลัง
- ตรวจสอบอีกครั้งว่าคุณได้ตั้งค่าโปรไฟล์ของคุณในแอปมือถือ เรียบร้อยแล้ว และกำหนดการตั้งค่าของคุณอย่างถูกต้อง

### การแก้ไขปัญหาเกี่ยวกับรถ

การตั้งค่ารถของคุณอาจส่งผลต่อความสามารถในการจับคู่กับสมา ร์ตโฟนของคุณ:

- ชาร์จ Model 3: หากแบตเตอรี่รถเหลือน้อยเกินไป คุณอาจใช้ งานฟังก์ชันบลูทูธไม่ได้
- อัปเดตซอฟต์แวร์ของรถและตรวจสอบให้แน่ใจว่าอัปเดตอยู่ เสมอ ตรวจสอบการอัปเดตซอฟต์แวร์ใหม่โดยไปที่การควบคุม
   ซอฟต์แวร์
- รีสตาร์ทหน้าจอสัมผัส ดู หน้าจอสัมผัส
- รีบูตรถของคุณ

หากยังคงใช้งานบลูทูธไม่ได้ ให้ยกเลิกการจับคู่จากรถและสมาร์ต โฟนของคุณ จากนั้นลองจับคู่ทั้งคู่อีกครั้ง

สำหรับปัญหาเกี่ยวกับกุญแจโทรศัพท์ BLE เมื่ออยู่ในรถ ให้ไปที่การ ควบคุม > ล็อก และลบโทรศัพท์ของคุณออกจาก "โทรศัพท์เป็น กุญแจ" แล้วตั้งค่ากลับอีกครั้ง แต่ให้ดำเนินการเช่นนี้เฉพาะในขณะ ที่คุณอยู่ในรถและมีกุญแจสำรองที่เชื่อถือได้ (เช่น คีย์การ์ด) เท่านั้น ้หมายเหตุ: รถของคุณอาจไม่ได้ติดตั้งฟีเจอร์เหล่านี้หรือฟีเจอร์ดัง กล่าวอาจทำงานไม่ตรงตามที่อธิบายไว้ทกประการ ทั้งนี้ขึ้นอย่กับ ้ ภมิภาคตลาด การกำหนดค่าของรถ ตัวเลือกที่ซื้อ และเวอร์ชั้น ซอฟต์แวร์

## การใช้แอปโทรศัพท์

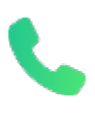

เมื่อคุณเชื่อมต่อโทรศัพท์กับ Model 3 โดยใช้ บลูทูธ (ดู บลูทูธ) และคุณอนุญาตให้สามารถเข้าถึง ้ข้อมูลในโทรศัพท์ของคุณได้ (ดู การนำเข้ารายชื่อ ติดต่อและการโทรล่าสุด) คุณจะสามารถใช้แอป ์โทรศัพท์เพื่อแสดงและโทรออกไปยังคนที่อยู่ในราย ชื่อโทรศัพท์ของคุณได้

- การโทร: จะแสดงการโทรล่าสุดเรียงตามลำดับเวลาโดยจะแสดง การโทรครั้งล่าสุดขึ้นก่อน
- ข้อความ: จะแสดงข้อความเรียงตามลำดับเวลาโดยจะแสดง ข้อความที่ส่งล่าสุดก่อน คุณจะสามารถดู ส่ง และรับข้อความได้ ้โดยแตะป่มไมโครโฟนที่ด้านขวาของพวง<sup>ุ</sup>มาลัยเพื่อสร้าง ข้อความโดยใช้เสียงแทนการพิมพ์ข้อความด้วยมือ

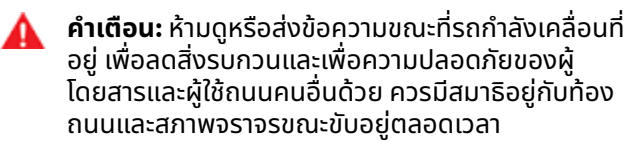

- รายชื่อติดต่อ: รายชื่อติดต่อจะเรียงตามตัวอักษร และจะ ้สามารถจัดเรียงตามชื่อหรือนามสกุลก็ได้ นอกจากนี้คุณยัง สามารถเลือกตัวอักษรจากด้านขวาของรายการเพื่อเลื่อนไปยัง ้ชื่อที่เริ่มต้นด้วยอักษรที่เลือกนั้นได้อย่างรวดเร็ว เมื่อคุณแตะชื่อ ในรายการชื่อติดต่อ หมายเลขติดต่อที่มีจะแสดงขึ้นที่ช่องด้าน ้ขวาพร้อมกับข้อมูลอื่น ๆ ที่มีอยู่ (เช่น ที่อยู่) แตะหมายเลข โทรศัพท์ของรายชื่อติดต่อเพื่อโทรออก
- รายการโปรด: จะแสดงรายชื่อติดต่อในโทรศัพท์ของคุณที่ระบุให้ อยู่ในรายการโปรด
- ปฏิทิน: จะแสดงรายการในปฏิทินจากโทรศัพท์ของคุณ (ดู ปฏิทิน) หากมีหมายเลขโทรศัพท์หรือที่อยู่ในรายการ คุณจะ สามารถโทรออก หรือนำทางไปยังจุดหมายปลายทางได้โดยแตะ ข้อมูลที่เกี่ยวข้องจากรายการในปฏิทิน

## การโทรออก

้คุณจะสามารถโทรออกได้ด้วยวิธีต่อไปนี้

- ใช้คำสั่งเสียง (ดู คำสั่งเสียง) คำสั่งเสียงเป็นวิธีที่คุณจะสามารถ โทรและส่งข้อความหาผู้ติดต่อของคุณได้อย่างสะดวกสบายไร้ สัมผัส
- แตะหมายเลขโทรศัพท์ที่แสดงในรายการในแอปโทรศัพท์ ซึ่ง ได้แก่รายชื่อติดต่อ การโทร หรือปฏิทิน
- ใช้แป้นโทรออกบนหน้าจอของ Model 3 ในแอปโทรศัพท์

**หมายเหตุ:** นอกจากนี้คุณยังสามารถเริ่มการโทรโดยกดหมายเลขที่ ้แป้นโทรออกหรือเลือกรายชื่อติดต่อโดยจากโทรศัพท์ของคุณ ้โดยตรงได้หากสามารถทำได้อย่างปลอดภัยและไม่ผิดกฎหมาย

**หมายเหตุ:** และคุณสามารถโทรออกได้โดยแตะที่หมุดในแผนที่แล้ว เลือกหมายเลขโทรศัพท์ (หากมีติดตั้ง) จากหน้าจอป๊อปอัป

## การรับสายโทรศัพท์

หากโทรศัพท์ของคุณมีสายโทรเข้ามา หน้าจอสัมผัสจะแสดง ้หมายเลขโทรศัพท์หรือชื่อ (หากมีผู้โทรอยู่ในรายการชื่อติดต่อและ Model 3 สามารถเข้าถึงรายชื่อติดต่อของคุณได้)

แตะตัวเลือกตัวใดตัวหนึ่งในหน้าจอสัมผัสเพื่อรับ หรือ ตัดสาย โทรศัพท์อาจแจ้งให้คุณเลือกว่าคุณต้องการใช้ลำโพงใดกับสายโทร เข้า ทั้งนี้ขึ้นอยู่กับโทรศัพท์และลำโพงที่คุณใช้ในการโทรครั้งล่าสุด ของคุณ

- **คำเตือน:** ควรจดจ่ออยู่กับท้องถนนขณะขับอยู่ตลอดเวลา
- ้การใช้หรือตั้งโปรแกรมโทรศัพท์ขณะขับรถอยู่อาจส่งผลให้ ้ได้รับบาดเจ็บสาหัสหรือเสียชีวิตได้ แม้ว่าจะใช้ผ่านบลูทูธ ກ็ຕາມ
- ้คำเตือน: โปรดปฏิบัติตามกฎหมายเกี่ยวกับการใช้โทรศัพท์ ้ขณะขับรถที่บังคับใช้ ซึ่งรวมถึงแต่ไม่จำกัดเพียงกฎหมายที่ ้ห้ามไม่ให้ส่งข้อความและต้องใช้งานด้วยวิธีไร้สัมผัสอยู่ตลอด เวลา

## ้ตัวเลือกระหว่างคุยโทรศัพท์

ขณะที่การโทรกำลังดำเนินอยู่ การโทรจะแสดงบนหน้าจอสัมผัส หากต้องการปรับระดับเสียงการโทร ให้หมุนปุ่มเลื่อนด้านซ้าย ระหว่างการโทร เอียงปุ่มเลื่อนด้านซ้ายไปทางซ้ายเพื่อปิด/เปิดเสียง และเอียงไปทางขวาเพื่อวางสาย

## ปฏิทิน

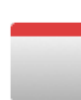

ปฏิทินจะแสดงกิจกรรมตามกำหนดเวลาจากปฏิทิน ในโทรศัพท์ของคุณ (iPhone<sup>®</sup> หรือ Android™) ้สำหรับภายในวันและวันถัดไป ปฏิทินได้ผสานการ ทำงานกับแอปโทรศัพท์ไว้อย่างสะดวก คุณจึง สามารถเข้าร่วมการประชุมผ่านรายการปฏิทินของ ้คุณได้เลย อีกทั้งยังมีระบบนำทางในตัวที่จะทำให้ ้คุณเดินทางไปยังสถานที่ของกิจกรรมได้

- ตรวจสอบให้แน่ใจว่าโทรศัพท์ของคุณจับคู่กับ Model 3
- ตรวจสอบให้แน่ใจว่าคณได้เข้าสู่ระบบแอปมือถือ Tesla แล้ว
- ในแอปมือถือ Tesla ของคณ ให้แตะ โปรไฟล์ > การตั้งค่า > การ ซิงค์ปฏิทิน

**หมายเหตุ:** เพื่อให้คุณสามารถเข้าถึงฟีเจอร์ทั้งหมดของปฏิทิน ้ได้นั้น เราแนะนำให้คุณใช้แอปมือถือเวอร์ชันที่เป็นปัจจุบันที่สุด

4. ในโทรศัพท์ของคณ ให้ไปที่ การตั้งค่า และอนุญาตการเข้าถึง/ให้ ้สิทธิ์ในการแชร์ปฏิทินของคุณกับแอปมือถือ Tesla จากนั้น แอ ปมือถือจะสามารถส่งข้อมูลปฏิทินจากโทรศัพท์ของคุณไปยัง Model 3 ได้เป็นระยะ ๆ (และส่งโดยอัตโนมัติ)

หากกิจกรรมในปฏิทินมีที่อยู่ ลูกศรนำทางจะแสดงขึ้นเพื่อแจ้งว่า คุณสามารถแตะที่อยู่เพื่อนำทางไปยังสถานที่ของกิจกรรมได้

## โทรศัพท์ ปฏิทิน และการประชุมทางเว็บ

หากกิจกรรมมีที่อยู่เฉพาะระบุไว้และกำลังจะเริ่มขึ้นในอีกสองชั่วโมง หลังจากคุณขึ้นรถและเตรียมการขับนั้น Model 3 จะวางเส้นทางไป ยังที่อยู่ของกิจกรรมให้คุณโดยอัตโนมัติ (ดู ระบบนำทางอัตโนมัติ)

แตะไอคอนข้อมูลกิจกรรมเพื่อดูหมายเหตุทั้งหมดที่เกี่ยวข้องกับ กิจกรรม หากหมายเหตุมีหมายเลขโทรศัพท์อยู่อย่างน้อยหนึ่ง หมายเลข ไอคอนข้อมูลจะแสดงไอคอนโทรศัพท์ขึ้น และปฏิทินจะ แสดงหมายเลขโทรศัพท์หมายเลขแรกที่พบ แตะเพื่อเริ่มการโทร ออก นอกจากนี้คุณยังสามารถเริ่มการโทรออกโดยแตะหมายเลข โทรศัพท์หมายเลขใดก็ได้ในหน้าจอป๊อปอัปหมายเหตุของกิจกรรม (ซึ่งจะมีประโยชน์ต่อการประชุมสายเป็นอย่างมาก) หากหมายเหตุมี ลิงก์ไปยังเว็บไซต์ คุณสามารถแตะที่ลิงก์เพื่อเปิดในเว็บเบราว์เซอร์ ได้

#### Zoom

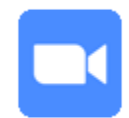

ประชุมและโทรผ่านหน้าจอสัมผัสของรถคุณได้ อย่างราบรื่น หากต้องการตั้งค่า ให้แตะแอป Zoom แล้วลงชื่อเข้าใช้หรือกรอกรหัสการประชุม คุณยัง สามารถเข้าถึงการประชุมที่แสดงในปฏิทินหรือใน ข้อความของคุณได้โดยแตะลิงก์ Zoom สามารถใช้ กล้องภายในห้องโดยสารของรถคุณในการโทรผ่าน Zoom ก็ต่อเมื่อ Model 3 จอดอยู่เท่านั้น เมื่อรถ ออกจากเกียร์จอดระหว่างการโทรผ่าน Zoom กล้องภายในห้องโดยสารจะปิด และคุณจะสลับเป็น เสียงเท่านั้น ใช้หน้าจอสัมผัสเพื่อเปิด/ปิดวิดีโอ ปิด เสียง/เปิดเสียงตัวคุณเอง และปรับแต่งการตั้งค่า ต่าง ๆ สำหรับการประชุมของคุณ

- คำเตือน: ห้ามใช้ฟังก์ชันวิดีโอเมื่อรถ "จอดชั่วคราว" บนถนน สาธารณะ (เช่น เมื่อรถจอดอยู่ริมขอบทางหรือในจุดที่ไม่ใช่ จุดจอดที่กำหนด)..
- คำเตือน: ให้สังเกตสิ่งต่าง ๆ รอบข้างรถและปฏิบัติตาม กฎหมายที่บังคับใช้ขณะขับรถอยู่เสมอ ซึ่งรวมถึงแต่ไม่จำกัด เพียงกฎหมายที่ต้องใช้งานด้วยวิธีไร้สัมผัสอยู่ตลอดเวลา

#### ้ตัวรับส่งสัญญาณอเนกประสงค์ HomeLink

| ĺ | Ξ | 1 |
|---|---|---|

หากรถของคุณติดตั้งตัวรับส่งสัญญาณ อเนกประสงค์ HomeLink® คุณสามารถใช้งาน อุปกรณ์คลื่นความถี่วิทยุ (RF) ได้สูงสุดสามรายการ ซึ่งรวมถึงประตูโรงรถ ประตู ไฟ และระบบรักษา ความปลอดภัย

**หมายเหตุ:** รถบางคันอาจไม่ได้ติดตั้งตัวรับส่งสัญญาณ อเนกประสงค์ HomeLink ทั้งนี้ขึ้นอยู่กับวันที่ผลิต ภูมิภาคตลาด และตัวเลือกที่เลือกตอนซื้อ

คำเตือน: อย่าใช้ตัวรับส่งสัญญาณอเนกประสงค์ HomeLink กับอุปกรณ์ที่ไม่มีฟีเจอร์การหยุดนิรภัยและการ ถอยกลับ การใช้อุปกรณ์ที่ไม่มีฟีเจอร์ด้านความปลอดภัย เหล่านี้จะเพิ่มความเสี่ยงในการบาดเจ็บและเสียชีวิต

## โหมดที่รองรับ

HomeLink รองรับโหมดส่งสัญญาณสามประเภท ซึ่งเป็นวิธีการที่ รถของคุณและอุปกรณ์ RF ใช้สื่อสารกัน การเลือกโหมดส่ง สัญญาณจะเป็นไปตามความเข้ากันได้ของอุปกรณ์ RF ดังนี้:

- โหมดมาตรฐาน: ใช้โหมดมาตรฐานหากอุปกรณ์ RF ของคุณมี รีโมตคอนโทรลที่ต้องใช้ควบคุมอุปกรณ์ (เช่น ประตูโรงรถที่ ควบคุมด้วยรีโมต) โหมดนี้เป็นโหมดส่งสัญญาณที่ใช้งานกัน มากที่สุดสำหรับอุปกรณ์ HomeLink
- โหมด D หรือโหมด UR ใช้โหมด D หรือโหมด UR หากอุปกรณ์ RF ไม่มีรีโมตคอนโทรล และเครื่องรับสัญญาณมีปุ่ม "Learn" (อาจเรียกว่า "Program" หรือ "Smart" ด้วย) ฟังก์ชันของโหมด D และโหมด UR มีความคล้ายคลึงกันตรงที่ Model 3 จะสื่อสาร โดยตรงกับเครื่องรับสัญญาณของอุปกรณ์ ซึ่งแตกต่างจาก การใช้รีโมตคอนโทรล

**หมายเหตุ:** โหมด D มักใช้งานกันส่วนใหญ่ในภูมิภาค อเมริกาเหนือ ขณะที่โหมด UR จะได้รับความนิยมในภูมิภาค ยุโรป ตะวันออกกลาง และเอเชีย หากต้องการตรวจสอบโหมดที่ อุปกรณ์ของคุณเข้ากันได้ โปรดติดต่อ HomeLink โดยไปที่ www.homelink.com

อุปกรณ์แต่ละเครื่องสามารถตั้งค่าโหมดแตกต่างกันได้ ตัวอย่าง เช่น ประตูโรงรถอาจตั้งเป็นโหมดมาตรฐาน และประตูหน้าอาจตั้ง เป็นโหมด D เป็นต้น หากต้องการเปลี่ยนโหมดส่งสัญญาณ ให้แตะ ไอคอน HomeLink ที่ด้านบนของหน้าจอการควบคุมแล้วเลือก อุปกรณ์ที่ต้องการเปลี่ยน จากนั้นจึงเลือกโปรแกรมและเลือกโหมด ที่ต้องการสำหรับอุปกรณ์ ยืนยันโดยแตะตั้งโหมดและปฏิบัติตามคำ แนะนำบนหน้าจอ

สำหรับรถรุ่นเก่า การเปลี่ยนโหมดของอุปกรณ์เครื่องหนึ่งจะ เป็นการเปลี่ยนโหมดของอุปกรณ์ทุกเครื่อง ดังนั้นโปรดระมัดระวัง เมื่อทำการเปลี่ยนโหมดส่งสัญญาณ อุปกรณ์ที่ไม่สามารถใช้ร่วมกับ โหมดที่คุณได้เลือกอาจไม่ทำงาน แตะไอคอน HomeLink ที่ด้านบน ของหน้าจอสัมผัส แล้วแตะเปลี่ยนโหมดการส่งผ่าน

**หมายเหตุ:** ตรวจสอบข้อมูลผลิตภัณฑ์ของอุปกรณ์ HomeLink ของคุณเพื่อตรวจสอบว่าโหมดใดใช้ร่วมกับอุปกรณ์ได้

## การตั้งโปรแกรม HomeLink

วิธีการตั้งโปรแกรม HomeLink®:

- จอด Model 3 โดยให้กันชนหน้าอยู่ข้างหน้าอุปกรณ์ที่คุณ ต้องการตั้งโปรแกรม
  - ข้อควรระวัง: อุปกรณ์อาจเปิดหรือปิดในระหว่างตั้ง โปรแกรม ดังนั้นโปรดตรวจสอบว่าไม่มีคนหรือวัตถุ กีดขวางอุปกรณ์ก่อนจะตั้งโปรแกรม
- ตรวจสอบว่ารีโมตคอนโทรลของอุปกรณ์มีแบตเตอรี่เพียงพอ Tesla ขอแนะนำให้เปลี่ยนแบตเตอรี่ในรีโมตคอนโทรลของ อุปกรณ์ก่อนที่จะตั้งโปรแกรม HomeLink
- 3. แตะไอคอน HomeLink ที่ด้านบนของหน้าจอการควบคุม
- 4. แตะสร้าง HomeLink
- ที่หน้าจอ HomeLink ให้ป้อนชื่ออุปกรณ์ แล้วแตะป้อนหรือเพิ่ม HomeLink ใหม่
- เลือกโหมดที่ต้องการใช้งาน (มาตรฐาน โหมด D หรือโหมด UR) แล้วแตะตั้งโหมด
- 7. แตะเริ่มแล้วปฏิบัติตามคำแนะนำบนหน้าจอ

**หมายเหตุ:** หากคุณเห็นหน้าจอชื่อ "ฝึกหัดเครื่องรับสัญญาณ" ขณะตั้งโปรแกรมอุปกรณ์ โปรดทราบว่าขั้นตอนดังกล่าวมีเวลา จำกัด หลังจากกดปุ่ม Learn/Program/Smart บนรีโมต คอนโทรลของอุปกรณ์แล้ว คุณจะมีเวลาประมาณ 30 วินาทีใน การกลับไปยังรถและกดดำเนินการต่อ จากนั้นจึงกดชื่ออุปกรณ์ HomeLink ที่ฝึกหัดสองครั้ง คุณควรหาผู้ช่วยเพื่อให้แน่ใจว่าจะ ดำเนินขั้นตอนนี้เสร็จสิ้นภายใน 30 วินาที

- เมื่อตั้งโปรแกรมอุปกรณ์แล้ว ให้แตะบันทึกเพื่อตั้งโปรแกรมให้ เสร็จสิ้น
- ตรวจสอบว่า HomeLink ทำงานตามที่คาดการณ์ ในบางกรณี คุณอาจต้องทำขั้นตอนการตั้งโปรแกรมช้ำหลายครั้งก่อนจะ สำเร็จ

เมื่อตั้งโปรแกรมแล้ว คุณสามารถควบคุมอุปกรณ์ได้โดยแตะ ไอคอน HomeLink ของอุปกรณ์นั้นบนหน้าจอสัมผัส HomeLink จะจดจำตำแหน่งอุปกรณ์ที่คุณตั้งโปรแกรมไว้ เมื่อคุณเข้าใกล้ ตำแหน่งที่ระบบรู้จัก การควบคุม HomeLink บนหน้าจอสัมผัสจะ ปรากฏขึ้นโดยอัตโนมัติ เมื่อคุณขับออกไป หน้าจอดังกล่าวจะหายไป

**หมายเหตุ:** ไอคอน HomeLink จะปรากฏที่ด้านบนของหน้าจอ สัมผัสเมื่อ Model 3 ตรวจพบอุปกรณ์ HomeLink ที่ตั้งโปรแกรม ไว้ภายในระยะ และหน้าจอสัมผัสยังไม่ได้แสดงหน้าจอหรือป๊อปอัป HomeLink

**หมายเหตุ:** หากต้องการความช่วยเหลือเพิ่มเติมหรือมีคำถามเกี่ยว กับความเข้ากันได้ โปรดติดต่อ HomeLink (www.homelink.com หรือโทร 1–800–355–3515)

#### การเปิดและปิดอัตโนมัติ

หากต้องการควบคุมอุปกรณ์ HomeLink โดยไม่ต้องใช้หน้าจอ สัมผัส คุณสามารถปรับอุปกรณ์ให้เปิดอัตโนมัติเมื่อคุณเข้าใกล้ และ ปิดอัตโนมัติเมื่อคุณขับออกมาได้ ดังนี้:

## Ŷ โรงรถอัจฉริยะ

- แตะไอคอน HomeLink ที่ด้านบนของหน้าจอการควบคุม แล้ว แตะการตั้งค่า HomeLink จากนั้นจึงเลือกอุปกรณ์ที่ต้องการ ปรับให้เป็นอัตโนมัติ
- 2. ปรับการตั้งค่า HomeLink ของอุปกรณ์ตามต้องการ ดังนี้:
  - เลือกช่องเปิดอัตโนมัติเมื่อไปถึงหากคุณต้องการให้อุปกรณ์
     เปิดเมื่อคุณเข้าใกล้
  - แตะลูกศรเพื่อระบุระยะห่างที่คุณต้องการให้ Model 3 อยู่ ห่างจากอุปกรณ์ก่อนที่จะเปิด
  - เลือกช่องปิดอัตโนมัติเมื่อออกหากคุณต้องการให้อุปกรณ์ ปิดเมื่อคุณขับออกไป
  - เลือกช่องพับกระจกมองข้างอัตโนมัติหากคุณต้องการให้พับ กระจกมองข้างเมื่อมาถึงตำแหน่งของ HomeLink ตัวเลือก นี้เป็นประโยชน์สำหรับโรงรถที่แคบ
  - เลือกช่องเสียงเตือนสำหรับการเปิดอัตโนมัติและปิด อัตโนมัติหากคุณต้องการให้ Model 3 ส่งเสียงเตือนเมื่อส่ง สัญญาณไปเปิดหรือปิดอุปกรณ์

HomeLink จะจดจำตำแหน่ง GPS ของรถในขณะที่ทำการจับคู่ และ ใช้ข้อมูลนี้เพื่อระบุตำแหน่งของรถที่เกี่ยวข้องกับอุปกรณ์ HomeLink HomeLink จะไม่ตรวจจับและแยกความแตกต่าง ระหว่างการเปิดและการปิด (เช่น หากสั่งการเปิดอัตโนมัติและประตู เปิดอยู่แล้ว ประตูจะปิด) แต่โดยทั่วไปจะกำหนดว่า จะเปิดหรือปิด อัตโนมัติ ขึ้นอยู่กับสิ่งต่อไปนี้:

**เปิดอัตโนมัติ:** ตรวจจับเมื่อ Model 3 เข้าใกล้ประตูโรงรถ (หรือ อุปกรณ์ HomeLink อื่น ๆ) ภายในระยะห่างที่กำหนด การเปิด อัตโนมัติจะเริ่มต้นตราบใดที่รถที่กำลังเข้าใกล้ยังอยู่ในโหมดขับและ HomeLink เปิดอยู่ HomeLink จะไม่ทำงานเมื่อรถอยู่ในพื้นที่แล้ว

**ปิดอัตโนมัติ:** HomeLink จะเริ่มทำงานเมื่อ Model 3 เปลี่ยนจาก เกียร์จอดเป็นถอย และถอยอย่างน้อย 7 เมตร

**หมายเหตุ:** การเปลี่ยนเกียร์หลายครั้งในขณะที่อยู่ในระยะห่างที่ กำหนดอาจรบกวนการปิดอัตโนมัติ

้ในกรณีที่คุณไม่ต้องการให้อุปกรณ์เปิดหรือปิดอัตโนมัติ ให้แตะข้าม การเปิดอัตโนมัติหรือข้ามการปิดอัตโนมัติได้ทุกเมื่อระหว่างที่ ข้อความนับถอยหลังเวลาปรากฏอยู่

**หมายเหตุ:** อย่าอาศัย HomeLink ในการตรวจสอบว่าอุปกรณ์ปิด สนิท

### การีเซ็ตตำแหน่งของอุปกรณ์ HomeLink

หากคุณพบเจอสถานการณ์ที่บางครั้งคุณขับไปถึงอุปกรณ์ HomeLink แล้วแต่อุปกรณ์ไม่เปิด หรือหน้าจอสัมผัสไม่แสดงการ แจ้งเตือนเมื่อคุณเข้าใกล้อุปกรณ์ที่ตั้งโปรแกรมไว้ คุณอาจต้อง รีเซ็ตตำแหน่งของอุปกรณ์ โดยจอดรถให้ใกล้กับอุปกรณ์ HomeLink มากที่สุด (ประตูโรงรถ ประตู ฯลฯ) แล้วเปิดหน้าการตั้ง ค่า HomeLink โดยแตะไอคอน HomeLink ที่ด้านบนของหน้าจอ การควบคุม แตะชื่ออุปกรณ์ที่ต้องการรีเซ็ต แล้วแตะรีเซ็ตตำแหน่ง

#### การลบอุปกรณ์

หากต้องการลบอุปกรณ์ HomeLink ให้แตะไอคอน HomeLink ที่ ด้านบนของหน้าจอการควบคุม แล้วแตะการตั้งค่า HomeLink แตะ ชื่ออุปกรณ์ที่ต้องการลบ แล้วแตะลบ

**หมายเหตุ:** คุณยังสามารถรีเซ็ตค่าโรงงานเพื่อลบการตั้งค่า HomeLink พร้อมข้อมูลส่วนบุคคลอื่น ๆ ทั้งหมด (ที่อยู่ที่บันทึก รายการเพลงโปรด รายชื่อติดต่อที่นำเข้า ฯลฯ) ดู การลบข้อมูลส่วน บุคคลด้วยการรีเซ็ตเป็นค่าโรงงาน

**หมายเหตุ:** เนื่องด้วยเหตุผลด้านความปลอดภัย โปรดลบอุปกรณ์ HomeLink ของคุณหากคุณขาย Model 3

#### การแก้ไขปัญหา HomeLink

#### โหมดมาตรฐาน

ในโหมดมาตรฐาน Model 3 จะบันทึกสัญญาณ RF จากรีโมต คอนโทรลของอุปกรณ์ HomeLink หน้าจอสัมผัสจะแจ้งให้คุณยืน อยู่หน้ารถ ชี้รีโมตคอนโทรลของอุปกรณ์ไปที่กันชนหน้า แล้วกดปุ่ม ค้างไว้จนกว่าไฟหน้าจะกะพริบ เมื่อไฟหน้ากะพริบ แสดงว่า Model 3 รู้จักรีโมตคอนโทรลนั้นแล้ว และคุณสามารถแตะดำเนินการต่อบน หน้าจอสัมผัสได้ หากไฟหน้าไม่กะพริบ:

- ตรวจสอบแบตเตอรี่ของรีโมตคอนโทรล คุณควรเปลี่ยน แบตเตอรี่ก่อนจะเริ่มตั้งโปรแกรม
- คุณต้องยืนอยู่หน้า Model 3 พร้อมถือรีโมตคอนโทรลของ
   อุปกรณ์อยู่ภายในระยะ ห้า ซม. ถัดจากตรา Tesla
- กดปุ่มบนรีโมตคอนโทรลของอุปกรณ์ค้างไว้จนกว่าไฟหน้าจะ กะพริบ ในบางกรณี คุณต้องกดปุ่มบนรีโมตคอนโทรลค้างไว้ สูงสุดถึงสามนาที

**หมายเหตุ:** รีโมตคอนโทรล HomeLink บางรุ่นอาจต้องกดปุ่ม สั้น ๆ หลายครั้ง (กดแต่ละครั้งประมาณหนึ่งวินาที) แทนที่จะกด ค้างยาวเพียงครั้งเดียว หากคุณทำไม่สำเร็จหลังจากพยายาม กดค้างยาวอยู่หลายครั้ง ให้ลองกดย้ำ ๆ ครั้งละหนึ่งวินาที

#### โหมด D และโหมด UR

ในโหมด D และโหมด UR เครื่องรับสัญญาณของอุปกรณ์จะ ทำความรู้จัก Model 3 หน้าจอสัมผัสจะแจ้งให้คุณกดปุ่ม "Learn" (หรืออาจเรียกว่า "Program" หรือ "Smart") บนเครื่องรับสัญญาณ ของอุปกรณ์ หากขั้นตอนนี้ใช้งานไม่ได้ โปรดดูแนวทางต่อไปนี้:

- จอด Model 3 โดยให้กันชนอยู่ใกล้กับประตูโรงรถ ประตู ฯลฯ ที่ คุณพยายามจะตั้งโปรแกรมมากที่สุด
- ตรวจสอบว่าคุณได้กดปุ่ม Learn/Program/Smart ของเครื่อง รับสัญญาณ หากต้องการดูคำแนะนำวิธีการตั้งเครื่องรับ สัญญาณเป็นโหมดการเรียนรู้ โปรดดูรายละเอียดผลิตภัณฑ์ ที่มากับอุปกรณ์ RF ซึ่งคุณพยายามจะตั้งโปรแกรม

- หากคุณเห็นหน้าจอชื่อ "ฝึกหัดเครื่องรับสัญญาณ" ขณะตั้ง โปรแกรมอุปกรณ์ โปรดทราบว่าขั้นตอนดังกล่าวมีเวลาจำกัด หลังจากกดปุ่ม Learn/Program/Smart บนรีโมตคอนโทรล หรือเครื่องรับสัญญาณของอุปกรณ์แล้ว คุณจะมีเวลาประมาณ 30 วินาทีในการกลับไปยังรถและกดดำเนินการต่อ จากนั้นจึงกด ชื่ออุปกรณ์ HomeLink ที่ฝึกหัดสองครั้ง คุณควรมีผู้ช่วยทำขั้น ตอนนี้
- อุปกรณ์ส่วนใหญ่จะอยู่ในโหมดการเรียนรู้เป็นเวลาสามถึงห้า นาทีเท่านั้น หลังจากกดปุ่ม Learn/Program/Smart ของ อุปกรณ์แล้ว ให้ปฏิบัติตามคำแนะนำที่ปรากฏบนหน้าจอสัมผัส ของอุปกรณ์โดยทันที

หากต้องการความช่วยเหลือเพิ่มเติมหรือมีคำถามเกี่ยวกับความเข้า กันได้ โปรดติดต่อ HomeLink (www.homelink.com หรือโทร 1-800-355-3515)

## Ŷ การสตาร์ทและการดับเครื่อง

#### การสตาร์ท

เมื่อคุณเปิดประตูเพื่อเข้า Model 3 หน้าจอสัมผัสจะเปิดขึ้นและคุณ สามารถควบคุมได้ทั้งหมด วิธีการขับขี่ Model 3:

- 1. เหยียบแป้นเบรก Model 3 จะสตาร์ทและพร้อมขับขี่
- เลือกโหมดขับขี่ เลื่อนก้านควบคุมลงเพื่อเข้าเกียร์ขับ หรือขึ้น เพื่อเข้าเกียร์ถอย (ดู การเปลี่ยนเกียร์)

**หมายเหตุ:** หากเปิดใช้ฟีเจอร์ รหัส PIN เพื่อขับ (ดู รหัส PIN เพื่อ ขับ) คุณต้องป้อนรหัส PIN ที่ถูกต้องบนหน้าจอสัมผัสก่อนจึงจะขับ Model 3 ได้

ทุกสิ่งที่คุณจำเป็นต้องรู้เมื่อขับขี่ Model 3 จะแสดงบนหน้าจอ สัมผัส

#### ้การขับขี่ถูกปิดใช้งาน – ต้องมีการตรวจสอบสิทธิ์

หาก Model 3 ตรวจไม่พบกุญแจเมื่อคุณเหยียบเบรก (ตรวจไม่พบ กุญแจรีโมตหรือกุญแจโทรศัพท์ หรือผ่านไปสองนาทีนับตั้งแต่ที่ คุณใช้คีย์การ์ด) หน้าจอสัมผัสจะแสดงข้อความแจ้งให้คุณทราบ ว่าการขับขี่ต้องมีการตรวจสอบสิทธิ์

หากคุณเห็นข้อความนี้ ให้วางคีย์การ์ดไว้ด้านหลังที่วางแก้วที่เครื่อง ส่งสัญญาณ RFID สามารถอ่านได้ ระยะเวลาการตรวจสอบสิทธิ์ สองนาทีจะเริ่มต้นใหม่ และคุณสามารถสตาร์ท Model 3 ได้โดย เหยียบแป้นเบรก

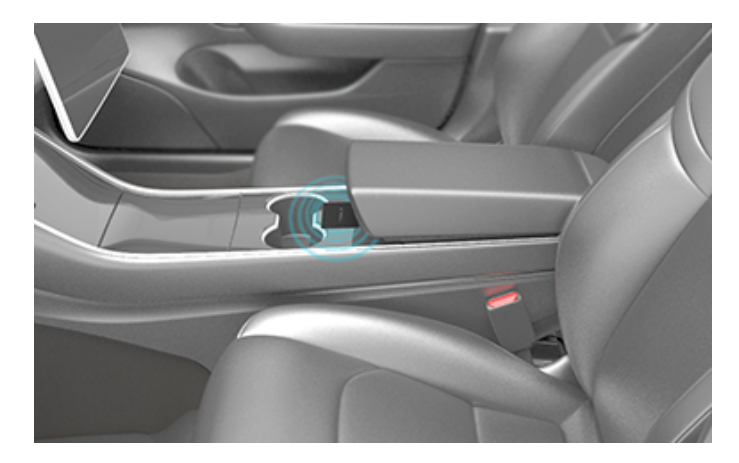

มีหลายปัจจัยที่ส่งผลกระทบต่อความสามารถในการตรวจจับกุญแจ โทรศัพท์หรือกุญแจรีโมตของ Model 3 (ตัวอย่างเช่น แบตเตอรี่ ของอุปกรณ์ต่ำหรือหมด และไม่สามารถสื่อสารโดยใช้บลูทูธได้อีก ต่อไป)

พกกุญแจโทรศัพท์ กุญแจรีโมต หรือคีย์การ์ดติดตัวไปด้วยเสมอ หลังการขับขี่ จำเป็นต้องใช้กุญแจเพื่อสตาร์ท Model 3 ใหม่หลัง จากรถดับเครื่อง และเมื่อคุณออกจาก Model 3 คุณต้องนำกุญแจ ติดตัวไปด้วยเพื่อล็อก Model 3 ไม่ว่าจะด้วยตนเองหรือโดย อัตโนมัติ

## การดับเครื่อง

เมื่อคุณขับขี่เสร็จแล้ว ให้เข้าเกียร์จอดโดยกดปุ่มที่ปลายก้าน ควบคุม เมื่อคุณออกจาก Model 3 พร้อมกุญแจโทรศัพท์และ กุญแจรีโมต รถจะดับเครื่องโดยอัตโนมัติ พร้อมปิดหน้าจอสัมผัส

Model 3 จะดับโดยอัตโนมัติด้วยเช่นกันหลังจากอยู่ในเกียร์จอด เป็นเวลา 30 นาที แม้ว่าคุณจะนั่งอยู่ที่เบาะของผู้ขับขี่ก็ตาม

แม้ว่าโดยปกติจะไม่จำเป็น แต่คุณสามารถดับเครื่อง Model 3 ขณะ นั่งที่เบาะของผู้ขับขี่ได้ ทำให้รถไม่เคลื่อนที่ แตะ การควบคุม > ระบบ ความปลอดภัย > ดับเครื่อง Model 3 จะกลับมาสตาร์ทอีกครั้งโดย อัตโนมัติหากคุณเหยียบแป้นเบรกหรือแตะหน้าจอสัมผัส

หมายเหตุ: Model 3 จะเข้าเกียร์จอดโดยอัตโนมัติเมื่อใดก็ตามที่รถ พิจารณาว่าคุณกำลังออกจากรถ (ตัวอย่างเช่น ไม่ได้คาดเข็มขัด นิรภัยคนขับและรถเกือบจะหยุดนิ่ง) หากคุณเปลี่ยนเป็นเกียร์ว่าง Model 3 จะเข้าเกียร์จอดเมื่อคุณเปิดประตูเพื่อออก หากต้องการให้ Model 3 เข้าเกียร์ว่าง คุณต้องเปิดใช้งานโหมดขนย้าย (ดู คำ แนะนำสำหรับผู้ขนย้าย)

### การรีสตาร์ทรถ

คุณสามารถรีสตาร์ท Model 3 ได้ หากรถแสดงอาการผิดปกติหรือ แสดงการแจ้งเตือนธรรมดา

**หมายเหตุ:** หากหน้าจอสัมผัสไม่ตอบสนองหรือแสดงอาการผิด ปกติ ให้รีบูตหน้าจอสัมผัสก่อนที่จะรีสตาร์ทรถ (ดู เปิดหน้าจอสัมผัส ขึ้นใหม่)

- 1. เข้าเกียร์จอด
- บนหน้าจอสัมผัส ให้แตะ การควบคุม > ความปลอดภัย > ดับ เครื่อง
- รออย่างน้อยสองนาทีโดยไม่ต้องโต้ตอบกับรถ ห้ามเปิดประตู เหยียบแป้นเบรก แตะหน้าจอสัมผัส เป็นต้น
- 4. เมื่อครบสองนาที ให้เหยียบแป้นเบรกหรือเปิดประตูเพื่อปลุกรถ

## การปรับตำแหน่ง พวงมาลัย

้วิธีปรับ พวงมาลัย ให้แตะ การควบคุม และแตะไอคอนการบังคับ เลี้ยว

ใช้ปุ่มเลื่อนด้านซ้ายบน พวงมาลัย เพื่อเลื่อน พวงมาลัย ไปยัง ตำแหน่งที่ต้องการ

- หากต้องการปรับความสูง/มุมเอียงของ พวงมาลัย ให้หมุนปุ่ม เลื่อนด้านซ้ายขึ้นหรือลง
- หากต้องการเลื่อน พวงมาลัย เข้าใกล้ตัวหรือออกห่างจากตัว ให้ กดปุ่มเลื่อนด้านซ้ายไปทางซ้ายหรือขวา

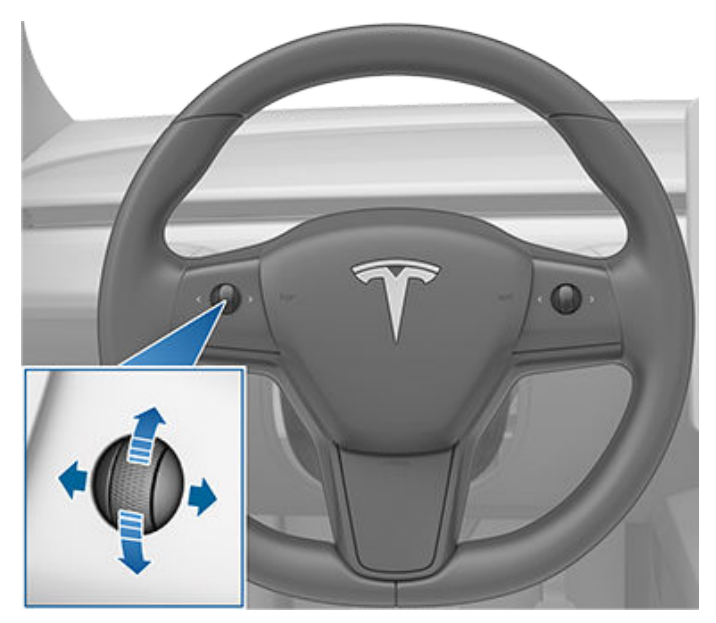

🛕 คำเตือน: อย่าปรับ พวงมาลัย ขณะขับขี่

## การปรับน้ำหนักการบังคับเลี้ยว

คุณสามารถปรับสัมผัสและความไวของระบบบังคับเลี้ยวให้เหมาะ กับความชอบส่วนตัวของคุณได้ดังนี้:

- บนหน้าจอสัมผัส ให้แตะการควบคุม > ไดนามิก > น้ำหนักการ บังคับเลี้ยว
- 2. เลือกตัวเลือกการบังคับเลี้ยว:
  - เบา ลดแรงที่ต้องใช้ในการหมุน พวงมาลัย Model 3 จะ รู้สึกว่าขับขี่และจอดได้ง่ายในเมือง
  - มาตรฐาน Tesla เชื่อว่าการตั้งค่านี้ให้การควบคุมและการ ตอบสนองที่ดีที่สุดในสภาพส่วนใหญ่
  - หนัก เพิ่มแรงที่ต้องใช้ในการหมุน พวงมาลัย เมื่อขับขี่รถ ด้วยความเร็วที่สูงขึ้น Model 3 จะรู้สึกถึงการตอบสนองที่ มากขึ้น

## ปุ่มเลื่อน

้ปุ่มเลื่อนอยู่ที่แต่ละข้างของ พวงมาลัย ใช้นิ้วหัวแม่มือกดปุ่มนี้ไป ทางขวาหรือซ้าย คุณยังสามารถกดปุ่ม หรือหมุนขึ้นหรือลงได้ด้วย

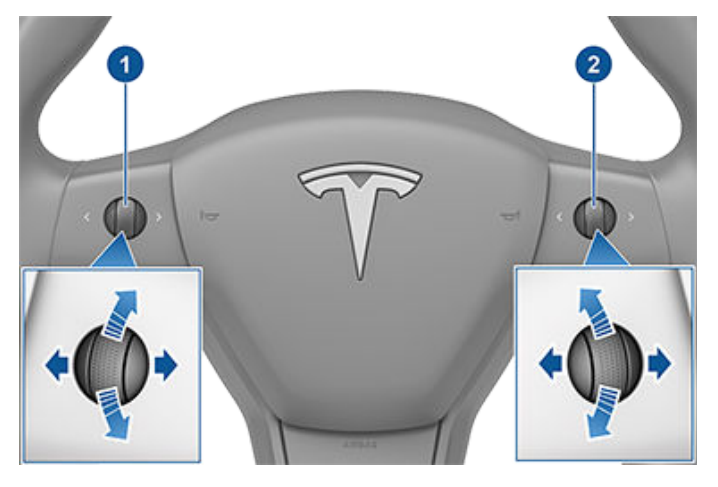

- 1. ใช้ปุ่มเลื่อนด้านซ้ายเพื่อจุดประสงค์ต่อไปนี้:
  - ควบคุมระดับเสียง กดปุ่มเลื่อนเพื่อปิดเสียง/เปิดเสียง หมุน ปุ่มเลื่อนขึ้นเพื่อเพิ่มเสียงหรือหมุนลงเพื่อลดเสียง

**หมายเหตุ:** ปุ่มเลื่อนจะปรับระดับเสียงของสื่อ คำแนะนำ การนำทาง หรือการโทร โดยขึ้นอยู่กับว่าใช้รายการใดอยู่ใน ปัจจุบัน ขณะที่คุณปรับระดับเสียง หน้าจอสัมผัสจะแสดง ระดับเสียงและแสดงว่าคุณกำลังปรับระดับเสียงของสื่อ การนำทาง หรือการโทร

- กดปุ่มเลื่อนไปทางขวาเพื่อไปยังเพลง สถานี หรือรายการ โปรดถัดไป (โดยขึ้นอยู่กับว่ากำลังเล่นรายการใดอยู่) กดปุ่ม เลื่อนไปทางซ้ายเพื่อย้อนกลับไปยังรายการที่เลือกก่อนหน้า
- ปรับตำแหน่งกระจกภายนอก (ดู การปรับกระจกมองข้าง ภายนอก)
- ปรับตำแหน่งของ พวงมาลัย (ดู การปรับตำแหน่ง พวง มาลัย)
- ปรับมุมของไฟหน้า (ดู การปรับไฟหน้า)
- 2. ใช้ปุ่มเลื่อนด้านขวาเพื่อจุดประสงค์ต่อไปนี้:
  - เรียกใช้คำสั่งเสียง กดปุ่มเพื่อเริ่มใช้งานคำสั่งเสียง (ดู คำสั่ง เสียง)
  - เมื่อใช้ครูสคอนโทรลแบบปรับตามสภาพจราจร ให้ปรับ ความเร็วที่ตั้งไว้และระยะทางที่คุณต้องการรักษาให้ห่างจาก รถคันหน้า (ดู ครูสคอนโทรลแบบปรับตามสภาพจราจร)

**หมายเหตุ:** ลูกศรที่เชื่อมโยงกับปุ่มเลื่อนจะสว่างที่พื้นหลังในสภาพ แสงแวดล้อมน้อย วิธีเปิดหรือปิดไฟพื้นหลังนี้ ให้แตะ การควบคุม > ไฟรถ > ไฟพวงมาลัย

หากต้องการรีสตาร์ทหน้าจอสัมผัส ให้กดปุ่มเลื่อนทั้งสองปุ่มค้างไว้ จนกว่าหน้าจอสัมผัสจะดับลงเป็นสีดำ ดู เปิดหน้าจอสัมผัสขึ้นใหม่

### การปรับแต่งปุ่มเลื่อนด้านซ้าย

คุณยังสามารถปรับแต่งลักษณะการควบคุมสำหรับปุ่มเลื่อนด้าน ซ้ายได้เช่นกัน เช่น สถานะระบบปรับอากาศหรือกล้องหน้ารถ หาก ต้องการปรับแต่ง ให้กดปุ่มเลื่อนด้านซ้ายค้างไว้ แล้วควบคุมทิศทาง เมนูบนหน้าจอสัมผัส

## ทำความร้อนพวงมาลัย

หากต้องการอุ่นพวงมาลัย ให้แตะไอคอนพัดลมบนหน้าจอสัมผัส เพื่อแสดงระบบปรับอากาศ (ดู การปรับการตั้งค่าระบบปรับอากาศ) จากนั้นแตะไอคอนพวงมาลัย เมื่อเปิดอยู่ รังสีความร้อนจะทำให้พวง มาลัยอยู่ในอุณหภูมิที่สบาย

**หมายเหตุ:** Model 3 ของคุณอาจไม่มีพวงมาลัยแบบปรับความ ร้อนได้ ทั้งนี้ขึ้นอยู่กับวันที่ผลิต

#### แตร

หากต้องการให้แตรดัง ให้กดแพดตรงกลางพวงมาลัยค้างไว้

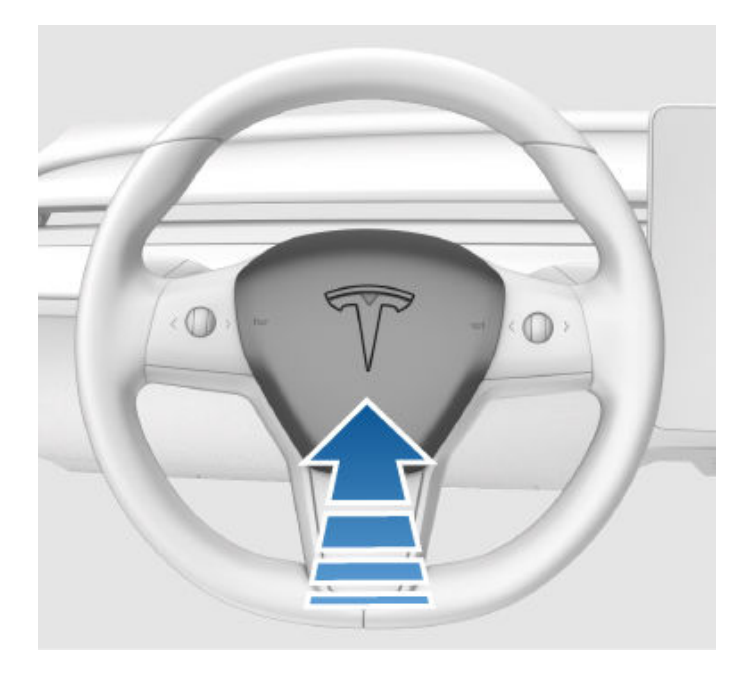

#### การปรับกระจกมองข้างภายนอก

ปรับกระจกมองข้างภายนอกโดยแตะ การควบคุม > กระจกมอง ข้าง กดปุ่มเลื่อนด้านซ้ายบน พวงมาลัย เพื่อเลือกว่าคุณกำลังปรับ กระจกมองข้างด้านซ้ายหรือขวา จากนั้นใช้ปุ่มเลื่อนด้านซ้ายดังต่อ ไปนี้เพื่อปรับกระจกมองข้างที่เลือกไปยังตำแหน่งที่ต้องการ:

- หากต้องการเลื่อนกระจกมองข้างขึ้นหรือลง ให้หมุนปุ่มเลื่อน ด้านซ้ายขึ้นหรือลง
- หากต้องการเลื่อนกระจกมองข้างเข้าหรือออก ให้กดปุ่มเลื่อน ด้านซ้ายไปทางซ้ายหรือขวา

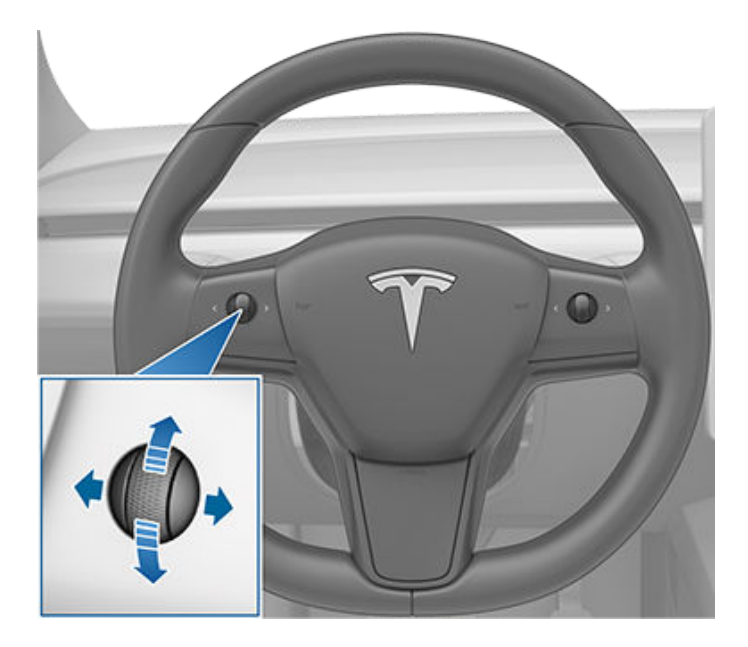

กระจกมองข้างภายนอกทั้งสองสามารถเอียงลงได้เมื่อรถเข้าเกียร์ ถอยหลัง หากต้องการเปิดหรือปิดฟีเจอร์นี้ ให้แตะ การควบคุม > กระจกมองข้าง > เอียงกระจกมองข้างอัตโนมัติ หากต้องการปรับ ตำแหน่งการเอียงอัตโนมัติ ให้แตะ ปรับตำแหน่งการเอียง แล้วปรับ กระจกมองข้างตามต้องการ หลังจากปรับตำแหน่งการเอียงแล้ว แตะ บันทึก แล้ว กระจกมองข้างจะเอียงไปในตำแหน่งที่กำหนดค่าไว้ โดยอัตโนมัติทุกครั้งที่คุณเปลี่ยนเป็นเกียร์ถอย เมื่อคุณออกจาก เกียร์ถอย กระจกมองข้างจะเอียงกลับไปที่ตำแหน่งปกติ (ขึ้น) คุณ ต้องเปิดใช้งาน เอียงกระจกมองข้างอัตโนมัติ เพื่อปรับตำแหน่งการ เอียง

เพื่อลดแสงสะท้อนเมื่อขับขี่ในเวลากลางคืน กระจกมองหลังและ กระจกมองข้างด้านนอกจะหรี่แสงโดยอัตโนมัติ หากต้องการเปิดใช้ งานหรือปิดใช้งานฟีเจอร์นี้ ให้แตะการควบคุม > กระจกมองข้าง > ปรับความสว่างกระจกอัตโนมัติ

ความพร้อมใช้งานของปรับความสว่างกระจกอัตโนมัติ ขึ้นอยู่กับ การกำหนดค่า ภูมิภาคตลาด และวันที่ผลิต

**หมายเหตุ:** กระจกมองข้างภายนอกทั้งสองด้านจะมีระบบทำความ ร้อนที่เปิดและปิดด้วยตัวละลายน้ำแข็งหน้าต่างประตูหลัง

#### การพับกระจกมองข้าง

หากต้องการพับและกางกระจกมองข้างภายนอกด้วยตนเอง (ตัวอย่างเช่น การจอดรถในโรงรถแคบ ๆ พื้นที่แคบ ๆ เป็นต้น) ให้ แตะ การควบคุม > พับ/กางกระจก นอกจากนี้คุณยังสามารถพับ และกางกระจกโดยใช้ความสามารถหลายฟังก์ชันจากปุ่มเลื่อนด้าน ช้ายของคุณ (โปรดอ่าน การปรับแต่งปุ่มเลื่อนด้านซ้าย)

เมื่อคุณพับกระจกมองข้างด้วยตนเอง กระจกมองข้างจะยังคงพับ ไว้จนกว่าความเร็วการขับขี่ของคุณจะถึง 50 กม./ชม. (หรือจนกว่า คุณจะกางกระจกมองข้างด้วยตนเองโดยการแตะ การควบคุม > กางกระจกมองข้าง)

**หมายเหตุ:** คุณไม่สามารถพับกระจกมองข้างได้เมื่อขับขี่เร็วเกิน 50 กม./ชม.

หากต้องการตั้งค่ากระจกให้พับโดยอัตโนมัติเมื่อใดก็ตามที่คุณออก และล็อก Model 3 ให้แตะ การควบคุม > กระจกมองข้าง > พับ กระจกมองข้างอัตโนมัติ กระจกมองข้างจะกางโดยอัตโนมัติเมื่อ คุณปลดล็อก Model 3

นอกจากนี้คุณยังสามารถตั้งค่ากระจกมองข้างให้พับโดยอัตโนมัติ เมื่อใดก็ตามที่คุณมาถึงตำแหน่งที่เฉพาะเจาะจง ซึ่งช่วยให้คุณไม่ ต้องพับกระจกมองข้างด้วยตนเองทุกครั้งที่คุณมาถึงสถานที่ที่แวะ บ่อย หากต้องการตั้งค่า ให้หยุดที่ตำแหน่งที่คุณต้องการบันทึก (หรือขับขี่ด้วยความเร็วที่ช้ากว่า 6 km/h) แล้วพับกระจกมองข้าง แตะบันทึกตำแหน่ง เมื่อปรากฏขึ้นเป็นระยะเวลาสั้น ๆ บนการ ควบคุมพับกระจกมองข้าง

หากคุณไม่ต้องการให้กระจกพับโดยอัตโนมัติอีกต่อไป ให้แตะการ ควบคุม > กางกระจกมองข้าง เมื่อพับในตำแหน่งที่บันทึกไว้ จาก นั้นแตะลบตำแหน่ง

เมื่อคุณออกจากตำแหน่งที่บันทึกไว้ กระจกมองข้างสามารถกาง ออกได้เมื่อความเร็วที่ขับขี่ของคุณถึง 6 km/h หรือเมื่อคุณแตะการ ควบคุม > กางกระจกมองข้าง

**หมายเหตุ:** กระจกมองข้างสามารถพับโดยอัตโนมัติได้หากคุณกลับ ไปยังตำแหน่งที่บันทึกไว้และขับขี่ต่ำกว่า 50 km/h

**หมายเหตุ:** คุณสามารถยกเลิกการพับ/กางกระจกมองข้าง อัตโนมัติได้ทุกเมื่อ (ตัวอย่างเช่น Model 3 ไม่มีกำลังไฟฟ้า) โดย การผลักชุดกระจกมองข้างออกจากตัวเพื่อกาง หรือดึงเข้าหาตัว เพื่อพับ

**หมายเหตุ:** หากคุณคาดว่าน้ำแข็งจะก่อตัวเมื่อ Model 3 จอดอยู่ ให้ ปิด พับกระจกมองข้างอัตโนมัติ น้ำแข็งสะสมอาจทำให้กระจกมอง ข้างภายนอกไม่สามารถพับหรือกางได้ ดูข้อมูลวิธีการตรวจสอบให้ แน่ใจว่ากระจกมองข้างทำงานได้อย่างถูกต้องในสภาพอากาศหนาว ที่ แนวปฏิบัติที่ดีที่สุดเมื่อสภาพอากาศหนาว

#### กระจกภายใน

#### กระจกมองหลัง

ปรับกระจกมองหลังด้วยตนเอง เมื่อเข้าเกียร์ขับหรือว่าง กระจก มองหลังจะปรับความสว่างโดยอัตโนมัติในสภาพแสงน้อยตามเวลา ของวัน (ตัวอย่างเช่น เมื่อขับขี่ตอนกลางคืน)

## 🕥 กระจกมองข้าง

#### กระจกแต่งหน้า

หากต้องการเปิดกระจกแต่งหน้าและทำให้ไฟสว่างขึ้น ให้พับที่บัง แดดลง จากนั้นใช้แถบเพื่อเลื่อนฝาครอบกระจกลง หลังจากปิดฝา ครอบกระจกแล้ว ไฟจะดับลง

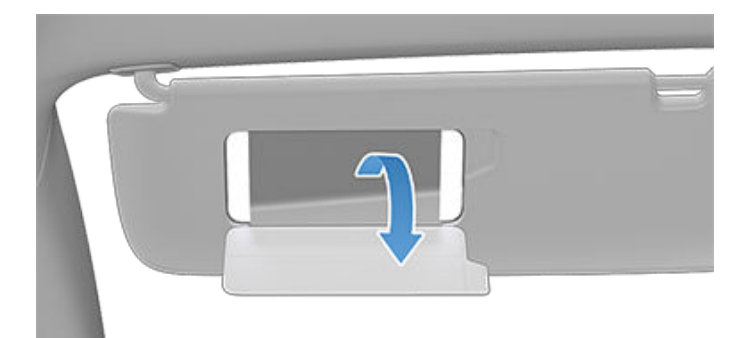

## วิธีการเปลี่ยนเกียร์

เมื่อ Model 3 อยู่ในตำแหน่งเกียร์จอดอยู่ คุณต้องเหยียบแป้น เบรกเพื่อเปลี่ยนเกียร์

เลื่อนก้านควบคุมขึ้นหรือลงเพื่อเปลี่ยนเป็นโหมดขับขี่ต่าง ๆ เสียง เตือนจะดังขึ้นทุกครั้งที่คุณเปลี่ยนเกียร์

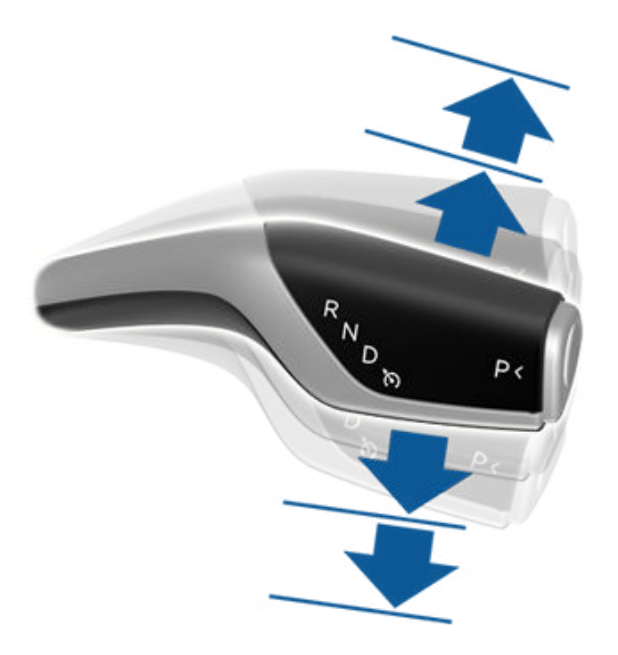

หากคุณพยายามเปลี่ยนเกียร์เมื่อถูกห้ามไว้โดยความเร็วการขับขี่ ปัจจุบัน เสียงเตือนจะดังขึ้นและโหมดขับขี่จะไม่เปลี่ยนแปลง

หากคุณต้องการปิดใช้งานเสียงเตือนเมื่อเปลี่ยนเกียร์ ให้แตะการ ควบคุม > ระบบความปลอดภัย > เสียงเตือนเกียร์

#### ຄວຍ

ดันก้านควบคุมขึ้นจนสุด แล้วปล่อย คุณจะเปลี่ยนเป็นเกียร์ถอยได้ ก็ต่อเมื่อ Model 3 จอดอยู่หรือเคลื่อนที่ไม่เกิน 8 km/h เท่านั้น

#### ว่าง

เกียร์ว่างจะทำให้ Model 3 หมุนฟรีเมื่อคุณไม่ได้เหยียบแป้นเบรก:

- เมื่อเข้าเกียร์จอด ให้เปลี่ยนเป็นเกียร์ว่างโดยกดก้านควบคุมขึ้น หรือลงไปยังตำแหน่งแรกเป็นเวลาสั้น ๆ
- เมื่อเข้าเกียร์ขับ ให้เปลี่ยนเป็นเกียร์ว่างโดยกดก้านควบคุมขึ้นไป ยังตำแหน่งแรกเป็นเวลาสั้น ๆ หากฟีเจอร์ช่วยเลี้ยวอัตโนมัติ หรือครูสคอนโทรลแบบปรับตามสภาพจราจร (ถ้ามีติดตั้ง) ทำงานอยู่ คุณต้องดันก้านควบคุมไปยังตำแหน่งแรกค้างไว้เกิน 1วินาที เมื่อทำเช่นนั้น ฟีเจอร์ช่วยเลี้ยวอัตโนมัติหรือครูส คอนโทรลแบบปรับตามสภาพจราจรจะถูกปิดใช้งาน
- เมื่อเข้าเกียร์ถอย ให้เปลี่ยนเป็นเกียร์ว่างโดยกดก้านควบคุมลง ไปยังตำแหน่งแรกเป็นเวลาสั้น ๆ

**หมายเหตุ:** คุณต้องเหยียบแป้นเบรกเพื่อออกจากเกียร์ว่างหากขับ ช้ากว่าประมาณ 8 km/h

Model 3 เข้าเกียร์จอดโดยอัตโนมัติเมื่อคุณออกจากเบาะของผู้ ขับขี่ หากต้องการเข้าเกียร์ว่างไว้ ให้ใช้หน้าจอสัมผัสเพื่อใช้งานโหมด ขนย้าย (ดู คำแนะนำสำหรับผู้ขนย้าย)

#### ขับ

ดันก้านควบคุมลงจนสุดแล้วปล่อย คุณจะเปลี่ยนเป็นเกียร์ขับได้ เมื่อ Model 3 จอดอยู่หรือเคลื่อนที่ไม่เกิน 8 km/h เมื่อเข้าเกียร์ ถอย

หมายเหตุ: เมื่ออยู่ในเกียร์ขับ ให้ดันก้านควบคุมลงจนสุดหนึ่งครั้ง เพื่อใช้งานครูสคอนโทรลแบบปรับตามสภาพจราจร หรือสองครั้ง ติดต่อกันอย่างรวดเร็วเพื่อใช้งาน Autosteer หากตั้งค่า การเปิดใช้ งาน Autopilot เป็นดึงหนึ่งครั้ง การดึงก้านควบคุมลงหนึ่งครั้งจะ เปิดใช้งาน Autosteer (ซึ่งรวมถึงครูสคอนโทรลแบบปรับตาม สภาพจราจร) แตะ การควบคุม > Autopilot > การเปิดใช้งาน Autopilot และเลือกดึงสองครั้ง เพื่อใช้ครูสคอนโทรลแบบปรับตาม สภาพจราจรโดยแยกออกจาก Autosteer เมื่อคุณดึงก้านควบคุม ลงหนึ่งครั้ง สำหรับข้อมูลเพิ่มเติม โปรดดู การตั้งค่า Autopilot

#### จอด

กดปลายก้านควบคุมขณะ Model 3 จอดอยู่

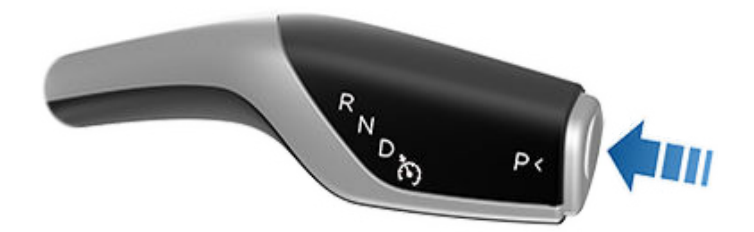

Model 3 จะเข้าเกียร์จอดโดยอัตโนมัติเพื่อป้องกันล้อหมุนออกตัว ขณะขับขี่ด้วยความเร็วต่ำ ลักษณะเช่นนี้จะเกิดขึ้นทุกครั้งที่คุณต่อ สายชาร์จ ปลดเข็มขัดนิรภัย หรือเปิดประตูขณะอยู่ในเกียร์ขับหรือ ว่าง ตรวจสอบให้แน่ใจว่าถอดสายชาร์จออก คาดเข็มขัดนิรภัย และ ปิดประตูแล้วก่อนที่จะออกจากเกียร์จอด

ความพยายามในการใช้งานเบรกมือด้วยความเร็ว 8 km/h ขึ้นไปจะ ส่งผลให้เกิดการใช้เบรกฉุกเฉิน (ดู การเบรกฉุกเฉิน)

เพื่อความสะดวกในการรับผู้โดยสาร คุณยังสามารถปลดล็อกประตู ทุกบานได้ทุกเมื่อโดยเข้าเกียร์จอดแล้วกดปุ่ม Park (จอด) อีกครั้ง

**หมายเหตุ:** คุณต้องเหยียบแป้นเบรกเพื่อ*ออกจาก*เกียร์จอด

**หมายเหตุ:** เงื่อนไขข้างต้นไม่ได้สะท้อนถึงรายการเหตุผลทั้งหมดว่า ทำไม Model 3 จึงอาจหรือไม่อาจเข้าเกียร์จอดโดยอัตโนมัติ และใน บางสถานการณ์ก็มีความเป็นไปได้ที่รถของคุณจะเข้าเกียร์จอดเมื่อ มีเงื่อนไขข้างต้นเพียงข้อเดียวที่เป็นจริง

ข้อควรระวัง: ในสถานการณ์ฉุกเฉิน หากเบรกทำงานไม่ถูก ต้อง ให้กดปุ่ม จอด ตรงก้านควบคุมค้างไว้เพื่อหยุดรถ Model 3 อย่าใช้วิธีนี้หยุดรถ เว้นแต่จะมีความจำเป็นจริง ๆ

## 🝸 การเปลี่ยนเกียร์

คำเตือน: ผู้ขับขี่ต้องตรวจสอบให้แน่ใจเสมอว่ารถเข้าเกียร์ จอดก่อนออกจากรถ ไม่ควรพึ่งพา Model 3 ในการเข้าเกียร์ จอดให้คุณโดยอัตโนมัติ เนื่องจากระบบอาจไม่ทำงานในบาง สถานการณ์ (ตัวอย่างเช่น หากฟีเจอร์เคลื่อนตัวช้าหรือทาง ลาดชันทำให้รถเดินทางเกิน 2 km/h โดยประมาณ)

#### การควบคุมไฟรถ

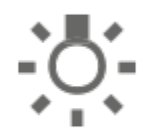

้แตะ การควบคุม > ไฟรถ บนหน้าจอสัมผัสเพื่อเข้า ถึงการควบคุมไฟรถทั้งหมด ทั้งภายในและภายนอก

้คุณยังสามารถดึงก้านไฟเลี้ยวเข้าหาตัวเพื่อแสดงป๊อปอัพที่ช่วยให้ ้เข้าถึงไฟภายนอกแบบด่วนได้ด้วย เช่น คุณสามารถเปิดหรือปิดไฟ ้หน้าต่อเนื่อง (แทนการตั้งค่าไฟสูงอัตโนมัติค่าเริ่มต้น) ป๊อปอัพไฟ ้ช่วยให้คณปรับการตั้งค่าไฟภายน้อกทั้งหมดได้ ซึ่งรวมถึงไฟจอด ้ไฟตัดหมอก (ถ้ามี) ฯลฯ และการตั้งค่าที่คุณเลือกจะคงไว้สำหรับ การขับขี่ปัจจุบันเท่านั้น

**หมายเหตุ:** หากหน้าจอสัมผัสแสดงหน้าจอเต็มของการควบคุม ้สำหรับไฟรถอยู่แล้ว การดึงก้านไฟเลี้ยวจะไม่แสดงป๊อปอัปการเข้า ถึงแบบด่วนขึ้น<sup>ุ</sup>มา

้นอกจากไฟรถที่คุณสามารถควบคุมได้จากหน้าจอสัมผัสแล้ว รถ Model 3 ยังมีไฟอำนวยความสะดวกที่ทำงานโดยอัตโนมัตตามกา รดำเนินการของคุณ เช่น ในสภาพแสงแวดล้อมน้อย ไฟภายใน ไฟ ี่ ข้าง ไฟท้าย และไฟส่องทางจะสว่างขึ้นเมื่อคุณปลดล็อกรถ Model 3 เปิดประต และเข้าเกียร์จอด ไฟเหล่านั้นจะดับลงหลังจากผ่านไป ้หนึ่งหรือสองนาที เมื่อคุณเข้าเกียร์หรือล็อกรถ Model 3 ใช้การตั้ง ้ค่าเหล่านี้เพื่อควบคุมไฟภายในและไฟภายนอกของรถ:

#### ไฟหน้า

้ไฟภายนอก (ไฟหน้า ไฟท้าย ไฟบอกตำแหน่ง และไฟป้ายทะเบียน) มี ้การตั้งค่าไว้เป็นอัตโนมัติทุกครั้งที่คุณสตาร์ทรถ Model 3 เมื่อตั้ง ้ค่าเป็นอัตโนมัติ ไฟภายนอกจะสว่างขึ้นโดยอัตโนมัติเมื่อขับขี่ใน ้สภาพแสงน้อย หากคุณเปลี่ยนเป็นการตั้งค่าอื่น ไฟรถต่าง ๆ จะ ้เปลี่ยนกลับมาเป็นอัต<sup>ู่</sup>โนมัติเสมอเมื่อขับขี่ในครั้งถัดไป

้แตะตัวเลือกใดตัวเลือกหนึ่งจากนี้เพื่อเปลี่ยนแปลงและคงการตั้ง ้ค่าไฟภายนอกไว้จนกว่าจะปรับอีกครั้งหรือในครั้งต่อไปที่คุณขับขี่:

ปิด ้ไฟภายนอกดับ เมื่อขับขี่รถ ไฟขับขี่กลางวันอาจยัง

้คงทำงานอยู่ตามข้อบังคับในภูมิภาคตลาดต่าง ๆ

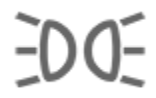

้ไฟจอดรถ ไฟสัญญาณด้านข้าง ไฟท้าย และไฟส่อง ป้ายทะเบียนจะสว่าง

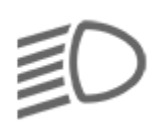

้ไฟหน้าไฟต่ำ ไฟสัญญาณด้านข้าง ไฟจอดรถ ไฟ ้ท้าย และไฟส่องป้ายทะเบียนจะสว่าง

หมายเหตุ: Model 3 มีชุดไฟ LED ตามกรอบไฟหน้า เรียกอีกอย่าง ้ว่าไฟ "ซิกเนเจอร์" ไฟเหล่านี้จะสว่างขึ้นโดยอัตโนมัติเมื่อใดก็ตามที่ สตาร์ทรถ Model 3 และโหมดขับขี่ (เข้าเกียร์ขับหรือถอยหลัง) ทำงาน

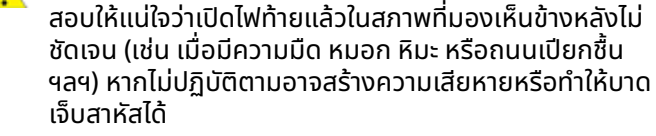

คำเตือน: ตรวจสอบให้แน่ใจว่าเปิดไฟท้ายแล้วเสมอในสภาพ ้ที่มองเห็นไม่ชัดเจน ไม่เช่นนั้นอาจทำให้เกิดการชนได้

้ข้อควรระวัง: ไฟท้ายจะดับลงเมื่อเปิดไฟขับขี่กลางวัน ตรวจ

#### ไฟตัดหมอก

้มีการควบคุมแยกเพื่อเปิดไฟตัดหมอก (ถ้ามี) เมื่อเปิดแล้ว ไฟตัด ้หมอกจะทำงานเมื่อใดก็ตามที่เปิดไฟต่ำด้านหน้า เมื่อปิดไฟหน้า ไฟ ตัดหมอกก็จะปิดไปด้วย

#### ไฟหลังคา

้เปิดหรือปิดไฟหลังคา (ไฟเพดาน) ภายใน หากตั้งค่าเป็นอัตโนมัติ ไฟ ้หลังคาภายในทั้งหมดจะสว่างขึ้นเมื่อคุณปลดล็อกรถ Model 3 เปิด ประตูเมื่อลงจากรถ หรือเข้าเกียร์จอด

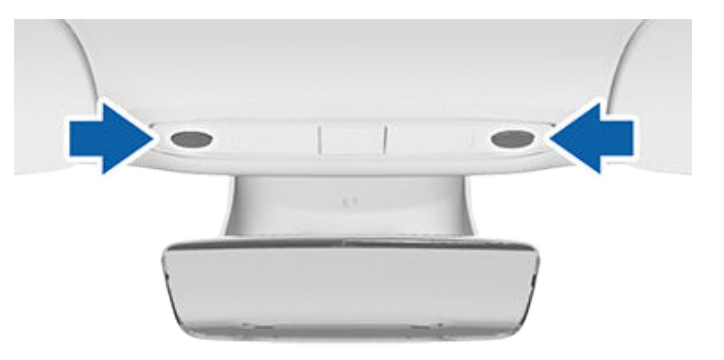

คณยังสามารถเปิดหรือปิดไฟหลังคาแต่ละดวงด้วยตัวเองโดยกด ้เลนส์ หากคุณเปิดไฟหลังคาด้วยตัวเอง ไฟดังกล่าวจะดับลงเมื่อ คณดับรถ Model 3 หาก Model 3 ดับเครื่องอยู่แล้วขณะที่คณเปิด ้ไฟด้วยตัวเอง ไฟดังกล่าวจะดับลง

้หมายเหตุ: วิธีควบคุมไฟพื้นหลังบนปุ่มพวงมาลัย ให้แตะ การ ควบคุม > ไฟรถ > ไฟพวงมาลัย หากเปิดอยู่ ไฟจะสว่างขึ้นเมื่อใด ก็ตามที่เปิดไฟหน้า

ไฟพวงมาลัย

้หากคณเปิดไฟพวงมาลัย ลูกศรที่เชื่อมโยงกับปุ่มเลื่อนจะสว่างขึ้น ในสภาพแสงแวดล้อมน้อย

## ไฟสูงด้านหน้า

้คุณสามารถเปิดไฟสูงชั่วคราวได้โดยการดึงก้านไฟเลี้ยวเข้าหาตัว คณ เมื่อคณปล่อย ไฟสงด้านหน้าจะดับลง

้หากต้องการกะพริบไฟสูงด้านหน้าเป็นช่วงสั้น ๆ ให้ดึงก้านไฟเลี้ยว เข้าหาตัวและปล่อยทันที

้โดยค่าเริ่มต้น ไฟหน้าแบบปรับได้ จะเปิดใช้งานเพื่อให้ไฟสูงด้านหน้า ้ปรับโดยอัตโนมัติโดยขึ้นอยู่กับว่า Model 3 ตรวจพบรถ<sup>ู</sup>กำลังสวน มาหรือไม่

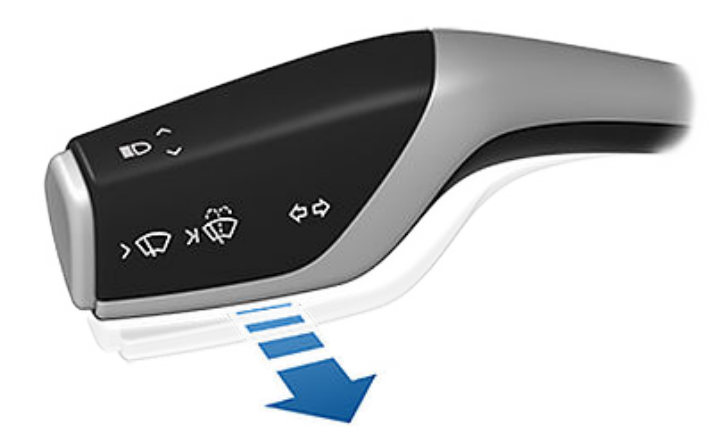

**หมายเหต:** การตั้งค่าที่คุณเลือกจะยังคงเดิมจนกว่าคุณจะเปลี่ยน ด้วยตัวเอง

้ไฟสัญญาณต่อไปนี้จะปรากฏบนหน้าจอสัมผัสเพื่อแสดงสถานะของ ไฟหน้า:

ไฟต่ำด้านหน้าสว่างขึ้น

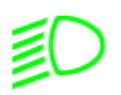

ไฟสูงด้านหน้าเปิดอยู่และ ไฟหน้าแบบปรับได้ ถูกปิด ้ใช้งานหรือใช้งานไม่ได้ในขณะนี้

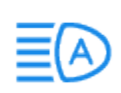

้ไฟหน้าแบบปรับได้ เปิดใช้งานอยู่และไฟสูงเปิดอยู่ Model 3 พร้อมที่จะปิดไฟสูงหากมีการตรวจพบ แสงไฟ

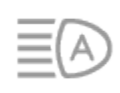

้ไฟหน้าแบบปรับได้ เปิดใช้งานอยู่แต่ไม่ได้เปิดไฟสูง เนื่องจากตรวจพบแสงไฟที่ด้านหน้า Model 3 เมื่อ ้ตรวจไม่พบแสงไฟแล้ว ไฟสูงจะกลับมาสว่างโดย ວັຕໂບມັຕົ

#### ไฟหน้าแบบปรับได้

้เมื่อเปิดใช้งาน ไฟหน้าแบบปรับได้ จะปรับลำแสงไฟหน้าเพื่อ ้ปรับปรุงทัศนวิสัยขณะขับขี่ให้ดีขึ้นโดยอัตโนมัติ ตัวอย่างเช่น เมื่อมี รถคันอื่นเข้ามาใกล้ Model 3 และไฟสูงด้านหน้าเปิดอยู่ แต่ละ พิกเซลของไฟสูงด้านหน้าจะหรี่ลงเพื่อ ลดแสงจ้า

้ในทำนองเดียวกัน เมื่อไฟต่ำด้านหน้าเปิดอยู่และคุณกำลังขับรถบน ้ทางหลวง ไฟหน้าจะปรับให้สว่างเพื่อให้เห็บถ<sup>ึ</sup>นบมากขึ้น

้ไฟหน้ายังปรับสำหรับเข้าโค้งบนถนนข้างหน้า เพื่อให้การมองเห็นดี ขึ้นในเวลากลางคืน

้วิธีควบคุมฟีเจอร์นี้ ให้แตะการควบคุม > ไฟรถ > ไฟหน้าแบบปรับได้ หรือโดยการใช้ป๊อปอัปไฟที่แสดงบนหน้าจอสัมผัสเมื่อคุณดึงก้านไฟ ้เลี้ยวเข้าหาตัว

้หมายเหตุ: ไฟหน้าแบบปรับได้ จะเปิดใช้งานโดยอัตโนมัติเมื่อใช้งาน Autosteer หากต้องการสลับเป็นไฟต่ำด้านหน้า ให้ดันก้านไฟเลี้ยว ไปข้างหน้าและปล่อย ไฟหน้าแบบปรับได้ จะเปิดใช้งานใหม่ทกครั้งที่ เปิดใช้งาน Autosteer

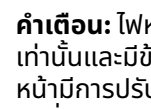

**คำเตือน:** ไฟหน้าแบบปรับได้ เป็นฟีเจอร์เพื่อความสะดวก ้ เท่านั้นและมีข้อจำกัด ผู้ขับขี่มีหน้าที่ตรวจสอบให้แน่ใจว่าไฟ หน้ามีการปรับอย่างเหมาะสมตามสภาพอากาศและสภาพการ ขับขี่เสมอ

### ไฟหน้าหลังลงจากรถ

้เมื่อไฟหน้าหลังลงจากรถเปิดอยู่ ไฟหน้าภายนอกจะยังคงสว่างเมื่อ ้คุณหยุดขับขี่และจอดรถ Model 3 ในสภาพแสงน้อย ไฟดังกล่าวจะ ้ดับลงโดยอัตโนมัติหลังจากผ่านไปหนึ่งนาทีหรือเมื่อรถ Model 3 ้ล็อก เมื่อดับแล้ว ไฟหน้าก็จะดับลงเมื่อคุณเข้าเกียร์จอดและเปิด ประต

หมายเหตุ: หากคุณล็อก Model 3 โดยใช้แอป Tesla บนมือถือหรือ ้คีย์การ์ด ไฟหน้าจะดับทันที อย่างไรก็ตาม หากรถล็อกเนื่องจากเปิด ใช้งานล็อกประตูเมื่อออกห่างจากตัวรถ (ดู ล็อกประตูเมื่อออกห่าง ้จากตัวรถ) ไฟหน้าจะดับโดยอัตโนมัติหลังจ<sup>ื</sup>่ากผ่านไป<sup>้</sup>หนึ่งนาที

้วิธีเปิดหรือปิดฟีเจอร์นี้ ให้แตะ การควบคุม > ไฟรถ > ไฟหน้าหลัง ลงจากรถ

### การปรับไฟหน้า

้วิธีปรับมุมของไฟหน้า ให้แตะ การควบคุม > บริการ > ปรับไฟหน้า ้แล้วทำตามคำแนะนำบนหน้าจอ คุณสามารถเลือกไฟหน้าที่ต้องการ ปรับได้โดยเลือกบนหน้าจอสัมผัส

้**หมายเหตะ** ไฟหน้าไม่จำเป็นต้องมีการปรับเมื่อขับขี่ชั่วคราวใน ภูมิภาคที่มีทิศทางการจราจรแตกต่างกัน (เช่น การขับขี่ในภูมิภาคที่ ้ขั้บชิดขวา แล้วขับขี่ในภูมิภาคที่ขับชิดซ้าย)

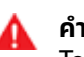

**คำเตือน:** ขับต่อไปด้วยความระมัดระวังเมื่อปรับไฟหน้า Tesla ได้ปรับเทียบตำแหน่งของไฟหน้าอย่างถี่ถ้วนเพื่อให้อยู่ ้ในตำแหน่งที่เหมาะสมที่สุดสำหรับสถานการณ์การขับขี่รถ โดยส่วนใหญ่ Tesla ขอแนะนำว่าอย่าปรับไฟหน้า เว้นแต่คุณ ้จะคุ้นเคยว่าควรปรับไฟหน้าอย่างไร เมื่อปรับแล้ว คุณจะไม่ สามารถคืนค่าให้เป็นตำแหน่งปรับเทียบเดิมโดยอัตโนมัติ ้โปรดติดต่อ Tesla เพื่อขอความช่วยเหลือเมื่อปรับไฟหน้า

## ไฟเลี้ยว

้ไฟเลี้ยวจะกะพริบสามครั้งหรือต่อเนื่องโดยขึ้นอยู่กับว่าคุณเลื่อน ้ ก้านขึ้นหรือลงไกลเท่าไร ดันก้านไฟเลี้ยวขึ้นหรือล<sup>ั</sup>งเบา ๆ เพื่อให้ ้กะพริบต่อกันสามครั้ง ดันก้านขึ้นหรือลงจนสุดเพื่อให้สัญญาณต่อ เนื่อง

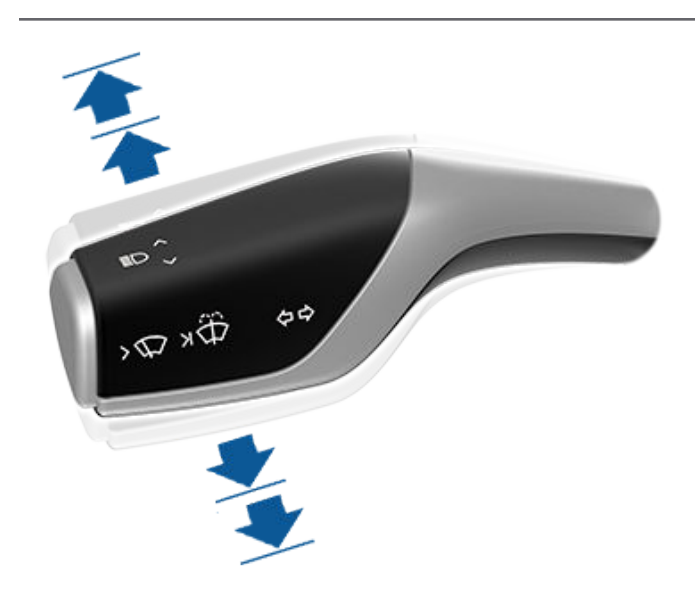

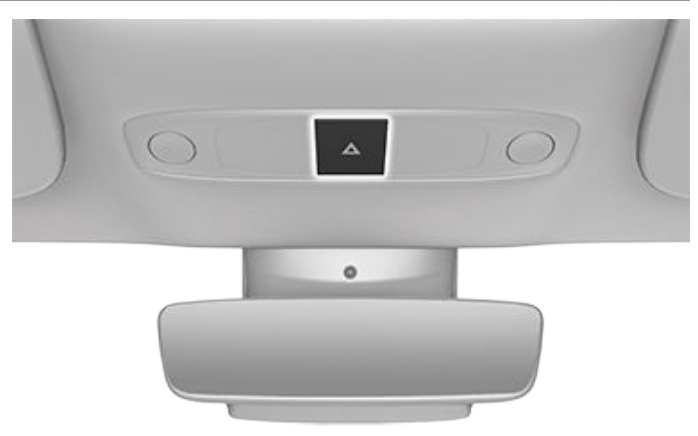

ไฟเลี้ยวจะหยุดทำงานเมื่อพวงมาลัยหยุดสั่งการ โดยเลื่อนก้าน ควบคุมไปในทิศทางตรงข้ามหรือดันก้านควบคุมไปในทิศทาง เดียวกันอีกครั้งเบา ๆ

หาก การควบคุม > ไฟ > ไฟเลี้ยวอัตโนมัติตั้งค่าไว้เป็น ยกเลิก อัตโนมัติ ไฟเลี้ยวจะยกเลิกโดยอัตโนมัติเมื่อ Model 3 ตรวจพบว่า เลี้ยวสำเร็จ เช่น ทางแยก การเปลี่ยนช่องจราจร หรือทางแยกใน ถนน หาก ไฟเลี้ยวอัตโนมัติ ตั้งค่าไว้เป็น ปิด คุณต้องยกเลิกไฟ เลี้ยวด้วยตัวเองโดยใช้ก้านไฟเลี้ยว

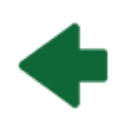

้สัญญาณไฟเลี้ยวที่เกี่ยวข้องจะสว่างขึ้นบนหน้าจอ สัมผัสเมื่อไฟเลี้ยวทำงาน Model 3 ยังส่งเสียงคลิก ด้วย

- คำเตือน: เมื่อใช้ "ครูสคอนโทรลแบบปรับตามสภาพจราจร" อย่างรวดเร็ว การทำงานของไฟเลี้ยวอาจทำให้รถ Model 3 เร่งความเร็วได้ในบางสถานการณ์ (ดู การเร่งความเร็วแซง)
- คำเตือน: เมื่อใช้ระบบช่วยเลี้ยวอัตโนมัติอย่างรวดเร็ว การ ทำงานของไฟเลี้ยวอาจทำให้รถ Model 3 เปลี่ยนเลนได้ (ดู Autosteer)

### ไฟเตือนฉุกเฉิน

หากต้องการเปิดไฟกะพริบเตือนฉุกเฉิน ให้กดปุ่มที่อยู่เหนือกระจก มองหลัง ไฟเลี้ยวทุกดวงจะกะพริบ กดปุ่มอีกครั้งเพื่อปิดไฟกะพริบ เตือนฉุกเฉิน

## หยดน้ำเกาะในไฟหน้าหรือไฟท้าย

เนื่องจากการเปลี่ยนแปลงของสภาพอากาศ ระดับความชื้น หรือ การสัมผัสกับน้ำเมื่อไม่นานมานี้ (เช่น การล้างรถ) อาจมีหยดน้ำเกาะ ในไฟหน้าหรือไฟท้ายของรถคุณเป็นครั้งคราว ซึ่งเป็นเรื่องปกติเมื่อ อากาศอุ่นขึ้นและความชื้นลดลง หยดน้ำเกาะมักจะหายไปเอง หาก คุณสังเกตเห็นการสะสมของน้ำภายในเลนส์ด้านนอก หรือหากหยด น้ำเกาะส่งผลกระทบต่อการมองเห็นของไฟภายนอก โปรดติดต่อ ฝ่ายบริการ Tesla

# **ที่ปัดน้ำฝนและที่ฉีดกระจก**ที่ปัดน้ำฝน

คุณสามารถเข้าถึงการตั้งค่าที่ปัดน้ำฝนได้โดยการกดปุ่มที่ปลาย ก้านไฟเลี้ยวหรือแตะที่การควบคุม > ที่ปัดน้ำฝน คุณยังสามารถ เพิ่มที่ปัดน้ำฝนในแถบด้านล่างได้ด้วย (ดู การปรับแต่งแอปของฉัน)

ปุ่มตรงปลายก้านไฟเลี้ยวมีสองระดับ

- กดกึ่งหนึ่งเพื่อปัดน้ำฝนกระจกหน้ารถ หากที่ปัดน้ำฝนกำลัง ทำงานตามค่าที่ตั้งไว้และไม่ได้ตั้งค่าเป็นอัตโนมัติ การกดปุ่มดัง กล่าวจะเปลี่ยนความเร็ว ความเร็วที่ปัดน้ำฝนจะเปลี่ยนดังนี้ I > II > III > III > III > II > I
- กดสุดเพื่อฉีดน้ำยาล้างกระจกไปบนกระจกหน้ารถ หลังจาก ปล่อยปุ่มแล้ว ที่ปัดน้ำฝนจะทำการปัดอีกสองครั้ง จากนั้นจะปัด ครั้งที่สามในอีกไม่กี่วินาทีต่อมา ทั้งนี้ขึ้นอยู่กับสภาพรถและ สภาพแวดล้อม นอกจากนี้ คุณยังสามารถกดปุ่มที่ปัดน้ำฝนค้าง ไว้เพื่อฉีดน้ำยาล้างกระจกต่อเนื่อง โดยที่ปัดน้ำฝนจะทำการปัด หลังจากที่คุณปล่อยปุ่ม

เมื่อใดก็ตามที่คุณกดปุ่มที่ปัดน้ำฝน หน้าจอสัมผัสจะแสดงเมนูที่ปัด น้ำฝนเพื่อช่วยให้คุณปรับการตั้งค่าที่ปัดน้ำฝนได้ หมุนปุ่มเลื่อนด้าน ซ้ายบน พวงมาลัย ขึ้นหรือลงเพื่อเลือกการตั้งค่าที่คุณต้องการ คุณยังใช้หน้าจอสัมผัสหรือใช้คำสั่งเสียงได้ด้วย (ดู คำสั่งเสียง)

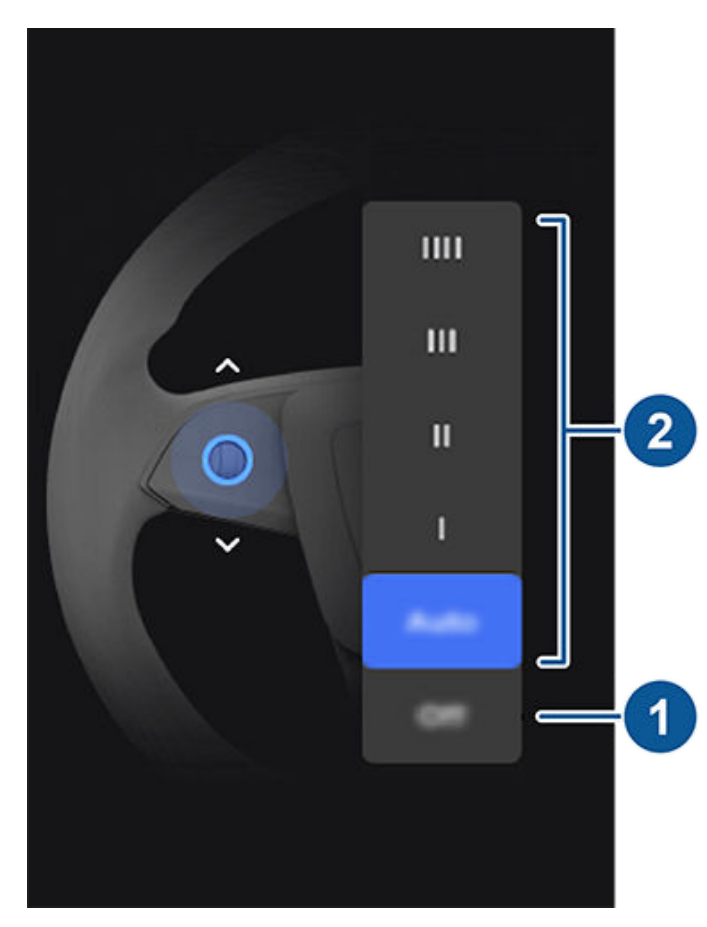

- ปิดที่ปัดน้ำฝน
- เลือกวิธีที่คุณต้องการให้ที่ปัดน้ำฝนทำงานดังนี้:
  - ∘ IIII ต่อเนื่อง เร็ว

- III ต่อเนื่อง ช้า
- ∘ II เป็นช่วง ๆ เร็ว
- ∘ l– เป็นช่วง ๆ ช้า
- อัตโนมัติ Model 3ตรวจจับปริมาณฝน และปรับความเร็ว และความเข้มในการปัด การกดปุ่มที่ปัดน้ำฝนในขณะที่ตั้ง ค่าที่ปัดน้ำฝนเป็นอัตโนมัติจะเพิ่มความไวในการรับรู้ความชื้น ของที่ปัดน้ำฝนชั่วคราว

หมายเหตุ: เมื่อคุณใช้งาน Autosteer ที่ปัดน้ำฝนจะตั้งค่า เป็นอัตโนมัติ แม้ว่าคุณจะสามารถเปลี่ยนการตั้งค่าที่ปัดน้ำ ฝนจากอัตโนมัติในขณะที่ใช้ Autosteer ได้ แต่ที่ปัดน้ำฝนจะ มีค่าเริ่มต้นเป็นอัตโนมัติอีกครั้งในครั้งต่อไปที่คุณใช้งาน Autosteer

**หมายเหตุ:** การตั้งค่าอัตโนมัติในปัจจุบันอยู่ในระยะ BETA หากไม่แน่ใจเกี่ยวกับการใช้การตั้งค่าอัตโนมัติขณะอยู่ในระยะ BETA ทาง Tesla ขอแนะนำให้ใช้งานที่ปัดน้ำฝนด้วยตัวเอง เท่าที่จำเป็น

**ข้อควรระวัง:** ตรวจสอบให้แน่ใจว่าปิดที่ปัดน้ำฝนแล้วก่อน ล้าง Model 3 เพื่อหลีกเลี่ยงความเสี่ยงที่จะทำให้ที่ปัดน้ำฝน เสียหาย

ตรวจสอบเป็นระยะ ๆ และทำความสะอาดขอบใบปัดน้ำฝน หากใบปัด น้ำฝนเสียหาย ให้เปลี่ยนทันที ดูรายละเอียดเกี่ยวกับการตรวจสอบ และการเปลี่ยนใบปัดน้ำฝนได้ที่ ใบปัดน้ำฝนกระจกหน้ารถ หัวฉีดน้ำ และน้ำยา

- ข้อควรระวัง: เพื่อหลีกเลี่ยงความเสียหายกับฝากระโปรง ตรวจสอบให้แน่ใจว่าปิดฝากระโปรงจนสนิทแล้วก่อนใช้ที่ปัด น้ำฝนกระจกหน้ารถ
  - ข้อควรระวัง: ในสภาพอากาศที่รุนแรง ตรวจสอบให้แน่ใจว่า ใบปัดน้ำฝนไม่แข็งตัวหรือติดกับกระจกหน้ารถ ขจัดน้ำแข็ง ออกจากกระจกหน้ารถก่อนใช้ที่ปัดน้ำฝน น้ำแข็งมีขอบคมที่ อาจทำให้ยางใบปัดน้ำฝนเสียหายได้

## ที่ฉีดกระจกหน้ารถ

กดปุ่มตรงปลายก้านไฟเลี้ยวเพื่อฉีดน้ำยาล้างกระจกไปบนกระจก หน้ารถ ปุ่มนี้มีสองระดับ กดบางส่วนสำหรับการปัดครั้งเดียวโดยไม่ ใช้น้ำยาล้างกระจก กดจนสุดสำหรับทั้งปัดและล้าง เมื่อล้างกระจก หน้ารถแล้ว ที่ปัดน้ำฝนจะเปิด ขณะที่ฉีดน้ำยาไปบนกระจกหน้ารถ ที่ ปัดน้ำฝนจะเปิด หลังจากปล่อยปุ่มแล้ว ที่ปัดน้ำฝนจะทำการปัดอีก สองครั้ง จากนั้นจะปัดครั้งที่สามในอีกไม่กี่วินาทีต่อมา ทั้งนี้ขึ้นอยู่ กับสภาพรถและสภาพแวดล้อม

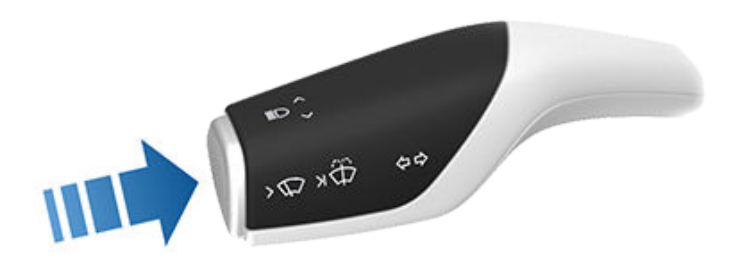
เติมน้ำยาล้างกระจกเป็นระยะ ๆ (ดู การเติมน้ำยาล้างกระจกหน้า)

# การเบรกและการหยดรถ

#### ระบบเบรก

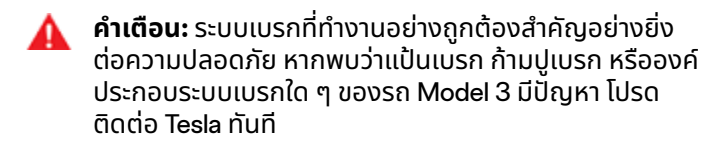

Model 3 มีระบบเบรกป้องกันล้อล็อก (ABS) ที่ช่วยป้องกันล้อล็อก ้เมื่อใช้แรงดันเบรกสูงสุด ระบบนี้ทำให้การบังคับพวงมาลัยดีขึ้นใน ระหว่างการเบรกที่ใช้้แรงอย่างหนักในสภาพถนนส่วนใหญ่

้ในสภาพที่ต้องใช้การเบรกฉุกเฉิน ระบบ ABS จะตรวจสอบความเร็ว ของล้อรถแต่ละล้ออย่างต่อเนื่องและแปรผันแรงดันเบรกตามการ ยึดเกาะที่มีอยู่

้แรงดันเบรกที่เปลี่ยนไปอาจทำให้รู้สึกได้ถึงแรงสั่นสะเทือนผ่านแป้น ้ เบรก ซึ่งทำให้รับรู้ว่าระบบ ABS กำลังทำงานอยู่และไม่ใช่เรื่องน่า ้กังวล ใช้แรงดันเ<sup>ห</sup>ียียบแป้นเบรกคงที่และมั่นค<sup>ั</sup>งขณะที่สัมผัสถึง แรงสั่นสะเทือน

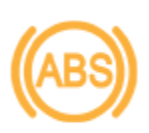

ไฟสัญญาณ ABS จะกะพริบเป็นสีเหลืองอำพันช่วง ้สั้น ๆ บนหน้าจอสัมผัส เมื่อสตาร์ทรถครั้ง ้แรกModel 3 หากไฟสัญญาณนี้สว่างในช่วงอื่น ๆ ้แสดงว่าเกิดข้อผิดพลาดของระบบ ABS และระบบ ABS ไม่ทำงาน โปรดติดต่อ Tesla ระบบเบรกจะยัง ้คงทำงานได้อย่างสมบูรณ์และไม่ได้รับผลกระทบ จากความล้มเหลวของระบบ ABS แต่ระยะเบรกอาจ ้เพิ่มขึ้น ให้ขับขี่อย่างระมัดระวังและหลีกเลี่ยงการ เบรกที่ใช้แรงอย่างหนัก

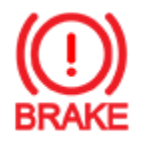

หากหน้าจอสัมผัสแสดงไฟสัญญาณเบรกสีแดงนี้ ในช่วงใดก็ตามที่ไม่ใช่ช่วงสั้น ๆ เมื่อสตาร์ทรถ Model 3 ครั้งแรก แสดงว่ามีการตรวจพบข้อผิด พลาดของระบบเบรกหรือน้ำมันเบรกอยู่ในระดับต่ำ โปรดติดต่อ Tesla ทันที ใช้แรงดันคงที่และเบรก ้อย่างมั่นคงเพื่อหยุดรถเมื่อคาดว่าปลอดภัยแล้ว

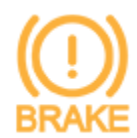

หน้าจอสัมผัสจะแสดงไฟแสดงสถานะเบรกสีเหลือง ้อำพันนี้หากมีการตรวจพบข้อผิดพลาดของหม้อลม เบรก หรือการเบรกรีเจนเนอเรทีฟไม่สามารถใช้งาน ้ได้ (ดู การเบรกรีเจนเนอเรทีฟ) ใช้แรงดันคงที่และ ้เบรก<sup>้</sup>อย่างมั่นคงเพื่อหยุดรถเมื่อคาดว่าปลอดภัย ้แล้ว การชดเชยการเสริ่มกำลังของไฮดรอลิกอาจ ทำงาน (ดู การชดเชยการเสริมกำลังของไฮดรอลิก)

#### การเบรกฉุกเฉิน

้ในกรณีฉุกเฉิน ให้เหยียบแป้นเบรกจนสุดและรักษาแรงดันให้คงที่ ้แม้อยู่บนพื้นผิวที่มีการยึดเกาะต่ำ ระบบ ABS จะแปรผันแรงดัน ้เบรกของล้อรถแต่ละล้อตามปริมาณการยึดเกาะที่มีอยู่ ระบบนี้จะ ป้องกันล้อล็อกและช่วยให้หยุดรถได้อย่างปลอดภัยที่สุด

้หากจำเป็นต้องใช้วิธีอื่นในการหยุดรถ ให้กดปุ่ม จอด บนแถบโหมด ขับขี่ค้างไว้เพื่อใช้เบรกและลบแรงบิดในการขับเคลื่อนในระหว่างที่ กดปุ่มค้างไว้

- **คำเตือน:** อย่าปั้มแป้นเบรก เพราะจะรบกวนการทำงานของ Λ ระบบ ABS และอาจทำให้ระยะเบรกเพิ่มขึ้น
- **คำเตือน:** รักษาระยะห่างที่ปลอดภัยจากรถคันข้างหน้าและ ้ระมัดระวังสภาพการขับขี่ที่เป็นอันตรายเสมอ แม้ว่าระบบ ABS จะสามารถลดระยะการหยุดรถได้ แต่ก็ไม่สามารถ ้ต้านทานกฎฟิสิกส์ได้ นอกจากนี้ไม่ได้ช่วยป้องกันอันตราย ้จากสภาวะเห็นน้ำ (สภาวะที่ชั้นน้ำทำให้ยางรถไม่สัมผัสกับพื้น ถนมโดยตรง)
- ข้อควรระวัง: เบรกฉุกเฉินอัตโนมัติ (ดู ระบบช่วยหลีกเลี่ยง ้การชน) อาจเกิดขึ้นได้เพื่อเบรกอัตโนมัติในสถานการณ์ที่ ้คาดว่ากำลังจะเกิดการชน เบรกฉกเฉินอัตโนมัติไม่ได้ ้ออกแบบมาเพื่อป้องกันการชน ซึ่งจะช่วยได้มากที่สุดเพียง ลดผลกระทบจากการชนด้านหน้า โดยพยายามลดความเร็วที่ ้ขับขี่ของคุณ การใช้เบรกฉุกเฉินอัตโนมัติเพื่อหลีกเลี่ยงการ ชนอาจส่งผลให้ได้รับบาดเจ็บสาหัสหรือเสียชีวิตได้
  - ้ข้อควรระวัง: ในสถานการณ์ฉุกเฉิน หากเบรกทำงานไม่ถูก ้ ต้อง ให้กดปุ่มจอดบนก้านควบคุมค้างไว้เพื่อหยุด Model 3 ้อย่าใช้วิธีนี้หยุดรถ เว้นแต่จะมีความจำเป็นจริง ๆ

#### ้ไฟเบรกแบบไดนามิก (ถ้ามีการติดตั้ง)

หากขับขี่รถเกิน 50 กม./ชม. และเบรกอย่างแรง (หรือหากเบรก ้ฉุกเฉินอัตโนมัติทำงาน) ไฟเบรกจะกะพริบเร็ว ๆ เพื่อเตือนผู้ขับขี่อื่น ้ว่ารถ Model 3 กำลังจะชะลอความเร็วลงอย่างรวดเร็ว หากรถ Model 3 หยุดสนิท ไฟเตือนฉุกเฉินจะกะพริบ กะพริบต่อเนื่องจน กระทั่งคุณเหยียบคันเร่งหรือกดปิดปุ่มไฟเตือนฉุกเฉินด้วยตัวเอง (ดู ไฟเตือนฉุกเฉิน)

หมายเหตุ: ไฟเบรกแบบไดนามิกจะไม่กะพริบขณะที่เปิดใช้งานโหมด สนามแข่ง (ดู โหมดสนามแข่ง)

**หมายเหตุ:** เมื่อลากรถพ่วงท้าย (ถ้ามี) ไฟเบรกบนรถพ่วงท้ายยัง ้ทำงานตามที่อธิบายไว้ข้างต้นด้วย แม้ว่ารถพ่วงท้ายจะไม่ได้ติดตั้ง ระบบเบรกแยกต่างหากก็ตาม

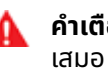

🛕 คำเตือน: เมื่อลากรถพ่วงท้าย (ถ้ามี) ให้เพิ่มระยะต่อไปนี้ ้ เสมอ การเบรกกะทันหันอาจส่งผลให้รถลื่นไถล แกว่งไปมา และสุญเสียการควบคมได้

#### การขัดดิสก์เบรก

เพื่อให้แน่ใจว่าเบรกยังคงตอบสนองได้ในสภาพอากาศหนาวและ ้เปียกชื้น รถ Model 3 จึงมีการติดตั้งอุปกรณ์ขัดดิสก์เบรก เมื่อมี ้การตรวจพบสภาพอากาศหนาวและเปียกชื้น ฟีเจอร์นี้จะใช้แรงเบรก ้ปริมาณเล็กน้อยซ้ำ ๆ เพื่อขจัดน้ำออกจากพื้นผิวของดิสก์เบรก

#### การชดเชยการเฟดของไฮดรอลิก

Model 3 มีการติดตั้งระบบการชดเชยการเฟดของไฮดรอลิก ซึ่ง ช่วยในการตรวจสอบแรงดันของระบบเบรกและการทำงานของ ระบบ ABS ในกรณีที่ประสิทธิภาพของการเบรกลดลง หากตรวจ พบว่าประสิทธิภาพของการเบรกลดลง (เช่น เป็นผลมาจากการ ้เบรกไม่อยู่ หรือสภาพอากาศหนาวหรือเปียกชื้น) คุณอาจได้ยิน ้เสียง รู้สึกว่าแป้นเบรกดีดออกจากเท้า และสังเกตว่าเบรกแข็งขึ้น ้มาก ให้้เบรกตามปกติและเหยียบแป้นเบรกต่อไปโดยไม่ปล่อยหรือ ปั๊มเบรก

ข้อควรระวัง: ในสถานการณ์ฉุกเฉิน หากเบรกทำงานไม่ถูก ต้อง ให้กดปุ่มจอดบนก้านควบคุมค้างไว้เพื่อหยุด Model 3 อย่าใช้วิธีนี้หยุดรถ เว้นแต่จะมีความจำเป็นจริง ๆ

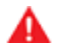

**คำเตือน:** รักษาระยะห่างการขับขี่ที่ปลอดภัยจากรถคันข้าง หน้าและระมัดระวังเมื่อสภาพการขับขี่อันตราย การขัดดิสก์ เบรกและการชดเชยการเฟดของไฮดรอลิกไม่ได้ทดแทนการ ใส่เบรกอย่างเพียงพอ

#### การชดเชยการเสริมกำลังของไฮดรอลิก

Model 3 มีการติดตั้งหม้อลมเบรกที่จะสั่งการเบรกเมื่อเหยียบแป้น เบรก การชดเชยการเสริมกำลังของไฮดรอลิกช่วยในเชิงกลหาก หม้อลมเบรกไม่ทำงาน หากมีการตรวจพบว่าหม้อลมเบรกไม่ทำงาน แป้นเบรกจะแข็งเมื่อเหยียบและอาจมีเสียงเมื่อเหยียบแป้นเบรก ให้ ขับขี่อย่างระมัดระวังและรักษาระยะห่างที่ปลอดภัยจากผู้ใช้ถนนอื่น ๆ ซึ่งการตอบสนองของแป้นเบรกและสมรถถนะการเบรกอาจด้อย ลงได้ ระยะเบรกอาจเพิ่มขึ้น

#### การเบรกรีเจนเนอเรทีฟ

เมื่อใดก็ตามที่รถ Model 3 กำลังเคลื่อนที่และเท้าของคุณไม่ได้ เหยียบคันเร่งอยู่ การเบรกรีเจนเนอเรทีฟจะชะลอความเร็วรถและ ดึงกำลังไฟฟ้าส่วนเกินกลับคืนสู่แบตเตอรี่ คุณสามารถใช้ประโยชน์ จากการเบรกรีเจนเนอเรทีฟในการเพิ่มระยะทางการขับขี่ได้โดยคาด การณ์การหยุดรถของคุณ และลดหรือปล่อยแรงดันจากแป้นคัน เร่งเพื่อชะลอความเร็ว

้การชะลอความเร็วรถจากการเบรกรีเจนเนอเรทีฟอาจแตกต่างกัน ไปโดยขึ้นอยู่กับสถานะปัจจุบันของแบตเตอรี่ เช่น การเบรกรีเจน เนอเรทีฟอาจถูกจำกัดได้ หากแบตเตอรี่เย็นหรือชาร์จจนเต็มแล้ว

มิเตอร์วัดไฟฟ้า (เส้นบางบริเวณสถานะของรถบนหน้าจอสัมผัส) แสดงการใช้กำลังไฟฟ้าแบบเรียลไทม์:

- แสดงกำลังไฟฟ้าที่ส่งออกจากแบตเตอรี่ เช่น กำลังไฟฟ้าที่ใช้ใน การเร่งความเร็วรถ เมื่อคุณเหยียบแป้นคันเร่ง มิเตอร์วัดไฟฟ้า ครึ่งบนจะเป็นสีดำ (หรือสีขาวหากหน้าจอมืด)
- แสดงถึงกำลังไฟฟ้าที่เกิดจากการเบรกรีเจนเนอเรทีฟ หรือ กำลังไฟฟ้าที่ได้มาจากการชะลอความเร็วรถ กำลังไฟฟ้าที่ป้อน กลับเข้าสู่แบตเตอรี่แสดงเป็นสีเขียว ขณะที่กำลังไฟฟ้าที่ระบบ เบรกปกติใช้จะแสดงเป็นสีเทา

หมายเหตุ: การติดตั้งยางสำหรับฤดูหนาวที่มีสารประกอบรุนแรง และการออกแบบดอกยางอาจส่งผลให้กำลังไฟฟ้าในการเบรกรีเจน เนอเรทีฟลดลงชั่วคราว อย่างไรก็ตาม รถได้รับการออกแบบมาให้มี การปรับเทียบใหม่อย่างต่อเนื่อง และหลังจากเปลี่ยนยางแล้ว รถจะ ส่งคืนกำลังไฟฟ้าในการเบรกรีเจนเนอเรทีฟเพิ่มขึ้นเรื่อย ๆ หลังมี การเร่งความเร็วในแนวเส้นตรงระยะหนึ่ง สำหรับผู้ขับขี่ส่วนใหญ่ กรณีนี้จะเกิดขึ้นหลังมีการขับขี่ปกติในช่วงเวลาสั้น ๆ แต่ผู้ขับขี่ที่ เร่งความเร็วตามปกติอาจต้องใช้อัตราเร่งที่แรงขึ้นเล็กน้อยขณะที่ อยู่ระหว่างการปรับเทียบใหม่ แตะบริการ > ล้อและยาง > ยาง เพื่อ เลือกยางสำหรับฤดูหนาวและทำให้กระบวนการนี้เร็วขึ้น

**หมายเหตุ:** หากการเบรกรีเจนเนอเรทีฟชะลอความเร็วรถ Model 3 ลงอย่างรวดเร็ว (เช่น เมื่อเท้าของคุณไม่ได้เหยียบคันเร่งเลยขณะ ขับขี่ด้วยความเร็วบนทางหลวง) ไฟเบรกจะสว่างขึ้นเพื่อเตือนคนอื่น ว่าคุณกำลังชะลอความเร็วรถ

# 🍞 การเบรกและการหยุดรถ

หมายเหตุ: เพราะ Model 3 ใช้การเบรกรีเจนเนอเรทีฟ ผ้าเบรกมัก จะถูกใช้น้อยกว่าการเบรกด้วยระบบเบรกแบบดั้งเดิม หากต้องการ หลีกเลี่ยงการสะสมของสนิมและการกัดกร่อน Tesla แนะนำให้ เหยียบแป้นเบรกบ่อย ๆ เพื่อใช้เบรกเชิงกล และทำให้ผ้าเบรกและ โรเตอร์แห้ง

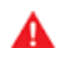

**คำเตือน:** ในสภาพที่เป็นหิมะและน้ำแข็ง รถ Model 3 อาจ สูญเสียการยึดเกาะในระหว่างการเบรกรีเจนเนอเรทีฟ

### โหมดหยุดรถ

การเบรกรีเจนเนอเรทีฟจะชะลอความเร็วรถ Model 3 เมื่อใดก็ตาม ที่ปล่อยแป้นคันเร่งขณะขับขี่ คุณสามารถเลือกสิ่งที่ต้องการให้รถ Model 3 ทำเมื่อความเร็วที่ขับขี่ลดลงจนถึงความเร็วต่ำมาก (เกือบ จะหยุดนิ่ง) และปล่อยทั้งแป้นคันเร่งและแป้นเบรก ขณะเข้าเกียร์ จอดอยู่ ให้แตะการควบคุม > ไดนามิก > โหมดหยุดรถ และเลือก จากตัวเลือกเหล่านี้:

- เคลื่อนตัวช้า: เมื่อรถเกือบหยุดสนิทหรือหยุดสนิทแล้ว มอเตอร์ จะยังคงใช้แรงบิดต่อไป การเคลื่อนรถ Model 3 ไปข้างหน้า (เข้าเกียร์ขับ) หรือถอยหลัง (เข้าเกียร์ถอยหลัง) อย่างช้า ๆ จะ คล้ายกับรถทั่วไปที่ใช้ระบบเกียร์อัตโนมัติ ในบางสถานการณ์ เช่น บนทางลาดชันหรือทางรถวิ่ง คุณอาจต้องเหยียบแป้นคัน เร่งเพื่อเคลื่อนรถต่อไป หรือเพื่อป้องกันไม่ให้รถ Model 3 เคลื่อนไปในทิศทางตรงกันข้าม
  - คำเตือน: อย่าใช้ เคลื่อนตัวช้า ในการส่งแรงบิดที่เพียง พอเพื่อป้องกันไม่ให้รถไถลลงเนิน เหยียบแป้นเบรกเพื่อ ให้รถหยุดหรือเหยียบแป้นคันเร่งเพื่อขึ้นเนินต่อไปเสมอ หากไม่ทำอย่างนั้นอาจส่งผลให้ทรัพย์สินเสียหายและ/ หรือเกิดการชน
- หยุดล้อ: เพิ่มระยะทางวิ่งให้สูงสุดและลดการสึกหรอของเบรก โดยใช้การเบรกรีเจนเนอเรทีฟต่อไปที่ความเร็วต่ำกว่าการตั้งค่า เป็นเคลื่อนตัวช้าและหมุนฟรี เมื่อรถ Model 3 หยุด เบรกจะ ทำงานโดยอัตโนมัติโดยที่คุณไม่ต้องใช้เท้าเหยียบแป้นเบรก ระบบป้องกันรถไหลจะคงให้เบรกทำงานโดยที่เท้าของคุณไม่ ต้องอยู่บนคันเร่งหรือแป้นเบรก ไม่ว่าจะหยุดบนพื้นราบหรือบน เนิน ดู ระบบป้องกันรถไหล
  - คำเตือน: อย่าใช้ หยุดล้อ ในการชะลอความเร็วอย่าง เพียงพอหรือหยุดรถให้สนิท มีปัจจัยหลายข้อที่ทำให้ระยะ การหยุดรถไกลขึ้น ซึ่งรวมถึงทางลาดลง และการเบรกรี เจนเนอเรทีฟที่ด้อยลงหรือถูกจำกัด (ดู การเบรกรีเจน เนอเรทีฟ) ให้เตรียมพร้อมที่จะใช้แป้นเบรกเสมอเพื่อ ชะลอความเร็วอย่างเพียงพอหรือหยุดรถ
- หมุนฟรี: เมื่อรถเกือบหยุดสนิทหรือหยุดสนิทแล้ว รถ Model 3 จะหมุนได้อย่างอิสระเช่นเดียวกับรถที่เข้าเกียร์ว่าง ดังนั้นหาก หยุดรถบนทางลาด รถ Model 3 จะเคลื่อนที่ลง เบรกจะไม่ ทำงานและมอเตอร์จะไม่ใช้แรงบิด (จนกว่าจะเหยียบแป้นคันเร่ง)

**หมายเหตุ:** หากเลือก เคลื่อนตัวช้า หรือ หมุนฟรี คุณสามารถใช้ ระบบป้องกันรถไหลเพื่อใส่เบรกได้ อย่างไรก็ตาม คุณจะต้อง เหยียบแป้นเบรกครู่หนึ่งเมื่อรถหยุด ดู ระบบป้องกันรถไหล **หมายเหตุ:** เมื่อรถ Model 3 อยู่ในโหมดสนามแข่ง (ดู โหมด สนามแข่ง) หมุนฟรี จะเปิดใช้งานโดยอัตโนมัติ ไม่ว่าจะเลือกตั้ง ค่าแบบใดก็ตาม เมื่อไม่ใช้โหมดติดตามเส้นทางการแล่นรถแล้ว Model 3 จะกลับสู่การตั้งค่าที่เลือก

**หมายเหตุ:** การตั้งค่าโหมดหยุดรถที่คุณต้องการจะไม่ซิงค์กับ โปรไฟล์ผู้ขับขี่ของคุณ

- คำเตือน: เหยียบแป้นเบรก หากรถ Model 3 เคลื่อนที่เมื่อ คาดว่าไม่ปลอดภัย คุณต้องตื่นตัวและควบคุมรถได้ตลอด เวลา ไม่เช่นนั้นอาจส่งผลให้เกิดความเสียหายรุนแรง การ บาดเจ็บ หรือเสียชีวิตได้
- คำเตือน: อย่าใช้การเบรกรีเจนเนอเรทีฟและโหมดหยุดรถที่ เลือกเพื่อทำให้คุณและรถปลอดภัย มีปัจจัยหลากหลาย เช่น การขับขี่รถที่บรรทุกหนักบนทางลาดชัน หรือบนถนนที่เปียก ชื้นหรือเป็นน้ำแข็ง ส่งผลต่ออัตราการชะลอความเร็วและ ระยะทางที่รถ Model 3 จะหยุด ขับขี่อย่างระมัดระวังและ เตรียมพร้อมที่จะใช้แป้นเบรกเสมอเพื่อหยุดรถอย่างเหมาะ สมตามสภาพการจราจรและถนน
- A
- **คำเตือน:** การเตือนการชนด้านหน้าและเบรกฉุกเฉินอัตโนมัติ ไม่ทำงานเมื่อขับขี่รถด้วยความเร็วต่ำมาก (ดู ระบบช่วยหลีก เลี่ยงการชน) อย่าใช้ฟีเจอร์เหล่านี้ในการเตือนตัวเอง หรือใน การป้องกันหรือลดผลกระทบจากการชน

# เบรกมือ

หากต้องการใช้งานเบรกจอด ให้แตะการควบคุม > ระบบความ ปลอดภัย เหยียบแป้นเบรก จากนั้นแตะเบรกจอด

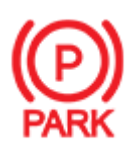

้ไฟแสดงสถานะเบรกจอดสีแดงจะสว่างขึ้นบนหน้า จอสัมผัส เมื่อมีการใช้งานเบรกจอด

เบรกจอดจะยกเลิกใช้งานเมื่อรถเข้าเกียร์อื่น

นอกจากนี้ คุณยังสามารถใช้งานเบรกจอดได้โดยกดปุ่มตรงปลาย ก้านควบคุมค้างไว้ขณะอยู่ในเกียร์จอด

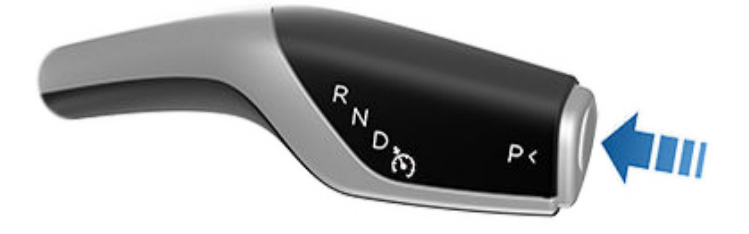

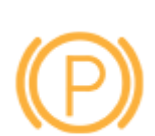

หากเบรกมือมีปัญหาทางไฟฟ้า ไฟสัญญาณเบรก มือสีเหลืองจะสว่างขึ้นและข้อความแสดงข้อผิด พลาดจะปรากฏขึ้นบนหน้าจอสัมผัส

**หมายเหตุ:** เบรกจอดจะทำงานเฉพาะล้อหลังเท่านั้น และไม่ได้ เกี่ยวข้องกับระบบเบรกที่ทำงานด้วยแป้นเหยียบ

- ข้อควรระวัง: ในกรณีที่ไม่น่าจะเป็นไปได้ที่ Model 3 สูญเสีย พลังงานไฟฟ้า คุณไม่สามารถเข้าถึงหน้าจอสัมผัสได้ ดังนั้น จึงไม่สามารถปลดเบรกจอดรถได้หากไม่ได้จัมป์สตาร์ตรถ ก่อน (โปรดดู การจัมป์สตาร์ต)
  - คำเตือน: ในสภาพที่เป็นหิมะหรือน้ำแข็ง ล้อหลังอาจไม่มีแรง ฉุดลากเพียงพอที่จะป้องกันไม่ให้รถ Model 3 ไถลลงทาง ลาดชันได้ โดยเฉพาะอย่างยิ่งหากไม่ได้ใช้ยางสำหรับฤดูหนาว หลีกเลี่ยงการจอดบนเนินในสภาพที่เป็นหิมะหรือน้ำแข็ง คุณ ต้องจอดรถให้ปลอดภัยเสมอ
  - คำเตือน: รถ Model 3 อาจแสดงการแจ้งเตือนหากถนนมี ความชันเกินกว่าที่จะจอดได้อย่างปลอดภัย หรือหากไม่ได้ใส่ เบรกมืออย่างเหมาะสม การแจ้งเตือนเหล่านี้มีวัตถุประสงค์ เพื่อเป็นแนวทางเท่านั้น และไม่สามารถนำไปใช้แทนการ ตัดสินของผู้ขับขี่เกี่ยวกับสภาพการจอดรถที่ปลอดภัยได้ ซึ่ง รวมถึงสภาพถนนหรือสภาพอากาศบางอย่าง อย่าใช้การแจ้ง เตือนเหล่านี้ในการกำหนดว่าการจอดรถในตำแหน่งใด ปลอดภัยหรือไม่ คุณต้องจอดรถให้ปลอดภัยเสมอ

#### การสึกหรอของเบรก

Model 3 ผ้าเบรกมีการติดตั้งตัวบ่งชี้การสึกหรอ ตัวบ่งชี้การ สึกหรอเป็นแถบโลหะบาง ๆ ที่ติดอยู่กับผ้าเบรกซึ่งจะส่งเสียงแหลม ขณะถูกับโรเตอร์เมื่อผ้าเบรกสึกหรอลง เสียงแหลมนี้บ่งบอกว่าผ้า เบรกหมดอายุการใช้งานแล้วและจำเป็นต้องเปลี่ยนใหม่ หาก ต้องการเปลี่ยนผ้าเบรก โปรดติดต่อฝ่ายบริการ Tesla

ต้องตรวจสอบเบรกด้วยสายตาเป็นระยะ ๆ โดยถอดยางและล้อ ออก ดูข้อมูลจำเพาะโดยละเอียดและขอบเขตการซ่อมบำรุงสำหรับ โรเตอร์และผ้าเบรกที่ ระบบย่อย นอกจากนี้ Tesla ขอแนะนำให้ ทำความสะอาดและหล่อลื่นก้ามปูเบรกทุกปี หรือในระยะ 20,000 กม. หากขับขี่ในบริเวณที่ถนนมีเกล็ดเกลือขนาดเล็กในช่วงเดือนฤดู หนาว

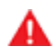

**คำเตือน:** การละเลยในการเปลี่ยนผ้าเบรกที่สึกหรอจะทำให้ ระบบเบรกเสียหาย และอาจส่งผลให้เกิดอันตรายจากการ เบรกได้

# Ŷ ระบบช่วยจอด

Model 3 ออกแบบมาให้ตรวจจับวัตถุ เมื่อขับช้า ๆ (ตัวอย่างเช่น เมื่อจอด) รถจะแจ้งเตือนคุณหากตรวจพบวัตถุในระยะใกล้ Model 3 ของคุณ รถจะแจ้งเตือนคุณเมื่อตรวจพบวัตถุด้านหน้า Model 3 เมื่อคุณอยู่ในเกียร์ขับ และด้านหลัง Model 3 เมื่อคุณอยู่ในเกียร์ ถอยหลัง

คำเตือน: คุณอาจไม่ได้รับการแจ้งเตือนหาก Model 3 หมุน ฟรีในทิศทางตรงกันข้าม (ตัวอย่างเช่น ระบบช่วยจอดจะไม่ แสดงการแจ้งเตือนหาก Model 3 หมุนถอยหลังลงเนินขณะ เข้าเกียร์ขับ)

้คำเตือน: ไม่ควรพึ่งพาให้ระบบช่วยจอดแจ้งให้คุณทราบหาก ้พื้นที่ที่คุณกำลังเข้าใกล้ไม่มีวัตถุและ/หรือผู้คน ปัจจัย ภายนอกหลายประการสามารถลดประสิทธิภาพของระบบ ้ช่วยจอดได้ ทำให้ไม่อ่านค่าหรืออ่านค่าผิดพลาด (ดู ข้อจำกัด ้และคำเตือนที่ผิดพลาด) ดังนั้น การพึ่งพาระบบช่วยจอดให้ ้ ตรวจสอบว่า Model 3 กำลังเข้าใกล้สิ่งกีดขวางหรือไม่ อาจ ้ส่งผลให้เกิดความเสียหายต่อรถและ/หรือวัตถ และอาจทำให้ ้เกิดการบาดเจ็บสาหัสได้ ควรตรวจสอบพื้นที่ดั่วยสายตา ้ เสมอ เมื่อถอดรถ ให้หันหลังไปตรวจสอบและมองกระจกทก ้บาน ระบบช่วยจอดจะไม่ตรวจจับเด็ก คนเดินถนน คนปั่น ้จักรยาน สัตว์ หรือวัตถุที่กำลังเคลื่อนที่ ยื่นออกมา อยู่เหนือ ้หรือใต้เซนเซอร์ (หากมีติดตั้ง) หรือกล้อง มากเกินไป หรือ ้ใกล้หรือไกลจากเซนเซอร์ หรือกล้อง มากเกินไป ระบบช่วย ้จอดมีวัตถประสงค์เพื่อใช้เป็นแนวทางเท่านั้น และไม่ได้ ้ออกแบบมาเพื่อทดแทนการตรวจสอบด้วยสายตาของคุณ ้เอง ระบบช่วยจอดไม่สามารถทดแทนการขับขี่อย่าง ระมัดระวังได้

#### การตอบสนองแบบภาพและเสียง

เมื่อคุณเข้าเกียร์ถอยหลัง มุมมองระบบช่วยจอดจะแสดงที่หน้าจอ สัมผัส โดยจะแสดงวัตถุที่อยู่ใกล้ด้านหน้าและด้านหลังของ Model 3 มุมมองนี้จะปิดลงเมื่อคุณเข้าเกียร์ขับ เว้นแต่จะตรวจพบวัตถุใกล้ กับด้านหน้าของ Model 3 ซึ่งในกรณีนี้มุมมองระบบช่วยจอดจะปิด ลงโดยอัตโนมัติเมื่อคุณเริ่มขับขี่เร็วกว่าความเร็วที่ระบบช่วยจอด ทำงาน เมื่อถอยรถ การตอบสนองแบบภาพจะแสดงบนหน้าจอ สัมผัสด้วยเช่นกัน (ดู กล้องหลัง) คุณสามารถปิดมุมมองระบบช่วย จอดบนหน้าจอสัมผัสได้ด้วยตนเองโดยแตะ X

เมื่อขับขี่ด้วยความเร็วต่ำด้วยแอปกล้องที่แสดงบนหน้าจอสัมผัส คุณสามารถสลับไปยังมุมมองระบบช่วยจอดได้โดยแตะปุ่มที่มุมซ้าย บนของหน้าจอแอปกล้อง ซึ่งจะมีประโยชน์หากคุณต้องการความ ช่วยเหลือในการจอดเทียบทางเท้า

หากเสียงเตือนเปิดอยู่ (ดู การควบคุมการตอบสนองแบบเสียง) เสียงบิ๊บจะดังขึ้นเมื่อคุณเข้าใกล้วัตถุ

**หมายเหตุ:** หากระบบช่วยจอดไม่สามารถตอบสนองได้ หน้าจอ สัมผัสจะแสดงข้อความเตือน

ข้อควรระวัง: รักษาเซนเซอร์ (ถ้ามีติดตั้ง) และกล้อง ให้ สะอาดจากสิ่งสกปรก เศษขยะ หิมะ และน้ำแข็ง หลีกเลี่ยง การใช้เครื่องล้างอัดฉีดแรงดันสูงกับเซนเซอร์ และกล้อง และอย่าทำความสะอาดเซนเซอร์ หรือกล้อง ด้วยวัตถุมีคม หรือมีฤทธิ์กัดกร่อนที่อาจขีดข่วนหรือทำให้พื้นผิวเสียหาย

ข้อควรระวัง: ห้ามติดตั้งอุปกรณ์เสริมหรือสติกเกอร์บนหรือ ใกล้เซนเซอร์ (หากมีติดตั้ง) หรือกล้อง

#### การควบคุมการตอบสนองแบบเสียง

คุณสามารถใช้ระบบช่วยจอดโดยมีหรือไม่มีการตอบสนองแบบ เสียงได้ หากต้องการเปิดหรือปิดเสียงเตือน ให้แตะ การควบคุม > ความปลอดภัย > เสียงเตือนช่วยจอด

# ข้อจำกัดและคำเตือนที่ผิดพลาด

ระบบช่วยจอดอาจทำงานไม่ถูกต้องในสถานการณ์เหล่านี้:

- มีเซนเซอร์ (หากมีติดตั้ง) หรือกล้องอย่างน้อยหนึ่งตัวเสียหาย สกปรก หรือถูกบัง (เช่น มีโคลน น้ำแข็ง หรือหิมะ หรือฟิล์มกัน รอย สีเกิน หรือผลิตภัณฑ์ที่มีกาว เช่น แรป สติกเกอร์ สาร เคลือบยาง ฯลฯ บังอยู่)
- วัตถุอยู่ต่ำกว่า20 ซม. (เช่น ขอบทางเดินหรือแนวกั้นต่ำ)
  - ข้อควรระวัง: วัตถุสั้น ๆ ที่ตรวจพบ (เช่น ขอบทางเดิน หรือแนวกั้นต่ำ) สามารถเคลื่อนที่ไปยังจุดอับสายตาได้ Model 3 ไม่สามารถแจ้งเตือนคุณเกี่ยวกับวัตถุที่อยู่ใน จุดอับสายตาได้
- สภาพอากาศ (ฝนตกหนัก หิมะ หรือหมอก)
- วัตถุบาง ๆ (เช่น เสาป้ายบอกทาง)
- เกินช่วงการทำงานของระบบช่วยจอด
- วัตถุดูดซับเสียงหรืออ่อนนุ่ม (เช่น ผงหิมะ)
- วัตถุมีความลาดเอียง (เช่น คันทางลาดเอียง)
- Model 3 จอดหรือขับอยู่ในที่ที่มีอุณหภูมิร้อนจัดหรือเย็นจัด
- เซนเซอร์ (หากมีติดตั้ง) ได้รับผลกระทบจากเครื่องมือหรือ
   อุปกรณ์ไฟฟ้าที่ปล่อยคลื่นอัลตราโซนิก
- คุณกำลังขับขี่อยู่ในตำแหน่งที่คลื่นของเซนเซอร์ (ถ้ามีติดตั้ง)
   หันเหออกจากรถ (เช่น ขับขี่ติดกับกำแพงหรือเสา)
- วัตถุอยู่ใกล้กันชนมากเกินไป
- กันชนไม่ตรงแนวหรือเสียหาย
- วัตถุที่ติดอยู่ที่ Model 3 รบกวนการทำงานและ/หรือบังระบบ ช่วยจอด (เช่น แร็กจักรยานหรือสติกเกอร์กันชน)
- Model 3 หมุนฟรีในทิศทางตรงกันข้ามกับที่คุณเลือก (ตัวอย่าง เช่น ระบบช่วยจอดไม่แสดงการแจ้งเตือนหาก Model 3 หมุน ถอยหลังลงเนินขณะเข้าเกียร์ขับ)

### ระบบช่วยจอดอื่น ๆ

นอกจากระบบช่วยจอดแล้ว เมื่อเข้าเกียร์ถอย กล้องสำรองจะแสดง ภาพพื้นที่ด้านหลัง Model 3 ด้วย (ดู กล้องหลัง) เมื่อ Model 3 หยุด ระบบป้องกันรถไหลจะสามารถใช้เบรกต่อไปได้ แม้ว่าจะนำเท้าออกจากแป้นเบรกแล้วก็ตาม

ระบบป้องกันรถไหลจะทำงาน:

- หยุดล้อ: ระบบป้องกันรถไหลจะเปิดใช้งานโดยอัตโนมัติทุกครั้ง ที่รถหยุดสนิท
- เคลื่อนตัวช้าหรือหมุนฟรี: ระบบป้องกันรถไหลจะเปิดใช้งานโดย อัตโนมัติทุกครั้งที่รถจอดนิ่งและเหยียบเบรกลงกับพื้น

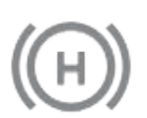

ไฟสัญญาณนี้จะแสดงบนหน้าจอสัมผัส เมื่อใด ก็ตามที่ระบบป้องกันรถไหลกำลังทำการเบรก Model 3 อยู่

หากต้องการปิดใช้งานระบบป้องกันรถไหล ให้เหยียบแป้นคันเร่ง หรือเหยียบและปล่อยแป้นเรก

**หมายเหตุ:** นอกจากนี้ การเข้าเกียร์ว่างยังเป็นการปิดใช้งานระบบ ป้องกันรถไหลด้วย

**หมายเหตุ:** หลังจากทำการเบรกรถ Model 3 ประมาณ 10 นาที รถ Model 3 จะเข้าเกียร์จอดและระบบป้องกันรถไหลจะหยุดทำงาน Model 3 ยังเข้าเกียร์จอดด้วยเช่นกันหากตรวจพบว่าผู้ขับขี่ลงจาก รถไปแล้ว

#### ความหมาย

ระบบควบคุมการทรงตัวจะตรวจสอบความเร็วของล้อหน้าและล้อ หลังอย่างต่อเนื่อง หาก Model 3 สูญเสียการทรงตัว ระบบจะลด การหมุนของล้อโดยควบคุมแรงดันเบรกและกำลังมอเตอร์ ตามค่า เริ่มต้น ระบบควบคุมการทรงตัวจะเปิดอยู่ ภายใต้สภาวะปกติ ระบบ ควรยังคงเปิดใช้เพื่อให้มั่นใจถึงความปลอดภัยสูงสุด

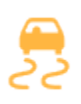

ไฟแสดงสถานะสีเหลืองนี้จะกะพริบบนหน้าจอ สัมผัส เมื่อใดก็ตามที่ระบบควบคุมการทรงตัวกำลัง ทำการควบคุมแรงดันเบรกและกำลังมอเตอร์เพื่อ ลดการหมุนของล้อ หากไฟแสดงสถานะยังสว่างอยู่ แสดงว่ามีการตรวจพบความผิดปกติของระบบ ควบคุมการทรงตัว ติดต่อฝ่ายบริการ Tesla

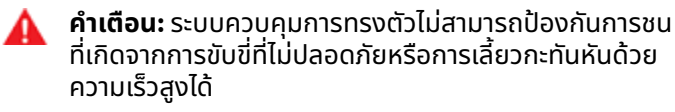

#### การช่วยให้ล้อลื่น

หากต้องการช่วยให้ล้อหมุนด้วยความเร็วที่จำกัด คุณสามารถเปิดใช้ งานระบบช่วยออกตัวในที่ลื่นได้ ระบบช่วยออกตัวในที่ลื่นสามารถ เปิดใช้งานเมื่อขับขี่ด้วยความเร็วใดก็ได้ แต่จะมีประสิทธิภาพน้อยลง เมื่อความเร็วสูงขึ้น

ภายใต้สภาวะปกติ ไม่ควรเปิดใช้งานระบบช่วยออกตัวในที่ลื่น ให้เปิด ใช้งานในกรณีที่คุณตั้งใจต้องการให้ล้อหมุนเท่านั้น เช่น:

- การสตาร์ทบนพื้นผิวที่ไม่มั่นคง เช่น กรวดหรือหิมะ
- การขับขี่ในหิมะ ทราย หรือโคลนลึก
- การโยกรถออกจากหลุมหรือร่องลึก

หากต้องการให้ล้อหมุน ให้แตะการควบคุม > ไดนามิก > ระบบช่วย ออกตัวในที่ลื่น

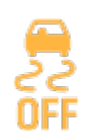

หน้าจอสัมผัสจะแสดงข้อความเตือนเมื่อระบบช่วย ออกตัวในที่ลื่นเปิดใช้งานอยู่

แม้ว่าระบบช่วยออกตัวในที่ลื่นจะปิดใช้งานโดยอัตโนมัติในครั้งถัดไป ที่คุณสตาร์ท Model 3 แต่ขอแนะนำอย่างยิ่งให้คุณปิดใช้งานทันที หลังจากสถานการณ์ที่จำเป็นต้องเปิดใช้งานได้ผ่านพ้นไปแล้ว

**หมายเหตุ:** ไม่สามารถเปิดใช้งานระบบช่วยออกตัวในที่ลื่นได้เมื่อ คุณกำลังใช้ระบบครูสคอนโทรลอยู่ แตะการควบคุม > ไดนามิก > การเร่งความเร็ว เพื่อปรับปริมาณ การเร่งความเร็วที่คุณได้รับเมื่อขับขี่ Model 3:

- ชิล: จำกัดการเร่งความเร็วเพื่อการขับขี่ที่ราบรื่นและนุ่มนวล
   หมายเหตุ: เมื่อเลือกชิล ชิลจะแสดงบนหน้าจอสัมผัสเหนือ ความเร็วที่ขับขี่
- มาตรฐาน: (*รถสมรรถนะต่ำ*) ให้อัตราการเร่งความเร็วในระดับ ปกติ

**หมายเหตุ:** หากติดตั้งแพ็กเกจการอัปเกรดการเร่งความเร็ว โหมดการเร่งความเร็วจะเป็นชิลและสปอร์ต

 สปอร์ต: (*รถสมรรถนะสูง/ แพ็กเกจการอัปเกรดการเร่ง* ความเร็ว) ให้อัตราการเร่งความเร็วสูงสุดที่ใช้งานได้ในทันที

หากรถของคุณมีการติดตั้งปั๊มความร้อน (หากต้องการตรวจสอบ ว่ารถของคุณมีปั๊มความร้อนหรือไม่ ให้แตะ การควบคุม > ซอฟต์แวร์ > ข้อมูลรถเพิ่มเติม) คุณสามารถปรับปรุงประสิทธิภาพ ของระบบอุ่นห้องโดยสารได้โดยการลดโหมดการเร่งความเร็วที่คุณ เลือก ซึ่งการดำเนินการนี้จะช่วยให้ระบบปั๊มความร้อนรับความร้อน จากแบตเตอรี่ได้มากขึ้นเพื่ออุ่นห้องโดยสารได้อย่างมีประสิทธิภาพ แทนการรักษาความสามารถของแบตเตอรี่เพื่อให้ประสิทธิภาพการ เร่งความเร็วสูงสุด การทำงานเช่นนี้จะช่วยเพิ่มประสิทธิภาพในการ ขับขี่ให้สูงสุดในสภาพอากาศที่เย็นกว่าปกติ โปรดทราบว่าเมื่อเพิ่ม โหมดการเร่งความเร็วในภายหลัง แบตเตอรี่ต้องใช้เวลาในการอุ่น ก่อนที่จะสามารถเพิ่มระดับการเร่งความเร็วได้

# Ŷ โหมดสนามแข่ง

โหมดสนามแข่ง ซึ่งสามารถใช้งานได้เฉพาะในรถ Model 3 สมรรถนะสูงเท่านั้น ออกแบบมาเพื่อปรับเปลี่ยนการควบคุม เสถียรภาพ ระบบควบคุมการทรงตัว การเบรกรีเจนเนอเรทีฟ และ ระบบระบายความร้อนเพื่อเพิ่มสมรรถนะและการควบคุมขณะขับขี่ บนสนามแข่งรถแบบปิด โหมดสนามแข่งจะช่วยเพิ่มความสามารถ ในการเลี้ยวโดยใช้มอเตอร์ รวมถึงการเบรกรีเจนเนอเรทีฟและระบบ เบรกแบบดั้งเดิมอย่างชาญฉลาด เมื่อเปิดใช้งาน ระบบทำความเย็น จะทำงานในระดับที่สูงกว่าปกติ ก่อน ระหว่าง และหลังเซสชันการ ขับขี่ที่หนักหน่วง เพื่อให้ระบบของรถทนต่อความร้อนส่วนเกินได้

**หมายเหตุ:** โหมดสนามแข่งออกแบบและปรับเทียบสำหรับ Model 3 สมรรถนะสูงที่ติดตั้งเบรกและยางสมรรถนะสูง รถที่ไม่มีเบรกและ ยางสมรรถนะสูงอาจมีสมรรถนะและความทนทานค่อนข้างจะต่ำลง มาก

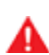

**คำเตือน:** โหมดสนามแข่งออกแบบมาเพื่อใช้ในสนามขับรถ แบบปิดเท่านั้น ผู้ขับขี่ต้องขับขี่อย่างปลอดภัยและตรวจสอบ ให้แน่ใจว่าผู้อื่นไม่ได้รับอันตราย

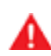

**คำเตือน:** โหมดสนามแข่งออกแบบมาสำหรับผู้ขับขี่ในสนาม แข่งรถที่มีประสบการณ์และคุ้นเคยกับสนาม ห้ามใช้บนถนน สาธารณะ ผู้ขับขี่ต้องควบคุมรถตลอดเวลา รวมถึงในสนาม แข่งรถด้วย เนื่องจากการทำงานของรถ (รวมถึงการควบคุม การทรงตัวและเสถียรภาพ) จะแตกต่างกันเมื่อใช้โหมดสนาม แข่ง จึงควรใช้ด้วยความระมัดระวังเสมอ

# การใช้โหมดสนามแข่ง

โหมดสนามแข่งจะปิดใช้งานเสมอเมื่อคุณสตาร์ท Model 3 หาก ต้องการเปิดใช้งานโหมดสนามแข่งสำหรับการขับขี่ในปัจจุบันของ คุณ ให้เข้าเกียร์จอด แล้วทำตามขั้นตอนเหล่านี้:

1. แตะการควบคุม > ไดนามิก > โหมดสนามแข่ง

เมื่อเปิดใช้งาน สนามแข่งรถ จะแสดงบนหน้าจอสัมผัสเหนือ ความเร็วในการขับขี่ และหน้าต่างป๊อปอัปโหมดติดตามเส้น ทางการแล่นรถจะปรากฏขึ้นบนแผนที่ พื้นที่สถานะรถของหน้า จอสัมผัสจะแสดงรูปภาพรหัสสีของ Model 3 ซึ่งจะให้ข้อมูล สถานะโดยย่อที่สำคัญเกี่ยวกับแบตเตอรี่ มอเตอร์ ยาง และ เบรก ดู การตรวจสอบสภาพรถ

 หากต้องการ ให้ปรับแต่งการตั้งค่าโหมดสนามแข่งโดยแตะ การ ตั้งค่าโหมดสนามแข่ง ในหน้าต่างป๊อปอัปโหมดสนามแข่ง (ดู การปรับแต่งโหมดสนามแข่ง) คุณยังสามารถเข้าถึงการตั้งค่า โหมดสนามแข่งได้โดยแตะการควบคุม > ไดนามิก จากนั้นแตะ ปรับแต่ง ที่อยู่ถัดจากการตั้งค่าโหมดสนามแข่ง

**หมายเหตุ:** เพื่อประสิทธิภาพสูงสุด โปรดรอให้อุณหภูมิของ แบตเตอรี่และมอเตอร์ลดลงหากมีการไฮไลต์เป็นสีเหลืองหรือสี แดง

- หากคุณต้องการใช้ตัวจับเวลารอบ ให้ทำตามคำแนะนำบนหน้า จอเพื่อปักหมุดบนแผนที่เพื่อกำหนดจุดเริ่มต้น/เส้นชัยของรอบ จากนั้นคุณจะต้องกด เริ่ม บนตัวจับเวลารอบเพื่อเริ่มเซสชันการ ขับขี่ของคุณ เมื่อเริ่มแล้ว ตัวจับเวลารอบจะเริ่มนับเมื่อคุณขับขี่ Model 3 ผ่านจุดเริ่มต้น/สิ้นสุดของรอบที่คุณได้ปักหมุดไว้ ดู การใช้ตัวจับเวลารอบ
- 4. เข้าเกียร์แล้ว**ไปเลย!**

หากคุณเริ่มตัวจับเวลารอบแล้ว ตัวจับเวลารอบจะรีเซ็ตสำหรับ รอบถัดไปทุกครั้งที่คุณผ่านจุดเริ่มต้น/สิ้นสุด ดู การใช้ตัวจับ เวลารอบ

นอกจากนี้คุณยังสามารถดูมาตรความเร่งตามเวลาจริง (มาตร วัดแรงจี) ได้ด้วยการปัดบริเวณการ์ดของหน้าจอสัมผัส ดู มาตร วัดแรงจี

เมื่อเปิดโหมดสนามแข่ง:

- ฟีเจอร์ขับขี่อัตโนมัติจะไม่พร้อมใช้งาน
- การตั้งค่าระบบช่วยออกตัวในที่ลื่นจะถูกยกเลิก
- โหมดหยุดรถจะตั้งค่าเป็นการตั้งค่าหมุนฟรี ซึ่ง Model 3 จะ หมุนฟรีด้วยความเร็วต่ำมาก เมื่อใดก็ตามที่อยู่ในเกียร์ขับ หรือถอย และปล่อยทั้งคันเร่งและแป้นเบรก ดูรายละเอียด ได้ที่ โหมดหยุดรถ
- การใช้พลังงานเพิ่มขึ้น
- ฟีเจอร์ความบันเทิงจะไม่พร้อมใช้งาน

ใช้การตั้งค่าหน้าจอสัมผัสเพื่อปิดโหมดสนามแข่งได้ทุกเมื่อ นอกจากนี้ การดับเครื่อง Model 3 ยังเป็นการปิดโหมดสนาม แข่ง (แม้ว่าอาจยังคงปรากฏบนหน้าจอสัมผัสหากการระบาย ความร้อนหลังขับกำลังทำงานอยู่) เมื่อโหมดสนามแข่งปิดอยู่ การตั้งค่าทั้งหมดจะกลับสู่สถานะก่อนหน้าและฟีเจอร์ทั้งหมดจะ กลับสู่สถานะการทำงานปกติ

ข้อควรระวัง: ฟีเจอร์การช่วยเหลือผู้ขับขี่จะปิดใช้งานโดย อัตโนมัติเมื่อเปิดโหมดสนามแข่ง เป็นความรับผิดชอบ ของผู้ขับขี่ที่จะต้องขับขี่อย่างปลอดภัยและควบคุมรถได้ ตลอดเวลา ฟีเจอร์การช่วยเหลือผู้ขับขี่จะเปิดใช้งานอีก ครั้งโดยอัตโนมัติเมื่อปิดโหมดสนามแข่ง

# การปรับแต่งโหมดสนามแข่ง

หากต้องการปรับแต่งโหมดสนามแข่ง ให้แตะ การตั้งค่าโหมดสนาม แข่ง ในหน้าต่างป๊อปอัปโหมดติดตามเส้นทางการแล่นรถที่ปรากฏ บนแผนที่เมื่อคุณเปิดใช้งานโหมดสนามแข่ง คุณยังสามารถเข้าถึง การตั้งค่าโหมดสนามแข่งได้โดยแตะการควบคุม > ไดนามิก จากนั้น แตะ ปรับแต่ง ที่อยู่ถัดจากการตั้งค่าโหมดสนามแข่ง เลือกการตั้ง ค่าโหมดสนามแข่งที่มีอยู่จากรายการโปรไฟล์ที่กำหนดไว้ล่วงหน้า โดย Tesla หรือสร้างโปรไฟล์การตั้งค่าใหม่โดยแตะ เพิ่มการตั้งค่า ใหม่ ป้อนชื่อโปรไฟล์การตั้งค่า จากนั้นปรับการตั้งค่าเหล่านี้ให้เหมาะ กับความต้องการหรือสถานการณ์การขับขี่ของคุณ หรือปรับแต่ง สำหรับสนามแข่งรถเฉพาะ:

 สมดุลการควบคุมรถ - ลากแถบเลื่อนเพื่อปรับแต่งสมดุลการ เลี้ยวของ Model 3 หาก Model 3 หลวมเกินไป คุณสามารถ เลือกการตั้งค่าอาการหน้าดื้อด้วยแรงดันเบรกล้อหน้าได้ เลี้ยว รถยากใช่ไหม ลองตั้งค่าแรงดันเบรกล้อหลังเพื่อเพิ่มการหมุน คุณสามารถเลือกค่าใดก็ได้โดยเพิ่มขึ้นทีละ 5% ระหว่าง 100/0 (สำหรับแรงดันเบรกล้อหน้า 100% ที่ใช้สำหรับอาการหน้าดื้อ) และ 0/100 (สำหรับแรงดันเบรกล้อหลัง 100% ที่ใช้สำหรับ อาการท้ายปัด)

- ระบบช่วยเสถียรภาพ ลากแถบเลื่อนเพื่อเลือกระดับที่ระบบ ควบคุมเสถียรภาพช่วยในการควบคุมรถ คุณสามารถเลือก ระดับใดก็ได้ตั้งแต่ -10 ถึง +10 การเลือก +10 จะใช้งานระบบ ช่วยเสถียรภาพทั้งหมดสำหรับการขับขี่ที่ควบคุมได้ ซึ่งระบบ เสถียรภาพยังคงทำงานอยู่ ในขณะที่ -10 จะปิดใช้งานระบบ เสถียรภาพทั้งหมดและเสถียรภาพของการขับขี่จะขึ้นอยู่กับผู้ ขับขี่เพียงอย่างเดียว การตั้งค่าเริ่มต้นที่ 0 หมายถึงสมดุล ซึ่ง ให้เสถียรภาพบางอย่างที่ควบคุมโดยอัตโนมัติและให้ผู้ขับขี่ ควบคุมเองได้บางส่วน
- การเบรกรีเจนเนอเรทีฟ ลากแถบเลื่อนเพื่อเลือกปริมาณการ เบรกรีเจนเนอเรทีฟที่สามารถใช้ได้ คุณสามารถเลือกค่าใดก็ได้ โดยเพิ่มขึ้นทีละ 5% ระหว่าง 0 ถึง 100% Tesla แนะนำให้ตั้งค่า 100% เพื่อป้องกันไม่ให้เบรกร้อนเกินไป
- การระบายความร้อนหลังขับ เปิดใช้งานหากคุณต้องการให้ ระบบระบายความร้อนระบายความร้อนส่วนประกอบของรถต่อ ไป แม้ว่าคุณจะออกจากรถแล้วก็ตาม การระบายความร้อนจะ หยุดโดยอัตโนมัติเมื่อส่วนประกอบต่าง ๆ เย็นเพียงพอ หรือเมื่อ คุณดับเครื่อง Model 3 แล้วสตาร์ทอีกครั้ง การระบายความ ร้อนหลังขับจะมีประโยชน์หากคุณต้องการทำให้ส่วนประกอบ เย็นลงอย่างรวดเร็วระหว่างเซสชันการขับขี่ หากตั้งค่าการ ระบายความร้อนหลังขับเป็นปิด ส่วนประกอบต่าง ๆ จะเย็นลงใน ที่สุด แต่จะใช้เวลานานขึ้น
- บันทึกกล้องหน้ารถตามรอบเวลา เปิดใช้งานหากคุณต้องการ บันทึกวิดีโอและข้อมูลในแฟลชไดรฟ์ USB เมื่อใช้ตัวจับเวลารอบ ต้องตั้งค่าและเสียบแฟลชไดรฟ์ USB ตามที่อธิบายไว้ (ดู ข้อ กำหนดของไดรฟ์ USB สำหรับใช้บันทึกวิดีโอ) แฟลชไดรฟ์ USB ต้องมีโฟลเดอร์ชื่อ TeslaTrackMode เมื่อเปิดใช้งาน โหมด สนามแข่งจะจัดเก็บวิดีโอและข้อมูลที่เกี่ยวข้องสำหรับแต่ละรอบ นอกจากนี้ โหมดสนามแข่งยังจัดเก็บสถานะรถและข้อมูลการ ตรวจวัดระยะไกลพร้อมรายละเอียดเกี่ยวกับตำแหน่ง ความเร็ว การเร่งความเร็ว การใช้คันเร่งของรถ เป็นต้น จากนั้นคุณ สามารถดูการบันทึกวิดีโอและวิเคราะห์ข้อมูลนี้ ซึ่งบันทึกเป็น ไฟล์ .CSV ในแฟลชไดรฟ์ USB เพื่อพิจารณาจุดใดที่ทำให้เวลา ลดลงหรือเพิ่มขึ้น

**หมายเหตุ:** สำหรับรถยนต์บางรุ่นที่ผลิตหลังประมาณวันที่ 1 พฤศจิกายน 2021 พอร์ต USB ที่คอนโซลกลางอาจรองรับ เฉพาะอุปกรณ์ชาร์จเท่านั้น ใช้พอร์ต USB ภายในช่องเก็บของ สำหรับฟังก์ชันการทำงานอื่น ๆ ทั้งหมด

โหมดสนามแข่งช่วยให้คุณบันทึกโปรไฟล์การตั้งค่าได้มากถึง 20 โปรไฟล์ หากต้องการลบโปรไฟล์ที่เลือก ให้แตะลบที่ด้านล่างของ หน้าจอการตั้งค่า

**หมายเหตุ:** คุณไม่สามารถเปลี่ยนหรือลบโปรไฟล์ที่กำหนดไว้ล่วง หน้าโดย Tesla ได้

# การใช้ตัวจับเวลารอบ

เมื่อคุณเปิดใช้งานโหมดสนามแข่ง แผนที่จะแสดงตัวจับเวลารอบ ทำตามคำแนะนำบนหน้าจอเพื่อปักหมุดเริ่มต้น/สิ้นสุดลงบนแผนที่ เมื่อปักหมุดแล้ว ให้กดเริ่มเพื่อเริ่มเซสชันการขับขี่ (การนับรอบ) เมื่อคุณขับขี่รถ Model 3 ผ่านจุดเริ่มต้น/สิ้นสุด ตัวจับเวลารอบจะ เริ่มจับเวลาระยะเวลาของรอบโดยอัตโนมัติ รีเซ็ตตัวจับเวลาเมื่อใด ก็ตามที่คุณผ่านจุดเริ่มต้น/สิ้นสุด และแสดงเดลต้าแบบเรียลไทม์ ระหว่างรอบปัจจุบันกับรอบที่เร็วที่สุดในเซสชันการขับขี่ แผนที่จะ ไฮไลต์เส้นทางด้วยสีน้ำเงิน

เมื่อจบแต่ละรอบ ตัวจับเวลารอบจะแสดงระยะเวลาที่ใช้ไปในรอบนั้น นอกจากนี้ยังแสดงเวลาที่เกี่ยวข้องกับรอบก่อนหน้าและรอบที่ดี ที่สุดในเซสชันการขับขี่ด้วย

หาก บันทึกกล้องหน้ารถตามรอบเวลา เปิดอยู่ (ดู การปรับแต่ง โหมดสนามแข่ง) และแฟลชไดรฟ์ USB ที่ได้รับการฟอร์แมตอย่าง ถูกต้องเสียบเข้ากับพอร์ต USB ด้านหน้า โหมดสนามแข่งจะบันทึก วิดีโอของเซสชันการขับขี่ (ตามที่บันทึกโดยกล้องหน้า) พร้อมกับ ไฟล์ .CSV ที่ให้ข้อมูลโดยละเอียดเกี่ยวกับรอบ

**หมายเหตุ:** หากต้องการหยุดตัวจับเวลาในตอนท้ายของเซสชันการ ขับขี่ ให้แตะ หยุด บนหน้าต่างป๊อปอัปตัวจับเวลารอบ

#### การตรวจสอบสภาพรถ

คุณสามารถตรวจสอบสภาพ Model 3 เมื่อใช้โหมดสนามแข่งได้ อย่างง่ายดายโดยดูที่พื้นที่สถานะรถของหน้าจอสัมผัส สีจะบ่งบอก ถึงสถานะของส่วนประกอบต่าง ๆ ซึ่งช่วยให้คุณสามารถพิจารณา สถานะการทำงานปัจจุบันและตัดสินใจตามสถานการณ์ได้ ส่วน ประกอบจะแสดงเป็นสีเขียวเมื่อทำงานในช่วงอุณหภูมิที่เหมาะสม ที่สุด สีจะเปลี่ยนไปดังนี้:

- แบตเตอรี่จะแสดงสีน้ำเงินเมื่อเย็นและสีแดงเมื่อร้อน
- เบรกจะแสดงสีน้ำเงินเมื่อเย็นและสีแดงเมื่อร้อน (คำเตือนล่วง หน้าสำหรับเบรกร้อนเกินไป)
- มอเตอร์จะแสดงสีน้ำเงินเมื่อเย็นหรือสีแดงเมื่อร้อน
- การอ่านค่าแรงดันลมยางแบบไดนามิกจะแสดงบนหน้าจอสัมผัส ยางจะแสดงสีน้ำเงินเมื่อใช้งานน้อยเกินไปหรือสีแดงเมื่อเกิน การยึดเกาะสูงสุด

**หมายเหตุ:** ส่วนประกอบที่แสดงเป็นสีแดงอาจบ่งบอกว่าต้องหยุด ขับขี่และปล่อยให้ส่วนประกอบเย็นลง

ข้อควรระวัง: ความเสียหายของรถหรือการบาดเจ็บใด ๆ ที่ เกิดจากการใช้โหมดติดตามเส้นทางการแล่นรถถือเป็นความ รับผิดชอบของผู้ขับขี่ การรับประกันรถไม่ครอบคลุมความ เสียหายที่เกิดจากการใช้งานส่วนประกอบต่าง ๆ ของรถมาก เกินไป นอกจากนี้ยังไม่ครอบคลุมการแข่งรถ ออโต้ครอส หรือการขับขี่ในการแข่งขัน

# มาตรวัดแรงจี

ในโหมดติดตามเส้นทางการแล่นรถ มาตรวัดแรงจีแบบเรียลไทม์จะ แสดงบนหน้าจอสัมผัส มาตรวัดแรงจีจะแสดงค่าความเร็วด้านข้าง การเร่งความเร็ว และการลดความเร็วสูงสุดเป็นรูปภาพในรูปแบบ มาตรวัดรูปวงกลม ประวัติการขับขี่ของคุณจะแสดงอยู่ในพื้นที่ แรเงา มาตรวัดแรงจีจะรีเซ็ตเมื่อเริ่มต้นเซสชันการขับขี่แต่ละครั้ง

**หมายเหตุ:** คุณสามารถปัดการ์ดมาตรวัดแรงจีเพื่อแสดงการ์ดอื่น ได้ อย่างไรก็ตาม มาตรวัดแรงจีจะแสดงเป็นการ์ดเริ่มต้นเมื่อใด ก็ตามที่คุณใช้งานโหมดสนามแข่ง

# โปรไฟล์ผู้ขับขี่

เมื่อคุณปรับตำแหน่งที่นั่งของผู้ขับขี่ พวงมาลัย หรือกระจกมอง ข้างภายนอกเป็นครั้งแรก หน้าจอสัมผัสจะแจ้งให้คุณสร้างโปรไฟล์ ผู้ขับขี่เพื่อบันทึกการปรับเหล่านี้ นอกจากนี้โปรไฟล์ของคุณยัง บันทึกการตั้งค่าต่าง ๆ ที่คุณกำหนดไว้ขณะปรับแต่ง Model 3 ด้วย

หากต้องการบันทึกการตั้งค่าโปรไฟล์ของคุณไปยังระบบคลาวด์ และเข้าถึงได้จากรถ Tesla หลายคัน ให้ตั้งค่าโปรไฟล์ Tesla (ดู การ ใช้โปรไฟล์ Tesla)

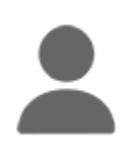

หากต้องการเพิ่มโปรไฟล์ผู้ขับขี่ใหม่ ให้แตะไอคอน โปรไฟล์ผู้ขับขี่ที่ด้านบนของหน้าจอสัมผัส จากนั้น แตะการตั้งค่าโปรไฟล์ผู้ขับขี่ > เพิ่มผู้ขับขี่ใหม่ แล้ว พิมพ์ชื่อของผู้ขับขี่และแตะสร้างโปรไฟล์ ทำตามคำ แนะนำบนหน้าจอ เพื่อบันทึกตำแหน่งกระจกและ พวงมาลัยลงในโปรไฟล์ผู้ขับขี่

เลือกช่องทำเครื่องหมาย ใช้ Easy Entry หากคุณต้องการบันทึก (หรือใช้การตั้งค่าเดิม) การตั้งค่า Easy Entry ซึ่งที่นั่งของผู้ขับขี่ และ พวงมาลัย จะปรับโดยอัตโนมัติเพื่อให้เข้าและออก Model 3 ได้ ง่าย

หากคุณเปลี่ยนตำแหน่งที่นั่งของผู้ขับขี่ พวงมาลัย หรือกระจกมอง ข้างภายนอกหลังจากที่คุณได้บันทึกหรือเลือกโปรไฟล์ผู้ขับขี่แล้ว หน้าจอสัมผัสจะแจ้งให้คุณ บันทึก ตำแหน่งใหม่หรือ เรียกคืน ตำแหน่งที่บันทึกไว้ก่อนหน้านี้ (การตั้งค่าอื่น ๆ จะบันทึกโดย อัตโนมัติ) หากต้องการเปลี่ยนการตั้งค่าโดยไม่บันทึกหรือเรียกคืน ก็ไม่ต้องสนใจข้อความแจ้ง

หากต้องการลบโปรไฟล์ผู้ขับขี่ ให้แตะไอคอนโปรไฟล์ผู้ขับขี่ที่ด้านบน ของหน้าจอสัมผัส แตะการตั้งค่าโปรไฟล์ผู้ขับขี่ และเลือกโปรไฟล์ผู้ ขับขี่ที่คุณต้องการลบ เมื่อเลือกแล้ว ให้ลบโปรไฟล์ผู้ขับขี่

**หมายเหตุ:** โหมด Valet เป็นโปรไฟล์ผู้ขับขี่ที่ติดมากับตัวรถที่จำกัด ความเร็วและจำกัดการเข้าถึงฟีเจอร์บางอย่างของ Model 3 (ดู โหมด Valet)

**หมายเหตุ:** หากต้องการหยุดการปรับอัตโนมัติที่อยู่ระหว่างดำเนิน การตามโปรไฟล์ของผู้ขับขี่ ให้แตะ หยุด บนเมนูดรอปดาวน์โปรไฟล์ ผู้ขับขี่ การปรับอัตโนมัติจะหยุดเช่นกันหากคุณปรับที่นั่ง กระจก หรือ พวงมาลัย

# การเลือกระหว่างโปรไฟล์ผู้ขับขี่

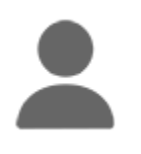

หากต้องการปรับ Model 3 ตามโปรไฟล์ของผู้ขับขี ให้แตะไอคอนโปรไฟล์ผู้ขับขี่ที่ด้านบนของหน้าจอ การควบคุม จากนั้นเลือกผู้ขับขี่และ Model 3 จะ ปรับตามการตั้งค่าที่บันทึกไว้ในโปรไฟล์ผู้ขับขี่ที่ เลือก ดู การใช้โปรไฟล์ Tesla เพื่อเรียนรู้เพิ่มเติม เกี่ยวกับการบันทึกการตั้งค่าโปรไฟล์บนคลาวด์เพื่อ ให้เข้าถึงได้ง่ายจากรถ Tesla หลายคัน

**หมายเหตุ:** การตั้งค่าโหมดหยุดรถที่คุณต้องการจะไม่ซิงค์กับ โปรไฟล์ผู้ขับขี่ของคุณ สำหรับข้อมูลเพิ่มเติม โปรดดู การเบรกและ การหยุดรถ

### การใช้โปรไฟล์ **Tesla**

(ถ้ามีติดตั้ง) การตั้งค่าโปรไฟล์ผู้ขับขี่ เช่น การปรับที่นั่ง การตั้งค่า อุณหภูมิ การนำทางล่าสุดและรายการโปรด การตั้งค่าสื่อ และการ ตั้งค่าการแชร์ข้อมูล สามารถบันทึกไปยังโปรไฟล์ Tesla ที่ซิงค์กับ รถที่รองรับทุกคันภายใต้บัญชี Tesla ของคุณได้ วิธีนี้ช่วยให้เข้าถึง การตั้งค่าโปรไฟล์และการตั้งค่าของคุณได้อย่างสะดวกสบายในรถที่ รองรับ Tesla ของคุณทุกคัน

หากต้องการตั้งค่าโปรไฟล์ Tesla ของคุณ ให้ไปที่ การตั้งค่าโปรไฟล์ ผู้ขับขี่ แล้วเลือกชื่อบัญชี Tesla ของคุณ คุณสามารถเลือกตั้งค่า เป็นโปรไฟล์ใหม่หรือคัดลอกการตั้งค่าจากโปรไฟล์ผู้ขับขี่เดิมซึ่งคุณ เคยใช้ก่อนหน้านี้ได้

หากต้องการตั้งค่าโปรไฟล์ Tesla สำหรับผู้ขับขี่เพิ่มเติม ให้แชร์รถ กับพวกเขาจากแอปมือถือ แล้วไปที่การรักษาความปลอดภัยและผู้ ขับขี่ > จัดการผู้ขับขี่ > เพิ่มผู้ขับขี่ โปรไฟล์ Tesla ของพวกเขาจะ ปรากฏในการตั้งค่าโปรไฟล์ผู้ขับขี่หลังจากตอบรับคำเชิญจากบัญชี Tesla ของพวกเขา หากคุณลบการเข้าถึงรถของพวกเขา จะเป็นการ ลบโปรไฟล์ Tesla ของพวกเขาด้วยเช่นกัน ดูข้อมูลเพิ่มเติมเกี่ยวกับ การให้สิทธิ์การเข้าถึงแอปมือถือที่ ให้สิทธิ์การเข้าถึงแก่ผู้ขับคนที่ สอง นอกจากนี้ คุณสามารถเปลี่ยนรูปโปรไฟล์จากแอปมือถือ Tesla ได้ด้วย

**หมายเหตุ:** การตั้งค่ารถบางอย่างจะซิงค์ระหว่างรถรุ่นเดียวกัน เท่านั้น หากตำแหน่งที่นั่ง พวงมาลัย และกระจกไม่กลับคืนตามปกติ ให้แตะ การควบคุม > บริการ > การปรับเทียบที่นั่ง พวงมาลัย และ กระจกในรถที่ได้รับผลกระทบ หากการตั้งค่าสำหรับ การเปิดใช้งาน Autopilot ไม่คืนค่าตามที่คาดไว้ โปรดแตะ การควบคุม > Autopilot > การเปิดใช้งาน Autopilot (ดู การตั้งค่า Autopilot)

**หมายเหตุ:** โปรไฟล์ Tesla รองรับบนรถที่มีซอฟต์แวร์เวอร์ชัน 2022.24 ขึ้นไป

หากต้องการลบโปรไฟล์ Tesla ของคุณออกจากรถ ให้ลบรถนั้น ออกจากบัญชี Tesla ของคุณ:

- ในแอป Tesla บนมือถือ ให้แตะไอคอนโปรไฟล์ที่มุมขวาบน
- 2. แตะเพิ่ม/ลบผลิตภัณฑ์
- 3. แตะลบ
- 4. เลือกรถที่คุณต้องการลบ

# การตั้งค่าที่บันทึกไว้

ส่วนย่อยของการตั้งค่าที่คุณเลือกเพื่อปรับแต่ง Model 3 จะบันทึก ไปยังโปรไฟล์ของผู้ขับขี่โดยอัตโนมัติ เมื่อบันทึกแล้ว เครื่องหมาย ถูกสีเขียวจะปรากฏขึ้นถัดจากไอคอนโปรไฟล์ผู้ขับขี่บนหน้าจอ สัมผัส ตัวอย่างของการตั้งค่าโปรไฟล์ผู้ขับขี่ที่บันทึกไว้โดยอัตโนมัติ ได้แก่:

- การตั้งค่าการนำทาง อุณหภูมิ ไฟ และจอแสดงผล
- การตั้งค่าฟีเจอร์ขับขี่อัตโนมัติและการขับขี่

# การเชื่อมโยงโปรไฟล์ผู้ขับขี่กับกุญแจ

คุณสามารถเชื่อมโยงโปรไฟล์ผู้ขับขี่กับกุญแจ (หรือกุญแจต่าง ๆ) เพื่อให้ Model 3 เลือกโปรไฟล์ผู้ขับขี่ที่ถูกต้องโดยอัตโนมัติได้ เมื่อ ตรวจพบกุญแจที่เชื่อมโยงเมื่อคุณเข้าใกล้รถและเปิดประตูฝั่งผู้ ขับขี่ หากต้องการเชื่อมโยงโปรไฟล์ผู้ขับขี่กับกุญแจ ก่อนอื่นให้ ตรวจสอบว่าคุณกำลังใช้โปรไฟล์ผู้ขับขี่ที่ต้องการ จากนั้นแตะ การ ควบคุม > ล็อก > กุญแจ คุณสามารถสลับไปมาระหว่างไอคอนผู้ ขับขี่เพื่อเชื่อมโยงหรือลบกุญแจออกจากโปรไฟล์ผู้ขับขี่ที่ต้องการได้ ชื่อของโปรไฟล์ผู้ขับขี่จะปรากฏใต้กุญแจเพื่อแสดงว่าเชื่อมโยงอยู่

**หมายเหตุ:** Model 3 รองรับโปรไฟล์ผู้ขับขี่สูงสุด 10 รายการ คุณ สามารถเชื่อมโยงกุญแจหลายรายการกับโปรไฟล์ผู้ขับขี่ได้ แต่คุณ ไม่สามารถเชื่อมโยงโปรไฟล์ผู้ขับขี่หลายรายการกับกุญแจเดียวได้

### Easy Entry

คุณสามารถกำหนดการตั้งค่า Easy Entry ที่จะย้าย พวงมาลัย และ ที่นั่งของผู้ขับขี่เพื่อให้เข้าและออก Model 3 ได้ง่าย ผู้ขับขี่ทุกคน สามารถใช้การตั้งค่า Easy Entry ได้โดยเชื่อมโยงกับโปรไฟล์ผู้ขับขี่ เมื่อการตั้งค่า Easy Entry เชื่อมโยงกับโปรไฟล์ผู้ขับขี่ พวงมาลัย และที่นั่งของผู้ขับขี่จะปรับโดยอัตโนมัติเมื่อเข้าเกียร์จอดและไม่ได้ คาดเข็มขัดนิรภัยคนขับ ซึ่งช่วยให้ออกจาก Model 3 (และเข้าใน ครั้งถัดไป) ได้ง่าย เมื่อกลับมาที่รถและเหยียบแป้นเบรก การตั้งค่า จะปรับกลับไปเป็นการตั้งค่าที่ใช้โดยโปรไฟล์ผู้ขับขี่ล่าสุดโดย อัตโนมัติ (หรือตามกุญแจหากเชื่อมโยงกับโปรไฟล์ผู้ขับขี่)

หากต้องการใช้ Easy Entry กับโปรไฟล์ผู้ขับขี่ ให้ทำเครื่องหมายใน ช่อง ใช้ Easy Entry

คำเตือน: ห้ามใช้ Easy Entry เพื่อย้ายที่นั่งของผู้ขับขี่ไปที่ ตำแหน่งด้านหลังสุดเมื่อติดตั้งที่นั่งนิรภัยสำหรับเด็กไว้ที่ เบาะหลังที่อยู่ด้านหลังที่นั่งของผู้ขับขี่ ด้วยระยะห่างที่ลดลง การเคลื่อนที่ของที่นั่งอาจกระทบกับขาของเด็ก ทำให้บาดเจ็บ หรือที่นั่งหลุดออกได้

# โหมด Valet

เมื่อ Model 3 อยู่ในโหมด Valet จะมีการใช้ข้อจำกัดต่อไปนี้:

- ต้องใช้คีย์การ์ดเพื่อเข้าถึงและขับ Model 3
- จำกัดความเร็วไว้ที่ 113 กม./ชม.
- จำกัดการเร่งความเร็วและกำลังไฟสูงสุด
- กระโปรงหน้าและช่องเก็บถูกล็อค
- ไม่มีตำแหน่งบ้านและที่ทำงานในระบบนำทาง
- คำสั่งเสียงถูกปิดใช้งาน
- ระบบจะไม่แสดงข้อความ
- ฟีเจอร์อำนวยความสะดวกของขับขี่อัตโนมัติถูกปิดใช้งาน
- ไม่สามารถเปลี่ยนแปลงการตั้งค่าอนุญาตการเข้าถึงด้วยมือถือ ได้
- ไม่สามารถเข้าถึงโปรไฟล์ผู้ขับขี่ได้
- บางแอป เช่น Toybox และ Theatre จะไม่สามารถเข้าถึงได้

- หน้าจอสัมผัสไม่แสดงรายการกุญแจที่สามารถเข้าถึง Model 3 ได้ (ดู การจัดการกุญแจ)
- Wi-Fi และบลูทูธถูกปิดใช้งาน เมื่อ Model 3 อยู่ในโหมด Valet คุณจะไม่สามารถจับคู่อุปกรณ์บลูทูธใหม่ หรือดูหรือลบอุปกรณ์ ที่จับคู่เดิมได้ อย่างไรก็ตาม หากอุปกรณ์ที่จับคู่บลูทูธหรือเครือ ข่าย Wi-Fi ที่รู้จักอยู่ในระยะ Model 3 จะเชื่อมต่อ

### การเริ่มโหมด Valet

เมื่อ Model 3 อยู่ในเกียร์จอด แตะ การควบคุม > การควบคุม > ความปลอดภัย > โหมด Valet หรือแตะไอคอนโปรไฟล์คนขับที่ด้าน บนของหน้าจอการควบคุม จากนั้นแตะ โหมด Valet

เมื่อคุณเข้าสู่โหมด Valet ครั้งแรก หน้าจอสัมผัสจะแจ้งให้คุณสร้าง PIN 4 หลักที่คุณจะใช้เพื่อยกเลิกโหมด Valet

เมื่อโหมด Valet เปิดใช้งานอยู่ หน้าจอสัมผัสจะแสดงคำว่า Valet ใน ขณะที่โปรไฟล์ผู้ขับขี่จะเปลี่ยนเป็นโหมด Valet บนหน้าจอสัมผัส

นอกจากนี้คุณยังสามารถใช้แอปมือถือเพื่อเริ่มและยกเลิกโหมด Valet ได้ด้วย (หาก Model 3 เข้าเกียร์จอด) เมื่อใช้แอปมือถือ คุณ ไม่จำเป็นต้องป้อน PIN เนื่องจากคุณจำเป็นต้องเข้าสู่ระบบแอปโดย ใช้ข้อมูลประจำตัวบัญชี Tesla ของคุณอยู่แล้ว

**หมายเหตุ:** หากเปิดใช้งานรหัส PIN เพื่อขับ (โปรดดู รหัส PIN เพื่อ ขับ) คุณต้องป้อน PIN การขับขี่ก่อนจึงจะสามารถระบุหรือป้อน PIN สำหรับ Valet ได้ เมื่ออยู่ในโหมด Valet ก็สามารถขับขี่ Model 3 ได้ โดยที่ไม่ต้องป้อน PIN การขับขี่สำหรับการช่วยจอด

**หมายเหตุ:** การตั้งค่า รหัส PIN เพื่อขับ จะใช้ไม่ได้เมื่อเปิดใช้งาน โหมด Valet

หากคุณลืม PIN การช่วยจอด ให้รีเซ็ตจากภายใน Model 3 โดย ป้อนข้อมูลประจำตัวบัญชี Tesla ของคุณ (ซึ่งจะยกเลิกโหมด Valet ด้วย) นอกจากนี้คุณยังสามารถรีเซ็ต PIN ของคุณโดยใช้แอปมือ ถือได้ด้วย

#### การยกเลิกโหมด Valet

เมื่อ Model 3 เข้าเกียร์จอด ให้แตะไอคอนโปรไฟล์ผู้ขับขี่โหมด Valet ที่ด้านบนของหน้าจอการควบคุม แล้วป้อน PIN 4 หลักของ คุณ

เมื่อคุณยกเลิกโหมด Valet การตั้งค่าทั้งหมดที่เกี่ยวข้องกับ โปรไฟล์ผู้ขับขี่ที่ใช้ล่าสุดและการตั้งค่าระบบปรับอากาศจะถูกกู้คืน และฟีเจอร์ทั้งหมดจะพร้อมใช้งาน

**หมายเหตุ:** คุณไม่จำเป็นต้องป้อน PIN เพื่อยกเลิกโหมด Valet จาก แอปมือถือ

#### ฝากระโปรงหน้าแอ็คทีฟมีวิธีการทำงาน อย่างไร

(หากมีติดตั้ง) Model 3 (ขึ้นอยู่กับภูมิภาคตลาดและวันที่ผลิต) จะมี ระบบป้องกันการชนคนเดินถนนพร้อมกับฝากระโปรงหน้าแบบแอ็ก ทีฟที่ได้รับการออกแบบมาเพื่อลดการบาดเจ็บที่ศีรษะของคนเดิน ถนนและผู้ใช้จักรยานจากการชนด้านหน้า เซนเซอร์หลายตัวที่ด้าน หน้าออกแบบมาเพื่อตรวจจับการปะทะกับคนเดินถนนเมื่อ Model 3 เคลื่อนที่ด้วยความเร็วโดยประมาณที่ช่วง 30 ถึง 52 กม./ชม. และ จะยกฝากระโปรงหน้าส่วนหลังขึ้นโดยอัตโนมัติประมาณ 80 มม. ซึ่ง จะเป็นการเพิ่มพื้นที่ระหว่างฝากระโปรงหน้าและส่วนประกอบต่าง ๆ ใต้ฝากระโปรงหน้า ทำให้สามารถลดโอกาสการได้รับบาดเจ็บได้

หมายเหตุ: ระบบป้องกันการชนคนเดินถนนจะพึ่งพาการทำงาน ของชุดเซนเซอร์และอัลกอริทึมที่ออกแบบและปรับเทียบมาเพื่อ กำหนดว่าฝากระโปรงหน้าแอ็คทีฟควรทำงานเมื่อใด ดังนั้นจะมี เหตุการณ์การชนบางคนเดินถนนในบางกรณีที่ระบบจะไม่เรียกใช้ งานฝากระโปรงหน้าแอ็คทีฟ และในทำนองเดียวกัน ฝากระโปรงหน้า แอ็คทีฟอาจทำงานหาก Model 3 เข้าชนกับสัตว์ รถ หรือวัตถุอื่น ๆ

หากฝากระโปรงหน้าแอ็คทีฟทำงาน หน้าจอสัมผัสจะแสดงการแจ้ง เตือนและส่งเสียงเตือน นำ Model 3 เข้าศูนย์บริการ Tesla หรือโรง ประกอบตัวถังที่ได้รับการรับรองโดย Tesla ที่ใกล้ที่สุดโดยทันที จะ ต้องนำเซนเซอร์และหัวขับที่เกี่ยวข้องกับฝากระโปรงหน้าแอ็คทีฟ เข้าซ่อมแซมทุกครั้งฝากระโปรงหน้าแอ็คทีฟทำงาน

คำเตือน: การเรียกใช้งานฝากระโปรงหน้าแอ็คทีฟจะทำให้ ฝากระโปรงหน้าที่ยกขึ้นไปบดบังทัศนวิสัยบางส่วนของผู้ขับ ซึ่งจะทำให้โอกาสเกิดการชนสูงขึ้น ให้ขับ Model 3 ไปยังศูนย์ บริการ Tesla หรือโรงประกอบตัวถังที่ได้รับการรับรองโดย Tesla ที่ใกล้ที่สุดหากสามารถขับไปได้อย่างปลอดภัย หากไม่ ปลอยภัยที่จะขับ (เช่นคุณไม่สามารถมองเห็นผ่านฝากระ โปรงหน้าได้อย่างชัดเจน สลักฝากระโปรงหน้าเสียหาย เป็นต้น) คุณจะต้องใช้บริการขนย้ายรถของคุณ

คำเตือน: หากหน้าจอสัมผัสแสดงการแจ้งเตือนว่าฝากระ โปรงหน้าแอ็คทีฟได้ทำงาน แต่ฝากระโปรงหน้าแอ็คทีฟไม่ได้ ทำงานจริง ๆ ให้ขับ Model 3 ไปยังศูนย์บริการ Tesla ที่ใกล้ ที่สุดโดยทันที

**หมายเหตุ:** หากกันชนหน้าได้รับความเสียหาย ให้ติดต่อโรงประกอบ ตัวถังที่ได้รับการรับรองจาก Tesla เพื่อเข้าตรวจสอบความเสียหาย ของเซนเซอร์

### การแสดงข้อมูลการเดินทาง

ข้อมูลการเดินทางจะแสดงบนหน้าจอสัมผัสในพื้นที่การ์ดบนจอแส ดงภาพสถานะรถ หรือเมื่อคุณแตะการควบคุม > การเดินทาง คุณ จะสามารถแสดงระยะทาง ระยะเวลา และการใช้พลังงานโดยเฉลี่ย ของการเดินทางปัจจุบันได้ นอกจากนี้คุณยังสามารถแสดงระยะ ทาง รวมถึงพลังงานที่ใช้ไปทั้งหมดและโดยเฉลี่ยนับตั้งแต่การชาร์จ ครั้งล่าสุดหรือของการเดินทางเพิ่มเติมได้อีกด้วย

หากต้องการตั้งชื่อหรือเปลี่ยนชื่อการเดินทาง ให้แตะชื่อการเดิน ทาง ป้อนชื่อใหม่ให้กับการเดินทาง จากนั้นกด บันทึก หากต้องการ รีเซ็ตมาตรวัดการเดินทางเฉพาะบางการเดินทาง ให้แตะปุ่ม รีเซ็ต ของการเดินทางดังกล่าว

### มาตรวัดความเร็ว

้ในการแสดงมาตรวัดระยะทางและดูระยะทางของรถ ให้ทำอย่างใด อย่างหนึ่งต่อไปนี้

- แตะการควบคุม > ซอฟต์แวร์
- แตะ ควบคุม > การเดินทาง
- เปิดแอปมือถือแล้วเลื่อนหน้าจอหลักลงไปด้านล่างสุด

# 🕈 กล้องหลัง

### ตำแหน่งกล้อง

Model 3 จะมีกล้องมองหลังติดอยู่เหนือป้ายทะเบียน

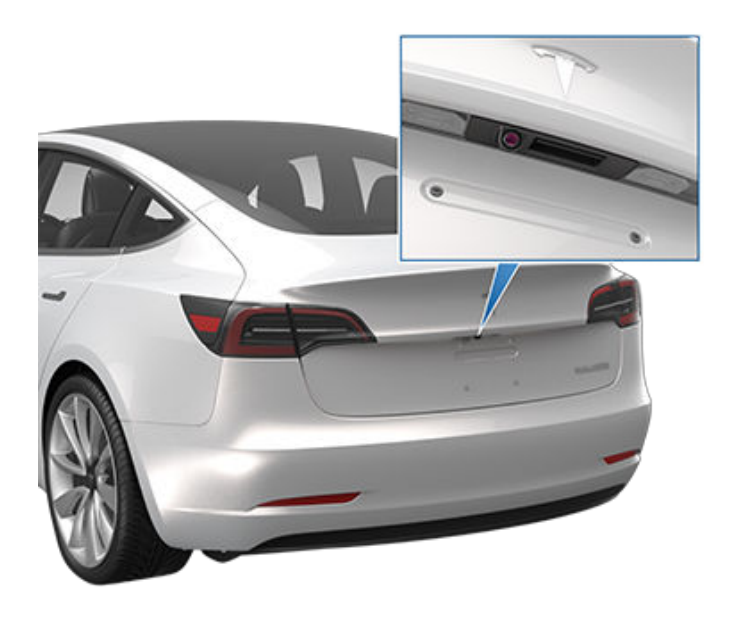

ทุกครั้งที่คุณเปลี่ยนเกียร์เป็นเกียร์ถอย หน้าจอสัมผัสจะแสดงมุม มองจากกล้อง พร้อมกับมีเส้นที่แสดงเส้นทางการเดินรถตาม ตำแหน่งของ พวงมาลัย เส้นเหล่านี้จะปรับเองตามการหมุนของ พวงมาลัย

แถบสีแดงแนวตั้งจะปรากฏเหนือภาพกล้องมองหลัง หาก Model 3 ตรวจพบวัตถุ (เช่น รถคันอื่นหรือคนเดินถนน) ที่กำลังจะข้ามด้าน หลังรถ สำหรับข้อมูลเพิ่มเติม โปรดดู การแจ้งเตือนการจราจรตัด ผ่านด้านหลัง

Model 3 ยังแสดงรูปภาพจากกล้องด้านข้างอีกด้วย (หากมีติดตั้ง) โดยเพียงแค่ปัดขึ้นหรือลงเพื่อซ่อนหรือแสดงมุมมองกล้องด้าน ข้าง

**หมายเหตุ:** นอกจากนี้การตอบสนองแบบภาพจากระบบช่วยจอดจะ ปรากฏขึ้นบน หน้าจอสัมผัส (ดู ระบบช่วยจอด)

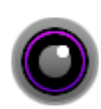

หากต้องการแสดงมุมมองกล้องมองหลังไว้ตลอด เวลา ให้เปิดตัวเปิดใช้แอปแล้วแตะที่แอปกล้อง

หากหน้าจอดำปรากฏขึ้บบนหน้าจอสัมผัสแทนที่จะเป็นภาพสดจาก กล้องมองหลังเมื่ออยู่ในโหมดถอยหลัง ให้ใช้กระจกมองหลังและ ตรวจสอบให้แน่ใจว่าสภาพแวดล้อมโดยรอบของคุณปลอดภัยก่อน ที่จะถอยหลัง หากกล้องมองหลังยังคงใช้งานไม่ได้ ให้ใช้แอปมือถือ เพื่อกำหนดเวลานัดหมายเข้ารับบริการ คำเตือน: ไม่ควรพึ่งพาให้กล้องช่วยแจ้งคุณว่าไม่มีวัตถุและ/ หรือผู้คนอยู่บริเวณท้ายรถคุณ กล้องอาจไม่ตรวจจับวัตถุ หรือแนวกั้นที่อาจส่งผลให้เกิดความเสียหายหรือบาดเจ็บได้ นอกจากนี้ ยังมีปัจจัยภายนอกหลายประการที่สามารถลด ประสิทธิภาพของกล้องได้อีกด้วย รวมถึงเลนส์ที่สกปรกหรือ ถูกบัง ดังนั้น การพึ่งพาให้กล้องเป็นตัวกำหนดว่า Model 3 กำลังเข้าใกล้สิ่งกีดขวางนั้น อาจส่งผลให้เกิดความเสียหาย ต่อรถและ/หรือวัตถุ และอาจส่งผลให้ได้รับบาดเจ็บสาหัส ควรตรวจสอบพื้นที่ด้วยสายตาเสมอ เมื่อถอดรถ ให้หันหลัง ไปตรวจสอบและมองกระจกทุกบาน ควรใช้กล้องเป็น แนวทางเท่านั้น เนื่องจากกล้องไม่ได้มีจุดประสงค์เพื่อใช้แทน การตรวจสอบด้วยสายตา และไม่ได้มีไว้สำหรับใช้แทนการ ขับขี่ที่ปลอดภัย

เลนส์กล้องต้องสะอาดและไม่มีสิ่งกีดขวางเพื่อให้ได้ภาพที่ชัดเจน ดู การทำความสะอาด (หากมีติดตั้ง) ระบบเตือนคนเดินถนนจะทำให้ Model 3 ส่งเสียง เมื่อขับขี่ด้วยความเร็วต่ำกว่าประมาณ หรือขณะกำลังถอยรถอยู่ รถยนต์พลังงานไฟฟ้าจะขับเคลื่อนอย่างเงียบ และเสียงนี้จะช่วย เตือนให้คนเดินถนนได้ทราบว่ารถของคุณกำลังเคลื่อนที่เข้ามาใกล้ เสียงที่จะดังขึ้นทุกครั้งที่Model 3 เปลี่ยนออกจากตำแหน่งเกียร์ จอด โดยจะดังขึ้นเมื่อความเร็วเพิ่มขึ้น

**หมายเหตุ:** รถที่ผลิตก่อนประมาณวันที่ 1 กรกฎาคม 2021 อาจไม่มี ระบบเตือนคนเดินถนนพร้อมให้ใช้งาน

คำเตือน: หากเสียงไม่ดังพอ คนเดินถนนอาจไม่รู้ว่ามีรถ กำลังเคลื่อนที่เข้าใกล้ ซึ่งอาจทำให้มีความเสี่ยงในการเกิด การชนที่สูงขึ้น ส่งผลให้ได้รับบาดเจ็บสาหัสหรือเสียชีวิตได้ ห้ามพึ่งพาระบบเตือนคนเดินถนนเพื่อให้แน่ใจว่าคนเดินถนน ตระหนักถึงรถของคุณเด็ดขาด หากระบบเตือนคนเดินถนน ไม่ทำงาน ให้นัดหมายการเข้ารับบริการ

# 🝸 เกี่ยวกับฟีเจอร์ Autopilot

Autopilot เป็นชุดฟีเจอร์การช่วยเหลือผู้ขับขี่ขั้นสูงที่มีไว้เพื่อให้การ ขับขี่ปลอดภัยยิ่งขึ้นและเกิดความเครียดน้อยลง ไม่มีฟีเจอร์ใดที่ ทำให้ Model 3 เป็นแบบอัตโนมัติอย่างสมบูรณ์หรือแทนที่คุณใน ฐานะผู้ขับขี่ ฟีเจอร์ Autopilot เป็นมาตรฐานสำหรับรถ Tesla ใหม่ ทั้งหมด

หมายเหตุ: รถของคุณอาจไม่ได้ติดตั้งฟีเจอร์ต่อไปนี้ หรือฟีเจอร์ อาจไม่ทำงานตรงตามที่อธิบายไว้ ทั้งนี้ขึ้นอยู่กับภูมิภาคของตลาด การกำหนดค่ารถ ตัวเลือกที่ซื้อ และเวอร์ชันซอฟต์แวร์

Autopilot ประกอบด้วยครูสคอนโทรลแบบปรับตามสภาพจราจร และ Autosteer

- ครูสคอนโทรลแบบปรับตามสภาพจราจร: รักษาความเร็วและ ระยะห่างที่ปรับได้ต่อไปนี้จากรถคันหน้า หากมี (ดูครูสคอนโทรล แบบปรับตามสภาพจราจร)
- Autosteer: รักษาความเร็วและระยะห่างของคุณจากรถคันหน้า ในขณะที่ยังรักษา Model 3 ไว้ในช่องจราจรอย่างชาญฉลาด (ดู Autosteer)
- คำเตือน: Autopilot เป็นฟีเจอร์ที่ต้องใช้มือควบคุม ให้ วางมือบน พวงมาลัย ตลอดเวลา และระมัดระวังสภาพถนน การจราจรโดยรอบ และผู้ใช้ถนนคนอื่น ๆ (เช่น คนเดินถนน และคนปั่นจักรยาน) เตรียมตัวให้พร้อมอยู่เสมอเพื่อเข้า ควบคุมรถทันที การไม่ปฏิบัติตามคำแนะนำเหล่านี้อาจทำให้ เกิดความเสียหาย การบาดเจ็บสาหัส หรือเสียชีวิตได้

Autopilot แบบยกระดับ (EAP) ประกอบด้วยฟีเจอร์เพิ่มเติม ฟีเจอร์ Autopilot แบบยกระดับ (EAP) ได้รับการออกแบบมาเพื่อลดภาระ งานของผู้ขับขี่และช่วยดำเนินการทั่วไป เช่น การเปลี่ยนช่องจราจร หรือการจอดรถ

- ฟีเจอร์เปลี่ยนช่องจราจรอัตโนมัติ: เคลื่อน Model 3 ไปในช่อง จราจรด้านข้างเมื่อคุณเปิดไฟเลี้ยวและ Autosteer ทำงาน (ดู ฟีเจอร์เปลี่ยนช่องจราจรอัตโนมัติ)
- การนำทางเมื่อใช้ Autopilot: นำทาง Model 3 จากทางลาด เชื่อมขาเข้าและทางลาดเชื่อมขาออกของทางหลวง รวมถึง ดำเนินการเปลี่ยนช่องจราจร การนำทางบริเวณทางแยกต่าง ระดับ การเปิดไฟเลี้ยวโดยอัตโนมัติ และการใช้ทางออกที่ถูกต้อง (ดู การนำทางเมื่อใช้ Autopilot)
- ระบบจอดรถอัตโนมัติ: จอด Model 3 แบบขนานหรือตั้งฉาก (ดู จอดรถอัตโนมัติ
- ระบบจอดแบบไร้คนขับ: เคลื่อน Model 3 ไปข้างหน้าหรือข้าง หลัง แม้ในขณะที่คุณอยู่นอกรถ ลักษณะการทำงานนี้มีประโยชน์ สำหรับการจอดรถในจุดจอดรถที่คับแคบ (ดู ระบบจอดแบบไร้ คนขับ)
- ระบบเรียกรถอัจฉริยะแบบไร้คนขับ: เคลื่อน Model 3 ออกจาก ที่จอดรถและผ่านสภาพแวดล้อมที่ชับซ้อนมากขึ้น หลบหลีกสิ่ง กีดขวางและรถคันอื่น ๆ เพื่อพบคุณหรือไปยังเป้าหมายที่ กำหนดไว้ล่วงหน้า (ดู ระบบเรียกรถอัจฉริยะแบบไร้คนขับ)

คำเตือน: Autopilot แบบยกระดับ (EAP) เป็นฟีเจอร์ที่ต้อง ใช้มือควบคุม ให้วางมือบนพวงมาลัยตลอดเวลา และ ระมัดระวังสภาพถนน การจราจรโดยรอบ และผู้ใช้ถนนคนอื่น ๆ (เช่น คนเดินถนนและคนปั่นจักรยาน) เตรียมตัวให้พร้อม อยู่เสมอเพื่อเข้าควบคุมรถทันที การไม่ปฏิบัติตามคำแนะนำ เหล่านี้อาจทำให้เกิดความเสียหาย การบาดเจ็บสาหัส หรือเสีย ชีวิตได้

#### การทำงานของระบบ

Autopilot จะใช้กล้องใน Model 3 ซึ่งจะตรวจสอบพื้นที่โดยรอบและ ตรวจจับรถคันอื่น ๆ คนเดินถนน เครื่องหมายบนถนน และสิ่ง กีดขวาง เช่น แผงกั้นและขอบถนน มีกล้องติดอยู่ที่ด้านหน้า ด้าน หลัง ด้านซ้าย และด้านขวาของ Model 3 (ดู กล้อง)

Model 3 ยังมาพร้อมกับกล้องภายในห้องโดยสาร ซึ่งมีการติดตั้ง ไว้ที่กระจกมองหลังเพื่อคอยตรวจสอบความเอาใจใส่ของผู้ขับขี่ เป็น ความรับผิดชอบของคุณที่จะต้องควบคุมพวงมาลัย มีสมาธิขณะ อยู่บนท้องถนน และพร้อมที่จะดำเนินการทันทีได้ตลอดเวลา

เมื่อ Autopilot ทำงาน Model 3 จะแสดงชุดคำเตือนที่เพิ่มขึ้นเพื่อ เตือนให้คุณวางมือบนพวงมาลัยและให้ความสนใจกับถนน หากไม่มี การตอบสนอง Autopilot จะปิดการทำงานและไม่สามารถใช้งานได้ สำหรับระยะทางที่เหลือของการขับขี่

คำเตือน: Autopilot ออกแบบมาเพื่อเพิ่มความสะดวกสบาย ในการขับขี่ และไม่ได้เป็นระบบเตือนการชนหรือหลบหลีก เป็น ความรับผิดชอบของคุณที่จะต้องตื่นตัว ขับขี่อย่างปลอดภัย และควบคุมรถได้ตลอดเวลา ห้ามใช้ Autopilot เพื่อชะลอ ความเร็วลงอย่างเพียงพอ Model 3 คอยมองถนนที่อยู่ตรง หน้าและเตรียมตัวให้พร้อมอยู่เสมอเพื่อเข้าควบคุมรถให้ถูก ต้อง ไม่เช่นนั้นจะสามารถส่งผลให้เกิดการบาดเจ็บร้ายแรง หรือเสียชีวิตได้

้ถือเป็นความรับผิดชอบของคุณที่จะทำความคุ้นเคยกับข้อจำกัด ของ Autopilot และพร้อมที่จะเข้าควบคุมตลอดเวลา สำหรับข้อ จำกัด ข้อควรระวัง และคำเตือนเพิ่มเติม ดูข้อจำกัดและคำเตือน

# เงื่อนไขของ Autopilot

ตรวจสอบให้แน่ใจว่ากล้องทั้งหมดสะอาดและไม่มีสิ่งกีดขวาง ก่อนการขับขี่แต่ละครั้งและก่อนใช้ฟีเจอร์ Autopilot (ดู การทำความสะอาด กล้อง) กล้องและเซนเซอร์ (หากมีติดตั้ง) ที่สกปรก รวมถึงสภาพแวดล้อม เช่น ฝนและเส้นแบ่งช่องจราจรที่ซีดจาง อาจส่งผลต่อ ประสิทธิภาพของฟีเจอร์ Autopilot หากกล้องมีสิ่งกีดขวางหรือถูกบดบัง Model 3 จะแสดงข้อความบน หน้าจอสัมผัส และฟีเจอร์ Autopilot อาจไม่สามารถใช้งานได้

้ก่อนที่คุณจะสามารถใช้ฟีเจอร์ Autopilot และหลังจากการเข้ารับบริการบางอย่าง คุณต้องขับขี่เป็นระยะทางสั้น ๆ เพื่อปรับเทียบกล้อง สำหรับข้อมูลเพิ่มเติม โปรดดู ขับรถเพื่อปรับเทียบกล้อง

้นอกจากนี้ ฟีเจอร์เหล่านี้อาจไม่ทำงานตามที่ต้องการเมื่อ:

- ถนนมีทางโค้งหักศอกหรือมีการเปลี่ยนแปลงระดับความสูงอย่างมาก
- ป้ายบอกทางและสัญญาณไฟจราจรไม่ชัดเจน คลุมเครือ หรือดูแลไม่ดี
- ทัศนวิสัยไม่ดี (เนื่องจากฝนตกหนัก หิมะ ลูกเห็บ เป็นต้น หรือถนนที่มีแสงสว่างไม่เพียงพอในตอนกลางคืน)
- คุณกำลังขับรถอยู่ในอุโมงค์หรือติดกับเส้นแบ่งช่องจราจรทางหลวงที่รบกวนการมองเห็นของกล้อง
- แสงจ้า (เช่น จากไฟหน้ารถที่สวนมาหรือแสงแดดที่ส่องลงมาโดยตรง) รบกวนมุมมองของกล้อง

รายการด้านบนไม่ได้แสดงรายการสถานการณ์ทั้งหมดที่อาจรบกวนการทำงานที่เหมาะสมของฟีเจอร์ Autopilot สำหรับข้อมูลเพิ่มเติม ดูข้อ จำกัดและคำเตือน

หมายเหตุ: รถของคุณอาจไม่ได้ติดตั้งฟีเจอร์ต่อไปนี้ หรือฟีเจอร์อาจไม่ทำงานตรงตามที่อธิบายไว้ ทั้งนี้ขึ้นอยู่กับภูมิภาคของตลาด การ กำหนดค่ารถ ตัวเลือกที่ซื้อ และเวอร์ชันซอฟต์แวร์

| ฟีเจอร์<br>Autopilot                   | สามารถใช้งานได้เมื่อ                                                                                                    |
|----------------------------------------|----------------------------------------------------------------------------------------------------|
| ครูสคอนโทรล<br>แบบปรับตาม<br>สภาพจราจร | <ul> <li>คุณกำลังขับขี่ระหว่าง 30 km/h และ 140 km/h</li> <li>หมายเหตุ: คุณสามารถเปิดใช้งานครูสคอนโทรลแบบปรับตามสภาพจราจรด้วยความเร็วที่ต่ำลง หากตรวจพบรถที่<br/>มีระยะห่างอย่างน้อย 1.5 เมตร จาก Model 3</li> </ul>                                                                                                    |
| Autosteer                              | <ul> <li>คุณกำลังขับขี่ระหว่าง 30 km/h และ 140 km/h</li> <li>หมายเหตุ: คุณสามารถเปิดใช้งาน Autosteer ด้วยความเร็วที่ต่ำลง หากตรวจพบรถที่มีระยะห่างอย่างน้อย 1.5 เมตร จาก Model 3</li> <li>หมายเหตุ: บนถนนตามแหล่งที่พักอาศัย ถนนที่ไม่มีช่องกั้นตรงกลาง หรือถนนที่ไม่ได้ควบคุมการเข้าถึง ความเร็ว สูงสุดที่อนุญาตจะถูกจำกัด และหน้าจอสัมผัสจะแสดงข้อความ ความเร็วจำกัดจะเป็นการจำกัดความเร็วบนถนน บวก10 km/h</li> <li>ไฟหน้าถูกตั้งค่าเป็นเปิดหรืออัตโนมัติ แม้ว่า Autopilot จะสามารถใช้งานได้ทั้งในระหว่างวันและในสภาพแสงน้อย (ค่ำหรือมืด) Autosteer จะยกเลิกหรือไม่สามารถใช้งานได้หากไฟหน้าถูกตั้งค่าเป็นบิด เมื่อใช้งาน Autosteer ไฟสูง อัตโนมัติจะเปิดให้งานได้ทั้งในระหว่างวันและในสภาพแสงน้อย (ค่ำหรือมืด) Autosteer จะยกเลิกหรือไม่สามารถใช้งานได้หากไฟหน้าถูกตั้งค่าเป็นบิด เมื่อใช้งาน Autosteer ไฟสูง อัตโนมัติจะเปิดใช้งานโดยอัตโนมัติ (ดู ไฟสูงด้านหน้า) และที่ปัดน้ำฝนจะตั้งเป็นอัตโนมัติ</li> </ul> |
| การนำทางเมื่อ<br>ใช้ Autopilot         | <ul> <li>คุณกำลังขับขี่ระหว่าง 30 mph และ 140 km/h</li> <li>หมายเหตุ: คุณสามารถเปิดใช้งานการนำทางเมื่อใช้ Autopilot ด้วยความเร็วที่ต่ำลง หากตรวจพบรถที่มีระยะห่าง<br/>อย่างน้อย 1.5 เมตร จาก Model 3</li> </ul>                                                                                                    |

# **1** เกี่ยวกับฟีเจอร์ Autopilot

| ฟีเจอร์<br>Autopilot | สามารถใช้งานได้เมื่อ                                                                                                    |
|----------------------|----------------------------------------------------------------------------------------------------|
|                      | <ul> <li>คุณกำลังขับขี่บนทางด่วนความเร็วสูง เมื่อคุณออกจากทางด่วนความเร็วสูง การนำทางเมื่อใช้ Autopilot จะเปลี่ยน<br/>เป็น Autosteer</li> </ul> |

หัวข้อนี้อธิบายวิธีการเปิดใช้งานและใช้ฟีเจอร์การช่วยเหลือผู้ขับขี่ ต่อไปนี้

หมายเหตุ: รถของคุณอาจไม่ได้ติดตั้งฟีเจอร์ต่อไปนี้ หรือฟีเจอร์ อาจไม่ทำงานตรงตามที่อธิบายไว้ ทั้งนี้ขึ้นอยู่กับภูมิภาคของตลาด การกำหนดค่ารถ ตัวเลือกที่ซื้อ และเวอร์ชันซอฟต์แวร์

- ครูสคอนโทรลแบบปรับตามสภาพจราจร: เช่นเดียวกับครูส คอนโทรลแบบเดิม ครูสคอนโทรลแบบปรับตามสภาพจราจรจะ รักษาความเร็วการขับขี่ที่ตั้งไว้ อย่างไรก็ตาม ครูสคอนโทรล แบบปรับตามสภาพจราจรยังช่วยชะลอความเร็วหรือเร่ง ความเร็ว Model 3 ตามความจำเป็นเพื่อรักษาระยะห่างต่อไปนี้ จากรถคันข้างหน้าคุณ ขณะที่ครูสคอนโทรลแบบปรับตามสภาพ จราจรทำงานอยู่ คุณยังคงมีหน้าที่ควบคุมพวงมาลัย Model 3 (ดู ครูสคอนโทรลแบบปรับตามสภาพจราจร)
- Autosteer: เช่นเดียวกับครูสคอนโทรลแบบปรับตามสภาพ จราจร Autosteer จะรักษาความเร็วที่ตั้งไว้ (หากไม่มีรถอยู่ข้าง หน้าคุณ) หรือตามระยะห่างที่ตั้งไว้ (หากมีรถอยู่ข้างหน้าคุณ) นอกจากนี้ Autosteer ยังตรวจจับเครื่องหมายช่องจราจร ขอบ ถนน และการมีอยู่ของรถและวัตถุเพื่อทำให้ Model 3 อยู่ในช่อง จราจรขับขี่อย่างชาญฉลาด (ดู Autosteer)

**หมายเหตุ:** Autosteer เป็นฟีเจอร์เวอร์ชัน BETA

- ฟีเจอร์เปลี่ยนช่องจราจรอัตโนมัติ: เมื่อคุณเปิดไฟเลี้ยวขณะที่ Autosteer ทำงาน ฟีเจอร์เปลี่ยนช่องจราจรอัตโนมัติจะเคลื่อน Model 3 เข้าสู่ช่องจราจรด้านข้างตามทิศทางที่ไฟเลี้ยวระบุ (ดู ฟีเจอร์เปลี่ยนช่องจราจรอัตโนมัติ)
- การนำทางเมื่อใช้ Autopilot: การนำทางเมื่อใช้ Autopilot สร้าง บนฟีเจอร์ของครูสคอนโทรลแบบปรับตามสภาพจราจรและ Autosteer ขณะที่ Autosteer ทำงาน การนำทางเมื่อใช้ Autopilot ช่วยให้ Model 3 แนะนำและเปลี่ยนช่องจราจรโดย อัตโนมัติเพื่อแซงรถคันอื่นและไปตามเส้นทางการนำทาง หากมี การกำหนดค่า (ดู การนำทางเมื่อใช้ Autopilot)

**หมายเหตุ:** การนำทางเมื่อใช้ Autopilot เป็นฟีเจอร์เวอร์ชัน BETA

ฟีเจอร์เหล่านี้ใช้ข้อมูลจากกล้องใน Model 3 เพื่อตรวจจับ เครื่องหมายช่องจราจร ขอบถนน รวมถึงรถคันอื่น ๆ และผู้ใช้ถนน รอบ Model 3

- ข้อควรระวัง: ตรวจสอบให้แน่ใจว่ากล้องทั้งหมดสะอาดและ ไม่มีสิ่งกีดขวาง ก่อนการขับขี่แต่ละครั้งและก่อนใช้ฟีเจอร์ Autopilot (ดู การทำความสะอาดกล้อง) กล้องและเซนเซอร์ (หากมีติดตั้ง) ที่สกปรก รวมถึงสภาพแวดล้อม เช่น ฝนและ เส้นแบ่งช่องจราจรที่ชีดจาง อาจส่งผลต่อประสิทธิภาพของ ฟีเจอร์ Autopilot หากกล้องมีสิ่งกีดขวางหรือถูกบดบัง Model 3 จะแสดงข้อความบน หน้าจอสัมผัส และฟีเจอร์ Autopilot อาจไม่สามารถใช้งานได้
- ข้อควรระวัง: ถือเป็นความรับผิดชอบของคุณที่จะทำความ คุ้นเคยกับข้อจำกัดของ Autopilot และสถานการณ์ที่อาจ จำเป็นต้องมีการแทรกแซงของผู้ขับขี่ สำหรับข้อมูลเพิ่มเติม โปรดดู ข้อจำกัดและคำเตือน

# การตั้งค่า Autopilot

ก่อนที่คุณจะใช้ฟีเจอร์ Autopilot ให้ปรับแต่งวิธีการทำงานโดยแตะ ที่ การควบคุม > Autopilot

- ความเร็วที่ตั้งไว้: เลือกว่าจะให้ Autopilot ทำงานที่ความเร็วที่ กำหนดที่ตรวจพบในขณะนั้นหรือความเร็วที่ขับขี่ในขณะนั้นของ คุณ แตะการควบคุม > Autopilot > ความเร็วที่ตั้งไว้ แล้วเลือก ขีดจำกัดความเร็วหรือความเร็วปัจจุบัน
- ค่าออฟเซต: หากคุณเลือกความเร็วที่กำหนด คุณสามารถระบุ ค่าออฟเซตได้โดยแตะกำหนดค่าออฟเซตความเร็ว คุณสามารถ เลือก คงที่ (ความเร็วการขับขี่จะปรับตามจำนวนที่ระบุบนถนน ทุกสาย) หรือ เปอร์เซ็นต์ (ความเร็วการขับขี่จะถูกปรับเป็น เปอร์เซ็นต์ของการจำกัดความเร็วที่ตรวจพบของถนน)
- การเปิดใช้งาน Autopilot: เลือกวิธีการเปิดใช้งาน Autosteer หากตั้งค่าเป็นดึงครั้งเดียว ทั้งครูสคอนโทรลแบบปรับตาม สภาพจราจรและ Autosteer จะทำงานเมื่อคุณดึงก้านควบคุม ลงหนึ่งครั้ง หากตั้งค่าเป็นดึงสองครั้ง คุณต้องดึงก้านควบคุม ลงสองครั้งติดต่อกันอย่างรวดเร็วเพื่อใช้งาน Autosteer

**หมายเหตุ:** การเปิดใช้งาน Autopilot ต้องตั้งค่าเป็นดึงสองค รั้ง หากคุณต้องการใช้ครูสคอนโทรลแบบปรับตามสภาพจราจร โดยแยกออกจาก Autosteer

# ครูสคอนโทรลแบบปรับตามสภาพจราจร

ครูสคอนโทรลแบบปรับตามสภาพจราจรเปิดใช้งานอยู่เสมอ

วิธีใช้ครูสคอนโทรลแบบปรับตามสภาพจราจร:

 ดึงก้านควบคุมลงหนึ่งครั้ง จากนั้นปล่อยคันเร่งเพื่อให้ครูส คอนโทรลแบบปรับตามสภาพจราจรรักษาความเร็วในการขับขี่ ให้คงที่ เสียงเตือนจะดังขึ้นเพื่อระบุว่าครูสคอนโทรลแบบปรับ ตามสภาพจราจรทำงานอยู่ในขณะนี้

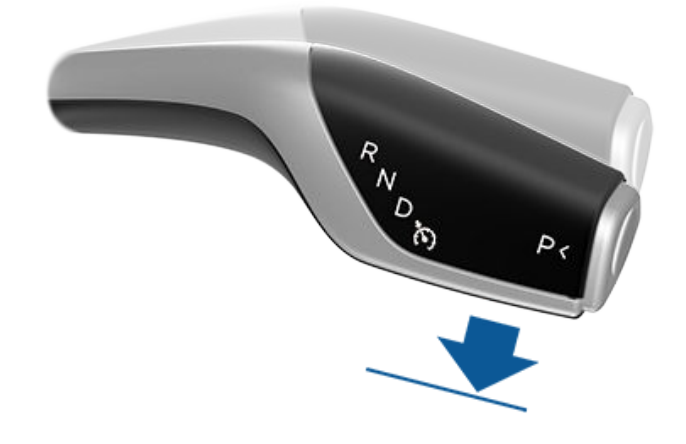

# Ŷ ฟีเจอร์ Autopilot

**หมายเหตุ:** หากตั้งค่า การเปิดใช้งาน Autopilot เป็นดึงหนึ่ง ครั้ง การดึงก้านควบคุมลงหนึ่งครั้งจะเปิดใช้งาน Autosteer ด้วยเช่นกัน (ซึ่งรวมถึงครูสคอนโทรลแบบปรับตามสภาพ จราจร) แตะ การควบคุม > Autopilot > การเปิดใช้งาน Autopilot และเลือกดึงสองครั้ง เพื่อใช้ครูสคอนโทรลแบบปรับ ตามสภาพจราจรโดยแยกออกจาก Autosteer เมื่อคุณดึงก้าน ควบคุมลงหนึ่งครั้ง

- หากต้องการเปลี่ยนความเร็วที่ตั้งไว้ ให้เลื่อนปุ่มเลื่อนด้านขวา ขึ้นเพื่อเพิ่มหรือเลื่อนลงเพื่อลดความเร็วที่ตั้งไว้ คุณสามารถใช้ คันเร่งได้ทุกเมื่อเพื่อยกเลิกความเร็วในการขับขี่ที่ตั้งไว้ชั่วคราว สำหรับข้อมูลเพิ่มเติม โปรดดู ขณะใช้ขับขี่ Autopilot
- หากต้องการยกเลิกครูสคอนโทรลแบบปรับตามสภาพจราจร ให้ เลื่อนก้านควบคุมขึ้น หรือเหยียบแป้นเบรก สำหรับข้อมูลเพิ่ม เติม โปรดดู การยกเลิก Autopilot

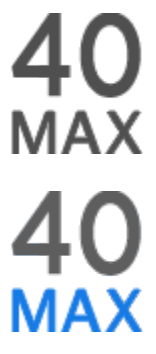

เมื่อครูสคอนโทรลแบบปรับตามสภาพจราจรพร้อม ใช้งานแต่ไม่ได้เปิดใช้ หน้าจอสัมผัสจะแสดง ความเร็วการขับขี่เป็นสีเทา หมายเลขที่แสดงเป็นคือ ความเร็วที่จะตั้งไว้เมื่อคุณเปิดใช้ครูสคอนโทรลแบบ ปรับตามสภาพจราจร

เมื่อครูสคอนโทรลแบบปรับตามสภาพจราจรกำลัง ขับเคลื่อนตามความเร็วที่ตั้งไว้ ความเร็วจะไฮไลต์ เป็นข้อความสีน้ำเงิน

คำเตือน: ครูสคอนโทรลแบบปรับตามสภาพจราจรออกแบบ มาเพื่อเพิ่มความสะดวกสบายในการขับขี่ และไม่ได้เป็นระบบ เตือนการชนหรือหลบหลีก เป็นความรับผิดชอบของคุณที่จะ ต้องตื่นตัว ขับขี่อย่างปลอดภัย และควบคุมรถได้ตลอดเวลา อย่าพึ่งพาครูสคอนโทรลแบบปรับตามสภาพจราจรเพื่อชะลอ Model 3 อย่างเพียงพอ คอยมองถนนที่อยู่ตรงหน้าและ เตรียมตัวให้พร้อมอยู่เสมอเพื่อเข้าควบคุมรถให้ถูกต้อง ไม่ เช่นนั้นจะสามารถส่งผลให้เกิดการบาดเจ็บร้ายแรงหรือเสีย ชีวิตได้ สำหรับข้อมูลเพิ่มเติม โปรดดู ข้อจำกัดและคำเตือน

#### Autosteer

**หมายเหตุ:** รถของคุณอาจไม่ได้ติดตั้ง Autosteer หรือฟีเจอร์อาจ ไม่ทำงานตรงตามที่อธิบายไว้ ทั้งนี้ขึ้นอยู่กับภูมิภาคของตลาด การ กำหนดค่ารถ ตัวเลือกที่ซื้อ และเวอร์ชันซอฟต์แวร์

หากต้องการเปิดใช้งาน Autosteer:

- แตะ การควบคุม > Autopilot > ฟีเจอร์ Autopilot > Autosteer (Beta)
- หลังจากอ่านและทำความเข้าใจหน้าต่างป๊อปอัปอย่างละเอียด แล้ว ให้แตะ ใช่

#### วิธีใช้ Autosteer:

1. เลื่อนก้านควบคุมลงมาจนสุดสองครั้งติดต่อกันอย่างรวดเร็ว

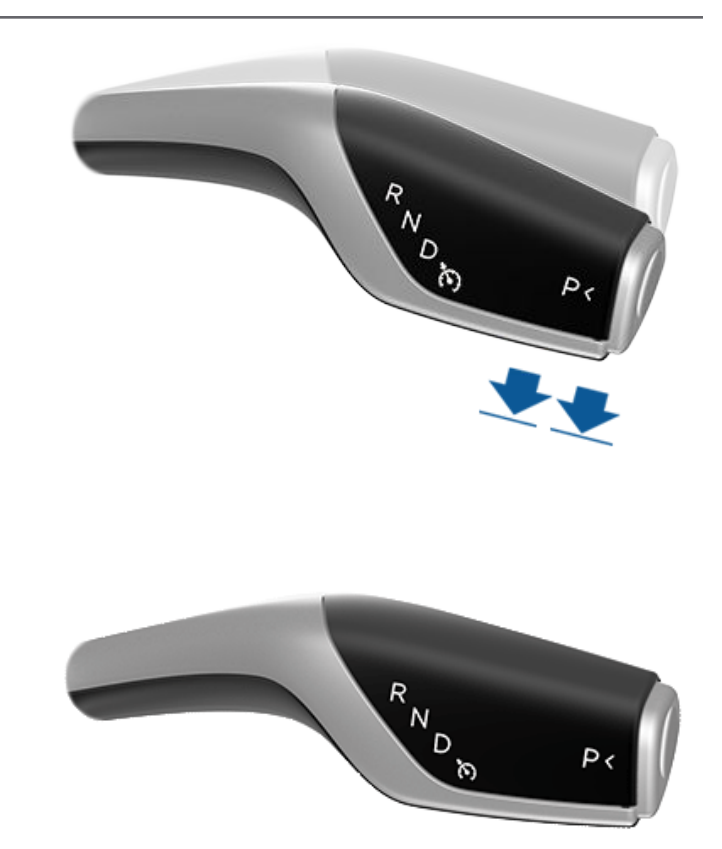

- หากต้องการเปลี่ยนความเร็วที่ตั้งไว้ ให้เลื่อนปุ่มเลื่อนด้านขวา ขึ้นเพื่อเพิ่มหรือเลื่อนลงเพื่อลดความเร็วที่ตั้งไว้ สำหรับข้อมูล เพิ่มเติม โปรดดู ขณะใช้ขับขี่ Autopilot
- หากต้องการยกเลิก Autosteer ให้เลื่อนก้านควบคุมขึ้น หรือ เหยียบแป้นเบรก สำหรับข้อมูลเพิ่มเติม โปรดดู การยกเลิก Autopilot

เมื่อคุณใช้งาน Autosteer Model 3 จะยืนยันการเปิดใช้งานด้วย เสียงเตือนที่ดังขึ้นและจะแสดงข้อความสั้น ๆ บนหน้าจอสัมผัส เพื่อ เตือนให้คุณมีสมาธิขณะอยู่บนถนนและพร้อมเข้าควบคุมรถด้วย ตนเอง

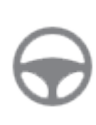

เมื่อ Autosteer พร้อมใช้งาน (แต่ยังไม่ได้บังคับ พวงมาลัยของ Model 3) มุมบนของหน้าจอสัมผัส จะแสดงไอคอน Autosteer สีเทา ข้าง ๆ เกียร์ขับ ในสถานการณ์ที่ฟีเจอร์ Autosteer ไม่สามารถใช้ งานได้ชั่วคราว ไอคอน Autosteer จะหายไป (เช่น หากความเร็วที่คุณขับขี่อยู่ไม่เข้าเกณฑ์ความเร็วที่ จำเป็นเพื่อให้ Autosteer ทำงาน)

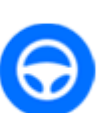

หน้าจอสัมผัสจะแสดงไอคอน Autosteer เป็น สีน้ำเงิน เพื่อแสดงว่า Autosteer ทำงานอยู่

#### เมื่อ Autosteer สามารถตรวจจับเครื่องหมายจราจรบนผิวทางได้ ระบบจะแสดงช่องจราจรขับขี่เป็นสีน้ำเงินบน หน้าจอสัมผัส

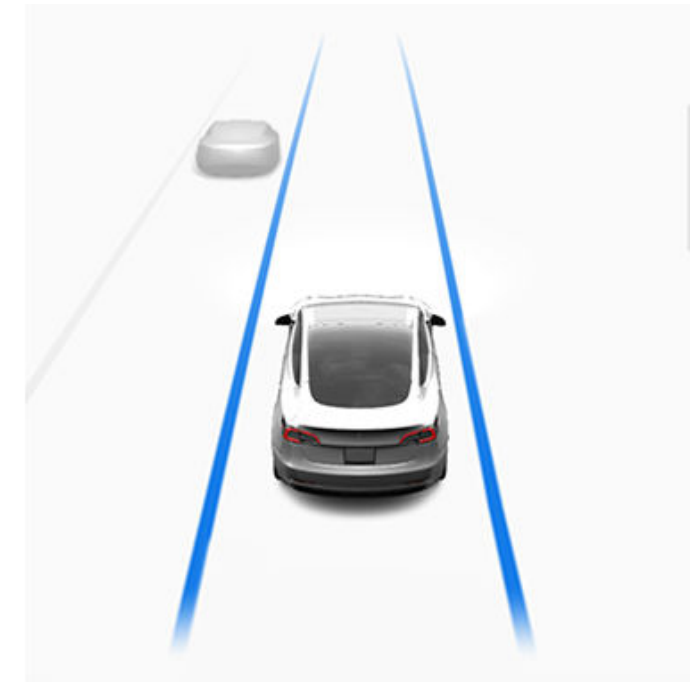

เมื่อใดก็ตามที่ Autosteer ทำงาน ครูสคอนโทรลแบบปรับตาม สภาพจราจรก็จะทำงานเช่นกัน

ในกรณีที่ไม่สามารถตรวจจับการจำกัดความเร็วได้เมื่อใช้งาน Autosteer ฟีเจอร์นี้จึงจะลดความเร็วในการขับขี่และจำกัดความเร็ว ในการขับขี่ไว้ที่ 70 km/h แม้ว่าคุณจะสามารถเร่งความเร็วจนเกิน ความเร็วที่จำกัดไว้ด้วยตนเอง Model 3 จะไม่เบรกเมื่อมีสิ่ง กีดขวางที่ตรวจพบตราบใดที่คุณยังเหยียบคันเร่งอยู่ Autosteer จะลดความเร็วจนถึงความเร็วที่จำกัดเมื่อปล่อยคันเร่ง เมื่อออกจาก ถนนหรือยกเลิก Autosteer โดยใช้ พวงมาลัย คุณจะสามารถเร่ง ความเร็วที่ตั้งไว้ได้อีกครั้งหากต้องการ

- **คำเตือน:** การบังคับพวงมาลัยจะถูกจำกัดเมื่อเปิดใช้ Autosteer ดังนั้น Model 3 จึงอาจไม่สามารถเลี้ยวในที่แคบ ได้ เตรียมตัวให้พร้อมเข้าควบคุมรถยนต์อยู่เสมอ
- คำเตือน: Autosteer เป็นฟีเจอร์การช่วยเหลือที่ต้องใช้มือ ควบคุม วางมือบน พวงมาลัย ตลอดเวลา ระมัดระวังสภาพ ถนนและการจราจรโดยรอบ และเตรียมตัวให้พร้อมอยู่เสมอ เพื่อเข้าควบคุมรถทันที การไม่ปฏิบัติตามคำแนะนำเหล่านี้ อาจทำให้เกิดความเสียหาย การบาดเจ็บสาหัส หรือเสียชีวิต ได้ ถือเป็นความรับผิดชอบของคุณที่จะทำความคุ้นเคยกับ ข้อจำกัดของ Autosteer และสถานการณ์ที่อาจไม่สามารถ ทำงานได้ตามที่คาดไว้ สำหรับข้อมูลเพิ่มเติม โปรดดู ข้อจำกัด และคำเตือน

# ฟีเจอร์เปลี่ยนช่องจราจรอัตโนมัติ

หมายเหตุ: รถยนต์ของคุณอาจไม่ได้ติดตั้ง "ฟีเจอร์เปลี่ยนช่อง จราจรอัตโนมัติ" หรือฟีเจอร์นี้อาจทำงานไม่ตรงตามที่อธิบายไว้ทุก ประการ ทั้งนี้ขึ้นอยู่กับภูมิภาคตลาด การกำหนดค่ารถยนต์ ตัว เลือกที่ซื้อ และเวอร์ชันซอฟต์แวร์ หากคุณเปิดไฟเลี้ยวขณะที่ Autosteer ทำงาน Model 3 จะเคลื่อน เข้าสู่ช่องจราจรด้านข้างตามทิศทางที่ไฟเลี้ยวระบุ หากตรงตาม เงื่อนไขต่อไปนี้:

- เมื่อสัญญาณไฟเลี้ยวทำงาน
- เครื่องหมายจราจรบนผิวทางระบุว่าอนุญาตให้เปลี่ยนช่อง จราจรได้
- Model 3 จะต้องตรวจพบเครื่องหมายจราจรบนผิวทางด้าน นอกของช่องจราจรเป้าหมายจึงจะสามารถเปลี่ยนช่องจราจร กลางทางได้ หากตรวจไม่พบเครื่องหมายจราจรบนผิวทาง การ เปลี่ยนช่องจราจรจะถูกยกเลิกและ Model 3 จะกลับไปวิ่งใน ช่องจราจรเดิม
- มุมมองของกล้องไม่ถูกบดบัง
- Model 3 ตรวจไม่พบรถในจุดบอด หรือตรวจไม่พบรถหรือสิ่ง กีดขวางไปจนถึงกลางช่องจราจรเป้าหมาย หากตรวจพบรถ หรือสิ่งกีดขวางอื่น ๆ ในช่องจราจรเป้าหมาย สิ่งนั้นจะแสดงเป็น สีแดงในการแสดงภาพบนหน้าจอสัมผัส และ Model 3 จะไม่ เปลี่ยนช่องจราจรจนกว่าจะดำเนินการได้อย่างปลอดภัย

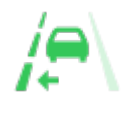

เพื่อแสดงว่า การเปลี่ยนช่องจราจรอัตโนมัติ พร้อมใช้งานในฝั่งที่กำหนด (ซ้าย ขวา หรือ ทั้งฝั่งซ้ายและขวา) สัญลักษณ์จะแสดงบน แผงอุปกรณ์ของ หน้าจอสัมผัส ปรากฏ เฉพาะเมื่อ Autosteer ทำงานอยู่

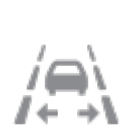

แสดงว่า การเปลี่ยนช่องจราจรอัตโนมัติไม่ พร้อมใช้งานทั้งฝั่งซ้ายและขวา ปรากฏ เฉพาะเมื่อ Autosteer ทำงานอยู่

**หมายเหตุ:** ฟีเจอร์เปลี่ยนช่องจราจรอัตโนมัติจะหยุดทำงานหาก เปลี่ยนช่องจราจรไม่สำเร็จภายใน 5 วินาที

คำเตือน: แม้ว่า Autopilot ได้รับการออกแบบมาให้ตรวจจับ รถและสิ่งกีดขวางในช่องจราจรด้านข้าง แต่คุณยังมีหน้าที่ ตรวจสอบด้วยภาพอยู่เสมอเพื่อให้แน่ใจว่าปลอดภัยและ เหมาะสมที่จะเคลื่อนเข้าสู่ช่องจราจรเป้าหมาย หาก Autopilot ไม่สามารถเปลี่ยนช่องจราจรได้เนื่องจากข้อมูลไม่ เพียงพอ หน้าจอสัมผัสจะแสดงชุดคำเตือน ดังนั้น เมื่อใช้ ฟีเจอร์เปลี่ยนช่องจราจรอัตโนมัติ ให้คอยมองหน้าจอสัมผัส อยู่เสมอ และเตรียมตัวให้พร้อมบังคับพวงมาลัย Model 3 ด้วยตนเอง

ความเร็วต่ำสุดที่ Autopilot เปลี่ยนช่องจราจรอาจแตกต่างกันไป ตามภูมิภาค ความเร็วรถในช่องจราจรด้านข้าง และปัจจัยอื่น ๆ คุณ ต้องพร้อมบังคับพวงมาลัยเพื่อเปลี่ยนช่องจราจรเองอยู่เสมอหาก จำเป็น ขณะที่กำลังเปลี่ยนช่องจราจรอัตโนมัติจะมีการเปิดใช้ งานการเร่งความเร็วแซงซึ่งทำให้ Model 3 เร่งความเร็วเข้าใกล้รถ คันหน้ามากขึ้น (ดู การเร่งความเร็วแซง)

# Ŷ ฟีเจอร์ Autopilot

เมื่อคุณเปิดไฟเลี้ยว Autopilot จะเคลื่อน Model 3 ไปทีละช่อง จราจร หากต้องการเปลี่ยนช่องจราจรอีก คุณจะต้องเปิดสัญญาณ ไฟเลี้ยวเป็นครั้งที่สองหลังจากเปลี่ยนช่องจราจรครั้งแรกเสร็จแล้ว

เมื่อ Model 3 เปลี่ยนช่องจราจร สิ่งสำคัญคือต้องตรวจสอบ ประสิทธิภาพด้วยการดูเส้นทางการขับขี่ด้านหน้าคุณและบริเวณ โดยรอบ เตรียมตัวให้พร้อมเข้าควบคุมพวงมาลัยอยู่เสมอ ขณะที่ กำลังขับรถเข้าสู่ช่องจราจรด้านข้าง หน้าจอสัมผัสจะแสดงให้เห็นว่า Model 3 กำลังเคลื่อนตัวเข้าสู่ตำแหน่งใดในช่องจราจร

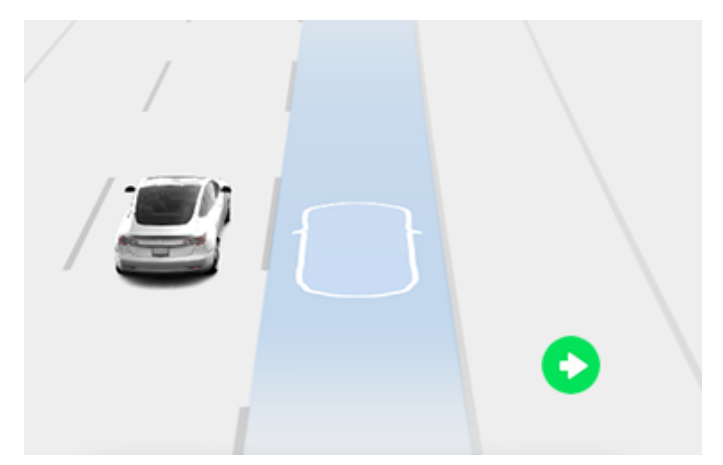

#### คุณอยู่บนทางด่วนความเร็วสูง

เมื่อเปิดใช้งานไว้ ปุ่มการนำทางเมื่อใช้ Autopilot จะปรากฏใน รายการทิศทางแบบเลี้ยวต่อเลี้ยวของแผนที่ทุกครั้งที่มีการใช้เส้น ทางการนำทาง และเมื่อเส้นทางที่ใช้มีทางด่วนความเร็วสูงอยู่อย่าง น้อยหนึ่งจุด

หากเปิดใช้งานเมื่อเริ่มต้นทุกทริปเดินทางปิดอยู่ ให้แตะปุ่มการนำ ทางเมื่อใช้ Autopilot เหนือทิศทางแบบเลี้ยวต่อเลี้ยวเพื่อเปิดใช้งาน เมื่อเลือกการนำทางเมื่อใช้ Autopilot ระบบจะทำงานทุกครั้งที่คุณ ใช้งาน Autosteer

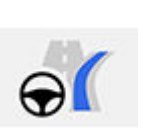

ไอคอนการนำทางเมื่อใช้ Autopilot จะแสดงใน รายการทิศทางแบบเลี้ยวต่อเลี้ยวเมื่อคุณกำลัง นำทางไปยังจุดหมายปลายทาง และการนำทางเมื่อ ใช้ Autopilot พร้อมใช้งานแต่ไม่ได้ทำงานอยู่

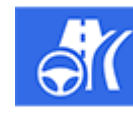

หากการนำทางเมื่อใช้ Autopilot ทำงานอยู่ ไอคอน จะเป็นสีน้ำเงิน หากเปิดใช้งานเมื่อเริ่มต้นทุกทริป เดินทางเปิดอยู่ ไอคอนการนำทางเมื่อใช้ Autopilot จะถูกเลือกเมื่อใดก็ตามที่คุณเริ่มการนำทาง แตะ ไอคอนเพื่อยกเลิกการนำทางเมื่อใช้ Autopilot และ เปลี่ยนกลับเป็น Autosteer

การนำทางเมื่อใช้ Autopilot

**หมายเหตุ:** รถของคุณอาจไม่มีฟีเจอร์การนำทางเมื่อใช้ Autopilot หรือฟีเจอร์นี้อาจทำงานไม่ตรงตามที่อธิบายไว้ทุกประการ ทั้งนี้ขึ้น อยู่กับภูมิภาคตลาด การกำหนดค่ารถยนต์ ตัวเลือกที่ซื้อ และ เวอร์ชันซอฟต์แวร์

หากต้องการเปิดใช้งานการนำทางเมื่อใช้ Autopilot ให้แตะ ควบคุม > ขับขี่อัตโนมัติ > การนำทางเมื่อใช้ Autopilot (Beta) จากนั้น ให้ ปรับแต่งการทำงานของการนำทางเมื่อใช้ Autopilot ที่คุณต้องการ โดยแตะ ปรับแต่งการนำทางเมื่อใช้ ขับขี่อัตโนมัติ:

- เปิดใช้งานเมื่อเริ่มต้นทุกทริปเดินทาง: เลือกว่าจะเปิดใช้งานการ นำทางเมื่อใช้ Autopilot โดยอัตโนมัติในทุก ๆ เส้นทางการ นำทางหรือไม่ เมื่อเปิดใช้งานระบบ ปุ่มการนำทางเมื่อใช้ Autopilot ที่อยู่ในรายการทิศทางแบบเลี้ยวต่อเลี้ยวจะแสดงขึ้น ตอนเริ่มทริปเดินทางทุกครั้ง
- การเปลี่ยนช่องจราจรตามความเร็ว: การนำทางเมื่อใช้ Autopilot ออกแบบมาเพื่อเปลี่ยนช่องจราจรตามเส้นทางและ ความเร็ว การเปลี่ยนช่องจราจรตามความเร็วเป็นตัวเลือกเสริม คุณสามารถใช้การตั้งค่านี้เพื่อปิดใช้งานการเปลี่ยนช่องจราจร ตามความเร็ว หรือระบุว่าคุณต้องการให้การนำทางเมื่อใช้ Autopilot เปลี่ยนช่องจราจรอย่างแน่วแน่เพียงใดเพื่อให้อยู่ใน ความเร็วการขับขี่ที่กำหนดไว้ (นุ่มนวล ปานกลาง หรือ Mad Max)

หากเปิดใช้งานเมื่อเริ่มต้นทุกทริปเดินทางเปิดอยู่ การนำทางเมื่อใช้ Autopilot จะทำงานโดยอัตโนมัติเมื่อ:

- Autosteer ทำงาน
- คุณกำลังนำทางไปยังจุดหมายปลายทาง

เมื่อใดก็ตามที่การนำทางเมื่อใช้ Autopilot ทำงาน ปุ่มการนำทาง เมื่อใช้ Autopilot จะเป็นสีน้ำเงิน และหน้าจอสัมผัสจะแสดงช่อง จราจรขับขี่เป็นเส้นสีน้ำเงินเส้นเดียวด้านหน้า Model 3:

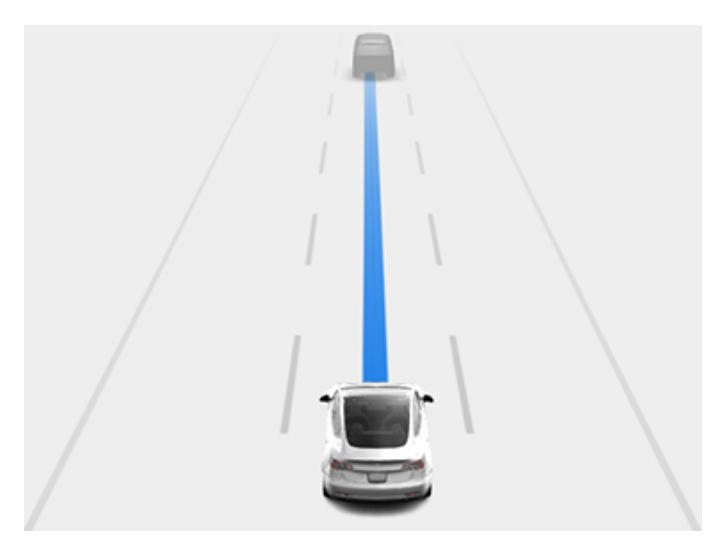

ทิศทางแบบเลี้ยวต่อเลี้ยวจะแสดงไอคอน Autosteer ถัดจากการ ขับเคลื่อน (เช่น ทางลาดเชื่อมขาออก) ที่การนำทางเมื่อใช้ Autopilot จะจัดการ

เมื่อใช้งานการนำทางเมื่อใช้ Autopilot Model 3 จะทำการเปลี่ยน ช่องจราจรตามความเร็วและตามเส้นทางโดยอัตโนมัติ หลังจากการ ยืนยันของผู้ขับขี่

- การเปลี่ยนช่องจราจรตามความเร็ว: การนำทางเมื่อใช้ Autopilot เปลี่ยนช่องจราจรเพื่อลดเวลาการขับขี่ไปยังจุดหมาย ปลายทางของคุณ ตัวอย่างเช่น หาก Model 3 อยู่หลังรถที่มี ความเร็วต่ำกว่าความเร็วการขับขี่ที่กำหนดไว้ การนำทางเมื่อใช้ Autopilot จะเคลื่อนเข้าสู่ช่องจราจรสำหรับแซงเพื่อแซงรถคัน นั้น การเปลี่ยนช่องจราจรตามความเร็วเป็นตัวเลือกเสริม
- การเปลี่ยนช่องจราจรตามเส้นทาง: การนำทางเมื่อใช้ Autopilot เปลี่ยนช่องจราจรเพื่อนำทางคุณไปยังจุดหมายปลายทางของ คุณ ตัวอย่างเช่น การนำทางเมื่อใช้ Autopilot จะเคลื่อนเข้าสู่ ช่องจราจรทางออกเมื่อ Model 3 เข้าใกล้ทางลาดเชื่อมขาออกที่ ระบุโดยเส้นทางการนำทาง

เมื่อหน้าจอสัมผัสแสดงข้อความขอให้คุณยืนยันการเปลี่ยนช่อง จราจร ให้เปิดไฟเลี้ยวตามความเหมาะสม หากคุณไม่ยืนยันการ เปลี่ยนช่องจราจรภายใน 3 วินาที ระบบจะส่งเสียงแจ้งเตือนคุณว่า คุณจะต้องยืนยันการเปลี่ยนช่องจราจรเพื่อให้การนำทางเมื่อใช้ Autopilot ทำงาน ฟีเจอร์เปลี่ยนช่องจราจรอัตโนมัติจะหยุดทำงาน หากเปลี่ยนช่องจราจรไม่สำเร็จภายใน 5 วินาที

หากคุณเพิกเฉยต่อการแนะนำให้เปลี่ยนช่องจราจรตามเส้นทาง (ตัวอย่างเช่น คุณกำลังขับอยู่ในช่องจราจรฝั่งซ้ายแต่ทางลาดเชื่อม ขาออกอยู่ฝั่งขวาของทางหลวง) การนำทางเมื่อใช้ Autopilot จะไม่ สามารถเคลื่อนรถไปยังทางลาดเชื่อมขาออกได้ ส่งผลเส้นทางไปยัง จุดหมายปลายทางของคุณมีการเปลี่ยนแปลง

ข้อควรระวัง: การนำทางเมื่อใช้ Autopilot อาจไม่พยายาม ออกจากทางหลวงโดยใช้ทางลาดเชื่อมขาออกหรือเปลี่ยน ช่องจราจรทุกครั้ง แม้ว่าเส้นทางการนำทางจะกำหนด ทางออกหรือการเปลี่ยนช่องจราจรไว้ก็ตาม ควรตื่นตัวอยู่ ตลอดเวลาและเตรียมพร้อมที่จะเลี้ยวรถเข้าหาทางลาดเชื่อม ขาออกด้วยตัวเอง หรือเปลี่ยนช่องจราจรเพื่อเตรียมพร้อม ก่อนขับถึงหรือก่อนออกจากทางลาดเชื่อมขาออกหรือทาง แยกต่างระดับ

การนำทางเมื่อใช้ Autopilot จะทำงานหรือและหยุดทำงาน โดยขึ้น อยู่กับประเภทของถนนที่รถกำลังขับอยู่ เมื่อการนำทางเมื่อใช้ Autopilot ทำงานอยู่และคุณขับเข้าใกล้ทางลาดเชื่อมขาออกหรือ ทางแยกต่างระดับที่อยู่ตามเส้นทางการนำทางของคุณ ไฟเลี้ยวจะ เปิดขึ้นตามความเหมาะสมและฟีเจอร์ Autosteer จะเคลื่อน Model 3 เข้าหาทางลาดเชื่อมขาออกหรือทางแยกต่างระดับ

เมื่อคุณออกจากทางด่วนความเร็วสูง การนำทางเมื่อใช้ Autopilot จะเปลี่ยนกลับเป็น Autosteer เสียงเตือนจะดังขึ้นและหน้าจอสัมผัส จะแสดงเส้นจราจรการขับขี่เป็นสีน้ำเงิน (แทนที่จะเป็นเส้นสีน้ำเงิน เส้นเดียวด้านหน้า Model 3) เมื่อการนำทางเมื่อใช้ Autopilot ไม่ได้ ทำงานอยู่ ฟีเจอร์ Autosteer จะยังคงทำงานต่อไป เตรียมตัวให้ พร้อมอยู่เสมอเพื่อเข้าควบคุมรถตามความเหมาะสม

**หมายเหตุ:** การนำทางเมื่อใช้ Autopilot เป็นฟีเจอร์ที่ต้องใช้มือ ควบคุม วางมือบน พวงมาลัย ตลอดเวลา ระมัดระวังสภาพถนนและ การจราจรโดยรอบ และเตรียมตัวให้พร้อมอยู่เสมอเพื่อเข้าควบคุม รถทันที การไม่ปฏิบัติตามคำแนะนำเหล่านี้อาจทำให้เกิดความเสีย หาย การบาดเจ็บสาหัส หรือเสียชีวิตได้ ถือเป็นความรับผิดชอบของ คุณที่จะทำความคุ้นเคยกับข้อจำกัดของการนำทางเมื่อใช้ Autopilot และสถานการณ์ที่อาจไม่สามารถทำงานได้ตามที่คาดไว้ สำหรับข้อมูลเพิ่มเติม โปรดดู ข้อจำกัดและคำเตือน

### การยกเลิก Autopilot

ครูสคอนโทรลแบบปรับตามสภาพจราจรจะยกเลิกเมื่อ:

- คุณเลื่อนก้านควบคุมขึ้น
  - คำเตือน: หากคุณเลื่อนก้านควบคุมขึ้นค้างไว้นานกว่าหนึ่ง
     วินาที Model 3 จะเปลี่ยนเป็นเกียร์ว่าง หลังจากยกเลิก
     Autosteer
- คุณเหยียบแป้นเบรก
- คุณขับเกิน 140 กม./ชม.
- คุณเปลี่ยนเป็นเกียร์ถอย เกียร์จอด หรือเกียร์ว่าง
- ประตูเปิดอยู่
- เกิดเหตุการณ์ที่ทำให้เบรกฉุกเฉินอัตโนมัติทำงาน (ดู ระบบช่วย หลีกเลี่ยงการชน)
- ปลดเข็มขัดนิรภัยของผู้ขับขี่ และ/หรือผู้ขับขี่ออกจากที่นั่ง

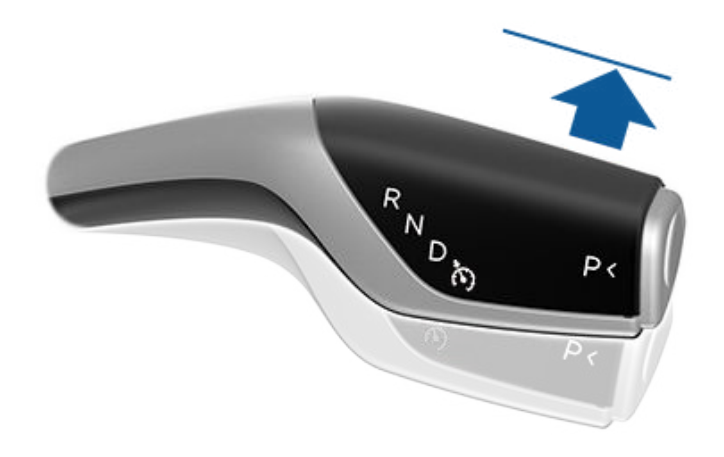

เมื่อครูสคอนโทรลแบบปรับตามสภาพจราจรยกเลิก ไอคอน ความเร็วการขับขี่บนหน้าจอสัมผัสจะเปลี่ยนเป็นสีเทาเพื่อระบุว่าครูส คอนโทรลแบบปรับตามสภาพจราจรไม่ได้ทำงานอีกต่อไป

Autosteer ยกเลิกเมื่อมีการดำเนินการใด ๆ ข้างต้น นอกจากนี้ Autosteer จะยกเลิกเมื่อ:

- คุณขับเกิน 140 km/h
- คุณออกแรงหมุน พวงมาลัย (แม้เพียงเล็กน้อยก็ตาม)
  - คำเตือน: หากตั้งค่า การเปิดใช้งาน Autopilot เป็นดึงส องครั้ง และ Autosteer หยุดทำงานเนื่องจากคุณ ออกแรงหมุนพวงมาลัย ครูสคอนโทรลแบบปรับตาม สภาพจราจรจะยังคงทำงานต่อไป หากตั้งค่าการเปิดใช้ งาน Autopilot เป็นดึงหนึ่งครั้ง และ Autosteer หยุด ทำงานเนื่องจากคุณออกแรงหมุนพวงมาลัย ครูส คอนโทรลแบบปรับตามสภาพจราจรจะหยุดทำงานด้วย เช่นกัน
- คุณไม่ได้ตอบสนองต่อสัญญาณเตือนซ้ำ ๆ ที่ให้ควบคุมพวง มาลัยและอ่านข้อความที่ตามมาบนหน้าจอสัมผัส (ดู ความเอาใจ ใส่ของผู้ขับขี่)

# Ŷ ฟีเจอร์ Autopilot

เมื่อ Autosteer ยกเลิก เสียงเตือนจะดังและไอคอน Autosteer จะ เปลี่ยนเป็นสีเทาเพื่อระบุว่า Autosteer ไม่ทำงานอีกต่อไป หรือ ไอคอนจะหายไปเพื่อระบุว่าขณะนี้ฟีเจอร์ยังไม่พร้อมใช้งาน

การนำทางเมื่อใช้ Autopilot จะยกเลิกเมื่อ Autosteer ยกเลิก ตาม ที่อธิบายไว้ข้างต้น นอกจากนี้ การนำทางเมื่อใช้ Autopilot จะ ยกเลิกเมื่อ:

- คุณแตะปุ่มการนำทางเมื่อใช้ Autopilot ในรายการทิศทางแบบ เลี้ยวต่อเลี้ยวของแผนที่ ในกรณีนี้ Autosteer จะยังคงทำงาน อยู่
- คุณออกจากทางด่วนความเร็วสูง เมื่อกรณีนี้เกิดขึ้น Autosteer จะยังคงทำงานอยู่

เมื่อการนำทางเมื่อใช้ Autopilot ยกเลิกแต่ Autosteer ยังคง ทำงานอยู่ เสียงเตือนจะดังขึ้นและการแสดงภาพจะเปลี่ยนจากเส้น สีน้ำเงินเส้นเดียวในช่องจราจรขับขี่เป็นเส้นสีน้ำเงินสองเส้นที่ด้าน ใดด้านหนึ่งของช่องจราจร

เมื่อครูสคอนโทรลแบบปรับตามสภาพจราจรหรือ Autosteer ยกเลิกไป Model 3 จะไม่เคลื่อนตัว แต่การเบรกรีเจนเนอเรทีฟจะ ชะลอ Model 3 ในลักษณะเดียวกันกับเมื่อคุณยกเท้าออกจากคัน เร่งขณะขับรถโดยไม่ได้ใช้ครูสคอนโทรลแบบปรับตามสภาพจราจร (ดู การเบรกรีเจนเนอเรทีฟ)

# ขณะใช้ขับขี่ Autopilot

เมื่อครูสคอนโทรลแบบปรับตามสภาพจราจรทำงานและ Autopilot รักษาระดับความเร็วที่ตั้งไว้ ความเร็วจะถูกเน้นด้วยข้อความสีน้ำเงิน บนหน้าจอสัมผัส

เมื่อ Autosteer ทำงาน ไอคอน พวงมาลัย จะเป็นสีน้ำเงินและ เครื่องหมายช่องจราจรจะถูกเน้นด้วยสีน้ำเงินในการแสดงภาพ

หากต้องการให้แสดงรายละเอียดเพิ่มเติมเกี่ยวกับถนนและบริเวณ โดยรอบ เช่น เครื่องหมายจราจรบนถนน สัญญาณไฟหยุด และ วัตถุต่าง ๆ (เช่น ถังขยะและเสาไฟฟ้า) ให้แตะ การควบคุม > Autopilot > การแสดงภาพตัวอย่างของการขับอัตโนมัติเต็มรูป แบบ

หากตรวจไม่พบเครื่องหมายจราจรบนผิวทาง ฟีเจอร์ Autosteer อาจกำหนดช่องจราจรขับขี่ตามรถที่คุณกำลังขับตาม ในกรณีส่วน ใหญ่ Autosteer จะพยายามจัดตำแหน่งให้ Model 3 อยู่ตรงกลาง ช่องจราจรขับขี่ อย่างไรก็ตาม อาจมีบางสถานการณ์ที่ Autosteer ติดตามเส้นทางการขับขี่ที่อยู่ห่างจากตำแหน่งกลางช่องจราจร (เช่น หากตรวจพบราวกั้นข้างทาง)

#### การรักษาความเร็วที่ตั้งไว้

เมื่อ Autopilot ทำงาน Model 3 จะรักษาความเร็วการขับขี่ที่คุณตั้ง ไว้เมื่อตรวจไม่พบรถด้านหน้า เมื่อขับขี่ตามหลังรถ Model 3 จะเร่ง ความเร็วและลดความเร็วตามความจำเป็นเพื่อรักษาระยะห่างต่อไปนี้ ที่เลือกไว้ (ดูการปรับระยะขับตาม) จนถึงความเร็วที่ตั้งไว้

คุณสามารถเร่งความเร็วด้วยตนเองได้ตลอดเวลาด้วยการเหยียบ คันเร่ง แต่เมื่อคุณปล่อยแป้น Model 3 จะกลับมาขับขี่ด้วย ความเร็วที่ตั้งไว้ Model 3 ยังปรับความเร็วการขับขี่เมื่อเข้าสู่หรือออกจากทางโค้ง

เมื่อ Model 3 ลดความเร็วลงเพื่อรักษาระยะห่างที่เลือกไว้จากรถคัน หน้า ไฟเบรกจะสว่างขึ้น คุณอาจรับรู้ได้ว่าแป้นเบรกเคลื่อนที่เล็ก น้อย อย่างไรก็ตาม เมื่อ Model 3 กำลังเร่งความเร็ว คันเร่งจะไม่ เคลื่อนที่

#### การเปลี่ยนความเร็วที่ตั้งไว้

เลื่อนปุ่มเลื่อนด้านขวาขึ้นเพื่อเพิ่มหรือเลื่อนลงเพื่อลดความเร็วที่ตั้ง ไว้

หากต้องการเปลี่ยนความเร็วการขับขี่เป็นการจำกัดความเร็ว ปัจจุบัน (รวมถึงค่า Offset ใด ๆ ที่คุณระบุ) ให้ทำอย่างใดอย่างหนึ่ง ดังนี้:

- กดก้านควบคุมลง และกดค้างไว้สั้น ๆ
- กดป้ายจำกัดความเร็วบนหน้าจอสัมผัส

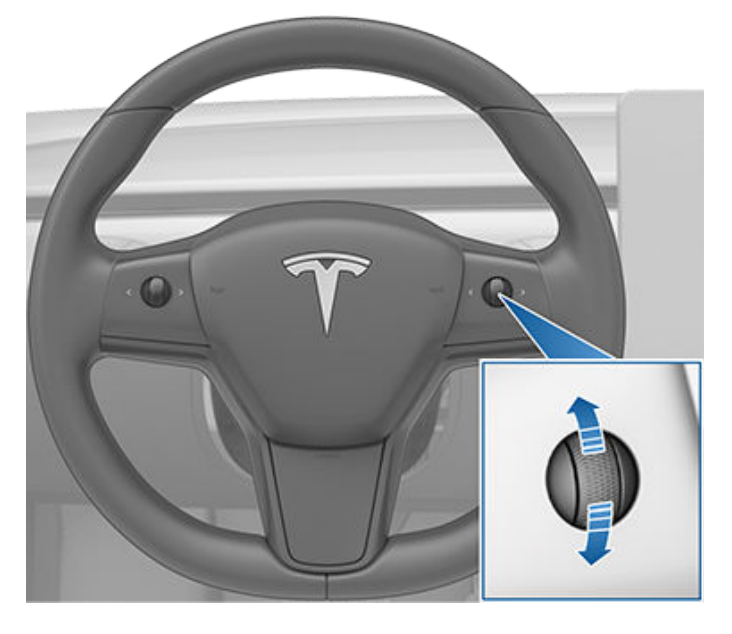

อาจใช้เวลาสองสามวินาทีเพื่อให้ Model 3 ไปถึงความเร็วการขับขี่

#### การปรับระยะขับตาม

หากต้องการปรับระยะขับตามที่คุณต้องการรักษาระหว่าง Model 3 กับรถที่แล่นอยู่ข้างหน้า ให้กดปุ่มเลื่อนด้านขวาของพวงมาลัยไป ทางซ้ายหรือขวา

ระยะขับตามที่ใกล้ที่สุดคือ 2

# ฟีเจอร์ Autopilot 🏾 🍞

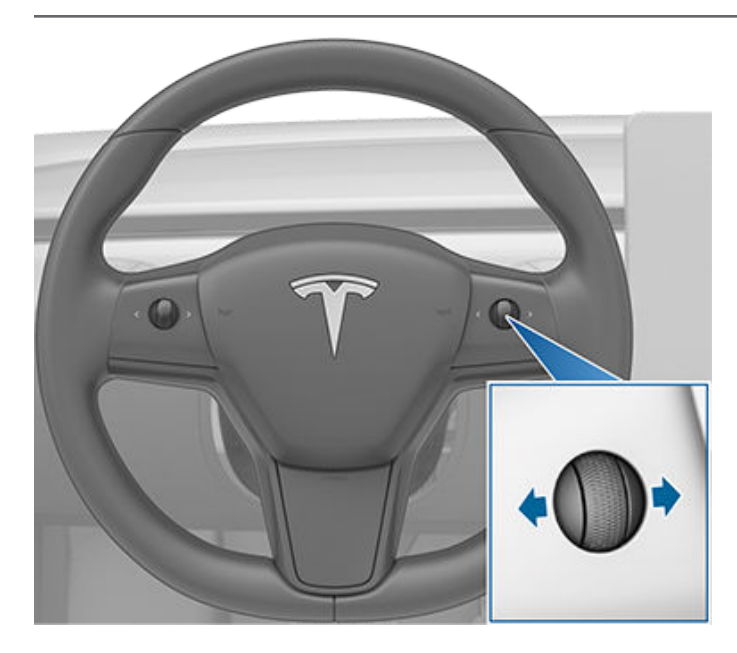

การตั้งค่าแต่ละรายการจะสอดคล้องกับระยะห่างตามเวลา ซึ่งเป็น ระยะเวลาที่ Model 3 จะเคลื่อนที่จากตำแหน่งปัจจุบันไปถึงตำแหน่ง ของกันชนหลังของรถคันหน้า Autopilot จะรักษาการตั้งค่าของ คุณไว้จนกว่าคุณจะเปลี่ยนอีกครั้ง

้เมื่อคุณปรับระยะขับตาม หน้าจอสัมผัสจะแสดงการตั้งค่าปัจจุบัน

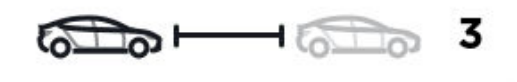

#### การหยุดและการชะลอความเร็ว

เมื่อรถเคลื่อนที่เร็วกว่ารถในช่องจราจรที่อยู่ติดกันอย่างมาก Model 3 จะลดความเร็วในการขับขี่ลงโดยอัตโนมัติ ซึ่งมีประโยชน์ มากในสถานการณ์ที่มีการจราจรหนาแน่นหรือเมื่อมีรถจำนวนมาก กำลังเคลื่อนตัวเข้าสู่ช่องจราจรต่าง ๆ อย่างต่อเนื่อง เมื่อ Model 3 ตรวจพบว่ารถคันอื่นเคลื่อนตัวช้ากว่าอย่างเห็นได้ชัด หน้าจอสัมผัส จะไฮไลท์ช่องจราจรด้านข้างด้วยลูกศรและไฮไลท์รถที่ตรวจพบเป็น สีเทา และ Model 3 จะลดความเร็วในการขับขี่ตามความเหมาะสม หากต้องการยกเลิกฟีเจอร์นี้ชั่วคราว ให้เหยียบคันเร่ง

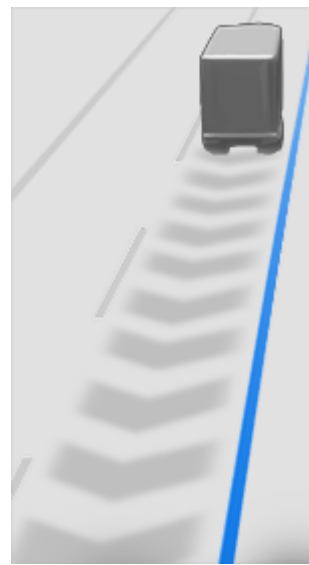

เมื่อขับตามรถ Autopilot จะยังคงทำงานที่ความเร็วต่ำ แม้ว่า Model 3 จะหยุดนิ่งก็ตาม ตัวอย่างเช่น Autopilot ยังคงทำงานอยู่ แม้ว่า Model 3 จะลดความเร็วลงจนหยุดสนิทหรือใกล้จะหยุดสนิท ในการจราจรที่คับคั่งและที่ต้องจอดและหยุดบ่อย ๆ ทางหลวง เมื่อ การจราจรเริ่มเคลื่อนที่เร็วขึ้น Autopilot จะเร่งความเร็วอีกครั้ง จนถึงความเร็วที่ตั้งไว้

บางครั้งเมื่อ Model 3 หยุดสนิท Autopilot จะเข้าสู่สถานะหยุดนิ่ง หากกรณีนี้เกิดขึ้น ให้เหยียบคันเร่งสั้น ๆ เพื่อกลับเข้าสู่การขับขี่

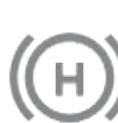

เมื่อสถานะหยุดนิ่งทำงานอยู่ หน้าจอสัมผัสจะแสดง ไอคอนหยุดนิ่งและข้อความที่ระบุว่าคุณต้องกลับมา ควบคุมการขับขี่

Model 3 เข้าสู่สถานะหยุดนิ่ง ขณะที่ Autopilot ทำงานใน สถานการณ์ต่อไปนี้:

- Model 3 จอดนิ่งเป็นเวลา 5 นาที
- Model 3 ตรวจพบคนเดินถนน (สถานะหยุดนิ่งอาจหายไปเมื่อ ตรวจไม่พบคนเดินถนนแล้ว)
- Model 3 สูญเสียทัศนวิสัยของรถด้านหน้าคุณโดยกะทันหัน
- ตรวจพบสิ่งกีดขวางด้านหน้า Model 3

#### การขับขี่ใกล้กับทางออกหรือที่ทางออก

เมื่อคุณกำลังขับขี่ใกล้กับทางออกบนทางด่วนความเร็วสูง และ กำลังเปิดสัญญาณไฟเลี้ยวไปยังทางลาดเชื่อมขาออก Autopilot จะ สันนิษฐานว่าคุณจะออกจากทางด่วนและเริ่มชะลอ Model 3 หาก คุณไม่ได้ขับในทางลาดเชื่อมขาออก Autopilot จะกลับไปขับขี่ตาม ความเร็วที่ตั้งไว้

# 🕈 🛛 ฟีเจอร์ Autopilot

ในภูมิภาคที่ขับชิดขวา กรณีนี้จะเกิดขึ้นต่อเมื่อคุณเปิดไฟเลี้ยวขวา ขณะขับขี่ในช่องจราจรขวาสุดห่างจากทางออกไม่เกินระยะ 50 เมตร เช่นเดียวกันนั้น ในภูมิภาคที่ขับชิดซ้าย ลักษณะนี้จะเกิดขึ้นก็ต่อเมื่อ คุณเปิดไฟเลี้ยวซ้ายขณะขับขี่ในช่องจราจรซ้ายสุดห่างจากทางออก ไม่เกินระยะ 50 เมตร

**หมายเหตุ:** หากการนำทางเมื่อใช้ Autopilot ทำงานอยู่ Model 3 จะ ทำการเปลี่ยนช่องจราจรตามเส้นทางเพื่อเข้าสู่ช่องจราจรทางออก และใช้ทางลาดเชื่อมขาออกตามความจำเป็นเพื่อไปตามเส้นทางการ นำทาง

เมื่อขับขี่ในทางลาดเชื่อมขาเข้าไปยังทางด่วนความเร็วสูง Autopilot จะปรับความเร็วในการขับขี่ที่ตั้งไว้โดยอัตโนมัติตามความเร็วที่ กำหนดของทางด่วน รวมถึงค่าออฟเซตใด ๆ ที่คุณได้ระบุไว้ หาก การนำทางเมื่อใช้ Autopilot ใช้งานอยู่ ระบบจะหยุดทำงานเมื่อคุณ ออกจากทางด่วนความเร็วสูง (ดู การยกเลิก Autopilot) ในกรณีนี้ Autosteer จะยังคงทำงานอยู่

#### การเร่งความเร็วแซง

เปิดไฟเลี้ยวชั่วขณะเพื่อเร่งความเร็ว Model 3 ไปทางรถคันหน้า เมื่อยกก้านไฟเลี้ยวขึ้นหรือลงค้างไว้ชั่วขณะหนึ่ง คุณจะสามารถเร่ง ความเร็วไปยังความเร็วที่ตั้งไว้โดยไม่ต้องเหยียบคันเร่ง หาก:

- ครูสคอนโทรลแบบปรับตามสภาพจราจรทำงานอยู่และตรวจพบ รถด้านหน้าคุณ
- ไม่พบสิ่งกีดขวางหรือรถในช่องจราจรเป้าหมาย
- Model 3 ขับขี่ด้วยความเร็วต่ำกว่าความเร็วที่ตั้งไว้ แต่ต้องเกิน 72 km/h

**หมายเหตุ:** หาก Autosteer ทำงานและคุณเปิดไฟเลี้ยวจนสุด Model 3 จะเปลี่ยนช่องจราจรโดยอัตโนมัติ (ดู ฟีเจอร์เปลี่ยนช่อง จราจรอัตโนมัติ)

Model 3 หยุดเร่งความเร็วเมื่อคุณถึงความเร็วการขับขี่ที่ตั้งไว้ หาก การเปลี่ยนช่องจราจรใช้เวลานานเกินไป หรือหาก Model 3 เข้าใกล้ รถคันหน้ามากเกินไป Model 3 จะหยุดการเร่งความเร็ว หากคุณปิด ไฟเลี้ยว

# เข้าควบคุมทันที

้ในสถานการณ์ที่ระบบ Autopilot ไม่สามารถควบคุมการขับขี่ Model 3 ได้ เสียงเตือนจะดังขึ้นและ หน้าจอสัมผัส จะแสดง ข้อความต่อไปนี้

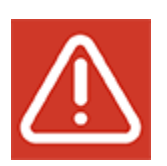

เข้าควบคุมทันที

้เมื่อคุณเห็นข้อความนี้ ให้เข้าควบคุมการขับขี่ทันที

# ความเอาใจใส่ของผู้ขับขี่

Autosteer จะกำหนดวิธีการบังคับเลี้ยว Model 3 ที่ดีที่สุด เมื่อ กำลังทำงาน Autosteer จะกำหนดให้คุณจับพวงมาลัย หากตรวจ ไม่พบมือของคุณบนพวงมาลัยเป็นระยะเวลาหนึ่ง ไฟกะพริบสีน้ำเงิน จะปรากฏขึ้นที่ด้านบนของส่วนสถานะของรถบนหน้าจอสัมผัส และ มีการแสดงข้อความต่อไปนี้:

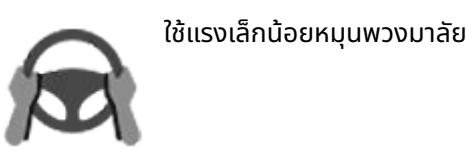

เมื่อตรวจพบมือ ข้อความดังกล่าวจะหายไปและ Autosteer จะกลับ มาทำงานตามปกติ ฟีเจอร์ Autosteer จะตรวจจับมือของคุณโดย จดจำแรงต้านเล็กน้อยขณะที่หมุนพวงมาลัย หรือจากการที่คุณ หมุนพวงมาลัยเบา ๆ ด้วยตนเอง (โดยไม่ใช้แรงบังคับพวงมาลัย อย่างเต็มที่) Autosteer จะพิจารณาว่าตรวจพบมือของคุณด้วย หากคุณเปิดสัญญาณไฟเลี้ยว หรือใช้ปุ่มหรือปุ่มเลื่อนบนพวงมาลัย

ฟีเจอร์ Autosteer กำหนดให้คุณจดจ่ออยู่กับสภาพแวดล้อมโดย รอบและเตรียมตัวให้พร้อมเข้าควบคุมรถยนต์อยู่เสมอ หาก Autosteer ยังตรวจไม่พบมือของคุณบนพวงมาลัย ไฟกะพริบบน ส่วนสถานะของรถบนหน้าจอสัมผัสจะกะพริบถี่ขึ้นและส่งเสียงเตือน

หากคุณเพิกเฉยต่อคำเตือนของ Autosteer อย่างต่อเนื่องที่เตือน ให้ออกแรงหมุนพวงมาลัยเล็กน้อย Autosteer จะปิดใช้งานตลอด ระยะทางที่เหลือของการขับขี่และแสดงข้อความต่อไปนี้เพื่อขอให้ คุณขับรถด้วยตนเอง

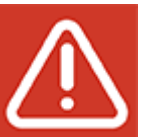

Autopilot ไม่สามารถใช้งานได้กับการขับปัจจุบัน การยกเลิกใช้งาน Autopilot - ไม่สนใจคำเตือนให้ ใส่ใจ

คุณต้องบังคับพวงมาลัยด้วยตนเองตลอดระยะเวลาขับขี่ โดย ฟีเจอร์ช่วยเลี้ยวอัตโนมัติจะกลับมาทำงานอีกครั้งเมื่อคุณขับรถ ครั้งต่อไป (หลังจากหยุด Model 3 และเข้าเกียร์จอด)

หากคุณไม่บังคับพวงมาลัยเองต่อ ฟีเจอร์ Autosteer จะส่งเสียง เตือนอย่างต่อเนื่อง เปิดไฟกะพริบเตือน และชะลอความเร็วจนรถ หยุดนิ่ง

### การระงับ Autopilot

การใช้ฟีเจอร์ Autopilot จะถูกระงับหากตรวจพบการใช้งานที่ไม่ เหมาะสม

การใช้ Autosteer จะถูกระงับเป็นเวลาหนึ่งสัปดาห์เมื่อคุณหรือผู้อื่น ที่ขับขี่รถของคุณได้รับ "การยกเลิกใช้งาน" Autopilot ห้าครั้ง การ ยกเลิกใช้งานในที่นี้หมายถึงการที่ระบบ Autopilot หยุดทำงาน ตลอดการเดินทางที่เหลือ หลังจากที่ผู้ขับขี่ได้รับเสียงเตือนแบบ ภาพและเสียงหลายครั้งเนื่องจากไม่ให้ความสนใจในการขับขี่ คุณสามารถดูจำนวนการยกเลิกใช้งานที่เหลืออยู่ก่อนที่การเข้าถึง Autosteer จะถูกระงับได้โดยแตะการควบคุม > Autopilot

การยกเลิกใช้งานจะได้รับการยกเลิกหลังจากผ่านไป 7 วัน หากคุณ ยังไม่ได้รับการยกเลิกใช้งานในระหว่างนั้น

**หมายเหตุ:** หากการเข้าถึง Autosteer ของคุณถูกระงับคุณยังคง สามารถใช้ครูสคอนโทรลแบบปรับตามสภาพจราจร และฟีเจอร์ ระบบความปลอดภัยเชิงป้องกันทั้งหมดที่ยังคงเปิดใช้งานอยู่ได้

อาจมีบางโอกาสที่ผู้ขับขี่จำเป็นต้องมีการแทรกแซงและคุณต้องเข้า ควบคุมทันทีเพื่อรักษาการขับขี่ที่ปลอดภัย การยกเลิกการทำงานที่ ผู้ขับขี่เป็นคนสั่งไม่นับเป็นการใช้งานที่ไม่เหมาะสมและเป็นสิ่งที่ผู้ ขับขี่สามารถทำได้

# 🕈 จอดรถอัตโนมัติ

หมายเหตุ: รถของคุณอาจไม่มีระบบจอดรถอัตโนมัติโดยขึ้นอยู่กับ ภูมิภาคของตลาด การกำหนดค่ารถ ตัวเลือกที่ซื้อ และรุ่นของ ซอฟต์แวร์

ระบบจอดรถอัตโนมัติจะใช้ข้อมูลเพื่อลดความซับซ้อนของการจอด รถบนถนนสาธารณะโดยเคลื่อน Model 3 เข้าสู่ช่องจอดเทียบ ทางเท้าและช่องจอดแบบตรง

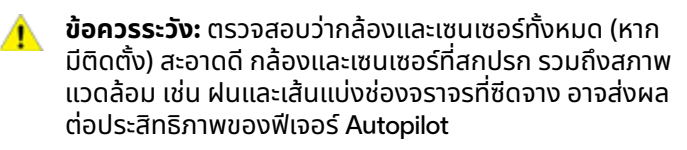

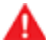

**คำเตือน:** ประสิทธิภาพของระบบจอดรถอัตโนมัติจะขึ้นอยู่ กับความสามารถของกล้องและเซนเซอร์ (หากมีติดตั้ง) ใน การกำหนดระยะห่างระหว่างรถกับขอบถนน วัตถุ และรถคัน อื่น

คำเตือน: ห้ามใช้งานระบบจอดรถอัตโนมัติหากมีสิ่งของติด อยู่กับตะขอเชื่อมรถลาก เช่น หัวบอลลาก ที่วางจักรยาน หรือรถพ่วง ระบบจอดรถอัตโนมัติอาจไม่หยุดรถก่อนถึง ระยะตะขอเชื่อมเมื่อจอดรถระหว่างหรือหน้ารถคันอื่น ๆ

# ຕັວແປຣ

ระบบจอดรถอัตโนมัติจะตรวจจับจุดที่อาจจะเป็นพื้นที่จอดรถตาม ตัวแปรต่าง ๆ ดังนี้

#### การจอดในช่องแบบตรง

- ความเร็วที่ขับขี่จะต้องต่ำกว่า 13 km/h หากรถเคลื่อนที่เร็วเกิน ไป ระบบจอดรถอัตโนมัติอาจไม่สามารถตรวจจับช่องจอดรถ ตามที่คุณต้องการได้
- พื้นที่จอดรถจะต้องมีความกว้างอย่างน้อย 2.2 เมตร
- พื้นที่จอดรถจะต้องมีเส้นที่สามารถมองเห็นได้ชัดอย่างน้อยสาม เส้นเพื่อให้รถเข้าจอดได้ เช่น เส้นที่จอดรถ เส้นจราจร หรือขอบ ถนนที่ชัดเจน ระบบจอดรถอัตโนมัติอาจไม่ทำงานเมื่อจอดใน โรงรถ เช่น โรงรถที่ไม่มีเส้นที่จอดรถที่ชัดเจนสามเส้น
- ระบบจอดรถอัตโนมัติอาจไม่ทำงานเมื่อจอดบนพื้นถนนที่ขรุขระ เช่น หินปูพื้นหรือพื้นอิฐ

#### การจอดเทียบทางเท้า

- ความเร็วที่ขับขี่จะต้องต่ำกว่า 21 km/h หากรถเคลื่อนที่เร็วเกิน ไป ระบบจอดรถอัตโนมัติอาจไม่สามารถตรวจจับช่องจอดรถ ตามที่คุณต้องการได้
- ต้องมีรถจอดอยู่ข้างหน้าจุดจอดรถที่คุณต้องการจอด
- ต้องสามารถมองเห็นขอบถนนหรือขอบที่จอดได้อย่างชัดเจน ระบบจอดรถอัตโนมัติอาจไม่สามารถตรวจจับช่องจอดรถได้ อย่างถูกต้องหากขอบถนนไม่ชัดเจน เช่น เป็นพื้นหญ้าหรือดิน

**หมายเหตุ:** ระบบจอดรถอัตโนมัติใช้ไม่ได้กับช่องจอดรถแบบเฉียง

### การใช้ระบบจอดรถอัตโนมัติ

เมื่อขับรถอยู่ ให้ทำตามขั้นตอนต่อไปนี้เพื่อให้ระบบจอดรถอัตโนมัติ เคลื่อน Model 3 เข้าสู่ช่องจอด

 ขณะขับขี่รถช้า ๆ ให้ตรวจสอบหน้าจอสัมผัสเพื่อดูช่องจอดรถที่ Autopilot ตรวจพบ เมื่อ Model 3 อยู่ในตำแหน่งที่สามารถ ถอยกลับเข้าไปในตำแหน่งที่ตรวจพบได้ หน้าจอสัมผัสจะแสดง ไอคอนการจอดรถ

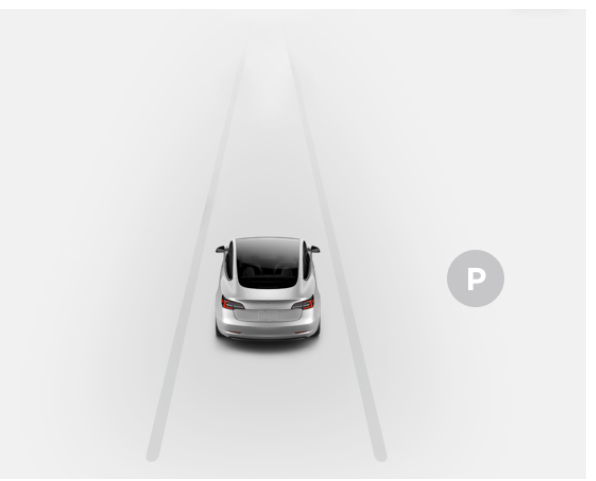

**หมายเหตุ:** ไอคอนการจอดรถจะแสดงขึ้นหากตำแหน่งของรถ และ/หรือสภาวะแวดล้อมในพื้นที่รอบ ๆ ที่ทำให้ระบบจอดรถ อัตโนมัติสามารถกำหนดเส้นทางการเดินรถที่เหมาะสมได้เท่านั้น หากระบบจอดรถอัตโนมัติไม่สามารถกำหนดเส้นทางที่เหมาะสม ได้ (ตัวอย่างเช่น เมื่อขับรถบนถนนแคบ ซึ่งการเคลื่อนรถเข้าสู่ที่ จอดจะทำให้ส่วนหน้าของรถยื่นออกไปในเลนที่อยู่ติดกัน) คุณ สามารถขยับรถ หาจุดจอดรถที่อื่น หรือจอดรถด้วยตัวเอง

- เลือกจุด ตรวจดูว่าเหมาะสมและปลอดภัยหรือไม่ จากนั้นเคลื่อน รถเข้าจอดและหยุดที่ด้านหน้าช่องจอดให้ห่างประมาณหนึ่งคัน รถ (เหมือนกับตอนจอดเทียบทางเท้าหรือถอยรถเข้าที่จอดแบบ ตรง)
- ปล่อย พวงมาลัย เปลี่ยนเกียร์ Model 3 เป็นเกียร์ถอย จากนั้น ให้แตะปุ่มเริ่มในหน้าจอสัมผัส
- 4. ระบบจอดรถอัตโนมัติจะแสดงข้อความขึ้นเมื่อจอดรถเสร็จสิ้น

หากคุณเหยียบแป้นเบรกขณะระบบจอดรถอัตโนมัติกำลังจอด Model 3 ขั้นตอนการจอดรถจะหยุดชั่วคราวจนกว่าคุณจะแตะปุ่ม ดำเนินการต่อในหน้าจอสัมผัส

คำเตือน: ไม่ควรพึ่งพาระบบจอดรถอัตโนมัติในการค้นหา ช่องจอดรถที่ถูกกฎหมาย เหมาะสม และปลอดภัย ระบบจอด รถอัตโนมัติอาจไม่สามารถตรวจจับวัตถุทุกอย่างในช่องจอด รถได้ทุกครั้ง ให้ตรวจสอบด้วยสายตาทุกครั้งเพื่อยืนยันว่า ช่องจอดรถนั้นมีเหมาะสมและปลอดภัย

- คำเตือน: เมื่อระบบจอดรถอัตโนมัติกำลังหมุนพวงมาลัยอยู่ Model 3:
  - ห้ามรบกวนการเคลื่อนที่ของ พวงมาลัย เพราะทำให้ระบบ จอดรถอัตโนมัติยกเลิกการทำงาน
  - ตรวจสอบสภาพแวดล้อมโดยรอบของคุณอย่างต่อเนื่อง เตรียมพร้อมที่จะเยียบเบรกเพื่อเลี่ยงการชนกับรถ คน เดินถนน หรือวัตถุต่าง ๆ
  - ตรวจสอบหน้าจอสัมผัสเพื่อให้แน่ใจว่าคุณทราบคำแนะนำ เกี่ยวกับระบบจอดรถอัตโนมัติที่กำลังแสดงอยู่

# การหยุดการจอดรถชั่วคราว

หากต้องการหยุดระบบจอดรถอัตโนมัติชั่วคราว ให้เหยียบแป้น เบรกหนึ่งครั้ง Model 3 จะหยุดและไม่ขยับจนกว่าคุณจะกดปุ่ม ดำเนินการต่อในหน้าจอสัมผัส

### การยกเลิกระบบจอดรถอัตโนมัติ

ระบบจอดรถอัตโนมัติจะยกเลิกขั้นตอนการจอดรถหากคุณขยับ พวงมาลัย เข้าเกียร์ หรือแตะปุ่มดำเนินการต่อในหน้าจอสัมผัสด้วย ตัวเอง และระบบจอดรถอัตโนมัติจะยกเลิกการจอดรถเมื่อ:

- มีขั้นตอนการเข้าจอดเกินเจ็ดขั้นตอน
- Model 3 ตรวจพบว่าผู้ขับออกจากรถ
- ประตูเปิดอยู่
- คุณเหยียบคันเร่ง
- คุณเหยียบแป้นเบรกขณะที่ระบบจอดรถอัตโนมัติหยุดทำงาน ชั่วคราว
- เกิดเหตุการณ์ที่ทำให้เบรกฉุกเฉินอัตโนมัติทำงาน (ดู ระบบช่วย หลีกเลี่ยงการชน)

### ข้อจำกัด

มีโอกาสที่ระบบจอดรถอัตโนมัติจะไม่ทำงานตามที่ควร โดยเฉพาะใน กรณีต่อไปนี้

- พื้นถนนชัน ระบบจอดรถอัตโนมัติออกแบบมาให้ทำงานบนถนน ราบเท่านั้น
- ทัศนวิสัยไม่ดี (เนื่องจากฝนตกหนัก หิมะ หมอก ฯลฯ)
- ขอบถนนทำจากวัสดุอื่นนอกเหนือจากหิน หรือไม่สามารถตรวจ จับขอบถนนได้
- ช่องจอดรถที่ต้องการนั้นติดกับกำแพงหรือเสา (เช่น ช่องจอด รถช่องสุดท้ายในอาคารจอดรถชั้นใต้ดิน)
- มีเซนเซอร์ (หากมีติดตั้ง) หรือกล้องอย่างน้อยหนึ่งตัวเสียหาย สกปรก หรือถูกบัง (เช่น มีโคลน น้ำแข็ง หรือหิมะ หรือฟิล์มกัน รอย สีเกิน หรือผลิตภัณฑ์ที่มีกาว เช่น แรป สติกเกอร์ สาร เคลือบยาง ฯลฯ บังอยู่)

- สภาพอากาศ (ฝนตกหนัก หิมะ หมอก หรืออุณหภูมิร้อนจัดหรือ เย็นจัด) รบกวนการทำงานของเซนเซอร์ (หากมีติดตั้ง)
- เซนเซอร์ (หากมีติดตั้ง) ได้รับผลกระทบจากเครื่องมือหรือ อุปกรณ์ไฟฟ้าที่ปล่อยคลื่นอัลตราโซนิก
- คำเตือน: มีสถานการณ์ไม่คาดคิดหลายรูปแบบที่ทำให้ความ สามารถของระบบจอดรถอัตโนมัติ Model 3 บกพร่องได้ ให้ คำนึงข้อจำกัดนี้ไว้และจำไว้เสมอว่าสถานการณ์ดังกล่าวอาจ เป็นเหตุทำให้ระบบจอดรถอัตโนมัติไม่สามารถบังคับพวง มาลัย Model 3 ได้อย่างเหมาะสม โปรดมีสมาธิขณะจอด Model 3 และเตรียมพร้อมที่จะควบคุมรถเองโดยทันที

# Ŷ ระบบจอดแบบไร้คนขับ

หมายเหตุ: รถยนต์ของคุณอาจไม่ได้ติดตั้งระบบจอดแบบไร้คนขับ หรือฟีเจอร์นี้อาจทำงานไม่ตรงตามที่อธิบายไว้ทุกประการ ทั้งนี้ขึ้น อยู่กับภูมิภาคตลาด การกำหนดค่ารถยนต์ ตัวเลือกที่ซื้อ และ เวอร์ชันซอฟต์แวร์

ระบบจอดแบบไร้คนขับช่วยให้คุณจอดและเรียกรถ Model 3 โดย อัตโนมัติขณะที่ยืนอยู่นอกตัวรถได้ ระบบจอดแบบไร้คนขับจะ เคลื่อน Model 3 ไปข้างหน้าและถอยหลังไกลสุด 12 เมตร เข้าไปใน หรือออกจากช่องจอดรถ

ระบบจอดแบบไร้คนขับกำหนดให้ Model 3 สามารถตรวจจับกุญแจ ที่ใช้งานได้บริเวณใกล้เคียง

- คำเตือน: ระบบจอดแบบไร้คนขับออกแบบมาเพื่อ วัตถุประสงค์ในการใช้งานที่ช่องจอดรถและเส้นทางใน อสังหาริมทรัพย์ส่วนตัวซึ่งคุ้นเคยและคาดการณ์พื้นที่โดย รอบได้เท่านั้น
- คำเตือน: ระบบจอดแบบไร้คนขับเป็นฟีเจอร์เบต้า คุณต้อง คอยตรวจสอบรถและพื้นที่โดยรอบ รวมถึงเตรียมพร้อมเข้า ควบคุมโดยทันทีตลอดเวลา ผู้ขับขี่มีหน้าที่ใช้ระบบจอดแบบ ไร้คนขับอย่างปลอดภัย มีความรับผิดชอบ และเป็นไปตาม วัตถุประสงค์ สำหรับข้อมูลเพิ่มเติมเกี่ยวกับข้อจำกัดของ ระบบจอดแบบไร้คนขับและเงื่อนไขที่อาจรบกวนการใช้งาน ดู คำเตือนและข้อจำกัด

# ก่อนใช้งานระบบจอดแบบไร้คนขับ

ก่อนจะควบคุมระบบจอดแบบไร้คนขับให้ใช้หน้าจอสัมผัสเพื่อเปิดใช้ งานและปรับแต่งการทำงานตามต้องการ แตะการควบคุม > ขับขี่ อัตโนมัติ > ปรับแต่งระบบจอดแบบไร้คนขับ แล้วปรับการตั้งค่าต่อ ไปนี้ตามความต้องการ:

- ระยะห่างของกันชน: ตั้งระยะห่างที่คุณต้องการให้ระบบจอดแบบ ไร้คนขับหยุดก่อนถึงวัตถุที่ตรวจพบ (เช่น คุณอาจอยากให้ระบบ จอดแบบไร้คนขับหยุดภายในระยะไม่กี่นิ้วก่อนจะถึงผนังโรงรถ) โปรดทราบว่าระยะห่างจะมีผลกับวัตถุที่ระบบจอดแบบไร้คนขับ ตรวจพบโดยตรงที่ด้านหน้าของ Model 3 เมื่อเคลื่อนไปข้าง หน้า หรือโดยตรงที่ด้านหลัง Model 3 เมื่อถอยหลัง
- ระยะทางระบบจอดแบบไร้คนขับ: ตั้งระยะทางสูงสุดที่ Model 3 สามารถเคลื่อนที่ได้เมื่อเข้าสู่หรือออกจากพื้นที่จอดรถ
- ระยะห่างด้านข้าง: เลือกตัวเลือกเพื่อระบุระยะห่างด้านข้างที่คุณ ต้องการให้เว้นไว้ ตัวเลือกแน่นจะช่วยให้ Model 3 เข้าสู่แและ ออกจากพื้นที่จอดรถที่แคบมากได้

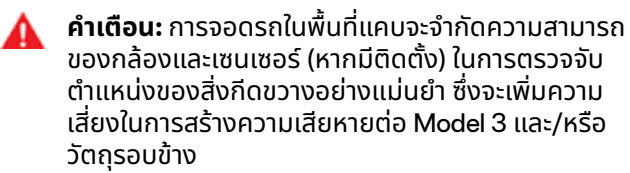

### การใช้ระบบจอดแบบไร้คนขับเพื่อจอดและ เรียกรถของคุณ

ทำตามขั้นตอนเหล่านี้เพื่อใช้ระบบจอดแบบไร้คนขับในการจอด Model 3

- ขับ Model 3 ให้อยู่ในแนว 12 เมตร จากช่องจอดรถ เพื่อให้ Model 3 สามารถเคลื่อนตามทางตรงเข้าสู่หรือออกจากช่อง ขณะเข้าเกียร์ขับหรือเกียร์ถอยหลัง
- เมื่อยืนอยู่นอกรถ ให้เริ่มเคลื่อนรถจอดโดยแตะ ระบบจอดแบบ ไร้คนขับ บนแอปมือถือ แล้วกดปุ่มเดินหน้าหรือถอยหลังค้างไว้

ระบบจอดแบบไร้คนขับจะเข้าเกียร์ขับหรือเกียร์ถอยหลังใน Model 3 (ตามทิศทางที่คุณกำหนด) และขับเข้าสู่หรือออกจากพื้นที่จอดรถ เมื่อจอดรถเสร็จแล้ว หรือหากตรวจพบสิ่งกีดขวางระบบจอดแบบไร้ คนขับจะเข้าเกียร์จอดในรถ Model 3 ระบบจอดแบบไร้คนขับจะเข้า เกียร์จอดในรถ Model 3 เมื่อ:

- Model 3 ตรวจพบสิ่งกีดขวางในเส้นทางการขับขี่ (ภายในการ ตั้งค่าระยะห่างของกันชนที่คุณระบุไว้)
- ระบบจอดแบบไร้คนขับได้เคลื่อน Model 3 เป็นระยะทางถึงขีด จำกัดสูงสุด 12 เมตร
- คุณหยุดกดปุ่มเดินหน้าหรือถอยหลัง
- คุณกดปุ่มเพื่อหยุดระบบจอดแบบไร้คนขับด้วยตนเอง

หากคุณใช้ระบบจอดแบบไร้คนขับเพื่อจอด Model 3 คุณจะสามารถ ใช้ระบบจอดแบบไร้คนขับเพื่อถอย Model 3 กลับไปยังตำแหน่ง เดิมได้ (หาก Model 3 ยังคงเข้าเกียร์จอดอยู่) หรือไปยังระยะทาง ระบบจอดแบบไร้คนขับ สูงสุดที่คุณระบุไว้ (แล้วแต่ว่ากรณีใดเกิดขึ้น ก่อน) เพียงระบุทิศทางตรงข้ามในแอปมือถือ แล้วระบบจอดแบบไร้ คนขับจะเคลื่อน Model 3 ไปตามเส้นทางเดิมหากไม่พบสิ่งกีดขวาง หากตรวจพบสิ่งกีดขวาง Model 3 จะพยายามเลี่ยงสิ่งกีดขวาง ขณะที่ยังคงไปตามเส้นทางใกล้เคียงกับเส้นทางเดิม (ระบบจอด แบบไร้คนขับไม่เลี้ยวอ้อมสิ่งกีดขวาง)

**หมายเหตุ:** หากต้องการใช้ระบบจอดแบบไร้คนขับเพื่อเคลื่อน Model 3 หลายครั้งในทิศทางเดียวกัน (ไม่เกินระยะสูงสุด 12 เมตร ให้ยกเลิกระบบจอดแบบไร้คนขับแล้วรีสตาร์ทขั้นตอนการจอดรถ โดยใช้ทิศทางเดียวกัน

**หมายเหตุ:** แม้ว่าระบบจอดแบบไร้คนขับจะเคลื่อน Model 3 ไปด้าน ข้างในระยะทางสั้น ๆ ได้เพื่อหลบหลีกสิ่งกีดขวาง แต่ระบบจอดแบบ ไร้คนขับจะไม่เลี้ยวรอบสิ่งกีดขวางเพื่อเลี้ยวรถ Model 3 ไปยังเส้น ทางการขับขี่เดิม

**หมายเหตุ:** ระบบจอดแบบไร้คนขับกำหนดให้ Model 3 สามารถ ตรวจจับโทรศัพท์ที่ได้รับอนุญาตบริเวณใกล้เคียง

คำเตือน: Model 3 ไม่สามารถตรวจจับสิ่งกีดขวางที่อยู่ต่ำ กว่ากันชน มีลักษณะแคบมาก หรือห้อยจากเพดานได้ (เช่น จักรยาน) นอกจากนี้ สถานการณ์ที่ไม่คาดคิดมากมายอาจ ทำให้ไม่สามารถใช้งานระบบจอดแบบไร้คนขับเพื่อเคลื่อนเข้า สู่หรือออกจากพื้นที่จอดรถ จนทำให้ระบบจอดแบบไร้คนขับ ไม่สามารถเคลื่อน Model 3 อย่าเหมาะสมได้ ดังนั้น คุณจึง ต้องคอยตรวจสอบการเคลื่อนที่ของรถและพื้นที่โดยรอบ และเตรียมที่จะหยุด Model 3 ตลอดเวลา

#### การหยุดหรือยกเลิกระบบจอดแบบไร้คนขับ

หยุด Model 3 ได้ตลอดเวลาในขณะที่ระบบจอดแบบไร้คนขับทำงาน อยู่โดยใช้แอปมือถือ หรือโดยการกดปุ่มใดก็ได้บนกุญแจรีโมต ระบบจอดแบบไร้คนขับยังจะยกเลิกการทำงานเมื่อ:

- มีการใช้มือจับประตูหรือประตูเปิดอยู่
- คุณมีปฏิสัมพันธ์กับ พวงมาลัย รวมถึงแป้นเบรก คันเร่ง หรือ เกียร์
- Model 3 ตรวจพบสิ่งกีดขวาง
- ระบบจอดแบบไร้คนขับได้เคลื่อน Model 3 เป็นระยะทางถึงขีด จำกัดสูงสุดประมาณ 12 เมตร
- โทรศัพท์ของคุณเข้าสู่โหมดพักเครื่องหรือหยุดเชื่อมต่อกับ Model 3

# Ŷ ระบบเรียกรถอัจฉริยะแบบไร้คนขับ

หมายเหตุ: รถยนต์ของคุณอาจไม่ได้ติดตั้งระบบเรียกรถอัจฉริยะ แบบไร้คนขับหรือฟีเจอร์นี้อาจทำงานไม่ตรงตามที่อธิบายไว้ทุก ประการ ทั้งนี้ขึ้นอยู่กับภูมิภาคตลาด การกำหนดค่ารถยนต์ ตัว เลือกที่ซื้อ และเวอร์ชันซอฟต์แวร์

ระบบเรียกรถอัจฉริยะแบบไร้คนขับออกแบบมาเพื่อให้คุณสามารถ เคลื่อนย้าย Model 3 ไปยังตำแหน่งของตัวเอง (โดยใช้ GPS ของ โทรศัพท์คุณเป็นจุดหมายปลายทาง) หรือตำแหน่งที่คุณเลือก โดย หลบหลีกและหยุดให้กับวัตถุต่างๆ ตามที่จำเป็น ระบบเรียกรถ อัจฉริยะแบบไร้คนขับทำงานร่วมกับแอปมือถือ Tesla เมื่อโทรศัพท์ ของคุณอยู่ภายในรัศมีประมาณ 6 เมตรจาก Model 3

ระบบเรียกรถอัจฉริยะแบบไร้คนขับเคลื่อน Model 3 ออกจากพื้นที่ จอดรถและเลี้ยวโค้ง ฟีเจอร์นี้เป็นประโยชน์สำหรับการเคลื่อน Model 3 ออกจากจุดจอดรถที่แคบ ข้ามแอ่งน้ำ หรือช่วยคุณเรียก รถมาขณะที่ถือของอยู่ คุณต้องมองเห็นทัศนวิสัยชัดเจนระหว่าง คุณและ Model 3 เสมอ รวมถึงต้องตรวจสอบรถและสภาพ แวดล้อมอย่างใกล้ชิดตลอดเวลา

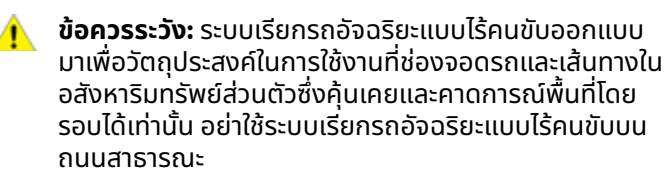

- คำเตือน: ต้องใช้ระบบเรียกรถอัจฉริยะแบบไร้คนขับบนพื้น ถนนที่ทำทางไว้เท่านั้น
- คำเตือน: ระบบเรียกรถอัจฉริยะแบบไร้คนขับเป็นฟีเจอร์ เวอร์ชันเบต้า คุณต้องคอยตรวจสอบรถและพื้นที่โดยรอบ รวมถึงเตรียมพร้อมเข้าควบคุมโดยทันทีตลอดเวลา ผู้ขับขี่ มีหน้าที่ใช้ระบบเรียกรถอัจฉริยะแบบไร้คนขับอย่างปลอดภัย มีความรับผิดชอบ และเป็นไปตามวัตถุประสงค์ ถือเป็นความ รับผิดชอบของคุณที่จะทำความคุ้นเคยกับข้อจำกัดของระบบ เรียกรถอัจฉริยะแบบไร้คนขับ (ดู ข้อจำกัดและคำเตือน)

# ก่อนใช้งานระบบเรียกรถอัจฉริยะแบบไร้คนขับ

- ดาวน์โหลดแอปมือถือ Tesla เวอร์ชันล่าสุดในโทรศัพท์ของคุณ และตรวจสอบว่าโทรศัพท์เปิดใช้งานบริการเซลลูลาร์และ GPS
- โทรศัพท์ของคุณต้องเชื่อมต่อกับ Model 3 และอยู่ภายในรัศมี ประมาณ 6 เมตร
- กล้องของรถต้องได้รับการปรับเทียบอย่างสมบูรณ์ (ดู ขับรถ เพื่อปรับเทียบกล้อง)
- คุณต้องมองเห็นทัศนวิสัยชัดเจนไปจนถึง Model 3
- Model 3 ต้องเข้าเกียร์จอด ไม่เสียบชาร์จอยู่ รวมถึงต้องปิด ประตูและกระโปรงรถทั้งหมด

ข้อควรระวัง: ตรวจสอบว่ากล้องและเซนเซอร์ทั้งหมด (หาก มิติดตั้ง) สะอาดดี กล้องและเซนเซอร์ที่สกปรก รวมถึงสภาพ แวดล้อม เช่น ฝนและเส้นแบ่งช่องจราจรที่ชีดจาง อาจส่งผล ต่อประสิทธิภาพของฟีเจอร์ Autopilot

# การใช้งานระบบเรียกรถอัจฉริยะแบบไร้คนขับ

เปิดแอปมือถือ Tesla แล้วกด ระบบจอดแบบไร้คนขับ

 กดไอคอน ระบบเรียกรถอัจฉริยะแบบไร้คนขับตรงกลางรูปภาพ ของ Model 3 ระบบเรียกรถอัจฉริยะแบบไร้คนขับอาจใช้เวลา เปิดหลายวินาที

**หมายเหตุ:** คุณสามารถใช้โหมดสแตนด์บายเพื่อกำจัดความ ล่าช้าที่เกิดขึ้นเมื่อเปิดระบบเรียกรถอัจฉริยะแบบไร้คนขับ (ดู โหมดสแตนด์บาย)

แอปมือถือจะแสดงแผนที่พร้อมวงกลมสีน้ำเงิน ซึ่งเป็นระยะห่าง สูงสุด 6 เมตร ที่คุณต้องรักษาระหว่างโทรศัพท์กับ Model 3 จุดสีน้ำเงินบนแผนที่แสดงตำแหน่งของคุณ และลูกศรสีแดง แสดงถึงรถ

- เข้าไปยืนให้อยู่ในวงกลมสีน้ำเงินในจุดที่คุณมองเห็น Model 3 ชัดเจน
- คุณสามารถควบคุมระบบเรียกรถอัจฉริยะแบบไร้คนขับได้โดยใช้ โหมดต่อไปนี้:
  - โหมดมาหาฉัน: กดปุ่มมาหาฉันค้างไว้ Model 3 จะเคลื่อนไป ยังตำแหน่ง GPS ของคุณ เมื่อคุณเคลื่อนที่ Model 3 จะ เคลื่อนตามคุณ เมื่อ Model 3 เคลื่อนมาถึงคุณ รถจะหยุด และเข้าเกียร์จอด
  - โหมดไปที่เป้าหมาย: แตะไอคอนเป้าหมายแล้วลากแผนที่ไป ยังตำแหน่งเพื่อปักหมุดจุดหมายที่เลือก กดปุ่มไปที่เป้า หมายค้างไว้ Model 3 จะเคลื่อนไปยังจุดหมาย เมื่อถึง ตำแหน่งดังกล่าว Model 3 จะหยุดและเข้าเกียร์จอด จากนั้น แอปมือถือจะแสดงข้อความที่ระบุว่าระบบจอดแบบไร้คนขับ ทำงานเสร็จสิ้นแล้ว

**หมายเหตุ:** หากต้องการเปลี่ยนตำแหน่งหลังจากนั้น ให้ ยกนิ้วของคุณออก ย้ายตำแหน่งแผนที่ แล้วกดไปที่เป้า หมายค้างไว้อีกครั้ง

หากต้องการหยุด Model 3 เมื่อใดก็ตาม ก็เพียงหยุดกดปุ่มมา หาฉันหรือไปที่เป้าหมาย

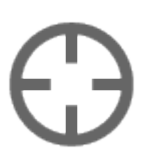

้ไอคอนเป้าหมายของแผนที่จะสลับไปมาระหว่าง โหมดไปที่เป้าหมายกับมาหาฉัน เมื่อเลือกโหมดมา หาฉัน ไอคอนจะเป็นสีน้ำเงิน

**หมายเหตุ:** แผนที่ยังมีไอคอนที่ให้คุณเลือกแสดง/ ซ่อนภาพถ่ายดาวเทียมได้ด้วย

ทันทีหลังจากเริ่มต้นใช้งานระบบเรียกรถอัจฉริยะแบบไร้คนขับใน โหมดใดโหมดหนึ่ง ไฟฉุกเฉินจะกะพริบสั้น ๆ กระจกจะพับเข้า และ Model 3 จะเข้าเกียร์ขับหรือเกียร์ถอย Model 3 จากนั้นจะเคลื่อนที่ อย่างช้า ๆ เข้าไปใกล้คุณภายในระยะ 1 เมตร (โหมดมาหาฉัน) หรือไป ยังจุดหมายที่คุณเลือก (โหมดไปที่เป้าหมาย) โดยเคลื่อนผ่านสิ่งกีด ความตามความจำเป็น ในขณะที่ Model 3 เคลื่อนตัว ลูกศรสีแดง ของรถบนแผนที่ก็จะเคลื่อนตามด้วยเพื่อแสดงตำแหน่งของรถ เมื่อคุณเคลื่อนที่ จุดสีน้ำเงินของคุณจะเคลื่อนตามด้วยเพื่อแสดง ตำแหน่งของคุณ

ในทั้งสองโหมด Model 3 จะหยุดเคลื่อนที่และเข้าเกียร์จอดเมื่อ:

คุณเลิกกดปุ่มบนแอปมือถือ

- ระยะห่างระหว่างโทรศัพท์ของคุณกับ Model 3 เกิดขีดจำกัด (หากเคลื่อนย้ายรถไปยังจุดหมายที่อยู่ห่างจากคุณ คุณอาจต้อง เดินตามรถเพื่อรักษาระยะห่าง)
- มีสิ่งกีดขวางเส้นทางการขับขี่
- Model 3 ได้เคลื่อนที่เป็นระยะทางถึงขีดจำกัดสูงสุด 20 เมตร นับตั้งแต่เริ่มใช้งานเซสชันระบบเรียกรถอัจฉริยะแบบไร้คนขับ

**หมายเหตุ:** หากระบบเรียกรถอัจฉริยะแบบไร้คนขับเคลื่อน Model 3 ไปข้างหน้า 3 เมตรแล้วถอยหลัง 2 เมตร จะถือ เป็นการเคลื่อนที่ 5 เมตร

**หมายเหตุ:** คุณไม่จำเป็นต้องดูแอปมือถือ เพียงแค่กดปุ่มขณะที่ คอยมอง Model 3 และเส้นทางการขับขี่อยู่ตลอดเวลา โดยเตรียม พร้อมที่จะหยุดกดปุ่มเพื่อหยุดรถหากจำเป็น

A

**คำเตือน:** เมื่อคุณหยุดกดปุ่มเพื่อหยุด Model 3 จะเกิด ความล่าช้าเล็กน้อยก่อนที่รถจะหยุด ดังนั้น คุณจึงต้องเอาใจ ใส่เส้นทางการขับขี่ของรถอยู่ตลอดเวลา และคาดการณ์อยู่ เสมอว่าจะมีสิ่งกีดขวางที่รถอาจตรวจไม่พบ

**คำเตือน:** ใช้ความระมัดระวังอย่างยิ่งยวดเมื่อใช้งานระบบ เรียกรถอัจฉริยะแบบไร้คนขับในสภาพแวดล้อมที่ไม่สามารถ คาดการณ์การเคลื่อนที่ของสิ่งกีดขวางได้ ตัวอย่างเช่น เมื่อ มีคน เด็ก หรือสัตว์ในบริเวณนั้น

คำเตือน: ระบบเรียกรถอัจฉริยะแบบไร้คนขับอาจไม่หยุดเมื่อ เจอวัตถุบางอย่าง (โดยเฉพาะวัตถุที่ต่ำมาก เช่น ขอบถนน บางส่วน หรือวัตถุที่สูงมาก เช่น ชั้นวางของ) และอาจไม่ตอบ สนองต่อการจราจรที่สวนมาหรือด้านข้างบางอย่าง เอาใจใส่ และเตรียมพร้อมที่จะหยุด Model 3 ตลอดเวลาโดยการหยุด กดปุ่มบนแอปมือถือ

### โหมดสแตนด์บาย

เปิดโหมดสแตนด์บายเพื่อเตรียม Model 3 ให้พร้อมใช้งานระบบ จอดแบบไร้คนขับ และลดเวลาที่ใช้อุ่นเครื่อง แตะการควบคุม > ขับขี่ อัตโนมัติ > โหมดสแตนด์บาย เมื่อเปิดโหมดสแตนด์บาย คุณ สามารถประหยัดพลังงานแบตเตอรี่ได้โดยปิดใช้งานโหมดสแตนด์ บายในตำแหน่งต่อไปนี้:

- ไม่รวมบ้าน ปิดใช้งานโหมดสแตนด์บายในตำแหน่งที่คุณตั้งให้ เป็นบ้านในรายการโปรด
- ไม่รวมที่ทำงาน ปิดใช้งานโหมดสแตนด์บายในตำแหน่งที่คุณ ตั้งให้เป็นที่ทำงานในรายการโปรด
- ไม่รวมรายการโปรด ปิดใช้งานโหมดสแตนด์บายในตำแหน่งใด ๆ ในรายการโปรดของคุณ

**หมายเหตุ:** อาจมีการใช้พลังงานแบตเตอรี่เพิ่มเติมขณะที่เปิดใช้ งาน ระบบเรียกรถอัจฉริยะแบบไร้คนขับ

**หมายเหตุ:** เพื่อเป็นการประหยัดพลังงานระบบเรียกรถอัจฉริยะ แบบไร้คนขับจะออกจากโหมดสแตนด์บายโดยอัตโนมัติตั้งแต่เที่ยง คืนจนถึง 6:00 น. ในช่วงเวลานี้ จะเกิดความล่าช้าเมื่อเปิดระบบ เรียกรถอัจฉริยะแบบไร้คนขับ

**หมายเหตุ:** โปรดดูรายละเอียดเกี่ยวกับวิธีการกำหนดตำแหน่งให้ เป็นบ้าน ที่ทำงาน หรือรายการโปรดที่ บ้าน สถานที่ทำงาน และจุด หมายปลายทางโปรด

#### การหยุดหรือยกเลิกระบบเรียกรถอัจฉริยะ แบบไร้คนขับ

ระบบเรียกรถอัจฉริยะแบบไร้คนขับจะหยุด Model 3 เมื่อคุณหยุด กดปุ่มบนแอปมือถือ หากต้องการใช้งานเซสชันระบบเรียกรถ อัจฉริยะแบบไร้คนขับต่อ ก็เพียงกดปุ่มมาหาฉันหรือไปที่เป้าหมาย อีกครั้ง

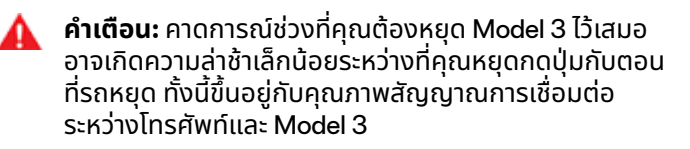

ระบบเรียกรถอัจฉริยะแบบไร้คนขับจะยกเลิกและกำหนดให้คุณรี สตาร์ทเมื่อ:

- มีการใช้มือจับประตูหรือประตูเปิดอยู่
- คุณมีปฏิสัมพันธ์กับ พวงมาลัย รวมถึงแป้นเบรก คันเร่ง หรือ เกียร์
- Model 3 ติดสิ่งกีดขวาง
- ระบบเรียกรถอัจฉริยะแบบไร้คนขับได้เคลื่อนย้าย Model 3 เป็น ระยะทางสูงสุด หากต้องการเคลื่อนรถไปไกลกว่าระยะทางนี้ คุณ ต้องเข้าเกียร์ขับหรือเกียร์ถอย Model 3 แล้วจึงเริ่มใช้งานระบบ เรียกรถอัจฉริยะแบบไร้คนขับอีกครั้ง
- โทรศัพท์ของคุณเข้าสู่โหมดพักเครื่องหรือหยุดเชื่อมต่อกับ Model 3

# ข้อจำกัดและคำเตือน

้หัวข้อนี้ประกอบด้วยคำเตือน ข้อควรระวัง และข้อจำกัดเกี่ยวกับ ฟีเจอร์ Autopilot ต่อไปนี้

- ครูสคอนโทรลแบบปรับตามสภาพจราจร
- Autosteer

4

- การนำทางเมื่อใช้ Autopilot
- จอดรถอัตโนมัติ
- ระบบจอดแบบไร้คนขับ
- ระบบเรียกรถอัจฉริยะแบบไร้คนขับ

**หมายเหตุ:** ขึ้นอยู่กับภูมิภาคตลาด การกำหนดค่ารถ ตัวเลือกที่ซื้อ และเวอร์ชันซอฟต์แวร์ รถของคุณอาจไม่มีฟีเจอร์ทั้งหมดที่ระบุไว้ ข้างต้น หรือฟีเจอร์อาจไม่ทำงานตามที่อธิบายไว้

| Δ | <b>คำเตือน:</b> อ่านคำเตือนและข้อจำกัดต่อไปนี้อย่างละเอียด |
|---|------------------------------------------------------------|
|   | ก่อนใช้ Autopilot การไม่ปฏิบัติตามคำเตือนและคำแนะนำ        |
|   | ทั้งหมดอาจทำให้เกิดความเสียหายต่อทรัพย์สิน การบาดเจ็บ      |
|   | สาหัส หรือเสียชีวิตได้                                     |

หมายเหตุ: ตรวจสอบให้แน่ใจว่ากล้องทั้งหมดสะอาดและไม่มีสิ่ง กีดขวาง ก่อนการขับขี่แต่ละครั้งและก่อนใช้ฟีเจอร์ Autopilot (ดู การทำความสะอาดกล้อง) กล้องและเซนเซอร์ (หากมิติดตั้ง) ที่ สกปรก รวมถึงสภาพแวดล้อม เช่น ฝนและเส้นแบ่งช่องจราจรที่ซีด จาง อาจส่งผลต่อประสิทธิภาพของฟีเจอร์ Autopilot หากกล้องมี สิ่งกีดขวางหรือถูกบดบัง Model 3 จะแสดงข้อความบน หน้าจอ สัมผัส และฟีเจอร์ Autopilot อาจไม่สามารถใช้งานได้

### ครูสคอนโทรลแบบปรับตามสภาพจราจร

ในขณะที่ใช้ครูสคอนโทรลแบบปรับตามสภาพจราจร เป็นความรับ ผิดชอบของผู้ขับขี่ที่จะต้องตื่นตัว ขับขี่อย่างปลอดภัย และควบคุม รถได้ตลอดเวลา คอยสังเกตถนนอยู่เสมอขณะขับขี่และเตรียมตัว ให้พร้อมอยู่เสมอเพื่อเข้าควบคุมรถให้ถูกต้องตามความจำเป็น

นอกจากนี้ เป็นความรับผิดชอบของผู้ขับขี่ที่จะต้องขับขี่ด้วย ความเร็วที่ปลอดภัยและรักษาระยะขับตามที่ปลอดภัยตามสภาพ ถนนและความเร็วที่กำหนดที่เกี่ยวข้อง โปรดระวังข้อจำกัดต่อไปนี้ใน ขณะที่ครูสคอนโทรลแบบปรับตามสภาพจราจรทำงาน

- ความเร็วในการขับขี่อาจไม่เปลี่ยนแปลงเมื่อความเร็วที่กำหนด เปลี่ยนในบางสถานการณ์
- ครูสคอนโทรลแบบปรับตามสภาพจราจรไม่ได้ปรับความเร็วที่ ขับขี่ตามสภาพถนนและสภาพการขับขี่ อย่าใช้ครูสคอนโทรล แบบปรับตามสภาพจราจรบนถนนที่มีลมแรงและทางโค้งหัก ศอก พื้นผิวถนนที่มีน้ำแข็งเกาะหรือลื่น หรือเมื่อสภาพอากาศ (เช่น ฝนตกหนัก หิมะ หมอก ฯลฯ) ไม่เหมาะกับการขับขี่ด้วย ความเร็วคงที่
- อย่าพึ่งพาครูสคอนโทรลแบบปรับตามสภาพจราจรเพื่อรักษา ระยะขับตามที่ถูกต้องหรือเหมาะสม

- ครูสคอนโทรลแบบปรับตามสภาพจราจรอาจไม่สามารถควบคุม ความเร็วได้อย่างเพียงพอเนื่องจากความสามารถในการเบรกที่ จำกัดและการขับบนเนิน นอกจากนี้ยังอาจประเมินระยะห่างจาก รถคันหน้าไม่ถูกต้อง การขับลงเนินอาจเพิ่มความเร็วการขับขี่ จนทำให้ Model 3 เร็วเกินความเร็วที่ตั้งไว้ (และอาจเกิน ความเร็วที่กำหนดของถนน)
- บางครั้งครูสคอนโทรลแบบปรับตามสภาพจราจรอาจทำให้ Model 3 เบรกเมื่อไม่จำเป็นหรือไม่ทันคาดการณ์ ซึ่งอาจเกิด จากการขับไปใกล้รถคันหน้า การตรวจพบรถหรือวัตถุในช่อง จราจรใกล้เคียง (โดยเฉพาะที่ทางโค้ง) ฯลฯ
- เนื่องจากข้อจำกัดของ GPS (ระบบกำหนดตำแหน่งบนโลก) ใน รถที่มีอยู่เดิม คุณอาจพบเจอกรณีที่ Model 3 ชะลอตัว โดย เฉพาะเมื่อใกล้กับทางออกหรือทางลาดเชื่อมขาออกที่ตรวจพบ ทางโค้งและ/หรือคุณกำลังไปยังจุดหมายโดยไม่ไปตามเส้นทาง
- ในบางกรณี (เช่น เมื่อมีข้อมูลไม่เพียงพอ) ครูสคอนโทรลแบบ ปรับตามสภาพจราจรอาจไม่ลดความเร็วที่ตั้งไว้บนทางแยกต่าง ระดับหรือทางลาดเชื่อมขาออกโดยอัตโนมัติ
- ครูสคอนโทรลแบบปรับตามสภาพจราจรอาจตรวจไม่พบวัตถุ บางอย่าง และโดยเฉพาะเมื่อขับขี่เร็วเกิน 80 km/h ระบบอาจไม่ เบรก/ลดความเร็วเมื่อรถหรือวัตถุอยู่ในช่องจราจรเพียงส่วน หนึ่ง หรือเมื่อรถที่คุณขับตามเคลื่อนออกจากเส้นทางการขับขี่ ของคุณ และรถหรือวัตถุที่อยู่นิ่งหรือเคลื่อนที่ช้าอยู่ด้านหน้า คุณ
- ครูสคอนโทรลแบบปรับตามสภาพจราจรอาจตอบสนองต่อรถ หรือวัตถุที่อาจไม่มีอยู่จริงหรือไม่ได้อยู่ในช่องจราจรที่คุณขับขี่ จนทำให้ Model 3 ชะลอตัวโดยไม่จำเป็นหรือไม่ถูกต้อง
  - คำเตือน: ครูสคอนโทรลแบบปรับตามสภาพจราจรอาจไม่ สามารถทำงานได้ตามที่ต้องการในสถานการณ์ประเภทต่อไป นี้เป็นพิเศษ:
    - ถนนมีทางโค้งหักศอกหรือมีการเปลี่ยนแปลงระดับความ สูงอย่างมาก
    - ป้ายบอกทางและสัญญาณไฟจราจรไม่ชัดเจน คลุมเครือ หรือดูแลไม่ดี
    - ทัศนวิสัยไม่ดี (เนื่องจากฝนตกหนัก หิมะ ลูกเห็บ เป็นต้น หรือถนนที่มีแสงสว่างไม่เพียงพอในตอนกลางคืน)
    - คุณกำลังขับรถอยู่ในอุโมงค์หรือติดกับเส้นแบ่งช่อง จราจรทางหลวงที่รบกวนการมองเห็นของกล้อง
    - แสงจ้า (เช่น จากไฟหน้ารถที่สวนมาหรือแสงแดดที่ส่อง ลงมาโดยตรง) รบกวนมุมมองของกล้อง
  - คำเตือน: รายการที่แสดงด้านบนไม่ได้แสดงรายการ สถานการณ์ทั้งหมดที่อาจรบกวนการทำงานที่เหมาะสมของ ครูสคอนโทรลแบบปรับตามสภาพจราจร ครูสคอนโทรลแบบ ปรับตามสภาพจราจรอาจยกเลิกโดยไม่คาดคิดได้ทุกเมื่อด้วย เหตุผลที่คาดไม่ถึง คอยมองถนนที่อยู่ตรงหน้าและเตรียม ตัวให้พร้อมอยู่เสมอเพื่อเข้าควบคุมรถอย่างเหมาะสม ผู้ขับขี่ มีหน้าที่ในการควบคุม Model 3 ตลอดเวลา
คำเตือน: ครูสคอนโทรลแบบปรับตามสภาพจราจรออกแบบ มาเพื่อเพิ่มความสะดวกสบายในการขับขี่ และไม่ได้เป็นระบบ เตือนการชนหรือหลบหลีก อย่าพึ่งพาครูสคอนโทรลแบบ ปรับตามสภาพจราจรเพื่อชะลอ Model 3 อย่างเพียงพอ คอยมองถนนที่อยู่ตรงหน้าและเตรียมตัวให้พร้อมอยู่เสมอ เพื่อเข้าควบคุมรถให้ถูกต้อง ไม่เช่นนั้นจะสามารถส่งผลให้ เกิดการบาดเจ็บร้ายแรงหรือเสียชีวิตได้

คำเตือน: แม้ว่าครูสคอนโทรลแบบปรับตามสภาพจราจรจะ สามารถตรวจจับคนเดินถนนและคนปั่นจักรยานได้ แต่อย่า พึ่งพาครูสคอนโทรลแบบปรับตามสภาพจราจรในการชะลอ Model 3 ให้คนกลุ่มนั้นอย่างเพียงพอ ไม่เช่นนั้นจะสามารถ ส่งผลให้เกิดการบาดเจ็บร้ายแรงหรือเสียชีวิตได้

## Autosteer

คำเตือน: Autosteer เป็นฟีเจอร์ที่ต้องใช้มือควบคุม วางมือ บนพวงมาลัยตลอดเวลา ระมัดระวังสภาพถนนและการ จราจรโดยรอบ และเตรียมตัวให้พร้อมอยู่เสมอเพื่อเข้า ควบคุมรถทันที การไม่ปฏิบัติตามคำแนะนำเหล่านี้อาจทำให้ เกิดความเสียหาย การบาดเจ็บสาหัส หรือเสียชีวิตได้

คำเตือน: ฟีเจอร์ Autosteer ออกแบบมาเพื่อใช้บนทางด่วน ที่คนขับต้องใช้สมาธิและความระมัดระวังในการขับขี่อย่าง เต็มที่ อย่าใช้ฟีเจอร์ช่วยเลี้ยวอัตโนมัติในเขตก่อสร้างหรือ บริเวณที่อาจมีคนปั่นจักรยานหรือคนเดินเท้าอยู่

**คำเตือน:** อย่าพึ่งพาฟีเจอร์ช่วยเลี้ยวอัตโนมัติในการกำหนด เส้นทางการขับขี่ที่เหมาะสม **ข้อควรระวัง:** ฟีเจอร์ช่วยเลี้ยวอัตโนมัติและฟังก์ชันการ ทำงานที่เกี่ยวข้องมีแนวโน้มที่จะไม่ทำงานตามที่คาดไว้โดย เฉพาะในกรณีต่อไปนี้

- ฟีเจอร์ช่วยเลี้ยวอัตโนมัติไม่สามารถระบุเครื่องหมาย จราจรบนผิวทางได้อย่างถูกต้อง เช่น เครื่องหมายจราจร บนผิวทางมีสภาพสึกหรอจนเกินไป มองเห็นเครื่องหมาย จราจรที่ทำไว้ก่อนหน้า มีการปรับเปลี่ยนเนื่องจากการ ก่อสร้างถนน มีการเปลี่ยนช่องจราจรอย่างรวดเร็ว (ช่อง จราจรแยกกัน ตัดกัน หรือรวมกัน) วัตถุหรือลักษณะของ ภูมิทัศน์ทำให้เกิดแสงเงาทึบตกกระทบบนเครื่องหมาย จราจรบนผิวทาง หรือผิวถนนมีรอยต่อทางเดินเท้าหรือ เส้นอื่น ๆ ที่มีสีแตกต่างอย่างชัดเจนมาก
- ทัศนวิสัยไม่ชัดเจน (ฝนตกหนัก หิมะปกคลุม หมอกหนา ฯลฯ) หรือสภาพอากาศรบกวนการทำงานของเซนเซอร์
- กล้องหรือเซนเซอร์ถูกกีดขวาง บดบัง หรือเกิดความเสีย หาย
- การขับรถขึ้นเขา
- ใกล้ถึงด่านเก็บค่าผ่านทาง
- การขับรถบนถนนที่มีทางโค้งหักศอกหรือทางขรุขระจน เกินไป
- สภาพแวดล้อมที่มีแสงจ้า (เช่น แดดส่องโดยตรง) จะ กีดขวางมุมมองของกล้อง
- เซนเซอร์ (หากมีติดตั้ง) ได้รับผลกระทบจากเครื่องมือ
  หรืออุปกรณ์ไฟฟ้าที่ปล่อยคลื่นอัลตราโซนิก
- ตรวจพบรถในจุดที่คุณมองไม่เห็นเมื่อคุณเปิดสัญญาณ ไฟเลี้ยว
- Model 3 กำลังเข้าใกล้รถคันหน้ามาก ซึ่งบดบังมุมมอง ของกล้อง
- คำเตือน: สถานการณ์ที่ไม่คาดคิดหลายอย่างอาจลดทอน ประสิทธิภาพของฟีเจอร์ช่วยเลี้ยวอัตโนมัติ ให้คำนึงข้อจำกัด นี้ไว้อยู่เสมอและจำไว้ว่าสถานการณ์ดังกล่าวอาจเป็นเหตุ ทำให้ Autosteer ไม่สามารถบังคับพวงมาลัย Model 3 ได้ อย่างเหมาะสม ขับขี่อย่างระมัดระวังและเตรียมตัวให้พร้อม อยู่เสมอเพื่อดำเนินการทันที
- คำเตือน: ฟีเจอร์ Autosteer ไม่ได้ออกแบบมาเพื่อและจะไม่ บังคับ Model 3 ไปใกล้วัตถุในช่องจราจรขับขี่บางส่วน และ ในบางกรณีก็อาจไม่หยุดรถหากมีสิ่งกีดขวางช่องจราจรขับขี่ ทั้งหมด คอยมองถนนที่อยู่ตรงหน้าและเตรียมตัวให้พร้อม อยู่เสมอเพื่อเข้าควบคุมรถทันที ผู้ขับขี่มีหน้าที่ในการควบคุม Model 3 ตลอดเวลา

### ฟีเจอร์เปลี่ยนช่องจราจรอัตโนมัติ

ข้อควรระวัง: เมื่อเปลี่ยนช่องจราจรโดยใช้ฟีเจอร์เปลี่ยนช่อง จราจรอัตโนมัติ เป็นความรับผิดชอบของผู้ขับขี่ในการ พิจารณาว่าการเปลี่ยนช่องจราจรนั้นปลอดภัยและเหมาะสม หรือไม่ ดังนั้น ก่อนที่คุณจะเริ่มเปลี่ยนช่องจราจร ให้ตรวจ สอบจุดบอด เครื่องหมายจราจรบนผิวทาง และถนนโดยรอบ ทุกครั้งเพื่อให้แน่ใจว่าสภาพการจราจรปลอดภัยและเหมาะที่ จะขับรถเข้าสู่ช่องจราจรเป้าหมาย

## ข้อจำกัดและคำเตือน

- ข้อควรระวัง: ระวังข้อจำกัดต่อไปนี้ขณะใช้ฟีเจอร์เปลี่ยนช่อง จราจรอัตโนมัติ
  - อย่าพึ่งพาฟีเจอร์เปลี่ยนช่องจราจรอัตโนมัติในการ กำหนดเส้นทางการขับขี่ที่เหมาะสม ขับขี่อย่างระมัดระวัง ด้วยการมองถนนและการจราจรข้างหน้าคุณ ตรวจสอบ บริเวณโดยรอบ และคอยมองหน้าจอสัมผัสเพื่อดูคำ เตือน เตรียมตัวให้พร้อมอยู่เสมอเพื่อเข้าควบคุมรถทันที
  - อย่าใช้ฟีเจอร์เปลี่ยนช่องจราจรอัตโนมัติบนถนนที่สภาพ การจราจรเปลี่ยนแปลงอยู่ตลอดเวลาและมีคนปั่น จักรยานและคนเดินเท้าอยู่
  - ประสิทธิภาพของ "เปลี่ยนช่องจราจรอัตโนมัติ" จะขึ้นอยู่ กับความสามารถของกล้องในการจดจำเครื่องหมาย จราจรบนผิวทาง
  - อย่าใช้ฟีเจอร์เปลี่ยนช่องจราจรอัตโนมัติบบถนนที่คด เคี้ยวและมีทางโค้งหักศอก ถนนลื่นหรือมีน้ำแข็งเกาะ หรือเมื่อสภาพอากาศ (เช่น ฝนตกหนัก หิมะปกคลุม หมอกหนา ฯลฯ) บดบังมุมมองของกล้องหรือเซนเซอร์ (หากมีติดตั้ง)
  - การเร่งความเร็วแซงอาจยกเลิกได้ด้วยเหตุผลที่คาดไม่ ถึงหลายประการนอกเหนือจากที่ระบุไว้ข้างต้น (เช่น ไม่มี ข้อมูล GPS) โปรดระมัดระวังอยู่เสมอและอย่าพึ่งพาการ เร่งความเร็วแซงเพื่อเพิ่มความเร็วการขับขี่ของคุณ
  - การเร่งความเร็วแซงจะเพิ่มความเร็วการขับขี่ทุกครั้งที่ เปิดสัญญาณไฟเลี้ยวที่เหมาะสม และเร่งความเร็ว Model 3 ให้เข้าใกล้รถคันหน้ามากขึ้น แม้ว่าครูสคอนโทรลแบบ ปรับตามสภาพจราจรจะยังคงรักษาระยะห่างจากรถคัน หน้าต่อไป แต่คุณต้องตระหนักว่าระยะขับตามที่คุณเลือก ไว้จะลดลงเมื่อเปิดใช้งานการเร่งความเร็วแซง โดยเฉพาะ ในกรณีที่คุณอาจไม่ได้ตั้งใจเร่งแซงรถคันที่คุณขับตาม อยู่

## การนำทางเมื่อใช้ Autopilot

คำเตือน: ไม่ควรพึ่งพาให้การนำทางเมื่อใช้ Autopilot เป็น ตัวกำหนดช่องจราจรที่เหมาะสมเมื่อขับถึงทางลาดเชื่อมขา ออก ควรตื่นตัวและตรวจสอบด้วยสายตาเพื่อยืนยันว่าช่อง จราจรขับขี่นั้นปลอดภัยและเหมาะสม

คำเตือน: หากคุณปิดการตั้งค่าต้องมีการยืนยันการเปลี่ยน ช่องจราจรไว้ การนำทางเมื่อใช้ Autopilot จะแจ้งเตือนให้คุณ ทราบว่ากำลังจะเปลี่ยนช่องจราจรและกำลังถึงทางลาดเชื่อม ขาออก แต่คุณก็ต้องตรวจสอบสภาพแวดล้อมและคอย ควบคุม Model 3 อยู่ตลอดเวลาเช่นเดิม รถอาจเปลี่ยนช่อง จราจรอย่างรวดเร็วและกระทันหัน คุณจึงควรวางมือไว้บน พวงมาลัยตลอดเวลาและคอยมองเส้นทางการเดินรถข้าง หน้าโดยตลอด

คำเตือน: การนำทางเมื่อใช้ Autopilot ไม่ได้ทำให้รถขับเอง โดยอัตโนมัติ คุณจะต้องมีสมาธิขณะอยู่บนถนน ต้องวางมือ บนพวงมาลัยตลอดเวลา และต้องตระหนักถึงเส้นทางการ นำทางของคุณโดยตลอด

- คำเตือน: เช่นเดียวกันกับการขับขี่รถแบบปกติ นั่นคือคุณ ต้องระวังมากขึ้นเมื่อเจอโค้งอับสายตา ทางแยกต่างระดับ และทางลาดเชื่อมขาเข้าและขาออกเนื่องจากอาจมีสิ่ง กีดขวางบนถนนได้ทุกเมื่อ
- คำเตือน: การนำทางเมื่อใช้ Autopilot อาจไม่สามารถจดจำ หรือตรวจจับรถที่ขับสวนมา วัตถุที่อยู่กับที่ และช่องจราจร สำหรับใช้งานพิเศษ เช่น สำหรับจักรยาน รถที่มีผู้โดยสาร รถ ฉุกเฉิน ฯลฯ คุณจะต้องมีสติอยู่ตลอดเวลาและพร้อมที่จะเข้า ควบคุมรถในทันที ไม่เช่นนั้นอาจส่งผลให้เกิดความเสียหาย ได้รับบาดเจ็บ หรือเสียชีวิตได้

### ระบบจอดรถอัตโนมัติ

- ข้อควรระวัง: ประสิทธิภาพของระบบจอดรถอัตโนมัติจะขึ้น อยู่กับความสามารถของกล้องและเซนเซอร์ (หากมีติดตั้ง)ใน การกำหนดระยะห่างระหว่างรถกับขอบถนน วัตถุ และรถคัน อื่น ๆ ระวังคำเตือนต่อไปนี้ก่อนและขณะใช้ระบบจอดรถ อัตโนมัติ:
  - ห้ามใช้งานระบบจอดรถอัตโนมัติหากมีสิ่งของติดอยู่กับ ตะขอเชื่อมรถลาก เช่น หัวบอลลาก ที่วางจักรยาน หรือ รถพ่วง ระบบจอดรถอัตโนมัติอาจไม่หยุดรถก่อนถึงระยะ ตะขอเชื่อมเมื่อจอดรถระหว่างหรือหน้ารถคันอื่น ๆ
  - ไม่ควรพึ่งพาระบบจอดรถอัตโนมัติในการค้นหาช่องจอด รถที่ถูกกฎหมาย เหมาะสม และปลอดภัย ระบบจอดรถ อัตโนมัติอาจไม่สามารถตรวจจับวัตถุทุกอย่างในช่อง จอดรถได้ทุกครั้ง ให้ตรวจสอบด้วยสายตาทุกครั้งเพื่อ ยืนยันว่าช่องจอดรถนั้นมีเหมาะสมและปลอดภัย
  - ขณะที่ระบบจอดรถอัตโนมัติกำลังบังคับพวงมาลัย Model 3 อยู่ โดยพวงมาลัยจะเคลื่อนที่ตามการปรับตั้ง ของระบบจอดรถอัตโนมัติ ห้ามรบกวนการเคลื่อนที่ของ พวงมาลัย เพราะทำให้ระบบจอดรถอัตโนมัติยกเลิกการ ทำงาน
  - ระหว่างอยู่ในขั้นตอนการเข้าจอด ให้ตรวจสอบสภาพ แวดล้อมรอบข้างอยู่เรื่อยๆ เตรียมพร้อมที่จะเยียบเบรก เพื่อเลี่ยงการชนกับรถ คนเดินถนน หรือวัตถุต่าง ๆ
  - เมื่อระบบจอดรถอัตโนมัติกำลังทำงาน ให้ตรวจสอบหน้า จอสัมผัสเพื่อดูคำแนะนำเกี่ยวกับระบบจอดรถอัตโนมัติที่ กำลังแสดงอยู่

### 🕂 ข้อควรระวัง:

มีโอกาสที่ระบบจอดรถอัตโนมัติจะไม่ทำงานตามที่ควร โดย เฉพาะในกรณีต่อไปนี้

- พื้นถนนชัน ระบบจอดรถอัตโนมัติออกแบบมาให้ทำงาน บนถนนราบเท่านั้น
- ทัศนวิสัยไม่ดี (เนื่องจากฝนตกหนัก หิมะ หมอก ฯลฯ)
- ขอบถนนทำจากวัสดุอื่นนอกเหนือจากหิน หรือไม่สามารถ ตรวจจับขอบถนนได้
- ช่องจอดรถที่ต้องการนั้นติดกับกำแพงหรือเสา (เช่น ช่องจอดรถช่องสุดท้ายในอาคารจอดรถชั้นใต้ดิน)
- มีเซนเซอร์ (หากมีติดตั้ง) หรือกล้องอย่างน้อยหนึ่งตัว เสียหาย สกปรก หรือถูกบัง (เช่น มีโคลน น้ำแข็ง หรือ หิมะ หรือฟิล์มกันรอย สีเกิน หรือผลิตภัณฑ์ที่มีกาว เช่น แรป สติกเกอร์ สารเคลือบยาง เป็นต้น บังอยู่)
- สภาพอากาศ (ฝนตกหนัก หิมะ หมอก หรืออุณหภูมิร้อน จัดหรือเย็นจัด) รบกวนการทำงานของเซนเซอร์ (หากมี ติดตั้ง)
- เซนเซอร์ (หากมีติดตั้ง) ได้รับผลกระทบจากเครื่องมือ
  หรืออุปกรณ์ไฟฟ้าหรือการรบกวนทางไฟฟ้า
- คำเตือน: มีสถานการณ์ไม่คาดคิดหลายรูปแบบที่ทำให้ความ สามารถของระบบจอดรถอัตโนมัติ Model 3 บกพร่องได้ ให้ คำนึงข้อจำกัดนี้ไว้และจำไว้เสมอว่าสถานการณ์ดังกล่าวอาจ เป็นเหตุทำให้ระบบจอดรถอัตโนมัติไม่สามารถบังคับพวง มาลัย Model 3 ได้อย่างเหมาะสม โปรดมีสมาธิขณะจอด Model 3 และเตรียมพร้อมที่จะควบคุมรถเองโดยทันที

### ระบบจอดแบบไร้คนขับ

- ข้อควรระวัง: ประสิทธิภาพของระบบจอดแบบไร้คนขับขึ้น อยู่กับความสามารถของกล้องและเซนเซอร์ (หากมีติดตั้ง) ที่ จะประเมินระยะห่างของรถกับวัตถุ คน สัตว์ และรถคันอื่น ๆ ระบบจอดแบบไร้คนขับมีแนวโน้มที่จะทำงานผิดไปจากที่คาด การณ์ในสถานการณ์ประเภทต่อไปนี้:
  - เส้นทางการขับขี่เป็นทางชัน ระบบจอดแบบไร้คนขับ ออกแบบมาเพื่อทำงานบนถนนพื้นเรียบเท่านั้น (ลาด เอียงสูงสุด 10%)
  - ตรวจพบขอบคอนกรีตยกสูง ระบบจอดแบบไร้คนขับไม่ เคลื่อน Model 3 เหนือขอบที่สูงกว่าประมาณ 1 นิ้ว (2.5 ซม.)
  - มีเซนเซอร์ (หากมีติดตั้ง) หรือกล้องอย่างน้อยหนึ่งตัว เสียหาย สกปรก หรือถูกบัง (เช่น มีโคลน น้ำแข็ง หรือ หิมะ หรือฟิล์มกันรอย สีเกิน หรือผลิตภัณฑ์ที่มีกาว เช่น แรป สติกเกอร์ สารเคลือบยาง ฯลฯ บังอยู่)
  - สภาพอากาศ (ฝนตกหนัก หิมะ หมอก หรืออุณหภูมิที่ ร้อนหรือเย็นจัด) รบกวนการทำงานของเซนเซอร์
  - เซนเซอร์ (หากมีติดตั้ง) ได้รับผลกระทบจากเครื่องมือ
    หรืออุปกรณ์ไฟฟ้าที่ปล่อยคลื่นอัลตราโซนิก
  - Model 3 อยู่ในโหมดรถพ่วงหรือมีการติดอุปกรณ์เสริม
- คำเตือน: รายการที่แสดงด้านบนไม่ได้แสดงรายการ สถานการณ์ทั้งหมดที่อาจรบกวนการทำงานที่เหมาะสมของ ระบบจอดแบบไร้คนขับ ผู้ขับขี่มีหน้าที่ในการควบคุม Model 3 อยู่ตลอดเวลา ระมัดระวังทุกครั้งที่ระบบจอดแบบไร้คนขับ กำลังเคลื่อน Model 3 และเตรียมพร้อมเข้าควบคุมรถทันที ไม่เช่นนั้นอาจส่งผลให้เกิดความเสียหายรุนแรงต่อทรัพย์สิน การบาดเจ็บ หรือเสียชีวิตได้
- คำเตือน: Model 3 ไม่สามารถตรวจจับสิ่งกีดขวางที่อยู่ต่ำ กว่ากันชน มีลักษณะแคบมาก หรือห้อยจากเพดานได้ (เช่น จักรยาน) นอกจากนี้ สถานการณ์ที่ไม่คาดคิดมากมายอาจ ทำให้ไม่สามารถใช้งานระบบจอดแบบไร้คนขับเพื่อเคลื่อนเข้า สู่หรือออกจากพื้นที่จอดรถ จนทำให้ระบบจอดแบบไร้คนขับ ไม่สามารถเคลื่อน Model 3 อย่าเหมาะสมได้ ดังนั้น คุณจึง ต้องคอยตรวจสอบการเคลื่อนที่ของรถและพื้นที่โดยรอบ และเตรียมที่จะหยุด Model 3 ตลอดเวลา

## ระบบเรียกรถอัจฉริยะแบบไร้คนขับ

- ข้อควรระวัง: ระบบเรียกรถอัจฉริยะแบบไร้คนขับเป็นฟีเจอร์ เวอร์ชันเบต้า คุณต้องคอยตรวจสอบรถและพื้นที่โดยรอบ รวมถึงเตรียมพร้อมเข้าควบคุมโดยทันทีตลอดเวลา ผู้ขับขี่ มีหน้าที่ใช้ระบบเรียกรถอัจฉริยะแบบไร้คนขับอย่างปลอดภัย มีความรับผิดชอบ และเป็นไปตามวัตถุประสงค์
- **ข้อควรระวัง:** ระบบเรียกรถอัจฉริยะแบบไร้คนขับออกแบบ มาเพื่อวัตถุประสงค์ในการใช้งานที่ช่องจอดรถและเส้นทางใน อสังหาริมทรัพย์ส่วนตัวซึ่งคุ้นเคยและคาดการณ์พื้นที่โดย รอบได้เท่านั้น อย่าใช้ระบบเรียกรถอัจฉริยะแบบไร้คนขับบน ถนนสาธารณะ

## 🝸 ข้อจำกัดและคำเตือน

**หมายเหตุ:** ระบบเรียกรถอัจฉริยะแบบไร้คนขับจะปิดใช้งานหาก Model 3 อยู่ในโหมด Valet (ดู โหมด Valet)

#### 🤺 ข้อควรระวัง:

ระบบเรียกรถอัจฉริยะแบบไร้คนขับมีแนวโน้มที่จะทำงานผิด ไปจากที่คาดการณ์ในสถานการณ์ประเภทต่อไปนี้:

- ไม่มีข้อมูล GPS เนื่องจากความครอบคลุมของสัญญาณ เซลลูลาร์ไม่ดี
- เส้นทางการขับขี่เป็นทางชัน ระบบเรียกรถอัจฉริยะแบบไร้ คนขับออกแบบมาเพื่อทำงานบนถนนพื้นเรียบเท่านั้น (ลาดเอียงสูงสุด 10%)
- ตรวจพบขอบคอนกรีตยกสูง ระบบเรียกรถอัจฉริยะแบบ ไร้คนขับอาจไม่เคลื่อน Model 3 ข้ามขอบคอนกรีต โดย ขึ้นอยู่กับความสูงของขอบนั้น
- มีเซนเซอร์ (หากมีติดตั้ง) หรือกล้องอย่างน้อยหนึ่งตัว เสียหาย สกปรก หรือถูกบัง (เช่น มีโคลน น้ำแข็ง หรือ หิมะ หรือฟิล์มกันรอย สีเกิน หรือผลิตภัณฑ์ที่มีกาว เช่น แรป สติกเกอร์ สารเคลือบยาง เป็นต้น บังอยู่)
- สภาพอากาศ (ฝนตกหนัก หิมะ หมอก หรืออุณหภูมิร้อน จัดหรือเย็นจัด) รบกวนการทำงานของเซนเซอร์ (หากมี ติดตั้ง) หรือกล้อง
- เซนเซอร์ (หากมีติดตั้ง) ได้รับผลกระทบจากเครื่องมือ
  หรืออุปกรณ์ไฟฟ้าที่ปล่อยคลื่นอัลตราโซนิก
- Model 3 อยู่ในโหมดรถพ่วงหรือมีการติดอุปกรณ์เสริม

คำเตือน: รายการที่แสดงด้านบนไม่ได้แสดงรายการ สถานการณ์ทั้งหมดที่อาจรบกวนการทำงานที่เหมาะสมของ ระบบเรียกรถอัจฉริยะแบบไร้คนขับ ผู้ขับขี่มีหน้าที่ในการ ควบคุม Model 3 อยู่ตลอดเวลา ระมัดระวังทุกครั้งที่ระบบ เรียกรถอัจฉริยะแบบไร้คนขับกำลังเคลื่อน Model 3 และ เตรียมพร้อมเข้าควบคุมรถทันที ไม่เช่นนั้นอาจส่งผลให้เกิด ความเสียหายรุนแรงต่อทรัพย์สิน การบาดเจ็บ หรือเสียชีวิต ได้

- คำเตือน: ต้องใช้ระบบเรียกรถอัจฉริยะแบบไร้คนขับบนพื้น ถนนที่ทำทางไว้เท่านั้น
- คำเตือน: ระบบเรียกรถอัจฉริยะแบบไร้คนขับอาจไม่หยุดเมื่อ เจอวัตถุบางอย่าง (โดยเฉพาะวัตถุที่ต่ำมาก เช่น ขอบถนน บางส่วน หรือวัตถุที่สูงมาก เช่น ชั้นวางของ) และอาจไม่ตอบ สนองต่อการจราจรบางอย่าง ระบบเรียกรถอัจฉริยะแบบไร้ คนขับไม่ตรวจจับทิศทางของการจราจร ไม่นำทางไปรอบ พื้นที่จอดรถว่าง และอาจไม่คาดการณ์การจราจรตัดผ่าน
- คำเตือน: เมื่อใช้งานระบบเรียกรถอัจฉริยะแบบไร้คนขับ คุณ ต้องมองเห็นทัศนวิสัยชัดเจนระหว่างคุณและ Model 3 เสมอ รวมถึงเตรียมพร้อมที่จะหยุดรถตลอดเวลาโดยการ เลิกกดปุ่มบนแอปมือถือ
- คำเตือน: เมื่อคุณหยุดกดปุ่มเพื่อหยุด Model 3 จะเกิด ความล่าช้าเล็กน้อยก่อนที่รถจะหยุด ดังนั้น คุณจึงต้องเอาใจ ใส่เส้นทางการขับขี่ของรถอยู่ตลอดเวลา และคาดการณ์อยู่ เสมอว่าจะมีสิ่งกีดขวางที่รถอาจตรวจไม่พบ

- คำเตือน: ใช้ความระมัดระวังอย่างยิ่งยวดเมื่อใช้งานระบบ เรียกรถอัจฉริยะแบบไร้คนขับในสภาพแวดล้อมที่ไม่สามารถ คาดการณ์การเคลื่อนที่ของสิ่งกีดขวางได้ ตัวอย่างเช่น เมื่อ มีคน เด็ก หรือสัตว์ในบริเวณนั้น
- คำเตือน: ระบบเรียกรถอัจฉริยะแบบไร้คนขับอาจไม่หยุดเมื่อ เจอวัตถุบางอย่าง (โดยเฉพาะวัตถุที่ต่ำมาก เช่น ขอบถนน บางส่วน หรือวัตถุที่สูงมาก เช่น ชั้นวางของ) และอาจไม่ตอบ สนองต่อการจราจรที่สวนมาหรือด้านข้างบางอย่าง เอาใจใส่ และเตรียมพร้อมที่จะหยุด Model 3 ตลอดเวลาโดยการหยุด กดปุ่มบนแอปมือถือ

ระบบช่วยควบคุมช่องจราจร

Model 3 จะตรวจสอบเครื่องหมายช่องจราจรที่คุณกำลังขับขี่อยู่ ตลอดจนบริเวณโดยรอบเพื่อตรวจจับยานพาหนะหรือวัตถุอื่น ๆ ใน บริเวณใกล้เคียง

เมื่อตรวจพบวัตถุในจุดอับสายตาหรือใกล้ด้านข้างของ Model 3 (เช่น ยานพาหนะ ราวกั้นข้างทาง ฯลฯ) หน้าจอสัมผัส จะแสดงเส้นสี ที่แผ่ขยายออกมาจากภาพรถยนต์ของคุณ ตำแหน่งของเส้นจะ สัมพันธ์กับตำแหน่งของวัตถุที่ตรวจพบ สีของเส้น (ขาว เหลือง ส้ม หรือแดง) จะบ่งบองความใกล้ชิดของวัตถุกับ Model 3 โดยที่สีขาว หมายถึงอยู่ไกลสุดและสีแดงหมายถึงอยู่ใกล้สุดและคุณต้องให้ ความสนใจทันที เส้นสีเหล่านี้จะแสดงเฉพาะเมื่อขับรถที่ความเร็ว ตั้งแต่ 12 กม./ชม. ถึง 140 กม./ชม. โดยประมาณ เมื่อเปิดใช้งาน Autosteer เส้นสีเหล่านี้จะปรากฏขึ้นด้วยหากขับขี่ช้ากว่า 12 km/h อย่างไรก็ตาม เส้นสีจะไม่แสดงหาก Model 3 จอดนิ่ง (เช่น ในสภาพ การจราจรหนาแน่น)

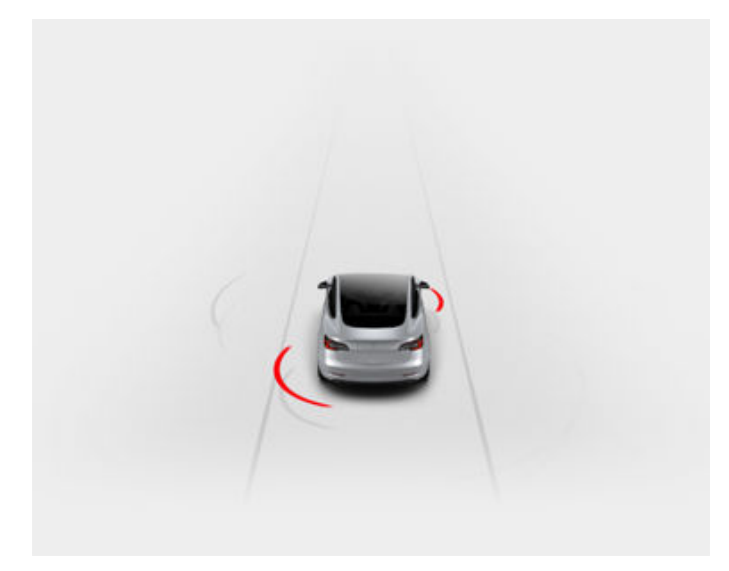

- คำเตือน: ตรวจสอบให้แน่ใจว่ากล้องทั้งหมดสะอาดและไม่มี สิ่งกีดขวาง ก่อนการขับขี่แต่ละครั้งและก่อนใช้ฟีเจอร์ Autopilot (ดู การทำความสะอาดกล้อง) กล้องและเซนเซอร์ (หากมีติดตั้ง) ที่สกปรก รวมถึงสภาพแวดล้อม เช่น ฝนและ เส้นแบ่งช่องจราจรที่ซีดจาง อาจส่งผลต่อประสิทธิภาพของ ฟีเจอร์ Autopilot หากกล้องมีสิ่งกีดขวางหรือถูกบดบัง Model 3 จะแสดงข้อความบน หน้าจอสัมผัส และฟีเจอร์ Autopilot อาจไม่สามารถใช้งานได้
  - คำเตือน: ฟีเจอร์ระบบช่วยควบคุมช่องจราจรมีไว้เพื่อจุด ประสงค์ในการแนะนำเท่านั้น และไม่ได้มีวัตถุประสงค์เพื่อใช้ ทดแทนการตรวจสอบด้วยสายตาของคุณเองโดยตรง ก่อน เปลี่ยนช่องจราจร ให้มองกระจกมองข้างเสมอ และเอี้ยวตัว มองทางตามความเหมาะสมเพื่อดูให้แน่ใจว่าสภาพการจราจร ปลอดภัยและเหมาะที่จะเปลี่ยนช่องจราจร

คำเตือน: อย่าพึ่งพาให้ระบบช่วยควบคุมช่องจราจรคอยแจ้ง ให้คุณทราบในกรณีที่คุณไม่ได้ตั้งใจขับรถออกนอกช่อง จราจร หรือแจ้งให้คุณทราบว่ามีรถอีกคันอยู่ข้าง ๆ หรืออยู่ ในจุดอับสายตาของคุณ ปัจจัยภายนอกหลายประการ สามารถลดประสิทธิภาพของระบบช่วยควบคุมช่องจราจรได้ (ดูข้อจำกัดและความไม่แม่นยำ) ผู้ขับขี่ต้องมีสติอยู่เสมอและ ใช้สมาธิในการขับขี่ในช่องจราจรและคำนึงถึงผู้ใช้ถนนคนอื่น ๆ ไม่เช่นนั้นจะสามารถส่งผลให้เกิดการบาดเจ็บร้ายแรงหรือ เสียชีวิตได้

## การบังคับเลี้ยว

ระบบช่วยควบคุมช่องจราจรมาพร้อมฟีเจอร์การบังคับเลี้ยวหาก Model 3 แทรกเข้าไปใน (หรือเข้าใกล้) ช่องจราจรที่อยู่ติดกันซึ่ง ตรวจพบวัตถุ เช่น รถยนต์ ในสถานการณ์เหล่านี้ Model 3 จะเลี้ยว ไปยังตำแหน่งที่ปลอดภัยกว่าในช่องจราจรโดยอัตโนมัติ การบังคับ เลี้ยวนี้จะใช้เฉพาะเมื่อ Model 3 วิ่งด้วยความเร็วตั้งแต่ 48 ถึง 140 กม./ชม. บนถนนสายหลักที่มองเห็นเส้นแบ่งช่องจราจรได้อย่าง ชัดเจน เมื่อมีการบังคับเลี้ยว หน้าจอสัมผัสจะแสดงข้อความเตือน สั้น ๆ

## การหลีกเลี่ยงการออกนอกช่องจราจร

ฟีเจอร์การหลีกเลี่ยงการออกนอกช่องจราจรออกแบบมาเพื่อแจ้ง เตือนคุณหากขับ Model 3 ออกนอกช่องจราจรหรือขับชิดขอบช่อง จราจร

ฟีเจอร์การหลีกเลี่ยงการออกนอกช่องจราจรจะทำงานเมื่อขับรถที่ ความเร็วตั้งแต่ 64 ถึง 145 กม./ชม. บนถนนที่มองเห็นเส้นแบ่ง ช่องจราจรได้อย่างชัดเจน คุณสามารถเลือกได้ว่าต้องการให้ฟีเจอร์ การเตือนออกนอกช่องจราจรทำงานหรือไม่และทำงานอย่างไรด้วย การแตะการควบคุม > ขับขี่อัตโนมัติ > การหลีกเลี่ยงการออกนอก ช่องจราจร แล้วเลือกระหว่างตัวเลือกเหล่านี้

- ปิด: คุณจะไม่ได้รับการแจ้งเตือนหากขับรถออกนอกช่องจราจร หรืออาจมีการชนกับรถในช่องจราจรที่อยู่ติดกัน
- คำเตือน: หากล้อหน้าวิ่งทับเส้นแบ่งช่องจราจร พวงมาลัยจะสั่น
- ช่วยควบคุม: ระบบจะปรับพวงมาลัยเพื่อบังคับให้ Model 3 อยู่ ในตำแหน่งที่ปลอดภัยหากมีการขับ Model 3 เข้าไปในเลนที่อยู่ ติดกันหรือเข้าใกล้ขอบถนน

เมื่อเปิดใช้ฟีเจอร์การหลีกเลี่ยงการออกนอกช่องจราจร และครูส คอนโทรลแบบปรับตามสภาพจราจรทำงานอยู่ หากModel 3 ขับ เลยออกนอกช่องจราจรขณะที่สัญญาณไฟเลี้ยวปิดอยู่ ระบบช่วย ควบคุมช่องจราจรจะตรวจสอบด้วยว่าคุณจับพวงมาลัยอยู่หรือไม่ หากไม่พบว่าคุณจับพวงมาลัย หน้าจอสัมผัสจะแสดงชุดการแจ้ง เตือนคล้ายกับชุดที่ใช้เมื่อคุณขับขี่โดยใช้ Autosteer หากตรวจไม่ พบมือของคุณอย่างต่อเนื่อง Model 3 จะค่อย ๆ ชะลอความเร็วจน เหลือ 25 km/h ซึ่งต่ำกว่าความเร็วที่กำหนดที่ตรวจพบ หรือต่ำกว่า ความเร็วในการขับขี่ที่กำหนด และไฟฉุกเฉินจะเริ่มกะพริบ

**หมายเหตุ:** ฟีเจอร์การหลีกเลี่ยงการออกนอกช่องจราจรจะไม่แจ้ง เตือนคุณหากขับรถออกนอกช่องจราจรหรือบังคับเลี้ยวรถยนต์ หากสัญญาณไฟเลี้ยวที่เกี่ยวข้องเปิดอยู่ ซึ่งบ่งบ่อกได้ว่าคุณตั้งใจ เปลี่ยนช่องจราจร

- คำเตือน: ฟีเจอร์การหลีกเลี่ยงการออกนอกช่องจราจร ออกแบบมาเพื่อช่วยรักษาความปลอดภัยให้กับคุณ แต่อาจ ทำงานไม่ได้ผลในทุกสถานการณ์ และไม่สามารถทดแทนการ ขับขี่อย่างมีสติในทุกสถานการณ์ได้
- คำเตือน: จับพวงมาลัยด้วยมือทั้งสองข้างและให้ความสนใจ ตลอดเวลา
- คำเตือน: การบังคับเลี้ยวเป็นการบังคับเพียงเล็กน้อยเท่านั้น และไม่ได้ออกแบบมาเพื่อขับ Model 3 ออกจากช่องจราจร อย่าพึ่งพาฟีเจอร์บังคับเลี้ยวในการหลีกเลี่ยงการชนด้านข้าง

\widehat 🕈 ระบบช่วยควบคุมช่องจราจร

## การหลีกเลี่ยงการออกนอกช่องจราจรฉุกเฉิน

ฟีเจอร์การหลีกเลี่ยงการออกนอกช่องจราจรฉุกเฉินจะใช้การบังคับ เลี้ยวโดยอัตโนมัติเพื่อหลีกเลี่ยงการชนที่อาจเกิดขึ้นในสถานการณ์ ต่างๆ ดังนี้

- Model 3 กำลังออกจากช่องจราจรและอาจชนกับรถที่วิ่งมาใน ทิศทางเดียวกันในช่องจราจรที่อยู่ติดกัน (ไม่ว่าสัญญาณไฟ เลี้ยวจะมีสถานะเป็นอย่างไร)
- Model 3 กำลังออกจากช่องจราจรเพื่อมุ่งหน้าไปยังช่องจราจร ข้างหน้า สัญญาณไฟเลี้ยวปิดอยู่ และตรวจพบรถที่ขับสวนมา
- Model 3 กำลังออกจากถนนและสัญญาณไฟเลี้ยวปิดอยู่ (เช่น ขับใกล้ขอบถนนมากและอาจชนได้)

ฟีเจอร์การหลีกเลี่ยงการออกนอกช่องจราจรฉุกเฉินจะเปิดใช้งาน โดยอัตโนมัติทุกครั้งที่เริ่มขับรถ คุณสามารถปิดใช้งานฟีเจอร์นี้ สำหรับการขับขี่ปัจจุบันได้ เพียงแตะการควบคุม > ขับขี่อัตโนมัติ > การหลีกเลี่ยงการออกนอกช่องจราจรฉุกเฉิน

เมื่อฟีเจอร์การหลีกเลี่ยงการออกนอกช่องจราจรฉุกเฉินใช้การ บังคับเลี้ยว เสียงเตือนจะดังขึ้นและหน้าจอสัมผัสจะแสดงคำเตือน และไฮไลท์เส้นแบ่งช่องจราจรเป็นสีแดง

ฟีเจอร์การหลีกเลี่ยงการออกนอกช่องจราจรฉุกเฉินจะทำงานเมื่อ ขับ Model 3 ด้วยความเร็วระหว่าง 48 ถึง 145 km/h บนถนนที่ มองเห็นเส้นแบ่งช่องจราจร ขอบถนน ฯลฯ ได้อย่างชัดเจน

คำเตือน: ฟีเจอร์การหลีกเลี่ยงการออกนอกช่องจราจร ฉุกเฉินไม่สามารถทดแทนการขับรถอย่างมีสมาธิและการ ตัดสินใจที่เหมาะสมได้ คอยมองถนนขณะขับรถและอย่า พึ่งพาให้ฟีเจอร์การหลีกเลี่ยงการออกนอกช่องจราจรฉุกเฉิน ในการป้องกันไม่ให้รถชน ปัจจัยหลายประการอาจลดทอน ประสิทธิภาพการทำงานของฟีเจอร์นี้ได้ การพึ่งพาฟีเจอร์การ หลีกเลี่ยงการออกนอกช่องจราจรฉุกเฉินเพื่อป้องกันการชน ที่อาจเกิดขึ้นอาจส่งผลให้เกิดการบาดเจ็บสาหัสหรือเสียชีวิต ได้

## ระบบช่วยดูจุดอับสายตา

#### แสดงภาพจุดอับสายตา

คุณสามารถเปิด/ปิดได้โดยแตะการควบคุม > Autopilot > แสดง ภาพจุดอับสายตา บนหน้าจอสัมผัส

เมื่อเปิดใช้งาน เมื่อมีการเปิดไฟเลี้ยว หน้าจอสัมผัสจะแสดงภาพ ด้านข้างตัวรถที่เกี่ยวข้อง เมื่อตรวจพบรถในจุดอับสายตาของคุณ ในช่องจราจรที่อยู่ติดกัน แถบสีแดงแนวตั้งจะปรากฏขึ้นบนภาพ เพื่อเตือนคุณ ตัวอย่างเช่น เมื่อมีการเปิดไฟเลี้ยวซ้ายและตรวจพบ รถ แถบสีแดงแนวตั้งจะปรากฏขึ้นทางด้านซ้ายของภาพ คุณ สามารถย้ายภาพไปยังตำแหน่งอื่นบนหน้าจอสัมผัสได้ หากต้องการ ย้ายภาพ ให้แตะและลากรูปภาพไปยังตำแหน่งใหม่ (ตำแหน่งที่ถูก ต้องคือส่วนที่แรเงาซึ่งจะแสดงเมื่อคุณแตะภาพค้างไว้) คำเตือน: การใช้กล้องจุดอับสายตาอัตโนมัติยังคงต้อง อาศัยการขับรถอย่างระมัดระวัง และคุณต้องเอี้ยวตัวมอง ทางเมื่อเปลี่ยนช่องจราจรด้วย

### เสียงเตือนการชนในจุดอับสายตา

หากคุณต้องการให้มีเสียงเตือนเมื่อรถอยู่ในจุดอับสายตาและตรวจ พบว่าอาจมีการชนเกิดขึ้น ให้แตะการควบคุม > ระบบความ ปลอดภัย > เสียงเตือนการชนในจุดอับสายตา

- คำเตือน: การใช้กล้องจุดอับสายตายังคงต้องอาศัยการขับ รถอย่างระมัดระวัง และคุณต้องเอี้ยวตัวมองทางเมื่อเปลี่ยน ช่องจราจรด้วย
  - **คำเตือน:** เสียงเตือนการชนในจุดอับสายตาจะไม่สามารถ ตรวจจับการชนได้ทุกครั้ง ผู้ขับขี่ต้องมีสติอยู่เสมอและเอี้ยว ตัวมองทางเมื่อเปลี่ยนช่องจราจรตามความเหมาะสมด้วย

## ข้อจำกัดและความไม่แม่นยำ

ฟีเจอร์ระบบช่วยควบคุมช่องจราจรไม่สามารถตรวจจับเส้นแบ่งช่อง จราจรได้เสมอไป และคุณอาจพบคำเตือนที่ไม่จำเป็นหรือไม่ถูกต้อง เมื่อ:

- ทัศนวิสัยไม่ชัดเจนและไม่สามารถมองเห็นเส้นแบ่งช่องจราจรได้ อย่างชัดเจน (เนื่องจากฝนตกหนัก หิมะ หมอก ฯลฯ)
- แสงจ้า (เช่น จากไฟหน้ารถที่สวนมาหรือแสงแดดที่ส่องลงมา โดยตรง) กำลังรบกวนมุมมองของกล้อง
- รถที่อยู่หน้า Model 3 บังมุมมองของกล้อง
- ที่ปัดน้ำฝนบังมุมมองของกล้อง (ไอน้ำเกาะ สกปรก ถูกสติก เกอร์บัง ฯลฯ)
- เส้นแบ่งช่องจราจรมีสภาพสึกหรอจนเกินไป มองเห็นเส้นแบ่ง ช่องจราจรก่อนหน้า มีการปรับเปลี่ยนเนื่องจากการก่อสร้าง ถนน มีการเปลี่ยนช่องจราจรอย่างรวดเร็ว (เช่น ช่องจราจรแยก กัน ตัดกัน หรือรวมกัน)
- ถนนมีลักษณะแคบหรือคดเคี้ยว
- วัตถุหรือลักษณะของภูมิทัศน์ทำให้เกิดแสงเงาทึบตกกระทบบน เส้นแบ่งช่องจราจร

ระบบช่วยควบคุมช่องจราจรอาจไม่แจ้งเตือน หรืออาจใช้คำเตือนที่ ไม่เหมาะสม เมื่อ:

- มีเซนเซอร์ (หากมีติดตั้ง) หรือกล้องมากกว่าหนึ่งตัวเสียหาย สกปรก หรือถูกบัง (มีโคลน น้ำแข็ง หรือหิมะ หรือฟิล์มกันรอย สีเกิน หรือผลิตภัณฑ์ที่มีกาว เช่น แรป สติกเกอร์ สารเคลือบ ยาง เป็นต้น บังอยู่)
- สภาพอากาศ (ฝนตกหนัก หิมะ หมอก หรืออุณหภูมิที่ร้อนหรือ เย็นจัด) รบกวนการทำงานของเซนเซอร์
- เซนเซอร์ (หากมีติดตั้ง) ได้รับผลกระทบจากเครื่องมือหรือ
  อุปกรณ์ไฟฟ้าที่ปล่อยคลื่นอัลตราโซนิก
- วัตถุที่ติดอยู่ที่ Model 3 รบกวนการทำงานและ/หรือบัง เซนเซอร์ (เช่น แร็กจักรยานหรือสติกเกอร์กันชน)

้นอกจากนี้ ระบบช่วยควบคุมช่องจราจรอาจไม่สามารถบังคับเลี้ยว Model 3 ออกจากรถที่อยู่ติดกัน หรืออาจบังคับเลี้ยวโดยไม่จำเป็น หรือไม่เหมาะสมในสถานการณ์เหล่านี้

- คุณขับ Model 3 บนทางโค้งหรือโค้งหักศอกด้วยความเร็วที่ ค่อนข้างสูง
- แสงจ้า (เช่น จากไฟหน้ารถที่สวนมาหรือแสงแดดที่ส่องลงมา โดยตรง) กำลังรบกวนมุมมองของกล้อง
- คุณกำลังขับรถแทรกไปยังช่องจราจรอื่น แต่ไม่มีวัตถุ (เช่น รถ) อยู่ตรงนั้น
- มีรถในช่องจราจรอื่นขับตัดหน้าคุณหรือขับแซงเข้ามาในช่อง จราจรที่คุณขับขี่
- Model 3 ไม่ได้วิ่งด้วยความเร็วตามที่ระบบช่วยควบคุมช่อง จราจรได้รับการออกแบบมาให้ทำงาน
- มีเซนเซอร์ (หากมีติดตั้ง) มากกว่าหนึ่งตัวเสียหาย สกปรก หรือ ถูกบัง (เช่น มีโคลน น้ำแข็ง หรือหิมะ หรือฟิล์มกันรอย สีเกิน หรือผลิตภัณฑ์ที่มีกาว เช่น แรป สติกเกอร์ สารเคลือบยาง ฯลฯ บังอยู่)
- สภาพอากาศ (ฝนตกหนัก หิมะ หมอก หรืออุณหภูมิที่ร้อนหรือ เย็นจัด) รบกวนการทำงานของเซนเซอร์
- เซนเซอร์ (หากมีติดตั้ง) ได้รับผลกระทบจากเครื่องมือหรือ อุปกรณ์ไฟฟ้าที่ปล่อยคลื่นอัลตราโซนิก
- วัตถุที่ติดอยู่กับ Model 3 (เช่น แร็กจักรยานหรือสติกเกอร์ กันชน) รบกวนการทำงานหรือบังเซนเซอร์
- ทัศนวิสัยไม่ชัดเจนและไม่สามารถมองเห็นเส้นแบ่งช่องจราจรได้ อย่างชัดเจน (เนื่องจากฝนตกหนัก หิมะ หมอก ฯลฯ)
- เส้นแบ่งช่องจราจรมีสภาพสึกหรอจนเกินไป มองเห็นเส้นแบ่ง ช่องจราจรก่อนหน้า มีการปรับเปลี่ยนเนื่องจากการก่อสร้าง ถนน มีการเปลี่ยนช่องจราจรอย่างรวดเร็ว (เช่น ช่องจราจรแยก กัน ตัดกัน หรือรวมกัน)
- ข้อควรระวัง: ฟีเจอร์การช่วยเหลือผู้ขับขี่จะปิดใช้งานโดย อัตโนมัติเมื่อเปิดโหมดสนามแข่ง ผู้ขับขี่มีหน้าที่รับผิดชอบที่ จะต้องขับขี่อย่างปลอดภัยและควบคุมรถได้ตลอดเวลา รวม ถึงในสนามแข่ง ฟีเจอร์การช่วยเหลือผู้ขับขี่จะเปิดใช้งานอีก ครั้งโดยอัตโนมัติเมื่อปิดโหมดสนามแข่ง
- คำเตือน: รายการด้านบนไม่ได้ระบุสถานการณ์ที่อาจรบกวน การทำงานของระบบช่วยควบคุมช่องจราจรได้ครบทั้งหมด ระบบช่วยควบคุมช่องจราจรอาจไม่ทำงานตามที่ควรด้วย สาเหตุหลายประการ เพื่อหลีกเลี่ยงการชน คุณต้องมีสติและ มีสมาธิในการขับขี่บนถนนอยู่เสมอเพื่อให้คุณสามารถคาด การณ์ได้ว่าสถานการณ์ใดจำเป็นต้องได้รับการแก้ไขให้เร็ว ที่สุด

# Ŷ ระบบช่วยหลีกเลี่ยงการชน

ฟีเจอร์การหลีกเลี่ยงการชนต่อไปนี้ออกแบบมาเพื่อเพิ่มความ ปลอดภัยให้แก่คุณและผู้โดยสารของคุณ

- การเตือนการชนด้านหน้า ให้คำเตือนด้วยภาพและเสียง ใน สถานการณ์ที่ Model 3 ตรวจพบว่ามีความเสี่ยงสูงที่จะเกิดการ ชนด้านหน้า (ดู การเตือนการชนด้านหน้า)
- เบรกฉุกเฉินอัตโนมัติ ทำการเบรกให้โดยอัตโนมัติเพื่อลดการ ปะทะจากการชน (ดู เบรกฉุกเฉินอัตโนมัติ)
- การเร่งความเร็วแบบตรวจจับสิ่งกีดขวาง ลดการเร่งความเร็ว หาก Model 3 ตรวจพบว่ามีวัตถุกีดขวางเส้นทางการเดินรถอยู่ (ดู การเร่งความเร็วแบบตรวจจับสิ่งกีดขวาง)
- ข้อควรระวัง: ตรวจสอบให้แน่ใจว่ากล้องทั้งหมดสะอาดและ ไม่มีสิ่งกีดขวาง ก่อนการขับขี่แต่ละครั้งและก่อนใช้ฟีเจอร์ Autopilot (ดู การทำความสะอาดกล้อง) กล้องและเซนเซอร์ (หากมีติดตั้ง) ที่สกปรก รวมถึงสภาพแวดล้อม เช่น ฝนและ เส้นแบ่งช่องจราจรที่ซีดจาง อาจส่งผลต่อประสิทธิภาพของ ฟีเจอร์ Autopilot หากกล้องมีสิ่งกีดขวางหรือถูกบดบัง Model 3 จะแสดงข้อความบน หน้าจอสัมผัส และฟีเจอร์ Autopilot อาจไม่สามารถใช้งานได้

คำเตือน: การเตือนการชนด้านหน้ามีวัตถุประสงค์เพื่อใช้เป็น แนวทางเท่านั้นและไม่สามารถแทนที่การขับรถอย่างมีสมาธิ และการตัดสินใจที่เหมาะสมได้ คอยมองถนนขณะขับรถและ อย่าพึ่งพาให้ฟีเจอร์การเตือนการชนด้านหน้าเตือนคุณเกี่ยว กับการชนที่อาจเกิดขึ้น อาจมีหลายปัจจัยที่ทำให้มี ประสิทธิภาพลดลงหรือทำให้บกพร่อง ซึ่งอาจส่งผลให้มีการ ส่งแจ้งเตือนอย่างไม่จำเป็น ไม่ถูกต้อง ไม่แม่นยำ และอาจไม่ ส่งแจ้งเตือนเลยก็ได้ หากพึ่งพาให้การเตือนการชนด้านหน้า คอยเตือนคุณเกี่ยวกับการชนที่อาจเกิดขึ้นอาจส่งผลให้ได้รับ บาดเจ็บสาหัสหรือเสียชีวิตได้

คำเตือน: เบรกฉุกเฉินอัตโนมัติไม่ได้ออกแบบมาให้ป้องกัน การชนได้ทุกเหตุการณ์ โดยในบางสถานการณ์จะสามารถลด การปะทะจากการชนได้โดยการพยายามลดความเร็วรถ การ ใช้เบรกฉุกเฉินอัตโนมัติเพื่อหลีกเลี่ยงการชนอาจส่งผลให้ได้ รับบาดเจ็บสาหัสหรือเสียชีวิตได้

คำเตือน: การเร่งความเร็วแบบตรวจจับสิ่งกีดขวางไม่ได้ ออกแบบมาเพื่อป้องกันการชน โดยในบางสถานการณ์จะ สามารถลดการปะทะจากการชนได้ หากพึ่งพาการเร่ง ความเร็วแบบตรวจจับสิ่งกีดขวางอาจส่งผลให้ได้รับบาดเจ็บ สาหัสหรือเสียชีวิตได้

## การเตือนการชนด้านหน้า

Model 3 ให้ตรวจสอบพื้นที่ด้านหน้าว่ามีวัตถุ เช่น รถ จักรยานยนต์ จักรยาน หรือคนเดินถนนอยู่หรือไม่ หากคาดว่ามีโอกาสเกิดการชน และหากคุณไม่ได้ดำเนินการแก้ไขทันที การเตือนการชนด้านหน้า ออกแบบมาเพื่อส่งเสียงเตือนและแสดงรถคันหน้าเป็นสีแดงในหน้า จอสัมผัส หากกรณีนี้เกิดขึ้น ให้ดำเนินการแก้ไขทันที

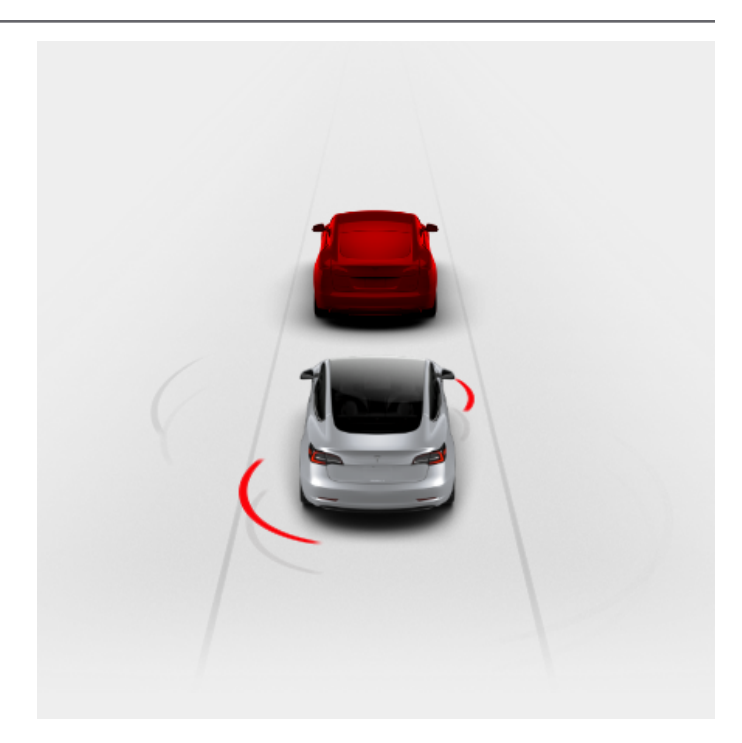

คำเตือนแบบภาพและเสียง จะยกเลิกโดยอัตโนมัติเมื่อความเสี่ยง ของการชนลดลง (เช่น คุณชะลอหรือหยุด Model 3 หรือวัตถุที่อยู่ ด้านหน้ายานพาหนะของคุณเคลื่อนที่ออกจากเส้นทางการขับขี่ของ คุณ)

หากไม่ดำเนินการโดยทันทีเมื่อ Model 3 มีการเตือนการชนด้าน หน้า เบรกฉุกเฉินอัตโนมัติ (หากเปิดไว้) อาจเบรกให้เองโดย อัตโนมัติหากคาดว่ากำลังจะเกิดการชน (ดู เบรกฉุกเฉินอัตโนมัติ)

โดยค่าเริ่มต้น การเตือนการชนด้านหน้าจะถูกเปิดไว้ หากต้องการ ปิดหรือปรับความไวในการตอบสนอง ให้แตะการควบคุม > Autopilot > การเตือนการชนด้านหน้า นอกจากระดับการแจ้งเตือน เริ่มต้นที่อยู่ในระดับกลางแล้ว คุณยังสามารถปิดการแจ้งเตือน หรือ คุณสามารถเลือกให้แจ้งเตือนช้าหรือเร็วแทนได้เช่นกัน

**หมายเหตุ:** การเตือนการชนด้านหน้าจะรีเซ็ตกลับไปเป็นระดับกลาง โดยอัตโนมัติในแต่ละครั้งที่เริ่มขับขี่หากคุณตั้งค่าฟีเจอร์นี้ด้วยตัว เองไว้เป็นปิด

- คำเตือน: กล้องและเซนเซอร์ (หากมีติดตั้ง) ที่ใช้สำหรับการ เตือนการชนด้านหน้าออกแบบมาเพื่อคอยตรวจสอบพื้นที่ รอบ ๆ เส้นทางการเดินรถของคุณได้ไกลถึง 160 เมตร พื้นที่ ที่การเตือนการชนด้านหน้าได้ตรวจสอบนั้นอาจได้รับผลกระ ทบในทางลบจากสภาพถนนและสภาพอากาศ ให้พึงระวังเป็น อย่างดีขณะขับรถ
- คำเตือน: การเตือนการชนด้านหน้าออกแบบมาให้ส่งการ แจ้งเตือนแบบภาพและเสียงเท่านั้น และจะไม่พยายามช่วย เบรกหรือชะลอ Model 3 ให้ ผู้ขับมีหน้าที่รับผิดชอบในการ ดำเนินการแก้ไขโดยทันทีเมื่อเห็นและ/หรือได้ยินสัญญาณ เตือน
- คำเตือน: การเตือนการชนด้านหน้าอาจส่งการแจ้งเตือนใน สถานการณ์ที่ไม่มีโอกาสเกิดการชนก็ตาม ควรตื่นตัวและ คอยสังเกตพื้นที่ด้านหน้า Model 3 อยู่ตลอด เพื่อให้รู้ว่าคุณ ควรดำเนินการใด ๆ หรือไม่

้การเตือนการชนด้านหน้าจะทำงานเฉพาะเมื่อขับขี่ด้วยความเร็ว ระหว่างประมาณ 5 km/h ถึง 200 km/h

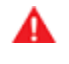

คำเตือน: การเตือนการชนด้านหน้าจะไม่ส่งการแจ้งเตือน เมื่อผู้ขับเหยียบเบรกอยู่แล้ว

## เบรกฉุกเฉินอัตโนมัติ

Model 3 ได้รับการออกแบบมาเพื่อกำหนดระยะห่างจากวัตถที่ ้ตรวจพบ ในกรณีที่ไม่สามารถหลีกเลี่ยงการชนได้ เบรกฉกเฉิน ้อัตโนมัติได้รับการออกแบบมาให้เบรกเพื่อลดความเร็วรถ ซึ่ง ้เป็นการลดความรุนแรงของการปะทะด้วย ปริมาณความเร็วที่ลดลง ้จะขึ้นอยู่กับหลายปัจจัย รวมถึงความเร็วที่ขับขี่และสภาพแวดล้อม

้เมื่อเบรกฉุกเฉินอัตโนมัติทำงานหน้าจอสัมผัสจะแสดงการแจ้ง ้เตือนด้วยภาพพร้อมส่งเสียงเตือน คณอาจรับรู้ได้ว่าแป้นเบรกจะ ้กดลงเองอย่างกระทันหัน ไฟเบรกจะสว่างขึ้นเพื่อเตือนผู้ใช้ถนนคน ้อื่น ๆ ว่าคณกำลังลดความเร็วลง

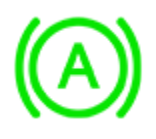

เบรกฉกเฉินกำลังทำงาน

้เบรกฉุกเฉินอัตโนมัติจะทำงานเฉพาะเมื่อขับขี่ด้วยความเร็วระหว่าง ประมาณ 5 km/h ถึง 200 km/h

้เบรกฉุกเฉินอัตโนมัติจะไม่ทำงาน หรือจะหยุดทำงานในกรณีต่อไปนี้

- คณหักเลี้ยว พวงมาลัย
- คณเหยียบและปล่อยแป้นเบรกขณะที่เบรกฉกเฉินอัตโนมัติ กำลังทำงานอย่
- คุณเร่งเครื่องอย่างรวดเร็วที่เบรกฉุกเฉินอัตโนมัติกำลังทำงาน อยู่
- ตรวจไม่พบยานพาหนะ รถจักรยานยนต์ จักรยาน หรือคนเดิน ้เท้าที่ด้านหน้าหรือด้านหลังของยานพาหนะอีกต่อไป

้เบรกฉุกเฉินอัตโนมัติจะเปิดใช้งานอยู่ตลอดเมื่อคุณสตาร์ท ้เครื่องModel 3 หากต้องการปิดใช้งานสำหรับการขับขี่ปัจจุบันของ คุณ ให้เข้าเกียร์จอดและแตะการควบคุม > Autopilot > เบรก ้ฉุกเฉินอัตโนมัติ แม้ว่าคุณจะปิดใช้งานเบรกฉุกเฉินอัตโนมัติ รถ ของคุณอาจยังทำการเบรกเองหลังจากตรวจพบการชนเบื้องต้น ้เพื่อเป็นการลดแรงปะทะที่อาจเกิดขึ้นต่อไป (ดู การเบรกสำหรับการ ้ชนหลายครั้ง) เมื่อปิดใช้งาน หน้าจอสัมผัสจะแสดงข้อความเป็น ภาพ

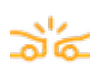

เบรกฉุกเฉินอัตโนมัติถูกปิดใช้งาน

**คำเตือน:** เราแนะนำเป็นอย่างยิ่งว่าไม่ควรปิดเบรกฉกเฉิน ้อัตโนมัติไว้ หากคุณปิดไว้ Model 3 จะไม่ช่วยเบรกให้โดย ้อัตโนมัติในสถานการณ์ที่มีโอกาสเกิดการชน

หมายเหตุ: เบรกฉุกเฉินอัตโนมัติออกแบบมาเพื่อลดแรงกระแทก จากการชนด้านหน้าเท่านั้น

**หมายเหตุ:** เบรกฉุกเฉินอัตโนมัติได้รับการออกแบบมาเพื่อลดผลก ระทบจากการชนด้านหน้าและด้านหลังด้วยฟังก์ชันการทำงานที่ จำกัดขณะอยู่ในเกียร์ถอยหลัง

้ในกรณีที่เบรกฉุกเฉินอัตโนมัติไม่สามารถใช้งานได้ หน้าจอสัมผัสจะ แสดงการแจ้งเตือนแบบภาพ

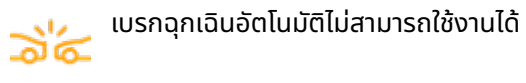

- **คำเตือน:** เบรกฉุกเฉินอัตโนมัติออกแบบมาเพื่อลดความ ้รุนแรงของการปะทะ ไม่ได้ออกแบบมาเพื่อหลีกเลี่ยงการชน
  - ้คำเตือน: อาจมีหลายปัจจัยที่ส่งผลกระทบต่อประสิทธิภาพ ของเบรกฉุกเฉินอัตโนมัติ โดยอาจไม่ช่วยเบรก ช่วยเบรก ้อย่างไม่เหมาะสม หรือช่วยเบรกผิดจังหวะก็ได้ เช่น ในกรณีที่ ้ส่วนหนึ่งของรถกำลังได้อยู่ในเส้นทางการเคลื่อนที่แล้ว หรือ ้ในกรณีที่มีเศษซากถนน ผู้ขับมีหน้าที่รับผิดชอบในการขับขี่ ้อย่างปลอดภัยและคอยควบคุมรถอยู่ตลอดเวลา ไม่ควร พึ่งพาเบรกฉุกเฉินอัตโนมัติในการหลี่กเลี่ยงหรือลดการปะทะ จากการชน

    - ้คำเตือน: เบรกฉุกเฉินอัตโนมัติไม่สามารถทำหน้าที่แทนใน ้การรักษาระยะห่างที่ปลอดภัยระหว่างคุณและรถคันข้างหน้า Ι'n
- ้คำเตือน: แป้นเบรกกดลงเองอย่างกระทันหันในเหตุการณ์ที่ ้เบรกอัตโนมัติทำงาน คอยตรวจสอบว่าแป้นเบรกสามารถ ขยับได้อย่างอิสระ ไม่ควรวางวัสดอะไรไว้ใต้หรือบนพรมยางป ้พื้นฝั่งคนขับ (รวมถึงพรมที่วางเพิ่ม) และตรวจสอบว่าคุณ ้วางพรมยางปูพื้นฝั่งคนขับไว้เข้าที่แล้ว หากพรมไม่เข้าที่จะ ทำให้ไม่สามาร<sup>ั</sup>ถเหยียบเบรกได้อย่างอิสระได้

## ้การเบรกสำหรับการชนหลายครั้ง

นอกจากเบรกฉุกเฉินอัตโนมัติแล้ว Model 3 อาจเบรกให้หากตรวจ พบว่าถุงลมนิรภัยได้พองออก เพื่อเป็นการป้องกันและลดความ รุนแรงของการปะทะที่ตามมาหลังจากการชนเบื้องต้น อาจมีการ ้ช่่วยเบรกไม่ว่าจะขับรถด้วยความเร็วเท่าใดก็ตาม

## การแจ้งเตือนการจราจรตัดผ่านด้านหลัง

เมื่อ Model 3 เข้าเกียร์ถอยและหน้าจอสัมผัสกำลังแสดงภาพ ้กล้องมองหลัง แถบสีแดงแนวตั้งจะปรากภูขึ้นเมื่อ Model 3 ตรวจ พบวัตถ (เช่น รถคันอื่นหรือคนเดินถนน) ที่กำลังจะข้ามด้านหลัง Model 3

ตัวอย่างเช่น หากคุณกำลังถอยรถออกจากที่จอดรถและมีรถคันอื่น กำลังเข้าใกล้จากด้านซ้ายของคุณ แถบสีแดงจะปรากฏขึ้นที่ด้าน ซ้ายของภาพจากกล้อง หากมีวัตถุเข้าใกล้จากทั้งสองด้านของ Model 3 แถบสีแดงจะปรากฏบนทั้งสองด้านของภาพจากกล้อง

เมื่อ Model 3 เข้าเกียร์ถอยแล้วตรวจพบการจราจรตัดผ่าน เบรก ฉุกเฉินอัตโนมัติหรือการเร่งความเร็วแบบตรวจจับสิ่งกีดขวางอาจ ใช้เบรกเพื่อพยายามหลีกเลี่ยงการชน อย่าพึ่งพาเบรกฉุกเฉิน อัตโนมัติหรือการเร่งความเร็วแบบตรวจจับสิ่งกีดขวางเพื่อป้องกัน ้การชน สำหรับข้อมูลเพิ่มเติม โปรดดู เบรกฉุกเฉินอัตโนมัติ และ การเร่งความเร็วแบบตรวจจับสิ่งกีดขวาง

# Ŷ ระบบช่วยหลีกเลี่ยงการชน

คำเตือน: อย่าพึ่งพาการแจ้งเตือนการจราจรตัดผ่านด้าน หลังเพื่อแจ้งให้คุณทราบว่าพื้นที่โดยรอบรถของคุณไม่มี วัตถุและ/หรือผู้คนหรือไม่ กล้องอาจไม่สามารถตรวจจับวัตถุ หรือสิ่งกีดขวางที่อาจทำให้เกิดความเสียหายหรือบาดเจ็บได้ โดยเฉพาะวัตถุที่อยู่ต่ำจากพื้นมาก นอกจากนี้ ปัจจัย ภายนอกหลายประการสามารถลดประสิทธิภาพของกล้องได้ เช่น เลนส์สกปรกหรือมีสิ่งกีดขวาง ควรตรวจสอบพื้นที่ด้วย สายตาเสมอ เมื่อถอดรถ ให้หันหลังไปตรวจสอบและมอง กระจกทุกบาน ใช้กล้องเพื่อจุดประสงค์ในการแนะนำเท่านั้น การแจ้งเตือนการจราจรตัดผ่านด้านหลังไม่ได้มีจุดประสงค์ เพื่อทดแทนการตรวจสอบด้วยสายตาของคุณโดยตรงและ ไม่สามารถทดแทนการขับขี่อย่างระมัดระวังได้

## การเร่งความเร็วแบบตรวจจับสิ่งกีดขวาง

การเร่งความเร็วแบบตรวจจับสิ่งกีดขวางออกแบบมาเพื่อลดลด การปะทะจากการชนโดยการลดแรงบิดของมอเตอร์ และช่วยเบรก ให้ในบางกรณีหาก Model 3 ตรวจพบว่ามีวัตถุในเส้นทางการ เดินรถ หน้าจอสัมผัสจะแสดงการแจ้งเตือนแบบภาพพร้อมส่งเสียง เตือนเมื่อเบรกทำงานเองโดยอัตโนมัติ ตัวอย่างเช่น เมื่อจอดอยู่ หน้าประตูทางเข้าโรงรถและกำลังอยู่ในเกียร์ขับ Model 3 ตรวจพบ ว่าคุณเหยียบคันเร่งอย่างรวดเร็ว แม้ว่า Model 3 จะเร่งความเร็ว และเข้าชนกับประตูทางเข้าโรงรถ การลดแรงบิดจะส่งผลให้เกิดรับ ความเสียหายน้อยลงได้

การเร่งความเร็วแบบตรวจจับสิ่งกีดขวางออกแบบมาให้ทำงานใน เฉพาะกรณีที่เงื่อนไขเหล่านี้เกิดขึ้นพร้อมกัน

- เมื่ออยู่ในเกียร์ขับหรือเกียร์ถอย
- Model 3 หยุดหรือเคลื่อนที่ด้วยความเร็วน้อยกว่า 16 km/h
- Model 3 ตรวจพบว่ามีวัตถุกีดขวางเส้นทางการเดินรถอยู่

หากต้องการปิดใช้งานการเร่งความเร็วแบบตรวจจับสิ่งกีดขวาง ให้ แตะ ควบคุม > ขับขี่อัตโนมัติ > การเร่งความเร็วแบบตรวจจับสิ่ง กีดขวาง

- คำเตือน: การเร่งความเร็วแบบตรวจจับสิ่งกีดขวาง ออกแบบมาเพื่อลดความรุนแรงของการปะทะ ไม่ได้ออกแบบ มาเพื่อหลีกเลี่ยงการชน
- คำเตือน: การเร่งความเร็วแบบตรวจจับสิ่งกีดขวางอาจไม่ จำกัดแรงบิดในบางสถานการณ์ เช่น การเลี้ยวหักศอกเข้าไป ในช่องจอดรถ มีปัจจัยหลายอย่าง เช่น สภาพแวดล้อม ระยะ ห่างจากสิ่งกีดขวาง และการดำเนินการของผู้ขับขี่ ที่อาจ จำกัด ทำให้ล่าช้า หรือขัดขวางการเร่งความเร็วแบบตรวจจับ สิ่งกีดขวางได้

คำเตือน: ไม่ควรพึ่งพาการเร่งความเร็วแบบตรวจจับสิ่ง กีดขวางให้ควบคุมการเร่งความเร็ว หรือให้หลีกเลี่ยงหรือ จำกัดความรุนแรงของการปะทะ และไม่ควรลองทดสอบการ เร่งความเร็วแบบตรวจจับสิ่งกีดขวาง หากทำเช่นนี้อาจส่งผล ให้รับบาดเจ็บสาหัส ทรัพย์สินเสียหาย หรือเสียชีวิตได้

คำเตือน: อาจมีหลายปัจจัยที่ส่งผลกระทบต่อการเร่ง ความเร็วแบบตรวจจับสิ่งกีดขวาง ซึ่งทำให้เกิดแรงบิดของ มอเตอร์ที่ไม่เหมาะสมหรือไม่ตรงจังหวะ ผู้ขับมีหน้าที่รับผิด ชอบในการขับขี่อย่างปลอดภัยและคอยควบคุม Model 3 ตลอดเวลา

## ข้อจำกัดและความไม่แม่นยำ

ฟีเจอร์ช่วยหลีกเลี่ยงการชนจะไม่สามารถตรวจจับวัตถุ รถ จักรยาน หรือคนเดินถนนได้ทุกครั้ง และคุณอาจได้รับการแจ้งเตือนที่ไม่ จำเป็น ไม่ถูกต้อง ไม่แม่นยำ และอาจไม่ส่งแจ้งเตือนเลยก็ได้ โดยมี สาเหตุหลายประการโดยเฉพาะในกรณีต่อไปนี้

- ถนนมีโค้งหักศอก
- ทัศนวิสัยไม่ดี (เนื่องจากฝนตกหนัก หิมะ หมอก ฯลฯ)
- แสงจ้า (เช่น จากไฟหน้ารถที่สวนมาหรือแสงแดดที่ส่องลงมา โดยตรง) กำลังรบกวนมุมมองของกล้อง
- กล้องหรือเซนเซอร์ถูกบัง (สกปรก ถูกปิดบังไว้ มีฝ้าเกาะ หรือมี สติกเกอร์บังอยู่ เป็นต้น)
- มีเซนเซอร์ (หากมีติดตั้ง) มากกว่าหนึ่งตัวเสียหาย สกปรก หรือ ถูกบัง (เช่น มีโคลน น้ำแข็ง หรือหิมะ หรือฟิล์มกันรอย สีเกิน หรือผลิตภัณฑ์ที่มีกาว เช่น แรป สติกเกอร์ สารเคลือบยาง ฯลฯ บังอยู่)
- สภาพอากาศ (ฝนตกหนัก หิมะ หมอก หรืออุณหภูมิที่ร้อนหรือ เย็นจัด) รบกวนการทำงานของเซนเซอร์
- เซนเซอร์ (หากมีติดตั้ง) ได้รับผลกระทบจากเครื่องมือหรือ อุปกรณ์ไฟฟ้าที่ปล่อยคลื่นอัลตราโซนิก
- ข้อควรระวัง: หากระบบช่วยหลีกเลี่ยงการชนเกิดความผิด ปกติ Model 3 จะแสดงข้อความแจ้งเตือน ติดต่อฝ่าย บริการ Tesla
- ข้อควรระวัง: ฟีเจอร์การช่วยเหลือผู้ขับขี่จะปิดใช้งานโดย อัตโนมัติเมื่อเปิดโหมดสนามแข่ง ผู้ขับขี่มีหน้าที่รับผิดชอบที่ จะต้องขับขี่อย่างปลอดภัยและควบคุมรถได้ตลอดเวลา รวม ถึงในสนามแข่ง ฟีเจอร์การช่วยเหลือผู้ขับขี่จะเปิดใช้งานอีก ครั้งโดยอัตโนมัติเมื่อปิดโหมดสนามแข่ง
  - คำเตือน: ข้อจำกัดที่ระบุไว้ข้างต้นไม่สามารถใช้เป็นตัวอย่าง ของสถานการณ์อีกมากมายหลายรายการที่อาจรบกวนการ ทำงานที่ถูกต้องของระบบช่วยหลีกเลี่ยงการชนได้ ฟีเจอร์นี้ อาจไม่สามารถทำงานได้ตามที่ควร โดยอาจเกิดขึ้นจากสาเหตุ หลายประการ ผู้ขับมีหน้าที่รับผิดชอบในการหลีกเลี่ยงการชน โดยการตื่นตัวอยู่ตลอด คอยสังเกต และดำเนินการแก้ไขให้ เร็วที่สุดเท่าที่ทำได้

### วิธีการทำงานของระบบช่วยเตือนความเร็ว

Model 3 แสดงความเร็วที่กำหนดบนหน้าจอสัมผัส และคุณ สามารถเลือกได้ว่าต้องการให้แจ้งเตือนเมื่อขับขี่เกินความเร็วที่ กำหนดหรือไม่และอย่างไร นอกจากนี้ เส้นขอบสีน้ำเงินอาจปรากฏ ขึ้นรอบ ๆ ไอคอนความเร็วที่กำหนด เพื่อแจ้งว่าคุณขับขี่เกิน ความเร็วที่กำหนด

คุณยังสามารถอ้างอิงคำเตือนกับความเร็วที่กำหนดตามต้องการ ซึ่งคุณป้อนค่าด้วยตนเอง แทนที่จะใช้ค่าความเร็วที่กำหนดที่ตรวจ พบ

**หมายเหตุ:** เมื่อใช้ครูสคอนโทรลแบบปรับตามสภาพจราจร คุณ สามารถแตะป้ายความเร็วที่กำหนดนี้เพื่อเปลี่ยนความเร็วการเดิน ทางที่ตั้งไว้ไปเป็นความเร็วที่กำหนดที่ตรวจพบ (รวมถึงออฟเซตใด ๆ ที่คุณตั้งไว้)

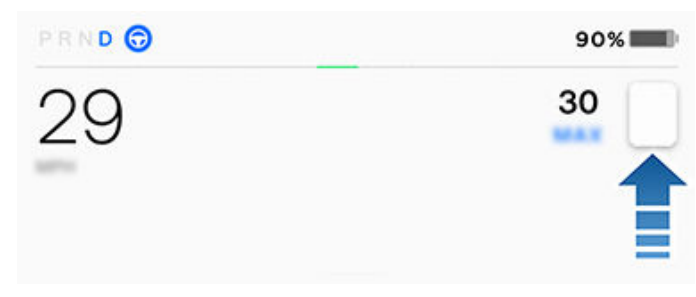

ในกรณีที่ Model 3 ไม่สามารถระบุความเร็วที่กำหนดได้ หรือหาก ระบบช่วยเตือนความเร็วไม่แน่ใจว่าข้อมูลความเร็วที่กำหนดที่ได้รับ มาถูกต้องหรือไม่ หน้าจอสัมผัสอาจไม่แสดงป้ายความเร็วที่กำหนด และอาจไม่ขึ้นคำเตือน

**หมายเหตุ:** คำเตือนความเร็วที่กำหนดจะหายไปหลังจากผ่านไปสิบ วินาที หรือเมื่อ Model 3 ชะลอตัวจนความเร็วลดลงต่ำกว่าความเร็ว ที่กำหนดไว้

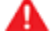

**คำเตือน:** อย่าพึ่งพาระบบช่วยเตือนความเร็วในการประเมิน ขีดจำกัดความเร็วที่เหมาะสมหรือความเร็วการขับขี่ ขับขี่ด้วย ความเร็วที่ปลอดภัยตามการจราจรและสภาพถนนอยู่เสมอ

### การควบคุมระบบช่วยเตือนความเร็ว

หากต้องการปรับการตั้งค่าคำเตือนระบบช่วยเตือนความเร็ว ให้แตะ การควบคุม > ขับขี่อัตโนมัติ > การเตือนขีดจำกัดความเร็ว แล้ว เลือกตัวเลือกใดตัวเลือกหนึ่งต่อไปนี้:

- ปิด คำเตือนความเร็วที่กำหนดไม่แสดงขึ้นและไม่มีเสียงเตือน
- แสดง ป้ายความเร็วที่กำหนดจะปรากฏบนหน้าจอสัมผัส และ ป้ายจะขยายขนาดขึ้นเมื่อคุณขับด้วยความเร็วเกินที่กำหนด
- เสียงเตือน นอกเหนือจากการแสดงภาพ ยังจะมีเสียงเตือน เมื่อคุณขับด้วยความเร็วเกินที่กำหนด

นอกจากนี้ คุณสามารถระบุวิธีการประเมินความเร็วที่กำหนดได้อีก ด้วย:

- สัมพัทธ์ คุณสามารถตั้งออฟเซตความเร็วที่กำหนด (+ หรือ -) หากต้องการให้แจ้งเตือนเมื่อคุณขับเกินความเร็วออฟเซตตาม จำนวนที่ระบุเท่านั้น ตัวอย่างเช่น คุณสามารถเพิ่มออฟเซตเป็น +10 กม./ชม. หากต้องการให้แจ้งเตือนเมื่อขับเกินความเร็วที่ กำหนดไป 10 กม./ชม.
- สัมบูรณ์ ระบุความเร็วที่กำหนดด้วยตนเองระหว่าง 30 ถึง 240 กม./ชม.

**หมายเหตุ:** ระบบช่วยเตือนความเร็วไม่ได้ถูกต้องแม่นยำเสมอไป ใน บางสถานการณ์ อาจมีการคำนวณตำแหน่งของถนนผิดพลาดและ ระบบช่วยเตือนความเร็วอาจแสดงความเร็วถนนที่อยู่ติดกันซึ่งอาจ มีความเร็วที่กำหนดแตกต่างกัน ตัวอย่างเช่น ระบบช่วยเตือน ความเร็วอาจสันนิษฐานว่า Model 3 อยู่บนทางด่วนความเร็วสูง ทั้ง ๆ ที่จริง ๆ แล้วรถอยู่บนถนนทั่วไปที่อยู่ใกล้เคียง

**หมายเหตุ:** การตั้งค่าที่คุณเลือกจะยังคงเดิมจนกว่าคุณจะเปลี่ยน ด้วยตัวเอง

## ข้อจำกัดและความไม่แม่นยำ

ระบบช่วยเตือนความเร็วอาจทำงานไม่สมบูรณ์หรืออาจให้ข้อมูลที่ไม่ ถูกต้องในสถานการณ์ต่อไปนี้:

- ทัศนวิสัยไม่ชัดเจนและไม่สามารถมองเห็นป้ายความเร็วที่ กำหนดได้อย่างชัดเจน (เนื่องจากฝนตกหนัก หิมะ หมอก ฯลฯ)
- แสงจ้า (เช่น จากไฟหน้ารถที่สวนมาหรือแสงแดดที่ส่องลงมา โดยตรง) กำลังรบกวนมุมมองของกล้อง
- Model 3 กำลังเข้าใกล้รถคันหน้ามาก ซึ่งบดบังมุมมองของ กล้อง
- ที่ปัดน้ำฝนบังมุมมองของกล้อง (ไอน้ำเกาะ สกปรก ถูกสติก เกอร์บัง ฯลฯ)
- มีสิ่งกีดขวางบดบังป้ายความเร็วที่กำหนด
- ความเร็วที่กำหนดที่จัดเก็บไว้ในฐานข้อมูลแผนที่ไม่ถูกต้องหรือ ล้าสมัย
- Model 3 มีการขับขี่ในพื้นที่ที่ไม่มี GPS หรือข้อมูลแผนที่ หรือ ตรวจไม่พบป้ายความเร็วที่กำหนด
- ป้ายจราจรที่ไม่เป็นไปตามรูปแบบมาตรฐานที่รู้จัก เช่น ป้าย ดิจิทัลหรือป้ายความเร็วชั่วคราว
- มีการเปลี่ยนแปลงถนนหรือความเร็วที่กำหนดเมื่อไม่นานมานี้
- คำเตือน: รายการที่แสดงด้านบนไม่ได้แสดงรายการ สถานการณ์ทั้งหมดที่อาจรบกวนการทำงานที่เหมาะสมของ ระบบช่วยเตือนความเร็ว ระบบช่วยเตือนความเร็วอาจไม่ได้ แสดงคำเตือนเนื่องด้วยเหตุผลหลายประการ

# 🕈 กล้องภายในห้องโดยสาร

Model 3 ของคุณอาจมีกล้องภายในห้องโดยสารติดตั้งอยู่เหนือ กระจกมองหลัง

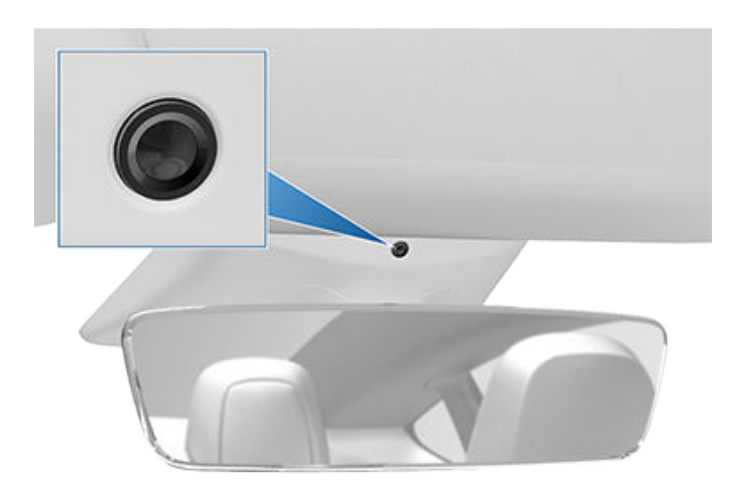

กล้องภายในห้องโดยสารสามารถวัดระดับความสนใจของคนขับและ จะแจ้งเตือนด้วยเสียงเพื่อเป็นการย้ำเตือนไม่ให้คุณละสายตาจาก ถนนในระหว่างที่ฟีเจอร์ขับขี่อัตโนมัติทำงานอยู่

โดยค่าเริ่มต้นแล้ว รูปภาพและวิดีโอจากกล้องจะอยู่แต่ในรถเท่านั้น และจะไม่ถ่ายโอนให้ผู้ใดซึ่งรวมถึง Tesla เว้นแต่คุณจะเปิดใช้ งานการแชร์ข้อมูล หากคุณเปิดใช้งานการแชร์ข้อมูลและเกิด เหตุการณ์ด้านความปลอดภัย (เช่น การชน) Model 3 จะแชร์คลิป สั้น ๆ จากกล้องภายในห้องโดยสารให้กับ Tesla เพื่อช่วยให้เรา พัฒนาฟีเจอร์ความปลอดภัยในอนาคตและปรับปรุงฟีเจอร์ต่าง ๆ ที่ ทำงานโดยอาศัยกล้องภายในห้องโดยสารให้ชาญอลาดขึ้นอย่างต่อ เนื่อง อาจมีการแชร์ข้อมูลจากกล้องภายในห้องโดยสารหากจำเป็น ต้องดำเนินการวิเคราะห์ความสามารถในการใช้งานของกล้อง ภายในห้องโดยสาร กล้องภายในห้องโดยสารจะไม่จดจำใบหน้าหรือ ยืนยันตัวตนด้วยวิธีอื่น ๆ เพื่อเป็นการปกป้องความเป็นส่วนตัวของ คุณ ข้อมูลจากกล้องภายในห้องโดยสารจะไม่สัมพันธ์กับหมายเลข ตัวถังรถของคุณ

หากต้องการปรับการตั้งค่าการแชร์ข้อมูลของคุณ ให้แตะ ควบคุม > ซอฟต์แวร์ > การแชร์ข้อมูล > อนุญาตการวิเคราะห์กล้องภายใน ห้องโดยสาร คุณสามารถเปลี่ยนแปลงการตั้งค่าการแชร์ข้อมูลของ คุณได้ทุกเมื่อ หากต้องการดูฟีเจอร์ที่เปิดใช้งานในปัจจุบันที่ใช้กล้อง ภายในห้องโดยสาร โปรดแตะการควบคุม > ซอฟต์แวร์ > กล้อง ภายในห้องโดยสาร

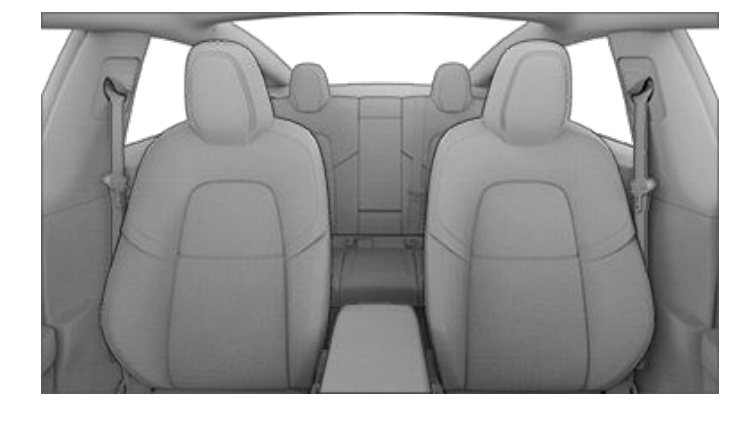

**หมายเหตุ:** รักษากล้องให้สะอาดและปราศจากสิ่งกีดขวาง กำจัดฝุ่น หรือเศษสิ่งสกปรกสะสมโดยใช้ผ้าสะอาดเช็ดเลนส์กล้องเป็นครั้ง คราว

้ข้อควรระวัง: ห้ามใช้น้ำยาทำความสะอาดที่มีสารเคมีหรือมี ฤทธิ์กัดกร่อน เพราะจะทำให้พื้นผิวของเลนส์กล้องได้รับ ความเสียหายได้

## ้เกี่ยวกับระบบรักษาความปลอดภัย

หาก Model 3 ไม่ตรวจพบโทรศัพท์หรือกุญแจที่ตรวจสอบสิทธิ์แล้ว และประตูหรือฝากระโปรงที่ล็อกอยู่เปิดออก สัญญาณกันขโมยจะ ดังขึ้น และไฟหน้าและไฟเลี้ยวจะกะพริบ หากต้องการปิดใช้งาน สัญญาณกันขโมย ให้กดปุ่มใดก็ได้ในแอปมือถือหรือแตะคีย์การ์ด หรือกุญแจรีโมตกับตัวอ่านการ์ดที่อยู่ใต้กล้อง Autopilot ตรงเสา ประตูด้านข้างฝั่งผู้ขับขี่

หากต้องการเปิดหรือปิดใช้งานระบบสัญญาณกันขโมยด้วยตัวเอง ให้แตะ ควบคุม > ความปลอดภัย > สัญญาณกันขโมย เมื่อเปิดใช้ งาน Model 3 จะทำงานเป็นเวลาหนึ่งนาทีหลังจากคุณออกจากรถ ล็อกประตูไว้ และไม่ตรวจพบกุญแจที่รู้จักอีกต่อไป

ไซเรนแบบใช้แบตเตอรี่ (หากมีติดตั้ง) จะดังขึ้นในสถานการณ์ที่ ประตูหรือฝากระโปรงที่ล็อกอยู่เปิดออก และ Model 3 ไม่ตรวจพบ กุญแจในบริเวณใกล้เคียง หากคุณต้องการให้ไซเรนนี้ส่งเสียงใน สถานการณ์ที่รถตรวจพบการเคลื่อนไหวภายในห้องโดยสาร ให้เปิด ใช้การเอียง/การบุกรุก (ดู การเอียง/การบุกรุก (หากมีติดตั้ง))

**หมายเหตุ:** หาก Model 3 อยู่ในโหมดคุ้มกัน (ดู วิธีใช้โหมดคุ้มกัน (โดยมีแฟลชไดรฟ์ USB)) การตั้งค่าสัญญาณกันขโมยจะไม่สามารถ ใช้ได้

## ้การเอียง/การบุกรุก (หากมีติดตั้ง)

รถของคุณอาจไม่ได้ติดตั้งฟีเจอร์นี้ ทั้งนี้ขึ้นอยู่กับการกำหนดค่า ภูมิภาคตลาด และวันที่ผลิต

จะต้องเปิดสัญญาณกันขโมยไว้เพื่อใช้งานการเอียง/การบุกรุก

การเอียง/การบุกรุกจะทำให้สัญญาณกันขโมยในรถคุณส่งเสียง หาก Model 3 ตรวจพบการเคลื่อนไหวภายในห้องโดยสาร หรือรถ ขยับหรือเอียง (ตัวอย่างเช่น มีการใช้รถลากหรือแม่แรง) หาก ต้องการเปิดใช้งาน ให้แตะ ควบคุม > ความปลอดภัย > การเอียง/ การบุกรุก

เซนเซอร์การบุกรุกจะหยุดทำงานเองโดยอัตโนมัติในสถานการณ์ที่ ระบบปรับอากาศทำงานเมื่อคุณออกจากรถ หากต้องการยกเลิก การทำงาน คุณจะสามารถเปิดใช้งานเซนเซอร์การเอียง/การบุกรุก อีกครั้งได้หลังจากคุณเลือกโหมดเปิดระบบปรับอากาศต่อไป โหมด สุนัข หรือโหมดแคมป์

เซนเซอร์การเอียง/การบุกรุกจะเปิดใช้งานใหม่โดยอัตโนมัติเมื่อเริ่ม ต้นทุกรอบการขับ

**หมายเหตุ:** ต้องปิดสัญญาณการเอียง/การบุกรุก เพื่อใช้การ ป้องกันความร้อนสูงเกินในห้องโดยสาร (ดู การป้องกันความร้อน สูงเกินในห้องโดยสาร)

**หมายเหตุ:** หากคุณต้องการให้สิ่งที่ขยับได้อยู่ในรถที่ล็อกต่อไป โปรดอย่าลืมปิดใช้งานการเอียง/การบุกรุก ทุกการเคลื่อนไหวใน Model 3 จะทำให้สัญญาณกันขโมยดังขึ้นหากเปิดการตั้งค่านี้ไว้

**หมายเหตุ:** หาก Model 3 อยู่ในโหมดเซ็นทรี่ (ดู วิธีใช้โหมดคุ้มกัน (โดยมีแฟลชไดรฟ์ USB)) การตั้งค่า การเอียง/การบุกรุกจะไม่ สามารถใช้ได้

### การควบคุมโดยผู้ปกครอง

การควบคุมโดยผู้ปกครองช่วยให้คุณจำกัดความสามารถของ Model 3 และมั่นใจได้ว่าการตั้งค่าระบบความปลอดภัยถูกเปิดใช้ งานและไม่สามารถเปลี่ยนแปลงได้

**หมายเหตุ:** คุณสามารถเข้าถึงการควบคุมโดยผู้ปกครองจากแอป Tesla บนมือถือได้เช่นกัน (ต้องใช้เวอร์ชัน 4.34.5 ขึ้นไป)

**หมายเหตุ:** คุณไม่สามารถเปิดใช้งานการควบคุมโดยผู้ปกครองได้ หากเปิดใช้งานโหมดจำกัดความเร็ว

เมื่อคุณเปิดใช้งาน ฟีเจอร์ระบบความปลอดภัยที่จำเป็น Model 3 จะ เปิดหรือกำหนดการตั้งค่ารถต่อไปนี้:

**หมายเหตุ:** รถของคุณอาจไม่มีฟีเจอร์ที่ระบุไว้ ทั้งนี้ขึ้นอยู่กับ ภูมิภาคของตลาด การกำหนดค่ารถ ตัวเลือกที่ซื้อ และเวอร์ชัน ซอฟต์แวร์

- เบรกฉุกเฉินอัตโนมัติ
- การเร่งความเร็วแบบตรวจจับสิ่งกีดขวาง
- แสดงภาพจุดอับสายตา
- เสียงเตือนการชนในจุดอับสายตา
- อนุญาตการเข้าถึงด้วยมือถือ
- เสียงเตือนช่วยจอด
- การป้องกันการออกนอกช่องจราจร: ตั้งค่าเป็น ช่วยควบคุม
- การเตือนความเร็วที่กำหนด: ตั้งค่าเป็น เสียงเตือน
  - ขีดจำกัดความเร็ว: ตั้งค่าเป็น สัมพัทธ์
  - ค่าออฟเซต: ตั้งค่าเป็น +8 km/h
- การเตือนการชนด้านหน้า: ตั้งค่าเป็น เร็ว

หากคุณต้องการเปิดใช้งานการควบคุมโดยผู้ปกครอง:

- ขณะที่รถของคุณอยู่ในเกียร์จอด แตะ การควบคุม > ระบบ ความปลอดภัย > การควบคุมโดยผู้ปกครอง บนหน้าจอสัมผัส
- เปิดใช้งานหรือกำหนดค่าการควบคุมโดยผู้ปกครองที่คุณ ต้องการใช้:
  - จำกัดความเร็ว: จำกัดความเร็วที่ Model 3 สามารถขับได้
  - ลดการเร่งความเร็ว: จำกัด การเร่งความเร็ว ที่ ชิล
  - ฟีเจอร์ระบบความปลอดภัยที่จำเป็น เปิดใช้ฟีเจอร์ระบบความ ปลอดภัยต่าง ๆ ในรถ (หากมิติดตั้ง) ผู้ขับขี่ไม่สามารถ เปลี่ยนแปลงการตั้งค่าเหล่านี้ได้ขณะที่การควบคุมโดยผู้ ปกครองทำงานอยู่
  - ส่งการแจ้งเตือนเวลาห้ามขับขี่ เปิดการแจ้งเตือนเวลาห้าม ขับขี่ตั้งแต่ 23.00 น. ถึง 4.00 น. เมื่อมีการเปลี่ยนเกียร์รถ เป็นเกียร์ขับหลังจากเริ่มเวลาห้ามขับขี่ช่วงกลางคืน การแจ้ง เตือนจะถูกส่งผ่านแอป Tesla บนมือถือ ไปยังกุญแจ โทรศัพท์ทุกเครื่องที่จับคู่กับรถ เพื่อแจ้งให้ผู้ใช้ทราบว่า กำลังมีการใช้งาน Model 3 อยู่
- 3. แตะ ยืนยัน
- 4. ป้อน PIN

## 🝸 การตั้งค่าความปลอดภัยและการรักษาความปลอดภัย

**หมายเหตุ:** ผู้ขับขี่ต้องป้อน PIN ผ่าน การควบคุมโดยผู้ ปกครอง อีกครั้งเพื่อปิดข้อจำกัด แตะโปรไฟล์ผู้ขับขี่ > การ ควบคุมโดยผู้ปกครอง เพื่อป้อน PIN อีกครั้ง

**หมายเหตุ:** หากคุณลืมหรือต้องการเปลี่ยน PIN การควบคุม โดยผู้ปกครอง ให้แตะลิงก์ป้อนข้อมูลประจำตัวบัญชี Tesla ของ คุณ จากนั้นทำตามคำแนะนำบนหน้าจอสัมผัส

## รหัส PIN เพื่อขับ

เพื่อเพิ่มระดับการรักษาความปลอดภัย คุณสามารถป้องกันไม่ให้ Model 3 สามารถขับได้จนกว่าจะป้อนรหัส PIN 4 หลัก (หมายเลข รหัสเฉพาะส่วนบุคคล) หากต้องการเปิดใช้งานการตั้งค่านี้ ให้แตะ ควบคุม > ความปลอดภัย > รหัส PIN เพื่อขับ และทำตามข้อความ แจ้งบนหน้าจอเพื่อสร้างรหัส PIN สำหรับการขับ

เมื่อเปิดใช้งาน นอกจากต้องป้อนรหัส PIN เพื่อขับ 4 หลักเพื่อขับ แล้ว คุณจะต้องใช้รหัสดังกล่าวเพื่อเข้าโหมด Valet เป็นครั้งแรก และสร้าง รหัส PIN 4 หลักสำหรับเข้าและออกจากโหมด Valet อีก ด้วย เมื่ออยู่ในโหมด Valet คุณจะสามารถขับ Model 3 ได้โดยไม่ จำเป็นต้องใส่รหัส PIN สำหรับการขับในโหมด Valet ก็ได้ การตั้งค่า รหัส PIN เพื่อขับ จะไม่ทำงานเมื่อเปิดใช้งานโหมด Valet

หากคุณลืมรหัส PIN สำหรับการขับ ให้แตะลิงก์ที่ป๊อปอัปของรหัส PIN เพื่อขับ เพื่อป้อนข้อมูลการเข้าสู่ระบบ Tesla ของคุณ จากนั้นให้ ทำตามคำแนะนำบนหน้าจอสัมผัส

**หมายเหตุ:** ในกรณีที่มีโอกาสเกิดน้อยที่หน้าจอสัมผัสของคุณไม่ ตอบสนอง คุณอาจไม่สามารถป้อนรหัส PIN ได้ ในกรณีนี้ ให้ลองรี สตาร์ทหน้าจอสัมผัสก่อน (ดู เปิดหน้าจอสัมผัสขึ้นใหม่) หากหน้าจอ สัมผัสไม่ตอบสนอง คุณจะยังสามารถเลี่ยงผ่านรหัส PIN เพื่อขับได้ โดยเปิดใช้งานการขับขี่แบบไร้กุญแจในแอปมือถือ Tesla

## รหัส PIN ช่องเก็บของ

ปกป้องสิ่งของในช่องเก็บของด้วยรหัส PIN 4 หลัก (ไม่เกี่ยวข้อง กับรหัส PIN ในการขับขี่) หากต้องการเปิดใช้งาน ให้แตะควบคุม > ความปลอดภัย > รหัส PIN ช่องเก็บของ และทำตามคำแนะนำบน หน้าจอสัมผัส เมื่อเปิดใช้งาน คุณจะได้รับแจ้งให้ป้อนรหัส PIN เพื่อ เปิดช่องเก็บของ เลือกสลับเป็นปิดจากนั้นให้ป้อนรหัส PIN เพื่อลบ การป้องกันด้านการรักษาความปลอดภัยเพิ่มเติมนี้ออก

หากคุณลืมรหัส PIN ช่องเก็บของของคุณ ให้รีเซ็ตโดยป้อนข้อมูล การเข้าสู่ระบบ Tesla ของคุณ จากนั้นให้ทำตามคำแนะนำบนหน้าจอ สัมผัส

**หมายเหตุ:** การใช้รหัส PIN ช่องเก็บของจะทำให้คุณสามารถเปิด ช่องเก็บของได้แม้ว่า Model 3 จะกำลังอยู่ในโหมด Valet

## โหมดจำกัดความเร็ว

โหมดจำกัดความเร็วจะทำให้คุณสามารถจำกัดการเร่งความเร็วและ ความเร็วในการขับขี่สูงสุดให้อยู่ในค่าที่เลือกระหว่าง 80 และ 193 กม./ชม. เมื่อคุณใช้งานฟีเจอร์นี้เป็นครั้งแรก คุณจะต้องสร้างรหัส PIN 4 หลักสำหรับใช้เปิดหรือปิดใช้งานโหมดจำกัดความเร็ว เมื่อ เปิดใช้งานและความเร็วการขับขี่เพิ่มขึ้นไปอยู่ที่ประมาณ5 กม./ชม. ของความเร็วสูงสุด สัญญาณเตือนจะส่งเสียง หน้าจอสัมผัสจะ แสดงข้อความ และ Model 3 จะส่งการแจ้งเตือนให้ในแอปมือถือ นอกจากนี้คุณสามารถแตะ การรักษาความปลอดภัย > โหมดจำกัด ความเร็ว เพื่อเปิดใช้งานจากแอปมือถือ Tesla การเปิดใช้งานโหมด จำกัดความเร็วมีวิธีการดังนี้

- 1. ตรวจสอบให้แน่ใจว่า Model 3 เข้าเกียร์จอดอยู่
- แตะ ควบคุม > ความปลอดภัย > โหมดจำกัดความเร็ว บนหน้า จอสัมผัส
- 3. เลือกความเร็วการขับขี่สูงสุด
- 4. ลากตัวเลื่อนไปยังตำแหน่งเปิด
- ป้อนรหัส PIN 4 หลักที่คุณต้องการใช้สำหรับเปิดหรือปิดใช้งาน โหมดจำกัดความเร็ว

**หมายเหตุ:** หากคุณลืมรหัส PIN คุณจะสามารถปิดใช้งานโหมด จำกัดความเร็วได้โดยการป้อนข้อมูลการเข้าสู่ระบบบัญชี Tesla ของคุณ

**หมายเหตุ:** ขณะที่เปิดใช้งานโหมดจำกัดความเร็ว การตั้งค่าการเร่ง ความเร็วจะตั้งค่าเป็นชิลโดยอัตโนมัติ

คำเตือน: การขับลงเนินอาจเพิ่มความเร็วในการขับขี่ได้ และ ส่งผลให้ Model 3 เคลื่อนที่เร็วเกินความเร็วการขับขี่สูงสุดที่ คุณเลือก

คำเตือน: โหมดจำกัดความเร็วไม่ได้เป็นฟีเจอร์ที่ใช้แทนที่การ ตัดสินใจที่เหมาะสม การฝึกผู้ขับขี่ และความจำเป็นในการ คอยตรวจสอบขีดจำกัดความเร็วและสภาวะการขับขี่ได้ อุบัติเหตุเกิดขึ้นได้ที่ทุกความเร็วและถือเป็นความรับผิดชอบ ของคุณที่จะต้องขับขี่อย่างปลอดภัย

## ล้างข้อมูลเบราว์เซอร์

คุณสามารถล้างข้อมูลเบราว์เซอร์ของรถคุณ (เช่นเดียวกับที่คุณทำ ในคอมพิวเตอร์หรือสมาร์ทโฟน) โดยไปที่การควบคุม > บริการ > ล้างข้อมูลเบราว์เซอร์ การทำเช่นนี้มีประโยชน์ในหลาย ๆ สถานการณ์ เช่น การลบการตั้งค่าหรือการค้นหาจากผู้ขับขี่คนอื่น ๆ

ทำเครื่องหมายที่ช่องในป๊อปอัพหน้าจอสัมผัสเพื่อไม่รวมบุ๊กมาร์ก และ/หรือประวัติเพื่อความสะดวกของคุณ

## กล้องหน้ารถ 🍞

หมายเหตุ: รถยนต์ของคุณอาจไม่ได้ติดตั้งกล้องหน้ารถ หรือ ฟีเจอร์นี้อาจทำงานไม่ตรงตามที่อธิบายไว้ทุกประการ ทั้งนี้ขึ้นอยู่กับ ภูมิภาคตลาด การกำหนดค่ารถยนต์ ตัวเลือกที่ซื้อ และเวอร์ชัน ซอฟต์แวร์ คุณมีหน้าที่รับผิดชอบในการศึกษาและปฏิบัติตามข้อ บังคับท้องถิ่นและข้อจำกัดด้านทรัพย์สินทั้งหมดที่เกี่ยวข้องกับ การใช้งานกล้อง

กล้องหน้ารถบันทึกคลิปวิดีโอของสิ่งต่าง ๆ รอบตัวรถของคุณ ขณะขับขี่ ใช้กล้องหน้ารถเพื่อบันทึกอุบัติเหตุจากการขับขี่หรือเหตุ ผิดสังเกตอื่น ๆ เหมือนกับกล้องหน้ารถภายนอกคันอื่น ๆ

้ไอคอนกล้องหน้ารถจะอยู่ที่ตัวเปิดใช้แอป คุณสามารถเพิ่มแอปก ล้องหน้ารถไปยังแถบด้านล่างได้เพื่อให้เข้าถึงได้อย่างง่ายดาย (ดู การปรับแต่งแอปของฉัน) เมื่อ Model 3 อยู่ในเกียร์จอด การแตะ ไอคอนกล้องหน้ารถจะแสดงโปรแกรมดู (ดู การดูการบันทึกวิดีโอ)

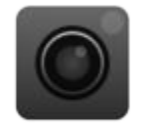

เพื่อเป็นการปกป้องความเป็นส่วนตัวของคุณ วิดีโอจะเก็บบันทึกไว้ ในหน่วยความจำแฟลชไดรฟ์ USB ในรถที่ได้รับการฟอร์แมต และจะ ไม่ส่งการบันทึกวิดีโอไปยัง Tesla Model 3 จะไม่บันทึกวิดีโอหาก คุณปิดกล้องหน้ารถไว้

## วิธีใช้งานกล้องหน้ารถ

- ให้ฟอร์แมตแฟลชไดรฟ์ USB คุณจำเป็นต้องเสียบแฟลชไดรฟ์ USB ที่ได้รับการฟอร์แมตอย่างถูกต้องเข้ากับพอร์ต USB รถ ของคุณ เพื่อจัดเก็บและดึงข้อมูลคลิปวิดีโอจากกล้องหน้ารถ รถที่เริ่มผลิตตั้งแต่ช่วงประมาณปี 2020 เป็นต้นไปจะมีแฟลช ไดรฟ์ USB ที่ฟอร์แมตไว้ล่วงหน้าให้ในช่องเก็บของ โดยคุณ สามารถฟอร์แมตแฟลชไดรฟ์ได้สองวิธี ได้แก่
  - ฟอร์แมตแฟลชไดรฟ์ด้วย Model 3 เสียบแฟลชไดรฟ์เข้ากับ พอร์ต USB และไปที่การควบคุม > ระบบความปลอดภัย > ฟอร์แมตไดรฟ์ USB
  - ฟอร์แมตแฟลชไดรฟ์บนคอมพิวเตอร์ ดู ข้อกำหนดของ ไดรฟ์ USB สำหรับใช้บันทึกวิดีโอ สำหรับข้อมูลเพิ่มเติม
- เสียบแฟลชไดรฟ์ USB เข้ากับพอร์ต USB ของรถ โดยควรเป็น พอร์ตที่อยู่ในช่องเก็บของ (หากมีติดตั้ง)

**หมายเหตุ:** สำหรับรถยนต์บางรุ่นที่ผลิตหลังประมาณวันที่ 1 พฤศจิกายน 2021 พอร์ต USB ที่คอนโซลกลางอาจรองรับ เฉพาะอุปกรณ์ชาร์จเท่านั้น ใช้พอร์ต USB ภายในช่องเก็บของ สำหรับฟังก์ชันการทำงานอื่น ๆ ทั้งหมด

 เปิดใช้งานกล้องหน้ารถโดยแตะ ควบคุม > ความปลอดภัย > กล้องหน้ารถ กล้องหน้ารถจะให้คุณได้เลือกวิธีการและกรณีที่จะ เก็บบันทึกวิดีโอ คุณสามารถเลือกการทำงานในรูปแบบดังต่อไป นี้  อัตโนมัติ: กล้องหน้ารถจะเก็บบันทึกวิดีโอไว้ในแฟลชไดรฟ์ USB เมื่อ Model 3 ตรวจพบว่ามีเหตุการณ์ความปลอดภัย วิกฤต เช่น การชน หรือถุงลมนิรภัยพองตัว เมื่อคุณเลือก อัตโนมัติ การตรวจจับอาจมีความแตกต่างออกไปและขึ้นอยู่ กับสถานะของพลังงาน การไม่ได้ใช้งาน และฟีเจอร์ขับขี่ อัตโนมัติของรถ

**หมายเหตุ:** มีปัจจัยหลายประการที่เป็นตัวกำหนดว่ากล้อง หน้ารถจะเก็บบันทึกวิดีโอของเหตุการณ์วิกฤตด้านความ ปลอดภัยหรือไม่ (ตัวอย่างเช่น แรงกระแทก ถุงลมนิรภัย พองตัวออกหรือไม่ เป็นต้น) ไม่ควรพึ่งพาให้กล้องหน้ารถ บันทึกเหตุการณ์วิกฤตด้านความปลอดภัยทั้งหมด

- ด้วยตนเอง: คุณจะต้องแตะไอคอนกล้องหน้ารถด้วยตัวเอง เพื่อเก็บบันทึกวิดีโอที่ถ่ายในช่วงสิบนาทีล่าสุด
- เมื่อบีบแตร: เมื่อคุณบีบแตร กล้องหน้ารถจะเก็บบันทึก
  วิดีโอที่ถ่ายในช่วงสิบนาทีล่าสุด คุณสามารถเปิดใช้งานวิธีนี้ ไปพร้อมกับแบบอัตโนมัติหรือด้วยตนเองพร้อมกันได้
- เมื่อเปิดใช้งานแล้ว ไอคอนกล้องหน้ารถจะแสดงให้เห็นว่ามีการ เก็บบันทึกวิดีโอไว้เมื่อใด คุณสามารถดูสถานะของไอคอนกล้อง หน้ารถในการควบคุมได้เช่นกัน

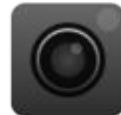

ไอคอนจะเปลี่ยนเพื่อแสดงสถานะของกล้องหน้ารถ:

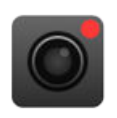

กำลังบันทึก: กล้องหน้ารถกำลังบันทึก หาก ต้องการเก็บบันทึกวิดีโอ ให้แตะที่ไอคอน หาก ต้องการหยุดการบันทึกชั่วคราว ให้แตะที่ไอคอน ค้างไว้

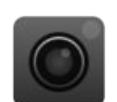

พร้อมใช้งาน: กล้องหน้ารถพร้อมใช้งาน แต่ไม่ ได้บันทึกอยู่ แตะไอคอนกล้องหน้ารถเพื่อเริ่ม บันทึกคลิปวิดีโอ

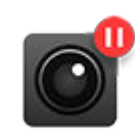

หยุดชั่วคราว: กล้องหน้ารถกำลังหยุดชั่วคราว หากต้องการบันทึกต่อ ให้แตะที่ไอคอน เพื่อไม่ให้ สูญเสียการบันทึกวิดีโอ ให้หยุดกล้องหน้ารถไว้ ชั่วคราวก่อนที่จะถอดแฟลชไดรฟ์

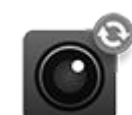

้ไม่ว่าง: กล้องหน้ารถอยู่ระหว่างการโหลด บันทึก หรือเขียนทับคลิปวิดีโอ ในขณะที่กล้อง หน้ารถไม่ว่าง จะไม่มีการจับภาพและบันทึกวิดีโอ

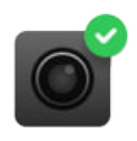

บันทึกแล้ว: วิดีโอได้รับการเก็บบันทึกแล้ว นอกจากนี้คุณยังสามารถเก็บบันทึกคลิปจาก กล้องหน้ารถขณะขับอยู่ได้โดยการแตะไอคอน หน้ารถในตัวเปิดใช้แอป

 เมื่อบันทึกคลิปวิดีโอที่คุณต้องการแล้ว ให้ดูคลิปบนหน้าจอ สัมผัสหรือคอมพิวเตอร์

## 竉 กล้องหน้ารถ

- หน้าจอสัมผัส: ตรวจสอบว่า Model 3 อยู่ในตำแหน่งเกียร์ จอด แล้วแตะที่ไอคอนกล้องหน้ารถในตัวเปิดใช้งานแอป วิดีโอจะจัดเรียงตามตราบันทึกเวลา ดู การดูการบันทึกวิดีโอ สำหรับข้อมูลเพิ่มเติม
- คอมพิวเตอร์: เสียบแฟลชไดรฟ์ USB เข้ากับคอมพิวเตอร์ ของคุณแล้วไปที่โฟลเดอร์ TeslaCam วิดีโอจะจัดเรียงตาม ตราบันทึกเวลา ดู การดูการบันทึกวิดีโอ สำหรับข้อมูลเพิ่ม เติม
- นอกจากนี้ คุณยังสามารถดูและแชร์คลิปจากแอปมือถือได้โดย ไปที่ การรักษาความปลอดภัย > โปรแกรมดูกล้องหน้ารถ (ต้อง เปิดใช้งาน ดูกล้องสดจากแอปมือถือ บนหน้าจอสัมผัส)

**หมายเหตุ:** ต้องมีการเชื่อมต่อแบบพรีเมียมและแอปมือถถือ เวอร์ชัน 4.39.5 หรือใหม่กว่า พร้อมใช้งานบน iOS เท่านั้น

 หากต้องการปิดกล้องหน้ารถ ให้ไปที่ ควบคุม > ความปลอดภัย
 กล้องหน้ารถ > ปิด หากตั้งค่าเป็นอัตโนมัติ ด้วยตนเอง หรือ เมื่อบีบแตร กล้องหน้ารถจะเปิดใช้งานโดยอัตโนมัติทุกครั้งที่ คุณขับขี่ (แต่อาจไม่ได้ดำเนินการบันทึกคลิปวิดีโอ ทั้งนี้ขึ้นอยู่กับ การกำหนดลักษณะของคุณ) หมายเหตุ: รถของคุณอาจไม่มีโหมดคุ้มกันโดยขึ้นอยู่กับภูมิภาค ของตลาด การกำหนดค่ารถ ตัวเลือกที่ซื้อ และเวอร์ชันของ ซอฟต์แวร์ หรือฟีเจอร์อื่น ๆ อาจทำงานไม่ตรงตามที่อธิบายไว้ทุก ประการ คุณมีหน้าที่รับผิดชอบในการศึกษาและปฏิบัติตามข้อ บังคับท้องถิ่นและข้อจำกัดด้านทรัพย์สินทั้งหมดที่เกี่ยวข้องกับ การใช้งานกล้อง

เมื่อเปิดใช้งาน กล้องและเซนเซอร์ (หากมีติดตั้ง) จะยังทำงานอยู่ และพร้อมที่จะบันทึกเหตุการณ์น่าสงสัยรอบ ๆ รถของคุณขณะที่ Model 3 ล็อกอยู่และอยู่ในเกียร์จอด ให้คิดว่าโหมดเซ็นทรี่เป็นระบบ รักษาความปลอดภัยอัจฉริยะของรถที่จะส่งการแจ้งเตือนแก่คุณ เมื่อตรวจพบภัยคุกคามที่อาจเกิดขึ้นใกล้ ๆ

หากตรวจพบภัยคุกคามหรือเซนเซอร์ของรถตรวจพบว่ามีการ เคลื่อนไหวแบบกระตุกมาก เช่น เมื่อถูกลากหรือถูกเขย่า โหมดเซ็น ทรี่:

- กะพริบไฟหน้า
- ส่งเสียงสัญญาณเตือนภัย
- แสดงข้อความบนหน้าจอสัมผัสที่ระบุว่ากล้องอาจกำลังบันทึก เพื่อแจ้งให้บุคคลภายนอกรถทราบ
- แจ้งเตือนคุณเกี่ยวกับสัญญาณเตือนภัยบนแอปมือถือ
- บันทึกคลิปของเหตุการณ์ลงในไดรฟ์ USB (หากติดตั้ง)

โหมดคุ้มกันปิดใช้งานอยู่ตามค่าเริ่มต้น คุณสามารถใช้คำสั่งเสียง หรือแอปมือถือ Tesla เพื่อเปิดหรือปิดใช้งานโหมดคุ้มกันได้อย่าง ง่ายดาย หากต้องการเปิดใช้งานโหมดคุ้มกันโดยใช้คำสั่งเสียง ให้ พูดว่า "ปกป้อง Tesla" "ปกป้องรถของฉัน" "เปิดโหมดคุ้มกัน" "เปิดใช้งานโหมดคุ้มกัน" (ดู คำสั่งเสียง)

**หมายเหตุ:** สำหรับรถยนต์บางรุ่นที่ผลิตหลังประมาณวันที่ 1 พฤศจิกายน 2021 พอร์ต USB ที่คอนโซลกลางอาจรองรับเฉพาะ อุปกรณ์ชาร์จเท่านั้น ใช้พอร์ต USB ภายในช่องเก็บของสำหรับ ฟังก์ชันการทำงานอื่น ๆ ทั้งหมด

รถจะต้องมีแบตเตอรี่อย่างน้อย 20% เพื่อใช้งานโหมดคุ้มกัน หาก แบตเตอรี่ลดลงต่ำกว่า 20% โหมดคุ้มกันและแอปมือถือจะส่งการ แจ้งเตือนให้คุณได้ทราบ เมื่อเปิดใช้งานโหมดคุ้มกันไว้อาจทำให้รถ ใช้พลังงานเพิ่มขึ้น

**หมายเหตุ:** เมื่อเปิดใช้งานโหมดคุ้มกัน การตั้งค่าสัญญาณกันขโมย (การตั้งค่า > ความปลอดภัย > สัญญาณกันขโมย) จะไม่สามารถ ใช้ได้

ข้อควรระวัง: ไม่ควรพึ่งพาให้โหมดคุ้มกันปกป้อง Model 3 จากภัยอัตรายที่อาจเกิดขึ้นทั้งหมด โหมดคุ้มกันใช้หลาย ปัจจัยในการพิจารณาว่าจะเปิดใช้งานสัญญาณกันขโมยหรือ ไม่ อาจตรวจไม่พบการกระแทกทั้งหมดและสัญญาณเตือน อาจไม่ทำงานในทุกสถานการณ์ แม้ว่าโหมดคุ้มกันจะสามารถ ป้องกันภัยบางอย่างได้ แต่ก็ไม่มีระบบรักษาความปลอดภัย ใดที่สามารถป้องกันการบุกรุกทุกรูปแบบได้

**หมายเหตุ:** โหมดเซ็นทรี่จะส่งการแจ้งเตือนไปยังแอปมือถือเฉพาะ เมื่อมีการส่งสัญญาณเตือน เมื่อมีคนพยายามเปิดประตูหรือ กระโปรงรถ หรือเมื่อรถตรวจพบการเคลื่อนไหวแบบเขย่ากะทันหัน เท่านั้น หากโหมดเซ็นทรี่ไม่พิจารณาว่าเหตุการณ์นั้นเป็นภัยคุกคาม ที่ชัดเจน รถจะบันทึกคลิปไว้แต่จะไม่ส่งสัญญาณเตือนภัย

### วิธีใช้โหมดคุ้มกัน (โดยมีแฟลชไดรฟ์ USB)

- โหมดคุ้มกันจำเป็นต้องใช้ไดรฟ์ USB ที่ฟอร์แมตอย่างถูกต้อง เสียบเข้ากับพอร์ต USB ของรถคุณ รถที่เริ่มผลิตตั้งแต่ช่วง ประมาณปี 2020 เป็นต้นไปจะมีแฟลชไดรฟ์ USB ที่ฟอร์แมตไว้ ล่วงหน้าให้ในช่องเก็บของ โดยคุณสามารถฟอร์แมตไดรฟ์ USB ได้สองวิธี ได้แก่
  - เสียบไดรฟ์ USB เข้ากับพอร์ต USB และไปที่ การควบคุม > ฟอร์แมตไดรฟ์ USB รถจะฟอร์แมตไดรฟ์ USB ให้คุณโดย อัตโนมัติ
  - ฟอร์แมตไดรฟ์ USB บนคอมพิวเตอร์ ดู ข้อกำหนดของ ไดรฟ์ USB สำหรับใช้บันทึกวิดีโอ สำหรับข้อมูลเพิ่มเติม
- เสียบไดรฟ์ USB เข้ากับพอร์ต USB ของรถ ซึ่งควรเสียบกับ พอร์ตที่อยู่ในช่องเก็บของ (หากมีติดตั้ง)
- เมื่อรถของคุณเข้าเกียร์จอด ให้เปิดใช้งานกล้องหน้ารถโดยไปที่ ควบคุม > ความปลอดภัย > กล้องหน้ารถ (ต้องเปิดใช้งาน กล้องหน้ารถเพื่อให้โหมดคุ้มกันทำงาน)
- แตะ ควบคุม > โหมดคุ้มกัน > เปิด เมื่อเปิดใช้งานแล้ว ไอคอน โหมดคุ้มกันในควบคุมจะเปลี่ยนเป็นสีแดง

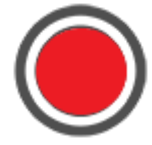

**หมายเหตุ:** การบันทึกวิดีโอจากกล้องหลังจะใช้งานได้ในรถที่ ผลิตหลังจากช่วงประมาณเดือนกุมภาพันธ์ 2018 เท่านั้น

เมื่อเปิดใช้งาน โหมดคุ้มกันจะไม่ได้ใช้งาน ซึ่งพร้อมส่งเสียง เตือนและบันทึกเหตุการณ์ความปลอดภัยหากมีสิ่งกระตุ้น ดู ข้อมูลเกี่ยวกับการดูคลิปได้ที่ การดูการบันทึกวิดีโอ

 หากต้องการเปิด/ปิดใช้งานโหมดคุ้มกันไว้จนกว่าคุณจะขับรถใน ครั้งต่อไป ให้แตะไอคอนโหมดคุ้มกัน โหมดคุ้มกันจะปิดไว้หาก ไอคอนไม่เป็นสีแดง

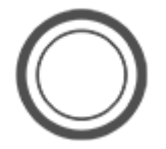

สามารถปิดโหมดคุ้มกันได้จาก การควบคุม > ความปลอดภัย > โหมดคุ้มกัน เพื่อปิดโหมดคุ้มกันไว้มากกว่าหนึ่งรอบการขับ

## วิธีใช้โหมดคุ้มกัน (โดยไม่มีแฟลชไดรฟ์ **USB)**

เมื่อเปิดใช้งานโหมดคุ้มกัน และตรวจพบเหตุการณ์ด้านความ ปลอดภัยแต่ไม่ได้เสียบไดรฟ์ USB เข้ากับพอร์ต USB รถของคุณ จะแจ้งเตือนคุณผ่านแอปมือถือโดยไม่มีการบันทึกจากกล้องใด ๆ

## การตั้งค่าโหมดคุ้มกัน

ยกเว้นสถานที่เฉพาะ

# Ŷ โหมดคุ้มกัน

ใน ควบคุม > ความปลอดภัย > โหมดคุ้มกัน คุณจะสามารถ กำหนดได้ว่าคุณต้องการให้โหมดคุ้มกัน*ไม่*ทำงานในตำแหน่ง สถานที่บางจุด (ดู บ้าน สถานที่ทำงาน และจุดหมายปลายทาง โปรด สำหรับข้อมูลเพิ่มเติม)

- ไม่รวมบ้าน: โหมดคุ้มกันจะไม่ทำงานโดยอัตโนมัติใน ตำแหน่งสถานที่ที่ตั้งไว้เป็นบ้านในรายการโปรดของคุณ
- ไม่รวมที่ทำงาน: โหมดคุ้มกันจะไม่ทำงานโดยอัตโนมัติใน ตำแหน่งสถานที่ที่ตั้งไว้เป็นที่ทำงานในรายการโปรดของคุณ
- ไม่รวมรายการโปรด: โหมดคุ้มกันจะไม่ทำงานโดยอัตโนมัติ ในตำแหน่งสถานที่ในรายการโปรดของคุณ

**หมายเหตุ:** เพื่อให้จดจำตำแหน่งสถานที่ที่ระบุไว้เป็นบ้าน ที่ ทำงาน หรือรายการโปรด Model 3 จะต้องจอดอยู่ในระยะ ประมาณ 500 เมตร ของตำแหน่งสถานที่ที่บันทึกไว้

หากต้องการตั้งค่าตำแหน่งบ้านหรือที่ทำงานของคุณ ให้แตะ นำทาง > ตั้งค่าบ้าน/ตั้งค่าที่ทำงาน หากต้องการตั้งค่า รายการ โปรด ให้แตะดาวเมื่อดูที่อยู่บนแผนที่ การเปิดหรือปิดใช้งาน โหมดเซ็นทรี่ด้วยตัวเองโดยใช้หน้าจอสัมผัสหรือแอปมือถือจะ แทนที่การตั้งค่ายกเว้นบ้าน ที่ทำงาน หรือรายการโปรด จนกว่า คุณจะขับรถในครั้งต่อไป

#### • ตั้งค่าการตรวจจับโดยใช้กล้อง

เมื่อเปิดใช้งาน การตรวจจับด้วยกล้อง โหมดคุ้มกันจะใช้กล้อง ภายนอกของรถ นอกเหนือจากเซนเซอร์ของรถเพื่อตรวจจับ เหตุการณ์ด้านการรักษาความปลอดภัยขณะจอดรถ หากปิดใช้ งาน รถของคุณจะบันทึกคลิปลงในไดรฟ์ USB เท่านั้น หากตรวจ พบภัยคุกคามภายนอก หากต้องการปรับ ให้แตะ การควบคุม > ความปลอดภัย > โหมดคุ้มกัน > การตรวจจับด้วยกล้อง

#### • ดูกล้องสด

**หมายเหตุ:** ฟีเจอร์ดูกล้องสดต้องใช้การเชื่อมต่อแบบพรีเมียม และต้องติดตั้งแอป Tesla บนมือถือเวอร์ชัน 4.2.1 (หรือใหม่ กว่า) บนโทรศัพท์ที่จับคู่ไว้เป็นกุญแจของ Model 3

เมื่อเปิดใช้งานโหมดคุ้มกัน ให้ใช้แอปมือถือเพื่อตรวจสอบพื้นที่ รอบ ๆ Model 3 จากระยะไกล ซึ่งเป็นมุมมองจากกล้อง ภายนอกรถ หากต้องการเปิดใช้งาน ให้แตะการควบคุม > ความ ปลอดภัย > โหมดคุ้มกัน > ดูกล้องสดผ่านแอปมือถือจากหน้า จอสัมผัสเพื่อดูสิ่งที่โหมดคุ้มกันบันทึกอยู่แบบเรียลไทม์ ให้ผู้ โดยสารทุกคนออกจากรถและล็อกประตูทุกบานไว้ จากนั้น ในแอ ปมือถือ ให้ไปที่ ระบบรักษาความปลอดภัย > โหมดคุ้มกัน > ดู กล้องสด

เมื่อกำลังใช้งานฟีเจอร์ดูกล้องสด ไฟภายนอกรถ Model 3 จะ กะพริบเป็นระยะ ๆ และแสดงข้อความที่หน้าจอสัมผัสเพื่อแจ้งผู้ อื่นว่ารถกำลังสอดส่องพื้นที่รอบ ๆ ผ่านกล้องอยู่

ฟีเจอร์ดูกล้องสดจะมีการจำกัดระยะเวลาการใช้งานสะสมต่อวัน ประมาณ 15 นาที คุณยังสามารถเปิดใช้งานโหมดสุนัขพร้อมกัน และสลับมุมมอง กล้องสดเพื่อดูภาพจากกล้องภายในรถบนแอปมือถือ ดู โหมด เปิดระบบปรับอากาศต่อไป โหมดสุนัข และโหมดแคมป์ สำหรับ ข้อมูลเพิ่มเติม รถที่มีคอมพิวเตอร์ระบบขับขี่อัตโนมัติ 2.0 หรือ 2.5 ไม่รองรับฟีเจอร์นี้ แตะการควบคุม > ซอฟต์แวร์ > คอมพิวเตอร์ Autopilot เพื่อดูว่ารถของคุณมีคอมพิวเตอร์ ประเภทใด

**หมายเหตุ:** หากเปิดใช้งานโหมดสุนัขและโหมดคุ้มกันไปพร้อม กัน โหมดคุ้มกันจะมีค่าเริ่มต้นเป็น **ปิดเสียงคุ้มกัน** เพื่อปกป้อง สัตว์เลี้ยงของคุณ

**หมายเหตุ:** คุณภาพขิงวิดีโออาจแตกต่างขึ้นอยู่กับการเชื่อมต่อ เครือข่าย และจะไม่บันทึกเสียงใด ๆ

**หมายเหตุ:** วิดีโอจากกล้องสดได้รับการเข้ารหัสแบบเต็มรูปแบบ และ Tesla จะไม่สามารถเข้าถึงได้

ดู การดูการบันทึกวิดีโอ สำหรับข้อมูลเพิ่มเติมเกี่ยวกับการดูวิดีโอ โหมดคุ้มกัน

**หมายเหตุ:** เมื่อไม่เหลือพื้นที่จัดเก็บข้อมูลภายใน การบันทึกใหม่จะ เขียนทับการบันทึกที่มีอยู่ **หมายเหตุ:** สำหรับรถบางรุ่นที่ผลิตหลังวันที่ 1 พฤศจิกายน 2021 โดยประมาณ พอร์ต USB ที่คอนโซลกลางอาจรองรับเฉพาะ อุปกรณ์ชาร์จเท่านั้น หากต้องการเล่นไฟล์สื่อ หรือต้องการ ฟอร์แมตและดูคลิปวิดีโอ ให้ใช้พอร์ต USB-A ในช่องเก็บของ (ดู อุปกรณ์อิเล็กทรอนิกส์ภายใน)

**หมายเหตุ:** รถของคุณอาจไม่มีความสามารถในการฟอร์แมตและ จัดเก็บคลิปวิดีโอบนไดรฟ์ USB ทั้งนี้ขึ้นอยู่กับวันที่ผลิตและการ กำหนดค่ารถ

ฟีเจอร์บางอย่างกำหนดให้คุณต้องใช้ไดรฟ์ USB (ตัวอย่างเช่น กล้องหน้ารถ โหมดเซ็นทรี่ และโหมดสนามแข่ง หากมีติดตั้ง) ที่ตรง ตามข้อกำหนดต่อไปนี้

- มีพื้นที่จัดเก็บข้อมูลอย่างต่ำ 64 GB ให้ใช้ไดรฟ์ USB ที่มีพื้นที่ จัดเก็บมากที่สุดหากเป็นได้ คลิปวิดีโออาจใช้พื้นที่เป็นจำนวน มาก
- มีอัตราความเร็วในการเขียนข้อมูลคงที่อย่างต่ำ 4 Mb/s โปรด ทราบว่าความเร็วในการเขียนข้อมูลคงที่แตกต่างจากความเร็ว ในการเขียนข้อมูลสูงสุด
- รองรับ USB 2.0 หากคุณใช้ไดรฟ์ USB 3.0 ก็ควรรองรับ USB 2.0 ด้วย
- ได้รับการฟอร์แมตที่ถูกต้อง (โดยอัตโนมัติหรือ ด้วยตนเอง)

**หมายเหตุ:** ในภูมิภาคตลาดบางแห่ง คุณจะสามารถซื้อไดรฟ์ USB ที่แนะนำได้ที่ http://www.tesla.com

## การฟอร์แมตไดรฟ์ **USB** โดยอัตโนมัติ

เสียบไดรฟ์ USB เข้ากับพอร์ต USB ด้านหน้าที่รองรับความสามารถ ในการฟอร์แมต บันทึก และดูคลิปวิดีโอ (ดู อุปกรณ์อิเล็กทรอนิกส์ ภายใน) และแตะการควบคุม > ระบบความปลอดภัย > ฟอร์แมต ไดรฟ์ USB ขั้นตอนนี้จะเป็นการฟอร์แมตไดรฟ์ USB ให้เป็นรูปแบบ exFAT โดยอัตโนมัติ และสร้างโฟลเดอร์สำหรับ TeslaCam และ TeslaTrackMode (หากมีติดตั้ง) จากนั้นไดรฟ์ USB จะพร้อม สำหรับการบันทึกและเก็บบันทึกคลิปวิดีโอ

คุณจะสามารถฟอร์แมตไดรฟ์ USB ได้เฉพาะตอนที่เสียบไดรฟ์ USB (โดยมีพาร์ทิชันหนึ่งส่วนหรือน้อยกว่า) เข้ากับพอร์ต USB ด้านหน้า เท่านั้น การเลือกฟอร์แมตไดรฟ์ USB จะลบเนื้อหาที่มีอยู่ในไดรฟ์ USB ก่อนใช้ฟีเจอร์นี้ ให้ย้ายเนื้อหาที่คุณต้องการเก็บไว้ไปยัง อุปกรณ์อื่น

## การฟอร์แมตไดรฟ์ **USB** ด้วยตัวเอง

หาก Model 3 ไม่สามารถฟอร์แมตไดรฟ์ USB ได้ ให้ใช้คอมพิวเตอร์ ฟอร์แมตแฟลชไดรฟ์ดังกล่าว

 ฟอร์แมตไดรฟ์ USB ให้เป็นรูปแบบ exFAT, MS-DOS FAT (สำหรับ Mac), ext3, หรือ ext4 (ปัจจุบันยังไม่รองรับรูปแบบ NTFS)

- สร้างโฟลเดอร์ระดับฐานชื่อ TeslaCam สำหรับโหมดสนามแข่ง (หากมีติดตั้ง) ให้สร้างโฟลเดอร์ระดับฐานอีกโฟลเดอร์ชื่อ TeslaTrackMode คุณสามารถใช้ไดรฟ์ USB หนึ่งอันสำหรับ กล้องหน้ารถ โหมดเซ็นทรี่ โหมดสนามแข่ง (หากมีติดตั้ง) และ ไฟล์เสียงได้ แต่คุณจะต้องสร้างพาร์ทิชันหรือโฟลเดอร์แยกต่าง หากในไดรฟ์ USB รูปแบบ exFAT
- เมื่อฟอร์แมตแล้ว ให้เสียบไดรฟ์ USB เข้าไปในพอร์ต USB ของ ช่องเก็บของ (หากมีติดตั้ง) มิฉะนั้น ให้ใช้พอร์ต USB ด้านหน้า ในคอนโซลกลาง อย่าใช้พอร์ต USB ด้านหลังเนื่องจากพอร์ต เหล่านั้นสามารถใช้เพื่อชาร์จอุปกรณ์เท่านั้น อาจใช้เวลาสองสาม วินาที Model 3 ในการตรวจจับไดรฟ์ USB
- เมื่อตรวจพบแล้ว ให้ตรวจสอบว่า ไอคอนสำหรับใช้กล้องหน้ารถ และโหมดคุ้มกันแสดงขึ้นเมื่อคุณแตะการควบคุม Model 3 พร้อมสำหรับการบันทึกวิดีโอแล้วตอนนี้

**หมายเหตุ:** ก่อนอื่น คุณอาจจะต้องเปิดใช้งานโหมดคุ้มกัน (หาก มีติดตั้ง) โดยแตะ ควบคุม > คุ้มกัน

## การดูการบันทึกวิดีโอ

หากบันทึกคลิปวิดีโอแล้ว คุณสามารถดูคลิปวิดีโอได้บนหน้าจอ สัมผัสหรือคอมพิวเตอร์

เมื่อพื้นที่จัดเก็บข้อมูลของไดรฟ์ USB เต็ม ระบบจะไม่สามารถเก็บ บันทึกคลิปวิดีโอได้อีกต่อไป เพื่อเป็นการป้องกันไม่ให้ไดรฟ์ USB พื้นที่เต็ม ให้ย้ายวิดีโอที่เก็บบันทึกไปไว้ในอุปกรณ์อื่น แล้วลบวิดีโอ ดังกล่าวออกจากไดรฟ์ USB

เมื่อเปิดใช้งาน กล้องหน้ารถและโหมดเซ็นทรี่จะบันทึกคลิปเป็นรอบ ๆ คลิปจะถูกเขียนทับอย่างต่อเนื่องเว้นแต่ว่าคุณจะบันทึก คุณจะ ต้องเก็บบันทึกคลิปที่คุณต้องการไว้เพื่อดูคลิปดังกล่าว มิเช่นนั้น คลิปจะถูกลบและเขียนทับ ดู โหมดคุ้มกัน และ กล้องหน้ารถ สำหรับ ข้อมูลเกี่ยวกับการเก็บบันทึกคลิป ในแต่ละคลิปที่เก็บบันทึกไว้จะมี การบันทึกวิดีโอจำนวนสี่วิดีโอจากกล้องแต่ละกล้อง (หน้า หลัง ซ้าย ขวา)

**หมายเหตุ:** การบันทึกวิดีโอจากกล้องหลังจะใช้งานได้ในรถที่ผลิต หลังประมาณเดือนกุมภาพันธ์ 2018 เท่านั้น

### ดูบนหน้าจอสัมผัส

คุณสามารถดูคลิปที่บันทึกบนหน้าจอสัมผัสได้เมื่อ Model 3 อยู่ใน เกียร์จอด แตะไอคอนกล้องหน้ารถที่อยู่ในตัวเปิดใช้แอป แถบจะ แสดงรายการคลิปวิดีโอทั้งหมด โดยจัดเรียงตามสถานที่และตรา บันทึกเวลา หยุด ย้อนกลับ กรอไปข้างหน้า และลบคลิปตาม ต้องการ ปัดไปทางขวาหรือกดค้างไว้เพื่อลบบางคลิปอย่างรวดเร็ว

้ไปที่การควบคุม > ระบบความปลอดภัย > ลบคลิปจากกล้องหน้ารถ เพื่อลบคลิปจากกล้องหน้ารถและโหมดคุ้มกันทั้งหมด

**หมายเหตุ:** กล้องหน้ารถจะหยุดการบันทึกไว้ชั่วคราวหากคุณเปิด โปรแกรมดูกล้อง

#### การดูบนคอมพิวเตอร์

เสียบไดรฟ์ USB เข้ากับคอมพิวเตอร์ แล้วไปที่โฟลเดอร์ TeslaCam หรือ TeslaTrackMode (หากมีติดตั้ง)

โฟลเดอร์ TeslaCam จะมีโฟลเดอร์ย่อยอยู่สามโฟลเดอร์ได้แก่

- RecentClips: จะมีเนื้อหาที่บันทึกไว้ในสูงสุด 60 นาที
- SavedClips: จะมีการบันทึกทั้งหมดที่บันทึกไว้และเปลี่ยนชื่อ จากโฟลเดอร์ RecentClips
- SentryClips: มีการบันทึกจากเหตุการณ์ด้านความปลอดภัย ของโหมดคุ้มกันทั้งหมด หากพื้นที่จัดเก็บข้อมูลของไดรฟ์ USB เหลือต่ำ คลิปจากโหมดคุ้มกันจะถูกลบออกเพื่อเพิ่มพื้นที่ให้กับ คลิปใหม่ ๆ เมื่อคลิปถูกลบแล้ว คุณจะไม่สามารถกู้คืนกลับมาได้

#### ภาพรวมของระบบปรับอากาศ

ระบบปรับอากาศจะอยู่ที่ส่วนล่างของหน้าจอสัมผัส โดยค่าเริ่มต้นแล้ว ระบบปรับอากาศจะตั้งค่าไว้เป็นอัตโนมัติ ซึ่งจะรักษาความสบาย สูงสุดไว้ตลอดในทุกสถานการณ์ยกเว้นเหตุการณ์สภาพอากาศที่เลวร้ายขั้นรุนแรง เมื่อคุณปรับอุณหภูมิห้องโดยสารขณะที่ใช้การตั้งค่า อัตโนมัติ ระบบจะปรับการทำความร้อน การปรับอากาศ การกระจายอากาศ และความเร็วพัดลมให้โดยอัตโนมัติเพื่อรักษาอุณหภูมิห้อง โดยสารให้อยู่ในอุณหภูมิที่คุณเลือก

แตะอุณหภูมิที่แสดงอยู่ในส่วนล่างของหน้าจอสัมผัสเพื่อเข้าถึงหน้าจอหลักของระบบปรับอากาศ ซึ่งเป็นหน้าที่คุณจะสามารถปรับการตั้งค่า ระบบปรับอากาศได้ตามต้องการ คุณสามารถคืนค่าอัตโนมัติได้ทุกเมื่อโดยการแตะที่ อัตโนมัติ แตะที่ปุ่มเปิด/ปิดในหน้าจอหลักของระบบ ปรับอากาศเพื่อเปิดหรือปิดใช้งาน หากต้องการเข้าถึงการควบคุมที่ใช้บ่อย ให้แตะที่ < หรือ > เพื่อแสดงป๊อปอัพระบบปรับอากาศ

้ในขณะที่กำลังทำให้ห้องโดยสารอุ่นขึ้นหรือเย็นลง ความเร็วพัดลมอาจลดลง หน้าจอสัมผัสจะแสดงกำลังทำให้อุ่นขึ้นหรือกำลังทำให้เย็นลง ในขณะที่ได้อุณหภูมิที่คุณต้องการ

**หมายเหตุ:** ระบบปรับอากาศจะอาศัยแบตเตอรี่แรงดันไฟฟ้าสูงในการทำงาน ดังนั้น การใช้งานเป็นเวลานานจะส่งผลให้ระยะทางการขับขี่สั้น ลง

**คำเตือน:** บุคคลที่มีอาการปลายประสาทอักเสบ หรือบุคคลที่มีขีดจำกัดต่อความเจ็บปวดเนื่องจากโรคเบาหวาน อายุ อาการบาดเจ็บ ทางระบบประสาท หรืออาการอื่น ๆ ควรระมัดระวังเมื่อใช้ระบบปรับอากาศและระบบอุ่นที่นั่ง เพื่อหลีกเลี่ยงการเผาไหม้ที่เกิดจากการ ใช้งานเป็นเวลานาน

## การปรับการตั้งค่าระบบปรับอากาศ

้**หมายเหตุ:** สามารถปรับการตั้งค่าระบบปรับอากาศของคุณได้อย่างง่ายดาย เช่น การเปิดระบบอุ่นที่นั่งหรือการเปลี่ยนแปลงอุณหภูมิห้อง โดยสาร โดยไม่ต้องใช้มือโดยการใช้คำสั่งเสียง (ดู คำสั่งเสียง)

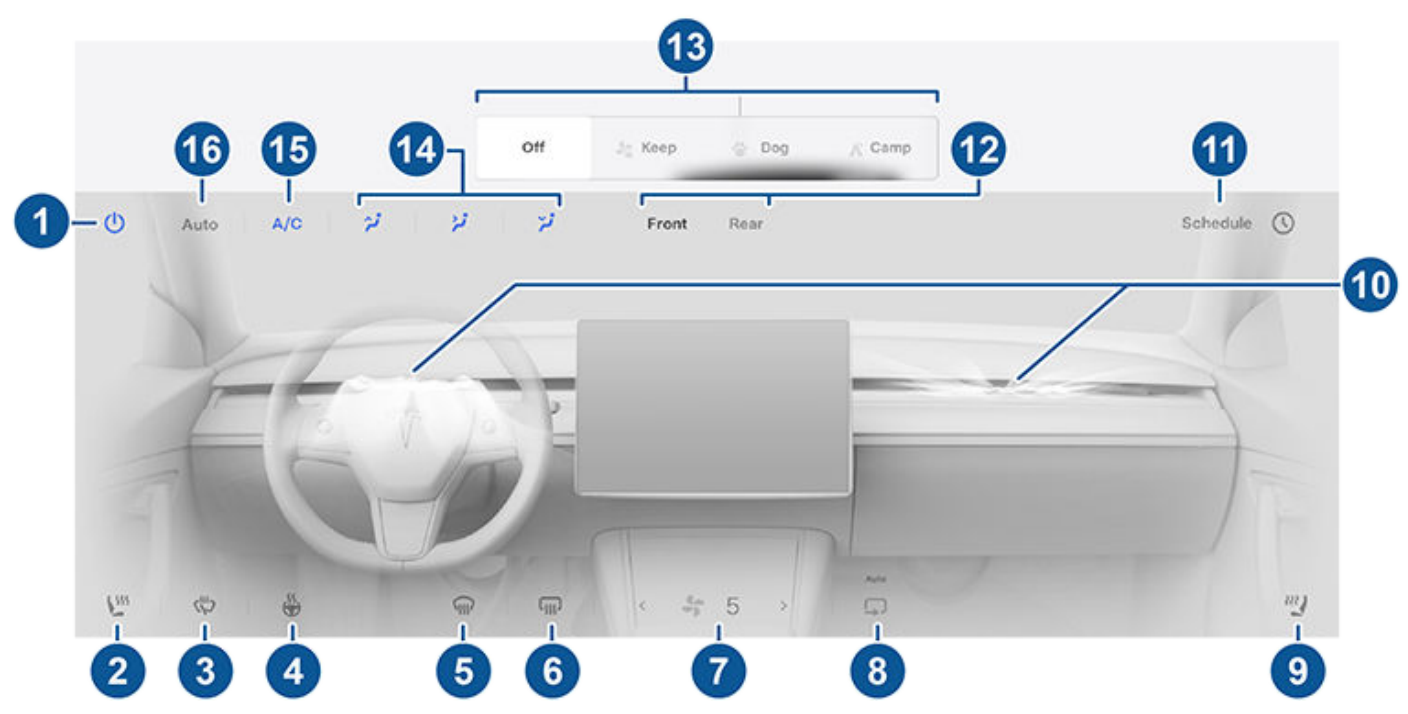

้**หมายเหตุ:** สำหรับการเข้าถึงระบบอุ่นที่นั่งและตัวละลายน้ำแข็งด้วยสัมผัสเดียวนั้น คุณสามารถเพิ่มการควบคุมเหล่านี้ไปยังแอปของฉันได้ ดู การปรับแต่งแอปของฉัน

1. แตะเพื่อเปิดหรือปิดระบบปรับอากาศ

# Ŷ การใช้งานระบบปรับอากาศ

- แตะที่ไอคอนที่นั่งฝั่งผู้ขับขี่เพื่อปรับระบบอุ่นที่นั่ง สำหรับผู้ขับขี่ ที่นั่งจะสามารถปรับการทำงานได้สามระดับ โดยระดับ 3 (สูงสุด) ไป จนถึงระดับ 1 (ต่ำสุด) ไอคอนที่นั่งจะแสดงเส้นขดที่เปลี่ยนเป็นสีแดง (กำลังทำความร้อน) ให้ตรงตามระดับที่ตั้งไว้ ข้อความอัตโนมัติที่ แสดงขึ้นเมื่อตั้งระบบไว้เป็นอัตโนมัติ อุ่นให้กับที่นั่งด้านหน้าตามอุณหภูมิห้องโดยสาร สำหรับการเข้าถึงระบบอุ่นที่นั่งด้วยสัมผัสเดียว นั้น คุณสามารถเพิ่มปุ่มดังกล่าวไปยังแถบด้านล่างของหน้าจอสัมผัสได้ (ดู การปรับแต่งแอปของฉัน)
- 3. แตะเพื่อเปิดใช้งานตัวละลายน้ำแข็งที่ปัดน้ำฝน (หากมีติดตั้ง) ที่ปัดน้ำฝนจะละลายน้ำแข็งเป็นเวลา 30 นาที จากนั้นจะปิดโดยอัตโนมัติ
- แตะเพื่อควบคุมการทำความร้อนพวงมาลัย หากมีติดตั้ง ไอคอนจะแสดงเส้นที่บิดสีแดงที่สอดคล้องกับระดับที่ตั้งค่าไว้ หากตั้งค่าเป็น อัตโนมัติ พวงมาลัยจะอุ่นตามต้องการ ตามอุณหภูมิภายในห้องโดยสาร เมื่อใดก็ตามที่ตั้งค่าระบบปรับอากาศเป็นอัตโนมัติ สำหรับการ เข้าถึงด้วยแตะเดียว คุณสามารถเพิ่มการควบคุมนี้ไปยังแถบด้านล่างของหน้าจอสัมผัสได้ (ดู การปรับแต่งแอปของฉัน)
- 5. ตัวละลายน้ำแข็งกระจกหน้ารถจะกระจายการไหลเวียนของอากาศไปยังกระจกหน้ารถ แตะหนึ่งครั้งเพื่อไล่ฝ้ากระจกหน้ารถ(ไอคอนจะ เปลี่ยนเป็นสีเหลืองอำพัน) แตะครั้งที่สองเพื่อละลายน้ำแข็บกระจกหน้ารถ แตะครั้งที่สามเพื่อปิดใช้งานและคืนค่าการกระจายอากาศ ระบบทำความร้อน และพัดลมให้กลับไปใช้การตั้งค่าก่อนหน้านี้
- แตะเพื่ออุ่นกระจกหลังรถ หลังจากผ่านไป 15 นาที ตัวละลายน้ำแข็งหน้าต่างประตูหลังจะหยุดทำงาน กระจกมองข้างภายนอกและพอร์ต ชาร์จ (ในรถบางรุ่น) จะได้รับความร้อนด้วยเช่นกันทุกครั้งที่ตัวละลายน้ำแข็งกระจกประตูหลังทำงาน ดู แนวปฏิบัติที่ดีที่สุดเมื่อสภาพ อากาศหนาว สำหรับข้อมูลเพิ่มเติมเกี่ยวกับการเตรียมพร้อมสำหรับสภาพอากาศที่หนาวเย็น
- 7. ใช้ตัวเลื่อนเพื่อปรับความเร็วพัดลม เมื่ออยู่ในโหมด อัตโนมัติ ระดับความเร็วพัดลมจะเปลี่ยนเป็น ต่ำ/ ปานกลาง/ สูง

**หมายเหตุ:** การปรับความเร็วพัดลมอาจเปลี่ยนแปลงการตั้งค่าที่เลือกไว้สำหรับการส่งอากาศเข้ามายัง Model 3 เพื่อเพิ่มหรือลดการ ไหลเวียนของอากาศ

- แตะเพื่อควบคุมการไหลเวียนของอากาศภายในห้องโดยสาร สามารถส่งอากาศจากนอกตัวรถเข้ามายัง Model 3 ได้ หรือสามารถ หมุนเวียนอากาศภายในรถซ้ำได้
- 9. แตะที่ไอคอนที่นั่งฝั่งผู้โดยสารเพื่อปรับระบบอุ่นที่นั่ง สำหรับผู้โดยสารด้านหน้า ที่นั่งจะสามารถปรับการทำงานได้สามระดับ โดยระดับ 3 (สูงสุด) ไปจนถึงระดับ 1 (ต่ำสุด) ไอคอนที่นั่งจะแสดงเส้นขดที่เปลี่ยนเป็นสีแดง (กำลังทำความร้อน) ให้ตรงตามระดับที่ตั้งไว้ ข้อความ อัตโนมัติที่แสดงขึ้นเมื่อตั้งระบบไว้เป็นอัตโนมัติ อุ่นให้กับที่นั่งด้านหน้าตามอุณหภูมิห้องโดยสาร สำหรับการเข้าถึงระบบอุ่นที่นั่งด้วย สัมผัสเดียวนั้น คุณสามารถเพิ่มปุ่มดังกล่าวไปยังแถบด้านล่างของหน้าจอสัมผัสได้ (ดู การปรับแต่งแอปของฉัน)
- 10. แตะเพื่อปรับทิศทางการไหลเวียนของอากาศจากช่องระบายอากาศด้านหน้า ดู การระบายอากาศ
- 11. เมื่อ Model 3 อยู่ในเกียร์จอด ให้แตะที่กำหนดเวลาเพื่อตั้งช่วงเวลาที่เกิดซ้ำประจำวันที่คุณต้องการให้ Model 3 พร้อมสำหรับการขับขี่ โดยการปรับอุณหภูมิแบตเตอรี่และห้องโดยสารล่วงหน้า และ/หรือชาร์จในช่วงที่มีความต้องการใช้ไฟฟ้าต่ำ (ดูการปรับอุณหภูมิล่วงหน้า และการชาร์จตามกำหนดเวลา)
- แตะเพื่อปรับการตั้งค่าระบบปรับอากาศสำหรับห้องโดยสารด้านหน้าหรือหลัง หากเปิดใช้งานแบบอัตโนมัติสำหรับห้องผู้โดยสารด้าน หลังอยู่ และตรวจพบว่ามีผู้โดยสารนั่งอยู่ ระบบจะรักษาอุณหภูมิของห้องโดยสารด้านหลังตามที่ตั้งไว้ (ดู การระบายอากาศ)
- เมื่อจอดรถไว้ การตั้งค่าเหล่านี้จะแสดงขึ้นเพื่อให้คุณสามารถปล่อยให้ระบบปรับอากาศทำงานต่อไปได้แม้ว่าคุณจะไม่ได้อยู่ใน Model 3 ก็ตาม (ดู โหมดเปิดระบบปรับอากาศต่อไป โหมดสุนัข และโหมดแคมป์)

**หมายเหตุ:** หากต้องการเปิด ระดับประจุของแบตเตอรี่ต้องมีอย่างน้อย 20%

- เลือกตำแหน่งในห้องโดยสารที่จะให้อากาศไหลเวียนไป (กระจกหน้ารถ ช่องอากาศระดับใบหน้า หรือระดับเท้า) คุณสามารถเลือกช่อง อากาศได้มากกว่าหนึ่งช่อง
- แตะเพื่อเปิดหรือปิดใช้งานระบบเครื่องปรับอากาศ หากปิดการใช้งานระบบเครื่องปรับอากาศไว้จะทำความเย็นได้น้อยลง แต่จะช่วย ประหยัดพลังงาน

**หมายเหตุ:** เนื่องจาก Model 3 ขับเคลื่อนโดยมีเสียงเงียบมากกว่ารถที่ใช้น้ำมัน คุณอาจจะได้ยินเสียงคอมเพรสเซอร์เครื่องปรับอากาศ ขณะที่ระบบทำงานอยู่ หากต้องการลดเสียง ให้ลดความเร็วพัดลม

16. แตะที่อัตโนมัติเพื่อปิดหรือเปิดใช้งานการตั้งค่าเป็นอัตโนมัติ

้**หมายเหตุ:** เมื่อเปิดใช้งานลดความเร็วพัดลมระหว่างการโทรและเลือกอัตโนมัติ ความเร็วพัดลมจะลดลงโดยอัตโนมัติเพื่อลดเสียงรอบ ข้างขณะอยู่ระหว่างการโทร สำหรับข้อมูลเพิ่มเติม โปรดดู บลูทูธ

## ป๊อปอัพระบบปรับอากาศ

แตะที่ลูกศรอุณหภูมิที่ส่วนล่างของหน้าจอสัมผัสเพื่อแสดงป๊อปอัพ ระบบปรับอากาศเพื่อให้สามารถเข้าถึงระบบปรับอากาศที่ใช้บ่อย ที่สุดบางรายการได้อย่างง่ายดาย:

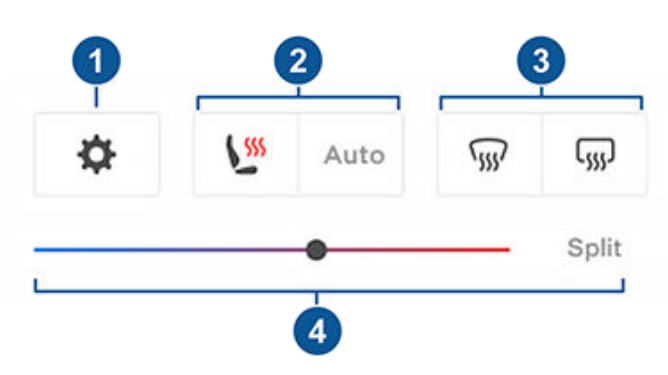

**หมายเหตุ:** สำหรับการเข้าถึงระบบอุ่นที่นั่งและตัวละลายน้ำแข็ง ด้วยสัมผัสเดียวนั้น คุณสามารถเพิ่มการควบคุมเหล่านี้ไปยังแอป ของฉันได้ ดู การปรับแต่งแอปของฉัน

- 1. แตะเพื่อเข้าถึงหน้าจอหลักของระบบปรับอากาศ
- 2. เปิดใช้งานหรือปิดใช้งานอุ่นเบาะนั่ง
- เปิดหรือปิดใช้งานตัวละลายน้ำแข็งกระจกหน้ารถหรือกระจก หลังรถ เมื่อเปิดใช้งานการละลายน้ำแข็งด้านหลัง กระจกมอง ข้างภายนอกจะได้รับความร้อนด้วยเช่นกัน การทำความร้อน สำหรับกระจกมองข้างภายนอกจะปิดโดยอัตโนมัติตามอุณหภูมิ แวดล้อม
- 4. ปรับเปลี่ยนอุณหภูมิห้องโดยสารโดยการลากตัวเลื่อน คุณ สามารถเปิดใช้งานการแบ่งอุณหภูมิได้ ซึ่งจะทำให้ผู้ขับและผู้ โดยสารด้านหน้าสามารถปรับแต่งการตั้งค่าระบบปรับอากาศ ตามที่ตนต้องการได้ ผู้โดยสารด้านหน้าสามารถแตะไอคอน อุณหภูมิที่ส่วนล่างของหน้าจอสัมผัสหรือที่หน้าจอหลักของ ระบบปรับอากาศเพื่อปรับอุณหภูมิได้ แตะแบ่งอีกครั้งเพื่อปิดใช้ งานการแบ่งระบบปรับอากาศ

## โหมดเปิดระบบปรับอากาศต่อไป โหมดสุนัข และโหมดแคมป์

การตั้งค่าโหมดเปิดระบบปรับอากาศต่อไปโหมดสุนัข และโหมดแคม ป จะทำให้คุณสามารถใช้งานโหมดเปิดระบบปรับอากาศต่อไปขณะ จอดหลังจากที่คุณออกจาก Model 3 หรือเลือกที่จะอยู่ในรถ การ ตั้งค่านี้จะเป็นประโยชน์เมื่อจำเป็นต้องรักษาอุณหภูมิห้องโดยสารใน สภาพอากาศที่ร้อนหรือหนาวเย็น ตัวอย่างเช่น Model 3 ในวันที่ อากาศร้อน คุณอาจต้องการใช้โหมดเปิดระบบปรับอากาศต่อไปเพื่อ ป้องกันอาหารเน่าเสีย

โหมดสุนัขได้รับการออกแบบมาเพื่อรักษาอุณหภูมิที่สัตว์เลี้ยงของ คุณจะรู้สึกสบาย และในขณะเดียวกันคุณก็สามารถคอยตรวจสอบ อุณหภูมิดังกล่าวนี้ได้ตลอดเวลาโดยใช้แอปมือถือ (ซึ่งโทรศัพท์และ รถของคุณจะต้องมีการเชื่อมต่อเซลลูลาร์อยู่ทั้งคู่) เมื่ออยู่ในโหมด สุนัข หน้าจอสัมผัสจะแสดงอุณหภูมิห้องโดยสารขณะนั้นเพื่อให้ ผู้คนผ่านไปมาได้รู้ว่าสัตว์เลี้ยงของคุณปลอดภัยดี การตั้งค่านี้ไม่ เหมาะสำหรับใช้กับคน และควรใช้เป็นระยะเวลาอันสั้นขณะที่คุณอยู่ ในบริเวณใกล้เคียงกับรถเพื่อที่จะได้กลับไปที่รถในเหตุการณ์ที่ไม่ สามารถรักษาอุณหภูมิไว้ได้เท่านั้น

**หมายเหตุ:** เพื่อหลีกเลี่ยงการกดสวิตช์กระจกโดยไม่ตั้งใจ (เช่น สุนัขของคุณก้าวไปเหยียบ) กระจกจะไม่สามารถเลื่อนลงได้ในขณะที่ เปิดใช้งานโหมดสุนัข

**หมายเหตุ:** หากเปิดใช้งานโหมดสุนัขและโหมดคุ้มกันไปพร้อมกัน โหมดคุ้มกันจะมีค่าเริ่มต้นเป็น ปิดเสียงคุ้มกัน เพื่อปกป้องสัตว์ เลี้ยงของคุณ ดู โหมดคุ้มกัน สำหรับข้อมูลเพิ่มเติม

มุมมองกล้องสดพร้อมใช้งานแล้ว หากเปิดใช้โหมดคุ้มกันหรือโหมด สุนัข หรือทั้งสองโหมด เมื่อโหมดคุ้มกันเปิดอยู่ กล้องจะแสดงมุม มองสดของสภาพแวดล้อมของรถ เมื่อโหมดสุนัขเปิดอยู่ กล้อง ภายในห้องโดยสารจะแสดงภายในของตัวรถ เพื่อให้คุณตรวจสอบ สัตว์เลี้ยงของคุณได้ตลอดเวลา หากทั้งสองโหมดเปิดใช้งานอยู่ สลับมุมมองกล้องด้วยการแตะวงกลมสีเทาหรือไอคอนภายในที่ สอดคล้องกับกล้องต่าง ๆ ในแอปมือถือ ดู โหมดคุ้มกัน สำหรับ ข้อมูลเพิ่มเติม

**หมายเหตุ:** การเปิดใช้งานกล้องภายในห้องโดยสารสำหรับโหมด สุนัขหรือโหมดคุ้มกันต้องใช้แอปมือถือเวอร์ชัน 4.15.0 หรือสูงกว่า รถที่มีคอมพิวเตอร์ระบบขับขี่อัตโนมัติ 2.0 หรือ 2.5 ไม่รองรับ ฟีเจอร์นี้ แตะการควบคุม > ซอฟต์แวร์ > คอมพิวเตอร์ Autopilot เพื่อดูว่ารถของคุณมีคอมพิวเตอร์ประเภทใด

**หมายเหตุ:** ฟีเจอร์ดูกล้องสดจะมีการจำกัดระยะเวลาการใช้งาน สะสมต่อวันประมาณ 15 นาที

ในโหมดแคมป์ นอกจากจะสามารถรักษาอุณหภูมิห้องได้แล้ว ยัง ทำให้คุณสามารถใช้งานเครื่องมืออิเล็กทรอนิกส์ผ่านการเชื่อมต่อ กับพอร์ต USB และเต้ารับ แรงดันไฟต่ำ ได้อีกด้วย หน้าจอสัมผัสจะ เปิดอยู่ต่อไปให้คุณสามารถเปิดเพลง ใช้งานอินเทอร์เน็ต เล่นเกมใน อาร์เคด หรือรับชมรายการต่าง ๆ ใน Tesla Theater ได้ นอกจากนี้ คุณยังสามารถควบคุมสื่อและการตั้งค่าระบบปรับอากาศได้จาก โทรศัพท์ที่จับคู่ไว้ โหมดแคมป์เหมาะสำหรับการพักอยู่ในรถ เช่น การตั้งแคมป์หรือการอยู่กับเด็ก ขณะที่โหมดนี้ทำงานอยู่ โหมดคุ้ม กันและระบบสัญญาณกันขโมยจะถูกปิดใช้งาน การล็อกประตูเมื่อ ออกห่างจากตัวรถไม่ได้เปิดใช้งานอยู่

หากต้องการใช้งานโหมดเปิดระบบปรับอากาศต่อไป โหมดสุนัข หรือ โหมดแคมป์ ให้ปฏิบัติดังนี้

- 1. ตรวจสอบว่าแบตเตอรี่มีระดับการชาร์จอยู่อย่างน้อย 20%
- จอดรถไว้ การตั้งค่าโหมดเปิดระบบปรับอากาศต่อไปโหมดสุนัข และโหมดแคมป์ จะสามารถใช้งานได้เฉพาะตอนที่ Model 3 อยู่ ในตำแหน่งเกียร์จอดอยู่เท่านั้น
- 3. ปรับการตั้งค่าระบบปรับอากาศหากจำเป็น
- ในหน้าจอควบคุมโหมดเปิดระบบปรับอากาศต่อไป ให้แตะเปิด ระบบปรับอากาศต่อไปโหมดสุนัข หรือโหมดแคมป์

**หมายเหตุ:** คุณสามารถควบคุมโหมดสุนัขและโหมดแคมป์ได้ จากแอปมือถือของคุณได้โดยปัดแถบสีเทาในหน้าจอระบบปรับ อากาศขึ้น

# การใช้งานระบบปรับอากาศ

ระบบปรับอากาศจะพยายามรักษาการตั้งค่าระบบปรับอากาศของ คุณไว้จนกว่าคุณจะเปลี่ยนออกจากตำแหน่งเกียร์จอดหรือปิดระบบ ปรับอากาศด้วยตัวเอง หลีกเลี่ยงการใช้งานโปรดเปิดระบบปรับ อากาศต่อไป โหมดสุนัข หรือโหมดแคมป์หากระดับการชาร์จ แบตเตอรี่ต่ำ

ไม่สามารถเปิดใช้งานโหมดสุนัขได้หากอุณหภูมิในห้องโดยสารร้อน เกินไป หรือหากรถตรวจพบปัญหากับระบบปรับอากาศ ตรวจสอบ ให้แน่ใจว่าอุณหภูมิในห้องโดยสารอยู่ในระดับที่ปลอดภัยและสบาย ก่อนเปิดใช้งานโหมดสุนัข

หาก เปิดโหมดรักษาอุณหภูมิ โหมดสุนัข หรือ โหมดแคมป์ เปิดอยู่ แอปมือถือ Tesla จะพยายามส่งการแจ้งเตือนซ้ำ ๆ เพื่อเตือนให้คุณ ตรวจสอบสิ่งที่คุณทิ้งไว้ใน Model 3 หาก

- ระดับประจุแบตเตอรี่ลดลงต่ำกว่า 20%
- รถตรวจพบปัญหากับระบบปรับอากาศ
- อุณหภูมิในห้องโดยสารเปลี่ยนแปลงอย่างมากจากระดับที่ตั้งไว้ ในตอนแรกสำหรับโหมดสุนัข

**หมายเหตุ:** เมื่อโหมดเปิดระบบปรับอากาศต่อไป โหมดสุนัข หรือ โหมดแคมป์กำลังทำงานอยู่ จะไม่สามารถดำเนินการอัปเดต ซอฟต์แวร์ได้

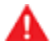

**คำเตือน:** ห้ามปล่อยเด็กไว้ในรถของคุณโดยไม่มีผู้ดูแล

- คำเตือน: ให้ตรวจสอบกฎหมายในพื้นที่เกี่ยวกับข้อห้ามใน การปล่อยสัตว์เลี้ยงไว้ในรถของคุณโดยไม่มีผู้ดูแล
- คำเตือน: คุณมีหน้าที่รับผิดชอบต่อความปลอดภัยของสุนัข และสัตว์เลี้ยงของคุณ ห้ามปล่อยสัตว์เลี้ยงไว้ใน Model 3 เป็นเวลานาน คอยตรวจสอบอุณหภูมิรถของคุณและความ ปลอดภัยของสัตว์เลี้ยงอย่างต่อเนื่อง ตรวจสอบให้แน่ใจว่า คุณโทรศัพท์ของคุณมีสัญญาณเซลลูลาร์ที่ดีและสามารถ กลับมาที่รถได้ทันเวลาในกรณจำเป็น
- คำเตือน: ในกรณีที่มีโอกาสเกิดน้อยที่ระบบปรับอากาศของ คุณจำเป็นต้องเข้ารับการตรวจสอบหรือไม่สามารถทำงานได้ ตามที่ควรนั้น ควรหลีกเลี่ยงการใช้งานโหมดเปิดระบบปรับ อากาศต่อไป โหมดสุนัข หรือโหมดแคมป์ ไม่ควรพึ่งพารถ ของคุณในการรักษาสิ่งมีค่าที่ไม่อาจทดแทนได้
- คำเตือน: คุณสามารถปรับและตรวจสอบระบบปรับอากาศ จากระยะไกลได้โดยใช้แอปมือถือ อย่างไรก็ตาม หากคุณใช้แอ ปมือถือเพื่อปิดระบบปรับอากาศ โหมดเปิดระบบปรับอากาศ ต่อไป โหมดสุนัข หรือโหมดแคมป์ก็จะหยุดทำงานด้วย

## การป้องกันความร้อนสูงเกินในห้องโดยสาร

การป้องกันความร้อนสูงเกินในห้องโดยสารจะป้องกันไม่ให้ห้อง โดยสารร้อนเกินไปในสภาพอากาศที่ร้อนจัด แม้จะไม่จำเป็นต้องเปิด ใช้งานระบบปรับอากาศทุกครั้งที่คุณออกจาก Model 3 แต่ระบบ ปรับอากาศจะสามารถช่วยลดอุณหภูมิห้องโดยสารรถของคุณและ รักษาอุณหภูมินั้นไว้ได้ ระบบจะป้องกันไม่ให้ห้องโดยสารของร้อน เกินเมื่อจอดไว้กลางแดด ทำให้รถมีอุณหภูมิเย็นสบายเมื่อคุณกลับ มาที่รถ การป้องกันความร้อนสูงเกินในห้องโดยสารอาจใช้เวลาถึง 15 นาทีในการเปิดใช้งานหลังจากคุณออกจากรถ ฟีเจอร์นี้มีไว้ สำหรับสร้างความสบายแก่ผู้โดยสารและไม่ส่งผลกระทบใด ๆ ต่อ การทำงานของส่วนประกอบของรถคุณ หากต้องการเปิดใช้งาน ให้แตะที่ การควบคุม > ความปลอดภัย > การป้องกันความร้อนสูงเกินในห้องโดยสาร จากนั้นเลือก:

- เปิด: เครื่องปรับอากาศจะทำงานหากอุณหภูมิสูงเกิน 40 องศา เซลเซียส หรือถึงอุณหภูมิที่เลือกหากตั้งไว้ในจอสัมผัสหรือแอ ปมือถือ คุณอาจจะต้องอัปเดตแอปมือถือให้เป็นเวอร์ชันปัจจุบัน เพื่อที่จะสามารถปรับแต่งอุณหภูมิได้
- ไม่เปิด A/C: เปิดใช้งานเพียงพัดลมเท่านั้นเพื่อไม่ให้พื้นผิว สัมผัสไม่ร้อนเกินไป
- ปิด: ปิดใช้งานการป้องกันความร้อนสูงเกินในห้องโดยสาร

นอกจากนี้คุณยังสามารถเปิดการป้องกันความร้อนสูงเกินในห้อง โดยสารจากระยะไกลได้ผ่านแอปมือถือโดยแตะที่ปรับอากาศ ปัดขึ้น ไปยังเมนูด้านล่างแล้วเลือกการตั้งค่าในส่วนของ การป้องกันความ ร้อนสูงเกินในห้องโดยสาร (ดูแอปมือถือ)

การป้องกันความร้อนสูงเกินในห้องโดยสารจะทำงานเป็นระยะเวลา 12 ชั่วโมงหลังจากคุณออกจาก Model 3 หรือจนกว่าพลังงาน แบตเตอรี่จะลดลงต่ำกว่า 20% แล้วแต่ว่ากรณีใดจะเกิดก่อน การ ป้องกันความร้อนสูงเกินในห้องโดยสารจะต้องใช้พลังงานจาก แบตเตอรี่ ซึ่งอาจลดระยะการขับขี่ให้สั้นลงได้

**หมายเหตุ:** หากต้องการเปิดใช้งานการป้องกันความร้อนสูงเกินใน ห้องโดยสาร จะต้องปิดโหมดการเอียง/การบุกรุก

- คำเตือน: การดับเครื่องอัตโนมัติ สภาพอากาศนอกตัวรถที่ ร้อนจัด หรือเหตุการณ์อื่น ๆ ที่อาจเกิดขึ้นที่ทำให้ไม่สามารถ รักษาอุณหภูมิที่เลือกไว้ได้นั้นอาจทำให้ภายในรถร้อนมากและ เป็นอันตรายได้แม้ว่าจะเปิดใช้งานการป้องกันความร้อนสูง เกินในห้องโดยสารไว้ หากเกิดกรณีที่อุณหภูมิสูงเกิน อุณหภูมิที่เลือกไว้เป็นจำนวนบ่อยครั้ง ให้ติดต่อฝ่ายบริการ Tesla
  - **คำเตือน:** ห้ามปล่อยเด็กหรือสัตว์เลี้ยงไว้ในรถโดยไม่มีผู้ดูแล การดับเครื่องอัตโนมัติ หรือสภาพอากาศนอกตัวรถที่ร้อนจัด อาจทำให้ภายในรถร้อนมากและเป็นอันตรายได้แม้ว่าจะเปิดใช้ งานการป้องกันความร้อนสงเกินในห้องโดยสารไว้

## เคล็ดลับการใช้งานระบบปรับอากาศ

- เมื่อคุณใช้แอปมือถือในการเปิดใช้งานระบบปรับอากาศ ระบบจะ หยุดทำงานเองเมื่อระดับการชาร์จแบตเตอรี่ลดลงต่ำกว่า 20% หรือเวลาผ่านไปสองชั่วโมง หากต้องการรักษาความเย็นและ ความอุ่นของห้องโดยสารไว้เป็นเวลานานมากขึ้น ให้นำรถเข้า ชาร์จและเปิดใช้งานการตั้งค่าระบบปรับอากาศอีกครั้งผ่านแอ ปมือถือ
- หากรถของคุณมีการติดตั้งปั๊มความร้อน (หากต้องการตรวจ สอบว่ารถของคุณมีปั๊มความร้อนหรือไม่ ให้แตะ การควบคุม > ซอฟต์แวร์ > ข้อมูลรถเพิ่มเติม) คุณสามารถปรับปรุง ประสิทธิภาพของระบบอุ่นห้องโดยสารได้โดยการลดโหมดการ เร่งความเร็วที่คุณเลือก (โปรดดู โหมดการเร่งความเร็ว) ซึ่งการ ดำเนินการนี้จะช่วยให้ระบบปั๊มความร้อนรับความร้อนจาก แบตเตอรี่ได้มากขึ้นเพื่ออุ่นห้องโดยสารได้อย่างมีประสิทธิภาพ แทนการรักษาความสามารถของแบตเตอรี่เพื่อให้ประสิทธิภาพ การเร่งความเร็วสูงสุด การทำงานเช่นนี้จะช่วยเพิ่มประสิทธิภาพ

ในการขับขี่ให้สูงสุดในสภาพอากาศที่เย็นกว่าปกติ โปรดทราบว่า เมื่อเพิ่มโหมดการเร่งความเร็วในภายหลัง แบตเตอรี่ต้องใช้เวลา ในการอุ่นก่อนที่จะสามารถเพิ่มระดับการเร่งความเร็วได้

- หากระบบปรับอากาศมีเสียงดังกว่าที่คุณต้องการ ให้ลด ความเร็วพัดลมลงด้วยตัวเอง
- นอกจากการทำความเย็นภายในรถแล้ว คอมเพรสเซอร์เครื่อง ปรับอากาศจะทำความเย็นให้กับแบตเตอรี่ด้วย ดังนั้นในวันที่ สภาพอากาศร้อน คอมเพรสเซอร์เครื่องปรับอากาศจะเปิดการ ทำงานแม้ว่าคุณจะปิดไว้ ซึ่งเป็นเรื่องปกติเนื่องจากลำดับความ สำคัญของระบบคือการทำความเย็นให้แบตเตอรี่อยู่ในช่วง อุณหภูมิที่เหมาะสมที่สุดเพื่อขยายอายุการใช้งานและให้มี ประสิทธิภาพสูงสุด
- แม้ว่าไม่ได้ใช้งานอยู่ คุณอาจได้ยิน Model 3 ส่งเสียงหอนหรือ เสียงน้ำหมุนเวียน เสียงเหล่านี้จะดังขึ้นเป็นปกติและจะเกิดขึ้น เมื่อเปิดใช้งานระบบทำความเย็นเพื่อช่วยให้ฟังก์ชันต่าง ๆ ทำงานได้ เช่น การรักษาแบตเตอรี่ แรงดันไฟต่ำ และการปรับดุล แบตเตอรี่แรงดันไฟสูง
- เพื่อให้ระบบปรับอากาศสามารถทำงานอย่างมีประสิทธิภาพได้ ตลอด ให้ปิดหน้าต่างประตูทุกบานและตรวจสอบว่ากระจัง ภายนอกที่ด้านหน้ากระจกหน้ารถจะไม่มีน้ำแข็ง หิมะ ใบไม้ หรือ สิ่งสกปรกอื่น ๆ เกาะอยู่
- เมื่อคุณเปิดเครื่องปรับอากาศเป็นครั้งแรกในสภาวะที่ชื้นนั้น จะ มีฝ่าเกาะที่กระจกหน้านิดหน่อยเป็นปกติ
- เป็นเรื่องปกติที่จะมีน้ำก่อตัวท้อง Model 3 เมื่อจอดไว้ เนื่องจากรถจะปล่อยน้ำส่วนเกินที่มาจากกระบวนการลด ความชื้นไปที่ใต้ท้องรถ
- Model 3 ได้รับการออกแบบมาเพื่อเพิ่มประสิทธิภาพให้สูงที่สุด คอมเพรสเซอร์เครื่องปรับอากาศและพัดลมภายนอกของคุณ อาจทำงานและมีเสียงแม้ว่าภายนอกรถจะมีอุณหภูมิที่เย็นและ รถของคุณกำลังทำความร้อนหรือกำลัง Supercharge อยู่
- หากต้องการลดอุณหภูมิในห้องโดยสารในสภาพอากาศที่ร้อน พัดลมอาจทำงานเพื่อระบายอากาศในห้องโดยสารขณะรถกำลัง จอด โดยจะทำงานหากแบตเตอรี่มีระดับการชาร์จอยู่มากกว่า 20%

## การปรับช่องอากาศด้านหน้า

Model 3 มีช่องอากาศแนวนอนระดับใบหน้าที่ยาวเท่าความกว้าง ของแผงหน้าปัด ขณะกำลังทำความร้อนหรือทำความเย็นห้อง โดยสารส่วนหน้าอยู่ คุณจะสามารถระบุตำแหน่งที่ชัดเจนในการ กำหนดทิศทางของอากาศจากช่องอากาศนี้ได้โดยใช้หน้าจอสัมผัส

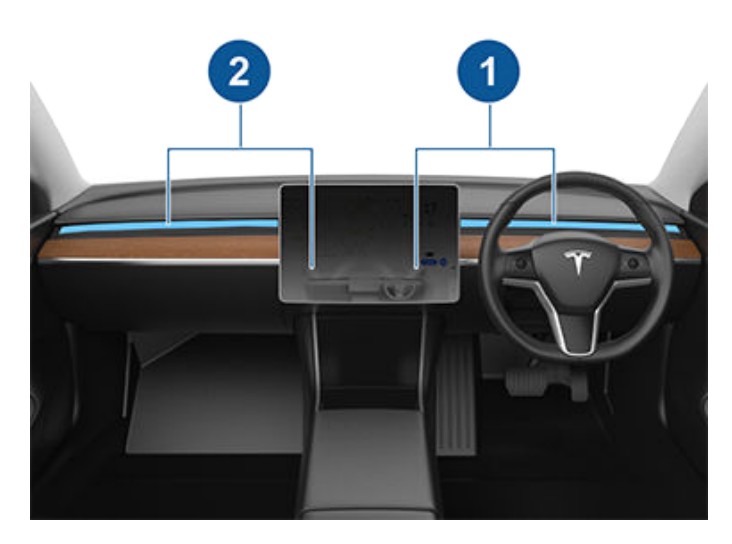

#### 1. ช่องอากาศผู้ขับและการควบคุม

2. ช่องอากาศผู้โดยสารและการควบคุม

เมื่อช่องอากาศระดับใบหน้ากำลังเปิดอยู่ คุณจะสามารถปรับทิศทาง การไหนเวียนของอากาศจากแต่ละช่องอากาศได้ หากต้องการปรับ ทิศทางการไหลเวียนของอากาศ เพียงแค่แตะรูปคลื่นอากาศแผ่ กระจายของช่องอากาศที่ต้องการในจอสัมผัส อากาศจะไหลเวียน เป็นกระแสเดียวเมื่อปรับให้อยู่ตรงกลาง หรือจะแบ่งออกเป็นกระแส ตรงข้ามกันกันเมื่อกำหนดทิศทางอากาศให้เป็นออกหรือเข้าจาก ส่วนกลางของช่องอากาศ

**หมายเหตุ:** คุณจะสามารถกำหนดทิศทางของช่องอากาศระดับ ใบหน้าไปยังหน้าต่างประตูเพื่อช่วยละลายน้ำแข็งหรือไล่ฝ้าได้

**หมายเหตุ:** เมื่อคุณแบ่งช่องอากาศออกเป็นสองกระแสไหลเวียน การไหลเวียนของอากาศในแต่ละทิศทางจะไม่มีแรงดันมากเทียบ เท่ากับเมื่ออากาศไหวเวียนไปทิศทางเดียว

**หมายเหตุ:** อากาศจากนอกตัวรถจะถูกส่งเข้ามายัง Model 3 ผ่าน กระจังที่ด้านหน้ากระจกหน้ารถ ตรวจสอบไม่ให้กระจังมีสิ่งกีดขวาง มาบัง เช่น ใบไม้และน้ำแข็ง

## การปรับช่องอากาศด้านหลัง

Model 3 มีช่องอากาศอยู่ที่ข้างหลังคอนโซลกลางโดยจะมีอากาศ ไหลออกมาเมื่อเปิดการตั้งค่าจากหน้าจอสัมผัสไว้ หากต้องการ กำหนดทิศทางของอากาศให้ไปยังห้องโดยสารส่วนหลัง ให้ปรับช่อง อากาศที่คอนโซลกลาง โดยปรับขึ้น ลง หรือปรับจากด้านหนึ่งไปอีก ด้านหนึ่งตามความจำเป็น

## ไส้กรองอากาศในห้องโดยสาร

Model 3 มีไส้กรองอากาศมากกว่าหนึ่งตัวเพื่อป้องกันละอองเรณู เศษฝุ่นทางอุตสาหกรรม ฝุ่นถนน หรืออนุภาคอื่น ๆ ไม่ให้เข้ามาใน ช่องอากาศได้

**หมายเหตุ:** คุณจะต้องเปลี่ยนไส้กรองอากาศในห้องโดยสารเป็น ครั้งคราว ดู ช่วงเวลาให้บริการ เพื่อให้แน่ใจว่า Model 3 สามารถมอบประสบการณ์การเป็นเจ้าของ ที่ยอดเยี่ยมที่สุดในสภาพอากาศหนาว ให้ทำตามแนวปฏิบัติเหล่านี้

## ก่อนขับรถ

เมื่อมีหิมะหรือน้ำแข็งสะสมบนรถของคุณ ชิ้นส่วนที่ขยับได้ต่าง ๆ เช่น มือจับประตู หน้าต่าง กระจกมองหลัง และที่ปัดน้ำฝน อาจมีน้ำ แข็งเกาะและขยับไม่ได้ หากต้องการให้มีระยะทางวิ่งและมี ประสิทธิภาพที่สูงที่สุด การอุ่นห้องโดยสารและแบตเตอรี่ไว้ก่อนที่ คุณจะขับขี่สามารถช่วยได้ โดยมีหลายวิธีดังนี้:

- แตะที่การควบคุม > กำหนดเวลา (มีอยู่ทั้งบนหน้าจอการชาร์จ และระบบปรับอากาศด้วยเช่นกัน) เพื่อตั้งเวลาที่คุณต้องการให้ รถของคุณพร้อมสำหรับการขับขี่ (ดู การปรับอุณหภูมิล่วงหน้า และการชาร์จตามกำหนดเวลา)
- ในแอปมือถือ ให้ไปที่ปรับอากาศเพื่อปรับแต่งอุณหภูมิที่คุณ ต้องการอุ่นห้องโดยสาร และการตั้งค่าดังกล่าวจะอุ่นแบตเตอรี่ แรงดันไฟฟ้าสูงตามความจำเป็นด้วย
- ในแอปมือถือ ให้ไปที่ปรับอากาศ > ละลายน้ำแข็งบนรถ เพื่อ ละลายหิมะ น้ำแข็ง และน้ำแข็งเกาะที่กระจกหน้ารถ พอร์ตชาร์จ (หากมิติดตั้ง) หน้าต่างประตู และกระจกมองข้าง และการตั้งค่า ดังกล่าวจะอุ่นแบตเตอรี่แรงดันไฟฟ้าสูงตามความจำเป็นด้วย

**หมายเหตุ:** Tesla แนะนำให้เปิดใช้งานการตั้งค่าระบบปรับ อากาศเป็นเวลาอย่างน้อย 30-45 นาทีก่อนออกรถ (ดู การใช้ งานระบบปรับอากาศ) ระยะเวลาการปรับอุณหภูมิล่วงหน้าจะขึ้น อยู่กับอุณหภูมิภายนอกรถและปัจจัยอื่น ๆ แอปมือถือจะแจ้ง เตือนคุณเมื่อรถของคุณได้ปรับอุณหภูมิล่วงหน้าให้เป็น อุณหภูมิที่ต้องการเรียบร้อย

### พอร์ตชาร์จ

หากสลักพอร์ตชาร์จของคุณค้างและสายชาร์จติดอยู่ในพอร์ตชาร์จ ให้แตะ การควบคุม > บริการ > ระบบอุ่นพอร์ตชาร์จ หากไม่ได้ผล หลังจากผ่านไปหลายนาที ให้ลองปลดสายชาร์จด้วยตนเอง ดู การ ปลดสายชาร์จด้วยตนเอง

ในสภาพอากาศหนาวจัดหรือเต็มไปด้วยน้ำแข็ง ก็มีโอกาสที่สลัก พอร์ตชาร์จของคุณจะกลายเป็นน้ำแข็งได้ ในสภาพอากาศเหล่านี้ (ในรถบางคัน) คุณสามารถละลายน้ำแข็งบนสลักพอร์ตชาร์จเพื่อให้ สามารถถอดและเสียบสายชาร์จได้ หากต้องการดำเนินการเช่นนั้น ให้เปิดใช้งานละลายน้ำแข็งบนรถโดยใช้แอปมือถือ

นอกจากนี้ คุณยังสามารถป้องกันไม่ให้เหตุการณ์ที่สลักพอร์ตชาร์จ ของคุณกลายเป็นน้ำแข็งได้โดยการใช้การตั้งค่ากำหนดเวลา (ดู การ ปรับอุณหภูมิล่วงหน้าและการชาร์จตามกำหนดเวลา)

**หมายเหตุ:** หากสลักพอร์ตชาร์จของคุณจะกลายเป็นน้ำแข็ง พอร์ต ชาร์จอาจไม่ได้ล็อกสายชาร์จให้เข้าที่ได้เมื่อต่อสายชาร์จ แต่จะยัง สามารถชาร์จในอัตรากระแสสลับที่ต่ำได้อยู่แม้ว่าสลักจะไม่ได้ติดอยู่

#### การชาร์จ

หากใช้ระบบวางแผนทริปเดินทาง (หากมี) ให้นำทางไปยังสถานที่ ชาร์จของ Tesla Model 3 จะอุ่นแบตเตอรี่แรงดันไฟฟ้าสูงไว้ล่วง หน้า เพื่อให้แบตเตอรี่มีอุณหภูมิที่เหมาะสมที่สุดและพร้อมสำหรับ การชาร์จเมื่อคุณไปถึงแท่นชาร์จ การทำเช่นนี้จะลดระยะเวลาที่ใช้ใน การชาร์จรถ (ดู ระบบวางแผนทริปเดินทาง)

**หมายเหตุ:** Tesla แนะนำให้ใช้ระบบวางแผนทริปเดินทางนำทางไป ยังสถานที่ชาร์จอย่างน้อย 30-45 นาทีก่อนที่จะเดินทางไปถึงเพื่อ ให้แบตเตอรี่มีอุณหภูมิที่เหมาะสมและมีสภาพพร้อมสำหรับการ ชาร์จมากที่สุด หากระยะทางการขับไปที่สถานที่ชาร์จอยู่ห่างไม่เกิน 30-45 นาที ให้พิจารณาปรับอุณหภูมิแบตเตอรี่ล่วงหน้าไว้ก่อนที่จะ ขับรถ (ดู ก่อนขับรถ)

**หมายเหตุ:** ระบบความร้อนอาจผลิตไอน้ำภายใต้เงื่อนไขบางประการ สำหรับรถที่มีการติดตั้งปั๊มความร้อน (เพื่อตรวจสอบว่ารถของคุณ มีปั๊มความร้อนหรือไม่ ให้แตะ การควบคุม > ซอฟต์แวร์ > ข้อมูลรถ เพิ่มเติม) ตัวอย่างเช่น ไอน้ำไร้กลิ่นอาจมาจากด้านหน้ารถของคุณ ขณะชาร์จด้วย Supercharger ในอุณหภูมิที่เย็น ซึ่งเป็นเรื่องปกติ และไม่ก่อให้เกิดความกังวล

#### กระจก

ในแอปมือถือ ให้ไปที่ปรับอากาศ และเลือกละลายน้ำแข็งให้รถ ซึ่งจะ ช่วยละลายหิมะ น้ำแข็ง และน้ำแข็งเกาะที่กระจกหน้ารถ หน้าต่าง ประตู และกระจกมองข้าง

เมื่ออยู่ในอุณหภูมิเย็น Model 3 จะปรับเล็กน้อยโดยอัตโนมัติไปยัง ตำแหน่งกระจกที่ทำให้เปิดประตูง่ายขึ้น

**หมายเหตุ:** เชื่อมต่อกับแหล่งจ่ายไฟ แรงดันไฟต่ำ ภายนอกอยู่ เสมอก่อนเปิดประตูเมื่อรถไม่มีไฟฟ้าเพื่อหลีกเลี่ยงไม่ให้กระจกแตก

้ใช้แอปมือถือเพื่อนัดหมายบริการสำหรับ Tesla เพื่อเคลือบกันน้ำ กระจกด้านข้างและด้านหลัง (ไม่รวมกระจกหน้ารถ) โดยเสียค่า ธรรมเนียมเล็กน้อย

### ປຣະຕູ

ในสภาพอากาศที่หนาวจัด น้ำแข็งที่เกาะตัวอาจทำให้เปิดมือจับประตู ได้ยากขึ้น คุณสามารถใช้แอปมือถือเพื่อเปิดประตูผู้ขับขี่ใน สถานการณ์นี้

- ในแอปมือถือ ให้แตะปุ่มควบคุมด่วนสี่ปุ่มใด ๆ ค้างไว้ แล้วปฏิบัติ ตามคำแนะนำเพื่อปรับแต่งการควบคุมด่วนด้วยปลดสลักประตู
- 2. เมื่อคุณอยู่ข้างรถ ให้แตะ ปลดสลักประตู เพื่อเปิดประตูผู้ขับขี่

การนำน้ำแข็งออกจากมือจับประตู

ในช่วงฤดูหนาวจัด น้ำแข็งที่เกาะตัวอยู่ภายในมือจับประตูอาจทำให้ มือจับประตูไม่สามารถเปิดได้ กระบวนการที่ทำให้มือจับประตู Model 3 ใช้งานได้ปกติจะแตกต่างจากวิธีการอื่น ๆ เล็กน้อยเพื่อ ทำให้น้ำแข็งที่เกาะตัวหลุดออก

**หมายเหตุ:** การใช้ WD-40 ล่วงหน้ากับสลักเดือยหมุนมือจับประตู สามารถช่วยป้องกันไม่ให้น้ำแข็งเกาะตัวภายในมือจับประตู

# ที่ แนวปฏิบัติที่ดีที่สุดเมื่อสภาพอากาศหนาว

ข้อควรระวัง: อย่าพยายามใช้เครื่องมือหรือออกแรงมากเกิน ไปเพื่อดึงมือจับประตูออกจากน้ำแข็งที่เกาะตัว

หากมือจับประตูรถของคุณเป็นสีดำ: ดำเนินการดังต่อไปนี้เพื่อนำ น้ำแข็งออกจากมือจับประตู:

 ออกแรงกดส่วนหน้าสุดของมือจับประตู โดยจะโยกเข้าด้านใน เล็กน้อยเพื่อช่วยทำให้น้ำแข็งแตก

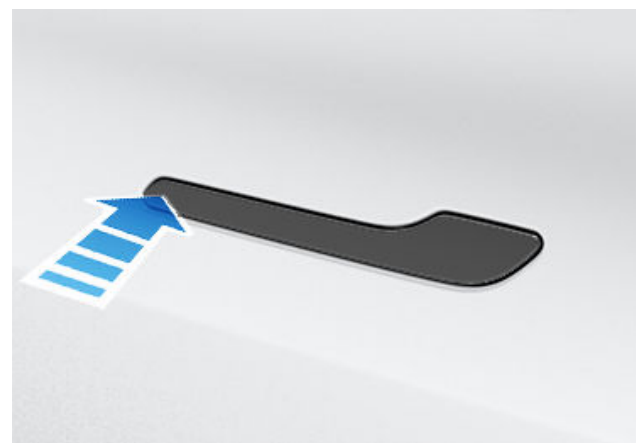

- 2. กดส่วนหลังสุดของมือจับประตูเพื่อพยายามเปิดตามปกติ
- เมื่อมือจับประตูสามารถขยับได้แล้ว ให้เปิดและปิดอีกสองสาม ครั้งเพื่อทำให้น้ำแข็งที่เกาะตัวหลุดออก ตรวจสอบให้แน่ใจว่ากด มือจับประตูเข้าไปจนสุด (ดึงกลับ) ก่อนเข้าไปในรถ และตรวจ สอบว่าประตูปิดสนิทแล้วก่อนที่จะขับรถออกไป

**หากมือจับประตูรถของคุณเป็นสีเงิน:** โดยปกติแล้ว คุณสามารถ เอาน้ำแข็งออกได้ด้วยการกระแทกมือจับประตูแรง ๆ สองสามครั้ง โดยใช้กำปั้นของคุณ ดำเนินการดังต่อไปนี้เพื่อนำน้ำแข็งออกจาก มือจับประตู:

- ข้อควรระวัง: ถอดเครื่องประดับหรือวัตถุใด ๆ ที่อาจสร้าง ความเสียหายต่อสีรถออกก่อนปฏิบัติตามขั้นตอน และอย่า พยายามใช้เครื่องมือหรือออกแรงมากเกินไป
- ออกแรงกดส่วนหลังสุดของมือจับประตูเพื่อพยายามเปิดมือจับ ประตู
- ใช้กำปั้นเพื่อกระแทกมือจับประตูแรง ๆ เพื่อให้น้ำแข็งที่เกาะตัว แตกออกและคลายตัว โดยให้กระแทกในลักษณะวงกลมรอบ ๆ มือจับประตู
- ให้เน้นที่ส่วนหลังสุดของส่วนมือจับประตูที่กว้าง แล้วใช้กำปั้น กระแทกมือจับประตูแรง ๆ ออกแรงกระแทกมากขึ้นตามความ จำเป็น ทำขั้นตอนที่ 1 ถึง 3 ซ้ำจนกว่าน้ำแข็งจะหลุดออกและมือ จับประตูสามารถเปิดได้

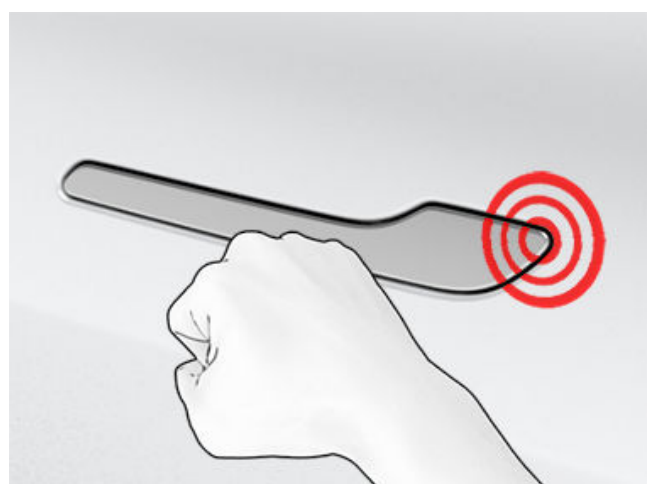

- ข้อควรระวัง: อย่ากระแทกรถแรงเกินไปจนทำให้เกิดรอย บุบ แรงที่ใช้ควรออกแรงเหมือนกับการเคาะประตูหน้า บ้านของเพื่อนบ้าน
- เมื่อมือจับประตูสามารถขยับได้แล้ว ให้เปิดและปิดอีกสองสาม ครั้งเพื่อทำให้น้ำแข็งที่เกาะตัวหลุดออก ตรวจสอบให้แน่ใจว่ากด มือจับประตูเข้าไปจนสุด (ดึงกลับ) ก่อนเข้าไปในรถ และตรวจ สอบว่าประตูปิดสนิทแล้วก่อนที่จะขับรถออกไป

#### กระจกมองข้าง

หากคาดว่าน้ำแข็งจะก่อตัวขึ้นเมื่อจอดรถ ให้ปิดใช้งานพับกระจก มองข้างอัตโนมัติ แตะที่ควบคุม > พับอัตโนมัติ น้ำแข็งอาจทำให้ กระจกข้างภายนอกรถไม่สามารถพับหรือกางออกได้

**หมายเหตุ:** กระจกข้างจะได้รับความร้อนเองโดยอัตโนมัติตามความ จำเป็นระหว่างการปรับอุณหภูมิล่วงหน้า หรือเมื่อเปิดใช้งานตัว ละลายน้ำแข็งด้านหลัง

### ที่ปัดน้ำฝน

หากคุณคาดว่าจะมีหิมะหรือน้ำแข็งก่อตัวขึ้นเมื่อจอดรถ ให้แตะที่ ควบคุม > บริการ > โหมดบริการที่ปัดน้ำฝน การทำเช่นนี้จะทำให้ที่ ปัดน้ำฝนตั้งขึ้นมาแนบติดกับกระจกหน้ารถ เพื่อให้ที่ปัดน้ำฝน สามารถละลายน้ำแข็งไปพร้อมกับกระจกหน้ารถ (ดู ที่ปัดน้ำฝนและ ที่ฉีดกระจก) ทั้งนี้ คุณยังสามารถเปิดใช้งานตัวละลายน้ำแข็งที่ปัด น้ำฝนได้อีกด้วย (หากมีติดตั้ง) ดู การใช้งานระบบปรับอากาศ

### ยางและโซ่ยาง

ใช้ยางสำหรับฤดูหนาวเพื่อเพิ่มการยึดเกาะในสภาพที่มีหิมะหรือน้ำ แข็ง คุณสามารถซื้อยางสำหรับฤดูหนาวได้ที่ Tesla Shop (ดู ประเภทยางตามฤดูกาล)

โซ่ยางจะทำให้มีการเกาะเพิ่มมากขึ้นเมื่อขับรถในสภาพอากาศที่มี หิมะและน้ำแข็ง ให้ตรวจสอบข้อบังคับในพื้นที่เพื่อดูว่าควรใช้หรือจะ ต้องใช้โซ่ยางในช่วงเดือนฤดูหนาวหรือไม่ ดู การใช้โซ่พันยาง สำหรับข้อมูลเพิ่มเติม

## แนวปฏิบัติที่ดีที่สุดเมื่อสภาพอากาศหนาว

แรงดันลมยางของรถคุณจะลดลงในอุณหภูมิแวดล้อมที่เย็น หาก ไฟแสดงสถานะ TPMS ปรากฏขึ้น ให้เติมลมยางก่อนที่จะขับขี่รถ ยางจะสูญเสียค่า PSI ทุกครั้งที่อุณหภูมิภายนอกรถลดลง 6 องศา เซลเซียส (ดู การดูแลและการบำรุงรักษายาง) แรงดันลมยางที่ เหมาะสมจะช่วยป้องกันยางจากหลุมบนถนน และเพิ่มระยะทางวิ่ง เมื่อมีการเติมลมในระดับที่เหมาะสม

## ในขณะที่กำลังขับรถ

สภาพอากาศหนาวจะทำให้มีการใช้พลังงานเพิ่มขึ้นเนื่องจากการขับ เคลื่อน การทำความร้อนให้กับห้องโดยสารและแบตเตอรี่จำเป็นต้อง ใช้พลังงานมากขึ้น ให้ทำตามคำแนะนำเหล่านี้เพื่อลดการใช้พลังงาน

- ใช้ระบบอุ่นที่นั่งเพื่อทำให้ตัวเองได้รับความอบอุ่น ระบบอุ่นที่นั่ง จะใช้พลังงานน้อยกว่าระบบอุ่นห้องโดยสาร การลดอุณหภูมิ ห้องโดยสารและการใช้ระบบอุ่นที่นั่งจะสามารถลดการใช้ พลังงานได้ (ดู การใช้งานระบบปรับอากาศ)
- ลดความเร็วรถของคุณและหลีกเลี่ยงการเร่งความเร็วบ่อยครั้ง และกระทันหัน
- หากรถของคุณมีการติดตั้งปั๊มความร้อน (หากต้องการตรวจ สอบว่ารถของคุณมีปั๊มความร้อนหรือไม่ ให้แตะ การควบคุม > ซอฟต์แวร์ > ข้อมูลรถเพิ่มเติม) คุณสามารถปรับปรุง ประสิทธิภาพของระบบอุ่นห้องโดยสารได้โดยการลดโหมดการ เร่งความเร็วที่คุณเลือก (โปรดดู โหมดการเร่งความเร็ว) ซึ่งการ ดำเนินการนี้จะช่วยให้ระบบปั๊มความร้อนรับความร้อนจาก แบตเตอรี่ได้มากขึ้นเพื่ออุ่นห้องโดยสารได้อย่างมีประสิทธิภาพ แทนการรักษาความสามารถของแบตเตอรี่เพื่อให้ประสิทธิภาพ การเร่งความเร็วสูงสุด การทำงานเช่นนี้จะช่วยเพิ่มประสิทธิภาพ ในการขับขี่ให้สูงสุดในสภาพอากาศที่เย็นกว่าปกติ โปรดทราบว่า เมื่อเพิ่มโหมดการเร่งความเร็วในภายหลัง แบตเตอรี่ต้องใช้เวลา ในการอุ่นก่อนที่จะสามารถเพิ่มระดับการเร่งความเร็วได้

#### การเบรกรีเจนเนอเรทีฟ

้อาจมีการจำกัดในเรื่องการเบรกรีเจนเนอเรทีฟไว้หากอยู่ในสภาพ อากาศที่หนาวเกินไป ระหว่างที่คุณขับรถต่อไปเรื่อย ๆ แบตเตอรี่จะ อุ่นขึ้นและพลังงานรีเจนเนอเรทีฟจะเพิ่มขึ้น (ดู การเบรกรีเจนเนอ เรทีฟ)

**หมายเหตุ:** คุณสามารถหลีกเลี่ยงการจำกัดในเรื่องการเบรกรีเจน เนอเรทีฟได้หากคุณปรับอุณหภูมิรถของคุณล่วงหน้าไว้เป็นเวลา มากพอ หรือหากคุณใช้กำหนดเวลาในการปรับอุณหภูมิ Model 3 ก่อนจะถึงเวลาที่คุณออกรถ (ดู การปรับอุณหภูมิล่วงหน้าและการ ชาร์จตามกำหนดเวลา)

**หมายเหตุ:** การเปลี่ยนไปใช้ยางสำหรับฤดูหนาวจะส่งผลให้มีกำลัง ในการเบรกรีเจนเนอเรทีฟลดลงชั่วคราว แต่หลังจากขับไปเป็นระยะ เวลาสั้น ๆ Model 3 จะปรับเทียบใหม่เพื่อแก้ปัญหานี้ แตะบริการ > ล้อและยาง > ยาง เพื่อเลือกยางสำหรับฤดูหนาวและทำให้ กระบวนการนี้เร็วขึ้น

#### แบตเตอรี่เย็น

\*

ไอคอนเกล็ดหิมะสีน้ำเงินจะปรากฏขึ้นบนหน้าจอสัมผัสของ คุณเมื่อไม่สามารถนำพลังงานที่เก็บไว้ในแบตเตอรี่จำนวน หนึ่งมาใช้งานได้เนื่องจากแบตเตอรี่เย็นเกินไป พลังงานที่ ไม่สามารถนำมาใช้ได้ส่วนนี้จะแสดงเป็นสีน้ำเงินอยู่ที่มาตร วัดแบตเตอรี่ อาจมีการจำกัดในเรื่องการเบรกรีเจนเนอเรที ฟ การเร่งความเร็ว และอัตราการชาร์จ ไอคอนเกล็ดหิมะจะ หายไปเมื่อแบตเตอรี่อุ่นเพียงพอ

### หลังจากขับรถ

เสียบ Model 3 ให้ชาร์จค้างไว้เมื่อไม่ได้ใช้งาน โดยวิธีนี้จะใช้ระบบ การชาร์จ แทนการใช้แบตเตอรี่ เพื่อรักษาอุณหภูมิแบตเตอรี่ให้อุ่น (ดู ข้อมูลแบตเตอรี่แรงดันไฟสูง)

### การปรับอุณหภูมิล่วงหน้าที่กำหนดเวลาไว้

เมื่อรถจอด ให้ใช้การตั้งค่าผ่านการควบคุม > กำหนดเวลา มีอยู่ทั้ง บนหน้าจอการชาร์จและระบบปรับอากาศ เพื่อตั้งเวลาที่คุณต้องการ ปรับอุณหภูมิ Model 3 ล่วงหน้า (ดู การปรับอุณหภูมิล่วงหน้าและ การชาร์จตามกำหนดเวลา) นอกจากนี้ คุณยังสามารถใช้กำหนด เวลาเพื่อป้องกันไม่ให้สลักพอร์ตชาร์จกลายเป็นน้ำแข็งได้ รถของ คุณจะกำหนดเวลาที่เหมาะสมในการเริ่มการปรับอุณหภูมิล่วงหน้า เพื่อให้ห้องโดยสารและแบตเตอรี่อุ่นขึ้นตามเวลาออกเดินทางที่คุณ วางแผนไว้

Tesla แนะนำให้คุณกำหนดเวลาชาร์จพร้อมกับการปรับอุณหภูมิ ล่วงหน้าด้วยเช่นกันเพื่อให้แน่ใจว่ารถของคุณมีพลังงานเพียงพอ สำหรับการเดินทาง เมื่อไม่ได้เสียบชาร์จ Model 3 การปรับอุณหภูมิ ล่วงหน้าจะทำงานเมื่อระดับประจุของแบตเตอรี่สูงกว่า 20% เท่านั้น

### การเก็บพลังงาน

หากคุณจอด Model 3 ไว้เป็นระยะเวลานาน ให้ต่อรถของคุณเข้ากับ ที่ชาร์จเพื่อไม่ให้เสียระยะทางวิ่งตามปกติ และเพื่อให้แบตเตอรี่อยู่ใน อุณหภูมิที่เหมาะสมที่สุดอยู่ตลอด รถคุณจะปลอดภัยไม่ว่าจะเสียบ ชาร์จไว้เป็นเวลานานเท่าใดก็ตาม

เมื่อไม่ได้ใช้งาน Model 3 จะเข้าสู่โหมดหยุดการทำงานเพื่อรักษา พลังงานไว้ ลดจำนวนครั้งที่คุณตรวจสอบสถานะของรถคุณในแอ ปมือถือเพราะจะทำให้รถติดขึ้นโดยอัตโนมัติและเริ่มใช้พลังงาน พลังงานตามปกติ

## 🕈 แนวปฏิบัติที่ดีที่สุดเมื่อสภาพอากาศร้อน

เพื่อให้แน่ใจว่า Model 3 สามารถมอบประสบการณ์การเป็นเจ้าของ ที่ยอดเยี่ยมที่สุดในสภาพอากาศร้อน ให้ทำตามแนวปฏิบัติเหล่านี้

## ก่อนขับรถ

การเตรียมรถให้พร้อมสำหรับการขับขี่โดยไม่ต้องขึ้นรถที่ร้อนแล้วมี หลายวิธี:

- ปรับอุณหภูมิห้องโดยสารล่วงหน้าโดยขยับทิศทางการไหลของ อากาศออกจากช่องระบายอากาศ และเปิดหรือปิดระบบอุ่นที่นั่ง ในแอปมือถือ ให้ไปที่ปรับอากาศเพื่อปรับอุณหภูมิที่คุณต้องการ ให้ความเย็นกับห้องโดยสาร
- แตะที่กำหนดเวลาที่อยู่ในทั้งหน้าจอการชาร์จหรือระบบปรับ อากาศเพื่อตั้งเวลาที่คุณต้องการให้รถของคุณพร้อมสำหรับ การขับขี่ (ดู การปรับอุณหภูมิล่วงหน้าและการชาร์จตามกำหนด เวลา)
- เปิดใช้งานการป้องกันความร้อนสูงเกินในห้องโดยสาร ซึ่งจะ ช่วยป้องกันไม่ให้ห้องโดยสารร้อนเกินไปในสภาวะแวดล้อมที่ ร้อนจัดคุณสามารถเลือกได้ว่าคุณต้องการให้เครื่องปรับอากาศ หรือเฉพาะพัดลมทำงานเมื่ออุณหภูมิในห้องโดยสารสูงเกิน 105° F (40° C) หรืออุณหภูมิที่เลือก (ถ้ามี)
- ในแอปมือถือ ให้ไปที่การควบคุมเพื่อระบายอากาศที่หน้าต่าง

**หมายเหตุ:** Tesla แนะนำให้เปิดใช้งานการตั้งค่าระบบปรับอากาศ เป็นเวลาอย่างน้อย 30-45 นาทีก่อนออกรถ (ดู การใช้งานระบบ ปรับอากาศ) ระยะเวลาการปรับอุณหภูมิล่วงหน้าจะขึ้นอยู่กับ อุณหภูมิภายนอกรถและปัจจัยอื่น ๆ แอปมือถือจะแจ้งเตือนคุณ เมื่อรถของคุณได้ปรับอุณหภูมิล่วงหน้าให้เป็นอุณหภูมิที่ต้องการ เรียบร้อย

### หลังจากขับรถ

เสียบปลั๊ก Model 3 ไว้เมื่อไม่ได้ใช้งาน โดยเฉพาะอย่างยิ่งหากใช้ ปรับอุณหภูมิห้องโดยสารล่วงหน้าหรือการป้องกันความร้อนสูงเกิน ในห้องโดยสาร โดยวิธีนี้จะใช้ระบบการชาร์จ แทนการใช้แบตเตอรี่ เพื่อรักษาอุณหภูมิที่สบาย (ดู ข้อมูลแบตเตอรี่แรงดันไฟสูง) นอกจากนี้ยังมีวิธีการลดความร้อนในห้องโดยสารให้เหลือน้อยที่สุด อีกหลายวิธี:

- ก่อนออกจากรถ (เช่น ไปทำธุระ) ให้ใช้โหมดสุนัขเพื่อรักษา อุณหภูมิของห้องโดยสารให้เย็นสำหรับสัตว์เลี้ยงหรือสินค้าที่ เน่าเสียง่าย โปรดดู โหมดเปิดระบบปรับอากาศต่อไป โหมดสุนัข และโหมดแคมป์ สำหรับข้อมูลเพิ่มเติม
- Tesla แนะนำให้ปิดเครื่องปรับอากาศประมาณ 30 วินาทีก่อนกด จอดเพื่อลดการเกิดน้ำหยดใต้ท้องรถ
- จอดในที่ร่มเพื่อช่วยลดการใช้พลังงานและรักษาอุณหภูมิห้อง โดยสารให้เย็นลง
- ใช้ที่บังแดด (มีจำหน่ายใน Tesla Shop) หากคุณต้องจอดรถ ตากแดดไว้กลางแจ้ง

 เมื่อจอดไว้ ให้เสียบปลั๊ก Model 3 และกำหนดเวลาการชาร์จ ของคุณ รถของคุณจะกำหนดเวลาที่เหมาะสมในการเริ่มชาร์จ เพื่อให้ชาร์จเต็มในช่วงที่มีความต้องการใช้ไฟฟ้าน้อย ระบบจะ เตรียมห้องโดยสารและแบตเตอรี่ตามเวลาออกเดินทางที่คุณ ตั้งไว้ด้วยเช่นกัน สำหรับข้อมูลเพิ่มเติม โปรดดู การปรับ อุณหภูมิล่วงหน้าและการชาร์จตามกำหนดเวลา

### การชาร์จ

เมื่อใช้ระบบวางแผนทริปเดินทางหรือการนำทางไปยังสถานี Supercharger รถของคุณจะเตรียมแบตเตอรี่โดยอัตโนมัติเพื่อ การชาร์จที่มีประสิทธิภาพสูงสุด ในสภาพอากาศร้อนจัด คุณอาจไม่ เห็นข้อความแจ้งว่ารถกำลังปรับอุณหภูมิแบตเตอรี่ล่วงหน้าในขณะ ที่นำทางไปยัง Supercharger แต่รถจะยังคงเตรียมแบตเตอรี่ สำหรับการชาร์จ

หมายเหตุ: Tesla แนะนำให้ใช้ระบบวางแผนทริปเดินทางนำทางไป ยังสถานที่ชาร์จอย่างน้อย 30-45 นาทีก่อนที่จะเดินทางไปถึงเพื่อ ให้แบตเตอรี่มีอุณหภูมิที่เหมาะสมและมีสภาพพร้อมสำหรับการ ชาร์จมากที่สุด หากระยะทางการขับไปที่สถานที่ชาร์จอยู่ห่างไม่เกิน 30-45 นาที ให้พิจารณาปรับอุณหภูมิแบตเตอรี่ล่วงหน้าไว้ก่อนที่จะ ขับรถ (ดู ก่อนขับรถ)

หากเป็นไปได้ ให้เสียบปลั๊กรถของคุณเข้ากับแท่นชาร์จทุกครั้งที่ไม่ ได้ใช้งาน แม้ในสภาพอากาศที่อบอุ่น โดยเฉพาะอย่างยิ่งหากใช้การ ปรับอุณหภูมิล่วงหน้าหรือการป้องกันความร้อนสูงเกินในห้อง โดยสาร

## การเก็บพลังงาน

หากคุณจอด Model 3 ไว้เป็นระยะเวลานาน ให้ต่อรถของคุณเข้ากับ ที่ชาร์จเพื่อไม่ให้เสียระยะทางวิ่งตามปกติ และเพื่อให้แบตเตอรี่อยู่ใน อุณหภูมิที่เหมาะสมที่สุดอยู่ตลอด รถคุณจะปลอดภัยไม่ว่าจะเสียบ ชาร์จไว้เป็นเวลานานเท่าใดก็ตาม

เมื่อไม่ได้ใช้งาน Model 3 จะเข้าสู่โหมดหยุดการทำงานเพื่อรักษา พลังงานไว้ ลดจำนวนครั้งที่คุณตรวจสอบสถานะของรถคุณในแอ ปมือถือเพราะจะทำให้รถติดขึ้นโดยอัตโนมัติและเริ่มใช้พลังงาน พลังงานตามปกติ

## แผนที่และการนำทาง 🍸

## ภาพรวมของแผนที่

หน้าจอสัมผัสจะแสดงแผนที่ตลอดเวลา(ยกเว้นเมื่อ Model 3 เปลี่ยนเป็นเกียร์ถอย)

ใช้นิ้วเพื่อโต้ตอบกับแผนที่ ดังนี้

- กดค้างแล้วลากนิ้วเพื่อย้ายแผนที่ไปตามทิศทางต่าง ๆ
- ใช้สองนิ้วกดค้างแล้วบิดเพื่อหมุนแผนที่ไปตามทิศทางต่าง ๆ
- ใช้สองนิ้วขยายหรือบีบเพื่อซูมแผนที่เข้าหรือออกตามลำดับ

**หมายเหตุ:** เมื่อคุณหมุนหรือย้ายแผนที่ ระบบจะไม่ติดตามตำแหน่ง ปัจจุบันของคุณอีกต่อไป ข้อความ "ปิดใช้งานการติดตามแล้ว" จะ ปรากฏขึ้นชั่วครู่ถัดจากไอคอนการกำหนดทิศทางบนแผนที่ จากนั้น ไอคอนจะเปลี่ยนเป็นสีเทา หากต้องการเปิดใช้งานการติดตามอีก ครั้ง ให้แตะไอคอนการกำหนดทิศทางบนแผนที่แล้วเลือกชี้ไปทาง เหนือหรือชี้ไปข้างหน้า

**หมายเหตุ:** แผนที่จะซูมเข้าออกโดยอัตโนมัติเมื่อเส้นทางการนำทาง กำลังทำงาน

หากต้องการเปลี่ยนทิศทางของแผนที่ ให้สลับระหว่างตัวเลือกเหล่า นี้

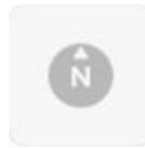

ชี้ไปทางเหนือ: ทิศเหนือจะอยู่ที่ด้านบนของหน้า จอเสมอ

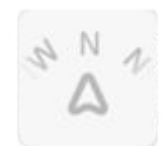

ชี้ไปข้างหน้า: ทิศทางที่คุณขับรถจะอยู่ที่ด้านบน สุดของหน้าจอเสมอ แผนที่จะหมุนเมื่อคุณเปลี่ยน ทิศทาง ไอคอนนี้มีเข็มทิศในตัวซึ่งระบุว่าคุณ กำลังขับรถมุ่งหน้าไปยังทิศทางใด

**หมายเหตุ:** การแตะไอคอนนี้ขณะนำทางไปยังจุด หมายปลายทางจะแสดงภาพรวมของเส้นทาง

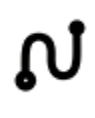

ภาพรวมเส้นทางจะสามารถดูได้เมื่อคุณกำลัง นำทางไปยังจุดหมายปลายทาง และจะแสดงขึ้น เมื่อคุณขยายรายการทิศทางแบบเลี้ยวต่อเลี้ยว (โดยการปัดลง) เมื่อคุณยุบรายการทิศทางแบบ เลี้ยวต่อเลี้ยวด้วยการปัดขึ้น แผนที่จะแสดง ทิศทางที่คุณเลือกไว้ก่อนหน้า

## การแสดงแผนที่

เมื่อ Model 3 เข้าเกียร์จอดอยู่ ไอคอนต่อไปนี้จะแสดงบนแผนที่ เพื่อให้คุณปรับแต่งประเภทข้อมูลที่แผนที่แสดง หากต้องการเข้าถึง ไอคอนเหล่านี้ขณะขับรถ ให้แตะที่ตำแหน่งใดก็ได้บนแผนที่ (ไอคอน เหล่านี้จะหายไปภายในไม่กี่วินาที)

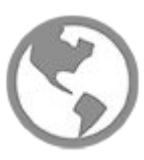

ภาพถ่ายดาวเทียม (หากมีการติดตั้งการเชื่อมต่อ แบบพรีเมียม)

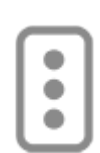

สภาพการจราจร (หากมีการติดตั้งการเชื่อมต่อแบบ พรีเมียม)

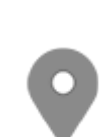

รายละเอียดแผนที่ (เช่น จุดสนใจ)

ปักหมุดที่ตำแหน่งใดก็ได้บนแผนที่โดยกดค้างไว้บนตำแหน่งที่ ต้องการ เมื่อคุณปักหมุดหรือแตะหมุดที่มีอยู่ ตำแหน่งที่เลือกจะอยู่ ตรงกลางของแผนที่ และหน้าจอป๊อปอัปจะแสดงข้อมูลเกี่ยวกับ ตำแหน่งนั้น จากป๊อปอัปนี้ คุณสามารถนำทางไปยังตำแหน่ง เพิ่ม หรือลบตำแหน่งออกจากรายการจุดหมายปลายทางที่คุณชื่นชอบ ได้ (ดู บ้าน สถานที่ทำงาน และจุดหมายปลายทางโปรด)

| - | - |
|---|---|
| 1 | 1 |
| 7 |   |
|   | 1 |
|   | 4 |

สถานที่ชาร์จ แสดงรายการป๊อปอัปที่มีเมืองและ บริเวณใกล้เคียงของสถานีที่เกี่ยวข้องบนแผนที่ สถานที่ชาร์จ ได้แก่ Supercharger ของ Tesla, สถานที่ชาร์จปลายทาง, Fast Charger ของบริษัท อื่น และแท่นชาร์จสาธารณะที่คุณเคยใช้ก่อนหน้านี้ ดูสถานที่ชาร์จ แตะไอคอนสายฟ้าในรายการป๊อ ปอัพเพื่อกรองตามประเภทของแท่นชาร์จตาม กำลังไฟสูงสุด

**หมายเหตุ:** ในภูมิภาคตลาดบางแห่ง Fast Charger ของบริษัทอื่นจะรวมอยู่ในแผนที่โดยแสดงเป็นหมุด สีเทาเข้มเมื่อคุณดูแท่นชาร์จ

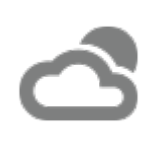

การทับซ้อนของสภาพอากาศ (หากมีการติดตั้งการ เชื่อมต่อแบบพรีเมียม) แตะเพื่อซ้อนสภาพอากาศ บนแผนที่และแสดงการเคลื่อนที่ของการควบแน่น เช่น ฝนและหิมะ มีฟีเจอร์ไทม์แลปส์ที่แสดงการ เปลี่ยนแปลงของสภาพอากาศในอีก 3 ชั่วโมงถัดไป

## การตั้งค่าการนำทาง

หมายเหตุ: การตั้งค่าการนำทางที่ใช้งานได้อาจแตกต่างกันไปตาม ภูมิภาคและการกำหนดค่ารถ

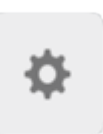

้ไอคอนการตั้งค่าการนำทางจะปรากฏขึ้นเมื่อคุณ แตะ ... เมื่อคุณเริ่มนำทางไปยังจุดหมายปลายทาง

**หมายเหตุ:** คุณยังสามารถเข้าถึงการตั้งค่าการนำ ทางโดยแตะการควบคุม > การนำทาง ได้เช่นกัน

## 

แตะไอคอนการตั้งค่าการนำทางเพื่อปรับแต่งระบบนำทางให้เหมาะ กับความต้องการ (การตั้งค่าที่ใช้งานได้จะแตกต่างกันไปตาม ภูมิภาคตลาดและการกำหนดค่ารถยนต์ของคุณ):

- คำแนะนำการนำทาง: แตะเสียงเพื่อเปิดใช้งานการอ่านออกเสียง สำหรับคำแนะนำการนำทาง
- แตะ หรือ + เพื่อเพิ่มหรือลดระดับเสียงของคำแนะนำในการนำ ทางด้วยเสียง การลดระดับเสียงไปทางซ้ายสุดหรือแตะไอคอน ลำโพงจะเป็นการปิดเสียงคำแนะนำ คุณยังสามารถปิด/เปิด เสียงคำแนะนำในการนำทางโดยแตะไอคอนลำโพงได้เช่นกัน การ ตั้งค่าระดับเสียงนี้จะใช้กับคำแนะนำด้วยเสียงของระบบนำทาง เท่านั้น ซึ่งจะไม่ทำให้ระดับเสียงของเครื่องเล่นสื่อและโทรศัพท์ เปลี่ยนแปลง

**หมายเหตุ:** อาจมีการปรับระดับเสียงโดยอัตโนมัติตามความเร็ว ที่ขับขี่และการตั้งค่าระบบปรับอากาศ

**หมายเหตุ:** คำแนะนำการนำทางจะถูกปิดเสียงเมื่อโทรศัพท์ที่จับ คู่มีสายที่กำลังสนทนาอยู่

- เปิดใช้งานระบบวางแผนทริปเดินทาง (หากใช้งานได้ในภูมิภาค ตลาดของคุณ) เพื่อเพิ่มจุดให้บริการ Supercharger ตาม ต้องการ จุดแวะ Supercharger จะถูกเพิ่มลงในเส้นทางการ นำทางโดยมีเป้าหมายเพื่อลดระยะเวลาที่คุณใช้ในการขับขี่และ ชาร์จให้เหลือน้อยที่สุด (ดู ระบบวางแผนทริปเดินทาง)
- เปิดใช้งานการกำหนดเส้นทางออนไลน์เพื่อกำหนดเส้นทางโดย อัตโนมัติเพื่อหลีกเลี่ยงการจราจรที่หนาแน่น และรับข้อมูลสภาพ การจราจรแบบเรียลไทม์ตามเส้นทางการนำทาง หากมีให้บริการ ในภูมิภาคของคุณ (ดู การกำหนดเส้นทางออนไลน์)
- แตะหลีกเลี่ยงค่าผ่านทางเพื่อกำหนดเส้นทางอัตโนมัติโดยหลีก เลี่ยงค่าผ่านทาง หากเป็นไปได้

## การนำทางไปยังจุดหมายปลายทาง

หากต้องการนำทางไปยังตำแหน่งหนึ่ง ๆ ให้แตะแถบค้นหาที่มุม ของแผนที่ แล้วป้อนจุดหมายปลายทาง ส่งจุดหมายปลายทางจาก โทรศัพท์ของคุณ หรือใช้คำสั่งเสียง (ดู คำสั่งเสียง) เพื่อค้นหาที่อยู่ สถานที่สำคัญ ธุรกิจ เป็นต้น หากจุดหมายปลายทางที่คุณเลือกมี จุดหมายปลายทางอื่น ๆ อยู่ภายใน (เช่น อาคารผู้โดยสารที่สนาม บิน) คุณสามารถเลือกจุดหมายปลายทางย่อยได้เช่นกัน

แตะแถบค้นหาเพื่อดูตัวเลือกต่าง ๆ:

- รีเฟรชการค้นหาเมื่อคุณขยายหรือลากไปยังพื้นที่อื่นในแผนที่ โดยแตะค้นหาพื้นที่นี้ เมื่อได้รับแจ้ง (หากมีให้บริการในภูมิภาค ของคุณ)
- เลือกตำแหน่งบ้านหรือที่ทำงานที่บันทึกไว้ (ดูบ้าน สถานที่ทำงาน และจุดหมายปลายทางโปรด)
- เลือกสถานที่ชาร์จตามเส้นทาง (ดูสถานที่ชาร์จ)
- เลือกจากจุดหมายปลายทางล่าสุด (จุดหมายปลายทางล่าสุดจะ แสดงอยู่ที่ด้านบนสุด)
- เลือกจุดหมายปลายทางที่คุณทำเครื่องหมายว่าเป็นรายการ โปรด (ดูบ้าน สถานที่ทำงาน และจุดหมายปลายทางโปรด)

 ร้านอาหารยอดนิยมเมื่อคุณรู้สึกหิวหรือจุดหมายปลายทางยอด นิยม (เช่น พิพิธภัณฑ์และสวนสนุก) เมื่อคุณรู้สึกโชคดี (ดูโชคดี และหิว)

**หมายเหตุ:** คุณสามารถเริ่มการนำทางจากระยะไกลได้จากอุปกรณ์ IOS® หรือ Android™ โดยใช้ฟังก์ชัน "แชร์" ในอุปกรณ์ของคุณ หลังจากที่อนุญาตให้เข้าถึงแอปมือถือ Tesla

เมื่อคุณระบุตำแหน่ง หน้าจอสัมผัสจะซูมออกเพื่อแสดงภาพรวม ของเส้นทางที่คุณต้องเดินทางและแสดงรายการทิศทางแบบเลี้ยว ต่อเลี้ยว เวลาถึงที่หมายโดยประมาณ เวลาขับรถ สภาพอากาศที่จุด หมายปลายทาง และระยะทางที่แสดงที่ด้านล่างของรายการทิศทาง โปรดสังเกตสิ่งต่อไปนี้เกี่ยวกับรายการทิศทางแบบเลี้ยวต่อเลี้ยว

- ไอคอนแบตเตอรี่ในรายการเลี้ยวจะแสดงภาพปริมาณพลังงาน คงเหลือโดยประมาณเมื่อคุณไปถึงจุดหมายปลายทาง และ ปริมาณพลังงานคงเหลือหากคุณเดินทางกลับมาที่ตำแหน่ง ปัจจุบันของคุณ ดูการคาดการณ์การใช้พลังงาน
- หากจำเป็นต้องชาร์จเพื่อไปให้ถึงจุดหมายปลายทางและมีการ เปิดใช้ระบบวางแผนทริปเดินทาง (และมีในภูมิภาคตลาดของ คุณ) เส้นทางการนำทางจะรวมจุดแวะ Supercharger ไว้โดย อัตโนมัติ (ดูระบบวางแผนทริปเดินทาง)
- หากคุณมีพลังงานไม่เพียงพอที่จะไปถึงจุดหมายปลายทาง และ ไม่มี Supercharger ในเส้นทาง ระบบจะแจ้งเตือนคุณว่าจำเป็น ต้องชาร์จเพื่อไปให้ถึงจุดหมายปลายทาง
- การเลี้ยวแต่ละครั้งจะนำด้วยระยะแซง
- หากต้องการดูรายการด้านล่างสุด คุณอาจต้องลากรายการขึ้น มาด้านบน
- แตะที่ด้านบนของรายการเพื่อย่อให้เล็กลง

หลังจากตั้งจุดหมายปลายทางแล้ว แถบค้นหาจะให้ตัวเลือกแก่คุณ เพื่อค้นหาตามเส้นทางเพื่อเพิ่มจุดแวะพัก (ดู การเพิ่มจุดแวะพักไป ยังเส้นทาง)

ขณะนำทาง แผนที่จะติดตามตำแหน่งและแสดงช่วงเส้นทางปัจจุบัน ของทริปเดินทางของคุณ คุณสามารถดูเส้นทางทั้งหมดได้ทุกเมื่อ โดยเลื่อนลงเพื่อขยายรายการทิศทางแบบเลี้ยวต่อเลี้ยว หรือแตะ ไอคอนภาพรวมของเส้นทาง

ที่ด้านล่างของรายการทิศทางแบบเลี้ยวต่อเลี้ยว แถบความคืบหน้า จะแสดงว่าคุณเข้าใกล้ปลายทางหรือจุดแวะพักถัดไปมากเพียงใด หากเปิดใช้งานการกำหนดเส้นทางออนไลน์ แถบความคืบหน้าจะ แสดงสภาพการจราจรสดบนเส้นทางของคุณด้วย (ดู การกำหนด เส้นทางออนไลน์)

หากต้องการให้หยุดการนำทาง ให้แตะยกเลิก ซึ่งอยู่ที่มุมล่างสุด ของรายการทิศทางแบบเลี้ยวต่อเลี้ยว ปัดตำแหน่งที่แนะนำไปทาง ขวา หรือกดที่ตำแหน่งดังกล่าวค้างไว้เพื่อลบการค้นหาการนำทาง ล่าสุดบางรายการอย่างรวดเร็ว

**หมายเหตุ:** หากไม่มีการเชื่อมต่อข้อมูล แผนที่ในรถจะให้คุณนำทาง ไปยังจุดหมายปลายทางใดก็ได้ แต่คุณต้องกรอกที่อยู่ให้ถูกต้อง และครบถ้วน

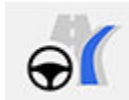

หากมีการเปิดใช้งาน การนำทางเมื่อใช้ Autopilot (หากมีในภูมิภาคตลาดของคุณ) คุณสามารถเปิดใช้ งานฟีเจอร์นี้สำหรับเส้นทางการนำทางได้โดยแตะ การนำทางเมื่อใช้ Autopilot ในรายการทิศทางแบบ เลี้ยวต่อเลี้ยว (เมื่อฟีเจอร์นี้ทำงาน ไอคอนจะเป็น สีน้ำเงิน) การนำทางเมื่อใช้ Autopilot จะเปลี่ยน ช่องจราจรโดยอัตโนมัติและเลี้ยว Model 3 บน ถนนที่ควบคุมการเข้าถึง (เช่น ทางหลวงและ ทางด่วน) ตามเส้นทางการนำทาง สำหรับราย ละเอียด ดู การนำทางเมื่อใช้ Autopilot

### การเลือกเส้นทางสำรอง

รถยนต์ของคุณอาจไม่ได้ติดตั้งฟีเจอร์นี้ โดยขึ้นอยู่กับภูมิภาคตลาด และการกำหนดค่ารถยนต์ของคุณ รถยนต์ของคุณต้องติดตั้งการ เชื่อมต่อแบบพรีเมียม

หลังจากที่คุณได้ป้อนจุดหมายปลายทางที่มีจุดแวะพักเพียงจุด เดียวแล้ว แผนที่จะแสดงเส้นทางสำรองสูงสุดสามเส้นทาง ซึ่งจะ ช่วยให้คุณเปรียบเทียบเวลาเดินทางทั้งหมดและข้อมูลการจราจร ของแต่ละเส้นทางได้อย่างง่ายดาย หากคุณไม่ได้เลือกเส้นทางที่ ต้องการภายในระยะเวลาที่กำหนด ระบบจะเลือกเส้นทางที่เร็วที่สุด โดยอัตโนมัติ

### การเพิ่มจุดแวะพักไปยังเส้นทาง

หลังจากที่กรอกจุดหมายปลายทางแล้ว ให้แก้ไขเส้นทางของคุณ โดยเพิ่ม ลบ หรือจัดลำดับจุดแวะพักใหม่ แตะจุดสามจุดที่ด้านล่าง ของรายการทิศทางแบบเลี้ยวต่อเลี้ยวเพื่อดูตัวเลือกในการแก้ไข เส้นทาง

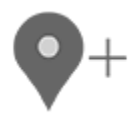

เพิ่มจุดแวะพัก จะให้คุณเพิ่มจุดแวะพักด้วยการ ค้นหาตำแหน่งหรือเพิ่มจุดหมายปลายทางเป็น "บ้าน" "รายการล่าสุด" หรือ "รายการโปรด" เมื่อ คุณค้นหา ตำแหน่งที่ใกล้เส้นทางของคุณจะแสดง พร้อมกับเวลาที่ต้องใช้ในการออกนอกเส้นทางเพื่อ ไปยังจุดนั้น คุณยังสามารถเพิ่มจุดแวะพักโดยแตะ ที่หมุดใดก็ได้บนแผนที่แล้วเลือก เพิ่ม จากป๊อปอัพ

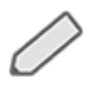

แก้ไขจุดแวะพักจะให้คุณตั้งค่าทริปเดินทางที่ซับ ซ้อนด้วยการเพิ่มหรือลบจุดแวะพักต่าง ๆ บนเส้น ทางของคุณ ลากแล้ววางจุดแวะพักโดยแตะ เครื่องหมายเท่ากับเพื่อจัดลำดับทริปเดินทางของ คุณใหม่

คุณยังสามารถใช้แอป Tesla บนมือถือเพื่อแก้ไขเส้นทางของคุณได้ เช่นกัน (หากมีให้บริการในภูมิภาคของคุณ) ในแอป Tesla บนมือถือ ให้ไปที่ตำแหน่ง > นำทาง แล้วกรอกจุดหมายปลายทาง แตะแก้ไข การเดินทาง > เพิ่มจุดแวะพัก เพื่อแก้ไขเส้นทางของคุณ จากนั้น แตะส่งไปยังรถยนต์ เพื่อแบ่งปันการเดินทางกับรถของคุณ

**หมายเหตุ:** ต้องใช้แอป Tesla บนมือถือเวอร์ชัน 4.27.5 หรือใหม่ กว่า

### ระบบนำทางอัตโนมัติ

#### หมายเหตุ: ระบบนำทางอัตโนมัติอาจพร้อมใช้งานในภูมิภาคตลาด บางแห่งและการกำหนดค่ารถยนต์บางส่วนเท่านั้น

ระบบนำทางอัตโนมัติสามารถคาดการณ์จุดหมายปลายทางเมื่อคุณ ขึ้นรถได้ เมื่อปฏิทินในโทรศัพท์ของคุณซิงค์กับ Model 3 และ ปฏิทินมีงานกิจกรรมที่เกิดขึ้นภายในสองชั่วโมงหลังจากที่คุณขึ้น รถเพื่อที่จะขับรถ ระบบนำทางอัตโนมัติจะแนะนำตำแหน่งของงาน กิจกรรม (สมมติว่ามีการเชื่อมโยงที่อยู่ที่ถูกต้องกับงานกิจกรรม)

นอกจากนี้ หากคุณอยู่บ้านและขับขี่ในวันธรรมดา (วันจันทร์-วัน ศุกร์) ตั้งแต่เวลา 5:00 น. ถึง 11:00 น. การนำทางอัตโนมัติ สามารถนำทางไปยังตำแหน่งสถานที่ทำงานที่คุณระบุไว้ได้โดย อัตโนมัติ (ดู บ้าน สถานที่ทำงาน และจุดหมายปลายทางโปรด) หาก คุณอยู่ที่สถานที่ทำงานในวันธรรมดาตั้งแต่ 15:00 น. ถึง 23:00 น. ระบบนำทางอัตโนมัติก็สามารถนำทางไปยังตำแหน่งบ้านที่คุณระบุ ไว้ได้โดยอัตโนมัติเช่นเดียวกัน

หากต้องการเปิดใช้งานระบบนำทางอัตโนมัติ ให้แตะการควบคุม > การนำทาง > ระบบนำทางอัตโนมัติ คุณต้องซิงค์ปฏิทินในโทรศัพท์ ของคุณกับ Model 3 และงานกิจกรรมจะต้องมีที่อยู่ที่ระบุไว้อย่าง ถูกต้องและไม่ซ้ำกัน (ดูโทรศัพท์ ปฏิทิน และการประชุมทางเว็บ)

**หมายเหตุ:** คำแนะนำในการนำทางที่คุณป้อนด้วยตนเองหรือส่งไป ที่ Model 3 จะแทนที่เส้นทางที่ระบบนำทางอัตโนมัติแนะนำ

## โชคดีและหิว

หมายเหตุ: ฟีเจอร์อาจพร้อมใช้งานในบางภูมิภาคตลาดและการ กำหนดค่ารถยนต์บางค่าเท่านั้น

นอกจากการนำทางไปยังจุดหมายปลายทางที่คุณเลือกแล้ว Model 3 ยังสามารถแนะนำสถานที่ใกล้เคียงได้อีกด้วยหากคุณรู้สึกหิวหรือ โชคดี ในแถบการนำทาง ให้แตะหิวหรือโชคดี หิวจะแนะนำรายการ ร้านอาหารยอดนิยม ส่วนโชคดีจะแนะนำรายการจุดหมายปลายทาง ยอดนิยม (เช่น พิพิธภัณฑ์และสวนสนุก) เมื่อคุณพบจุดหมายปลาย ทางที่สนใจแล้ว ให้แตะนำทางเพื่อเดินทางไปยังจุดหมายปลายทาง

ฟีเจอร์นี้ต้องใช้แผนที่การนำทางเวอร์ชันล่าสุด หากต้องการ ดาวน์โหลด ให้เชื่อมต่อ Model 3 กับ Wi-Fi แล้วแตะการควบคุม > ซอฟต์แวร์เพื่อตรวจสอบว่ามีการอัปเดตหรือไม่ (ดูการอัปเดต แผนที่)

### บ้าน สถานที่ทำงาน และจุดหมายปลายทาง โปรด

หากคุณขับขี่ไปยังจุดหมายปลายทางนั้น ๆ บ่อยครั้ง ให้เพิ่มจุด หมายปลายทางเป็นรายการโปรดเพื่อที่จะไม่ต้องกรอกชื่อหรือที่อยู่ ของสถานที่ทุกครั้ง เมื่อคุณเพิ่มจุดหมายปลายทางหนึ่งเป็น รายการโปรด คุณสามารถนำทางไปยังสถานที่ดังกล่าวได้อย่าง ง่ายดายโดยแตะแถบค้นหาการนำทาง จากนั้นแตะรายการโปรด แล้วเลือกสถานที่นั้นได้จากรายการจุดหมายปลายทางโปรดของคุณ

## 

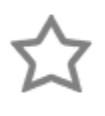

หากต้องการเพิ่มจุดหมายปลายทางในรายการโปรด ให้แตะหมุดบนแผนที่ จากนั้นแตะไอคอนดาวบน หน้าจอป๊อปอัพที่ปรากฏขึ้น ป้อนชื่อ (หรือปล่อยไว้ ตามเดิมเพื่อยอมใช้ชื่อเริ่มต้น) จากนั้นแตะเพิ่มใน รายการโปรด ดาวจะกลายเป็นสีเข้มและจุดหมาย ปลายทางจะรวมอยู่ในรายการโปรดของคุณ

หากต้องการลบจุดหมายปลายทางล่าสุดหรือจุดหมายปลายทาง โปรด ให้แตะที่รายการที่ต้องการลบแล้วกดค้างไว้สักครู่จน เครื่องหมาย X ปรากฏขึ้น จากนั้นแตะเครื่องหมาย X เพื่อลบจุด หมายปลายออกจากรายการ

ตำแหน่งบ้านและที่ทำงานยังปรากฏอยู่ใต้แถบค้นหาการนำทาง แตะ เพื่อตั้งค่าที่อยู่เป็นตำแหน่งที่เกี่ยวข้อง หลังจากป้อนที่อยู่ ให้แตะ บันทึกเป็นบ้านหรือบันทึกเป็นสถานที่ทำงาน จากนั้นให้แตะปุ่มลัด เหล่านี้เมื่อใดก็ตามที่คุณต้องการกลับบ้านหรือไปทำงาน

หากต้องการเปลี่ยนหรือลบที่อยู่ดังกล่าว ให้กดไอคอนบ้านหรือที่ ทำงานค้างไว้ หน้าต่างป้อปอัพจะปรากฏให้คุณป้อนที่อยู่ใหม่และ บันทึกเป็นบ้านหรือบันทึกเป็นที่ทำงาน เมื่อบันทึกตำแหน่งบ้านหรือ สถานที่ทำงานแล้ว Model 3 อาจแจ้งให้คุณนำทางไปยังสถานที่ ทำงานตอนเช้าและไปที่บ้านในตอนเย็น พร้อมทั้งระบุเวลาขับรถโดย ประมาณตามสภาพการจราจรในปัจจุบัน ดูระบบนำทางอัตโนมัติ แตะลบบ้านหรือลบที่ทำงานเพื่อลบที่อยู่ที่เชื่อมโยงออกทั้งหมด Model 3 อาจแจ้งให้คุณบันทึกตำแหน่งเป็นบ้านหรือที่ทำงาน โดย ขึ้นอยู่กับรูปแบบการใช้งานของคุณ

หากคุณจะขาย โอนกรรมสิทธิ์ หรืออนุญาตให้ผู้อื่นขับขี่ Model 3 ขอแนะนำให้คุณลบตำแหน่งบ้านและสถานที่ทำงานของคุณเพื่อ ความปลอดภัย คุณสามารถลบตำแหน่งทีละรายการหรือรีเซ็ตค่า โรงงานเพื่อลบข้อมูลส่วนบุคคลทั้งหมดได้ (แตะการควบคุม > บริการ > รีเซ็ตค่าโรง)

## สถานที่ชาร์จ

หากต้องการดูสถานที่ชาร์จบนแผนที่ ให้แตะแถบค้นหาของแผนที่ แล้วแตะการชาร์จ สถานที่ชาร์จจะแสดงในรายการ (โดยสถานที่ ชาร์จที่ใกล้ที่สุดจะอยู่ที่ด้านบนสุดของรายการ) เป็นหมุดที่เกี่ยวข้อง บนแผนที่ แตะหมุดเพื่อดูข้อมูลเพิ่มเติม นำทางไปยังหมุดนั้น หรือ ทำให้เป็นรายการโปรด

แตะไอคอนสายฟ้าเพื่อระบุประเภทของสถานที่ชาร์จที่คุณต้องการ เพิ่มไว้ในแผนที่ (แผนที่จะแสดงเฉพาะ Supercharger ตามค่าเริ่ม ต้น):

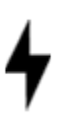

แตะเพื่อเพิ่มสถานีพลังงานต่ำที่จ่ายไฟสูงสุด 70 kW เช่น สถานที่ชาร์จตามเส้นทาง

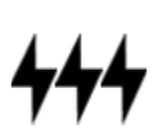

แตะเพื่อเพิ่มแท่นชาร์จพลังงานสูงที่จ่ายไฟสูงกว่า 70 kW หมายเหตุ: ในภูมิภาคตลาดบางแห่ง Fast Charger ของบริษัทอื่น จะรวมไว้เป็นหมุดสีเทาเข้มเมื่อคุณเลือกดูสถานีชาร์จทั้งหมด

ลักษณะหมุดของสถานที่ชาร์จจะแสดงข้อมูลสถานะที่คาดการณ์ไว้ เกี่ยวกับสถานที่นั้น ๆ แตะหมุดเพื่อแสดงรายละเอียด

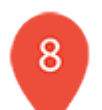

สถานี Supercharger สามารถใช้งานได้และ หมายเลขที่แสดงบนหมุดคือจำนวนช่องจอด Supercharger ที่คาดว่าใช้งานได้เมื่อไปถึง

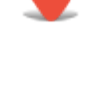

**หมายเหตุ:** Supercharger ที่อยู่ในเส้นทางการ นำทางปัจจุบันของคุณจะเป็นสีดำ (หรือสีขาว หาก หน้าจอสัมผัสอยู่ในโหมดกลางคืน)

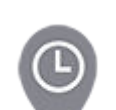

สถานที่ให้บริการ Supercharger คาดการณ์ว่าจะมี ผู้ใช้จำนวนมาก คุณอาจต้องรอก่อนที่จะชาร์จ

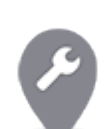

สถานี Supercharger อาจทำงานด้วยความจุที่ลด ลง

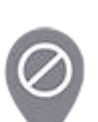

สถานี Supercharger อาจปิดให้บริการ

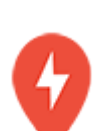

สถานี Supercharger ไม่มีข้อมูลแต่อาจใช้งานได้

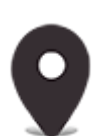

ตำแหน่งนี้อาจเป็นสถานที่ชาร์จปลายทาง, Fast Charger ของบริษัทอื่น หรือสถานีชาร์จสาธารณะที่ คุณเคยใช้ก่อนหน้านี้ แตะเพื่อดูข้อมูลเพิ่มเติม เช่น ข้อจำกัดการใช้งานและกระแสไฟที่ชาร์จได้

**หมายเหตุ:** เมื่อแผนที่ซูมออกและมีสถานที่ชาร์จ ปลายทางมากกว่าหนึ่งแห่งในพื้นที่หนึ่ง หมุดจะมี ลักษณะกลมและแสดงจำนวนสถานี แตะหมุดเพื่อ ซูมเข้า จากนั้นคุณสามารถแตะหมุดแต่ละอันเพื่อดู รายละเอียดเกี่ยวกับตำแหน่งเฉพาะได้

แตะหมุดของสถานที่ชาร์จเพื่อดูป๊อปอัพที่คุณสามารถทำสิ่งต่อไปนี้ ได้

- กำหนดตำแหน่งที่แน่นอนและระยะทางโดยประมาณจาก ตำแหน่งปัจจุบันของคุณ
- ตรวจสอบว่าสถานี Supercharger รองรับการใช้กับรถพ่วงหรือ ไม่ สถานี Supercharger ที่รองรับการใช้กับรถพ่วงนั้นมีช่อง จอด Supercharger ที่ให้คุณลากและชาร์จได้ในขณะที่พ่วงรถ พ่วงกับรถของคุณ

140

**หมายเหตุ:** หาก Model 3 อยู่ในโหมดรถพ่วง (หากมี) แผนที่จะ แสดงสถานี Supercharger ที่รองรับรถพ่วงไว้ที่ด้านบนสุดของ รายการ

- ดูสิ่งอำนวยความสะดวกที่มีให้บริการในสถานที่ชาร์จ ซึ่งรวมถึง ห้องน้ำ ร้านอาหาร ที่พัก แหล่งชอปปิง และ Wi-Fi ในป๊อปอัพ Supercharger ให้แตะไอคอนสิ่งอำนวยความสะดวกเพื่อค้นหา สิ่งอำนวยความสะดวกที่เกี่ยวข้องในบริเวณโดยรอบ
- แตะไอคอนลูกศรเพื่อไปยังสถานที่ชาร์จ

หมายเหตุ: เมื่อนำทางไปยัง Supercharger (หรือ Fast Charger ของบริษัทอื่นในบางภูมิภาค) Model 3 จะคาดการณ์ ประสิทธิภาพของแบตเตอรี่ล่วงหน้าเพื่อเตรียมการชาร์จ ซึ่งจะ ช่วยให้คุณมั่นใจได้ว่าจะขับรถด้วยอุณหภูมิแบตเตอรี่ที่เหมาะสม ที่สุด ซึ่งช่วยลดระยะเวลาในการชาร์จ ในบางสถานการณ์ (เช่น อากาศหนาว) การที่มอเตอร์และส่วนประกอบส่งเสียงนั้นเป็น เรื่องปกติเนื่องจากกำลังสร้างความร้อนเพื่อให้แบตเตอรี่อุ่นขึ้น (ดูการชาร์จ)

 ดูว่าโดยปกติแล้วสถานที่ให้บริการ Supercharger มีผู้ใช้บริการ มากน้อยเพียงใดในช่วงเวลาต่าง ๆ ของวัน พร้อมกับค่า ธรรมเนียมการชาร์จและค่าธรรมเนียมการจอดแช่ (โปรดดู ค่า ธรรมเนียม Supercharger)

## การคาดการณ์การใช้พลังงาน

เมื่อนำทางไปยังจุดหมายปลายทาง Model 3 จะช่วยคุณคาดการณ์ ความต้องการในการชาร์จโดยคำนวณปริมาณพลังงานที่เหลืออยู่ เมื่อคุณไปถึงจุดหมายปลาย ขณะที่นำทาง แผนที่จะแสดงการ คำนวณนี้ถัดจากไอคอนแบตเตอรี่ในรายการทิศทางแบบเลี้ยวต่อ เลี้ยว (ดูการนำทางไปยังจุดหมายปลายทาง) เมื่อรายการทิศทาง แบบเลี้ยวต่อเลี้ยวถูกบีบอัด ให้แตะด้านบนของรายการเพื่อขยาย

การคำนวณที่คาดการณ์ปริมาณพลังงานที่คุณจะใช้เป็นการ ประมาณการตามรูปแบบการขับขี่ (ความเร็วที่คาดการณ์ ฯลฯ) และ ปัจจัยโดยรอบ (ความเร็วและทิศทางลม อุณหภูมิแวดล้อมและ อุณหภูมิที่พยากรณ์ไว้ ความหนาแน่นของอากาศและความชื้น ฯลฯ) เมื่อคุณขับขี่ Model 3 จะเรียนรู้ปริมาณพลังงานที่ใช้อย่างต่อเนื่อง เพิ่มความแม่นยำเมื่อเวลาผ่านไป Model 3 คาดการณ์การใช้ พลังงานตามรูปแบบการขับขี่ของรถแต่ละคัน เช่น หากคุณขับรถ เร็วในช่วงระยะเวลาหนึ่ง ระบบจะคาดการณ์ว่ามีการใช้พลังงานมาก ขึ้นในอนาคต คุณสามารถดูปัจจัยบางอย่างที่ส่งผลต่อพลังงานที่ คาดการณ์ไว้ได้ (เช่น อุณหภูมิที่พยากรณ์ไว้และความเร็วลม) ก็ต่อ เมื่อ Model 3 เชื่อมต่อกับอินเทอร์เน็ตเท่านั้น

**หมายเหตุ:** หากคุณซื้อรถ Tesla มือสอง ขอแนะนำให้รีเซ็ตค่า โรงงาน (การควบคุม > บริการ > รีเซ็ตค่าโรงงาน) เพื่อให้แน่ใจว่า พลังงานที่คาดการณ์ไว้จะแม่นยำที่สุด

ตลอดเส้นทางการเดินทาง Model 3 จะตรวจสอบการใช้พลังงาน และอัปเดตค่าประมาณของพลังงานที่เหลืออยู่เมื่อสิ้นสุดการเดิน ทางของคุณ คำเตือนป๊อปอัพจะปรากฏขึ้นในรายการทิศทางแบบ เลี้ยวต่อเลี้ยวในสถานการณ์เหล่านี้

- คำเตือนสีเหลืองจะปรากฏขึ้นเมื่อคุณเหลือพลังงานที่จะไปให้ถึง จุดหมายปลายทางน้อยมาก โดยคุณต้องขับรถช้า ๆ เพื่อ ประหยัดพลังงาน ดูเคล็ดลับในการประหยัดพลังงานได้ในการ เพิ่มระยะทางวิ่งสูงสุด
- คำเตือนสีแดงจะปรากฏขึ้นเมื่อคุณต้องชาร์จเพื่อไปให้ถึงจุด หมายปลายทาง

หากต้องการตรวจสอบว่าคุณมีพลังงานเพียงพอสำหรับการเดิน ทางไปกลับหรือไม่ ให้แตะไอคอนแบตเตอรี่ในรายการทิศทางแบบ เลี้ยวต่อเลี้ยว เพื่อแสดงการคำนวณการใช้พลังงานโดยประมาณ สำหรับการเดินทางไปกลับของคุณ

## การกำหนดเส้นทางออนไลน์

Model 3 จะตรวจจับสภาพการจราจรแบบเรียลไทม์และปรับเวลา ขับรถและเวลาถึงที่หมายโดยประมาณโดยอัตโนมัติ ในสถานการณ์ ที่สภาพการจราจรอาจทำให้คุณถึงที่หมายช้ากว่าเวลาโดยประมาณ และมีเส้นทางสำรองให้ใช้ ระบบนำทางสามารถเปลี่ยนเส้นทางไปยัง จุดหมายปลายทางให้คุณได้ ในการปฏิเสธเส้นทางรอง ให้แตะการ แจ้งเตือนการเปลี่ยนเส้นทางบนหน้าจอสัมผัสของคุณ คุณยัง สามารถระบุจำนวนนาทีขั้นต่ำที่ต้องบันทึกก่อนเปลี่ยนเส้นทางได้อีก ด้วย เปิดหรือปิดฟีเจอร์นี้โดยการแตะ การควบคุม > การนำทาง > การกำหนดเส้นทางออนไลน์

หากมีให้บริการในภูมิภาคของคุณและเปิดใช้งานการกำหนดเส้นทาง ออนไลน์ ไอคอนสภาพการจราจรแบบเรียลไทม์จะแสดงตามเส้น ทางการนำทางเมื่อตรวจพบ (ต้องใช้การเชื่อมต่อแบบพรีเมียม)

**หมายเหตุ:** ไอคอนการจราจรที่รองรับจะแตกต่างกันไปในแต่ละ ภูมิภาค

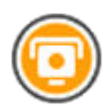

*ไม่สามารถใช้งานได้ในฝรั่งเศส*: ปรากฏขึ้นเมื่อ ตรวจพบกล้องจับความเร็ว Model 3 สามารถส่งเสียงเตือนขณะที่คุณกำลังเข้าใกล้ กล้องตรวจจับความเร็วได้เช่นกัน หาก ต้องการเปิดใช้งานฟีเจอร์นี้ ให้แตะการ ควบคุม > การนำทาง > เสียงเตือนกล้อง ตรวจจับความเร็ว

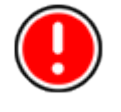

*ฝรั่งเศสเท่านั้น*: อาจมีหรือไม่มีกล้องจับ ความเร็วหนึ่งตัวขึ้นไป หรืออันตรายจากการ ขับขี่อื่นๆ Model 3 สามารถส่งเสียงเตือน ขณะที่คุณกำลังเข้าใกล้กล้องตรวจจับ ความเร็วได้เช่นกัน หากต้องการเปิดใช้งาน ฟีเจอร์นี้ ให้แตะการควบคุม > การนำทาง > เสียงเตือนกล้องตรวจจับความเร็ว

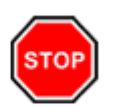

แสดงป้ายหยุดและสัญญาณไฟจราจร

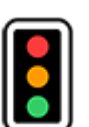

## 🍞 แผนที่และการนำทาง

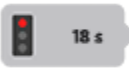

แจ้งเตือนคุณเกี่ยวกับเวลารอที่คาดไว้จน กระทั่งไฟจราจรเปลี่ยน

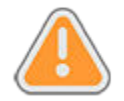

ปรากฏเมื่อมีการก่อสร้างตามเส้นทางของ คุณ

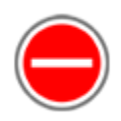

แสดงให้เห็นว่าถนนปิดอยู่ หน้าจอสัมผัส จะแจ้งคุณหากเส้นทางของคุณมีการ เปลี่ยนแปลงเพื่อเป็นการหลีกเลี่ยงถนนที่ปิด

### ระบบวางแผนทริปเดินทาง

ระบบวางแผนทริปเดินทาง (หากมีในภูมิภาคตลาดของคุณ) ช่วยให้ คุณเดินทางไกลขึ้นได้อย่างมั่นใจ หากคุณต้องชาร์จเพื่อไปให้ถึงจุด หมายปลายทาง ระบบวางแผนทริปเดินทางจะพาคุณไปยังตำแหน่ง ของ Supercharger ที่เหมาะสม ระบบวางแผนทริปเดินทางจะเลือก เส้นทางและระบุเวลาในการชาร์จเพื่อย่นระยะเวลาที่คุณใช้ในการขับ รถและชาร์จ หากต้องการเปิดใช้งานระบบวางแผนทริปเดินทาง ให้ แตะไอคอนการตั้งค่าของแผนที่ (ดูการตั้งค่าการนำทาง) จากนั้น แตะระบบวางแผนทริปเดินทาง

เมื่อระบบวางแผนทริปเดินทางเปิดใช้งานอยู่และจำเป็นต้องชาร์จ เพื่อไปให้ถึงจุดหมายปลายทางของคุณ รายการเส้นทางแบบเลี้ยว ต่อเลี้ยวจะรวมจุดแวะ Supercharger, เวลาชาร์จที่แนะนำใน Supercharger แต่ละแท่นและค่าประมาณของพลังงานที่จะสามารถ ใช้ได้เมื่อคุณมาถึงตำแหน่งของ Supercharger

หากต้องการลบจุดแวะ Supercharger และดูเฉพาะทิศทางเท่านั้น ให้แตะลบจุดแวะชาร์จทั้งหมดออกที่ด้านล่างของรายการทิศทาง แบบเลี้ยวต่อเลี้ยว หากคุณลบจุดแวะชาร์จออก รายการทิศทาง แบบเลี้ยวต่อเลี้ยวอาจแสดงการแจ้งเตือนที่ระบุว่าคุณจำเป็นต้อง ชาร์จเพื่อไปให้ถึงจุดหมายปลายทาง หากต้องการเพิ่มจุดแวะ Supercharger กลับไปที่รายการทิศทางแบบเลี้ยวต่อเลี้ยว ให้แตะ เพิ่มจุดแวะชาร์จ

ขณะชาร์จที่ Supercharger หน้าจอการชาร์จจะแสดงเวลาชาร์จที่ เหลือที่จำเป็นในการขับขี่ไปยังจุดแวะ Supercharger ถัดไป หรือจุด หมายปลายทาง (หากไม่จำเป็นต้องชาร์จเพิ่มเติม) หากคุณชาร์จเป็น ระยะเวลาสั้นขึ้นหรือนานขึ้น เวลาชาร์จที่จุดแวะ Supercharger ใน ครั้งต่อ ๆ ไปจะถูกปรับให้สอดคล้องกัน และคุณยังสามารถใช้แอ ปมือถือเพื่อตรวจสอบเวลาชาร์จที่เหลือได้อีกด้วย

หมายเหตุ: เมื่อนำทางไปยัง Supercharger หรือ Fast Charger ของบริษัทอื่นในบางภูมิภาคโดยใช้ระบบวางแผนทริปเดินทาง Model 3 อาจจัดสรรพลังงานบางส่วนเพื่อให้ความร้อนแก่ แบตเตอรี่ล่วงหน้าเพื่อไปให้ถึง Supercharger หรือ Fast Charger ของบริษัทอื่นโดยให้แบตเตอรี่มีอุณหภูมิที่เหมาะสมที่สุด ซึ่งจะช่วย ย่นเวลาในการชาร์จ (ดูการชาร์จ) หากระบบวางแผนทริปเดินทางประเมินว่าคุณมีพลังงานไม่เพียงพอ ในการเดินทางไปกลับ และไม่มี Supercharger ในเส้นทางของคุณ ระบบวางแผนทริปเดินทางจะแสดงการแจ้งเตือนที่ด้านบนของ รายการทิศทางแบบเลี้ยวต่อเลี้ยวเพื่อแจ้งให้ทราบว่าคุณจำเป็นต้อง ชาร์จเพื่อไปให้ถึงจุดหมายปลายทาง

**หมายเหตุ:** หาก Supercharger ในเส้นทางการนำทางของคุณ ประสบปัญหาไฟดับ ระบบวางแผนทริปเดินทางจะแสดงการแจ้ง เตือนและพยายามเปลี่ยนเส้นทางไปยังตำแหน่งของ Supercharger อื่น

## การอัปเดตแผนที่

หากแผนที่ที่อัปเดตสามารถใช้งานได้ ระบบจะส่งแผนที่ไปยัง Model 3 ผ่านWi-Fi โปรดเชื่อมต่อ Model 3 กับเครือข่าย Wi-Fi เป็นระยะ ๆ (ดูWi-Fi) เพื่อให้แน่ใจว่าคุณได้รับแผนที่ที่อัปเดตแล้ว หน้าจอ สัมผัสจะแสดงข้อความแจ้งให้คุณทราบเมื่อมีการติดตั้งแผนที่ใหม่
#### ภาพรวม

หมายเหตุ: แอปสื่อจะแตกต่างกันไปขึ้นอยู่กับภูมิภาคตลาด การ กำหนดค่ารถ ตัวเลือกที่ซื้อ และเวอร์ชันของซอฟต์แวร์ บางแอปที่ อธิบายไว้อาจไม่สามารถใช้ได้ในภูมิภาคตลาดของคุณ หรืออาจถูก แทนที่ด้วยแอปอื่น

เครื่องเล่นสื่อจะแสดงขึ้นบนหน้าจอสัมผัสและใช้สำหรับเล่นสื่อ ประเภทต่าง ๆ คุณสามารถลากเครื่องเล่นสื่อขึ้นด้านบนเพื่อขยาย (ซึ่งทำให้คุณเลือกดูสื่อต่าง ๆ ได้) และลากลงเพื่อย่อขนาดให้แสดง เฉพาะเครื่องเล่นสื่อขนาดเล็กเท่านั้น เครื่องเล่นสื่อขนาดเล็กที่ใช้ งานสะดวกและกินพื้นที่บนหน้าจอสัมผัสน้อยมากจะแสดงสื่อที่ กำลังเล่นอยู่และแสดงเฉพาะฟังก์ชันการทำงานพื้นฐานที่เกี่ยวข้อง กับสื่อที่กำลังเล่นอยู่เท่านั้น

เมื่อคุณเล่นเสียงผ่านเว็บเบราว์เซอร์แล้วย่อขนาดเบราว์เซอร์ Model 3 จะเล่นเสียงของเบราว์เซอร์ต่อไปในพื้นหลัง คุณสามารถ หยุดชั่วคราวหรือเล่นเสียงของเบราว์เซอร์ผ่านทางเครื่องเล่นสื่อ ขนาดเล็กได้ หากมีการเล่นสื่อก่อนที่เสียงของเบราว์เซอร์จะเริ่มต้น สื่อจะเล่นต่อหลังจากคุณหยุดชั่วคราวหรือสิ้นสุดเสียงของ เบราว์เซอร์

บริการสตรีมมิ่งจะใช้งานได้ก็ต่อเมื่อมีการเชื่อมต่ออินเทอร์เน็ต (เช่น Wi-Fi หรือ การเชื่อมต่อแบบพรีเมียม) เท่านั้น คุณสามารถใช้ บัญชี Tesla เริ่มต้นสำหรับบริการสื่อบางอย่างได้ สำหรับบริการอื่น ๆ คุณอาจต้องป้อนข้อมูลประจำตัวของบัญชีในครั้งแรกที่คุณใช้

**หมายเหตุ:** แทนที่จะเปิดแอปเล่นสื่ออื่น คุณสามารถเปลี่ยนแหล่ง ที่มาจากภายในหน้าจอเครื่องเล่นสื่อได้โดยเลือกแหล่งที่มาจากราย การดรอปดาวน์

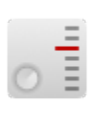

วิทยุ: เลือกจากรายการสถานีวิทยุที่มีอยู่หรือแตะ แป้นพิมพ์ตัวเลขเพื่อหมุนคลื่นวิทยุให้เป็นความถี่ที่ ต้องการโดยตรง แตะลูกศรถัดไปหรือก่อนหน้าเพื่อ ย้ายจากความถี่หนึ่งไปยังความถี่ถัดไป (หรือก่อน หน้า)

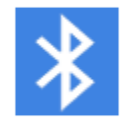

บลูทูธ: เล่นเสียงจากโทรศัพท์หรืออุปกรณ์ USB ที่ เชื่อมต่อบลูทูธ (ดูการเล่นสื่อจากอุปกรณ์)

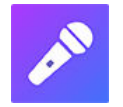

คาราโอเกะ (หากมีติดตั้ง): สนุกกับการร้องคลอ ตามเพลงที่มีให้เลือกหลากหลาย (ดูคาราโอเกะ)

**หมายเหตุ:** คุณสามารถแสดงหรือซ่อนแอป/แหล่งที่มาต่าง ๆ ได้ ดู การตั้งค่าสื่อ

Model 3 รองรับแอปสื่อเหล่านี้ หากมีให้บริการในภูมิภาคของคุณ:

- Amazon Music
- Apple Music
- Apple Podcasts
- Audible
- LiveOne

- Spotify
- Tidal
- Tuneln
- YouTube Music

เมื่อฟังวิทยุบนอินเทอร์เน็ตหรือบริการสตรีมเพลง ตัวเลือกที่แสดง บนหน้าจอเครื่องเล่นสื่อจะแตกต่างกันไปตามสื่อที่คุณกำลังฟัง แตะลูกศรถัดไป (หรือก่อนหน้า) เพื่อเล่นสถานี ตอน หรือแทร็กถัด ไป (หรือรายการก่อนหน้าในบางกรณี) ที่มีให้ฟัง คุณยังสามารถเล่น รายการถัดไป/ก่อนหน้าโดยใช้ปุ่มเลื่อนด้านซ้ายบนพวงมาลัยได้เช่น กัน

**หมายเหตุ:** คุณสามารถใช้คำสั่งเสียงเพื่อปรับการตั้งค่าและการ กำหนดลักษณะของสื่อ เช่น การควบคุมระดับเสียง การเล่นบาง เพลง หรือเปลี่ยนแหล่งที่มาของสื่อได้ (ดูคำสั่งเสียง)

## การควบคุมระดับเสียง

สามารถควบคุมระดับเสียงได้โดย:

- เลื่อนปุ่มเลื่อนทางด้านซ้ายของ พวงมาลัย ขึ้นหรือลงเพื่อเพิ่ม หรือลดระดับเสียงตามลำดับ การดำเนินการเช่นนี้จะปรับระดับ เสียงสำหรับสื่อ คำสั่งเสียง และการโทรศัพท์
- อาจปรับระดับเสียงได้ตามความเร็วที่ขับขี่และการตั้งค่าระบบ ปรับอากาศ
- แตะลูกศร <> ที่เกี่ยวข้องกับไอคอนลำโพงที่มุมด้านล่างของ หน้าจอสัมผัส
- หากต้องการปิดเสียงชั่วคราว ให้กดปุ่มเลื่อนด้านซ้าย กดปุ่มอีก ครั้งหากต้องการเปิดเสียง
- การกดปุ่มเลื่อนด้านซ้ายระหว่างที่คุณคุยโทรศัพท์จะเป็นการปิด ทั้งเสียงและไมโครโฟนของคุณ

# การตั้งค่าสื่อ

หมายเหตุ: การตั้งค่าที่ใช้งานได้จะแตกต่างกันไปตามภูมิภาคตลาด และอาจใช้ไม่ได้กับแหล่งที่มาของเสียงทั้งหมด

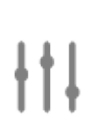

กดไอคอนการตั้งค่าที่อยู่ในแถบค้นหาของเครื่อง เล่นสื่อเพื่อเข้าถึงการตั้งค่าเสียง

#### คุณสามารถปรับการตั้งค่าเหล่านี้ได้

- โทน: ลากแถบเลื่อนเพื่อปรับซับวูฟเฟอร์และห้าย่านความถี่ (เบส, เบส/กลาง, กลาง, กลาง/แหลม และแหลม) หากมีการติดตั้ง ระบบเสียงพรีเมียม คุณสามารถปรับระดับประสบการณ์เสียง สุดดื่มด่ำเพื่อให้สัมผัสประสบการณ์ทางดนตรีที่น่าหลงใหลยิ่ง ขึ้นด้วยการลากแถบเลื่อนระดับเสียงสุดดื่มด่ำตามความ ต้องการของคุณ
- สมดุล: ลากวงกลมตรงกลางไปยังตำแหน่งใน Model 3 ที่คุณ ต้องการเน้นเสียง

- ตัวเลือก: ตั้งค่าฟีเจอร์เสริม เช่น คุณสามารถเปิดหรือปิดความ เห็นจากดีเจ เนื้อหาโจ่งแจ้ง และ อนุญาตการควบคุมบนมือถือ ได้
- แหล่งที่มา: แสดงแหล่งที่มาของสื่อที่มีอยู่ทั้งหมด และให้คุณ เลือกได้ว่าต้องการแสดงหรือซ่อนแหล่งที่มาแต่ละแห่ง คุณอาจ ต้องการซ่อนแหล่งที่มาของสื่อที่คุณไม่เคยใช้ เมื่อซ่อนแล้ว แหล่งที่มาของสื่อจะไม่ปรากฏในรายการดรอปดาวน์ในเครื่อง เล่นสื่อและจะไม่ปรากฏในถาดแสดงแอปเมื่อคุณแตะตัวเปิดใช้ งานแอป คุณสามารถแสดงแหล่งที่มาของสื่อที่ซ่อนอยู่อีกครั้ง ได้ทุกเมื่อโดยกลับมาหน้าจอการตั้งค่านี้

# การค้นหาเนื้อหาของเสียง

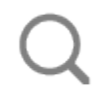

แตะไอคอนแว่นขยายของเครื่องเล่นสื่อเพื่อค้นหา เพลง อัลบั้ม ศิลปิน พ็อดแคสต์ หรือสถานีที่ ต้องการ นอกจากนี้ คุณยังสามารถใช้คำสั่งเสียง เพื่อค้นหาแบบแฮนด์ฟรีได้อีกด้วย (ดูคำสั่งเสียง)

## คาราโอเกะ

หมายเหตุ: รถของคุณอาจไม่ได้ติดตั้งคาราโอเกะ ทั้งนี้ขึ้นอยู่กับ การกำหนดค่ารถและภูมิภาคตลาด คาราโอเกะต้องใช้การเชื่อมต่อ แบบพรีเมียม

ไปที่เครื่องเล่นสื่อ แล้วเลือกเมนูแบบเลื่อนลงเพื่อเปลี่ยนแหล่งที่มา ของสื่อเป็นคาราโอเกะ หรือเพิ่มคาราโอเกะเป็นแอปในตัวเปิดใช้งาน แอป คุณสามารถเลือกดูเพลงต่าง ๆ แล้วเลือกเพลงที่คุณต้องการ ร้องได้ แตะไอคอนไมโครโฟนเพื่อเปิดหรือปิดเสียงร้อง การปิดใช้ งานไมโครโฟนจะเหลือเพียงดนตรีและเสียงร้องประกอบของเพลง เท่านั้น แตะไอคอนเนื้อเพลง (อยู่ถัดจากไอคอนไมโครโฟน) เพื่อเปิด หรือปิดเนื้อเพลง

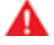

**คำเตือน:** อย่าอ่านเนื้อเพลงคาราโอเกะขณะขับรถโดยเด็ด ขาด คุณต้องมีสมาธิอยู่กับท้องถนนและสภาพจราจรอยู่ เสมอ ขณะขับรถ เนื้อเพลงคาราโอเกะจะเหมาะให้ผู้โดยสาร อ่านเท่านั้น

## รายการล่าสุดและรายการโปรด

รายการล่าสุดและรายการโปรดของเนื้อหาแหล่งที่มาส่วนใหญ่จะ แสดงอยู่ด้านบนเพื่อให้เข้าถึงได้ง่าย

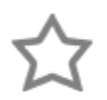

หากต้องการเพิ่มสถานี พ็อดแคสต์ หรือไฟล์เสียงที่ กำลังเล่นอยู่ไปยังรายการโปรดของคุณ ให้แตะ ไอคอนรายการโปรดบนเครื่องเล่นสื่อ

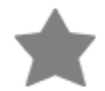

หากต้องการลบรายการออกจากรายการโปรด ให้ แตะไอคอนรายการโปรดที่ไฮไลท์ นอกจากนี้ คุณยัง สามารถลบรายการโปรดหลายรายการได้เช่นกัน โดยขยายเครื่องเล่นสื่อเพื่อแสดงรายการโปรด ทั้งหมดสำหรับประเภทเนื้อหาแหล่งที่มาที่เกี่ยวข้อง จากนั้นกดรายการโปรดค้างไว้ เครื่องหมาย X จะ ปรากฏที่รายการโปรดทั้งหมด จากนั้นคุณสามารถ แตะ X เพื่อลบรายการเหล่านั้นออกจากรายการ โปรดของคุณได้

ตัวเลือกต่าง ๆ ที่คุณเล่นล่าสุดจะได้รับการอัปเดตอ ย่างต่อเนื่อง คุณจึงไม่จำเป็นต้องลบออก

**หมายเหตุ:** ตัวเลือกต่าง ๆ ที่คุณเล่นในวิทยุ FM (หากมีติดตั้ง) จะ ไม่รวมอยู่ในรายการล่าสุด

# การเล่นสื่อจากอุปกรณ์

### แฟลชไดรฟ์ <mark>US</mark>B

เสียบแฟลชไดรฟิเข้าในพอร์ต USB ด้านหน้า (ดู พอร์ต USB) แตะ เครื่องเล่นสื่อ > USB จากนั้นแตะชื่อโฟลเดอร์ที่ต้องการ หาก ต้องการเล่นสื่อจากการเชื่อมต่อ USB Model 3 จะจดจำแฟลช ไดรฟ์เท่านั้น หากต้องการเล่นสื่อจากอุปกรณ์ประเภทอื่น (เช่น iPod) คุณต้องเชื่อมต่ออุปกรณ์โดยใช้บลูทูธ (ดู อุปกรณ์ที่เชื่อมต่อ บลูทูธ)

**หมายเหตุ:** เครื่องเล่นสื่อรองรับ USB แฟลชไดรฟ์ที่มีรูปแบบไฟล์ เป็น exFAT (ปัจจุบันไม่รองรับ NTFS)

**หมายเหตุ:** ใช้พอร์ต USB ที่ด้านหน้าคอนโซลกลาง การเชื่อมต่อ USB ที่ด้านหลังของคอนโซลจะใช้สำหรับการชาร์จเท่านั้น

**หมายเหตุ:** สำหรับรถยนต์บางรุ่นที่ผลิตหลังประมาณวันที่ 1 พฤศจิกายน 2021 พอร์ต USB ที่คอนโซลกลางอาจรองรับเฉพาะ อุปกรณ์ชาร์จเท่านั้น ใช้พอร์ต USB ภายในช่องเก็บของสำหรับ ฟังก์ชันการทำงานอื่น ๆ ทั้งหมด

## อุปกรณ์ที่เชื่อมต่อบลูทูธ

จับคู่อุปกรณ์ที่รองรับบลูทูธของคุณกับ Model 3 (โปรดดู บลูทูธ) เพื่อเล่นไฟล์เสียงที่จัดเก็บไว้ เลือกแหล่งที่มาของเครื่องเล่นสื่อเป็น โทรศัพท์ แตะชื่ออุปกรณ์ที่เชื่อมต่อบลูทูธ แล้วแตะเชื่อมต่อ

#### ภาพรวม

หมายเหตุ: ตัวเลือกความบันเทิงอาจแตกต่างกันไปตามภูมิภาคของตลาด วันที่ผลิต และการกำหนดค่าของรถ

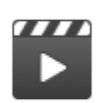

้ โรงภาพยนตร์: เล่นบริการสตรีมวิดีโอหลากหลายเจ้า (เช่น Netflix, YouTube, Hulu ฯลฯ) ขณะจอดรถ พร้อมใช้งานต่อเมื่อ Model 3 เชื่อมต่อกับ WiFi หรือมาพร้อมการเชื่อมต่อแบบพรีเมียม และมีสัญญาณเซลลูลาร์

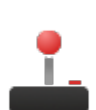

Arcade: หากต้องการเล่นเกม คุณอาจต้องใช้ปุ่ม พวงมาลัย หรือตัวควบคุมบลูทูธหรือ USB เพื่อเล่น ดู ตัวควบคุมการเล่น เกม

**หมายเหตุ:** สำหรับรถบางรุ่นที่ผลิตหลังประมาณวันที่ 1 พฤศจิกายน 2021 จะสามารถใช้พอร์ต USB ที่คอนโซลกลางเพื่อ ชาร์จอุปกรณ์เท่านั้น สำหรับรถเหล่านี้ คุณต้องใช้พอร์ต USB ภายในกล่องเก็บของ

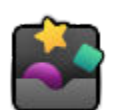

Toybox: เล่นสนุกใน Toybox ขณะจอดรถ

คำเตือน: ใช้ฟีเจอร์เหล่านี้เมื่อ Model 3 จอดอยู่เท่านั้น โปรดสังเกตถนนและสภาพการจราจรขณะขับขี่อยู่เสมอ การใช้ฟีเจอร์เหล่านี้ ขณะขับขี่ถือเป็นการกระทำผิดกฎหมายและเป็นอันตรายอย่างมาก

้**หมายเหตุ:** คุณยังสามารถใช้คำสั่งเสียงเพื่อเข้าถึงฟีเจอร์เหล่านี้ได้เช่นกัน (โปรดดู คำสั่งเสียง)

#### Toybox

Toybox ในรถของคุณมีฟีเจอร์ที่ใช้งานได้อย่างสนุกสนาน ต่อไปนี้คือตัวอย่างประเภทของฟีเจอร์ที่คุณจะพบได้ใน Toybox:

| เลือกตัวเลือกนี้  | เพื่อทำสิ่งนี้                                                                                                    |  |
|-------------------|----------------------------------------------------------------------------------------------------|--|
| บูมบ็อกซ์         | หาก Model 3 มีระบบเตือนคนเดินถนน คุณสามารถมอบความบันเทิงให้คนเดินถนนได้ด้วยเสียงหลากหลายรูป<br>แบบจากลำโพงนอกตัวรถขณะเข้าเกียร์จอดอยู่ ดู บูมบ็อกซ์ สำหรับรายละเอียดเพิ่มเติม<br><b>หมายเหต:</b> ตรวจสอบกภหมายท้องถิ่นก่อนใช้งานบมบ็อกซ์ในพื้นที่สาธารณะ                                                                                                    |  |
|                   |                                                                                                    |  |
| การปลดปล่อย       | ความสนุกอาจเกิดขึ้นได้โดยไม่คาดคิด เลือกรูปแบบการผายลมและตำแหน่งที่นั่งที่ต้องการ ใช้ไฟเลี้ยวหรือกดปุ่ม<br>เลื่อนด้านซ้ายเมื่อคุณพร้อมจะ "ปลดปล่อย" มุกแกล้งคน ยิ่งไปกว่านั้น ให้เปลี่ยนเบาะนั่งให้เป็นเบาะรองนั่งแสน<br>สนุก สำหรับรถที่มีระบบเตือนคนเดินถนน คุณสามารถเลือกเผยแพร่เสียงออกไปภายนอกได้เมื่อรถของคุณจอด<br>อยู่ แต่เดี๋ยวก่อน ความสนุกไม่ได้หยุดเพียงแค่นั้น! ใช้แอปมือถือเพื่อทำการทดสอบการปล่อยมลพิษจากระยะไกล<br>โดยแตะปุ่มควบคุมด่วนใด ๆ สี่ปุ่มค้างไว้แล้วเลือกปุ่มผายลม |  |
| การแสดงแสงสี      | จอดรถกลางแจ้ง ปรับระดับเสียงขึ้น เลื่อนกระจกลง แล้วเพลิดเพลินไปกับโชว์ คุณสามารถปรับแต่งเพลงเพื่อ<br>เซอร์ไพรส์คนที่คุณรัก และใช้หน้าจอสัมผัสของรถหรือแอปมือถือเพื่อกำหนดเวลาการแสดงแสงในอนาคตได้                                                                                                    |  |
|                   | <b>หมายเหตุ:</b> ไม่ควรใช้การแสดงแสงสีเมื่อจอดรถบนหรือใกล้กับถนนสาธารณะ การทำเช่นนั้นอาจทำให้ผู้ใช้ถนนราย<br>อื่นเสียสมาธิได้ ก่อนเปิดใช้งาน ผู้ขับขี่จะต้องรับผิดชอบในการตรวจสอบให้แน่ใจว่าการใช้การแสดงแสงสีเป็นไปตาม<br>กฎหมายและระเบียบข้อบังคับในท้องถิ่น                                                                                                    |  |
|                   | <b>หมายเหตุ:</b> การแสดงแสงรองรับการแสดงแบบกำหนดเองได้หลายรายการจากไดรฟ์ USB หนึ่งอันเพื่อเพลิดเพลิน<br>และแบ่งปันกับผู้อื่น (ทำตามคำแนะนำบนหน้าจอ)                                                                                                    |  |
| ดาวอังคาร         | แผนที่จะแสดง Model 3 เป็นผู้พเนจรบนพื้นที่ดาวอังคาร และช่องเกี่ยวกับ Tesla ของคุณจะแสดงยานอวกาศข้าม<br>ดาวเคราะห์ของ SpaceX                                                                                                    |  |
| พอร์ตชาร์จสายรุ้ง | เมื่อ Model 3 ล็อกและชาร์จอยู่ ให้กดปุ่มบนหัวชาร์จเคลื่อนที่สิบครั้งติดกันอย่างรวดเร็ว สวยใช่ไหมล่ะ                                                                                                    |  |
| Rainbow Road      | อยากเติมเต็มสิ่งที่ขาดหายใช่ไหม ไปเยือน Rainbow Road โดยเลื่อนก้านควบคุมลงจนสุดสี่ครั้งติดต่อกันอย่าง<br>รวดเร็วขณะที่เปิดใช้งาน Autosteer อยู่                                                                                                    |  |

# โรงภาพยนตร์, Arcade และ Toybox

| โรแมนซ์                                                            | คุณไม่สามารถคั่วเกาลัดได้ด้วยไฟในรถ แต่คุณยังสามารถผ่อนคลายกับคนรักได้มากขึ้นด้วยเตาผิงเสมือนนี้ เปิด<br>เพลงแล้วสร้างบรรยากาศแสนโรแมนติกเลย!                                                                                                  |
|--------------------------------------------------------------------|----------------------------------------------------------------------------------------------------|
| Sketchpad                                                          | วาดลวดลายศิลปินในตัวคุณ โชว์ฝีมือให้เราได้เห็น! แตะเผยแพร่เพื่อส่งผลงานองค์ประกอบทางศิลปะของคุณให้<br>Tesla วิจารณ์                                                                                                    |
| TRAX                                                               | ไม่สายเกินไปที่คุณจะทำตามฝันในการก้าวไปเป็นดีเจชื่อดังระดับโลก ด้วย TRAXคุณสามารถเปลี่ยนรถเป็นสตูดิโอ<br>เพลงส่วนตัวได้ จอดรถแล้วเลือกสรรเครื่องดนตรีหลากหลายชนิดและเสียงแปลกใหม่เพื่อสร้างเพลงฮิตเพลงถัดไป<br>ไมโครโฟนและหูฟังไม่ได้รวมมาด้วย |
| คำตอบของคำถาม<br>สุดท้ายของชีวิต<br>จักรวาล และทุกสิ่ง<br>ทุกอย่าง | เปลี่ยนชื่อรถของคุณเป็น 42 (แตะการควบคุม > ซอฟต์แวร์ แล้วแตะชื่อรถ) จำชื่อใหม่                                                                                                    |
| เปลี่ยนสีเสมือน<br>ของรถ                                           | เปลี่ยนสี Model 3 ของคุณบนหน้าจอสัมผัส แตะตัวอย่างสีถัดจากชื่อรถแล้วปรับแต่งสีภายนอก โทน และอื่น ๆ                                                                                                    |

#### บูมบ็อกซ์

หมายเหตุ: บูมบ็อกซ์พร้อมใช้งานเฉพาะบนรถที่มีระบบเตือนคนเดินถนน (PWS)

**หมายเหตุ:** ตรวจสอบกฎหมายท้องถิ่นก่อนใช้งานบูมบ็อกซ์ในสถานที่สาธารณะ

เมื่อใช้งานบูมบ็อกซ์ คุณสามารถเล่นเสียงจากภายนอกผ่านลำโพงของระบบเตือนคนเดินถนน (PWS) ได้เมื่อ Model 3 อยู่ในเกียร์จอด ตัวอย่างเช่น:

- เล่นสื่อปัจจุบัน
- ใช้โทรโข่งเพื่อกระจายเสียงของคุณในเวอร์ชันดัดแปลง
- กดแตรเพื่อเล่นเสียงใด ๆ ห้าวินาทีแรกจากอุปกรณ์ USB ที่ใช้งานร่วมกันได้

้**หมายเหตุ:** หากเปิดใช้งานโหมดแคมป์ในระบบปรับอากาศ คุณสามารถออกจากรถและใช้แอป Tesla เพื่อควบคุมระดับเสียงได้

#### เตรียมไดรฟ์ **USB** สำหรับบูมบ็อกซ์

้ทำตามขั้นตอนเหล่านี้เพื่อเพิ่มเสียงบูมบ็อกซ์ที่กำหนดเองสูงสุดห้ารายการ:

- 1. ในคอมพิวเตอร์ ให้ฟอร์แมตไดรฟ์ USB เป็น exFAT, MS-DOS FAT (สำหรับ Mac), ext3 หรือ ext4 (ไม่รองรับ NTFS ในปัจจุบัน)
- สร้างโฟลเดอร์ในไดรฟ์ USB ชื่อ บูมบ็อกซ์

้หมายเหตุ: ไดรฟ์ USB สามารถมีโฟลเดอร์เดียวเท่านั้น ตัวอย่างเช่น ไม่สามารถแชร์กับกล้องหน้ารถได้

- เพิ่มไฟล์เสียง .wav และ .mp3 ลงในโฟลเดอร์ แม้ว่าคุณจะสามารถเพิ่มไฟล์ได้มากเท่าที่ความจุของไดรฟ์ USB จะอนุญาต แต่คุณจะ สามารถเลือกได้จากห้ารายการแรกเท่านั้นตามรายการที่เรียงตามตัวอักษร ชื่อไฟล์จะมีความยาวเท่าใดก็ได้ ประกอบด้วยอักขระตัวพิมพ์ ใหญ่และตัวพิมพ์เล็ก (a-z/A-Z) ตัวเลขตั้งแต่ 0-9 เครื่องหมายจุด (.) เครื่องหมายขีดกลาง (-) และเครื่องหมายขีดล่าง (\_)
- 4. เสียบไดรฟ์ USB เข้ากับพอร์ต USB ด้านหน้า

**หมายเหตุ:** สำหรับรถบางรุ่นที่ผลิตหลังประมาณวันที่ 1 พฤศจิกายน 2021 จะสามารถใช้พอร์ต USB ที่คอนโซลกลางเพื่อชาร์จอุปกรณ์ เท่านั้น สำหรับรถเหล่านี้ คุณต้องใช้พอร์ต USB ภายในกล่องเก็บของ

5. เลือกเสียงจากไดรฟ์ USB โดยเลือกจากเมนูแบบเลื่อนลงของบูมบ็อกซ์

## ถอนการติดตั้งเกม

การถอนการติดตั้งเกมจะมีประโยชน์หากคุณต้องการเพิ่มพื้นที่ว่างในที่เก็บข้อมูลบนรถของคุณ หากต้องการถอนการติดตั้งเกม ให้ไปที่ Arcade เลือกเกมที่คุณต้องการถอนการติดตั้ง จากนั้นแตะ ถอนการติดตั้ง เมื่อคุณถอนการติดตั้งเกม คุณต้องดาวน์โหลดก่อนจึงจะ สามารถเล่นเกมได้อีกครั้ง

### ตัวควบคุมการเล่นเกม

คุณสามารถจับคู่ตัวควบคุมเกมบลูทูธมาตรฐานกับ Model 3 ได้โดยทำตามขั้นตอนเดียวกับการจับคู่โทรศัพท์ของคุณ (โปรดดู โทรศัพท์ ปฏิทิน และการประชุมทางเว็บ) หลังจากจับคู่แล้ว ตัวควบคุมจะเชื่อมต่อกับรถโดยอัตโนมัติ เมื่อเชื่อมต่อแล้ว คุณสามารถใช้ตัวควบคุมเพื่อ เล่นเกมที่เลือกได้ Model 3 รองรับอุปกรณ์บลูทูธได้สูงสุดสองเครื่องพร้อมกัน (เช่น ตัวควบคุมสองตัว หรือโทรศัพท์หนึ่งเครื่องและตัว ควบคุมหนึ่งตัว)

้หากเป็นรถที่ผลิตก่อนวันที่ 1 พฤศจิกายน 2021 โดยประมาณ คุณสามารถเชื่อมต่อจอยควบคุมเกมที่ใช้ร่วมกับ USB ได้ไปยังพอร์ต USB ด้านหน้าในคอนโซลกลางของรถได้ หากเป็นรถที่ผลิตหลังวันที่ 1 พฤศจิกายน 2021 โดยประมาณ คุณต้องใช้พอร์ต USB ในช่องเก็บของ

## ส่วนประกอบไฟแรงดันสูง

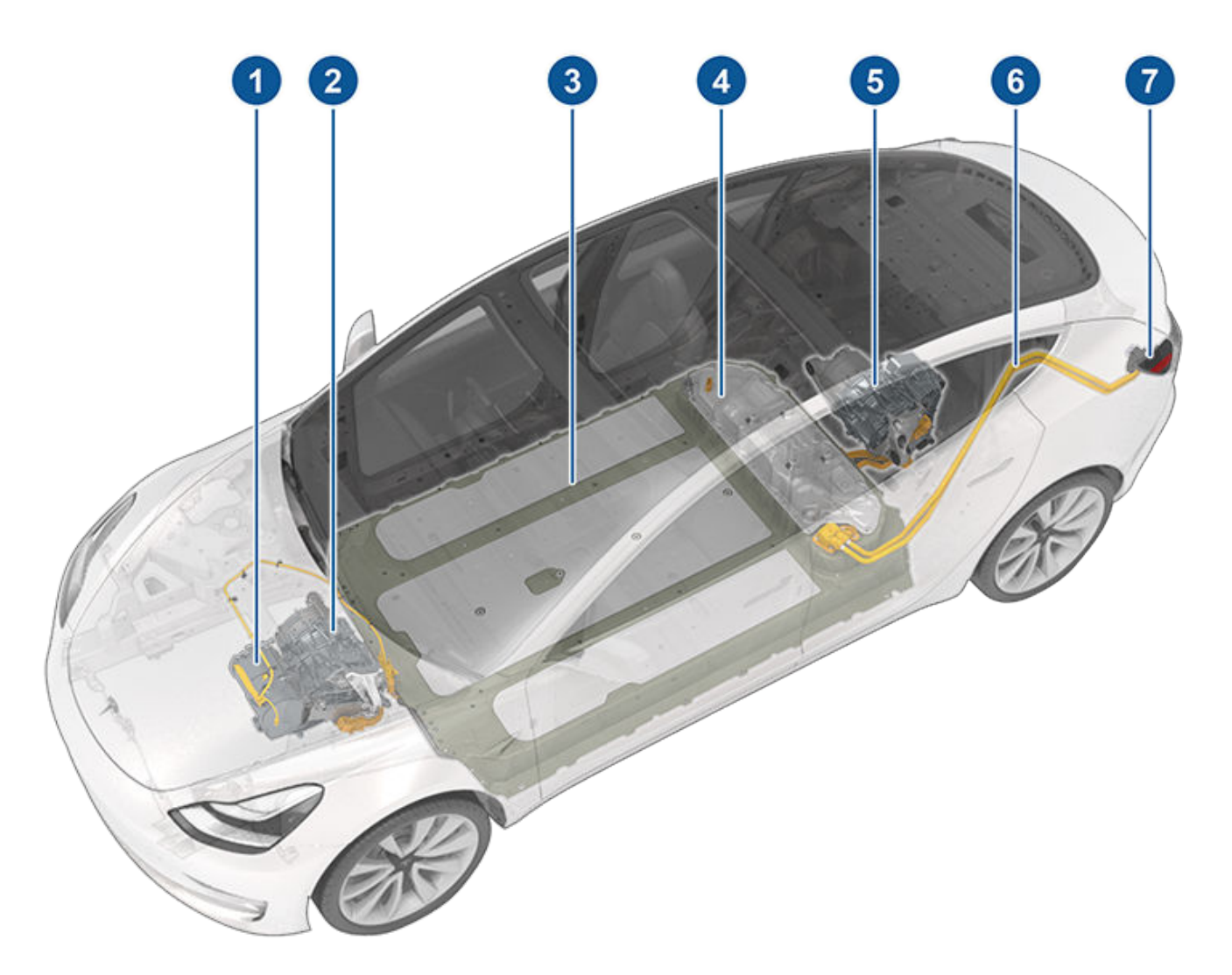

- 1. ชุดปั๊มความร้อน
- 2. มอเตอร์ด้านหน้า (เฉพาะรถมอเตอร์คู่)
- 3. แบตเตอรี่แรงดันไฟสูง
- 4. แผงการเข้าถึงบริการสำหรับส่วนประกอบไฟแรงดันสูง (เบย์เสริม)
- 5. มอเตอร์ด้านหลัง
- 6. สายแรงดันไฟสูง
- 7. พอร์ตชาร์จ

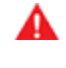

ี<mark>คำเตือน:</mark> ระบบไฟฟ้าแรงดันสูงไม่มีชิ้นส่วนที่ผู้ใช้ซ่อมบำรุงได้ ห้ามถอดแยกชิ้นส่วน ถอดออก หรือเปลี่ยนส่วนประกอบ สาย หรือหัว ชาร์จไฟแรงดันสูง สายไฟแรงดันสูงมักมีสีส้มเพื่อให้สามารถระบุได้ง่าย

้**คำเตือน:** อ่านและปฏิบัติตามคำแนะนำทั้งหมดที่ระบุบนฉลากที่ติดอยู่กับ Model 3 ฉลากเหล่านี้มีไว้เพื่อความปลอดภัยของคุณ

**คำเตือน:** ในกรณีที่เกิดเพลิงไหม้ซึ่งเกิดขึ้นได้ยาก โปรดติดต่อหน่วยดับเพลิงในพื้นที่ของคุณโดยทันที

## อุปกรณ์ชาร์จ

อุปกรณ์ชาร์จที่ออกแบบมาสำหรับชาร์จ Model 3 โดยเฉพาะนั้นมี วางจำหน่ายโดย Tesla

สำหรับข้อมูลเกี่ยวกับอุปกรณ์ชาร์จ**ที่มีในภูมิภาคของคุณ** ให้ไปที่ http://shop.tesla.com

- หัวชาร์จติดผนังที่ติดตั้งอยู่ในพื้นที่จอดรถของคุณเป็นวิธีการ ชาร์จรถของคุณที่เร็วที่สุดสำหรับการใช้งานในชีวิตประจำวัน
- หัวชาร์จเคลื่อนที่ช่วยให้คุณเสียบเข้ากับเต้ารับไฟฟ้าที่ใช้บ่อย ที่สุด เมื่อใช้หัวชาร์จเคลื่อนที่ เสียบอะแดปเตอร์อัจฉริยะ (หาก จำเป็น) เข้ากับหัวชาร์จเคลื่อนที่ก่อนเสียบเข้ากับเต้ารับไฟฟ้า แล้วเสียบชาร์จรถของคุณ

# Ŷ ข้อมูลแบตเตอรี่แรงดันไฟสูง

Model 3 มีระบบแบตเตอรี่ที่ซับซ้อนที่สุดระบบหนึ่งของโลก แนวทางสำคัญที่สุดในการดูแลรักษาแบตเตอรี่แรงดันไฟสูงคือ การ เสียบชาร์จรถเอาไว้เมื่อคุณไม่ได้ใช้งาน แนวทางนี้จะยิ่งมีความ สำคัญหากคุณไม่ได้มีแผนจะขับขี่ Model 3 เป็นเวลาหลายสัปดาห์

**หมายเหตุ:** หากจอดทิ้งไว้โดยไม่เสียบชาร์จ รถของคุณจะใช้ พลังงานจากแบตเตอรี่อยู่เป็นระยะ ๆ เพื่อทดสอบระบบและชาร์จ แบตเตอรี่ของ แรงดันไฟต่ำ กลับเข้าไปเมื่อจำเป็น

การรอให้แบตเตอรี่เหลือน้อยก่อนชาร์จไม่มีประโยชน์อะไร ที่จริง แล้ว แบตเตอรี่จะทำงานได้ดีที่สุดเมื่อมีการชาร์จเป็นประจำ

**หมายเหตุ:** หากคุณปล่อยให้แบตเตอรี่จ่ายพลังงานจนเหลือ 0% ส่วนประกอบอื่น ๆ อาจเสียหายหรือต้องเปลี่ยน (เช่น แบตเตอรี่ แรงดันไฟต่ำ) ในกรณีเหล่านี้ คุณมีหน้าที่ชำระค่าบริการซ่อมแซม และ/หรือขนส่ง ค่าใช้จ่ายที่เกี่ยวข้องกับการจ่ายพลังงานไม่อยู่ใน การรับประกันหรือนโยบายบริการช่วยเหลือฉุกเฉินบนท้องถนน

อัตราการชาร์จสูงสุดของแบตเตอรี่อาจลดลงเล็กน้อยหลังจากช่วง การชาร์จเร็วด้วยไฟกระแสตรงปริมาณมาก เช่น การชาร์จ Supercharger เพื่อให้ได้ระยะทางการขับขี่สูงสุดและใช้งาน แบตเตอรี่อย่างปลอดภัย อัตราการชาร์จแบตเตอรี่จะลดลงเมื่อ แบตเตอรี่เย็นเกินไป เมื่อแบตเตอรี่ชาร์จใกล้เต็ม และเมื่อสภาพ แบตเตอรี่เปลี่ยนไปตามการใช้งานและอายุการใช้งาน สภาพ แบตเตอรี่ที่เปลี่ยนไปเหล่านี้เกิดจากฟิสิกส์ของแบตเตอรี่ และอาจ เพิ่มระยะเวลา Supercharge รวมสองสามนาทีเมื่อเวลาผ่านไป คุณ สามารถลดเวลาการชาร์จได้โดยใช้ระบบวางแผนทริปเดินทาง (หาก มีให้บริการในภูมิภาคตลาดของคุณ) เพื่ออุ่นแบตเตอรี่ขณะขับขี่ไป ยังจุด Supercharger ดู ระบบวางแผนทริปเดินทาง สำหรับข้อมูล เพิ่มเติม

## การดูแลแบตเตอรี่

#### อย่าให้แบตเตอรี่จ่ายพลังงานจนหมด

แม้จะไม่ได้ขับขี่ Model 3 แต่แบตเตอรี่จะจ่ายพลังงานอย่างช้า ๆ เพื่อจ่ายไฟให้กับอุปกรณ์อิเล็กทรอนิกส์ในรถ แบตเตอรี่สามารถ จ่ายพลังงานในอัตราประมาณ 1% ต่อวัน แม้ว่าอัตราการจ่าย พลังงานจะแตกต่างกันไปตามปัจจัยด้านสภาพแวดล้อม (เช่น อากาศเย็น) การกำหนดค่ารถ และการตั้งค่าที่คุณเลือกบนหหน้าจอ สัมผัส อาจมีกรณีที่คุณต้องถอดสายชาร์จ Model 3 เป็นระยะเวลา นาน (เช่น ที่สนามบินตอนเดินทาง) ในกรณีเช่นนี้ ให้คำนึงถึงอัตรา 1% เพื่อให้แน่ใจว่าคุณชาร์จแบตเตอรี่ไว้เพียงพอ ตัวอย่างเช่น ใน ช่วงสองสัปดาห์ (14 วัน) แบตเตอรี่อาจจ่ายพลังงานประมาณ 14%

การปล่อยให้แบตเตอรี่จ่ายพลังงานจนเหลือ 0% อาจส่งผลให้ส่วน ประกอบรถเสียหาย Model 3 จะเข้าสู่โหมดการใช้กำลังต่ำเมื่อระดับ การชาร์จที่แสดงลดลงเหลือประมาณ 0% เพื่อป้องกันการจ่าย พลังงานจนหมด ในโหมดนี้ แบตเตอรี่จะหยุดจ่ายไฟให้อุปกรณ์ อิเล็กทรอนิกส์ในรถและแบตเตอรี่เสริมแรงดันไฟต่ำ เมื่อใช้งาน โหมดการใช้พลังงานต่ำ ให้เสียบปลั๊ก Model 3 ทันทีเพื่อป้องกัน การจัมป์สตาร์ตและการเปลี่ยนแบตเตอรี่ แรงดันไฟต่ำ หมายเหตุ: หาก Model 3 ไม่ตอบสนองและไม่ปลดล็อก เปิด หรือ ชาร์จ อาจมีการจ่ายพลังงานจากแบตเตอรี่ แรงดันไฟต่ำ ใน สถานการณ์นี้ ให้ลองจัมป์สตาร์ตแบตเตอรี่แรงดันไฟต่ำ (ดู การ จัมป์สตาร์ต) หากรถยังไม่ตอบสนอง ให้ใช้แอปมือถือเพื่อกำหนด เวลานัดหมายเข้ารับบริการ

## ขีดจำกัดอุณหภูมิ

โปรดหลีกเลี่ยงไม่ให้ Model 3 อยู่ในอุณหภูมิโดยรอบที่สูงกว่า 60° C หรือต่ำกว่า –30° C เป็นระยะเวลานานกว่า 24 ชั่วโมงในคราว เดียว เพื่อประสิทธิภาพที่ดียิ่งขึ้นในระยะยาว

#### ฟีเจอร์การประหยัดพลังงาน

Model 3 มีฟีเจอร์การประหยัดพลังงานที่ช่วยลดปริมาณพลังงานที่ จอแสดงผลใช้เมื่อไม่ได้ใช้งาน Model 3 ในรถรุ่นใหม่ ฟีเจอร์นี้จะ เป็นระบบอัตโนมัติเพื่อช่วยประหยัดพลังงานสูงสุด แต่ในรถรุ่นเก่า คุณสามารถควบคุมปริมาณพลังงานที่จอแสดงผลใช้ได้โดยแตะ การควบคุม > จอแสดงผล > ประหยัดพลังงาน ดูข้อมูลเพิ่มเติม เกี่ยวกับการเพิ่มระยะทางวิ่งและการประหยัดพลังงานได้ที่ การเพิ่ม ระยะทางวิ่งสูงสุด

### รถจมน้ำ

เช่นเดียวกับรถทั่วไป หาก Tesla ของคุณประสบกับน้ำท่วม เหตุการณ์สภาพอากาศที่รุนแรงหรือจมน้ำ (โดยเฉพาะอย่างยิ่งใน น้ำเค็ม) ให้ปฏิบัติในลักษณะเหมือนประสบอุบัติเหตุ ดู คำแนะนำ สำหรับกรณีรถจมน้ำ สำหรับข้อมูลเพิ่มเติม

**หมายเหตุ:** ความเสียหายที่เกิดจากน้ำไม่อยู่ภายใต้การรับประกัน

## คำเตือนและข้อควรระวังเกี่ยวกับแบตเตอรี่

- คำเตือน: ระบบไฟฟ้าแรงดันสูงจะต้องซ่อมโดยช่างเทคนิคที่ ผ่านการฝึกอบรมเท่านั้น อย่าเปิดหรืองัดแงะแบตเตอรี่โดย เด็ดขาดในทุกกรณี ห้ามถอดแยกชิ้นส่วน ถอดออก หรือ เปลี่ยนส่วนประกอบ สาย หรือหัวชาร์จไฟแรงดันสูง สายไฟ แรงดันสูงมักมีสีส้มเพื่อให้สามารถระบุได้ง่าย
- ข้อควรระวัง: หากระดับการชาร์จแบตเตอรี่ลดลงเหลือ 0% คุณต้องเสียบชาร์จ หากคุณไม่ได้เสียบชาร์จเป็นระยะเวลา นาน คุณอาจไม่สามารถเปลี่ยนหรือใช้ Model 3 ได้โดยไม่ จัมป์สตาร์ทหรือเปลี่ยนแบตเตอรี่แรงดันไฟต่ำ การไม่ได้ เสียบชาร์จ Model 3 เป็นระยะเวลานานอาจยังส่งผลให้ แบตเตอรี่เสียหายถาวร หากคุณไม่สามารถชาร์จ Model 3 ได้หลังจากพยายามจัมป์สตาร์ทแบตเตอรี่ แรงดันไฟต่ำ ให้ กำหนดเวลานัดหมายเข้ารับบริการ
- ข้อควรระวัง: เจ้าของไม่จำเป็นต้องบำรุงรักษาแบตเตอรี่ อย่าถอดฝาปิดไส้กรองน้ำยาหล่อเย็นออกและอย่าเติมน้ำยา หากหน้าจอสัมผัสเตือนคุณว่าระดับของเหลวต่ำ ให้ใช้แอปมือ ถือเพื่อกำหนดเวลาการนัดหมายเข้ารับบริการ
  - ข้อควรระวัง: อย่าใช้แบตเตอรี่เป็นแหล่งพลังงานถาวร การ รับประกันจะเป็นโมฆะหากทำเช่นนั้น

# คำแนะนำในการชาร์จ 🍞

## การเปิดพอร์ตชาร์จ

พอร์ตชาร์จจะอยู่ทางด้านซ้ายของ Model 3 ด้านหลังประตูที่เป็น ส่วนหนึ่งของชุดไฟท้ายด้านหลัง จอด Model 3 เพื่อให้เสียบสาย ชาร์จเข้ากับพอร์ตชาร์จได้อย่างง่ายดาย

้เมื่อ Model 3 เข้าเกียร์จอด ให้กดปุ่มบนสายชาร์จของ Tesla แล้ว ปล่อยเพื่อเปิดฝาปิดพอร์ตชาร์จ

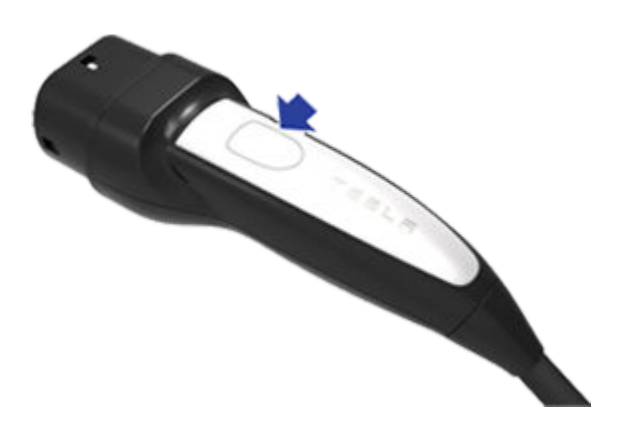

้นอกจากนี้คุณยังสามารถเปิดฝาปิดพอร์ตชาร์จได้โดยใช้วิธีใดวิธี หนึ่งต่อไปนี้:

- บนหน้าจอสัมผัส ให้แตะ การควบคุม แล้วแตะไอคอนพอร์ต ชาร์จ (สายฟ้า)
- บนหน้าจอสัมผัส ให้ไปที่ การควบคุม > การชาร์จ > เปิดพอร์ต ชาร์จ
- กดด้านล่างของฝาปิดพอร์ตชาร์จเมื่อ Model 3 ปลดล็อกอยู่ และโทรศัพท์ที่รับรองความถูกต้องแล้ว อยู่ใกล้ ๆ
- บนอุปกรณ์เสริม (ขายแยกต่างหาก) กุญแจรีโมต ให้กดปุ่ม กระโปรงหลังค้างไว้เป็นเวลา 1-2 วินาที
- กดปุ่มบนสายชาร์จเพื่อเปิดฝาปิดพอร์ตชาร์จ
- ใช้คำสั่งเสียงเพื่อเปิดฝาปิดพอร์ตชาร์จ (ดู คำสั่งเสียง) นอกจาก นี้คุณยังสามารถใช้คำสั่งเสียงเพื่อปิดฝาปิดพอร์ตชาร์จ รวมถึง เริ่มต้นหรือหยุดชาร์จได้ด้วย

หมายเหตุ: ภาพต่อไปนี้มีไว้เพื่อการสาธิตเท่านั้น พอร์ตชาร์จของ คุณอาจแตกต่างกันเล็กน้อย ทั้งนี้ขึ้นอยู่กับภูมิภาคของตลาดและ วันที่ผลิต

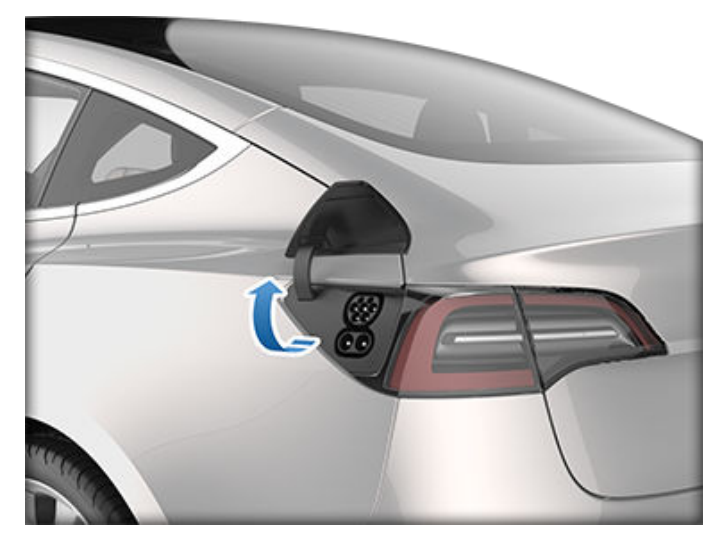

**หมายเหตุ:** ตัวอักษร "T" ของ Tesla จะสว่างขึ้นเมื่อคุณเปิดฝาปิด พอร์ตชาร์จ หากคุณไม่เสียบสายชาร์จไปยังพอร์ตชาร์จภายในไม่กี่ นาทีหลังจากเปิดฝาปิดพอร์ตชาร์จ ฝาปิดพอร์ตชาร์จจะปิด หากเกิด เหตุการณ์นี้ขึ้น ให้ใช้หน้าจอสัมผัสเพื่อเปิดฝาปิดพอร์ตชาร์จอีกครั้ง

**หมายเหตุ:** ในสภาพอากาศหนาวจัดหรือเต็มไปด้วยน้ำแข็ง ก็มี โอกาสที่สลักพอร์ตชาร์จของคุณจะกลายเป็นน้ำแข็งได้ รถบางคันมี ระบบอุ่นช่องพอร์ตชาร์จที่จะเปิดเมื่อคุณเปิดการละลายน้ำแข็งด้าน หลังในสภาพอากาศหนาวเย็น นอกจากนี้ คุณยังสามารถละลายน้ำ แข็งบนสลักพอร์ตชาร์จได้โดยเปิดใช้งานการปรับอุณหภูมิล่วงหน้า ด้วยแอปมือถือ หากต้องการป้องกันไม่ให้เหตุการณ์นี้เกิดขึ้น ให้ใช้ การตั้งค่ากำหนดเวลา (ที่มีอยู่ทั้งบนหน้าจอการชาร์จและระบบปรับ อากาศ) เพื่อกำหนดเวลาที่คุณต้องการให้รถของคุณพร้อมสำหรับ การขับขี่ (ดู การปรับอุณหภูมิล่วงหน้าและการชาร์จตามกำหนด เวลา)

🥂 ข้อควรระวัง: อย่าพยายามใช้แรงเปิดฝาปิดพอร์ตชาร์จ

## การเสียบปลั๊ก

หากต้องการ ให้ใช้หน้าจอสัมผัสเพื่อเปลี่ยนขีดจำกัดการชาร์จและ กระแสไฟชาร์จ (ดู การตั้งค่าการชาร์จ)

หากต้องการชาร์จที่สถานีชาร์จสาธารณะ ให้เสียบอะแดปเตอร์ที่ เหมาะสมเข้ากับพอร์ตชาร์จของรถ จากนั้นเสียบหัวชาร์จของสถานี เข้ากับอะแดปเตอร์ อะแดปเตอร์ที่ใช้กันมากที่สุดสำหรับแต่ละ ภูมิภาคของตลาดจะมีให้บริการ คุณอาจต้องเริ่มต้นและหยุดการ ชาร์จโดยใช้การควบคุมบนอุปกรณ์ชาร์จ ทั้งนี้ขึ้นอยู่กับอุปกรณ์ ชาร์จที่คุณใช้

หากคุณใช้หัวชาร์จเคลื่อนที่ ให้เสียบเข้ากับปลั๊กไฟก่อนที่จะเสียบ ชาร์จ Model 3

้จัดตำแหน่งหัวชาร์จกับพอร์ตชาร์จให้ตรงกันและเสียบจนสุด เมื่อ เสียบหัวชาร์จอย่างถูกต้อง การชาร์จจะเริ่มขึ้นโดยอัตโนมัติหลัง จาก Model 3:

- ยึดกับสลักที่จับหัวชาร์จให้เข้าที่
- เข้าเกียร์จอด (หากอยู่ในโหมดขับขี่อื่น ๆ)

# 🍞 คำแนะนำในการชาร์จ

 ทำให้แบตเตอรี่ร้อนหรือเย็น หากจำเป็น หากจำเป็นต้องทำให้ แบตเตอรี่ร้อนหรือเย็น คุณอาจสังเกตเห็นความล่าช้าก่อนที่จะ เริ่มชาร์จ

หมายเหตุ: เมื่อใดก็ตามที่เสียบชาร์จ Model 3 แต่ไม่ได้ชาร์จไฟเข้า รถจะใช้พลังงานจากอุปกรณ์ชาร์จแทนที่จะใช้พลังงานที่เก็บไว้ใน แบตเตอรี่ ตัวอย่างเช่น หากคุณกำลังนั่งอยู่ใน Model 3 และใช้หน้า จอสัมผัสในขณะที่จอดและเสียบชาร์จไว้อยู่ Model 3 จะใช้พลังงาน จากอุปกรณ์ชาร์จแทนแบตเตอรี่

แต่ในบางกรณีเมื่อเสียบชาร์จ Model 3 แต่ใช้พลังงานน้อยมาก รถ อาจจะใช้พลังงานจากแบตเตอรี่โดยตรง ตัวอย่างเช่น หากคุณชาร์จ Model 3 ค้างไว้หลายวันโดยไม่ได้ใช้งาน รถอาจค่อยๆ ใช้พลังงาน ในปริมาณที่เล็กน้อยจากแบตเตอรี่โดยตรงเพื่อช่วยให้ระบบรถยนต์ ทำงาน

เมื่อแบตเตอรี่คายประจุมากพอ รถจะเริ่มชาร์จเพื่อให้ถึงขีดจำกัดอีก ครั้ง แบตเตอรี่อาจยังไม่ได้จ่ายพลังงานในระดับที่มากพอที่จะเริ่ม วงจรการชาร์จได้ โดยขึ้นอยู่กับว่าคุณตรวจสอบรถเมื่อใด ซึ่งอาจ ส่งผลให้แบตเตอรี่อยู่ในระดับที่ต่ำกว่าขีดจำกัดการชาร์จแม้ว่าจะ เสียบชาร์จค้างไว้เป็นเวลานาน ซึ่งถือเป็นเรื่องปกติ และ Model 3 จะเริ่มชาร์จอีกครั้งเมื่อได้จ่ายพลังงานในระดับที่มากพอ หาก ต้องการเริ่มวงจรการชาร์จใหม่ด้วยตนเอง จะมีอีกวิธีหนึ่งคือให้ ถอดปลั๊ก แล้วเสียบปลั๊กชาร์จ Model 3 อีกครั้ง

**ข้อควรระวัง:** ปลายหัวชาร์จของสายชาร์จสามารถทำลายสี ได้ หากคุณทำตกลงบน Model 3

#### ไฟพอร์ตชาร์จ

หลังจากที่คุณเสียบสายชาร์จเข้ากับ Model 3 แล้ว ให้รอสักครู่แล้ว ตรวจดูว่าไฟพอร์ตชาร์จเริ่มกะพริบเป็นสีเขียว และรถของคุณกำลัง ชาร์จอยู่ หากไฟเป็นสีเหลืองอำพันหรือสีแดง ให้แก้ไขปัญหาก่อน ออกเดินทางเพื่อให้แน่ใจว่าเซสชันการชาร์จจะสำเร็จ

- สีขาว (หรือสีฟ้าอ่อน): ฝาปิดพอร์ตชาร์จเปิดอยู่ Model 3 พร้อมสำหรับการชาร์จแล้วและยังไม่ได้เสียบหัวชาร์จ หรือปลด ล็อกสลักพอร์ตชาร์จแล้วและสามารถถอดหัวชาร์จออกได้
- สีน้ำเงิน: เชื่อมต่อแท่นชาร์จแล้ว แต่ Model 3 ไม่ชาร์จ (เช่น เมื่อเปิดใช้งานการชาร์จตามกำหนดเวลา)
- สีน้ำเงินกะพริบ: Model 3 กำลังสื่อสารกับแท่นชาร์จ แต่ยังไม่ได้ เริ่มชาร์จ (เช่น เมื่อรถของคุณกำลังเตรียมการสำหรับการชาร์จ)
- สีเขียวกะพริบ: กำลังชาร์จ เมื่อ Model 3 ชาร์จใกล้เต็ม ความถี่ ของการกะพริบจะช้าลง
- สีเขียวทึบ: การชาร์จเสร็จสมบูรณ์
- สีเหลืองอำพันทึบ: หัวชาร์จไม่ได้เสียบจนสุด ให้จัดตำแหน่งหัว ชาร์จกับพอร์ตชาร์จให้ตรงกันและเสียบจนสุด
- สีเหลืองอำพันกะพริบ: Model 3 กำลังชาร์จด้วยกระแสไฟที่ลด ลง (การชาร์จ AC เท่านั้น)
- สีแดง: ตรวจพบความผิดพลาดและการชาร์จหยุดลง ให้ตรวจ สอบหน้าจอสัมผัสเพื่อดูการแจ้งเตือน

#### สถานะการชาร์จ

สถานะการชาร์จจะแสดงที่ด้านบนของหน้าจอสถานะของรถ เมื่อฝา ปิดพอร์ตชาร์จเปิดอยู่

 เวลาที่เหลือ: เวลาที่เหลือโดยประมาณเพื่อชาร์จให้ถึงขีดจำกัดที่ คุณกำหนดไว้ (ดู การตั้งค่าการชาร์จ)

**หมายเหตุ:** เมื่อชาร์จถึง 100% รถอาจยังคงชาร์จต่อด้วย พลังงานต่ำ เมื่อการชาร์จแสดงว่าเสร็จสมบูรณ์ นี่คือการทำงาน ตามที่คาดไว้ เนื่องจากพลังงานที่เพิ่มขึ้นนอกเหนือจากจุดนี้จะ ต่ำ จึงมักไม่เป็นประโยชน์สำหรับการชาร์จต่อไป

- 2. การชาร์จ: กำลังปัจจุบันของแท่นชาร์จ
- 3. อัตราการชาร์จ: กระแสไฟสูงสุดที่ใช้ได้จากสายชาร์จที่เสียบ
- ระยะทางที่ได้: ระยะทางการขับขี่ที่เพิ่มขึ้นโดยประมาณที่เพิ่มขึ้น จากเซสชันการชาร์จ
- ระยะทางการขับขี่: แสดงระยะทางการขับขี่โดยประมาณทั้งหมด หรือเปอร์เซ็นต์พลังงาน (ทั้งนี้ขึ้นอยู่กับการตั้งค่าการแสดงผล ของคุณ) ที่มีอยู่

**หมายเหตุ:** หากต้องการเปลี่ยนวิธีการแสดงผลหน่วยพลังงาน ให้แตะ การควบคุม > การแสดงผล > พลังงาน

 สถานะการชาร์จ: ข้อความสถานะการชาร์จ (เช่น ซูเปอร์ชาร์จ การชาร์จตามกำหนดเวลา) จะแสดงที่นี่ (ดู การปรับอุณหภูมิ ล่วงหน้าและการชาร์จตามกำหนดเวลา)

## ในระหว่างการชาร์จ

ในระหว่างการชาร์จ ไฟพอร์ตชาร์จ (โลโก้ตัวอักษร "T" ของ Tesla) จะกะพริบเป็นสีเขียว และหน้าจอสัมผัสจะแสดงสถานะการชาร์จแบบ เรียลไทม์ ความถี่ในการกะพริบของไฟพอร์ตชาร์จสีเขียวจะช้าลง เมื่อระดับการชาร์จใกล้เต็ม เมื่อการชาร์จเสร็จสมบูรณ์ ไฟจะหยุด กะพริบและเป็นสีเขียวทึบ

**หมายเหตุ:** หาก Model 3 ล็อกอยู่ ไฟพอร์ตชาร์จจะไม่สว่างขึ้น

หากไฟพอร์ตชาร์จเปลี่ยนเป็นสีแดงขณะชาร์จ แสดงว่าตรวจพบ ความผิดพลาด ให้ตรวจสอบหน้าจอสัมผัสเพื่อดูการแจ้งเตือนที่ อธิบายความผิดพลาด ความผิดพลาดอาจเกิดขึ้นได้จากสิ่งที่พบได้ ทั่วไป เช่น ไฟดับ หากไฟดับ การชาร์จจะดำเนินการต่อโดยอัตโนมัติ เมื่อไฟกลับมา

**หมายเหตุ:** ระบบความร้อนอาจผลิตไอน้ำภายใต้เงื่อนไขบางประการ สำหรับรถที่มีการติดตั้งปั๊มความร้อน (เพื่อตรวจสอบว่ารถของคุณ มีปั๊มความร้อนหรือไม่ ให้แตะ การควบคุม > ซอฟต์แวร์ > ข้อมูลรถ เพิ่มเติม) ตัวอย่างเช่น ไอน้ำไร้กลิ่นอาจมาจากด้านหน้ารถของคุณ ขณะชาร์จด้วย Supercharger ในอุณหภูมิที่เย็น ซึ่งเป็นเรื่องปกติ และไม่ก่อให้เกิดความกังวล

**หมายเหตุ:** เป็นเรื่องปกติที่จะได้ยินเสียงระหว่างการชาร์จ โดย เฉพาะเมื่อกระแสไฟสูง คอมเพรสเซอร์การทำความเย็นและพัดลมจะ ทำงานตามความจำเป็นเพื่อทำให้แบตเตอรี่เย็น **หมายเหตุ:** ประสิทธิภาพการปรับอากาศโดยทั่วไปจะไม่ได้รับผลกระ ทบจากการชาร์จ อย่างไรก็ตาม ในบางสถานการณ์ (ตัวอย่างเช่น การชาร์จกระแสไฟสูงในวันที่ร้อน) อากาศที่มาจากช่องระบาย อากาศอาจไม่เย็นตามที่คาดไว้และข้อความจะแสดงบนหน้าจอ สัมผัส ซึ่งเป็นเรื่องปกติและจะทำให้มั่นใจได้ว่าแบตเตอรี่จะอยู่ในช่วง อุณหภูมิที่เหมาะสมที่สุดในขณะชาร์จ เพื่อรองรับอายุการใช้งานที่ ยาวนานและสมรรถนะสูงสุด

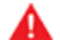

**คำเตือน:** ห้ามพ่นของเหลวด้วยความเร็วสูง (ตัวอย่างเช่น เครื่องล้างอัดฉีด) ไปยังพอร์ตชาร์จขณะชาร์จ การทำเช่นนี้ อาจส่งผลให้เกิดการบาดเจ็บสาหัสหรือความเสียหายต่อรถ อุปกรณ์ชาร์จ หรือทรัพย์สิน

## การหยุดชาร์จ

หยุดชาร์จได้ตลอดเวลาโดยถอดสายชาร์จหรือแตะ หยุดชาร์จ บน หน้าจอสัมผัส

**หมายเหตุ:** เพื่อป้องกันการถอดปลั๊กสายชาร์จโดยไม่ได้รับอนุญาต สลักสายชาร์จจะยังคงล็อกอยู่และ Model 3 จะต้องปลดล็อกอยู่ หรือสามารถจดจำกุญแจได้ก่อนที่คุณจะถอดสายชาร์จออกได้

วิธีการถอดสายชาร์จ:

1. กดปุ่มบนที่จับหัวชาร์จค้างไว้เพื่อถอดสลัก

**หมายเหตุ:** คุณยังสามารถปลดสลักได้โดยใช้ ไอคอนสายฟ้าใน ภาพรวมสถานะรถบน หน้าจอสัมผัสหรือแอปมือถือหรือโดยการ กดปุ่มท้ายรถบนอุปกรณ์เสริมค้างไว้

 ดึงหัวชาร์จออกจากพอร์ตชาร์จ ฝาปิดพอร์ตชาร์จจะปิดโดย อัตโนมัติ

หากสายชาร์จค้างขณะเสียบปลั๊กเนื่องจากอุณหภูมิเย็นจัด ให้แตะ การควบคุม > บริการ > ระบบอุ่นพอร์ตชาร์จ ซึ่งจะให้ความร้อนแก่ พอร์ตชาร์จได้นานสูงสุดถึงสองชั่วโมงเพื่อคลายสายชาร์จ

**หมายเหตุ:** นอกจากนี้คุณยังสามารถปิดฝาปิดพอร์ตชาร์จได้โดยใช้ วิธีใดวิธีหนึ่งต่อไปนี้:

- บนหน้าจอสัมผัส ให้แตะไอคอนพอร์ตชาร์จ (รูปสายฟ้า) บนภาพ รวมสถานะรถ
- บนหน้าจอสัมผัส ให้ไปที่ การควบคุม > การชาร์จ > ปิดพอร์ต ชาร์จ
- ใช้คำสั่งเสียงเพื่อปิดฝาปิดพอร์ตชาร์จ (ดู คำสั่งเสียง)

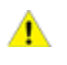

ีข้อควรระวัง: ห้ามปิดฝาปิดพอร์ตชาร์จด้วยตนเอง ไม่เช่น นั้นอาจทำให้เกิดความเสียหาย

วิธีการถอดสายชาร์จเมื่อใช้อะแดปเตอร์ที่สถานีชาร์จสาธารณะ:

- 1. ปลดล็อก Model 3
- ในขณะที่ถือที่จับหัวชาร์จสาธารณะในมือข้างหนึ่งและอะแดป เตอร์ในมืออีกข้างหนึ่ง ให้กดปุ่มบนที่จับหัวชาร์จสาธารณะค้างไว้ แล้วดึงออกจากกัน โดยถอดที่จับและอะแดปเตอร์ออกพร้อมกัน

**หมายเหตุ:** หากที่จับของสถานีชาร์จแยกออกจากอะแดปเตอร์ ให้วางอะแดปเตอร์ไว้ใน Model 3 แล้วใช้หน้าจอสัมผัสเพื่อปลด ล็อกพอร์ตชาร์จ

 กดปุ่มบนที่จับหัวชาร์จค้างไว้อีกครั้งเพื่อปลดอะแดปเตอร์จากที่ จับหัวชาร์จสาธารณะ

**หมายเหตุ:** ฝาปิดพอร์ตชาร์จจะปิดโดยอัตโนมัติภายในประมาณ 10 วินาที หลังจากถอดหัวชาร์จออกจากพอร์ตชาร์จ

**หมายเหตุ:** นอกจากนี้คุณยังสามารถปิดฝาปิดพอร์ตชาร์จได้โดยใช้ วิธีใดวิธีหนึ่งต่อไปนี้:

- บนหน้าจอสัมผัส ให้แตะไอคอนพอร์ตชาร์จ (รูปสายฟ้า) บนภาพ รวมสถานะรถ
- บนหน้าจอสัมผัส ให้ไปที่ การควบคุม > การชาร์จ > ปิดพอร์ต ชาร์จ
- ใช้คำสั่งเสียงเพื่อปิดฝาปิดพอร์ตชาร์จ (ดู คำสั่งเสียง)
- ข้อควรระวัง: ห้ามปิดฝาปิดพอร์ตชาร์จด้วยตนเอง ไม่เช่น นั้นอาจทำให้เกิดความเสียหาย
  - **ข้อควรระวัง:** Tesla แนะนำอย่างยิ่งให้เสียบชาร์จ Model 3 ทิ้งไว้เมื่อไม่ได้ใช้งาน ซึ่งจะช่วยรักษาแบตเตอรี่ไว้ในระดับการ ชาร์จที่เหมาะสมที่สุด

# การตั้งค่าการชาร์จ

เข้าถึงการตั้งค่าการชาร์จได้โดยแตะ การควบคุม > การชาร์จ เมื่อ Model 3 เข้าเกียร์จอดอยู่ นอกจากนี้ คุณยังสามารถแตะไอคอน แบตเตอรี่บนหน้าจอสัมผัสเพื่อเข้าถึงการตั้งค่าการชาร์จได้ด้วย

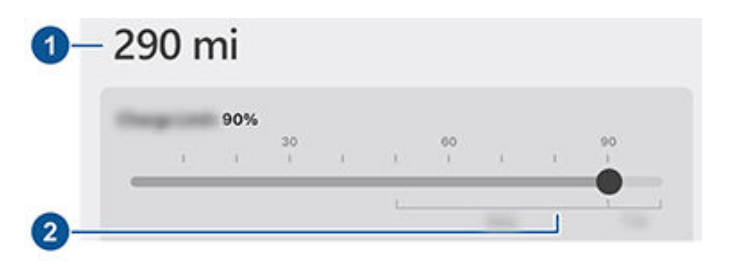

- ระยะทางการขับขี่: แสดงระยะทางการขับขี่โดยประมาณทั้งหมด ที่มีอยู่
- ตั้งขีดจำกัด: ปรับแถบเลื่อนการชาร์จเป็นระดับการชาร์จที่คุณ ต้องการ การตั้งค่าที่คุณเลือกจะมีผลกับเซสชันการชาร์จแบบ ทันทีและแบบตามกำหนดเวลา

**หมายเหตุ:** ดูข้อมูลบนหน้าจอสัมผัสของรถ (ไปที่ การควบคุม > การชาร์จ) หรือแอปมือถือ (แตะไอคอน การชาร์จ) เพื่อดูขีด จำกัดการชาร์จที่แนะนำสำหรับการขับขี่รายวันและการเดินทาง

**หมายเหตุ:** ส่วนหนึ่งของรูปภาพแบตเตอรี่อาจปรากฏเป็น สีน้ำเงิน ซึ่งจะบ่งชี้ว่าพลังงานส่วนเล็ก ๆ ที่เก็บไว้ในแบตเตอรี่ไม่ สามารถใช้ได้เนื่องจากแบตเตอรี่เย็น ซึ่งเป็นเรื่องปกติและไม่ จำเป็นต้องกังวล เมื่อแบตเตอรี่อุ่นขึ้น ส่วนสีน้ำเงินจะไม่ปรากฏ อีกต่อไป

# 🍞 คำแนะนำในการชาร์จ

เลื่อนขีดจำกัดการชาร์จให้สูงกว่าขีดจำกัดการชาร์จที่แนะนำต่อ วัน เพื่อเปิดตัวเลือกป๊อปอัพเพื่อชาร์จเกินขีดจำกัดการชาร์จที่ แนะนำต่อวันเพียงครั้งเดียวเท่านั้น การดำเนินการเช่นนี้จะเป็น ประโยชน์สำหรับการเดินทางระยะไกล และหากเลือกไว้แล้ว จะ รีเซ็ตกลับไปเป็นขีดจำกัดการชาร์จก่อนหน้า

คุณสามารถปรับการตั้งค่าการชาร์จเพิ่มเติมได้:

 กระแสไฟชาร์จที่ตำแหน่งนี้: กระแสไฟจะตั้งค่าเป็นกระแสไฟ สูงสุดที่ใช้ได้จากสายชาร์จที่เสียบโดยอัตโนมัติ เว้นแต่ว่าก่อน หน้านี้จะลดลงเป็นระดับที่ต่ำกว่า หากจำเป็น ให้เตะ - หรือ + เพื่อ เปลี่ยนกระแสไฟ (ตัวอย่างเช่น คุณอาจต้องการลดกระแสไฟ หากคุณกังวลเกี่ยวกับการโอเวอร์โหลดวงจรสายไฟภายในที่ใช้ ร่วมกันกับอุปกรณ์อื่น ๆ) เป็นไปไม่ได้ที่จะตั้งค่ากระแสไฟชาร์จ เป็นระดับที่เกินค่าสูงสุดที่สามารถใช้ได้จากสายชาร์จที่เสียบ เมื่อ คุณเปลี่ยนกระแสไฟ Model 3 จะจำตำแหน่ง หากคุณชาร์จใน ตำแหน่งเดียวกัน คุณไม่จำเป็นต้องเปลี่ยนกระแสไฟอีกครั้ง

เมื่อชาร์จโดยใช้หัวชาร์จเคลื่อนที่กับเต้ารับไฟฟ้าในพื้นที่ รถของ คุณอาจเลือกกระแสไฟชาร์จเริ่มต้นโดยอัตโนมัติ ลบล้างค่าเริ่ม ต้นปัจจุบันนี้เป็นการตั้งค่าที่สูงขึ้นโดยปรับแต่งกระแสไฟชาร์จที่ ตำแหน่งนี้ หรือผ่านแอปมือถือ

- เปิดพอร์ตชาร์จ ปลดล็อกพอร์ตการชาร์จ และหยุดชาร์จ: เมื่อไม่ ได้ชาร์จ ให้แตะ เปิดพอร์ตชาร์จ หรือ ปลดล็อกพอร์ตชาร์จ เพื่อ เปิดฝาปิดพอร์ตชาร์จหรือเพื่อปลดล็อกสายชาร์จออกจาก พอร์ตชาร์จ คุณยังสามารถแตะไอคอนสายฟ้าใกล้กับพอร์ต ชาร์จบนภาพรวมสถานะรถ ใช้ หยุดชาร์จ เมื่อคุณชาร์จเสร็จแล้ว
- กำหนดเวลา: แสดงกำหนดเวลาการปรับอุณหภูมิล่วงหน้าและ การชาร์จ คุณสามารถสร้างกำหนดเวลาการปรับอุณหภูมิล่วง หน้าหรือการชาร์จสำหรับตำแหน่งบ้านและที่ทำงานที่บันทึกไว้ หรือตำแหน่งปัจจุบันของคุณได้ (ดู การปรับอุณหภูมิล่วงหน้า และการชาร์จตามกำหนดเวลา)
- ชาร์จด้วยพลังงานโซลาร์ที่ตำแหน่งนี้: หากมีให้บริการในภูมิภาค ของคุณ ให้ตั้งค่ารถของคุณด้วย Tesla Powerwall เพื่อชาร์จ จากการผลิตพลังงานโซลาร์ส่วนเกิน ผ่านแอปมือถือ Tesla เมื่อ เสียบปลั๊กรถของคุณจะชาร์จจนถึงขีดจำกัดการชาร์จต่ำสุดจาก แหล่งพลังงานใด ๆ จากนั้นจึงทำการชาร์จเฉพาะด้วยพลังงาน โซลาร์ส่วนเกินต่อไปจนถึงขีดจำกัดการชาร์จสูงสุด หากมีการ กำหนดค่าการชาร์จหรือการปรับอุณหภูมิล่วงหน้าตามกำหนด เวลา รถของคุณจะใช้พลังงานโซลาร์ส่วนเกินและรอจนถึงเวลาที่ กำหนดเพื่อชาร์จจากแหล่งพลังงานใด ๆ จนถึงขีดจำกัดการ ชาร์จต่ำสุด ข้อกำหนดของระบบนอกอเมริกาเหนือ: ซอฟต์แวร์ รถ 2023.32 ขึ้นไป ซอฟต์แวร์ Powerwall 23.12.10 ขึ้นไป และ แอปมือถือ Tesla 4.30.5 ขึ้นไป
- ซูเปอร์ชาร์จ: แสดงค่าธรรมเนียมการชาร์จ Supercharger, สถานที่, เวลาที่เริ่มชาร์จ และค่าใช้จ่ายโดยประมาณสำหรับการ ชาร์จแต่ละครั้ง (โปรดอ่าน ค่าธรรมเนียม Supercharger)

**หมายเหตุ:** เพื่อลดความแออัดของการใช้งานในจุดให้บริการ Supercharger ที่มีการใช้งานสูง คุณอาจถูกจำกัดให้ชาร์จได้ สูงสุดที่ 80% เมื่อไม่ได้ใช้ระบบวางแผนทริปเดินทาง (หากใช้ งานได้ในภูมิภาคตลาดของคุณ) ดู ระบบวางแผนทริปเดินทาง)

## ค่าธรรมเนียม Supercharger

เมื่อชาร์จที่ Tesla Supercharger ข้อมูลเกี่ยวกับเซสชันการชาร์จจะ แสดงที่ด้านล่างของหน้าจอการชาร์จ ซึ่งรวมถึงตำแหน่ง เวลาที่การ ชาร์จเริ่มต้น และค่าใช้จ่ายโดยประมาณสำหรับเซสชัน เมื่อคุณหยุดซู เปอร์ชาร์จ ค่าใช้จ่ายโดยประมาณของเซสชันจะแสดงจนกว่าเซสชัน ซูเปอร์ชาร์จใหม่จะเริ่มต้น

**หมายเหตุ:** ค่าใช้จ่ายโดยประมาณอาจไม่แสดงค่าใช้จ่ายสุดท้ายของ เซสชันซูเปอร์ชาร์จ ราคาสุดท้ายสำหรับเซสชันซูเปอร์ชาร์จจะอยู่ใน บัญชี Tesla ของคุณ

เมื่อชาร์จที่ Tesla Supercharger คุณจะต้องเสียค่าธรรมเนียมการ จอด ค่าธรรมเนียมการจอดออกแบบมาเพื่อกระตุ้นให้ผู้ขับขี่ย้ายรถ ออกจาก Supercharger เมื่อการชาร์จเสร็จสมบูรณ์ ค่าธรรมเนียม การจอดจะมีผลก็ต่อเมื่อ Supercharger ที่สถานีเกินครึ่งหนึ่งมีผู้ใช้ งานอยู่ แอปมือถือ Tesla จะแจ้งให้คุณทราบเมื่อการชาร์จใกล้จะ เสร็จสมบูรณ์ และจะแจ้งอีกครั้งเมื่อการชาร์จเสร็จสมบูรณ์ คุณจะ ได้รับการแจ้งเตือนเพิ่มเติมหากมีการเสียค่าธรรมเนียมการจอด ค่า ธรรมเนียมการจอดจะได้รับการยกเว้นหากคุณย้ายรถออกภายใน ห้านาทีหลังจากการชาร์จเสร็จสมบูรณ์

เข้าสู่ระบบบัญชี Tesla ของคุณเพื่อดูค่าธรรมเนียมและรายละเอียด เกี่ยวกับเซสชัน Supercharger ตั้งค่าวิธีการชำระเงิน และชำระเงิน เมื่อบันทึกวิธีการชำระเงินแล้ว บัญชีของคุณจะชำระค่าธรรมเนียม โดยอัตโนมัติ

### การปลดสายชาร์จด้วยตนเอง

หากวิธีปกติในการปลดสายชาร์จออกจากพอร์ตชาร์จ (โดยใช้ปุ่ม ปลดล็อกที่จับสำหรับชาร์จ หน้าจอสัมผัส หรือแอปมือถือ) ใช้งานไม่ ได้ ให้ลองกดปุ่มกระโปรงหลังบนอุปกรณ์เสริมกุญแจรีโมต (ถ้ามี ติดตั้ง) ค้างไว้เป็นเวลา 1–2 วินาที หากสายชาร์จยังไม่ปลด ให้ทำ ตามขั้นตอนเหล่านี้อย่างระมัดระวัง:

- ตรวจสอบให้แน่ใจว่า Model 3 ไม่ได้ชาร์จอยู่โดยแสดงหน้าจอ การชาร์จบนหน้าจอสัมผัส หากจำเป็น ให้แตะ หยุดชาร์จ
- 2. เปิดกระโปรงหลัง
- 3. ดึงสายปลดของพอร์ตชาร์จลงด้านล่างเพื่อถอดสลักสายชาร์จ
  - คำเตือน: อย่าดึงสายปลดในขณะที่พยายามถอดสาย ชาร์จออกจากพอร์ตชาร์จพร้อมกัน ดึงสายปลด*ก่อน*ที่จะ พยายามถอดสายชาร์จเสมอ การไม่ปฏิบัติตามคำแนะนำ เหล่านี้อาจส่งผลให้เกิดไฟฟ้าช็อตและบาดเจ็บสาหัสได้

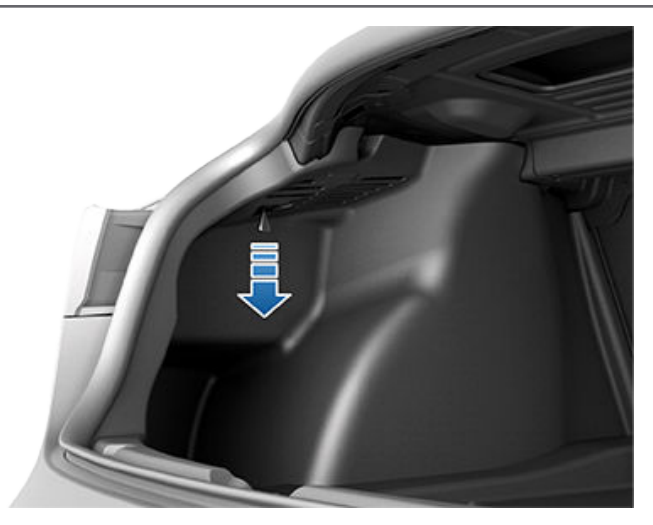

หมายเหตุ: สายปลดอาจซ่อนอยู่ในช่องของอุปกรณ์ตกแต่ง

4. ดึงสายชาร์จออกจากพอร์ตชาร์จ

ข้อควรระวัง: ใช้สายปลดเฉพาะในสถานการณ์ที่คุณไม่ สามารถปลดสายชาร์จโดยใช้วิธีการปกติได้ การใช้งานอย่าง ต่อเนื่องอาจทำให้สายปลดหรืออุปกรณ์ชาร์จเสียหายได้

คำเตือน: อย่าทำตามกระบวนการนี้เมื่อรถของคุณกำลัง ชาร์จอยู่ หรือหากเห็นตัวนำไฟฟ้าแรงสูงสีส้ม การไม่ปฏิบัติ ตามคำแนะนำเหล่านี้อาจส่งผลให้เกิดไฟฟ้าช็อตและบาดเจ็บ สาหัส หรือความเสียหายต่อรถได้ หากคุณไม่มั่นใจว่าจะทำตา มกระบวนการนี้ได้อย่างปลอดภัย ให้ติดต่อศูนย์บริการที่ใกล้ ที่สุด

## แนวทางปฏิบัติที่ดีที่สุดในการชาร์จ

- หลีกเลี่ยงการปล่อยให้แบตเตอรี่เหลือน้อยเกินไป (ไอคอน แบตเตอรี่เปลี่ยนเป็นสีเหลืองเมื่อความจุที่เหลืออยู่ลดลงไปที่ 20% หรือต่ำกว่า)
- ดูข้อมูลบนหน้าจอสัมผัสของรถ (ไปที่ การควบคุม > การชาร์จ) หรือแอปมือถือ (แตะไอคอน การชาร์จ) เพื่อดูขีดจำกัดการชาร์จ ที่แนะนำสำหรับการขับขี่รายวันและการเดินทาง
- หลังจากที่คุณเสียบปลั๊กรถแล้ว ให้ตรวจสอบว่าไฟพอร์ตชาร์จ เริ่มกะพริบเป็นสีเขียว (แสดงว่า Model 3 กำลังชาร์จอยู่) ก่อนที่ คุณจะเดินจากไป หาก Model 3 ไม่เริ่มชาร์จหลังจากผ่านไปไม่กี่ วินาที หัวชาร์จอาจเสียบเข้าในพอร์ตชาร์จไม่สุด หรืออาจมี ปัญหาที่ทำให้ชาร์จไม่ได้ ตรวจสอบหน้าจอสัมผัสเพื่อดูการแจ้ง เตือนพร้อมข้อมูลเพิ่มเติม

**หมายเหตุ:** หากไฟพอร์ตชาร์จเริ่มกะพริบเป็นสีเหลืองอำพัน แสดงว่า Model 3 กำลังชาร์จด้วยกระแสไฟที่ลดลง หากไฟ พอร์ตชาร์จเป็นสีน้ำเงินสว่างนิ่ง แสดงว่าแท่นชาร์จเชื่อมต่ออยู่ แต่รถไม่ได้ชาร์จ (เช่น เมื่อมีการกำหนดเวลาการชาร์จ) สำหรับ ข้อมูลเพิ่มเติม โปรดดู ไฟพอร์ตชาร์จ

#### เคล็ดลับการชาร์จเร็ว:

 ค้นหา Fast Charger โดยการกรองหาสายฟ้าสามเส้นในแถบ ค้นหาการนำทาง

- นำทางไปที่ Fast Charger เพื่อให้มีการปรับสภาพแบตเตอรี่แรง ดันไฟฟ้าสูงล่วงหน้าได้ อุณหภูมิแบตเตอรี่ที่เหมาะสมสามารถ ช่วยเพิ่มความเร็วในการชาร์จได้
- โดยปกติแล้ว การมีประจุไฟฟ้าที่ต่ำกว่าจะส่งผลให้การชาร์จเร็ว ขึ้น

**หมายเหตุ:** ถือเป็นความรับผิดชอบของคุณในการตรวจสอบ การชาร์จของรถคุณอยู่ตลอดเวลา อย่าปล่อยให้รถคายประจุจน หมดถึงจะเสียบชาร์จ ตรวจสอบให้แน่ใจเสมอว่าคุณมีประจุไฟ เพียงพอเพื่อเข้าถึงแท่นชาร์จได้อย่างปลอดภัย

 ที่ Supercharger ให้เว้นช่องว่างระหว่างรถคันอื่น ๆ เนื่องจาก ช่องจอดข้างเคียงอาจใช้ไฟฟ้าร่วมกัน

# 🕈 การปรับอุณหภูมิล่วงหน้าและการชาร์จตามกำหนดเวลา

กำหนดเวลาการปรับอุณหภูมิล่วงหน้าและการชาร์จสำหรับ Model 3 คุณสามารถกำหนดเวลาการปรับอุณหภูมิล่วงหน้าเพื่อช่วยให้รถ ของคุณชาร์จได้อย่างมีประสิทธิภาพมากขึ้น หรือเพื่อเตรียม Model 3 สำหรับการออกเดินทาง

**หมายเหตุ:** คุณยังสามารถเข้าถึงกำหนดเวลาได้จากหน้าจอระบบ ปรับอากาศ หน้าต่างการชาร์จ และแอป Tesla บนมือถือ (ต้องใช้ เวอร์ชัน 4.34.5 หรือสูงกว่า)

Model 3 จะบันทึกกำหนดเวลาของคุณโดยอัตโนมัติสำหรับแต่ละ ตำแหน่งที่คุณสร้างกำหนดเวลา เมื่อคุณเลือกตำแหน่งปัจจุบัน กำหนดเวลาที่กำหนดค่าไว้จะสามารถใช้ได้เฉพาะเมื่อคุณกลับไปยัง ตำแหน่งจริงที่เป็นตำแหน่งเดียวกันโดยประมาณเท่านั้น

**หมายเหตุ:** ไม่สามารถใช้การชาร์จตามกำหนดเวลากับแท่นชาร์จเร็ว ได้ รวมถึง Tesla Supercharger กำหนดเวลาการชาร์จที่คุณสร้าง จะข้ามไปเมื่อคุณชาร์จด้วยแท่นชาร์จเร็ว

## สร้างกำหนดเวลา

สร้างกำหนดเวลาการปรับอุณหภูมิล่วงหน้าและการชาร์จ เพื่อระบุ เวลาและวันที่คุณต้องการให้ Model 3 ปรับอุณหภูมิล่วงหน้าหรือ ชาร์จ หากต้องการสร้างกำหนดเวลา:

- 1. แตะการควบคุม > กำหนดเวลา
- 2. เลือกตำแหน่งที่คุณต้องการกำหนดค่ากำหนดเวลา
  - ตำแหน่งปัจจุบัน: ตำแหน่งปัจจุบันของรถของคุณตามพิกัด GPS ของคุณ

**หมายเหตุ:** คุณต้องจอดรถเพื่อสร้างกำหนดเวลาสำหรับ ตำแหน่งปัจจุบันของคุณ

- บ้าน/ที่ทำงาน: ตำแหน่งที่บันทึกไว้สำหรับบ้านและที่ทำงาน ของคุณ คุณไม่สามารถเลือกตัวเลือกเหล่านี้ได้หากคุณไม่มี บ้านหรือที่ทำงานที่บันทึกไว้ (ดู บ้าน สถานที่ทำงาน และจุด หมายปลายทางโปรด)
- แตะปรับอุณหภูมิล่วงหน้าเพื่อกำหนดเวลาและความถี่ที่คุณ ต้องการให้รถปรับอุณหภูมิล่วงหน้า
- แตะชาร์จเพื่อกำหนดเวลาที่คุณต้องการเริ่มและหยุด และ ความถี่ที่คุณต้องการให้ชาร์จ
- 5. เลือกสร้างเพื่อสร้างกำหนดเวลา

**หมายเหตุ:** หากไม่ได้สลับเป็นทำซ้ำรายสัปดาห์ Model 3 จะดำเนิน การตามกำหนดเวลาหนึ่งครั้ง จากนั้น รถจะปิดใช้งานกำหนดเวลา จนกว่าคุณจะเปิดใช้งานกำหนดเวลาอีกครั้งด้วยตนเอง

## การใช้งานการชาร์จตามกำหนดเวลา

เมื่อคุณสร้างหรือเปิดใช้งานการชาร์จตามกำหนดเวลา คุณสามารถ เสียบชาร์จรถของคุณเพื่อชาร์จได้ หากคุณกำหนดเวลาการปรับ อุณหภูมิล่วงหน้าหรือการชาร์จเป็นภายหลังในวันนั้น ๆ Model 3 จะ รอจนถึงเวลานั้นเพื่อปรับอุณหภูมิล่วงหน้าหรือชาร์จ เมื่อกำหนดเวลาของคุณทับซ้อนกัน รถจะใช้ช่วงเวลาที่นานที่สุดใน การชาร์จ หากจำเป็น ตัวอย่าง: คุณกำหนดเวลาให้ Model 3 เริ่ม ชาร์จเวลา 2.00 น. และ 3.00 น. แต่หากต้องการหยุดชาร์จเวลา 2.30 น. และ 5.00 น. รถจะรวมกำหนดเวลาการชาร์จทั้งสองไว้ใน ช่วงเวลาเดียวตั้งแต่เวลา 2.00 น. ถึง 5.00 น.

เมื่อคุณระบุเวลา สิ้นสุดเวลา แต่ไม่ใช่เวลา เริ่มเวลา รถจะดึง พลังงานเป็นเวลาสั้น ๆ เมื่อเสียบปลั๊กเพื่อชาร์จตามกำหนดเวลา (คุณอาจได้ยินเสียงคลิก) เพื่อคำนวณเวลาเริ่มต้นที่จำเป็น เพื่อให้ ถึงขีดจำกัดการชาร์จของคุณ ตัวอย่าง: คุณกำหนดค่าเวลา สิ้นสุด เวลา เป็น 2.00 น. และรถต้องใช้เวลา 2 ชั่วโมงในการชาร์จเพื่อให้ถึง ขีดจำกัดการชาร์จ หากคุณเสียบชาร์จรถเวลา 21.00 น. Model 3 จะดึงพลังงานเป็นเวลาสั้น ๆ เพื่อคำนวณเวลาเริ่มต้นและเริ่มชาร์จ เวลา 00.00 น.

หากคุณระบุเวลา เริ่มเวลา และไม่ระบุเวลา สิ้นสุดเวลา รถจะเริ่มชาร์จ ตามเวลาที่กำหนดและดำเนินต่อไปจนกระทั่งถึงขีดจำกัดการชาร์จ ของคุณ

มีสถานการณ์ที่การชาร์จตามกำหนดเวลาเริ่มต้นทันที สถานการณ์ เหล่านี้สามารถเกิดขึ้นได้เมื่อเสียบชาร์จ Model 3:

- ในระหว่างการชาร์จตามกำหนดเวลา
- สูงสุด 6 ชั่วโมงหลังจากเริ่มการชาร์จตามกำหนดเวลา หากไม่มี การระบุเวลา สิ้นสุดเวลา
- เมื่อการชาร์จตามกำหนดเวลาครั้งถัดไปจะเกิดขึ้นหลังจาก 18 ชั่วโมงที่จะถึง และไม่ใช่การชาร์จภายในวันปัจจุบัน
- เมื่อคุณไม่ได้กำหนดเวลา เริ่มที่เวลา และไม่มีเวลาเพียงพอที่จะ ชาร์จให้ถึงขีดจำกัดการชาร์จภายในเวลา สิ้นสุดที่เวลา

**หมายเหตุ:** Model 3 จะไม่เริ่มการชาร์จโดยอัตโนมัติหากคุณเสียบ ปลิ๊กรถของคุณภายใน 6 ชั่วโมงหลังจากเวลา สิ้นสุดที่เวลา ของ การชาร์จตามกำหนดเวลา เว้นแต่จะมีการชาร์จตามกำหนดเวลาอื่น

คุณสามารถกำหนดเวลาการชาร์จให้เสร็จสิ้นตามเวลาออกเดินทาง ที่วางแผนไว้ได้เพื่อลดต้นทุนด้านพลังงาน แม้ในภูมิภาคตลาดที่ไม่ สามารถใช้อัตราค่าสาธารณูปโภคสำหรับช่วงที่มีความต้องการไฟฟ้า ต่ำ ตัวอย่างเช่น หากการชาร์จเริ่มขึ้นทันทีที่คุณเสียบชาร์จ การ ชาร์จอาจเสร็จสมบูรณ์เร็วกว่ามาก เหตุการณ์เช่นนี้จะทำให้ แบตเตอรี่เย็นลงจนถึงอุณหภูมิแวดล้อมและต้องใช้พลังงานในการ ทำให้แบตเตอรี่อุ่นอีกครั้งตามเวลาออกเดินทางของคุณ ดังนั้น แม้ว่าคุณจะไม่สามารถใช้อัตราค่าสาธารณูปโภคสำหรับช่วงที่มี ความต้องการไฟฟ้าต่ำก็ตาม Tesla ขอแนะนำให้คุณชาร์จจนถึงเวลา ออกเดินทางเป็นเวลา สิ้นสุดเวลา ที่กำหนดเวลาไว้

## การปรับอุณหภูมิล่วงหน้า

ใช้การปรับอุณหภูมิล่วงหน้าเพื่อกำหนดเวลาที่คุณต้องการให้ Model 3 พร้อมสำหรับการขับขี่ Model 3 จะคำนวณโดยอัตโนมัติ เมื่อจำเป็นต้องเริ่มการปรับอุณหภูมิล่วงหน้า เพื่อให้แน่ใจว่า อุณหภูมิห้องโดยสารและแบตเตอรี่จะได้รับการปรับอุณหภูมิล่วง หน้าตามเวลาออกเดินทางของคุณ การปรับอุณหภูมิล่วงหน้าจะทำให้แบตเตอรี่อุ่นขึ้นเพื่อประสิทธิภาพ ที่ดีขึ้น และช่วยให้อุณหภูมิห้องโดยสารรู้สึกสบายเมื่อถึงเวลาออก เดินทางที่คุณกำหนดไว้ หากคุณไม่กำหนดเวลาการปรับอุณหภูมิ ล่วงหน้า Model 3 จะทำให้แบตเตอรี่อุ่นก่อนชาร์จเท่านั้นหาก แบตเตอรี่เย็นเกินไปสำหรับการชาร์จ และไม่ได้เตรียมอุณหภูมิห้อง โดยสาร

**หมายเหตุ:** เมื่อไม่ได้เสียบชาร์จ Model 3 การปรับอุณหภูมิล่วง หน้าจะทำงานเมื่อระดับประจุของแบตเตอรี่สูงกว่า 20% เท่านั้น

นอกจากนี้ การปรับอุณหภูมิล่วงหน้ายังช่วยเพิ่มระยะทางวิ่งในการ เดินทางครั้งต่อไปของคุณได้ เนื่องจากห้องโดยสารและแบตเตอรี่ที่ ได้รับการอุณหภูมิล่วงหน้าจะใช้พลังงานน้อยลงเมื่อคุณเริ่มขี่ การ ปรับอุณหภูมิล่วงหน้าสามารถลดการใช้พลังงานขณะขับขี่ในรถที่มี ปั้มความร้อน เนื่องจากความร้อนในแบตเตอรี่สามารถใช้เพื่อทำให้ ห้องโดยสารอุ่นขณะขับขี่ได้

# 🕈 การเพิ่มระยะทางวิ่งสูงสุด

## ปัจจัยที่ส่งผลต่อการใช้พลังงาน

#### ในขณะที่กำลังขับรถ:

- ความเร็วการขับขี่ที่เพิ่มขึ้น
- สภาพแวดล้อม เช่น อากาศเย็นหรือร้อน และลม
- การใช้ระบบปรับอากาศเพื่อทำความร้อนหรือความเย็นในห้อง โดยสาร
- การเดินทางขึ้นเนิน: การขับขี่ขึ้นเนินต้องใช้พลังงานมากกว่า และสูญเสียระยะทางวิ่งในอัตราที่เร็วกว่า แต่การขับขี่ลงเนินจะ ช่วยให้รถได้รับพลังงานที่ใช้ไปกลับคืนมาบางส่วนด้วยการเบรก รีเจนเนอเรทีฟ (โปรดดู การเบรกรีเจนเนอเรทีฟ)
- การขับระยะสั้นหรือการจราจรที่ติดขัด: รถต้องใช้พลังงานเพื่อ ปรับอุณหภูมิห้องโดยสารและแบตเตอรี่ให้อยู่ในระดับที่กำหนด เมื่อสตาร์ทรถ คุณอาจเห็นการใช้พลังงานเฉลี่ยสูงขึ้นเมื่อขับรถ ในระยะทางสั้นมาก ๆ หรือเมื่อการจราจรติดขัด
- สัมภาระหนัก
- เลื่อนหน้าต่างลง
- ไม่ได้บำรุงรักษาล้อและยาง
- การตั้งค่าที่กำหนดเองหรืออุปกรณ์เสริมของบริษัทอื่น (หลังคา หรือแร็กติดกระโปรงท้าย ล้อของบริษัทอื่น)

#### ขณะจอดรถและไม่ได้เสียบที่ชาร์จ:

- การปรับอุณหภูมิล่วงหน้าในห้องโดยสารหรือการใช้ระบบปรับ อากาศ
- Infotainment ในรถและระบบปรับอากาศ
- โหมดคุ้มกัน
- คำขอจากแอปมือถือของ Tesla หรือบริษัทอื่น

# เคล็ดลับการเพิ่มระยะทางวิ่ง

คุณสามารถเพิ่มระยะทางการขับขี่ได้โดยขับขี่ตามรูปแบบเดิมที่คุณ ใช้เพื่อประหยัดเชื้อเพลิงในรถที่ใช้น้ำมัน วิธีการเพิ่มระยะทางวิ่ง:

- ลดความเร็วในการขับขี่ของคุณและหลีกเลี่ยงการเร่งความเร็ว บ่อยครั้งและกระทันหัน ลองพิจารณาใช้โหมดชิล (แตะ การ ควบคุม > ไดนามิก > การเร่งความเร็ว) และระบบช่วยเตือน ความเร็ว (ดู ระบบช่วยเตือนความเร็ว) เพื่อช่วยในการควบคุม การเร่งความเร็วและความเร็วของคุณ
- ผ่อนคันเร่งแทนการเหยียบแป้นเบรกเมื่อค่อย ๆ ลดความเร็ว หากสามารถทำได้อย่างปลอดภัย เมื่อใดก็ตามที่ Model 3 กำลัง เคลื่อนที่และคุณไม่ได้เหยียบคันเร่งอยู่ การเบรกรีเจนเนอเรทีฟ จะชะลอความเร็วรถและดึงพลังงานส่วนเกินกลับคืนสู่แบตเตอรี่ (โปรดดู การเบรกรีเจนเนอเรทีฟ)
- จำกัดการใช้ทรัพยากร เช่น ระบบทำความร้อนและเครื่องปรับ อากาศ การใช้ระบบอุ่นที่นั่งและ พวงมาลัย (หากมีติดตั้ง) เพื่อ สร้างความอบอุ่นจะมีประสิทธิภาพมากกว่าการทำความร้อนใน ห้องโดยสารด้วยระบบปรับอากาศ

- เมื่อเสียบชาร์จรถอยู่ ให้ใช้แอปมือถือในการปรับอากาศในรถ ล่วงหน้า เพื่อให้แน่ใจว่าห้องโดยสารมีอุณหภูมิที่สบายและละลาย น้ำแข็งที่หน้าต่าง (หากจำเป็น) ก่อนจะขับขี่ โดยแตะระบบปรับ อากาศ > เปิด แล้วปรับการกำหนดค่า (ดู แอปมือถือ)
- แตะที่กำหนดเวลา (มีอยู่ทั้งบนหน้าจอการชาร์จและระบบปรับ อากาศด้วยเช่นกัน) เพื่อตั้งเวลาที่คุณต้องการให้รถของคุณ พร้อมสำหรับการขับขี่ (ดู การปรับอุณหภูมิล่วงหน้าและการ ชาร์จตามกำหนดเวลา)
- ตั้งค่าโหมดหยุดรถไปที่หยุดนิ่งเพื่อใช้ประโยชน์จากการเบรกรี เจนเนอเรทีฟเมื่อขับขี่ด้วยความเร็วต่ำ (ดู โหมดหยุดรถ)
- ตรวจสอบว่าล้อตรงตามข้อกำหนดจำเพาะ แรงดันลมยางอยู่ใน ระดับที่แนะนำ (โปรดดู การดูแลและการบำรุงรักษายาง) และสับ เปลี่ยนเมื่อจำเป็น (โปรดดู ช่วงเวลาให้บริการบำรุงรักษา)
- ติดตั้งฝาครอบล้อ Aero (หากมีติดตั้ง) เพื่อลดความต้านทาน แรงลม (ดู การถอดและการติดตั้งฝาครอบล้อแอโร่)
- ลดน้ำหนักบรรทุกโดยนำสิ่งของที่ไม่จำเป็นออก
- ยกหน้าต่างทั้งหมดขึ้นจนสุด
- ฟีเจอร์ต่าง ๆ เช่น โหมดคุ้มกันและการป้องกันความร้อนสูงเกิน ในห้องโดยสาร อาจส่งผลต่อระยะทางวิ่ง ปิดใช้งานฟีเจอร์เมื่อไม่ จำเป็นต้องใช้
- เสียบชาร์จรถเสมอเมื่อไม่ใช้งาน เพื่อป้องกันการใช้พลังงานมาก เกินไปขณะที่รถจอดอยู่

ระยะทางวิ่งโดยประมาณจะลดลงเล็กน้อยในช่วงสองสามเดือนแรก เป็นปกติก่อนระยะจะคงที่ เมื่อเวลาผ่านไป คุณอาจเห็นระยะทางวิ่ง เมื่อชาร์จเต็มลดลงตามธรรมชาติอย่างช้า ๆ ซึ่งจะขึ้นอยู่กับปัจจัย ต่าง ๆ เช่น ระยะทางรวมและอายุการใช้งานแบตเตอรี่ Model 3 ของคุณจะแจ้งให้ทราบในกรณีที่ปัญหาด้านฮาร์ดแวร์ทำให้ แบตเตอรี่หรือระยะทางวิ่งลดลงอย่างมาก ซึ่งเป็นกรณีที่เกิดขึ้นได้ ยาก

มาตรวัดกำลังไฟฟ้าบนหน้าจอสัมผัสจะแสดงข้อมูลการใช้พลังงาน

## การรับประกันระยะทางวิ่ง

ระยะทางการขับขี่ที่แสดงใน Model 3 เป็นค่าโดยประมาณของ พลังงานแบตเตอรี่ที่เหลือ อิงตามการใช้พลังงานตามอัตรา EPA ค่านี้ไม่ได้พิจารณารูปแบบการขับขี่ของคุณหรือสภาวะภายนอก ระยะทางวิ่งที่แสดงบนหน้าจอสัมผัสอาจลดลงเร็วกว่าระยะทางที่ ขับขี่จริง หากต้องการดูระยะทางวิ่งโดยประมาณที่อิงตามการใช้ พลังงานปัจจุบันของคุณ ให้เปิดแอปพลังงานเพื่อแสดงกราฟ

**หมายเหตุ:** ระยะทางการขับขี่ตามพิกัดจะอิงตามการใช้พลังงาน ตามอัตรา EPA ในสหรัฐอเมริกา ซึ่งปรับมาจากการทดสอบที่ ประกาศและดำเนินการในเขตอำนาจศาลอื่น ๆ

รถของคุณจะคอยตรวจสอบระดับพลังงานและระยะห่างจากสถานที่ ชาร์จที่รู้จัก

# การเพิ่มระยะทางวิ่งสูงสุด 🍸

4

แตะแท่นชาร์จในแถบค้นหาการนำทางเพื่อเลือก ประเภทแท่นชาร์จ ซึ่งรวมถึง Supercharger และ จุดชาร์จที่ปลายทาง

เมื่อคุณเสี่ยงที่จะขับขี่เกินระยะทางวิ่งไปยังสถานที่ชาร์จที่รู้จัก หน้า จอสัมผัสจะแสดงข้อความเพื่อให้คุณสามารถเปิดรายการสถานที่ ชาร์จที่อยู่ภายในระยะทางวิ่งได้ เมื่อคุณเลือกสถานที่ชาร์จจาก รายการ Model 3 จะให้คำแนะนำการนำทาง และรายการทิศทาง แบบเลี้ยวต่อเลี้ยวจะแสดงปริมาณพลังงานที่คาดการณ์ว่าจะเหลือ เมื่อคุณไปถึงจุดชาร์จ

ระบบวางแผนทริปเดินทาง (หากพร้อมใช้งานในภูมิภาคตลาดของ คุณ) จะวางเส้นทางผ่านจุด Supercharger เพื่อลดเวลาที่ต้องใช้ใน การชาร์จและขับขี่ หากต้องการเปิดใช้งาน ให้แตะการควบคุม > การนำทาง > ระบบวางแผนทริปเดินทาง

### แอปพลังงาน

แอปพลังงานจะนำเสนอการใช้พลังงานแบบเรียลไทม์และที่คาด การณ์ของรถเป็นภาพ

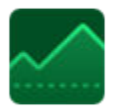

- หาแอปพลังงานในตัวเปิดใช้แอป (จุดสามจุด) ใน แถบด้านล่าง
- แตะเพื่อเปิดแอปพลังงานแล้วเลือกแท็บต่าง ๆ เส้นสีของแผนภูมิพลังงานแสดงการใช้ พลังงานในการขับขี่จริงของคุณ ขณะที่เส้นสี เทาจะแสดงระยะทางวิ่งที่คาดการณ์

**หมายเหตุ:** คุณสามารถปรับแต่งค่าแผนภูมิได้ โดยแตะ การควบคุม > จอแสดงผล > การ แสดงพลังงาน

- ขับ: ติดตามประมาณพลังงานที่ใช้ในขณะขับขี่ คุณสามารถ ติดตามรายละเอียดการใช้พลังงานแบบเรียลไทม์ตามหมวดหมู่ ต่าง ๆ รวมถึงเปรียบเทียบกับการคาดการณ์พื้นฐานต่าง ๆ และ ดูเคล็ดลับด้านระยะทางวิ่งที่ปรับตามการขับขี่ของคุณเพื่อ ทำความเข้าใจวิธีปรับปรุงประสิทธิภาพการใช้พลังงาน
  - เลือกการเดินทางขณะนำทางไปยังจุดหมายเพื่อเปรียบเทียบ การใช้พลังงานจริงกับการคาดการณ์โดยประมาณ
  - เลือกพิกัดเพื่อเปรียบเทียบการใช้พลังงานหรือระยะทางวิ่ง จริงกับระยะการขับขี่ (หรือพลังงาน) โดยประมาณที่มีอยู่
  - เลือกการขับปัจจุบันเพื่อดูข้อมูลจากการขับขี่ในปัจจุบัน หรือ เลือกตั้งแต่ชาร์จครั้งสุดท้ายเพื่อรวมข้อมูลตั้งแต่ครั้งล่าสุด ที่ชาร์จรถ
  - ดูเคล็ดลับด้านระยะทางวิ่งเพื่อทำความเข้าใจผลกระทบต่อ การใช้แบตเตอรี่ และดูคำแนะนำเพื่อเพิ่มระยะทางวิ่งและ ประสิทธิภาพให้สูงสุด
- จอด: ติดตามปริมาณพลังงานที่สูญเสียขณะจอด Model 3 อยู่
  1. เลือกตั้งแต่ขับครั้งสุดท้ายหรือตั้งแต่ชาร์จครั้งสุดท้าย

- ดูปริมาณพลังงานที่ใช้ตอนจอดรถขณะที่คุณจอดรถอยู่ รวมถึงคำแนะนำเพื่อลดการสูญเสียพลังงาน
- การใช้พลังงาน: เปรียบเทียบอัตราการใช้พลังงานจริงของรถ ของคุณกับอัตราการใช้พลังงานที่ประเมินไว้ของ Model 3 ใน ช่วง 300 กม. ที่ผ่านมา อัตราการใช้พลังงานจะวัดเป็นวัตต์-ชั่วโมงต่อไมล์ (Wh/mi) ค่าที่ต่ำลงจะเพิ่มระยะทาง ส่วนค่าที่สูง ขึ้นจะลดระยะทาง
  - อัตราการใช้พลังงานเฉลี่ยของคุณ คือค่าเฉลี่ยของปริมาณ พลังงานที่รถของคุณใช้ต่อไมล์ และจะแตกต่างกันไปโดยขึ้น อยู่กับเส้นทางการขับขี่ นิสัย และสภาพแวดล้อมของคุณ
  - อัตราการใช้พลังงานที่ประเมินไว้ คือค่าคงที่ที่อิงตามสภาพ การขับขี่ที่เป็นมาตรฐานซึ่งตั้งไว้โดย EPA ค่านี้ใช้เพื่อตรวจ สอบพลังงานแบตเตอรี่ที่เหลือบนหน้าจอสัมผัส หากตั้งค่า หน้าจอเป็นระยะห่าง (การควบคุม > จอแสดงผล > ส่วน แสดงพลังงาน)

ระยะทางที่คาดการณ์ไว้จะคำนวณโดยใช้พลังงานแบตเตอรี่ที่ เหลือและการใช้พลังงานเฉลี่ยของคุณ ใช้แท็บขับขี่เพื่อเรียนรู้ เพิ่มเติมเกี่ยวกับวิธีเพิ่มระยะทาง

## การโหลดซอฟต์แวร์ใหม่

Tesla อัปเดตซอฟต์แวร์ของรถคุณโดยการส่งข้อมูลผ่านทาง ดาวเทียม ช่วยให้สามารถมอบฟีเจอร์ใหม่ ๆ ให้แก่คุณได้ตลอด Tesla ขอแนะนำให้ติดตั้งการอัปเดตซอฟต์แวร์โดยเร็วที่สุดบนรถ ของคุณ เพื่อให้แน่ใจว่าการนำส่งการอัปเดตซอฟต์แวร์รวดเร็วและ เชื่อถือได้มากที่สุด โปรดเปิด Wi-Fi และเชื่อมต่อไว้ทุกครั้งที่ทำได้ ในกรณีส่วนใหญ่ รถของคุณต้องเชื่อมต่อกับ Wi-Fi เพื่อ ดาวน์โหลดการอัปเดตซอฟต์แวร์ (ดู Wi-Fi)

# การดาวน์โหลดกับการติดตั้งซอฟต์แวร์ใหม่

การรับการอัปเดตใหม่มีสองขั้นตอน: การดาวน์โหลดซอฟต์แวร์ (ซึ่ง ต้องใช้ Wi-Fi) และการติดตั้ง เพื่อความสะดวกของคุณ คุณ สามารถเริ่มดาวน์โหลดและติดตั้งโดยใช้แอปมือถือ Tesla

#### ดาวน์โหลด

เมื่อมีการอัปเดตซอฟต์แวร์พร้อมให้บริการดาวน์โหลด การ ดาวน์โหลดจะเกิดขึ้นโดยอัตโนมัติ โดยแสดงลูกศรสีเขียวที่ด้านบน ของหน้าจอสัมผัส หากรถไม่ได้เชื่อมต่อกับ Wi-Fi ไอคอน ดาวน์โหลดสีเหลืองจะปรากฏขึ้น แม้ว่าคุณจะสามารถขับขี่ในขณะที่ กำลังดาวน์โหลดการอัปเดตซอฟต์แวร์ได้ แต่การทำเช่นนั้นอาจ รบกวนการดาวน์โหลดหากรถของคุณขาดการเชื่อมต่อ Wi-Fi เมื่อ ดาวน์โหลดการอัปเดตซอฟต์แวร์อย่างสมบูรณ์แล้วและพร้อมติด ตั้ง ไอคอนนาฬิกาจะแสดงที่ด้านบนของหน้าจอสัมผัส

**หมายเหตุ:** เพื่อให้สามารถดาวน์โหลดการอัปเดตซอฟต์แวร์ได้อย่าง รวดเร็วและเชื่อถือได้มากที่สุด โปรดเปิด Wi-Fi และเชื่อมต่อไว้ทุก ครั้งที่ทำได้ (ดู Wi-Fi)

#### ຕົດຕັ້ง

คุณจะไม่สามารถขับขี่ได้ในขณะที่กำลังติดตั้งซอฟต์แวร์ หากเสียบ ปลั๊ก รถของคุณจะหยุดชาร์จจนกว่าการติดตั้งจะเสร็จสมบูรณ์ หาก ต้องการเริ่มการติดตั้ง ให้แตะไอคอนนาฬิกาสีเหลืองที่ด้านบนของ หน้าจอสัมผัส แตะติดตั้งตอนนี้เพื่อเริ่มการติดตั้งทันที หรือแตะตั้ง ไว้สำหรับเวลานี้เพื่อเลือกเวลาเริ่มต้นช่วงอื่น ในช่วงเวลาก่อนที่จะ ติดตั้งการอัปเดต คุณสามารถแตะไอคอนนาฬิกานี้เพื่อกำหนดเวลา ใหม่ได้ หากคุณขับขี่ Model 3 อยู่ในเวลาการอัปเดตที่กำหนดไว้ กา รอัปเดตจะยกเลิกและต้องกำหนดเวลาใหม่ คุณยังสามารถดู ดาวน์โหลด และติดตั้งการอัปเดตซอฟต์แวร์ได้โดยไปที่การควบคุม > ซอฟต์แวร์ ให้เชื่อมต่อ Wi-Fi เพื่อดาวน์โหลดการอัปเดต หากมี

การอัปเดตซอฟต์แวร์จะไม่ดำเนินการเมื่อมีการใช้งานฟีเจอร์บาง อย่างอยู่ เช่น เปิดโหมดรักษาอุณหภูมิ โหมดสุนัข หรือโหมดแคมป์

**หมายเหตุ:** การอัปเดตซอฟต์แวร์จะไม่ติดตั้งหากเปิดใช้งานโหมด รักษา โหมดสุนัข หรือโหมดแคมป์ (ดู โหมดเปิดระบบปรับอากาศต่อ ไป โหมดสุนัข และโหมดแคมป์)

**หมายเหตุ:** Tesla ยังอาจส่งการอัปเดตซอฟต์แวร์โดยใช้การเชื่อม ต่อสัญญาณเซลลูลาร์ตามความจำเป็น

**หมายเหตุ:** การอัปเดตซอฟต์แวร์บางรายการใช้เวลาประมาณ 30 นาทีจึงจะเสร็จสมบูรณ์ (บางรายการอาจใช้เวลานานกว่านั้น) Model 3 ต้องเข้าเกียร์จอดขณะที่กำลังอัปเดตซอฟต์แวร์ คำเตือน: อย่าพยายามใช้งานรถขณะที่กำลังติดตั้ง ซอฟต์แวร์ ฟังก์ชันต่าง ๆ ของรถ ซึ่งรวมถึงระบบความ ปลอดภัยบางรายการ และการเปิดหรือการปิดประตูหรือ หน้าต่าง อาจถูกจำกัดหรือปิดใช้งานในระหว่างดำเนินการติด ตั้ง และคุณอาจทำให้รถเสียหายได้

# การตั้งค่าการอัปเดตซอฟต์แวร์

Tesla กำหนดวิธีการ เวลา และตำแหน่งที่จะส่งการอัปเดตไปให้รถ ตามปัจจัยต่าง ๆ ที่แตกต่างกันไปในการอัปเดตแต่ละครั้ง ในการ ควบคุม > ซอฟต์แวร์ คุณสามารถเลือกได้ว่าต้องการรับการอัปเดต ที่พร้อมให้บริการสำหรับรถของคุณเร็วแค่ไหน เป็นผู้เริ่มใช้งานก่อน ใครโดยเลือกขั้นสูง (ซึ่งจะมีรุ่นเพิ่มเติม) หรือรอจนกระทั่งผู้อื่นติด ตั้งแล้ว (ซึ่งจะทำให้มีรุ่นน้อยลง) โดยเลือกมาตรฐาน การเลือกขั้น สูงไม่ได้เป็นการลงทะเบียนรถของคุณในโปรแกรมการเข้าถึงก่อน ใครของ Tesla

Tesla ไม่ได้อัปเดตซอฟต์แวร์ของคุณตามคำขอของผู้ที่ต้องการรับ ฟีเจอร์และการปรับปรุงล่าสุด การเลือกขั้นสูงและการเชื่อมต่อกับ Wi-Fi อยู่เสมอ (ดู Wi-Fi) เป็นวิธีที่ดีที่สุดในการรับการอัปเดต ซอฟต์แวร์ล่าสุดอย่างรวดเร็ว

หากหน้าจอสัมผัสแสดงข้อความที่ระบุว่าการอัปเดตซอฟต์แวร์ไม่ เสร็จสมบูรณ์ ให้รอการอัปเดตซอฟต์แวร์ถัดไปเพื่อใช้กับรถของคุณ

**หมายเหตุ:** หน้าจอการอัปเดตซอฟต์แวร์จะปรากฏค้างจนกว่าคุณ จะติดตั้งการอัปเดต ติดตั้งการอัปเดตซอฟต์แวร์โดยเร็วที่สุด อันตรายใด ๆ ที่เกิดจากการไม่ติดตั้งการอัปเดตซอฟต์แวร์จะไม่อยู่ ในการรับประกันของรถ การไม่ติดตั้งหรือปฏิเสธที่จะติดตั้งกา รอัปเดตอาจส่งผลให้เข้าถึงฟีเจอร์บางรายการของรถไม่ได้ และอาจ ไม่สามารถใช้อุปกรณ์สื่อดิจิทัลร่วมกันได้

**หมายเหตุ:** Tesla อาจอัปเดตหรือติดตั้งซอฟต์แวร์ของรถคุณใหม่ อีกครั้งในกระบวนการวินิจฉัย ช่อมแซม หรือบำรุงรักษาตามปกติ ภายในบริการซ่อมบำรุง

**หมายเหตุ:** คุณจะไม่สามารถย้อนกลับไปใช้ซอฟต์แวร์เวอร์ชันเก่าได้

## การชาร์จ

หาก Model 3 ชาร์จอยู่ขณะที่เริ่มการอัปเดตซอฟต์แวร์ การชาร์จจะ หยุดทำงาน การชาร์จจะกลับมาทำงานโดยอัตโนมัติเมื่ออัปเดต ซอฟต์แวร์เสร็จสมบูรณ์

## การดูหมายเหตุประจำรุ่น

เมื่ออัปเดตซอฟต์แวร์เสร็จสิ้น โปรดอ่านหมายเหตุประจำรุ่นที่ ปรากฏบนหน้าจอสัมผัสเพื่อดูข้อมูลการเปลี่ยนแปลงหรือฟีเจอร์ ใหม่ ๆ หากต้องการดูหมายเหตุประจำรุ่นของซอฟต์แวร์รถเวอร์ชัน ปัจจุบันในเวลาอื่น ให้แตะการควบคุม > ซอฟต์แวร์ > หมายเหตุ ประจำรุ่น

Tesla แนะนำเป็นอย่างยิ่งให้อ่านหมายเหตุประจำรุ่นให้ครบถ้วน เนื่องจากอาจมีข้อมูลด้านความปลอดภัยที่สำคัญหรือคำแนะนำการ ใช้งาน Model 3

# ช่วงเวลาให้บริการ

Tesla ขอแนะนำรายการบำรุงรักษาและช่วงเวลาต่อไปนี้ตามความ เหมาะสมสำหรับรถของคุณ เพื่อให้มั่นใจถึงความน่าเชื่อถือและ ประสิทธิภาพของ Model 3 อย่างต่อเนื่อง

สำหรับข้อมูลเพิ่มเติมเกี่ยวกับการแจ้งเตือนของรถ โปรดดูที่ แจ้ง เตือนการแก้ไขปัญหา

- การตรวจสภาพความพร้อมใช้งานของน้ำมันเบรกทุก 4 ปี (เปลี่ยนหากจำเป็น)\*
- ทำความสะอาดและหล่อลื่นก้ามปูเบรกทุกปีหรือ 12,500 ไมล์ (20,000 กม.) หากขับขี่ในบริเวณที่ถนนมีเกล็ดเกลือขนาดเล็ก ในช่วงฤดูหนาว
- สลับยางทุก ๆ 10,000 กม. หรือหากความลึกของดอกยางแตก ต่างกัน 1.5 มม. ขึ้นไป แล้วแต่ว่ากรณีใดจะเกิดขึ้นก่อน

\* หากมีการใช้เบรกอย่างหนักเนื่องจากมีการลากจูง การลงจาก ภูเขา หรือการขับขี่แบบสมรรถนะสูง โดยเฉพาะสำหรับรถในสภาพ อากาศร้อนชื้น อาจจำเป็นต้องตรวจสภาพและเปลี่ยนน้ำมันเบรก บ่อยขึ้น

**หมายเหตุ:** ความเสียหายใด ๆ ที่เกิดจากการเปิดถังน้ำยาหล่อเย็น ของแบตเตอรี่จะไม่รวมอยู่ในการรับประกัน

**หมายเหตุ:** ช่วงเวลาข้างต้นขึ้นอยู่กับพฤติกรรมและสถานการณ์ใน การขับขี่โดยทั่วไป รายการบำรุงรักษาข้างต้นอาจจำเป็นต้องดำเนิน การบ่อยหรือน้อยกว่าที่ระบุไว้ขึ้นอยู่กับสถานการณ์ต่าง ๆ เช่น พฤติกรรมการขับขี่ การใช้งาน สภาพแวดล้อม เป็นต้น นอกจากนี้ รายการข้างต้นไม่ถือว่าเป็นรายการทั้งหมดและไม่รวมถึงชิ้นส่วนสิ้น เปลือง เช่น ที่ปัดน้ำฝนกระจกหน้า ผ้าเบรก แบตเตอรี่แรงดันไฟต่ำ น้ำยาและสารหล่อเย็น เป็นต้น

**หมายเหตุ:** ความเสียหายหรือความล้มเหลวที่เกิดจากการบำรุง รักษาหรือการซ่อมที่ดำเนินการโดยช่างเทคนิคที่ไม่ผ่านการรับรอง จาก Tesla จะไม่อยู่ในการรับประกัน

สำหรับขั้นตอนและข้อมูลการบำรุงรักษาสำหรับการทำด้วยตัวเอง เพิ่มเติม โปรดดูที่ https://www.tesla.com/support/do-ityourself-guides

## นัดหมายบริการ

การนัดหมายการเข้ารับบริการผ่านแอปมือถือเป็นเรื่องง่าย หลัง จากแตะ บริการ แล้ว ให้เลือกประเภทของบริการที่ต้องการและทำ ตามคำแนะนำในแอปมือถือ ระบุรายละเอียดให้ได้มากที่สุดเพื่อช่วย ให้ทีมบริการระบุสาเหตุของข้อกังวลได้ดียิ่งขึ้น เช่น

- ภาพถ่าย การบันทึกเสียง หรือวิดีโอ
- วันที่ เวลา และเขตเวลาที่เกิดปัญหา
- ประเทศที่ใช้งานและตำแหน่ง
- ความเร็วโดยประมาณขณะที่รถกำลังเดินทาง (หากมี)
- สภาพแวดล้อม (ฝนตก หิมะ หนาวเย็น เป็นต้น)
- ชื่อถนนและประเภทของถนน (หากมี)

- คุณภาพของเส้นแบ่งช่องจราจร (หากมี)
- การตั้งค่ารถที่ใช้งานได้
- อาการที่สามารถระบุได้

เข้าไปที่ https://www.tesla.com/support/service-visits เพื่อดู ข้อมูลเพิ่มเติมเกี่ยวกับการกำหนดเวลาการนัดหมายบริการ

### การตรวจสอบรายวัน

- ตรวจสอบระดับการชาร์จแบตเตอรี่ที่แสดงบนหน้าจอสัมผัส หรือแอปมือถือ
- ตรวจสอบสภาพและแรงดันของยางแต่ละเส้น (ดู การดูแลและ การบำรุงรักษายาง)
- ตรวจสอบว่าไฟภายนอก แตร ไฟเลี้ยว รวมถึงที่ปัดน้ำฝนและ น้ำยาล้างกระจกหน้าทั้งหมดใช้งานได้
- ตรวจสอบไฟแสดงสถานะที่ไม่คาดคิดหรือการแจ้งเตือนของรถ บนหน้าจอสัมผัส
- ตรวจสอบการทำงานของเบรก รวมถึงเบรกมือ

**หมายเหตุ:** เพราะ Model 3 ใช้การเบรกรีเจนเนอเรทีฟ (ดู การ เบรกรีเจนเนอเรทีฟ) ผ้าเบรกจึงมักจะถูกใช้น้อยกว่าผ้าเบรกใน ระบบเบรกแบบดั้งเดิม หากต้องการหลีกเลี่ยงการสะสมของ สนิมและการกัดกร่อน Tesla แนะนำให้เหยียบแป้นเบรกบ่อย ๆ เพื่อใช้เบรกเชิงกล ซึ่งจะทำให้ผ้าเบรกและโรเตอร์แห้ง

- ตรวจสอบการทำงานของเข็มขัดนิรภัย (ดู เข็มขัดนิรภัย)
- มองหาคราบของเหลวผิดปกติใต้ Model 3 ที่อาจบ่งบอกถึง การรั่วไหล เป็นเรื่องปกติที่จะมีน้ำก่อตัว (เกิดจากกระบวนการ ลดความชื้นของระบบปรับอากาศ)
- ตรวจสอบรอบ ๆ ภายนอก Model 3 แล้วเช็ดสารกัดกร่อนออก โดยทันที (ตัวอย่างเช่น อุจจาระนก ยางไม้ คราบยางมะตอย ซาก แมลง เศษโลหะอุตสาหกรรม เป็นต้น) เพื่อป้องกันไม่ให้ภายนอก เสียหาย (ดู การทำความสะอาด)

## การตรวจสอบรายเดือน

- ตรวจสอบระดับน้ำยาล้างกระจกหน้าและเติมหากจำเป็น (ดู การ เติมน้ำยาล้างกระจกหน้า)
- ตรวจสอบว่าระบบปรับอากาศทำงานอย่างถูกต้อง (ดู การใช้งาน ระบบปรับอากาศ)

หมายเหตุ: นอกจากการทำความเย็นภายในรถแล้ว คอมเพรสเซอร์ เครื่องปรับอากาศจะทำความเย็นให้กับแบตเตอรี่ด้วย ดังนั้นในวันที่ สภาพอากาศร้อน คอมเพรสเซอร์เครื่องปรับอากาศจะเปิดการ ทำงานแม้ว่าคุณจะปิดไว้ ซึ่งเป็นเรื่องปกติเนื่องจากลำดับความ สำคัญของระบบคือการทำความเย็นให้แบตเตอรี่อยู่ในช่วงอุณหภูมิ ที่เหมาะสมที่สุดเพื่อขยายอายุการใช้งานและให้มีประสิทธิภาพสูงสุด นอกจากนี้ แม้ว่าไม่ได้ใช้งานอยู่ คุณอาจได้ยิน Model 3 ส่งเสียง หอนหรือเสียงน้ำหมุนเวียน เสียงเหล่านี้จะดังขึ้นเป็นปกติและจะเกิด ขึ้นเมื่อเปิดใช้งานระบบทำความเย็นเพื่อช่วยให้ฟังก์ชันต่าง ๆ ทำงานได้ เช่น การรักษาแบตเตอรี่ แรงดันไฟต่ำ และการปรับดุล แบตเตอรี่แรงดันไฟสูง

#### การตรวจสอบตามระยะเวลา

ดำเนินการตรวจสอบต่อไปนี้ตามความจำเป็น:

- เมื่อเวลาผ่านไป เมื่อขับขี่ในสภาพแวดล้อมที่เต็มไปด้วยฝุ่น ละอองหรือมลพิษ หม้อน้ำของรถอาจอุดตันได้ สิ่งนี้สามารถส่ง ผลกระทบต่อการไหลของอากาศและประสิทธิภาพของระบบอุ่น/ ระบบปรับอากาศได้ หากต้องการทำความสะอาด ให้ดำเนินการ ด้วยตนเองโดยไปที่คู่มือบริการ หรือใช้แอปมือถือเพื่อนัดหมาย การเข้ารับบริการ
- ต้องทำความสะอาดด้านในกระจกหน้ารถที่อยู่ภายในเคสหุ้ม กล้อง (ดู กล้อง) เป็นระยะ ๆ เพื่อให้มองเห็นได้ชัดเจนและกล้อง ทำงานได้มีประสิทธิภาพสูงสุดอยู่เสมอ หากต้องการตรวจสอบ ว่าจำเป็นต้องทำความสะอาดดังกล่าวหรือไม่ ให้ดูข้อมูลสรุปการ บำรุงรักษารถของคุณโดยแตะที่การควบคุม > บริการ > การ บำรุงรักษา เมื่อจำเป็น ให้ใช้แอปมือถือเพื่อนัดหมายการเข้ารับ บริการ

# ข้อมูลสรุปการบำรุงรักษา

้คุณสามารถดูสถานะปัจจุบันของรายการการบำรุงรักษาได้โดยไปที่ การควบคุม > การบริการ > การบำรุงรักษา บนหน้าจอสัมผัสของ รถของคุณ

ข้อมูลสรุปการบำรุงรักษาจะติดตามว่ารายการบำรุงรักษาทั่วไป เช่น ใบปัดน้ำฝนและตัวกรอง ได้รับการดำเนินการล่าสุดเมื่อใด และให้คำ แนะนำว่าควรเข้ารับการบำรุงรักษาอีกครั้งเมื่อใด คุณสามารถ ดำเนินการด้วยตนเองหรือขอความช่วยเหลือจาก Tesla หรือผู้ ซ่อมแซมอิสระได้ เมื่อเสร็จสิ้นแล้ว คุณสามารถรีเซ็ตรายการการ บำรุงรักษาบนหน้าจอสัมผัสของรถของคุณได้ Model 3 บันทึกตรา บันทึกเวลาและข้อมูลที่เกี่ยวข้อง (เช่น ระยะทางปัจจุบัน) แล้วรีเซ็ต รายการการบำรุงรักษาเพื่อเตือนคุณในครั้งถัดไป บันทึกประวัติการ เข้ารับบริการของรถจะยังคงอยู่กับรถ ซึ่งช่วยให้คุณและเจ้าของใน อนาคตมีบันทึกการเข้ารับบริการที่ดำเนินการไปก่อนหน้านี้ บันทึก ประวัติการเข้ารับบริการจะไม่ได้รับผลกระทบจากการรีเซ็ตเป็นค่า โรงงาน

**หมายเหตุ:** แม้ว่า Tesla จะอัปเดตข้อมูลสรุปการบำรุงรักษาใน ระหว่างการเข้ารับบริการตามความจำเป็น แต่เจ้าของรถต้องตรวจ สอบความถูกต้องของข้อมูล โดยเฉพาะอย่างยิ่งสำหรับการบริการ หรือการบำรุงรักษาที่ดำเนินการโดยผู้ซ่อมแซมอิสระหรือผ่านวิธีการ ดำเนินการด้วยตนเอง

# ช่วงเวลาการเปลี่ยนของเหลว

น้ำยาหล่อเย็นของแบตเตอรี่และระดับน้ำมันเบรกควรได้รับการ ตรวจสอบโดย Tesla หรืออู่ซ่อมรถยนต์มืออาชีพ ข้อมูลบริการ เฉพาะสามารถดูได้ในคู่มือบริการ

 น้ำยาหล่อเย็นของแบตเตอรี่: น้ำยาหล่อเย็นแบตเตอรี่ไม่จำเป็น ต้องเปลี่ยนตลอดอายุการใช้งานรถของคุณในสภาพแวดล้อม ส่วนใหญ่

**หมายเหตุ:** ความเสียหายใด ๆ ที่เกิดจากการเปิดถังน้ำยาหล่อ เย็นของแบตเตอรี่จะไม่รวมอยู่ในการรับประกัน น้ำมันเบรก: อย่าเติมน้ำมันเบรก

## ซอฟต์แวร์

การอัปเดตซอฟต์แวร์เป็นสิ่งสำคัญเพื่อให้แน่ใจว่าส่วนประกอบต่าง ๆ ของรถทำงานอย่างเหมาะสมและมีอายุการใช้งานยาวนาน คุณ ต้องติดตั้งการอัปเดตซอฟต์แวร์โดยเร็วที่สุด ดู การอัปเดต ซอฟต์แวร์

Tesla อาจอัปเดตหรือติดตั้งซอฟต์แวร์ของรถคุณใหม่อีกครั้งใน กระบวนการวินิจฉัย ซ่อมแซม หรือบำรุงรักษาตามปกติภายใน บริการซ่อมบำรุง

## ความปลอดภัยจากแรงดันไฟสูง

Model 3 ออกแบบและสร้างขึ้นโดยคำนึงถึงความปลอดภัยเป็น สำคัญ อย่างไรก็ตาม ให้ระวังข้อควรระวังเหล่านี้เพื่อป้องกันตัวเอง จากความเสี่ยงของการบาดเจ็บจากระบบแรงดันไฟสูงทั้งหมด:

- อ่านและปฏิบัติตามคำแนะนำทั้งหมดที่ระบุบนฉลากที่ติดอยู่กับ Model 3 ฉลากเหล่านี้มีไว้เพื่อความปลอดภัยของคุณ
- ระบบแรงดันไฟสูงไม่มีชิ้นส่วนที่ผู้ใช้ช่อมแซมด้วยตนเองได้ ห้าม ถอดแยกชิ้นส่วน ถอดออก หรือเปลี่ยนส่วนประกอบ สาย หรือ หัวชาร์จแรงดันไฟสูง สายแรงดันไฟสูงมีสีส้มเพื่อให้ระบุได้ง่าย
- หากเกิดการชน ห้ามแตะสาย หัวชาร์จ หรือส่วนประกอบแรงดัน ไฟสูงที่ต่ออยู่กับสายไฟ
- ในกรณีที่เกิดเพลิงไหม้ซึ่งเกิดขึ้นได้ยาก โปรดติดต่อหน่วยดับ เพลิงในพื้นที่ของคุณโดยทันที
  - **คำเตือน:** ถอดสายชาร์จออกทุกครั้งก่อนตรวจสอบใต้ Model 3 แม้ว่าจะไม่ได้ชาร์จอยู่ก็ตาม
    - **คำเตือน:** เก็บมือและเสื้อผ้าของคุณให้ห่างจากพัดลมระบาย ความร้อน พัดลมบางตัวจะทำงานแม้ในขณะที่ Model 3 ดับ อยู่
  - **คำเตือน:** ของเหลวบางชนิด (กรดแบตเตอรี่ น้ำยาหล่อเย็น ของแบตเตอรี่ น้ำมันเบรก สารเติมแต่งน้ำยาล้างกระจกหน้า เป็นต้น) ที่ใช้ในรถเป็นพิษและไม่ควรสูดดม กลืน หรือสัมผัส กับแผลเปิด โปรดอ่านและปฏิบัติตามคำแนะนำที่พิมพ์ไว้บน ภาชนะบรรจุของเหลวเสมอเพื่อความปลอดภัยของคุณ

#### การแสดงแรงดันลมยาง

แรงดันลมยางจะแสดงบนหน้าจอสัมผัสในบริเวณการ์ดบนหน้า จอแสดงภาพสถานะรถ หรือโดยแตะที่การควบคุม > บริการ แรงดัน ลมยางแต่ละเส้นจะแสดงในภาพของรถ Model 3 นอกเหนือจาก ช่วงเวลาการวัดแรงดันลมยางครั้งล่าสุด หน้าจอสัมผัสจะแสดงแรง ดันลมยางเย็นของรถที่แนะนำด้วย เพื่อให้คุณสามารถกำหนด ปริมาณการเติมลมยางได้ง่าย ๆ คุณสามารถเลือกได้ว่าต้องการให้ แสดงแรงดันลมยางด้วยหน่วยบาร์หรือ PSI โดยแตะ การควบคุม > การแสดงผล > แรงดันลมยาง

คุณยังสามารถดูแรงดันลมยางในแอปมือถือ Tesla ได้ด้วย

**หมายเหตุ:** คุณอาจต้องขับขี่รถช่วงสั้น ๆ ก่อนภาพจึงจะแสดง ค่าแรงดันลมยาง

#### การรักษาแรงดันลมยาง

รักษาการเติมลมยางตามแรงดันที่แสดงบนป้ายข้อมูลยาง แม้ว่าค่า จะแตกต่างจากแรงดันที่พิมพ์ติดไว้บนยาง ป้ายข้อมูลยางและการ บรรทุกอยู่ตรงเสาประตูกลางและปรากฏขึ้นเมื่อประตูฝั่งคนขับเปิด

**หมายเหตุ:** หากรถ Model 3 มีการติดตั้งล้อหรือยางเสริมของ Tesla ข้อมูลบางอย่างอาจแตกต่างจากป้ายบนรถ

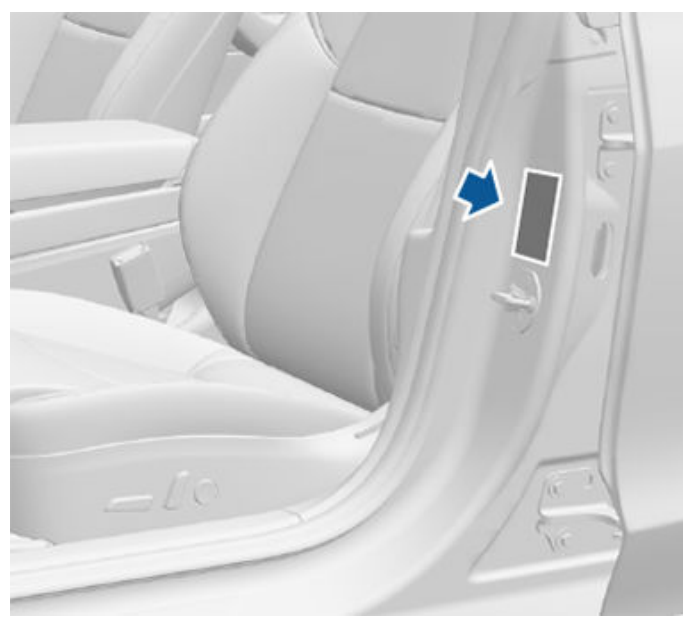

(!)

้ไฟแสดงสถานะแรงดันลมยางบนหน้าจอสัมผัส จะแจ้งเตือนคุณ หากยางอย่างน้อยหนึ่งเส้นมีการ เติมลมน้อยเกินไปหรือมากเกินไป

้ไฟแสดงสถานะแรงดันลมยางจะไม่ดับลงทันทีที่คุณปรับแรงดันลม ยาง หลังจากเติมลมยางจนถึงแรงดันที่แนะนำแล้ว คุณต้องขับขี่ รถด้วยความเร็วเกิน 25 กม./ชม. เป็นเวลาช่วงสั้น ๆ เพื่อให้ระบบ ตรวจสอบแรงดันลมยาง (TPMS) ทำงาน แล้วไฟแสดงสถานะแรง ดันลมยางจะดับลง หากไฟแสดงสถานะกะพริบเป็นเวลาหนึ่งนาทีเมื่อใดก็ตามที่คุณ สตาร์ทรถ Model 3 แสดงว่ามีการตรวจพบความผิดปกติของ TPMS (ดู ความผิดปกติของ TPMS)

หมายเหตุ: แรงดันลมยางของรถคุณจะลดลงในอุณหภูมิแวดล้อม ที่เย็น หากไฟแสดงสถานะ TPMS ปรากฏขึ้น ให้เติมลมยางก่อนที่จะ ขับขี่รถ ยางจะสูญเสียค่า PSI หนึ่งค่าทุกครั้งที่อุณหภูมิภายนอกตัว รถลดลง 6 องศาเซลเซียส แรงดันลมยางที่เหมาะสมจะช่วยป้องกัน ยางจากหลุมบนถนน และเพิ่มระยะทางวิ่งเมื่อมีการเติมลมในระดับที่ เหมาะสม

- คำเตือน: การเติมลมยางน้อยเกินไปคือสาเหตุยอดนิยมที่ ทำให้เกิดความผิดปกติของยางและอาจทำให้ยางร้อนเกินไป ส่งผลให้เกิดรอยร้าวบนยางอย่างรุนแรง รอยแยกบนดอก ยาง หรือยางแตก ทั้งยังทำให้สูญเสียการควบคุมรถโดยไม่ คาดคิดและมีความเสี่ยงต่อการบาดเจ็บเพิ่มขึ้น การเติมลม ยางน้อยเกินไปยังลดระยะทางวิ่งของรถและอายุการใช้งาน ของดอกยางด้วย
- คำเตือน: ตรวจสอบแรงดันลมยางโดยใช้มาตรวัดแรงดันที่ แม่นยำเมื่อยางเย็น ขับขี่รถเป็นระยะทางประมาณ 1.6 กม. เท่านั้นเพื่ออุ่นยางอย่างเพียงพอที่จะส่งผลต่อแรงดันลมยาง การจอดรถบริเวณที่โดนแสงแดดโดยตรงหรือในสภาพ อากาศร้อนอาจส่งผลต่อแรงดันลมยางได้เช่นกัน หากคุณ ต้องตรวจสอบยางอุ่น โปรดทราบว่าแรงดันจะเพิ่มขึ้น อย่า ปล่อยให้ลมออกจากยางอุ่นเพื่อพยายามปรับแรงดันให้ตรง กับแรงดันลมยางเย็นที่แนะนำ ยางร้อนหรือมีแรงดันต่ำกว่า แรงดันลมยางเย็นที่แนะนำจะถือว่ามีการเติมลมน้อยเกินไป จนถึงระดับที่เป็นอันตราย

#### การตรวจสอบและการปรับแรงดันลมยาง

ทำตามขั้นตอนเหล่านี้เมื่อยางเย็นและรถ Model 3 หยุดนิ่งเป็นเวลา มากกว่าสามชั่วโมง:

- โปรดดูป้ายข้อมูลยางตรงเสาประตูกลางของคนขับสำหรับแรง ดันลมยางเป้าหมาย
- 2. ถอดฝาปิดวาล์ว
- กดเกจวัดแรงดันลมยางที่แม่นยำลงบนวาล์วให้แน่นเพื่อวัดแรง ดัน
- เติมหรือปล่อยลมเพื่อให้ถึงแรงดันที่แนะนำหากจำเป็น *หมายเหตุ:* คุณสามารถปล่อยลมโดยกดก้านโลหะตรงกลาง วาล์ว
- 5. ตรวจสอบแรงดันอีกครั้งโดยใช้เกจวัดแรงดันที่แม่นยำ
- ดำเนินการขั้นตอนที่ 3 และ 4 อีกครั้งตามที่จำเป็นจนกระทั่งได้ แรงดันที่ถูกต้อง
- ใส่ฝาปิดวาล์วกลับเข้าที่เดิมเพื่อป้องกันไม่ให้ฝุ่นละอองเข้าไป ตรวจสอบวาล์วเป็นระยะ ๆ เพื่อหาความเสียหายและการรั่วไหล

### การตรวจสอบและการบำรุงรักษายาง

ตรวจสอบดอกยางและแก้มยางเป็นประจำเพื่อหาสัญญาณการเสีย รูป (รอยนูน) วัตถุแปลกปลอม รอยตัด หรือรอยสึก

# Ŷ การดูแลและการบำรุงรักษายาง

คำเตือน: อย่าขับขี่รถ Model 3 หากยางเสียหาย สึกมากเกิน ไป หรือไม่เติมลมยางจนถึงแรงดันที่ถูกต้อง ตรวจสอบยาง เป็นประจำเพื่อหารอยสึก และตรวจสอบให้แน่ใจว่าไม่มีรอย ตัด รอยนูน หรือการเผยให้เห็นชั้นโครงสร้างยางรถ/สายไฟ นอกจากนี้ ควรใส่ใจเรื่องการสึกหรอบริเวณไหล่ด้านในของ ยางด้วยเช่นกัน

#### การสึกของยาง

ความลึกดอกยางที่เพียงพอนั้นสำคัญต่อประสิทธิภาพยางที่เหมาะ สม ยางที่มีความลึกดอกยางน้อยกว่า 3 มม. มีแนวโน้มทำให้เกิด ภาวะเหินน้ำในสภาพเปียกชื้นและไม่ควรนำมาใช้ ยางที่มีความลึก ดอกยางน้อยกว่า 4 มม. ทำงานได้ไม่ดีนักในหิมะและโคลน และไม่ ควรนำมาใช้เมื่อขับขี่รถในฤดูหนาว

Model 3 แต่เดิมมีการติดตั้งยางที่มีตัวบ่งชี้การสึกซึ่งหล่อตามลาย ดอกยาง เมื่อดอกยางสึกลง 3 มม. ตัวบ่งชี้จะเริ่มปรากฏขึ้นที่พื้น ผิวของลายดอกยาง ทำให้เกิดแถบยางต่อเนื่องตลอดความกว้าง ของยาง Tesla ขอแนะนำให้เปลี่ยนยางก่อนที่ตัวบ่งชี้การสึกจะ ปรากฏเพื่อประสิทธิภาพและความปลอดภัยสูงสุด

้ใส่ยางที่มีดอกยางมากที่สุดส่วนหลังของรถ เพื่อปรับปรุงลักษณะ การบังคับรถและลดภาวะเหินน้ำในสภาพเปียกชื้น

### การหมุนยาง การถ่วงล้อ และการตั้งศูนย์ล้อ

Tesla ขอแนะนำให้สลับตำแหน่งยางทุก ๆ 10,000 กม. หรือหาก ความลึกดอกยางแตกต่างกันอยู่ที่ 1.5 มม. ขึ้นไป แล้วแต่ว่ากรณีใด เกิดขึ้นก่อน

การหมุนยางเป็นส่วนสำคัญในการบำรุงรักษายาง วิธีนี้จะช่วยรักษา รูปแบบค่าการสึกหรอของยางที่สม่ำเสมอซึ่งช่วยเพิ่มคุณลักษณะ การสึกโดยรวมของยาง ลดเสียงรบกวนจากถนน และยืดอายุการใช้ งานยางให้สูงสุด

รถที่มีล้อหน้าหลังไม่เท่ากันและยางแบบสองทิศทางสามารถสลับ จากด้านหนึ่งไปอีกด้านหนึงได้ (ซ้ายไปขวา) แต่ไม่ใช่จากหน้าไปหลัง เมื่อยางหน้าและยางหลังมีขนาดแตกต่างกัน การสลับจากซ้ายไป ขวาสามารถเพิ่มอายุการใช้งานดอกยางได้ โดยเปลี่ยนทิศทางการ หมุนของยางแต่ละเส้นและสร้างสมดุลการสึกของไหล่ยาง

้ล้อที่ไม่สมดุล (บางครั้งสังเกตได้จากการสั่นผ่าน พวงมาลัย) ส่ง ผลกระทบต่อการบังคับรถและอายุการใช้งานยาง แม้จะใช้งานเป็น ประจำ ล้อก็อาจเสียสมดุลได้ ดังนั้นจึงควรถ่วงล้อเมื่อจำเป็น

หากการสึกของยางไม่สม่ำเสมอกัน (ยางด้านใดด้านหนึ่งเท่านั้น) หรือผิดปกติมากเกินไป ให้ตรวจสอบการตั้งศูนย์ล้อ หากยางจำเป็น ต้องเข้ารับบริการ เช่น รับการหมุนหรือเปลี่ยน ให้รีเซ็ตการกำหนด ค่ายาง (ดู การกำหนดค่ายาง) เพื่อปรับปรุงประสบการณ์การขับขี่ให้ ดีขึ้น

### ยางรั่ว

รอยรั่วจะทำให้ยางสูญเสียแรงดันในที่สุด ซึ่งเป็นเหตุผลว่าทำไมจึง สำคัญที่ต้องตรวจสอบแรงดันลมยางบ่อยครั้ง ซ่อมหรือเปลี่ยน ยางที่รั่วหรือเสียหายอย่างถาวรโดยเร็วที่สุด ยางที่ไม่มียางในอาจไม่รั่วเมื่อถูกเจาะ แต่จะมีวัตถุค้างอยู่ในยาง อย่างไรก็ตาม หากคุณรู้สึกถึงแรงสั่นสะเทือนกะทันหันหรือการ รบกวนขณะขับขี่รถ หรือสงสัยว่ายางเสียหาย ให้ลดความเร็วลง ทันที ขับขี่รถช้า ๆ พร้อมกับหลีกเลี่ยงการเบรกอย่างแรงและการ เลี้ยวกะทันหัน และหยุดรถเมื่อปลอดภัยแล้ว จัดเตรียมการขนส่ง รถ Model 3 ไปยังศูนย์บริการ Tesla หรือศูนย์ซ่อมยางในบริเวณ ใกล้เคียง

**หมายเหตุ:** ในบางกรณี คุณสามารถซ่อมรอยรั่วขนาดเล็กของยาง ได้ชั่วคราว (น้อยกว่า 6 มม. ) โดยใช้อุปกรณ์ซ่อมยางเสริมจาก Tesla วิธีนี้ช่วยให้คุณขับขี่รถ Model 3 อย่างช้า ๆ ไปยังศูนย์บริการ Tesla หรืออู่ซ่อมยางในบริเวณใกล้เคียงได้

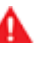

**คำเตื้อน:** อย่าขับขี่รถที่มียางรั่วซึ่งไม่ได้รับการซ่อม แม้ว่า รอยรั่วนั้นจะไม่ทำให้ยางปล่อยลมออกมา ยางที่รั่วอาจปล่อย ลมออกมาได้ทันทีตลอดเวลา

#### การเสียรูปของโครงยาง

หากรถ Model 3 หยุดนิ่งเป็นระยะเวลานาน ยางอาจเกิดการเสียรูป ของโครงยางได้ เมื่อขับขี่รถ Model 3 การเสียรูปของโครงยาง เหล่านี้จะทำให้เกิดการสั่นสะเทือนซึ่งค่อย ๆ หายไปเมื่อยางอุ่นขึ้น และกลับสู่รูปเดิม

#### การปรับปรุงระยะไมล์ของยาง

หากต้องการปรับปรุงระยะไมล์ที่คุณได้จากยาง ให้รักษายางอยู่ที่ แรงดันลมยางที่แนะนำ คอยสังเกตความเร็วที่กำหนดและความเร็ว ที่แนะนำ แล้วหลีกเลี่ยงดังนี้:

- การออกตัวเร็วหรือการเร่งความเร็ว
- การเลี้ยวเร็วและการเบรกอย่างหนัก
- หลุมบ่อและวัตถุบนถนน
- การชนขอบทางเมื่อจอดรถ
- การทำให้ยางปนเปื้อนของเหลวที่อาจก่อให้เกิดความเสียหาย

## การเปลี่ยนยางและล้อ

ยางจะเสื่อมสภาพตามกาลเวลาอันเนื่องมาจากผลกระทบของแสง อัลตราไวโอเลต อุณหภูมิจัด การบรรทุกปริมาณมาก และสภาพ แวดล้อม ขอแนะนำให้เปลี่ยนยางทุก ๆ หกปี หรือเร็วกว่านั้นหาก จำเป็น แม้ว่าความลึกดอกยางจะมากกว่าปริมาณขั้นต่ำ

หากจำเป็นต้องเปลี่ยนยางก่อนกำหนด เช่น ยางแบน เราขอแนะนำ ให้เปลี่ยนยางเป็นคู่ เว้นแต่ยางอื่นจะมีความลึกดอกยางของยาง ใหม่ไม่เกิน 1.5 มม. เมื่อเปลี่ยนยาง สำคัญที่ต้องเป็นยางที่ตรงกับ ยี่ห้อและรุ่นของยางเส้นเก่า ใส่ยางคู่ใหม่ไว้ส่วนหลังเสมอ หากยาง ทั้งสี่เส้นมีขนาดเท่ากัน ถ่วงล้อและยางเสมอหลังจากเปลี่ยนยาง แล้ว ให้ปรึกษาผู้ค้าปลีกหรือผู้ติดตั้งยางมืออาชีพเพื่อขอคำแนะนำ เพิ่มเติม หากคุณเปลี่ยนยางหรือติดตั้งยางอื่น ให้รีเซ็ตการกำหนด ค่ายาง (ดู การกำหนดค่ายาง) ซึ่งการดำเนินการนี้จะรีเซ็ตการตั้งค่า ยางที่เรียนรู้ไว้และปรับปรุงประสบการณ์การขับขี่ด้วยยางใหม่ของ คุณให้ดีขึ้น อาจใช้เวลาถึง 24 ชั่วโมงหลังจากเปลี่ยนหรือซ่อมแซม ียางก่อนที่สารหล่อลื่นยางจะแห้งสนิทและยางจะยึดเกาะกับขอบล้อ ได้สูงสุด โปรดหลีกเลี่ยงการเร่งความเร็วอย่างหนักในช่วงเวลานี้ เพื่อหลีกเลี่ยงการลื่นไถลของขอบล้อ

**หมายเหตุ:** ขอแนะนำให้ใช้ยางที่เข้าชุดกันทั้งชุดเพื่อประสิทธิภาพ สูงสุดโดยไม่คำนึงถึงจำนวนยางที่เปลี่ยน

หากใช้ยางอื่นนอกเหนือจากที่ระบุไว้ ตรวจสอบให้แน่ใจว่าอัตราการ บรรทุกและความเร็วที่อยู่บนยาง (ดู การทำความเข้าใจเครื่องหมาย บนยาง) เท่ากับหรือสูงกว่าของข้อมูลจำเพาะเดิม

้สำหรับข้อมูลจำเพาะของล้อและยางเดิมที่ติดตั้งบนรถ Model 3 ดู ล้อและยาง

หากคุณเปลี่ยนล้อ จำเป็นต้องรีเซ็ตเซนเซอร์ TPMS (ระบบตรวจ สอบแรงดันลมยาง) เพื่อให้แน่ใจว่ามีการแจ้งเตือนที่แม่นยำเมื่อเติม ลมยางน้อยเกินไปหรือมากเกินไป (ดู การรีเซ็ตเซนเซอร์ TPMS อัตโนมัติ)

หมายเหตุ: การติดตั้งยางสำหรับฤดูหนาวที่มีสารประกอบรุนแรง และการออกแบบดอกยางอาจส่งผลให้กำลังไฟฟ้าในการเบรกรีเจน เนอเรทีฟลดลงชั่วคราว อย่างไรก็ตาม รถได้รับการออกแบบมาให้มี การปรับเทียบใหม่อย่างต่อเนื่อง และหลังจากเปลี่ยนยางแล้ว รถจะ ส่งคืนกำลังไฟฟ้าในการเบรกรีเจนเนอเรทีฟเพิ่มขึ้นเรื่อย ๆ หลังมี การเร่งความเร็วในแนวเส้นตรงด้วยแรงบิดปานกลางระยะหนึ่ง สำหรับผู้ขับขี่ส่วนใหญ่ กรณีนี้จะเกิดขึ้นหลังมีการขับขี่ปกติในช่วง เวลาสั้น ๆ แต่ผู้ขับขี่ที่เร่งความเร็วตามปกติอาจต้องใช้อัตราเร่งที่ แรงขึ้นเล็กน้อยขณะที่อยู่ระหว่างการปรับเทียบใหม่ ไปที่ บริการ > ล้อและยาง > ยาง เพื่อเลือกยางสำหรับฤดูหนาวและทำให้ กระบวนการนี้เร็วขึ้น

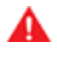

้**คำเตือน:** เพื่อความปลอดภัยของคุณ ให้ใช้ยางและล้อที่ตรง กับข้อมูลจำเพาะเดิมเท่านั้น ยางที่ไม่ตรงกับข้อมูลจำเพาะ เดิมอาจส่งผลกระทบต่อการทำงานของ TPMS ได้

**คำเตือน:** ห้ามให้เกินอัตราความเร็วยางของรถ อัตรา ความเร็วจะแสดงอยู่บนแก้มยาง (ดู การทำความเข้าใจ เครื่องหมายบนยาง)

#### ียางที่มีลายดอกยางอสมมาตร

ยาง Model 3 บางอย่างมีลายดอกยางอสมมาตรและต้องติดตั้ง บนล้อที่มีแก้มยางที่ถูกต้องหันออกด้านนอก แก้มยางมีการทำ เครื่องหมายด้วยคำว่า **OUTSIDE**. เมื่อติดตั้งยางใหม่ ตรวจสอบให้ แน่ใจว่าติดตั้งยางบนล้ออย่างถูกต้องแล้ว

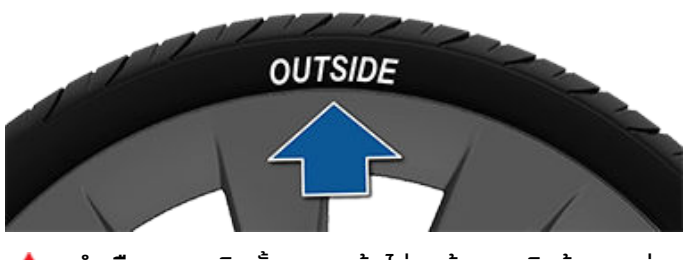

คำเตือน: หากติดตั้งยางบนล้อไม่ถูกต้อง จะเกิดข้อบกพร่อง ร้ายแรงต่อการยึดเกาะถนน

#### การถอดและการติดตั้งฝาครอบล้อแอโร่

หากรถ Model 3 มีการติดตั้งฝาครอบล้อแอโร่ คุณต้องถอดออก เพื่อเข้าถึงน็อตล้อ

วิธีถอดฝาครอบล้อแอโร่:

- 1. ใช้สองมือจับฝาครอบล้อแอโร่ให้แน่น
- 2. ดึงฝาครอบล้อแอโร่เข้าหาตัวเพื่อปลดคลิปหนีบ

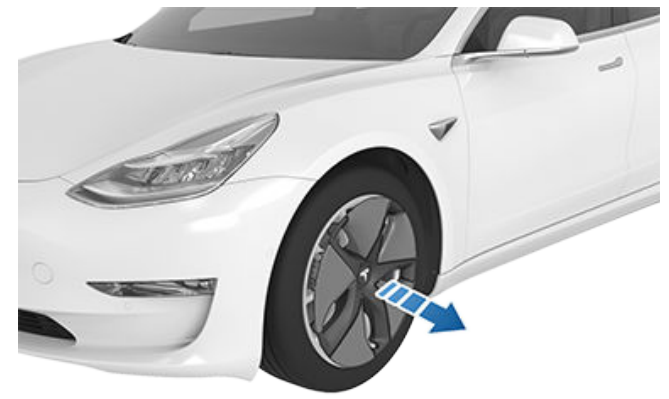

วิธีติดตั้งฝาครอบล้อแอโร่:

- จัดฝาครอบล้อแอโร่ให้ตรงกับก้านวาล์ว
- กดตรงกลางของฝาครอบให้แน่นเพื่อยึดให้เข้าที่ จากนั้น ออกแรงกดที่ขอบด้านนอกของซี่ล้อแต่ละอันให้แน่น คุณอาจ ต้องจับด้านตรงข้ามของฝาครอบไว้จนกว่าซี่ล้อทั้งหมดจะล็อก แน่นแล้ว
- กดตรงกลางของฝาครอบด้วยมือให้แน่น (อย่าใช้มือกระแทกฝา ครอบ) เพื่อให้แน่ใจว่าล็อกแน่นดีแล้ว
- ในการตรวจสอบขั้นสุดท้าย ให้ดึงซี่ล้อแต่ละอันอย่างรวดเร็วเพื่อ ตรวจสอบให้แน่ใจว่าล็อกแน่นดีแล้ว

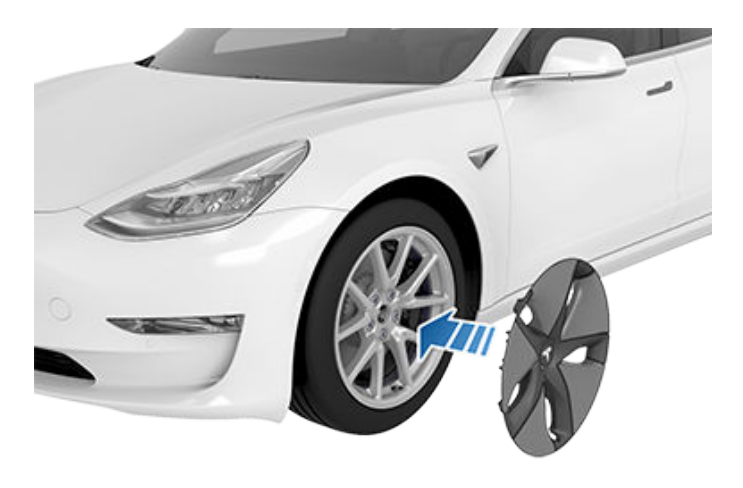

ข้อควรระวัง: เพื่อป้องกันไม่ให้ฝาครอบล้อแอโร่หลุดร่วง ออกมา ตรวจสอบให้แน่ใจว่ายึดฝาครอบจนแน่นแล้วก่อน ขับขี่รถ การดูแลและการบำรุงรักษายาง

### การถอดและการติดตั้งฝาครอบน็อตล้อ

หากรถ Model 3 มีการติดตั้งฝาครอบน็อตล้อ คุณต้องถอดออก เพื่อเข้าถึงน็อตล้อ

วิธีถอดฝาครอบน็อตล้อ:

1. สอดส่วนที่โค้งของเครื่องมือสำหรับฝาครอบน็อตล้อ ถ้ามี (อยู่ ในช่องเก็บของสำหรับรถบางรุ่นหรือคุณอาจใช้ประแจหกเหลี่ย<sup>ุ</sup>้ม ขนาดเล็กก็ได้) เข้าไปในรูตรงฐานของตัว "T" Tesla

**หมายเหตะ** สามารถซื้อเครื่องมือสำหรับฝาครอบน็อตล้อที่ร้าน ขายอะไหล่รถยนต์หรือผ่านร้านค้าปลีกออนไลน์ได้เช่นกัน

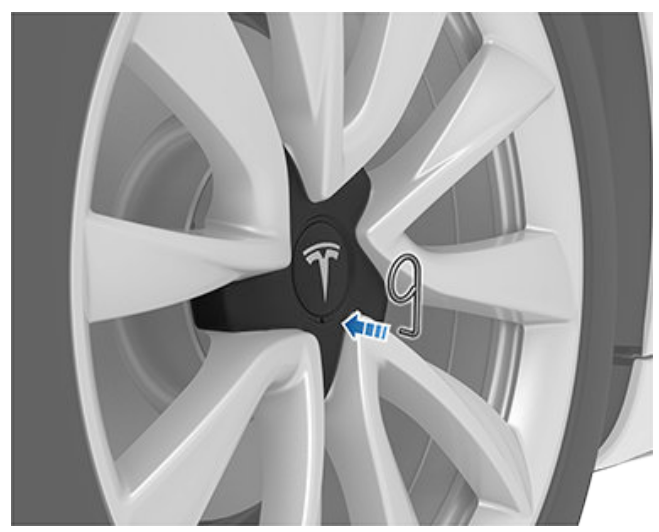

- 2. เลื่อนเครื่องมือสำหรับฝาครอบน็อตล้อเพื่อให้สอดเข้าไปในร ของฝาครอบน็อตล้อจนสุด
- 3. หมุนเครื่องมือสำหรับฝาครอบน็อตล็อเพื่อให้ส่วนที่โค้งแตะตรง กล่างของฝาครอบน็อตล็อ
- 4. ดึงเครื่องมือสำหรับน็อตล้อออกจากล้อจนกระทั่งฝาครอบน็อต ล้อคลายออก

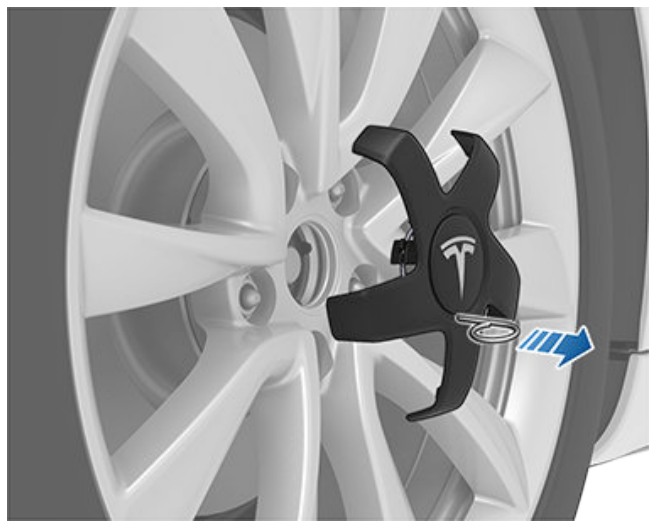

#### ้วิธีติดตั้งฝาครอบน็อตล้อ:

- 1. จัดวางฝาครอบน็อตล้อให้อยู่ในตำแหน่ง
- กดฝาครอบน็อตล้อให้แน่นจนเข้าที่
  - ้ข้อควรระวัง: ตรวจสอบให้แน่ใจว่ายึดฝาครอบน็อตล็อ ้เข้าที่จนสุดแล้วก่อนขับขี่รถ เพื่อป้องกันไม่ให้ฝาครอบ หลดร่วงออกมา

#### การกำหนดค่าล้อ

้หากคุณต้องการติดตั้งล้อใหม่หรือเปลี่ยนเป็นล้ออื่น ให้อัปเดตกา รกำหนดค่าล้อรถของคุณโดยแตะ การควบคุม > บริการ > ล้อและ ียาง > ล้อ วิธีนี้จะช่วยให้้รถ Model 3 เรียนรู้ล้อใหม่และให้กา รอัปเดตสถานะที่แม่นยำมากขึ้นสำหรับรถของคุณ<sub>ุ</sub> เลือกล้อจากเมนู ้ดรอปดาวน์ให้ตรงกับล้อใหม่ที่คุณวางแผนจะติ<sup>ุ</sup>ดตั้งให้รถ Model 3 ้การเลือกล้อใหม่ในการกำหนดค่่าล้อจะเปลี่ยนล้อที่แสดงในอวตาร ของรถบนหน้าจอสัมผัสด้วย

หมายเหตุ: การเปลี่ยนแปลงการกำหนดค่าล้อของรถอาจส่งผลกระ ้ทบต่อการประมาณระยะทางวิ่ง ระดับการเตือนแรงดันลมยาง และ การแสดงภาพของรถ

้ **คำเตือน:** ให้ใช้ล้อที่ผ่านการรับรองจาก Tesla เท่านั้น เมื่อติด ้ ตั้งหรือเปลี่ยนล้อ การใช้ล้อที่ไม่ผ่านการรับรองจาก Tesla ้อาจทำให้เกิดความเสียหายร้ายแรงได้ Tesla จะไม่รับผิดชอบ ้ต่อความเสียหายที่เกิดจากการใช้ล้อที่ไม่ผ่านการรับรองจาก Tesla

## การกำหนดค่ายาง

้หากต้องการดูจำนวนไมล์ที่ขับไปนับตั้งแต่หมุนเวียนหรือเปลี่ยน ียางครั้งล่าสุด<sup>์</sup> ให้แตะ การควบคุม > บริการ แล้วดูในส่วนบริการ ียางครั้งล่าสุ่ด หลังจากที่ยางขอ<sup>ุ่</sup>ง Model 3 ได้รับการหมุนเวียน ้เปลี่ยน หรือสลับ ให้อัปเดตการกำหนดค่าล้อของรถโดยแตะ รีเซ็ต ้หรือแตะ ล้อและยาง > ยาง ที่อยู่ในหน้าเดียวกัน วิธีนี้จะช่วยให้รถ ของคุณรีเซ็ตการตั้งค่ายางที่เรียนรู้ไว้และปรับปรุงประสบการณ์ ้การขับขี่ให้ดีขึ้น นอกจากนี้ยังล้างและรีเซ็ตการแจ้งเตือนการ สึกหรอสำหรับรถจนกว่าคุณจะวิ่งรถครบ (10,000 กม.) และตรวจ พบความลึกดอกยางต่ำอีกครั้ง การอัปเดตประเภทการบริการจะ เพิ่มรายการลงในข้อมูลสรุปการบำรุงรักษารถของคุณ (ดูข้อมูล เพิ่มเติมที่ ข้อมูลสรุปการบ่ำรุงรักษา)

้คุณต้องทราบว่ารถของคุณมีการติดตั้งยางสำหรับฤดูหนาวหรือไม่ ี้ย่างสำหรับฤดูหนาวอาจระบุด้วยไอคอนภูเขาและเกล็ดหิมะบนแก้ม ียาง ดู ยางส่ำหรับฤดูหนาว สำหรับข้อมูล เพิ่มเติม

หมายเหตุ: การเปลี่ยนแปลงการกำหนดค่ายางของรถอาจส่งผลก ระทบต่อระดับการเร่งความเร็วและการเบรกรีเจนเนอเรทีฟชั่วคราว ้และควรดำเนินการหลังจากหมุนหรือเปลี่ยนยางแล้วเท่านั้น

#### การตรวจสอบแรงดันลมยาง

Model 3 ติดตั้งระบบตรวจสอบแรงดันลมยางที่จะ เตือนผู้ขับขี่เกี่ยวกับลมยางต่ำกว่าปกติหรือลมยาง เกินปกติอย่างมากโดยการแสดงไฟแสดงสถานะ แรงดันลมยาง ตรวจสอบป้ายข้อมูลยางซึ่งอยู่ที่เสา ประตูผู้โดยสารด้านหน้า เพื่อดูรายละเอียดเพิ่มเติม หรือดู การรักษาแรงดันลมยาง

ยางแต่ละเส้น รวมถึงอะไหล่ (หากมีให้) ควรได้รับการตรวจสอบทุก เดือนเมื่อเย็นและเติมลมตามแรงดันลมยางที่แนะนำโดยผู้ผลิตรถ บนป้ายประกาศของรถหรือป้ายข้อมูลแรงดันลมยาง (หากรถของ คุณใช้ยางที่มีขนาดแตกต่างจากที่ระบุไว้บนป้ายประกาศของรถหรือ ป้ายข้อมูลแรงดันลมยาง คุณควรกำหนดแรงดันลมยางที่เหมาะสม สำหรับยางเหล่านั้น)

เพื่อเพิ่มฟีเจอร์ด้านความปลอดภัย รถของคุณจึงได้รับการติดตั้ง ระบบตรวจสอบแรงดันลมยาง (TPMS) ที่จะแจ้งเตือนเกี่ยวกับแรง ดันลมยางต่ำเมื่อลมยางอย่างน้อยหนึ่งเส้นลมเกินไปอย่างมาก ดัง นั้น เมื่อสัญญาณบอกแรงดันลมยางต่ำสว่างขึ้น คุณควรหยุดและ ตรวจสอบยางของคุณโดยเร็วที่สุด และเติมลมยางให้ได้แรงดันที่ เหมาะสม การขับขี่รถด้วยยางที่เติมลมน้อยเกินไปมากจะส่งผลให้ ยางร้อนเกินและอาจทำให้ยางเสียหายได้ การเติมลมยางน้อยเกินไป ยังลดประสิทธิภาพการใช้เชื้อเพลิงและอายุการใช้งานของดอกยาง ทั้งยังอาจส่งผลกระทบต่อความสามารถในการบังคับรถและการ หยุดรถ

โปรดทราบว่า TPMS ไม่สามารถใช้ทดแทนการบำรุงรักษายางอย่าง เหมาะสมได้ และผู้ขับขี่ต้องรับผิดชอบในการรักษาแรงดันลมยางที่ ถูกต้อง แม้ว่าลมยางที่ต่ำจะไม่ถึงระดับที่จะทำให้ไฟสัญญาณแรง ดันลมยางต่ำของ TPMS สว่างขึ้นก็ตาม

#### ความผิดปกติของ TPMS

รถของคุณยังติดตั้งไฟสัญญาณความผิดปกติของ TPMS เพื่อบ่ง ชี้เมื่อระบบทำงานไม่ถูกต้อง ไฟสัญญาณความผิดปกติของ TPMS จะรวมเข้ากับสัญญาณบอกแรงดันลมยางต่ำ เมื่อระบบตรวจพบ ความผิดปกติ สัญญาณจะกะพริบประมาณหนึ่งนาที จากนั้นจะยัง คงสว่างอย่างต่อเนื่อง เหตุการณ์ที่เกิดขึ้นตามลำดับนี้จะดำเนินต่อ เนื่องไปเมื่อสตาร์ทรถครั้งต่อไป ตราบใดที่ความผิดปกตินั้นยังอยู่

เมื่อไฟสัญญาณความผิดปกติสว่างขึ้น ระบบอาจไม่สามารถตรวจ จับหรือส่งสัญญาณแรงดันลมยางต่ำได้ตามที่ต้องการ ความผิด ปกติของ TPMS อาจเกิดขึ้นได้จากหลายสาเหตุ รวมถึงการติดตั้ง ยางหรือล้อที่เปลี่ยนหรือสำรองบนรถ ซึ่งทำให้ TPMS ทำงานไม่ถูก ต้อง ตรวจสอบความผิดปกติของ TPMS เสมอหลังจากเปลี่ยนยาง หรือล้อบนรถของคุณตั้งแต่หนึ่งเส้นขึ้นไป เพื่อให้แน่ใจว่ายางและ ล้อที่เปลี่ยนหรือสำรองจะทำให้ TPMS ทำงานต่อไปได้อย่างถูกต้อง

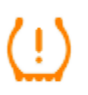

้ไฟสัญญาณความผิดปกติของ TPMS รวมเข้ากับ ไฟแสดงสถานะแรงดันลมยาง หากรถ Model 3 ตรวจพบความผิดปกติของ TPMS ไฟแสดงสถานะ นี้จะกะพริบเป็นเวลาหนึ่งนาทีทุกครั้งคุณสตาร์ทรถ Model 3 **หมายเหตุ:** หากเปลี่ยนหรือซ่อมยางโดยใช้สารกันรั่วที่แตกต่างจาก สารกันรั่วของ Tesla และตรวจพบแรงดันลมยางต่ำ อาจเป็นไปได้ว่า เซนเซอร์ยางได้รับความเสียหาย

**หมายเหตุ:** การติดตั้งอุปกรณ์เสริมที่ไม่ผ่านการรับรองจาก Tesla อาจรบกวน TPMS ได้

#### การรีเซ็ตเซนเซอร์ TPMS อัตโนมัติ

หลังจากเปลี่ยนล้ออย่างน้อยหนึ่งล้อ (แต่ไม่ใช่หลังจากเปลี่ยนยาง) เซนเซอร์ TPMS จะเรียนรู้ใหม่เพื่อให้แน่ใจว่าคำเตือนแรงดันลมยาง นั้นแม่นยำ เซนเซอร์ TPMS จะรีเซ็ตโดยอัตโนมัติภายใน 10 นาที หลังจากขับขี่รถด้วยความเร็วเกิน 25 กม./ชม.

- คำเตือน: หากรถ Model 3 มีการติดตั้งยางตามท้องตลาดที่ มีขนาดแตกต่างจากที่พิมพ์ติดไว้บนป้ายข้อมูลยาง (ดู การ บรรทุกของรถยนต์) ผู้ขับขี่มีหน้าที่ต้องกำหนดแรงดันลม ยางให้ถูกต้อง อย่าขับขี่รถบนถนนสาธารณะเมื่อไม่ได้เติมลม ยางตามแรงดันที่ถูกต้อง
  - คำเตือน: อย่าพึ่งพาเซนเซอร์ TPMS ในการกำหนดแรงดันที่ แม่นยำและเรียกใช้คำเตือน ผู้ขับขี่มีหน้าที่ต้องรักษาแรงดัน ลมยางให้ถูกต้อง (ดู การรักษาแรงดันลมยาง) ยางที่เติมลม มากเกินไปหรือน้อยเกินไปอาจส่งผลให้สูญเสียการควบคุม หรือยางเสียหาย ซึ่งอาจทำให้บาดเจ็บสาหัสได้

#### การเปลี่ยนเซนเซอร์ยาง

หากไฟแสดงคำเตือนแรงดันลมยางแสดงขึ้นบ่อยครั้ง ให้ใช้แอปมือ ถือเพื่อนัดหมายการเข้ารับบริการเพื่อพิจารณาว่าจำเป็นต้องเปลี่ยน เซนเซอร์หรือไม่ หากไม่ใช่ศูนย์บริการ Tesla ที่ทำการซ่อมหรือ เปลี่ยนยาง เซนเซอร์ยางอาจไม่ทำงานจนกระทั่งให้ Tesla เป็นผู้ ดำเนินการขั้นตอนการตั้งค่าดังกล่าว

#### ประเภทยางตามฤดูกาล

#### ทำความเข้าใจเกี่ยวกับประเภทยาง

ประเภทยางที่รถของคุณติดตั้งในตอนแรกขึ้นอยู่กับรุ่นของรถและ ภูมิภาคตลาด จึงสำคัญที่ต้องทำความเข้าใจสมรรถนะของยางรถ และเข้าใจว่ายางเหล่านั้นเหมาะสำหรับการขับขี่ในฤดูร้อน ทุกฤดู หรือฤดูหนาว ตรวจสอบข้อมูลบนแก้มยางเกี่ยวกับลักษณะการ ทำงานของยาง (ดู การทำความเข้าใจเครื่องหมายบนยาง)

#### ยางสำหรับฤดูร้อนและทุกฤดู

ยางสำหรับฤดูร้อนและทุกฤดูออกแบบมาสำหรับการทำงานบนถนน ที่แห้งและเปียกชื้นสูงสุด แต่ไม่ได้ออกแบบมาให้ทำงานได้ดีในฤดู หนาว ยางสำหรับทุกฤดูออกแบบมาเพื่อให้การยึดเกาะที่เพียงพอใน สภาพส่วนใหญ่ตลอดทั้งปี แต่อาจไม่ให้การยึดเกาะในระดับเดียวกัน กับยางสำหรับฤดูหนาวในสภาพที่มีหิมะหรือน้ำแข็ง ยางสำหรับทุก ฤดูอาจระบุด้วย "ALL SEASON" (ทุกฤดู) และ/หรือ "M+S" (โคลน และหิมะ) บนแก้มยาง

หากขับขี่รถในอุณหภูมิที่เย็นหรือบนถนนที่อาจมีหิมะหรือน้ำแข็ง Tesla ขอแนะนำให้ใช้ยางสำหรับฤดูหนาว

# 🕈 การดูแลและการบำรุงรักษายาง

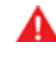

**คำเตือน:** ในอุณหภูมิที่เย็นหรือบนหิมะหรือน้ำแข็ง ยาง สำหรับฤดูร้อนและทุกฤดูไม่ได้ให้การยึดเกาะที่เพียงพอ การ เลือกและติดตั้งยางที่เหมาะสมกับสภาพอากาศฤดูหนาวจึง สำคัญเพื่อให้แน่ใจว่า Model 3 จะปลอดภัยและทำงานอย่าง มีประสิทธิภาพสูงสุด

### ยางสำหรับฤดูหนาว

ใช้ยางสำหรับฤดูหนาวเพื่อเพิ่มการยึดเกาะในสภาพที่มีหิมะหรือน้ำ แข็ง เมื่อติดตั้งยางสำหรับฤดูหนาว ให้ติดตั้งยางครบชุดพร้อมกันสี่ เส้นเสมอ ยางสำหรับฤดูหนาวต้องมีเส้นผ่านศูนย์กลาง ยี่ห้อ โครงสร้างและลายดอกยางเหมือนกันทั้งสี่ล้อ

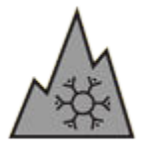

ยางสำหรับฤดูหนาวอาจระบุด้วยสัญลักษณ์ภูเขา/ เกล็ดหิมะบนแก้มยาง

เมื่อขับขี่รถด้วยยางสำหรับฤดูหนาว คุณอาจพบเสียงรบกวนจาก ถนนมากขึ้น อายุการใช้งานดอกยางสั้นลง และการยึดเกาะบนถนน ที่แห้งน้อยลง

**หมายเหตุ:** การติดตั้งยางสำหรับฤดูหนาวที่มีสารประกอบรุนแรง และการออกแบบดอกยางอาจส่งผลให้กำลังไฟฟ้าในการเบรกรีเจน เนอเรทีฟลดลงชั่วคราว อย่างไรก็ตาม รถของคุณออกแบบมาให้ ปรับเทียบใหม่เองเพื่อส่งคืนกำลังไฟฟ้าในการเบรกรีเจนเนอเรทีฟ หลังการขับขี่ปกติในช่วงเวลาสั้น ๆ

**หมายเหตุ:** หากคุณติดตั้งยางสำหรับฤดูหนาวหรือเปลี่ยนยาง ให้ รีเซ็ตการกำหนดค่ายางโดยไปที่ การควบคุม > บริการ > การ กำหนดค่าล้อและยาง > ยาง (ดู การกำหนดค่ายาง) ซึ่งการดำเนิน การนี้จะรีเซ็ตการตั้งค่ายางที่เรียนรู้ไว้และปรับปรุงประสบการณ์การ ขับขี่ด้วยยางใหม่ของคุณให้ดีขึ้น

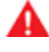

**คำเตือน:** ห้ามให้เกินอัตราความเร็วยางของรถ อัตรา ความเร็วจะแสดงอยู่บนแก้มยาง (ดู การทำความเข้าใจ เครื่องหมายบนยาง)

# การขับขี่ในอุณหภูมิต่ำ

สมรรถนะยางจะด้อยลงในอุณหภูมิแวดล้อมต่ำ ส่งผลให้การยึด เกาะลดลงและมีโอกาสได้รับความเสียหายจากการกระแทกมากขึ้น ยางสมรรถนะสูง (การใช้งานในฤดูร้อน) จะยึดเกาะลดลงในอุณหภูมิ แวดล้อมที่ต่ำกว่า 5 องศาเซลเซียส และไม่แนะนำในสภาพที่มีหิมะ/ น้ำแข็ง ยางสมรรถนะสูงอาจแข็งตัวชั่วคราวเมื่ออากาศหนาวเย็น ซึ่งจะทำให้คุณได้ยินเสียงการหมุนในช่วงสองถึงสามกิโลเมตร แรก จนกระทั่งยางอุ่นลง

## การใช้โซ่พันยาง

Tesla ได้ทดสอบและรับรองโซ่พันยางต่อไปนี้ (เรียกอีกอย่างว่าโซ่ กันลื่นบนพื้นผิวหิมะ) เพื่อเพิ่มการยึดเกาะในสภาพที่มีหิมะ ควรติด ตั้งโซ่พันยางไว้ที่ยางหลังเท่านั้น สามารถซื้อโซ่พันยางที่ผ่านการ รับรองได้จาก Tesla

| ขนาดยาง         | โซ่ที่แนะนำ        |
|-----------------|--------------------|
| 18 นิ้ว/19 นิ้ว | König CG-9 103     |
| 20 นิ้ว         | König K-Summit K34 |

- ข้อควรระวัง: หากรถ Model 3 มีการติดตั้งฝาครอบล้อแอ โร่ คุณต้องถอดออกก่อนติดตั้งโซ่พันยาง (ดู การถอดและ การติดตั้งฝาครอบล้อแอโร่) หากไม่ปฏิบัติดังกล่าวอาจทำให้ เกิดความเสียหายที่ไม่อยู่ในการรับประกันได้
- ข้อควรระวัง: อย่าใช้โซ่พันยางกับยางสำหรับฤดูร้อน ไม่เช่น นั้นอาจทำให้เกิดความเสียหาย

เมื่อติดตั้งโซ่พันยาง ให้ทำตามคำแนะนำและคำเตือนของผู้ผลิตโซ่ พันยาง ติดตั้งให้สม่ำเสมอกันและแน่นที่สุด

เมื่อใช้โซ่พันยาง ให้ดำเนินการดังนี้:

- ตรวจสอบโซ่พันยางเพื่อหาส่วนเชื่อมต่อที่หลวมและจุดเชื่อมที่ เสียหายก่อนใช้งานทุกครั้ง
- อย่าให้รถ Model 3 บรรทุกหนัก (การบรรทุกหนักอาจลดระยะ ห่างระหว่างยางและตัวถัง)
- อย่าขับขี่รถหากไม่มีการติดตั้งโซ่อย่างเหมาะสม
- ขับขี่รถช้า ๆ อย่าขับเกิน 48 km/h
- ถอดโซ่พันยางออกทันทีเมื่อเป็นไปตามเงื่อนไข

**หมายเหตุ:** โซ่พันยางถูกห้ามไม่ให้ใช้ในบางเขตอำนาจศาล ตรวจ สอบกฎหมายท้องถิ่นก่อนติดตั้งโซ่พันยาง

- ข้อควรระวัง: การใช้โซ่พันยางที่ไม่แนะนำหรือการใช้โซ่พัน ยางกับยางขนาดอื่นอาจทำให้ระบบกันสะเทือน ตัวถัง ล้อ และ/หรือสายเบรกเสียหายได้ การรับประกันจะไม่ครอบคลุม ความเสียหายที่เกิดจากการใช้โซ่พันยางที่ไม่แนะนำหรือการ ติดตั้งโซ่พันยางไม่ถูกต้อง
- ข้อควรระวัง: อย่าใช้โซ่กันลื่นบนพื้นผิวหิมะกับยางหน้า
- ี่ ข้อควรระวัง: ห้ามปล่อยลมยางเพื่อใส่โซ่พันยาง เมื่อเติมลม ใหม่ โซ่อาจแน่นเกินไปและทำให้ยางเสียหายได้
- ข้อควรระวัง: ตรวจสอบให้แน่ใจว่าโซ่พันยางไม่สัมผัสกับ ส่วนประกอบระบบกันสะเทือนหรือสายเบรก หากคุณได้ยิน เสียงโซ่ดังผิดปกติซึ่งจะบ่งชี้ว่าสัมผัสกับ Model 3 ให้หยุด และตรวจสอบทันที

## การทำความสะอาดภายนอกรถ

้เพื่อป้องกันความเสียหายต่อสี ให้กำจัดสารกัดกร่อนทันที (จาระบี ้น้ำมัน ขึ้นก ยางไม้ ซากแมลง คราบยางมะตอย เกลือโรยถนน เศษ ้โลหะจากอุตสาหกรรม เป็นต้น) ห้ามรอจนครบกำหนดถึงจะล้าง Model 3 ทั้งคัน หากจำเป็น ให้ใช้แอลกอฮอล์แปลงสภาพเช็ดคราบ ียางมะตอยและคราบจาระบีเหนียว จากนั้นจึงล้างบริเวณดังกล่าว ้ทันทีด้วยน้ำสะอาดและสบ่ปราศจากสารเคมีที่มีถุทธิ์อ่อนเพื่อล้าง แอลกอฮอล์ออก

้ดูแลกล้องภายนอกรถให้ปราศจากฝุ่น หยดน้ำเกาะ หรือสิ่งกีดขวาง ้เนื่องจากสิ่งเหล่านี้อาจทำให้ภาพไม่ชัดเจนหรือทำให้ฟีเจอร์ความ ปลอดภัยและ Autopilot หยุดทำงานได้ (ดู การทำความสะอาด กล้อง)

้ทำตามขั้นตอนเหล่านี้เมื่อล้างทำความสะอาดภายนอกรถ Model 3

- 1. ก่อนจะล้างทำความสะอาด ให้ใช้สายยางฉีดล้างเศษสิ่งสกปรก ้ออก ฉีดล้างคราบโคลนสะสมในบริเวณที่เศษสิ่งสกปรกสะสมได้ ้ง่าย (เช่น บังโคลนล้อและรอยเชื่อมตามตัวรถ) หากเส้นทางมี ้การใช้เกลือ (เช่น ในช่วงฤดูหนาว) ให้ล้างคราบเกลือโรยถนนที่ ้ใต้ท้องรถ บังโคลนล้อ และเบรกออกให้หมด
- 2. ล้าง Model 3 ด้วยมือโดยใช้ผ้านุ่มสะอาด น้ำเย็นหรืออุ่น และใช้ แชมพูล้างรถคุณภาพสูงสูตรอ่อน
  - ข้อควรระวัง: น้ำยาทำความสะอาดและแชมพูล้างรถบาง ้อย่างมีส่วนประกอบของสารเคมีที่อาจทำให้เกิดความเสีย ้หายหรือสีผิดเพี้ยน โดยเฉพาะกับชิ้นส่วนขอบพลาสติก ้ดวงไฟภายนอก หรือเลนส์กล้อง ตัวอย่างเช่น สาร ทำความสะอาดรถบางแบบอาจผสมไฮดรอกไซด์หรือส่วน ้ประกอบที่มีฤทธิ์เป็นด่างหรือกัดกร่อนสูงอื่น ๆ ซึ่งอาจ ้ทำให้ส่วนประกอบภายนอกรถเสียหาย อย่าใช้ผลิตภัณฑ์ ้ที่เป็นกรดเช่นกัน ความเสียหายหรือสีที่ผิดเพี้ยนเนื่องมา จากผลิตภัณฑ์ทำความสะอาดไม่อยู่ภายใต้การรับประกัน
- 3. หลังจากล้างทำความสะอาดแล้ว ให้ล้างด้วยน้ำสะอาดเพื่อไม่ให้ สบู่แห้งอยู่บนพื้นผิว
- เช็ดให้แห้งทั่วถึงด้วยผ้าชามัวร์ หากจำเป็น ให้ขับรถระยะสั้น ๆ และเหยียบเบรกหลายครั้งเพื่อทำให้เบรกแห้ง

้ใช้ผ้าเช็ดทำความสะอาดไอโซโพรพิลแอลกอฮอล์ (เช่น ผ้าเช็ดกระจก ้หรือหน้าจอ) เพื่อขจัดคราบเล็ก ๆ

### การทำความสะอาดและการดูแลหน้าต่าง

้ทำความสะอาดหน้าต่างและกระจกเงาด้วยน้ำยาเช็ดกระจกรถ ห้าม ้ขูดขีดหรือใช้น้ำยาทำความสะอาดที่มีฤทธิ์กัดกร่อนกับพื้นผิวกระจก ้หรือกระจกเงา ปฏิบัติตามคำแนะนำใน การทำความสะอาดภายนอก ุรถ เพื่อแนวปฏิบัติที่ดีที่สุดในการทำความสะอาดกระจกภายนอก

้หากต้องการเพิ่มสารเคลือบกันน้ำให้กับหน้าต่างของรถคุณ ให้ใช้ ้สารเคลือบกับหน้าต่างด้านข้างและด้านหลังเท่านั้น ห้ามใช้กับกระจก ้หน้ารถ เพราะการทำเช่นนั้นอาจส่งผลต่อการมองเห็นของกล้อง ้ขับขี่อัตโนมัติ ปฏิบัติตามคำแนะนำของผู้ผลิตสารเคลือบกันน้ำ สำหรับรายละเอียดการใช้งาน

หมายเหตุ: Tesla ไม่รับผิดชอบต่อความเสียหายใด ๆ ที่เกี่ยวข้อง ้กับการใช้น้ำยาบำรงรักษาหน้าต่างของรถคณ

### โหมดการล้างรถ

้เมื่อนำ Model 3 ไปล้างรถ โหมดการล้างรถจะปิดกระจกทั้งหมด ้ล็อกพอร์ตชาร์จ และปิดใช้งานที่ปัดน้ำฝนกระจกหน้า โหมดค้มกัน ้การล็อกประตูเมื่อออกห่างจากตัวรถ และเสียงเตือนเซนเซอร์จอด รถ หากต้องการเปิดใช้งาน ให้แตะการควบคุม > บริการ > โหมด ้การล้างรถ รถต้องอยู่นิ่งและไม่ได้ชาร์จอยู่

้หากใช้บริการล้างรถอัตโนมัติ การเปิดใช้งานระบบหมุนฟรีจะช่วยให้ ้รถเข้าเกียร์ว่างและเปิดใช้งานการหมนฟรีในช่วงที่ล้างรถอย่ พร้อม ้ป้องกันไม่ให้ Model 3 ใช้เบรกมือหากคุณลุกออกจากที่นั่งคนขับ หากต้องการเปิดใช้งาน ให้เหยียบแป้นเบรกแล้วแตะเปิดใช้งานระบบ หมุนฟรีหรือเข้าเกียร์ว่าง

โหมดการล้างรถจะปิดใช้งานหากความเร็วรถเกิน 15 km/h หรือแตะ ออกบนหน้าจอสัมผัส

ข้อควรระวัง: การไม่เปิดโหมดการล้างรถใน Model 3 อาจ ้ส่งผลให้เกิดความเสียหาย (ตัวอย่างเช่น ที่พอร์ตชาร์จหรือที่ ้ปัดน้ำฝนกระจกหน้า) ความเสียหายที่เกิดจากการล้างรถไม่ อย่ในการรับประกัน

#### การทำความสะอาดกล้อง

เลนส์กล้องต้องสะอาดและไม่มีสิ่งกีดขวางเพื่อให้ภาพชัดเจน

กำจัดฝุ่นหรือเศษสิ่งสกปรกสะสมโดยฉีดน้ำไปที่เลนส์กล้องด้วย ้ขวดสเปรย์ ห้ามใช้มือหรือผ้าเช็ดถูฝุ่นหรือเศษสิ่งสกปรกที่เลนส์ ้ด้านนอก เศษสิ่งสกปรกนี้อาจทำลายพื้นผิวของเลนส์ได้เมื่อขูดขีด กับเลนส์ระหว่างเช็ดถ

**หมายเหตุ:** ต้องทำความสะอาดด้านในกระจกหน้ารถที่อยู่ภายในเคส หุ้มกล้องหน้า (ดู กล้อง) เป็นระยะ ๆ เพื่อให้มองเห็นได้ชัดเจนและ ้กล้องทำงานได้มีประสิทธิภาพสูงสุดอยู่เสมอ หากต้องการตรวจ ้สอบว่าจำเป็นต้องทำความสะอาดดังกล่าวหรือไม่ ให้ดูข้อมูลสรุป ้การบำรุงรักษารถของคุณโดยแตะที่การควบคม > บริการ > การ บำรุงรักษา เมื่อจำเป็น ให้ใช้แอปมือถือเพื่อนัดหมายการเข้ารับ บริการ

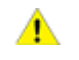

้ข้อควรระวัง: ห้ามใช้น้ำยาทำความสะอาดที่มีสารเคมีหรือมี ้ฤทธิ์กัดกร่อน เนื่องจากอาจทำให้พื้นผิวของเลนส์เสียหาย

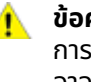

้ข้อควรระวัง: ห้ามทำความสะอาดเซนเซอร์อัลตราโซนิก (ถ้ามี ้การติดตั้ง) หรือเลนส์กล้องด้วยวัตถุมีคมหรือทำการขัดที่ ้อาจขีดข่วนหรือทำให้พื้นผิวเสียหายได้

#### ข้อควรระวังสำหรับการทำความสะอาดภายนอกรถ

ข้อควรระวัง: ห้ามล้างรถบริเวณที่โดนแสงแดดโดยตรง

้ข้อควรระวัง: ห้ามใช้น้ำยาเคลือบกระจกหน้า เนื่องจากอาจ ขัดขวางการเสียดสีของที่ปัดน้ำฝนและทำให้เกิดเสียงรบกวน ໄດ້

# 🕥 การทำความสะอาด

- ข้อควรระวัง: ห้ามใช้น้ำร้อน ผงซักฟอก หรือผลิตภัณฑ์ ทำความสะอาดหรือสารทำละลายที่มีฤทธิ์เป็นด่างหรือ กัดกร่อนสูง โดยเฉพาะผลิตภัณฑ์ที่มีส่วนผสมของไฮดรอก ไซด์ โปรดหลีกเลี่ยงการใช้สบู่และสารเคมีที่มีค่า pH สูงกว่า 13 หากไม่แน่ใจ โปรดตรวจสอบฉลากผลิตภัณฑ์หรือ สอบถามพนักงานที่ร้านล้างรถ ความเสียหายที่เกิดจากการ ล้างรถไม่ถูกต้องนั้นไม่อยู่ในการรับประกัน
- ข้อควรระวัง: หากใช้เครื่องล้างอัดฉีด ให้รักษาระยะห่างอย่าง น้อย 30 ซม. ระหว่างหัวฉีดกับพื้นผิวของ Model 3 หลีก เลี่ยงการจ่อน้ำแรงดันสูงไปยังเซนเซอร์จอดรถโดยตรง (หากมีติดตั้ง) ส่ายหัวฉีดอยู่เสมอและห้ามจ่อน้ำแรงดันสูงไป ยังจุดใดจุดหนึ่ง
- ข้อควรระวัง: ห้ามจ่อสายยางฉีดน้ำไปยังหน้าต่าง ประตู ซีล ฝากระโปรง โมดูลไฟฟ้า หรือสายไฟด้านนอกโดยตรง

ข้อควรระวัง: เพื่อเป็นการหลีกเลี่ยงความเสียหายจากการ กัดกร่อนที่อาจไม่อยู่ในการรับประกัน โปรดล้างเกลือโรยถนน ออกจากด้านใต้ท้องรถ บังโคลนล้อ และเบรก หลังจาก ทำความสะอาดรถ ให้ขับรถระยะสั้น ๆ และเหยียบเบรกหลาย ครั้งเพื่อทำให้เบรกแห้ง

- ข้อควรระวัง: หลีกเลี่ยงการใช้ผ้าขนแน่นหรือผ้าผิวหยาบ เช่น ผ้าล้างรถ แนะนำให้ใช้ผ้าไมโครไฟเบอร์ทำความสะอาด คุณภาพสูง
- ข้อควรระวัง: หากล้างรถในจุดล้างรถอัตโนมัติ ให้ใช้บริการ ล้างรถแบบไม่ขัดถูเท่านั้น บริการล้างรถเหล่านี้ไม่มีชิ้นส่วน เช่น แปรง ที่สัมผัสกับพื้นผิวของ Model 3
- ข้อควรระวัง: หากล้างรถโดยใช้บริการล้างรถอัตโนมัติ โปรด ตรวจสอบว่าล็อกรถแล้ว นอกจากนี้ ให้งดใช้การควบคุมบน หน้าจอสัมผัสที่อาจทำให้เผลอเปิดประตูหรือกระโปรงรถโดย ไม่ได้ตั้งใจในระหว่างที่ล้างรถอยู่ ความเสียหายใด ๆ ที่เกิดขึ้น นั้นไม่อยู่ในการรับประกัน
- ข้อควรระวัง: ตรวจสอบให้แน่ใจว่าปิดที่ปัดน้ำฝนแล้วก่อน ล้าง Model 3 เพื่อหลีกเลี่ยงความเสี่ยงที่จะทำให้ที่ปัดน้ำฝน เสียหาย
- ข้อควรระวัง: ห้ามใช้น้ำยาทำความสะอาดล้อหรือผลิตภัณฑ์ โฟมล้างรถที่ผสมสารเคมี เนื่องจากอาจทำให้พื้นผิวล้อเสีย หายได้
- คำเตือน: ห้ามพ่นของเหลวด้วยความเร็วสูง (ตัวอย่างเช่น การใช้เครื่องล้างอัดฉีด) ไปยังพอร์ตชาร์จขณะชาร์จ Model 3 หากไม่ทำตามคำแนะนำดังกล่าว อาจส่งผลให้เกิดการบาด เจ็บสาหัสหรือความเสียหายต่อรถ อุปกรณ์ชาร์จ หรือ ทรัพย์สิน

## การทำความสะอาดภายในรถ

ตรวจสอบและทำความสะอาดภายในรถให้บ่อยครั้งเพื่อรักษาความ สวยงามและป้องกันการสึกหรอก่อนกำหนด หากเป็นไปได้ ให้เช็ด คราบหกและถูรอยออกโดยทันที ในการทำความสะอาดทั่วไป ให้เช็ด พื้นผิวภายในรถโดยใช้ผ้านุ่ม (เช่น ผ้าไมโครไฟเบอร์) ชุบน้ำสะอาด ผสมน้ำยาทำความสะอาดปราศจากสารเคมีที่มีฤทธิ์อ่อนแล้วบิด หมาด (ทดสอบน้ำยาทำความสะอาดทั้งหมดในบริเวณที่มีการปกปิด ก่อนใช้งาน) ใช้ผ้านุ่มไร้ขุยเช็ดให้แห้งทันทีเพื่อป้องกันไม่ให้เกิดริ้ว รอย

#### กระจกภายในรถ

้ห้ามขูดขีดหรือใช้น้ำยาทำความสะอาดที่มีฤทธิ์กัดกร่อนกับพื้นผิว กระจกหรือกระจกเงา เนื่องจากอาจสร้างความเสียหายต่อพื้วผิว สะท้อนของกระจกเงาและส่วนประกอบระบบทำความร้อนใน หน้าต่างด้านหลัง

#### ถุงลมนิรภัย

อย่าให้สารใด ๆ ไหลไปโดนชุดหุ้มถุงลมนิรภัย เนื่องจากอาจส่งผล ต่อการทำงานอย่างถูกต้องได้

### พื้นผิวแผงหน้าปัดและพลาสติก

ห้ามขัดเงาพื้นผิวด้านบนแผงหน้าปัด พื้วผิวที่ขัดเงาจะสะท้อนแสง และอาจขัดขวางมุมมองการขับขี่ของคุณได้

#### ไฟภายในรถ

**หมายเหตุ:** การรับประกันของ Tesla ไม่ครอบคลุมความเสียหายที่ เกิดจากการบำรุงรักษาที่ไม่เหมาะสม รวมถึงการใช้น้ำยาทำความ สะอาดหรือเครื่องมือที่ไม่แนะนำไว้ในคู่มือเจ้าของรถฉบับนี้

้ห้ามใช้สบู่หรือน้ำยาทำความสะอาดที่เป็นสารเคมีกับไฟภายในรถ น้ำยาและสารทำความสะอาดทั่วไปอาจทำให้เลนส์หรือส่วนประกอบ ของไฟรถเสื่อมสภาพลง ทำให้เกิดรอยแตกร้าวและความเสียหาย เมื่อเวลาผ่านไป เมื่อคุณต้องการทำความสะอาดไฟภายในรถ Tesla ขอแนะนำให้คุณใช้ผ้านุ่มชุบน้ำอุ่นค่อย ๆ เช็ดบริเวณที่สกปรกหรือ คราบสกปรกออก ไฟภายในรถรวมถึงแต่ไม่จำกัดเฉพาะไฟรถเหล่านี้ (หากมีติดตั้ง):

- ไฟช่องวางเท้า
- ไฟส่องพื้น
- ไฟฉายโลโก้
- ไฟหลังคา
- ไฟห้องโดยสาร

เมื่อคุณต้องการทำความสะอาดภายในด้วยสบู่หรือน้ำยาทำความ สะอาดที่ไม่ใช่ผงซักฟอกสูตรอ่อนโยน Tesla ขอแนะนำให้คุณคลุม ไฟรถทั้งหมดด้วยตัวป้องกันบางรูปแบบก่อน เช่น:

- ผ้า
- แผ่นเทปปิด
- ฟิล์มพลาสติก
- ฝาครอบป้องกันสำหรับภายในรถยนต์

### ที่นั่ง

**หมายเหตุ:** การรับประกันของ Tesla ไม่ครอบคลุมความเสียหายที่ เกิดจากการบำรุงรักษาที่ไม่เหมาะสม รวมถึงการใช้น้ำยาทำความ สะอาดหรือเครื่องมือที่ไม่แนะนำไว้ในคู่มือเจ้าของรถฉบับนี้ เบาะนั่งในรถของคุณทำจากหนังวีแกนทำมือที่ยั่งยืน ซึ่งจะนุ่มกว่า หนังทั่วไป แต่ทนทานและทนต่อคราบสกปรกได้มากกว่ามาก Tesla ขอแนะนำให้คุณทำความสะอาดและดูดฝุ่นภายในรถเป็นประจำเพื่อ รักษาประสิทธิภาพและรูปลักษณ์ให้ดูใหม่อยู่เสมอ คุณสามารถซื้อ ชุดทำความสะอาดอเนกประสงค์ได้ที่ Tesla Shop

หลีกเลี่ยงไม่ให้โดนสารเคมีฤทธิ์แรง รวมถึงเครื่องสำอางบาง ประเภท สารดังกล่าวอาจทำให้เกิดความเสียหาย การเสื่อมสภาพ หรือทำให้สีเปลี่ยนได้เมื่อเวลาผ่านไป

สำหรับรอยเปื้อนของเหลวและคราบสกปรกทั่วไป ให้เช็ดรอยเปื้อน ของเหลวและสารเคมีตกค้างออกจากพื้นผิวภายในโดยเร็วที่สุด ชุบ ผ้านุ่ม (แนะนำให้ใช้ไมโครไฟเบอร์) ด้วยน้ำอุ่นและสบู่อ่อน ๆ แล้ว ค่อย ๆ เช็ดคราบสกปรกเป็นวงกลม จากนั้นจึงเช็ดให้แห้งด้วยผ้า นุ่มไร้ขุย อย่าเป่าแห้งเครื่องเป่าผม สารทำความสะอาดที่มากกว่าสบู่ ก็อาจรุนแรงเกินไป ไม่แนะนำให้ใช้สารทำความสะอาด สารฆ่าเชื้อ ครีมนวดผม หรือสารป้องกันอื่น ๆ

สำหรับเบาะนั่งสีขาว: วิธีสุดท้าย ให้ชุบผ้านุ่ม (เช่น ไมโครไฟเบอร์) ด้วยน้ำอุ่นและไอโซโพรพิลแอลกอฮอล์ แล้วค่อย ๆ เช็ดคราบ สกปรกเป็นวงกลม (อย่าใช้วิธีนี้กับเบาะนั่งสีดำ) ทำความสะอาดไอโซ โพรพิลแอลกอฮอล์ที่ตกค้างอยู่ด้วยผ้านุ่มชุบน้ำหมาด ๆ การใช้ไอโซ โพรพิลแอลกอฮอล์ทำความสะอาดอย่างรุนแรงหรือเป็นเวลานานจะ ทำให้ชั้นเคลือบด้านบนของวัสดุเสียหาย ทำให้เกิดคราบสกปรกได้ ง่ายขึ้นและถือเป็นการละเมิดการรับประกัน

ข้อควรระวัง: อย่าใช้ผลิตภัณฑ์ที่มีแอลกอฮอล์ สารฟอกขาว (โซเดียมไฮโปคลอไรต์) ส้ม แนฟทา หรือสารเติมแต่งที่ทำจาก ซิลิโคน อย่าฉีดสเปรย์ใด ๆ ที่เบาะนั่งโดยตรง อย่าให้น้ำเข้าใน กลไกเข็มขัดนิรภัย

เสื้อผ้า เครื่องประดับ และเครื่องสำอางหลายประเภทอาจมีสีย้อม หรือน้ำมันซึ่งสามารถซึมลงบนเบาะนั่งได้เมื่อเวลาผ่านไป คราบ สกปรกเหล่านี้จะป้องกันได้ยากและไม่สามารถกำจัดออกได้อย่าง ปลอดภัยเสมอไป

ข้อควรระวัง: อย่าใช้ที่คลุมเบาะนั่งหลังการขายที่ไม่ใช่ของ Tesla ที่คลุมเบาะนั่งอาจทำให้เกิดคราบหรือความเสียหายต่อ เบาะนั่ง และอาจขัดขวางความไวของเซ็นเซอร์ตรวจจับผู้ โดยสารของเบาะนั่ง หรือจำกัดการใช้งานถุงลมนิรภัย

#### พรม

หลีกเลี่ยงการทำให้พรมเปียกเกินไป ใช้น้ำยาทำความสะอาดเบาะหุ้ม เจือจางในบริเวณที่สกปรกมาก

### เข็มขัดนิรภัย

ดึงเข็มขัดนิรภัยออกมาเช็ดทำความสะอาด ห้ามใช้ผงซักฟอกหรือ สารเคมีทำความสะอาดทุกประเภท ดึงเข็มขัดนิรภัยออกมาตากให้ แห้งเอง โดยไม่ควรให้ถูกแสงแดดโดยตรง

### ซีลประตู

ใช้ผ้าหมาดเช็ดซีลประตูเพื่อขจัดเศษสิ่งสกปรก เศษสิ่งสกปรกส่วน เกินที่ซีลประตูอาจทำให้สีเสียหายเมื่อสัมผัสกับพื้นผิวโดยรอบ หลีก เลี่ยงการใช้ทิชชูแอลกอฮอล์หรือผลิตภัณฑ์สารเคมีใด ๆ ที่อาจทำให้ สารเคลือบซีลประตูสึกหรอ

## หน้าจอสัมผัส

ทำความสะอาดหน้าจอสัมผัสด้วยผ้านุ่มไร้ขุยสำหรับทำความสะอาด หน้าจอและจอแสดงผลโดยเฉพาะ ห้ามใช้น้ำยาทำความสะอาด (เช่น น้ำยาเช็ดกระจก) หรือผลิตภัณฑ์เจลแอลกอฮอล์ (เช่น น้ำยาล้างมือ) และห้ามใช้ทิชชูเปียกหรือผ้าแห้งที่มีไฟฟ้าสถิต (เช่น ผ้าไมโคร ไฟเบอร์ที่เพิ่งซัก) หากต้องการเช็ดทำความสะอาดหน้าจอสัมผัส ด้านหน้าให้ไม่โดนปุ่มและเปลี่ยนการตั้งค่า คุณสามารถเปิดใช้งาน โหมดทำความสะอาดหน้าจอได้ แตะการควบคุม > จอแสดงผล > โหมดทำความสะอาดหน้าจอ จอแสดงผลจะมืดลงเพื่อให้เห็นฝุ่นและ รอยเปื้อนได้ง่ายขึ้น หากต้องการออกจากโหมดทำความสะอาดหน้า จอ ให้กดค้างที่ค้างไว้เพื่อออก

## พื้นผิวโครมและโลหะ

การขัดเงา น้ำยาทำความสะอาดที่มีฤทธิ์กัดกร่อน เจลแอลกอฮอล์ (เช่น น้ำยาล้างมือ) และผ้าแข็งอาจทำให้พื้นผิวโครมและโลหะเสีย หายได้

#### ข้อควรระวังสำหรับการทำความสะอาดภายในรถ

ข้อควรระวัง: การใช้ตัวทำละลาย (รวมถึงแอลกอฮอล์) ผลิต ภัณฑ์เจลแอลกอฮอล์ (เช่น น้ำยาล้างมือ) สารฟอกขาว พืช ตระกูลส้ม แนฟกา หรือผลิตภัณฑ์หรือสารเติมแต่งซิลิโคน บนส่วนประกอบภายในรถอาจทำให้เกิดความเสียหาย

ข้อควรระวัง: วัสดุที่มีไฟฟ้าสถิตอาจทำให้หน้าจอสัมผัสเกิด ความเสียหาย

- คำเตือน: หากคุณสังเกตเห็นความเสียหายที่ถุงลมนิรภัย หรือเข็มขัดนิรภัย โปรดติดต่อ Tesla ทันที
- คำเตือน: ห้ามให้น้ำ น้ำยาทำความสะอาด หรือผ้าเข้าไปใน กลไกของเข็มขัดนิรภัย
- คำเตือน: การสัมผัสกับน้ำยาทำความสะอาดเคมีอาจเป็น อันตรายและระคายเคืองต่อดวงตาและผิวหนัง โปรดอ่านและ สังเกตคำแนะนำจากผู้ผลิตน้ำยาทำความสะอาดเคมี

## การขัดเงา การเติมแต่ง และการซ่อมแซมตัว ถัง

เพื่อเป็นการดูแลรักษาความสวยงามภายนอกของตัวถัง คุณ สามารถบำรุงพื้นผิวสีได้เป็นครั้งคราวโดยใช้น้ำยาขัดเงาที่ผ่านการ รับรองซึ่งมีส่วนผสมของ

- สารที่มีฤทธิ์กัดกร่อนอย่างอ่อนมากเพื่อขจัดคราบเลอะบนพื้น ผิวโดยไม่ลบสีออกหรือทำให้สีเสียหาย
- สารเติมแต่งที่กลบรอยขีดข่วนและทำให้รอยจางลง

# 🕥 การทำความสะอาด

 แว็กซ์ที่ใช้เคลือบป้องกันระหว่างสีและองค์ประกอบทางสภาพ แวดล้อม

ตรวจสอบสีภายนอกรถเพื่อดูความเสียหายอยู่เป็นประจำ แก้รอยสี ลอกและสีถลอกโดยใช้ปากการแต้มสีรถ (Tesla มีจำหน่าย ทั้งนี้ก็ ขึ้นอยู่กับภูมิภาคของตลาด) ใช้ปากกาแต้มสีรถหลังจากล้าง ทำความสะอาด แต่ใช้ก่อนขัดเงาหรือเคลือบแว็กซ์

ซ่อมแซมรอยสีลอก รอยแตก หรือรอยถลอก ดูข้อมูลเพิ่มเติมเกี่ยว กับสถานที่ซ่อมและบริการที่มีได้ใน https://www.tesla.com/ support/body-shop-support

- ข้อควรระวัง: ห้ามใช้น้ำยาขัดลบรอย น้ำยาขัดสีรถ หรือน้ำยา ขัดเงาที่ผสมสารที่มีฤทธิ์กัดกร่อนรุนแรง ซึ่งอาจขัดถูกับพื้น ผิวและทำให้สีเสียหายถาวรได้
- ข้อควรระวัง: ห้ามใช้น้ำยาขัดเงาโครมหรือน้ำยาทำความ สะอาดที่มีฤทธิ์กัดกร่อนอื่น ๆ

## การใช้ผ้าคลุมรถ

เพื่อเป็นการดูแลรักษาความสวยงามภายนอกของตัวถังเมื่อไม่ได้ใช้ งาน Model 3 โปรดใช้ผ้าคลุมรถของแท้จาก Tesla สามารถซื้อผ้า คลุมรถได้ทางออนไลน์จาก Tesla Shop

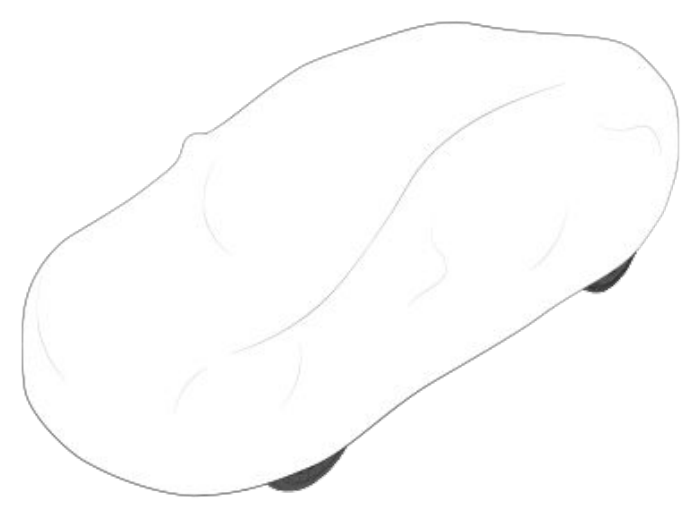

**ข้อควรระวัง:** ใช้ผ้าคลุมรถที่ผ่านการรับรองจาก Tesla เท่านั้นเมื่อเสียบชาร์จ Model 3 การใช้ผ้าคลุมรถที่ไม่ใช่ของ Tesla อาจทำให้แบตเตอรี่เย็นตัวลงไม่เพียงพอระหว่างการ ชาร์จ

## พรมยางปูพื้น

เพื่อยืดอายุการใช้งานพรมและทำให้ทำความสะอาดได้ง่ายขึ้น โปรด ใช้พรมปูพื้นของแท้จาก Tesla ที่มีจำหน่ายทางออนไลน์ที่ (ดู http:// www.tesla.com) ดูแลรักษาพรมยางปูพื้นโดยทำความสะอาดและ ตรวจสอบว่าติดพรมยางอย่างถูกต้องอยู่เป็นประจำ เปลี่ยนพรม ยางปูพื้นหากสึกหรอมากเกินไป **คำเตือน:** ตรวจสอบว่าพรมยางปูพื้นฝั่งคนขับติดแน่นและ ห้ามวางพรมยางปูพื้นซ้อนเพิ่มอีกแผ่นด้านบน เพื่อหลีก เลี่ยงกรณีที่พรมอาจไปขวางแป้นเหยียบ พรมยางปูพื้นควร อยู่ด้านบนพื้นผิวพรมของรถเสมอ ไม่ใช่ซ้อนบนพรมยางปู พื้นอีกแผ่นหรือวัสดุคลุมอื่น ๆ

Λ

# การเติมน้ำยาล้างกระจกหน้า

ถังเก็บเดียวที่คุณสามารถเติมน้ำยาได้คือถังเก็บน้ำยาล้างกระจก หน้าซึ่งอยู่ด้านหลังกระโปรงหน้า เมื่อน้ำยาเหลือน้อย ข้อความจะ ปรากฏขึ้นบนหน้าจอสัมผัส

วิธีการเติมน้ำยาล้างกระจก:

- 1. เปิดฝากระโปรงรถ
- ทำความสะอาดรอบ ๆ ฝาปิดถังเติมก่อนเปิดเพื่อป้องกันไม่ให้ ฝุ่นเข้าไปในถังเก็บ
- 3. เปิดฝาปิดถังเก็บ
- เติมน้ำยาลงถังเก็บจนกว่าจะเห็นว่าน้ำยาอยู่ในระดับใกล้จะถึง ปากถัง โดยคอยระมัดระวังไม่ให้น้ำยาหก ถังเก็บมีความจุ 3.2 ลิตร

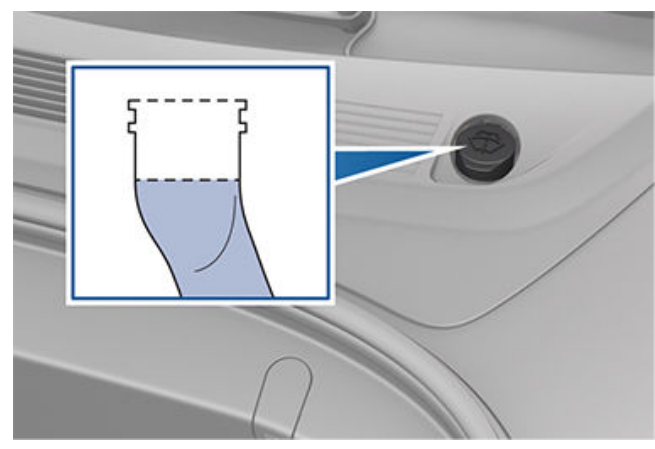

- เช็ดคราบหกโดยทันทีและใช้น้ำล้างทำความสะอาดบริเวณที่น้ำยา หก
- 6. หมุนฝาปิดถังเติมกลับเข้าไป

**หมายเหตุ:** ข้อบังคับในประเทศหรือในท้องถิ่นบางข้อจำกัดการใช้ งานสารประกอบอินทรีย์ระเหยง่าย (VOC) VOC มักใช้เป็นสาร ป้องกันน้ำแข็งตัวในน้ำยาล้างกระจก ใช้น้ำยาล้างกระจกที่มีปริมาณ VOC อย่างจำกัดต่อเมื่อน้ำยาสามารถต้านทานการแข็งตัวได้เพียง พอในทุกสภาพภูมิอากาศที่คุณขับขี่ Model 3

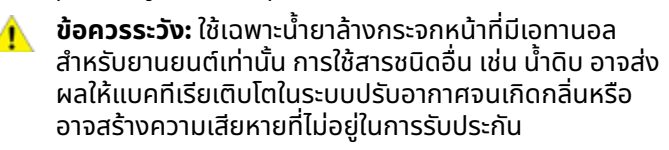

ข้อควรระวัง: อย่าเติมน้ำยาล้างกระจกสูตรผสมน้ำยากันซึม หรือน้ำยาขจัดคราบแมลง น้ำยาเหล่านี้อาจทำให้เกิดริ้วรอย คราบเปื้อน และเสียงเอี๊ยดหรือเสียงรบกวนอื่น ๆ

คำเตือน: หากอุณหภูมิต่ำกว่า 4° C ให้ใช้น้ำยาล้างกระจกที่มี สารป้องกันน้ำแข็งตัว เมื่ออยู่ในสภาพอากาศเย็น การใช้ น้ำยาล้างกระจกที่ไม่มีสารป้องกันน้ำแข็งตัวอาจบดบัง ทัศนวิสัยที่มองผ่านกระจกหน้า

คำเตือน: น้ำยาล้างกระจกหน้ารถอาจระคายเคืองต่อดวงตา และผิวหนัง อ่านและสังเกตคำแนะนำจากผู้ผลิตน้ำยาล้าง กระจก

## การตรวจสอบและทำความสะอาดใบปัดน้ำฝน

ทำความสะอาดขอบใบปัดน้ำฝนเป็นระยะ และตรวจสอบว่ายางมีรอย แตก รอยฉีกขาด และพื้นผิวขรุขระหรือไม่ เปลี่ยนใบปัดน้ำฝนทันที หากตรวจพบว่าชำรุด ทั้งนี้เพื่อป้องกันไม่ให้กระจกเสียหายและ ปรับปรุงการมองเห็น

คราบบนที่กระจกหน้ารถหรือบนใบปัดน้ำฝนอาจลดทอน ประสิทธิภาพของที่ปัดน้ำฝน คราบต่าง ๆ ได้แก่ น้ำแข็ง สเปรย์ แว็กซ์ที่ใช้ในการล้างรถ น้ำยาล้างรถที่ขับไล่แมลง และ/หรือสาร เคลือบกันน้ำ มูลนก กำมะถัน และสารอินทรีย์อื่น ๆ

ทำความสะอาดโดยปฏิบัติตามแนวทางเหล่านี้

- ทำความสะอาดกระจกหน้ารถและใบปัดน้ำฝนโดยใช้น้ำยาล้าง ไอ โซโพรพานอล (ขัดถู) แอลกอฮอล์ หรือน้ำยาเช็ดกระจกที่ไม่มี ฤทธิ์กัดกร่อนที่ผ่านการรับรองให้ใช้กับกระจกรถและยางที่ กระจกรถ ผลิตภัณฑ์ที่ไม่เหมาะสมอาจสร้างความเสียหายหรือ ทำให้เกิดรอยเปื้อน และสร้างแสงสะท้อนบนกระจกหน้ารถ
- ยกก้านปัดน้ำฝนออกห่างจากกระจกหน้ารถเล็กน้อย พอให้เข้า ถึงใบปัดน้ำฝนได้ อย่ายกก้านปัดน้ำฝนออกห่างจากตำแหน่งที่ เหมาะสมจนเกินไป

หากที่ปัดน้ำฝนยังคงใช้งานไม่ได้หลังจากทำความสะอาด ให้เปลี่ยน ใบปัดน้ำฝน

**หมายเหตุ:** ที่ปัดน้ำฝนที่ไม่มีประสิทธิภาพอาจทำให้การมองเห็นของ กล้องที่กระจกหน้ารถลดลง ซึ่งอาจส่งผลให้ประสิทธิภาพการ ทำงานลดลงหรือไม่สามารถใช้ฟีเจอร์ Autopilot ได้ สำหรับข้อมูล เพิ่มเติม โปรดดู กล้อง และดู Autopilot ข้อจำกัดและคำเตือน

# การเปลี่ยนใบปัดน้ำฝน

ควรเปลี่ยนใบปัดน้ำฝนอย่างน้อยปีละครั้งเพื่อให้มีประสิทธิภาพ สูงสุด ใบปัดน้ำฝนที่เปลี่ยนใหม่ต้องเป็นไปตามเกณฑ์ต่อไปนี้

- ใบปัดน้ำฝนฝั่งคนขับต้องยาว 650 มม. ส่วนใบปัดน้ำฝนฝั่งผู้ โดยสารต้องยาว 475 มม.
- ตรวจสอบให้แน่ใจว่าขั้วต่อของใบปัดน้ำฝนอันใหม่เหมือนกับขั้ว ต่อของใบปัดน้ำฝนอันเดิม เนื่องจากขั้วต่อที่แตกต่างกันอาจ ทำให้ใบปัดน้ำฝนอันใหม่ไม่สามารถต่อกับก้านปัดน้ำฝนของรถ ได้

คุณสามารถซื้อใบปัดน้ำฝนอันใหม่ได้ที่ Tesla Shop

**หมายเหตุ:** ติดตั้งเฉพาะใบปัดน้ำฝนอันใหม่ที่เหมือนกับใบปัดน้ำฝน อันเดิมเท่านั้น การใช้ใบปัดน้ำฝนที่ไม่เหมาะสมอาจทำให้ระบบปัดน้ำ ฝนและกระจกหน้ารถเสียหายได้

วิธีเปลี่ยนใบปัดน้ำฝนมีดังนี้

- 1. เข้าเกียร์จอดแล้วปิดที่ปัดน้ำฝน
- แตะการควบคุม > บริการ > โหมดบริการที่ปัดน้ำฝนเพื่อย้ายที่ ปัดน้ำฝนไปยังตำแหน่งบริการ

# **์ ?** ใบปัดน้ำฝนกระจกหน้ารถ หัวฉีดน้ำ และน้ำยา

 ยกก้านปัดน้ำฝนออกห่างจากกระจกหน้ารถเล็กน้อย พอให้เข้า ถึงใบปัดน้ำฝนได้

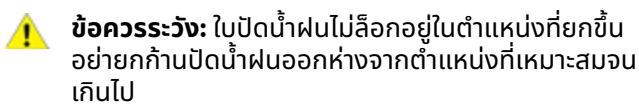

- วางผ้าขนหนูกั้นระหว่างก้านปัดน้ำฝนกับกระจกหน้ารถเพื่อไม่ให้ ขูดกระจกหน้ารถเป็นรอยหรือทำกระจกร้าว
- ถือก้านปัดน้ำฝนไว้แล้วกดแถบล็อกขณะเลื่อนใบปัดน้ำฝนลงไป ตามก้านปัดน้ำฝน

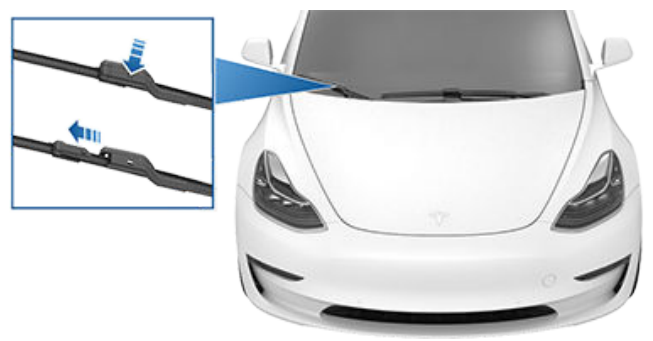

- จัดตำแหน่งใบปัดน้ำฝนอันใหม่บนก้านปัดน้ำฝนและเลื่อนใบปัด น้ำฝนไปจนสุดปลายของก้านปัดน้ำฝนจนล็อกเข้าที่
  - ข้อควรระวัง: ตรวจสอบให้แน่ใจว่าใบปัดน้ำฝนใหม่ล็อก อยู่กับที่และไม่ขยับ ทำการทดสอบแบบกด-ดึงเพื่อยืนยัน หากไม่ได้ล็อกเข้าที่ (คุณจะได้ยินและรู้สึกถึง "เสียงคลิก") ใบปัดน้ำฝนอาจหลุดออกมาระหว่างการใช้งาน ส่งผลให้ เกิดความเสียหายร้ายแรง
- ปิดโหมดบริการที่ปัดน้ำฝนเพื่อให้ที่ปัดน้ำฝนกลับสู่ตำแหน่ง ปกติ

## การทำความสะอาดหัวฉีดน้ำ

หากหัวฉีดน้ำของที่ฉีดน้ำบนกระจกหน้ารถอุดตัน ให้ใช้ลวดเส้นเล็ก ดึงสิ่งอุดตันออกจากหัวฉีด

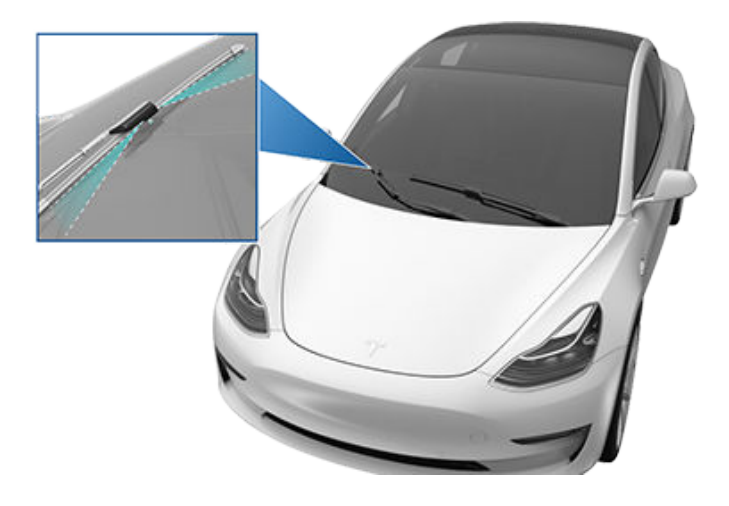

**คำเตือน:** ห้ามใช้ที่ฉีดน้ำขณะทำความสะอาด Model 3 น้ำยา ล้างกระจกหน้ารถอาจระคายเคืองต่อดวงตาและผิวหนัง โปรดอ่านและปฏิบัติตามคำแนะนำของผู้ผลิตน้ำยาล้าง กระจก ทำตามขั้นตอนด้านล่างเพื่อยก Model 3 ตรวจสอบให้แน่ใจว่าอู่ ซ่อมรถที่ไม่ใช่ของ Tesla ทราบถึงคำแนะนำเหล่านี้ รวมถึงจุดยก และคำเตือน

- 1. จัดตำแหน่งของ Model 3 ให้อยู่กึ่งกลางระหว่างคานยก
- วางแผ่นรองแขนยกแม่แรงไว้ใต้จุดยกรถที่กำหนดตาม ตำแหน่งที่แสดง

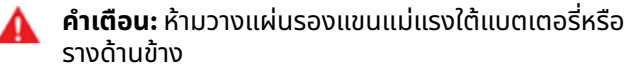

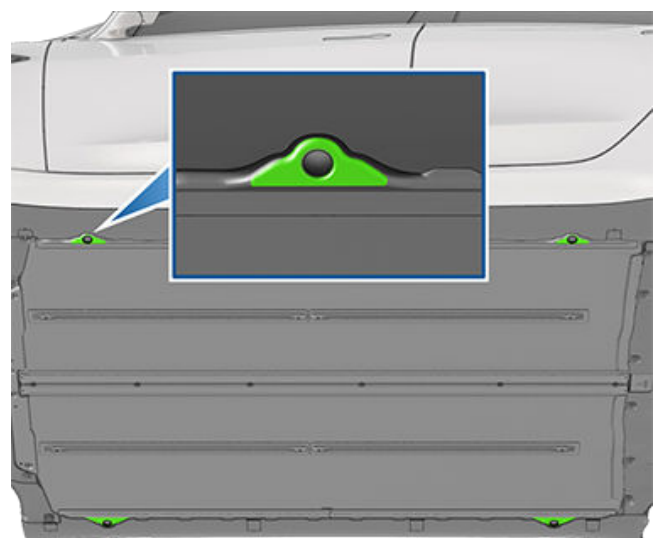

- ปรับความสูงและตำแหน่งของแผ่นรองแขนแม่แรงเพื่อให้แน่ใจ ว่าอยู่ในตำแหน่งที่ถูกต้อง
- ใช้แรงช่วยยกแขนแม่แรงขึ้นให้ได้ความสูงที่ต้องการ โดยตรวจ สอบให้แน่ใจว่าแผ่นรองแขนแม่แรงอยู่ในตำแหน่งที่ถูกต้อง
- ล็อกแขนแม่แรงเพื่อความปลอดภัย ปฏิบัติตามคำแนะนำของผู้ ผลิตแม่แรง
  - คำเตือน: ห้ามยก Model 3 ขณะเสียบสายชาร์จอยู่ แม้จะไม่ ได้ชาร์จอยู่ก็ตาม
  - คำเตือน: ห้ามยกรถที่ไม่ได้ติดตั้งการรองรับอย่างถูกต้อง ซึ่งอาจก่อให้เกิดความเสียหายร้ายแรง การบาดเจ็บทาง ร่างกาย หรือเสียชีวิตได้
- ข้อควรระวัง: การคอยสังเกตรถและบริเวณโดยรอบถือเป็น ความรับผิดชอบของคุณ ตรวจสอบให้แน่ใจว่าพื้นที่ปลอดภัย เมื่อยกและลดระดับ Model 3 และได้ปิดประตูต่าง ๆ กระโปรงหน้า และกระโปรงหลังไว้ เพื่อหลีกเลี้ยงความเสีย หาย
- ข้อควรระวัง: ห้ามยกรถจากตำแหน่งใต้แบตเตอรี่หรือราง ด้านข้าง วางแผ่นรองแขนแม่แรงไว้ใต้จุดยกรถที่กำหนด เท่านั้น ตำแหน่งที่แสดงเป็นจุดยกรถที่ได้รับอนุมัติสำหรับ Model 3 เท่านั้น การยกรถที่จุดอื่นอาจทำให้เกิดความเสีย หายได้ ความเสียหายที่เกิดจากการยก Model 3 อย่างไม่ถูก ต้องจะไม่ครอบคลุมอยู่ในการรับประกัน

🕈 อะไหล่และอุปกรณ์เสริม

## อะไหล่ อุปกรณ์เสริม และการดัดแปลง

ควรใช้อะไหล่และอุปกรณ์เสริม Tesla ของแท้เท่านั้น เนื่องจาก Tesla ได้ทดสอบอะไหล่อย่างเข้มงวดเพื่อรับรองความเหมาะสม ความปลอดภัย และความน่าเชื่อถือของอะไหล่ดังกล่าว คุณควรซื้อ อะไหล่เหล่านี้จาก Tesla เพื่อให้ได้รับการติดตั้งอย่างเป็นมืออาชีพ พร้อมกับมีผู้เชี่ยวชาญพร้อมให้คำแนะนำเกี่ยวกับการดัดแปลง Model 3 แก่คุณ สามารถซื้ออุปกรณ์เสริมได้จากร้านค้า Tesla หรือ ทางออนไลน์ได้ที่ www.tesla.com

**หมายเหตุ:** การเพิ่มอุปกรณ์เสริมให้กับรถของคุณอาจส่งผลต่อ ระยะทางที่คาดหวัง ขนาดรถ ฯลฯ

**หมายเหตุ:** อุปกรณ์เสริมบางชิ้นอาจไม่สามารถหาซื้อได้ในภูมิภาค ตลาดของคุณ

Tesla จะไม่สามารถประเมินค่าอะไหล่ที่ผลิตโดยผู้จัดจำหน่ายรายอื่น ได้ Tesla จึงไม่มีความรับผิดชอบใด ๆ หากคุณใช้อะไหล่ที่ไม่ใช่ของ Tesla กับ Model 3

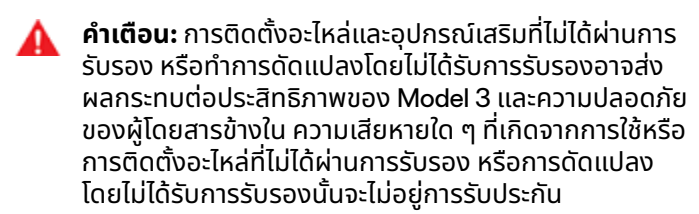

คำเตือน: Tesla จะไม่มีรับผิดชอบต่อการเสียชีวิต การบาด เจ็บส่วนบุคคล หรือความเสียหายที่เกิดขึ้นหากคุณใช้หรือติด ตั้งอุปกรณ์เสริมที่ไม่ได้ผ่านการรับรอง หรือทำการดัดแปลง โดยไม่ได้รับการรับรอง

## การซ่อมตัวถัง

หาก Model 3 ของคุณประสบเหตุการชน ให้ติดต่อ Tesla หรือศูนย์ บริการตัวถังที่ได้รับการรับรองจาก Tesla เพื่อเข้ารับการซ่อมแซม โดยใช้อะไหล่ของแท้จาก Tesla Tesla ได้เลือกและรับรองศูนย์ บริการตัวถังที่เป็นไปตามข้อกำหนดด้านการอบรม อุปกรณ์ คุณภาพ และความพึงพอใจของลูกค้า

อู่ซ่อมหรือบริษัทประกันภัยบางรายอาจแนะนำให้คุณใช้อุปกรณ์ที่ ไม่ใช่ของเดิม หรืออะไหล่เก่าเพื่อประหยัดค่าใช้จ่าย อย่างไรก็ตาม อะไหล่เหล่านี้ไม่เป็นไปตามมาตรฐานที่ตั้งไว้สูงของ Tesla ในเรื่อง คุณภาพ ความเหมาะสม และความทนทานต่อการกัดกร่อน นอกจากนี้ อุปกรณ์ที่ไม่ใช่ของเดิมและอะไหล่เก่า (รวมถึงความเสีย หายและความผิดปกติที่อาจเกิดขึ้นจากอะไหล่เหล่านี้) จะไม่อยู่ในการ รับประกัน

# การเปลี่ยนไส้กรองในห้องโดยสาร

**หมายเหตุ:** สกรูอาจอยู่ในตำแหน่งที่แตกต่างกันเล็กน้อยบนฝาปิด ไส้กรองในห้องโดยสาร ทั้งนี้ขึ้นอยู่กับวันที่ผลิตของรถคุณ

Model 3 จะมีไส้กรองอากาศที่ป้องกันละอองเรณู เศษฝุ่นทาง อุตสาหกรรม ฝุ่นถนน หรืออนุภาคอื่น ๆ ไม่ให้เข้ามาในห้องโดยสาร ผ่านช่องอากาศได้ Tesla แนะนำให้เปลี่ยนไส้กรองเหล่านี้ทุก 2 ปี (เปลี่ยนทุกปีหากอยู่ในประเทศจีน) สามารถซื้อไส้กรองในห้อง โดยสารได้ที่ Tesla Shop หากต้องการเปลี่ยนไส้กรองในห้องโดยสาร:

- 1. ปิดระบบปรับอากาศ
- เลื่อนเบาะนั่งด้านหน้าทางขวาไปด้านหลังจนสุด แล้วนำพรมปู พื้นออก
- ใช้เครื่องมืองัดคลิปหนีบเพื่อปลดคลิปหนีบแบบกดที่ยึดฝาปิด ช่องวางเท้าด้านหน้าทางขวาไว้กับแผงอุปกรณ์ออกอย่าง ระมัดระวัง จากนั้นในขณะที่ประคองฝาปิดช่องวางเท้าไว้อยู่นั้น ให้ถอดขั้วต่อไฟฟ้าทั้งสองขั้วออก แล้วให้ขยับฝาปิดช่องวางเท้า ไปด้านข้าง
  - สำหรับไฟ ให้กดแท็บลงอย่างระมัดระวังขณะปลดขั้วต่อ
  - สำหรับลำโพง วางมุมขั้วต่อด้านข้างรถอย่างระมัดระวังเพื่อ ให้แท็บขนาดเล็กหลุดออกจากรูในขั้วต่อข้างฝาปิดไฟส่อง บริเวณเท้าขณะปลดขั้วต่อ
  - ข้อควรระวัง: เพื่อหลีกเลี่ยงความเสียหาย อย่าดึงสายไฟ เมื่อถอดขั้วต่อออก เมื่อถอดขั้วต่อ ต้องดึงจากพลาสติก บนตัวขั้วต่อ

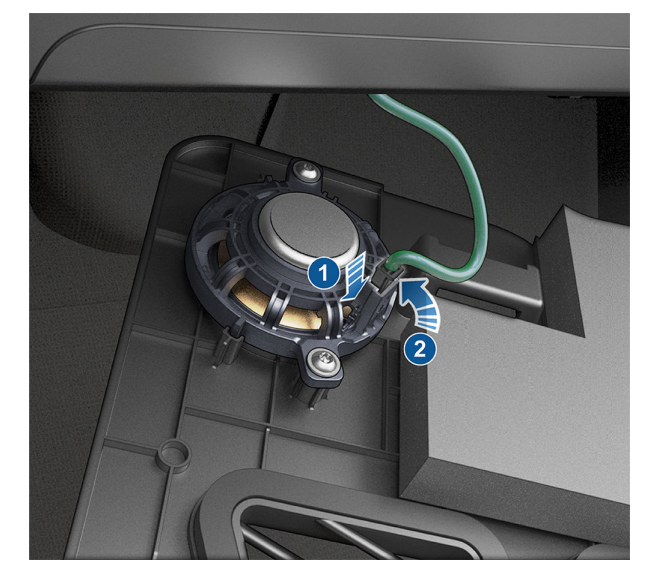

- ใช้เครื่องมืออุปกรณ์ตกแต่งถอดคอนโซลเพื่องัดแผงหน้าปัด ฝั่งขวาของคอนโซลกลางออกอย่างระมัดระวัง โดยให้งัดจาก ส่วนบนไล่ลงไปถึงส่วนล่าง
- โขสกรู T20 ที่ยึดฝาปิดไส้กรองในห้องโดยสารไว้กับโมดูลระบบ ทำความร้อน ระบบระบายอากาศ และเครื่องปรับอากาศ (HVAC) ออก จากนั้นให้ถอดฝาปิดไส้กรองในห้องโดยสารออก แล้วนำออกไปวางไว้ ในรถบางคัน สกรูคือตัวยึดแบบไฮบริด ขนาด T20/6 มม. นอกจากนี้ยังอาจมีแถบล็อกแทนสกรู: หาก เป็นเช่นนี้ให้ใช้นิ้วชี้และนิ้วหัวแม่มือบีบแถบทั้งสองที่ด้านล่างฝา ปิดไส้กรองในห้องโดยสาร เอียงฝาปิดออกด้านนอกแล้วนำออก

**หมายเหตุ:** หากโมดูล HVAC ไม่มีฝาปิดไส้กรองในห้องโดยสาร อยู่ ให้ปิดแผงอุปกรณ์ตกแต่งหน้าปัดคอนโซลคืน แล้วติดต่อ Tesla

คำเตือน: ห้ามดึง งอ หรือทำความเสียหายแก่สายไฟฟ้า แรงดันสูง (HV) ที่ยึดอยู่กับฝาปิดไส้กรองในห้องโดยสาร หากสาย HV เสียหาย ให้เลิกทำขั้นตอนนี้โดยทันที การถู กช็อตจาก HV อาจทำให้ได้รับบาดเจ็บสาหัสหรือเสียชีวิต ได้

# อะไหล่และอุปกรณ์เสริม 🍞

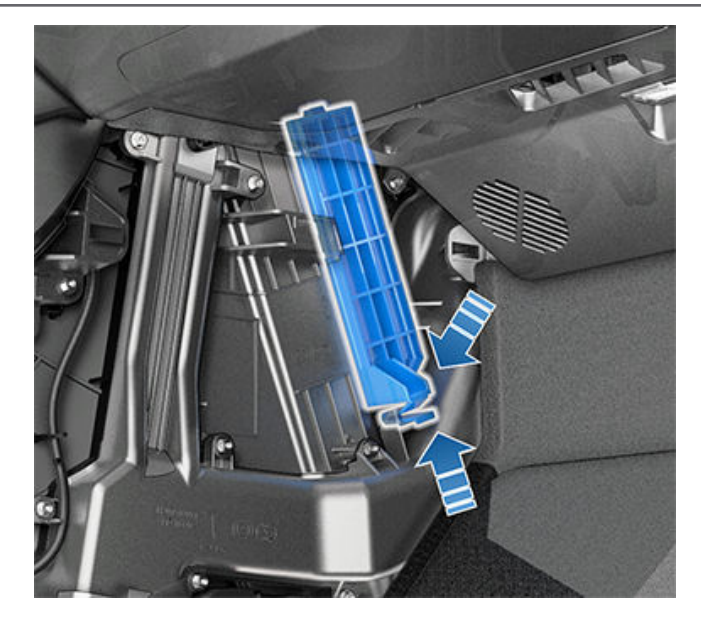

- คลี่แถบสำหรับดึงไส้กรองในห้องโดยสารที่พับอยู่ด้านบนและ ด้านล่างออก
- จับแถบสำหรับดึงไส้กรองในห้องโดยสารตัวบน แล้วดึงไส้กรอง ออกจากโมดูล HVAC
- จับแถบสำหรับดึงไส้กรองในห้องโดยสารตัวล่าง จากนั้นดึงไส้ กรองในทิศทางขึ้น แล้วดึงออกจากโมดูล HVAC
- ตรวจสอบว่าลูกศรของไส้กรองใหม่ทั้งสองตัวหันไปทางท้ายรถ จากนั้นให้ใส่ไส้กรองในห้องโดยสารตัวล่างเข้าไปในโมดูล HVAC แล้วเลื่อนลงไปให้เข้าที่ จากนั้นให้ใส่ในห้องโดยสารตัวบนเข้าไป วางซ้อนตัวล่าง
- พับแถบสำหรับดึงไว้เพื่อให้สามารถปิดฝาไส้กรองในห้อง โดยสารให้เข้าที่ได้
- 11. นำฝาปิดไส้กรองในห้องโดยสารมาปิดโดยดันหัวยึดด้านล่าง แล้วยึดไว้ด้วยสกรู T20 หรือตัวยึดแบบไฮบริดขนาด T20/6 มม. ไขสกรูด้วยแรง 1.2 นิวตัน-เมตร/0.89 ฟุต-ปอนด์ สำหรับ รถที่มีหัวยึดแทนสกรู T20 ให้ปรับตำแหน่งช่องด้านบนของฝา ปิดไส้กรองในห้องโดยสารให้เข้าที่ จากนั้นให้กดหัวยึดที่ส่วนล่าง ของโมดูล HVAC
- 12. ต่อขั้วไฟฟ้าทั้งสองขั้วกลับคืนไปที่ส่วนประกอบที่ช่องวางเท้า ด้านหน้าทางขวา แล้วนำคลิปหนีบแบบกดมายึดฝาปิดไว้เช่นเดิม
- จัดตำแหน่งแผงหน้าปัดฝั่งขวาให้ตรงกับช่องระบุตำแหน่งด้าน หน้าและด้านหลังของคอนโซลกลาง จากนั้นให้ใช้แรงกดแผง เข้าไปจนคลิปทุกตัวยึดเข้าที่อย่างสมบูรณ์
- 14. นำพรมปูพื้นด้านหน้าด้านขวากลับมาวางที่เดิม แล้วเลื่อนเบาะ นั่งด้านหน้าทางขวากลับมาเข้าที่

## การใช้เครื่องรับส่งสัญญาณ RFID

เมื่อติดเครื่องรับส่งสัญญาณ RFID (ที่ใช้โดยระบบเก็บค่าผ่านทาง หลายระบบ) ไว้ใน Model 3 ให้ติดเครื่องรับส่งสัญญาณ ถัดจาก กระจกมองหลัง การทำเช่นนี้จะทำให้ได้ผลลัพธ์ที่ดีที่สุดและช่วยลด สิ่งบดบังมุมมองการขับขี่ของคุณ โปรดดูคำแนะนำของผู้ผลิต RFID สำหรับตำแหน่งเฉพาะ

#### **หมายเหตุ:** นอกจากนี้คุณยังสามารถติดเครื่องรับส่งสัญญาณ แบบทนต่อสภาพอากาศไว้ที่ป้ายทะเบียนหน้า

# 🕈 ดำเนินการบำรุงรักษาด้วยตัวเอง

้ เรียนรู้วิธีดำเนินขั้นตอนทำด้วยตนเองแบบง่าย ๆ เช่น การเปลี่ยนใบปัดน้ำฝนและไส้กรองในห้องโดยสาร หรือการติดตั้งชุดฟิล์มปกป้องสี รถ ไปที่ https://www.tesla.com/support/do-it-yourself-guides เพื่อดูคำแนะนำ ภาพเคลื่อนไหว และวิดีโอของขั้นตอนเหล่านี้

**หมายเหตุ:** เนื่องด้วยภูมิภาคตลาดหรือการกำหนดค่าของรถที่เฉพาะเจาะจง ทำให้ชิ้นส่วนและขั้นตอนบางอย่างอาจไม่สามารถใช้ได้กับรถ ของคุณ เมื่อไปที่ https://www.tesla.com/support/do-it-yourself-guides เลือกรถ ภูมิภาค และ/หรือภาษาของคุณ เพื่อดูรายการชิ้น ส่วนและอุปกรณ์เสริมที่อัปเดตสำหรับภูมิภาคของคุณ

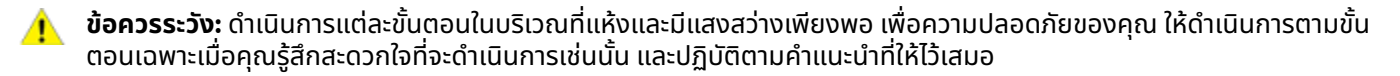
#### หมายเลขตัวถังรถ

คุณสามารถดู VIN ได้ที่ตำแหน่งต่อไปนี้:

- แตะการควบคุม > ซอฟต์แวร์บนหน้าจอสัมผัส
- ปั๊มอยู่ที่แผ่นป้ายด้านบนแผงหน้าปัด มองเห็นได้ผ่านทางกระจก หน้า

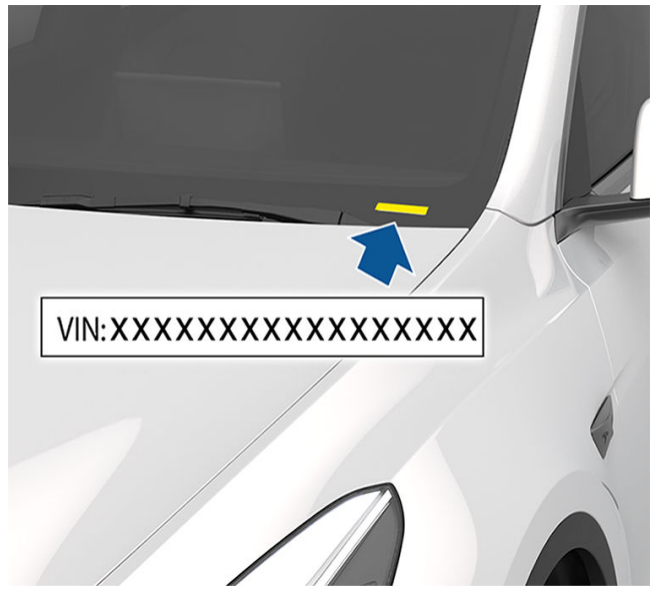

- ปั๊มอยู่บนแผ่นป้ายรับรองตามกฎหมายที่เสาโครงประตูฝั่ง ซึ่ง มองเห็นได้เมื่อเปิดประตูหน้า
- รถยนต์ที่ผลิตใน Gigafactory Shanghai ตั้งแต่เดือนกันยายน 2020 เป็นต้นไป: VIN จะปั๊มลงบนพื้น ซึ่งมองเห็นได้เมื่อขยับที่ นั่งหน้าขวาไปด้านหลังและยกพรมขึ้น

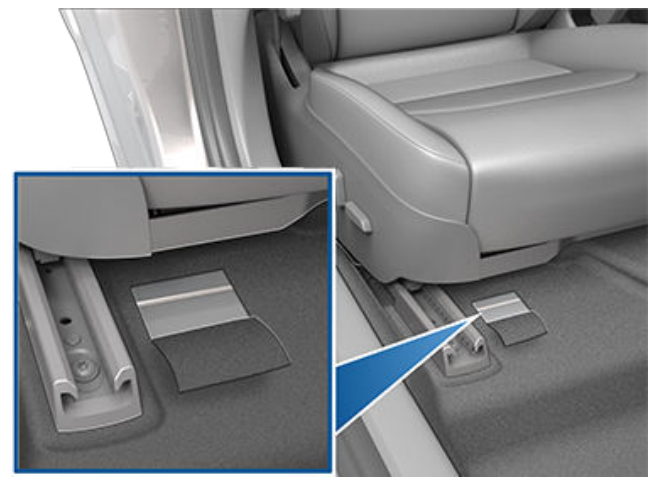

# Ŷ การบรรทุกของรถยนต์

#### ฉลากบนรถยนต์

คุณควรทราบขนาดยางและแรงดันลมยางเดิมของรถยนต์ รวมถึง TPMLM (มวลตามฉลากสูงสุดที่อนุญาตทางเทคนิค) และ TPMAM (มวลสูงสุดบนเพลาที่อนุญาตทางเทคนิค) ข้อมูลนี้ สามารถดูได้บนป้ายกำกับสองอันที่แนบมากับModel 3

ฉลากทั้งสองติดอยู่ที่เสาประตูเมื่อเปิดประตูหน้า

**หมายเหตุ:** หาก Model 3 ใช้งานร่วมกับล้อและยางรถยนต์เสริม ของ Tesla ได้ Model 3 อาจติดฉลากเพิ่มเติมที่ระบุว่าค่าต่าง ๆ อาจ แตกต่างจากค่าที่ระบุไว้บนฉลาก

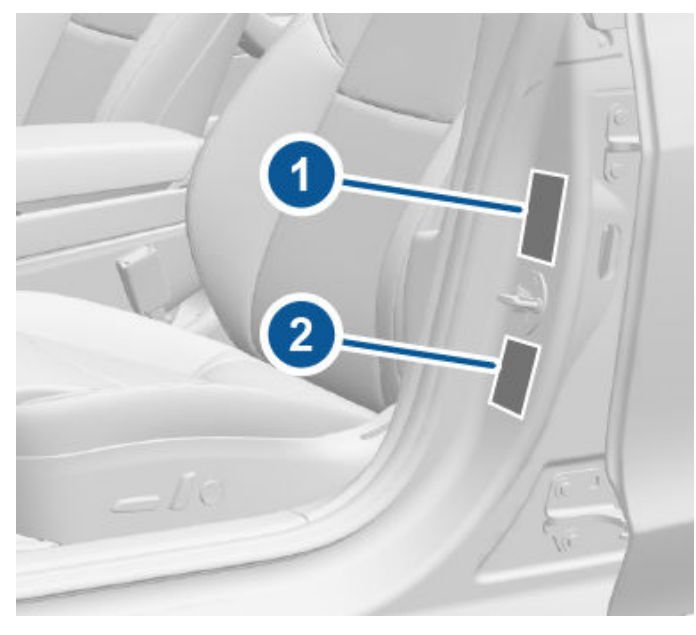

#### 1. ฉลากข้อมูลยาง

- คำเตือน: การใช้ Model 3 เพื่อบรรทุกน้ำหนักเกินพิกัดจะส่ง ผลเสียต่อการเบรกและการควบคุมรถ ซึ่งอาจทำให้ความ ปลอดภัยของคุณลดลงหรือสร้างความเสียหายได้
- ข้อควรระวัง: อย่าบรรทุกของเหลวปริมาณมากไว้ใน Model 3 เนื่องจากของเหลวที่หกกระเด็นอาจทำให้ส่วนประกอบที่มี ไฟฟ้าของรถยนต์เสียหาย

### ฉลากข้อมูลยาง

ฉลากข้อมูลยางจะระบุข้อมูลต่อไปนี้

- จำนวนตำแหน่งที่นั่งของผู้โดยสารสูงสุด
- ขนาดยางเดิม
- แรงดันในการเติมลมยางเย็นสำหรับยางหน้าและยางหลังเดิม แนะนำให้ใช้แรงดันเหล่านี้เพื่อเพิ่มประสิทธิภาพการขับขี่และ ลักษณะการควบคุม

#### รูปแบบฉลาก:

้ห้ามเปลี่ยนฉลากนี้ แม้ว่าคุณจะใช้ยางที่แตกต่างกันในอนาคตก็ตาม

**หมายเหตุ:** หาก Model 3 บรรทุกสิ่งของจนเต็มขีดจำกัดแล้ว โปรดตรวจสอบให้แน่ใจอีกครั้งว่าได้เติมลมยางทุกเส้นจนถึงระดับที่ แนะนำแล้ว

#### ฉลากข้อมูลรถตามกฎหมาย

นอกเหนือจาก VIN ฉลากข้อมูลรถตามกฎหมายจะระบุข้อมูลต่อไป นี้ด้วย

- TPMLM มวลรับน้ำหนักสูงสุดที่ได้รับอนุญาตทางเทคนิค มวลรวมสูงสุดของ Model 3 ที่อนุญาต ซึ่งคำนวณจากน้ำหนัก ของ Model 3 ผู้โดยสารทุกคน ของเหลว และสิ่งของต่าง ๆ
- TPMAM มวลน้ำหนักสูงสุดบนเพลาที่ได้รับอนุญาตทาง เทคนิคสำหรับเพลาหน้าและเพลาหลัง TPMAM คือน้ำหนักที่ กระจายสูงสุดที่แต่ละเพลาสามารถรองรับได้

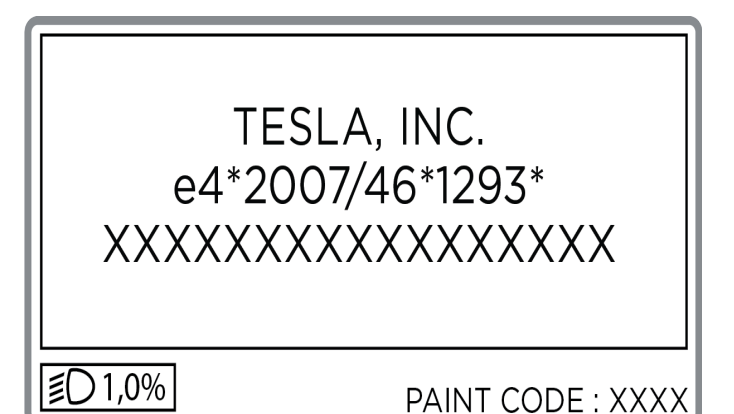

ข้อควรระวัง: ห้ามใช้ Model 3 เพื่อบรรทุกน้ำหนักเกิน TPMLM หรือเกินน้ำหนัก TPMAM แต่ละรายการเพื่อ ป้องกันความเสียหาย

#### การลากจูงรถพ่วง

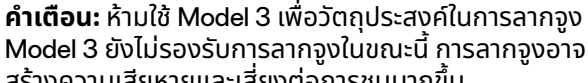

Tesla อาจทำให้การรับประกับเป็นโมฆะ

สร้างความเสียหายและเสี่ยงต่อ<sup>ั</sup>การชนมากขึ้น **ข้อควรระวัง:** การใช้ Model 3 ในการลากจูงโดยไม่มีส่วน ประกอบและอปกรณ์เสริมในการลากจงที่ผ่านการรับรองจาก

MODEL 3 คู่มือเจ้าของรถ

## แร็กบรรทุกของบนหลังคารถ

Model 3 รองรับการใช้แร็กบรรทุกของบนหลังคารถที่ผ่านการ รับรองจาก Tesla โดยใช้อุปกรณ์เสริมสำหรับติดตั้งของ Tesla หาก ต้องการติดตั้งแร็กบรรทุกของบนหลังคารถ คุณต้องใช้อุปกรณ์ เสริมนี้ และต้องใช้ระบบแร็กบรรทุกของบนหลังคารถที่ผ่านการ รับรองจาก Tesla เท่านั้น (ดูอะไหล่และอุปกรณ์เสริม) หากไม่เช่นนั้น อาจทำให้เกิดความเสียหายอย่างหนัก

# 

### มิติภายนอกรถ

| Î |             |                |    |    |
|---|-------------|----------------|----|----|
| C |             |                | ₹G |    |
| - | к——— H ——→н | ⊮— E —→₩       | D  | F⊮ |
|   | ⊮B          | I <del>4</del> | A  | *  |

| Α | ความยาวรวมทั้งหมด                                                                                                    | 184.8 นิ้ว                          | 4,695 มม.                           |
|---|----------------------------------------------------------------------------------------------------|-------------------------------------|-------------------------------------|
| В | ความกว้างรวมทั้งหมด (รวมกระจกมองข้าง)<br>ความกว้างรวมทั้งหมด (รวมกระจกมองข้างเมื่อพับ)<br>ความกว้างรวมทั้งหมด (ไม่รวมกระจกมองข้าง) | 82.2 นิ้ว<br>76.1 นิ้ว<br>72.8 นิ้ว | 2,088 มม.<br>1,933 มม.<br>1,850 มม. |
| в | ความกว้างรวมทั้งหมด (รวมกระจกมองข้าง) ความกว้างรวมทั้งหมด (ไม่รวมกระจกมองข้าง)                                                     | 83.1 นิ้ว<br>72.8 นิ้ว              | 2,110 มม.<br>1,850 มม.              |
| с | ความสูงรวมทั้งหมด                                                                                                    | 56.8 ū้ว                            | 1,445 มม.                           |
| D | ช่วงระยะห่างของล้อ                                                                                                    | 113.2 นิ้ว                          | 2,875 มม.                           |
| Е | ระยะยื่นจากล้อ (ด้านหน้า)                                                                                                    | 33 ū <sup>้</sup> ว                 | 841 มม.                             |
| F | ระยะยื่นจากล้อ (ด้านหลัง)                                                                                                    | 39 ū <sup>้</sup> ว                 | 978 มม.                             |
| G | ระยะห่างจากพื้นดิน                                                                                                    | 5.5 นิ้ว                            | 140 มม.                             |
| н | ระยะห่างล้อ – ด้านหน้า<br>ระยะห่างล้อ – ด้านหลัง                                                                                   | 62.2  นิ้ว<br>62.2  นิ้ว            | 1,580 ມນ.<br>1,580 ມນ.              |

\*ค่าเป็นค่าประมาณ มิติอาจแตกต่างขึ้นอยู่กับตัวเลือกของรถและปัจจัยหลายประการ \*\*ความกว้างช่วงล้อรถวัดจากจุดศูนย์กลางล้อ

ข้อควรระวัง: กระโปรงหลังของรถคุณสามารถเปิดได้สูงถึงประมาณ 2 เมตร ทั้งนี้ขึ้นอยู่กับการกำหนดค่า (เช่น การเลือกใช้ยาง) โปรดอ่าน การปรับความสูงของการเปิดกระโปรงหลังไฟฟ้า เพื่อปรับความสูงของกระโปรงหลังและป้องกันไม่ให้ฝากระโปรงหลังเปิด โดนเพดานหรือวัตถุอื่น ๆ

## มิติภายในรถ

| ช่องว่างเหนือศีรษะ | ด้านหน้า | 40.3 นิ้ว  | 1,024 ມນ. |
|--------------------|----------|------------|-----------|
|                    | ด้านหลัง | 37.7 นิ้ว  | 958 ມນ.   |
| พื้นที่วางขา       | ด้านหน้า | 42.7  นົ້ວ | 1,085 ມມ. |
|                    | ด้านหลัง | 35.2  นົ້ວ | 894 ມມ.   |
| ช่องว่างเหนือไหล่  | ด้านหน้า | 56.3 นิ้ว  | 1,430 ມມ. |
|                    | ด้านหลัง | 54 นิ้ว    | 1,372 ມມ. |
| พื้นที่นั่ง        | ด้านหน้า | 53.4 นิ้ว  | 1,356 มม. |
|                    | ด้านหลัง | 52.4 นิ้ว  | 1,331 มม. |

# ปริมาตรพื้นที่เก็บสัมภาระ

| กระโปรงหน้า                                           | 3.1 ลูกบาศก์ฟุต (88 ลิตร)   |
|-------------------------------------------------------|-----------------------------|
| หลังแถว 2                                             | 19.8 ลูกบาศก์ฟุต (561 ลิตร) |
| ปริมาตรสูงสุดของพื้นที่เก็บสัมภาระโดยมีผู้โดยสาร 5 คน | 22.9 ลูกบาศก์ฟุต (649 ลิตร) |

### ประเภทมอเตอร์

มอเตอร์ด้านหลัง: มอเตอร์ซิงโครนัสชนิดแม่เหล็กถาวรไฟกระแสสลับ พร้อมระบบน้ำยาหล่อเย็น และตัวปรับความเร็วรอบมอเตอร์ มอเตอร์ด้านหน้า (รถ AWD): มอเตอร์ชนิดเหนี่ยวนำไฟกระแสสลับ พร้อมระบบน้ำยาหล่อเย็น และตัวปรับความเร็วรอบมอเตอร์

### ประสิทธิภาพและพลังงาน

ดูข้อมูลเพิ่มเติมเกี่ยวกับประสิทธิภาพและพลังงานได้ที่

## ระบบเกียร์

| ระบบเกียร์          | ข้อมูลจำเพาะ             |
|---------------------|--------------------------|
| ประเภท              | ฟิกซ์เกียร์ความเร็วเดียว |
| อัตราส่วนระบบเกียร์ | 9:1                      |

## การเลี้ยว

| การเลี้ยว                        | ข้อมูลจำเพาะ                                          |
|----------------------------------|-------------------------------------------------------|
| ประเภท                           | ระบบเฟืองสะพานพร้อมการเลี้ยวแบบใช้ไฟฟ้า ไวต่อความเร็ว |
| จำนวนการเลี้ยวสุด                | 2.00                                                  |
| วงการเลี้ยว (จากขอบถนนถึงขอบถนน) | 11.6 ເມຕຣ                                             |

#### เบรก

| เบรก                                    | ข้อมูลจำเพาะ                                                                                                    |
|-----------------------------------------|----------------------------------------------------------------------------------------------------|
| ประเภท                                  | ระบบเบรกป้องกันล้อล็อก (ABS) 4 ล้อพร้อมระบบบกระจายแรงเบรกควบคุมด้วย<br>อิเล็กทรอนิกส์ ระบบควบคุมการทรงตัวขั้นสูงในตัว และระบบการเบรกรีเจนเนอเรทีฟ<br>ที่กระตุ้นด้วยคันเร่งไฟฟ้า                               |
| เส้นผ่านศูนย์กลางโรเตอร์ (มีระบายอากาศ) | ด้านหน้า (ไม่ใช่รุ่นประสิทธิภาพ): 12.6 นิ้ว/320 มม.<br>ด้านหน้า (รุ่นประสิทธิภาพ): 13.98 นิ้ว/355 มม.<br>ด้านหลัง (ไม่ใช่รุ่นประสิทธิภาพ): 13.2 นิ้ว/335 มม.<br>ด้านหลัง (รุ่นประสิทธิภาพ): 13.2 นิ้ว/335 มม. |
| ความหนาโรเตอร์ด้านหน้า                  | ใหม่: 0.98 นิ้ว/25 มม.<br>ขีดจำกัดการซ่อมบำรุง: 0.91 นิ้ว/23 มม.                                                                                                    |
| ความหนาโรเตอร์ด้านหลัง                  | ใหม่: 0.79 นิ้ว/20 มม.<br>ขีดจำกัดการซ่อมบำรุง: 0.71 นิ้ว/18 มม.                                                                                                    |

# ระบบย่อย

Ŷ

| เบรก                                                                        | ข้อมูลจำเพาะ                                                         |
|-----------------------------------------------------------------------------|----------------------------------------------------------------------|
| ระยะส่ายข้าง                                                                | 0.050 มม.                                                            |
| ระยะส่ายของสาย                                                              | 0.040 uu.                                                            |
| การสึกหรอของจานเบรกไม่สม่ำเสมอกัน (DTV)                                     | 0.010 uu.                                                            |
| ความหนาผ้าเบรกด้านหน้าที่ไม่ใช่รุ่นประสิทธิภาพ<br>(ไม่รวมแผ่นประกบด้านหลัง) | ใหม่: 0.393 นิ้ว/10 มม.<br>ขีดจำกัดการซ่อมบำรุง: 0.110 นิ้ว/2.8 มม.  |
| ความหนาผ้าเบรกด้านหลังที่ไม่ใช่รุ่นประสิทธิภาพ<br>(ไม่รวมแผ่นประกบด้านหลัง) | ใหม่: 0.354 นิ้ว/9 มม.<br>ขีดจำกัดการซ่อมบำรุง: 0.078 นิ้ว/2 มม.     |
| ความหนาผ้าเบรกด้านหน้าของรุ่นประสิทธิภาพ<br>(ไม่รวมแผ่นประกบด้านหลัง)       | ใหม่: 0.393 นิ้ว/10 มม.<br>ขีดจำกัดการซ่อมบำรุง: 0.085 นิ้ว/2.15 มม. |
| ความหนาผ้าเบรกด้านหลังของรุ่นประสิทธิภาพ<br>(ไม่รวมแผ่นประกบด้านหลัง)       | ใหม่: 0.393 นิ้ว/10 มม.<br>ขีดจำกัดการซ่อมบำรุง: 0.071 นิ้ว/1.8 มม.  |
| เบรกมือ                                                                     | เบรกมือที่กระตุ้นการทำงานด้วยไฟฟ้าภายในคาลิปเปอร์ด้านหลัง            |

### ระบบกันสะเทือน

| ระบบกันสะเทือน | ข้อมูลจำเพาะ                                              |
|----------------|-----------------------------------------------------------|
| ด้านหน้า       | แบบอิสระ ปีกนกคู่ กันสะบัดแบบคอยล์สปริง/แบบกระบอก กันโคลง |
| ด้านหลัง       | แบบอิสระ มัลติลิงก์ กันสะบัดแบบคอยล์สปริง/แบบกระบอก       |

# แบตเตอรี่ - แรงดันไฟต่ำ

| แบตเตอรี่ – แรงดันไฟต่ำ | ข้อมูลจำเพาะ               |
|-------------------------|----------------------------|
| พิกัด                   | 33 แอมป์ชั่วโมงหรือสูงกว่า |
| แรงดันไฟและขั้ว         | แรงดันไฟต่ำ กราวด์ลบ (–)   |

# แบตเตอรี่ – แรงดันไฟสูง

สำหรับแบตเตอรี่ลิเธียมไอออน:

# Ŷ ระบบย่อย

| แบตเตอรี่ - แรงดันไฟสูง | ข้อมูลจำเพาะ                                                                                                   |
|-------------------------|----------------------------------------------------------------------------------------------------|
| ประเภท                  | ลิเธียมไอออน (Li–ion) ระบบน้ำยาหล่อเย็น                                                                        |
| แรงดันไฟที่ระบุ         | 355V ไฟกระแสตรง                                                                                                |
| ช่วงอุณหภูมิ            | อย่าปล่อยให้ Model 3 อยู่ในอุณหภูมิที่สูงกว่า 60° C หรือต่ำกว่า –30° C เป็นเวลานานกว่า 24 ชั่วโมง<br>ติดต่อกัน |

สำหรับแบตเตอรี่ลิเธียมเหล็กฟอสเฟต: รถที่ใช้แบตเตอรี่ลิเธียมเหล็กฟอสเฟต (LFP) มีขีดจำกัดการชาร์จที่แตกต่าง ดูข้อมูลบนหน้าจอ สัมผัสของรถคุณ (ไปที่ การควบคุม > การชาร์จ) หรือแอปมือถือ (แตะไอคอน การชาร์จ) เพื่อดูขีดจำกัดการชาร์จที่แนะนำสำหรับการขับขี่ รายวันและการเดินทาง

คุณสามารถตรวจสอบว่ารถของคุณติดตั้งแบตเตอรี่ลิเธียมเหล็กฟอสเฟตหรือไม่ได้โดยไปที่ การควบคุม > ซอฟต์แวร์ > ข้อมูลรถเพิ่มเติม ประเภทแบตเตอรี่แรงดันสูง จะแสดงเมื่อแบตเตอรี่ของคุณเป็นแบตเตอรี่ลิเธียมเหล็กฟอสเฟตเท่านั้น

| แบตเตอรี่ - แรงดันไฟสูง | ข้อมูลจำเพาะ                                                                                                   |
|-------------------------|----------------------------------------------------------------------------------------------------|
| ประเภท                  | ลิเทียมไอรอนฟอสเฟต (LFP)                                                                                       |
| แรงดันไฟที่ระบุ         | 345V ไฟกระแสตรง                                                                                                |
| ช่วงอุณหภูมิ            | อย่าปล่อยให้ Model 3 อยู่ในอุณหภูมิที่สูงกว่า 60° C หรือต่ำกว่า –30° C เป็นเวลานานกว่า 24 ชั่วโมง<br>ติดต่อกัน |

# ข้อมูลจำเพาะของล้อ (โรงงาน)

| ประเภทล้อ                                                            |                     | ตำแหน่ง           | ขนาด | ค่าออฟเซต (มม.) |
|----------------------------------------------------------------------|---------------------|-------------------|------|-----------------|
| 18 นิ้ว                                                              |                     | ด้านหน้า/ด้านหลัง | 8.5  | 40              |
| 19 นิ้ว (ไม่มีให้บริการในแคนาดา/เม็กซิโกเมื่อประมาณเดือนเมษายน 2023) |                     | ด้านหน้า/ด้านหลัง | 8.5  | 40              |
| 20 นิ้ว                                                              |                     | ด้านหน้า/ด้านหลัง | 9.0  | 34              |
| แรงบิดน็อตล้อ                                                        | 129 lb. ft (175 Nm) |                   |      |                 |
| ขนาดช่องน็อตล้อ                                                      | 21 JJJ.             |                   |      |                 |

**หมายเหตุ:** ดูคำแนะนำการใช้แม่แรงยก/ยก Model 3 ได้ที่ การใช้แม่แรงยกรถ

# ข้อมูลจำเพาะของยาง (โรงงาน)

| ขนาดยาง                                                                                                    | ตำแหน่ง                     | ขนาด      |  |  |
|----------------------------------------------------------------------------------------------------|-----------------------------|-----------|--|--|
| 18 นิ้ว                                                                                                    | ด้านหน้า/ด้านหลัง 235/45R18 |           |  |  |
| 19 นิ้ว (ไม่มีให้บริการในแคนาดา/เม็กซิโกเมื่อ<br>ประมาณเดือนเมษายน 2023)                                                                                                    | ด้านหน้า/ด้านหลัง           | 235/40R19 |  |  |
| 20 นิ้ว                                                                                                    | ด้านหน้า/ด้านหลัง           | 235/35R20 |  |  |
| แรงดันลมยางแตกต่างกันไปตามประเภทยางที่ใส่ โปรดดูแรงดันลมยางที่พิมพ์อยู่บนฉลากข้อมูลยาง ฉลากนี้จะอยู่ที่เสาประตูกลาง ซึ่ง<br>มองเห็นได้เมื่อเปิดประตูฝั่งผู้ขับขี่ (ดู การรักษาแรงดันลมยาง) |                             |           |  |  |
| สามารถซื้อยางสำหรับฤดูหนาวได้จากศูนย์บริการ Tesla หรืออาจมีจำหน่ายบนเว็บไซต์ Tesla                                                                                                    |                             |           |  |  |

## การทำความเข้าใจเครื่องหมายบนยาง

ึกฎหมายกำหนดให้ผู้ผลิตยางระบุข้อมูลตามมาตรฐานบนแก้มยางทุกเส้น ข้อมูลนี้จะช่วยระบุและอธิบายคุณลักษณะพื้นฐานของยาง

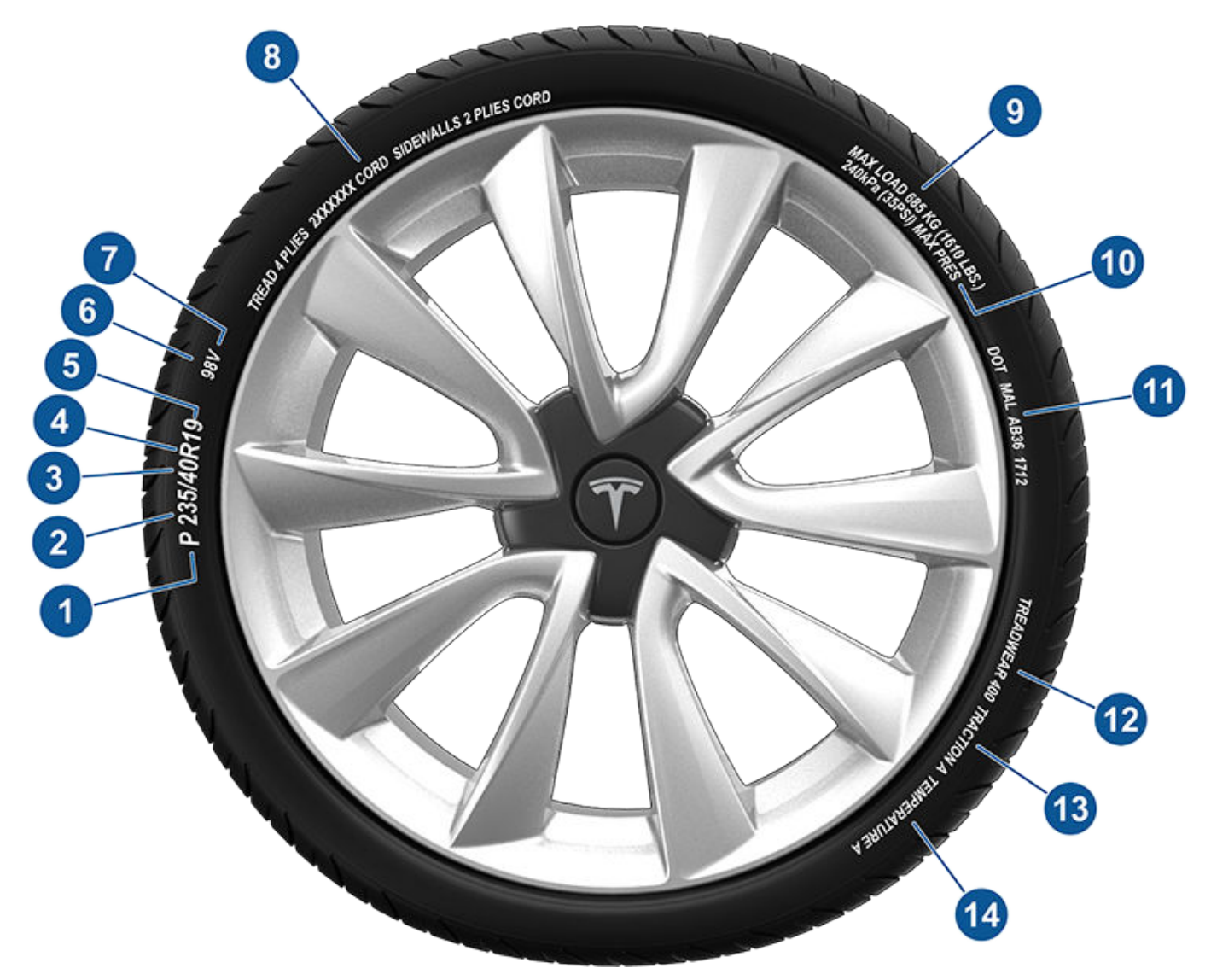

- 1. หมวดหมู่ยาง: P บ่งบอกว่ายางไว้ใช้กับรถยนต์นั่งส่วนบุคคล
- 2. ความกว้างยาง: ตัวเลข 3 หลักนี้คือความกว้าง (หน่วยมิลลิเมตร) ของยางจากขอบแก้มยางหนึ่งไปจนถึงอีกขอบแก้มยางหนึ่ง
- อัตราส่วนกว้างยาว: ตัวเลข 2 หลักนี้คือความสูงของแก้มยางเป็นเปอร์เซ็นต์ความกว้างดอกยาง ดังนั้น หากความกว้างดอกยางอยู่ที่ 205 มม. และอัตราส่วนกว้างยาวอยู่ที่ 50 ความสูงแก้มยางจะอยู่ที่ 102 มม.
- 4. โครงสร้างยาง: R บ่งบอกว่ายางมีโครงสร้างชั้นยางเรเดียล
- 5. เส้นผ่านศูนย์กลางล้อ: ตัวเลข 2 หลักนี้คือเส้นผ่านศูนย์กลางขอบล้อเป็นนิ้ว
- ดัชนีรับน้ำหนัก: ตัวเลข 2 หรือ 3 หลักนี้เป็นน้ำหนักที่ยางแต่ละเส้นรองรับได้ ตัวเลขนี้ไม่ได้แสดงเสมอไป
- อัตราความเร็ว: เมื่อระบุไว้ จะบ่งบอกถึงความเร็วสูงสุด (หน่วยไมล์/ชม.) ที่สามารถใช้ยางได้เป็นระยะเวลานาน Q=99 ไมล์/ชม. (160 กม./ชม.), R=106 ไมล์/ชม. (170 กม./ชม.), S=112 ไมล์/ชม. (180 กม./ชม.), T=118 ไมล์/ชม. (190 กม./ชม.), U=124 ไมล์/ชม. (200 กม./ชม.), H=130 ไมล์/ชม. (210 กม./ชม.), V=149 ไมล์/ชม. (240 กม./ชม.), W=168 ไมล์/ชม. (270 กม./ชม.), Y=186 ไมล์/ ชม. (300 กม./ชม.), (Y)= ความเร็วสูงสุดของรถ (เกินเกณฑ์คะแนน "Y")
- องค์ประกอบและวัสดุยาง: จำนวนชั้นยางทั้งในบริเวณดอกยางและแก้มยางบ่งบอกจำนวนชั้นวัสดุเคลือบยางที่ประกอบออกมาเป็น โครงสร้างยาง ข้อมูลนี้ยังบอกประเภทวัสดุที่ใช้ด้วย

- 9. การรับน้ำหนักสูงสุดของยาง: การรับน้ำหนักสูงสุดที่ยางสามารถรองรับได้
- 10. **แรงดันการเติมลมยางสูงสุดที่อนุญาตะ** แรงดันลมนี้ไม่ควรใช้สำหรับการขับขี่ทั่วไป
- 11. หมายเลขกำกับยาง (TIN) DOT ของสหรัฐอเมริกา: เริ่มต้นด้วยตัวอักษร DOT และบ่งบอกว่ายางเป็นไปตามมาตรฐานของรัฐบาล สหรัฐอเมริกาทั้งหมด ตัวเลข/ตัวอักษร 2 ตัวถัดไปเป็นรหัสโรงงานที่ผลิต และ 4 หลักสุดท้ายเป็นสัปดาห์และปีที่ผลิต ตัวอย่างเช่น หมายเลข 1712 หมายถึงสัปดาห์ที่ 17 ของปี 2012 ตัวเลขอื่น ๆ เป็นรหัสการตลาดที่ใช้ตามจุดประสงค์ของผู้ผลิต ข้อมูลนี้สามารถใช้เพื่อ ติดต่อลูกค้าได้หากต้องเรียกคืนยางมีตำหนิ
- 12. **เกรดการสึกหรอของยาง:** ตัวเลขนี้บ่งบอกถึงอัตราการสึกหรอของยาง ยิ่งค่าการสึกหรอของยางสูงเท่าไร ยางก็จะสึกหรอช้าขึ้น เท่านั้น ตัวอย่างเช่น ยางที่ได้คะแนน 400 จะใช้งานได้ยาวนานกว่ายางที่ได้คะแนน 200 ถึงสองเท่า
- 13. **เกรดการยึดเกาะ:** บ่งบอกความสามารถของยางในการหยุดบนพื้นถนนเปียก ยางที่ได้เกรดสูงจะช่วยหยุดรถได้ในระยะสั้นกว่ายางที่ได้ เกรดต่ำ เกรดการยึดเกาะไล่จากสูงสุดถึงต่ำสุดคือ AA, A, B และ C
- 14. **เกรดอุณหภูมิ:** ความต้านทานของยางต่อความร้อนแบ่งระดับเป็น A, B หรือ C ซึ่ง A หมายถึงความต้านทานดีที่สุด เกรดนี้เป็นเกรด สำหรับยางที่เติมลมถูกต้อง ซึ่งใช้งานภายในความเร็วและรับน้ำหนักตามที่กำหนด

## ้ห้ามขนย้ายโดยปล่อยให้ล้อรถสัมผัสพื้น

มอเตอร์ ใน Model 3 สร้างกำลังไฟฟ้าเมื่อล้อหมุน ขนย้าย Model 3 โดยให้ยางทั้งสี่ล้ออยู่เหนือพื้นเสมอ ตรวจสอบให้แน่ใจว่าล้อรถจะ ไม่หมุนตลอดระยะเวลาการขนย้าย

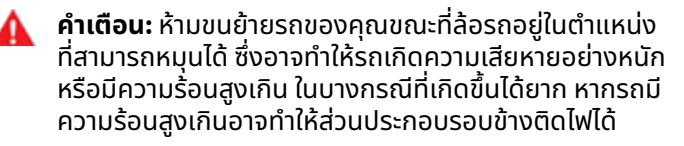

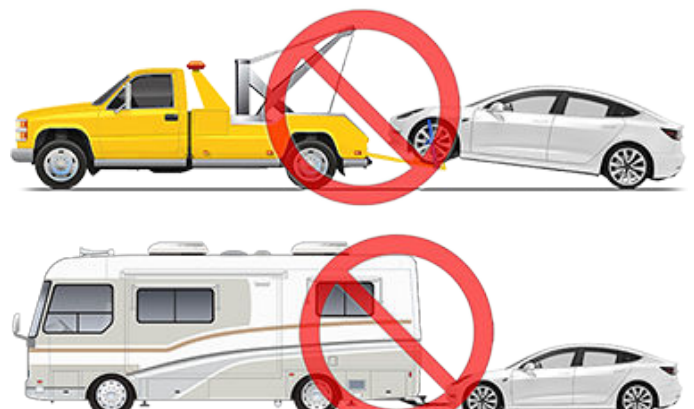

ห้ามขนย้าย Model 3 ด้วยวิธีการใด ๆ ที่ Tesla ไม่ได้ระบุไว้ ปฏิบัติ ตามคำแนะนำที่ระบุไว้ในส่วนต่างๆ ต่อไปนี้และคอยสังเกตคำเตือน และข้อควรระวังทั้งหมดที่ระบุไว้ ความเสียหายที่เกิดจากการขนย้าย รถยนต์อย่างไม่ถูกต้องจะไม่ครอบคลุมอยู่ในการรับประกัน

**หมายเหตุ:** Tesla จะไม่รับผิดหรือรับผิดชอบในการชดใช้ค่าบริการที่ ไม่ได้ดำเนินการผ่านบริการช่วยเหลือฉุกเฉินบนท้องถนนของ Tesla

## วิธีขนย้ายที่ได้รับอนุญาต

แนะนำให้ใช้รถพ่วงบรรทุกพื้นเรียบหรือรถขนย้ายที่มีฟีเจอร์ใกล้ เคียงในการขนย้าย Model 3 รถยนต์สามารถหันหน้าไปในทิศทาง ใดก็ได้เมื่อใช้รถพ่วงบรรทุกพื้นเรียบ

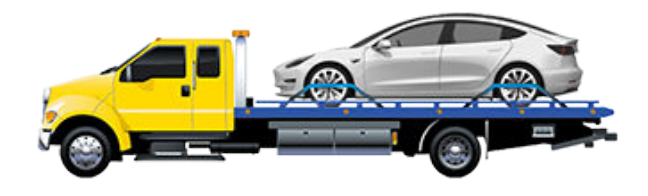

หากต้องขนย้าย Model 3 โดยไม่ใช้รถพ่วงบรรทุกพื้นเรียบ ก็ต้อง ใช้รถเข็นดอลลี่ยกล้อเพื่อให้แน่ใจว่าล้อทั้งสี่อยู่เหนือพื้น วิธีนี้ สามารถใช้ได้ในระยะทางสูงสุด 55 กม. และต้องเคลื่อนที่ไม่เกิน อัตราความเร็วที่ผู้ผลิตรถเข็นดอลลี่กำหนด หากใช้วิธีนี้ Tesla แนะนำให้หันรถยนต์ไปข้างหน้าเพื่อให้ล้อหน้ายกขึ้นและล้อหลังอยู่ บนรถเข็นดอลลี่

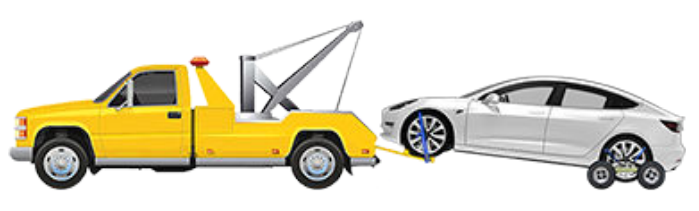

ข้อควรระวัง: เปิดใช้งานโหมดขนย้าย (ดู เปิดใช้งานโหมดขน ย้าย) ก่อนใช้กว้านสลิงยก Model 3 ขึ้นบนรถพ่วงบรรทุก พื้นเรียบ (ดู ดึงขึ้นไปบนรถพ่วงบรรทุกพื้นเรียบ) หากโหมด ขนย้ายไม่พร้อมใช้งานหรือไม่สามารถเข้าถึงหน้าจอสัมผัสได้ ก็ต้องใช้รถเข็นดอลลี่แบบยกเองหรือกระดานล้อเลื่อนเพื่อ เคลื่อนย้ายรถไปยังตำแหน่งขนย้ายที่ได้รับอนุญาต Tesla จะ ไม่รับผิดชอบต่อความเสียหายใด ๆ ที่เกิดจากหรือระหว่าง การขนย้าย Model 3 ซึ่งรวมถึงความเสียหายต่อทรัพย์สิน ส่วนบุคคลหรือกวามเสียหายที่เกิดจากการใช้รถเข็นดอลลี่ แบบยกเองหรือกระดานล้อเลื่อน

**หมายเหตุ:** โหมดขนย้ายจะใช้สำหรับยก Model 3 ขึ้นรถพ่วง บรรทุกพื้นเรียบหรือย้ายตำแหน่งรถออกจากพื้นที่จอดเท่านั้น ขณะ ใช้งานโหมดขนย้าย ล้อรถสามารถหมุนช้าๆ ได้ (ไม่เกิน 5 กม./ชม.) และสามารถเคลื่อนที่เป็นระยะทางสั้นมากๆ ได้ (ไม่เกิน 10 เมตร) ดู เปิดใช้งานโหมดขนย้าย การใช้งานเกินขอบเขตเหล่านี้อาจทำให้รถ เกิดความเสียหายอย่างหนักหรือมีความร้อนสูงเกิน ซึ่งไม่ ครอบคลุมอยู่ในการรับประกัน

คำเตือน: Model 3 ได้ติดตั้งส่วนประกอบที่ใช้ไฟฟ้าแรงสูง ซึ่งอาจได้รับความเสียหายจากการชน (ดู ส่วนประกอบไฟแรง ดันสูง) ก่อนขนย้าย Model 3 ให้พึงระวังไว้เสมอว่าส่วน ประกอบเหล่านี้อาจมีไฟฟ้าอยู่ ปฏิบัติตามข้อควรระวังเพื่อ ความปลอดภัยจากไฟฟ้าแรงสูง (สวมใส่อุปกรณ์ป้องกันส่วน บุคคล ฯลฯ) เสมอ จนกว่าผู้เชี่ยวชาญด้านการตอบสนองต่อ สภาวะฉุกเฉินจะประเมินสภาพรถยนต์และสามารถยืนยันได้ อย่างถูกต้องว่าระบบไฟฟ้าแรงสูงทั้งหมดไม่มีไฟฟ้าแล้ว ไม่ เช่นนั้นอาจส่งผลให้ได้รับบาดเจ็บสาหัส

## เปิดใช้งานโหมดขนย้าย

โหมดขนย้ายช่วยควบคุมให้รถยนต์ถูกปลดเบรกมืออยู่เสมอขณะใช้ กว้านสลิงยก Model 3 ขึ้นรถพ่วงบรรทุกพื้นเรียบ เมื่อเปิดใช้งาน โหมดขนย้ายจะแสดงข้อความที่ระบุว่าล้อรถจะยังคงหมุนได้อย่าง อิสระ วิธีการเปิดใช้งานโหมดขนย้าย:

- แรงดันไฟต่ำ ต้องใช้ไฟฟ้า คุณจะไม่สามารถใช้หน้าจอสัมผัสเพื่อ เปิดใช้งานโหมดขนย้ายได้หาก Model 3 ไม่มีพลังงาน
- Model 3 ต้องตรวจพบกุญแจ โหมดขนย้ายสามารถใช้งานได้ เมื่อตรวจพบกุญแจเท่านั้น
- ตรวจสอบให้แน่ใจว่ารถยนต์ไม่ได้เชื่อมต่อกับที่ชาร์จ โหมดขน ย้ายไม่สามารถใช้งานได้หาก Model 3 ยังคงเสียบปลั๊กอยู่

#### วิธีเปิดใช้งานโหมดขนย้ายมีดังนี้

- 1. ตรวจสอบให้แน่ใจว่า Model 3 เข้าเกียร์จอดอยู่
- หนุนยางหรือตรวจสอบให้แน่ใจว่า Model 3 อยู่กับที่
- เหยียบเบรกค้างไว้ แล้วแตะ การควบคุม > บริการ > การลากจูง บนหน้าจอสัมผัส หน้าจอสัมผัสจะแสดงข้อความเพื่อเตือนความ จำคุณเกี่ยวกับวิธีขนย้าย Model 3 อย่างถูกต้อง

# <u>คำแนะนำสำหรับผู้ขนย้าย</u>

4. แตะเข้าสู่โหมดการขนย้าย ปุ่มจะเปลี่ยนเป็นสีน้ำเงินเพื่อแสดงว่า ในขณะนี้ Model 3 อยู่ในโหมดขนย้ายแล้ว Model 3 เคลื่อนที่ ้เองและเคลื่อนได้อย่าง<sup>ิ</sup>ช้า ๆ (ไม่เร็วกว่าความเร็วในการเดิน) เป็น ระยะทางสั้น ๆ หรือสามารถใช้กว้านสลิงยกขึ้นได้แล้ว (ตัวอ<sup>ู</sup>่ย่าง เช่น ขึ้นรถบรรทกพื้นเรียบ)

หากต้องการยกเลิกโหมดขนย้าย ให้แตะออกจากโหมดขนย้ายหรือ ้เปลี่ยน Model 3 เป็นเกียร์จอด หากตรวจไม่พบกณแจโทรศัพท์ ของคุณ การยกเลิกโหมดขนย้ายจะเป็นการปิด Model 3 คุณอาจ ้ต้องใช้คีย์การ์ดของคุณเพื่อสตาร์ทรถใหม่

**หมายเหตุ:** หากรถของคุณติดตั้งแบตเตอรี่ตะกั่ว–กรดแรงดันไฟ ้ต่ำ (โปรดดู การจัมป์สตาร์ต): โหมดขนย้ายอาจยกเลิกหาก Model ้ 3 ไม่มีกำลังไฟฟ้า แรงดันไฟต่ำ หลังจากเปิดใช้งานโหมดขนย้าย

ข้อควรระวัง: หากระบบไฟฟ้าไม่ทำงาน และคณไม่สามารถใช้ ้หน้าจอสัมผัสเพื่อเปิดใช้งานโหมดขนย้ายได้ ให้ใช้รถเข็นดอล ้ลี่แบบยกเองหรือกระดานล้อเลื่อน ก่อนดำเนินการดังกล่าว ให้ตรวจสอบข้อกำหนดของผู้ผลิตและความสามารถในการ ียกที่แนะนำเสมอ

## ดึงขึ้นไปบนรถพ่วงบรรทุกพื้นเรียบ

หมายเหตุ: หาก Model 3 ไม่มีไฟฟ้า แรงดันไฟต่ำ คุณจำเป็นต้อง ้ใช้แหล่งจ่ายไฟ แรงดันไฟต่ำ ภายนอกเพื่อเปิดฝากระโปรงรถหรือใช้ หน้าจอสัมผัส (โปรดดู การจัมป์สตาร์ต)

- ้ข้อควรระวัง: เพื่อหลีกเลี่ยงไม่ให้เกิดความเสียหาย ให้ดึงรถ ขึ้นไปบนรถพ่วงบรรทุกพื้นเรียบโดยใช้ตะขอลากจูงที่ติดตั้ง ้อย่างถกต้องเท่านั้น การดึงรถโดยใช้ตัวถังรถ โครงจานยึด ้ตัวกัง หรือส่วนประกอบกับสะเทือบอาจทำให้เกิดความเสีย หายได้
- 1. หาตำแหน่งตะขอลากจูง ตะขอลากจูงอยู่หน้ากระโปรงรถ

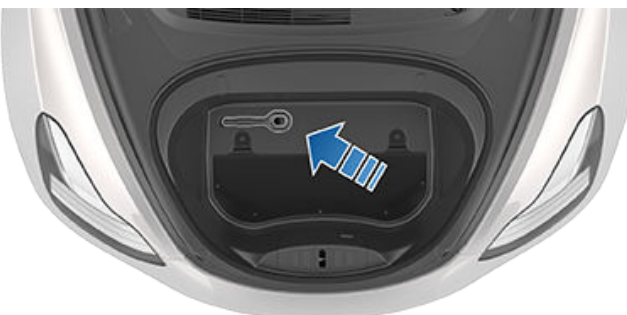

2. ถอดฝาครอบตะขอลากจูงโดยกดที่ขอบด้านบนขวาให้แน่นจน ้หมุนเข้าด้านใน จากนั้นค<sup>ู่</sup>อย ๆ ดึงส่วนที่ยกขึ้นเข้าหาตัว

้หมายเหตุ: ฝาครอบตะขอลากจูงเชื่อมต่อกับขั้วลบ (-) สีดำของ รถ

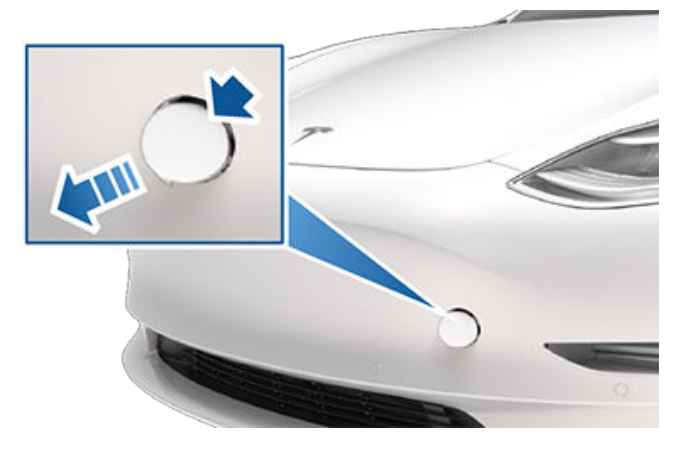

3. ใส่ตะขอลากจูงเข้าไปในช่องจนสุด จากนั้นหมุนทวนเข็มนาฬิกา จนแน่น

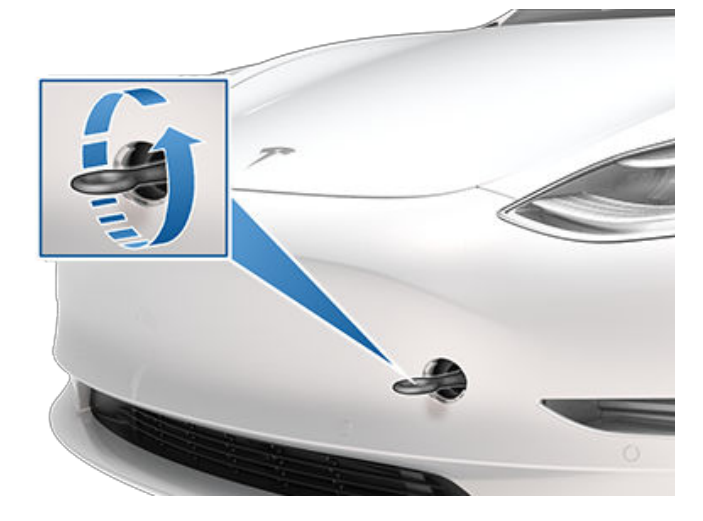

- 4. เกี่ยวสายกว้านเข้ากับตะขอลากจูง
  - ข้อควรระวัง: ก่อนดึง ตรวจสอบให้แน่ใจว่าตะขอลากจูง แน่นดีแล้ว
- 5. เปิดใช้งานโหมดขนย้าย
- 6. ดึง Model 3 ขึ้นไปบนรถบรรทกพื้นเรียบอย่างช้า ๆ

## ยึดยางรถยนต์ให้แน่น

ยางรถต้องยึดไว้กับรถบรรทุกโดยใช้วิธีการรัดแบบแปดจด:

- ตรวจสอบให้แน่ใจว่าชิ้นส่วนโลหะใด ๆ ของสายรัดไม่ได้สัมผัสกับ พื้นผิวสีหรือหน้าสัมผัสของล้อ
- อย่ารัดสายรัดทับตัวถังหรือผ่านล้อ

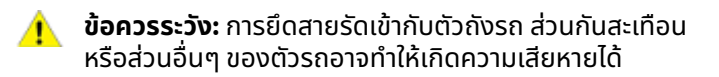

#### ์ คำแนะนำสำหรับผู้ขนย้าย

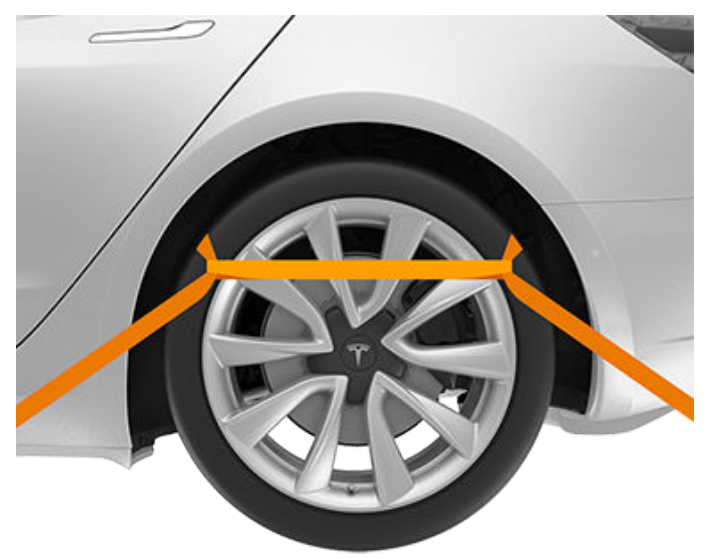

#### หากรถยนต์ไม่มีไฟฟ้า

หาก Model 3 ไม่มีไฟฟ้า แรงดันไฟต่ำ ให้ทำตามขั้นตอนต่อไปนี้เพื่อ เปิดฝากระโปรงรถหรือจัมป์สตาร์ตแบตเตอรี่ แรงดันไฟต่ำ

- เปิดฝากระโปรงหน้า โปรดดู การเปิดกระโปรงหน้าโดยไม่มีไฟฟ้า สำหรับข้อมูลเพิ่มเติมเกี่ยวกับการเปิดฝากระโปรงหน้าหากรถ ไม่มีไฟฟ้า
- 2. จัมป์สตาร์ตแบตเตอรี่ แรงดันไฟต่ำ (โปรดดู การจัมป์สตาร์ต)

**หมายเหตุ:** ผู้ให้บริการการลาก: โปรดดู การหมดระยะทางวิ่ง สำหรับข้อมูลเพิ่มเติมเกี่ยวกับการขนส่งรถไปยังสถานีชาร์จและ การเตรียมรถเพื่อชาร์จ

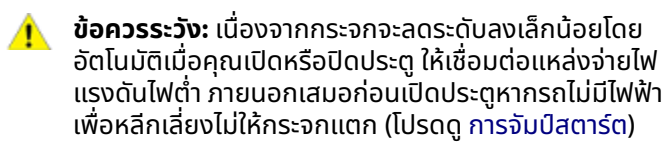

บริการช่วยเหลือฉุกเฉินบนท้องถนนของ Tesla พร้อมให้บริการตลอด 24 ชั่วโมงในทุกวันตลอด 365 วัน จนสิ้นสุดระยะเวลาการรับประกัน ของคุณ นอกจากนี้บริการช่วยเหลือฉุกเฉินบนท้องถนนของ Tesla ยังมีผู้เชี่ยวชาญด้านบริการช่วยเหลือฉุกเฉินบนท้องถนนพร้อมพูดคุย เพื่อตอบข้อสงสัยต่าง ๆ และอธิบายขั้นตอนการขนย้ายรถของคุณอย่างถูกต้อง

เมื่อติดต่อบริการช่วยเหลือฉุกเฉินบนท้องถนน โปรดให้ข้อมูลดังต่อไปนี้

- หมายเลขตัวถังรถ (VIN) VIN จะแสดงขึ้นเมื่อคุณแตะ ควบคุม > ซอฟต์แวร์ คุณยังสามารถดู VIN ได้โดยมองผ่านกระจกหน้าฝั่งคนขับ
- ตำแหน่งที่แน่นอนของคุณ
- ลักษณะของปัญหาที่เกิด

้คุณสามารถเร่งขั้นตอนการส่งคำขอของคุณได้โดยเลือกตัวเลือกบริการช่วยเหลือฉุกเฉินบนท้องถนนในแอปมือถือ Tesla หากภูมิภาคของ คุณมีพร้อมให้ใช้งาน

**หมายเหตุ:** หากต้องการดูรายละเอียดนโยบายบริการช่วยเหลือฉุกเฉินบนท้องถนนของ Tesla ให้ไปที่หน้าสนับสนุนในเว็บไซต์ Tesla ใน ภูมิภาคของคุณ

สำหรับการสนับสนุนที่ไม่เร่งด่วน คุณสามารถส่งอีเมลได้เช่นกัน thcs@tesla.com

### หมายเลขโทรศัพท์ประจำภูมิภาค

ไทย: 1 800 01 1199

**หมายเหตุ:** สามารถดูหมายเลขโทรศัพท์ได้โดยแตะ ควบคุม > บริการ

# Ŷ การหมดระยะทางวิ่ง

ข้อควรระวัง: คุณต้องรับผิดชอบในการตรวจสอบสถานะ ของแบตเตอรี่แรงดันไฟสูงและระยะทางวิ่งที่เหลืออยู่ของรถ คุณ อย่าคิดว่ามีระยะทางวิ่งเหลืออยู่เมื่อระยะทางวิ่งที่แสดง บน หน้าจอสัมผัส อยู่ที่ 0 กม. (หรือ 0%) ความเสียหายที่เกิด กับแบตเตอรี่ แรงดันไฟต่ำ เนื่องจากการหมดระยะทางวิ่งจะ ไม่ครอบคลุมอยู่ในการรับประกัน

**หมายเหตุ:** เมื่อเกิดกรณีที่ไม่น่าเกิดขึ้นอย่างรถของคุณหมดระยะ ทางวิ่งขณะขับ ให้จอดรถอย่างปลอดภัย แล้วติดต่อบริการช่วย เหลือฉุกเฉินจาก Tesla หรือผู้ให้บริการการลากที่ต้องการ

หาก Model 3 หมดระยะทางวิ่ง แบตเตอรี่ของ แรงดันไฟต่ำ จะไม่ได้ รับการจ่ายไฟ และเมื่อ แรงดันไฟต่ำ ไม่ได้รับการจ่ายไฟ รถจะไม่ สามารถชาร์จได้ ดังนั้นต้องจ่ายไฟให้แบตเตอรี่ของ แรงดันไฟต่ำ โดยใช้แหล่งจ่ายไฟภายนอกเพื่อให้สามารถชาร์จแบตเตอรี่แรงดัน ไฟสูง (HV) ได้ เมื่อรถเริ่มชาร์จแล้ว ไม่จำเป็นต้องใช้แหล่งจ่ายไฟ ภายนอกอีกต่อไป

ผู้ให้บริการลากจูงควรขนย้าย Model 3 ไปยังสถานีชาร์จที่ใกล้ที่สุด และถ่ายเทรถให้อยู่ภายในระยะของสายชาร์จ ในกรณีที่อยู่นอกระยะ แท่นชาร์จ เมื่อนำรถมาไว้ข้าง ๆ แท่นชาร์จแล้ว ให้ปฏิบัติตามคำ แนะนำต่อไปนี้

**หมายเหตุ:** หากขนย้ายรถไปที่แท่นชาร์จแล้ว ให้แน่ใจผู้ให้บริการ การลากยังคงอยู่ในสถานที่จนกว่าจะยืนยันว่าแบตเตอรี่แรงดันไฟ สูงของรถชาร์จสำเร็จแล้ว

- จัมป์สตาร์ตระบบแรงดันไฟฟ้าต่ำ (ดู การจัมป์สตาร์ต) ต้อง จัมป์สตาร์ตแบตเตอรี่แรงไฟต่ำเพื่อจ่ายไฟให้แบตเตอรี่แรงดัน ไฟสูง
- รอสองสามนาที เมื่อหน้าจอสัมผัสเปิดขึ้น ให้เสียบสายชาร์จเข้า กับ Model 3 เพื่อเริ่มชาร์จแบตเตอรี่แรงดันไฟสูง
- เมื่อ Model 3 เริ่มชาร์จแล้ว ให้ถอดแหล่งจ่ายไฟภายนอกออก จากจัมป์สตาร์ตแบตเตอรี่ แรงดันไฟต่ำ

ก่อนเคลื่อนย้ายไปยังแท่นชาร์จที่ไม่ใช่ของ Tesla ตรวจสอบให้แน่ใจ ว่ารถของคุณมีการติดตั้งอะแดปเตอร์ที่รองรับสถานีชาร์จประเภท เฉพาะที่คุณจะใช้ แม้จะใช้แท่นชาร์จที่ไม่ใช่ของ Tesla คุณจะต้อง จัมป์สตาร์ตระบบ แรงดันไฟต่ำ ก่อนจึงจะสามารถเริ่มชาร์จได้

|   | ข้อควรระวัง: ตรวจสอบให้แน่ใจเสมอว่า Model 3 มีระยะ    |
|---|-------------------------------------------------------|
| • | ทางวิ่งที่เพียงพอสำหรับการขับขี่ของคุณ หรือสำหรับการ  |
|   | จอดไว้เป็นระยะเวลานาน อย่ายึดตามระยะทางวิ่งโดย        |
|   | ประมาณที่แสดงอยู่บนหน้าจอสัมผัสหรือแอปบนมือถือ        |
|   | เนื่องจากระยะทางวี้งอาจลดลงเร็วกว่าที่คาดการณ์ไว้ได้  |
|   | ี เนื่องจากสภาพอากาศแวดล้อม นิสัยการขับ ลม การตั้งค่า |
|   | รถ (เช่น โหมดคุ้มกัน) เป็นต้น                         |

**หมายเหตุ:** การลากรถของคุณเนื่องจากระยะทางวิ่งหมดจะไม่ ครอบคลุมภายใต้การรับประกัน

# <u>การเปิดกระโปรงหน้าโดยไม่มีไฟฟ้า</u>

### การเปิดกระโปรงหน้าโดยไม่มีไฟฟ้า

้ในกรณีที่มีโอกาสเกิดน้อยที่ Model 3 ไม่มีกำลังไฟฟ้า แรงดันไฟต่ำ คุณจะไม่สามารถเปิดฝากระโปรงรถโดยใช้หน้าจอสัมผัส กุญแจ รีโมต หรือแอปมือถือได้ วิธีการเปิดฝากระโปรงรถในสถานการณ์นี้:

**หมายเหตุ:** ขั้นตอนต่อไปนี้จะเปิดฝากระโปรงรถไม่ได้หาก Model 3 ล็อกอยู่และมีกำลังไฟฟ้า แรงดันไฟต่ำ

- ค้นหาแหล่งจ่ายไฟ แรงดันไฟต่ำ ภายนอก (เช่น เครื่องจัมป์ส ตาร์ตแบบพกพา)
- ปลดฝาครอบตะขอลากจูงโดยกดที่ขอบขวาบนของฝาครอบให้ แน่นจนหมุนเข้าด้านใน จากนั้นค่อย ๆ ดึงส่วนที่ยกขึ้นเข้าหาตัว คุณ

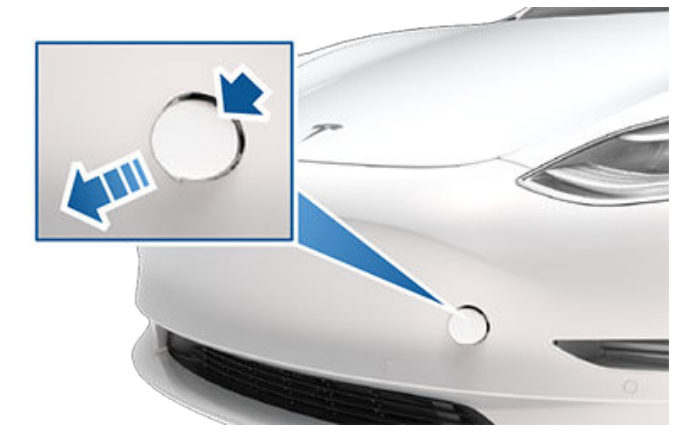

 ดึงสายไฟสองเส้นออกจากช่องเปิดตะขอลากจูงเพื่อให้มองเห็น ขั้วทั้งสอง

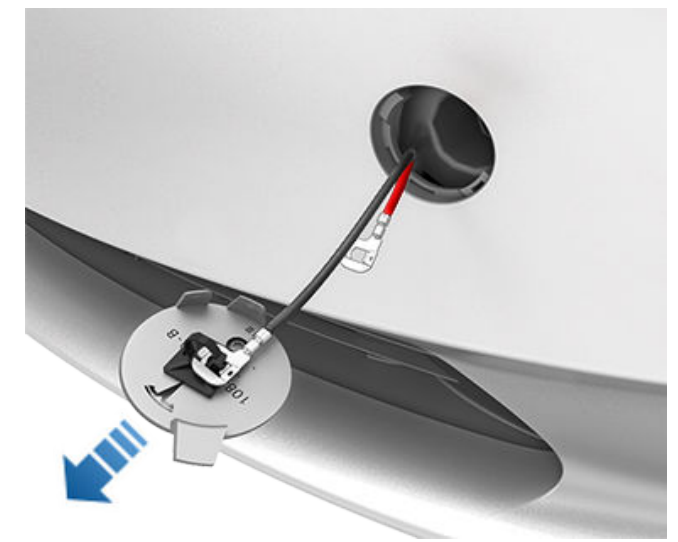

- เชื่อมต่อสายขั้วบวก (+) สีแดงของแหล่งจ่ายไฟ แรงดันไฟต่ำ เข้ากับขั้วบวก (+) สีแดง
- เชื่อมต่อสายขั้วลบ (-) สีดำของแหล่งจ่ายไฟ แรงดันไฟต่ำ เข้า กับขั้วลบ (-) สีดำ

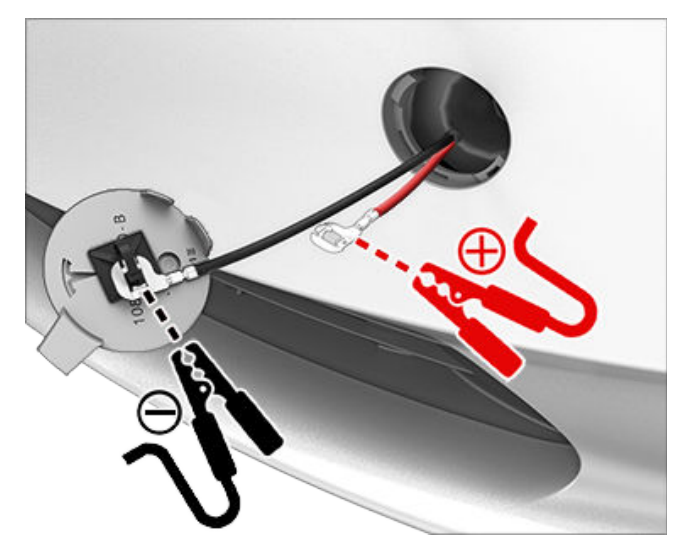

**หมายเหตุ:** การใช้ไฟฟ้า แรงดันไฟต่ำ ภายนอกต่อเข้ากับขั้วต่อ เหล่านี้จะปลดสลักของฝากระโปรงหน้าเท่านั้น คุณไม่สามารถ ชาร์จแบตเตอรี่ แรงดันไฟต่ำ ได้โดยใช้ขั้วเหล่านี้ อย่าปล่อยให้ สายไฟ แรงดันไฟต่ำ เชื่อมต่อกับขั้วต่อเป็นเวลานานกว่า 30 วินาที ให้ถอดออกจากขั้วต่อของรถทันทีที่ฝากระโปรงหน้าล็อก

- เปิดแหล่งจ่ายไฟภายนอก (ดูคำแนะนำของผู้ผลิต) สลักฝากระ โปรงหน้าจะปลดออกทันที และตอนนี้คุณสามารถเปิดฝากระ โปรงหน้าเพื่อเข้าถึงพื้นที่กระโปรงหน้าได้
- 7. ถอดสายทั้งสองออก โดยเริ่มต้นด้วยสายขั้วลบ (-) สีดำ
- หากลากรถขึ้นรถบรรทุกพื้นเรียบ อย่าเพิ่งปิดฝาครอบตะขอ ลากจูง หากจำเป็น ให้ติดตั้งฝาครอบตะขอลากจูงโดยสอดสาย ไฟเข้าไปในช่องเปิดตะขอลากจูงและจัดฝาครอบตะขอลากจูงให้ อยู่ในตำแหน่ง แล้วล็อกเข้าที่

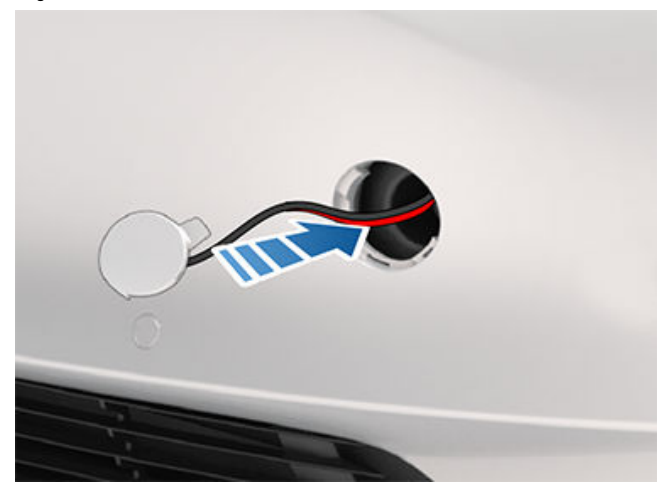

# Ŷ การจัมป์สตาร์ต

ขั้นตอนสำหรับการจัมป์สตาร์ตจะแตกต่างกันไป ขึ้นอยู่กับว่า แบตเตอรี่แรงดันไฟต่ำเป็นแบตเตอรี่ตะกั่ว–กรดหรือลิเธียมไอออน หากต้องการทราบว่ารถของคุณใช้แบตเตอรี่ชนิดใด ให้แตะ การ ควบคุม > ซอฟต์แวร์ > ข้อมูลรถเพิ่มเติม ขั้นตอนทั้งสองระบุไว้ใน ส่วนนี้

คำแนะนำต่อไปนี้จะถือว่าคุณกำลังใช้แหล่งจ่ายไฟ แรงดันไฟต่ำ ภายนอก (เช่น เครื่องจัมป์สตาร์ตแบบพกพา) หากใช้รถคันอื่นใน การจัมป์สตาร์ต Model 3 ให้ดูคำแนะนำของผู้ผลิตรถรุ่นนั้น ๆ

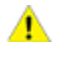

้ข้อควรระวัง: Model 3 ไม่สามารถใช้จัมป์สตาร์ตรถคันอื่นได้ เนื่องจากอาจทำให้เกิดความเสียหาย

ข้อควรระวัง: หลีกเลี่ยงไม่ให้เกิดไฟฟ้าลัดวงจรเมื่อทำการ จัมป์สตาร์ต Model 3 การต่อสายไฟเข้ากับขั้วจัมป์ผิด การที่ ขั้วสายไฟสัมผัสกัน เป็นต้น อาจทำให้ Model 3 เกิดความ เสียหายได้

### การจัมป์สตาร์ตแบตเตอรี่ (ตะกั่ว–กรด) แรง ดันไฟต่ำ

รถที่ผลิตใน Gigafactory เซี่ยงไฮ้ก่อนประมาณเดือนตุลาคม 2021 และในโรงงานฟรีมอนต์ก่อนประมาณเดือนธันวาคม 2021 ได้รับ การติดตั้งแบตเตอรี่ตะกั่ว-กรดแรงดันต่ำ

หากใช้รถคันอื่นในการจัมป์สตาร์ต Model 3 ให้ดูคำแนะนำของผู้ ผลิตรถยนต์รุ่นนั้นๆ คำแนะนำต่อไปนี้จะถือว่าคุณกำลังใช้แหล่ง จ่ายไฟ แรงดันไฟต่ำ ภายนอก (เช่น เครื่องจัมป์สตาร์ตแบบพกพา)

- 1. เปิดฝากระโปรง (ดู การเปิดกระโปรงหน้าโดยไม่มีไฟฟ้า)
- ถอดแผงบำรุงรักษาโดยดึงขึ้นด้านบนเพื่อปลดคลิปอุปกรณ์ ตกแต่งที่ยึดแผงให้เข้าที่
- ถอดแผงอุปกรณ์ตกแต่งห้องโดยสารโดยดึงขึ้นด้านบนเพื่อ ปลดคลิปตกแต่งที่ยึดแผงให้เข้าที่
- ต่อสายไฟขั้วบวก (+) สีแดงของแหล่งจ่ายไฟแรงดันไฟต่ำเข้า กับขั้วบวก (+) สีแดงของแบตเตอรี่แรงดันไฟต่ำ

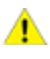

**ข้อควรระวัง:** เพื่อหลีกเลี่ยงไม่ให้เกิดความเสียหายแก่ Model 3 อย่าให้สายไฟขั้วบวกสัมผัสกับส่วนประกอบ โลหะต่างๆ เช่น โครงยึดแบตเตอรี่

- ต่อสายไฟขั้วลบ (-) สีดำของแหล่งจ่ายไฟแรงดันไฟต่ำเข้ากับ ขั้วลบ (-) สีดำของแบตเตอรี่แรงดันไฟต่ำ
- เปิดแหล่งจ่ายไฟภายนอก (ดูคำแนะนำของผู้ผลิต) แตะหน้าจอ สัมผัสเพื่อให้ทำงาน

**หมายเหตุ:** หน้าจอสัมผัสอาจใช้เวลาหลายนาทีในการรับไฟฟ้า จนเพียงพอที่จะทำงานได้

- เมื่อไม่ต้องการใช้ไฟฟ้า แรงดันไฟต่ำ ภายนอกอีกต่อไป ให้ถอด สายไฟออกจากขั้วแบตเตอรี่ โดยเริ่มต้นด้วยสายไฟขั้วลบ (-) สีดำ
- ใส่แผงอุปกรณ์ตกแต่งห้องโดยสารกลับเข้าที่เดิมแล้วกดลงเพื่อ ปิดให้แน่น
- 9. ใส่แผงบำรุงรักษากลับเข้าที่เดิมแล้วกดลงเพื่อปิดให้แน่น
- 10. ปิดฝากระโปรงรถ

## การจัมป์สตาร์ตแบตเตอรี่ (ลิเธียมไอออน) แรงดันไฟต่ำ

รถยนต์ที่ผลิตใน Gigafactory Shanghai หลังเดือนตุลาคม 2021 โดยประมาณและใน Fremont Factory หลังเดือนธันวาคม 2021 โดยประมาณจะติดตั้งแบตเตอรี่ลิเธียมไอออนแรงดันต่ำเอาไว้

- 1. เปิดฝากระโปรง (ดู การเปิดกระโปรงหน้าโดยไม่มีไฟฟ้า)
- ถอดแผงบำรุงรักษาโดยดึงขึ้นด้านบนเพื่อปลดคลิปอุปกรณ์ ตกแต่งที่ยึดแผงให้เข้าที่
- ถอดฝาครอบสีแดงและต่อสายไฟขั้วบวก (+) สีแดงของแหล่ง จ่ายไฟแรงดันต่ำภายนอกเข้ากับขั้วจัมป์บวก (+) สีแดง

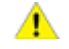

ี่ข้อควรระวัง: เพื่อหลีกเลี่ยงไม่ให้เกิดความเสียหายแก่ รถยนต์ อย่าให้สายไฟขั้วบวกสัมผัสกับส่วนประกอบโลหะ

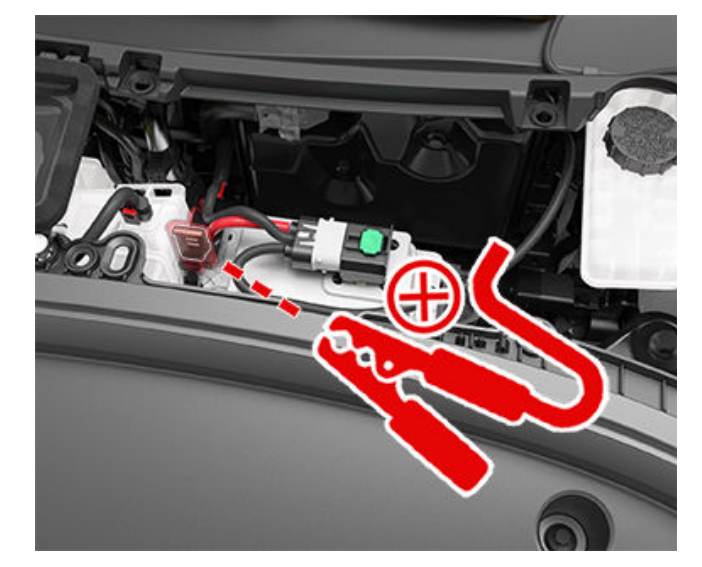

 ต่อสายไฟขั้วลบ (-) สีดำของแหล่งจ่ายไฟแรงดันต่ำภายนอกเข้า กับโบลต์ที่ยึดระหว่างกระปุกน้ำมันเบรกและกระโปรงหน้า โบลต์ ยึดจะใช้เป็นตำแหน่งสายกราวด์สำหรับการรองรับภายนอก

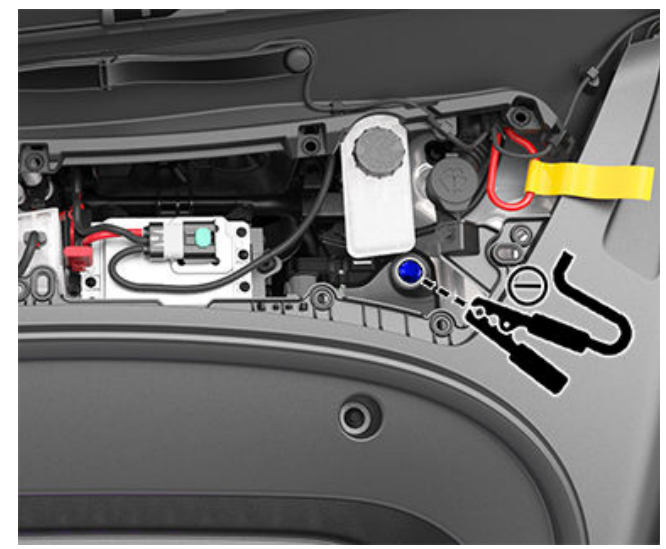

 เปิดแหล่งจ่ายไฟภายนอก (ดูคำแนะนำของผู้ผลิต) เป็นเวลา 20 วินาทีเท่านั้น จากนั้นปิดหรือถอดแหล่งจ่ายไฟ ข้อควรระวัง: หากคุณเปิดแหล่งจ่ายไฟทิ้งไว้นานกว่า 20 วินาที แบตเตอรี่แรงดันต่ำอาจไม่สามารถกู้คืนกระแสไฟ ได้เองและรถอาจไม่สามารถเปลี่ยนเป็นเกียร์ขับได้ หาก เกิดกรณีนี้ขึ้น หลังจากถอดแหล่งจ่ายไฟแล้ว ให้ถอด แบตเตอรี่แรงดันต่ำออก จากนั้นต่อแบตเตอรี่แรงดันต่ำ อีกครั้งเพื่อให้แบตเตอรี่อีกตัวพยายามกู้คืนกระแสไฟเอง อีกครั้ง

**หมายเหตุ:** หากต้องการลองเปิดใช้งานโหมดขนย้าย (เพื่อใช้ กว้านสลิงยกรถขึ้นบนรถพ่วงบรรทุกพื้นเรียบ) ไม่จำเป็นต้องใช้ แบตเตอรี่แรงดันต่ำเพื่อกู้คืนกระแสไฟเอง เชื่อมต่อแหล่งจ่าย ไฟอย่างต่อเนื่องจนกว่ารถจะพร้อมทำงาน

- 6. เปิดประตูด้านคนขับและรอสองนาที
- 7. ตรวจสอบให้แน่ใจว่ารถสามารถเปลี่ยนเป็นเกียร์ขับได้
- 8. ใส่แผงบำรุงรักษากลับเข้าที่เดิมแล้วกดลงเพื่อปิดให้แน่น
- 9. ปิดฝากระโปรงรถ

# Ŷ การเปิดประตูโดยไม่มีไฟฟ้า

หากต้องการเปิดประตูหน้าในสถานการณ์ที่ไม่น่าเป็นไปได้เมื่อ Model 3 ไม่มีไฟฟ้า ให้ดึงที่ปลดล็อกประตูขึ้นด้วยตนเองที่อยู่หน้า สวิตช์กระจก

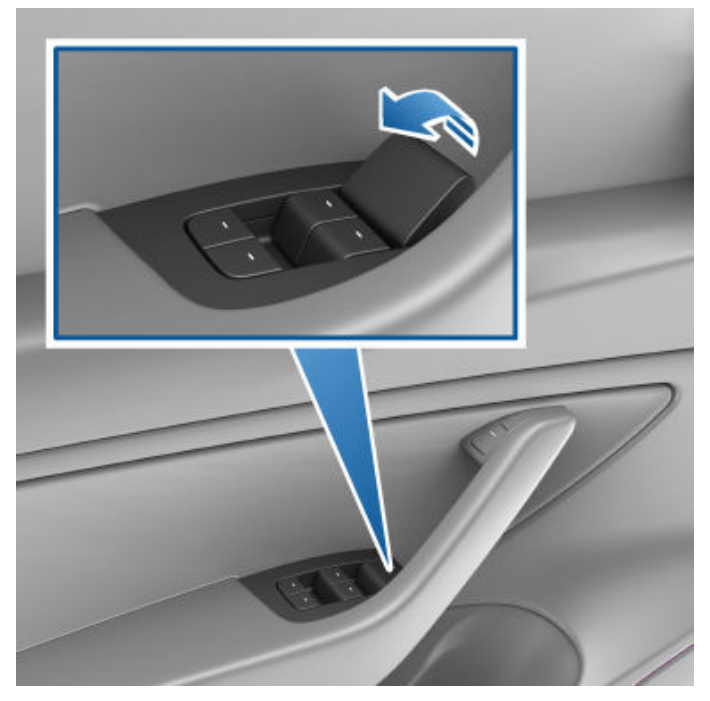

- คำเตือน: อย่าใช้การปลดล็อกประตูด้วยตนเองในขณะที่รถ กำลังเคลื่อนที่
- ข้อควรระวัง: ที่ปลดล็อกประตูด้วยตนเองออกแบบมาเพื่อใช้ งานเฉพาะในสถานการณ์เมื่อ Model 3 ไม่มีกำลังไฟ เมื่อ Model 3 มีกำลังไฟ ให้ใช้ปุ่มที่อยู่ด้านบนของมือจับประตู ภายใน

**หมายเหตุ:** มีเพียงประตูหน้าเท่านั้นที่ติดตั้งที่ปลดล็อกประตูด้วย ตนเอง การจมน้ำของรถอาจเกิดได้จากน้ำท่วมหรือสภาพอากาศรุนแรงอื่น ๆ Tesla ต้องการทำแน่ใจว่า คุณมีทรัพยากรที่จำเป็นในกรณีที่มี ความเสี่ยงที่รถจมน้ำ หรือหากรถของคุณประสบกับการจมน้ำ

ทบทวนคำแนะนำเหล่านี้เพื่อช่วยในการเตรียมพร้อมสำหรับกรณีรถ จมน้ำที่อาจเกิดขึ้นได้ เรียนรู้วิธีการจัดการกับรถที่จมน้ำ และค้นหา ทรัพยากรที่มีให้

## แนวปฏิบัติที่ดีที่สุดในการเตรียมพร้อมสำหรับ เหตุการณ์น้ำท่วมที่อาจเกิดขึ้นได้

หากมีการคาดการณ์ว่าจะเกิดเหตุการณ์น้ำท่วมและคุณสามารถย้าย รถออกจากพื้นที่เสี่ยงล่วงหน้าได้อย่างปลอดภัย Tesla แนะนำให้ คุณพยายามย้ายรถ Model 3 ไปยังสถานที่ที่ไม่มีความเสี่ยง หรือไป ยังที่สูง โปรดจำไว้ว่า โครงสร้างพื้นฐานการชาร์จอาจได้รับผลกระ ทบ ดังนั้น Tesla แนะนำให้ชาร์จแบตเตอรี่ให้เต็ม 100% ล่วงหน้า

อย่างไรก็ตาม หากคุณไม่สามารถย้ายรถไปยังพื้นที่ที่ไม่มีความเสี่ยง ต่อน้ำท่วมได้ ให้พิจารณาแนวทางปฏิบัติที่ดีที่สุดต่อไปนี้ ซึ่งอาจช่วย ป้องกันความเสียหายได้

- ตรวจสอบให้แน่ใจว่า คุณได้ถอดปลั๊กชาร์จออกจากรถของคุณ แล้ว
- ลดระดับการชาร์จ สามารถทำได้โดยการขับรถเพื่อระดับการ ชาร์จล่วงหน้า และปล่อยรถไว้โดยไม่ต้องเสียบปลั๊กชาร์จ หรือ โดยการเปิดระบบควบคุมสภาพอากาศหรือเปิดใช้งาน เปิดโหมด รักษาอุณหภูมิ ค้างไว้ โดยใช้หน้าจอสัมผัสของรถหรือแอป Tesla บนมือถือ (ดู การใช้งานระบบปรับอากาศ) จุดประสงค์คือ เพื่อให้ระดับการชาร์จต่ำที่สุดเท่าที่จะเป็นไปได้ในกรณีที่รถจมน้ำ
- ยกตัวรถขึ้นโดยให้แบตเตอรี่แรงดันสูงอยู่เหนือระดับน้ำท่วมที่ เป็นไปได้โดยการใช้ขาตั้งแม่แรง บล็อกทรงกระบอก หรือทาง ลาด อย่าลืมเปิดใช้งาน โหมดแม่แรง (ดู การใช้แม่แรงยกรถ)
- จอดรถ Model 3 ไว้ในถุงคลุมรถกันน้ำ หรือผลิตภัณฑ์คล้ายกัน ที่ออกแบบมาสำหรับปกป้องรถจากน้ำท่วมโดยเฉพาะ

# การจัดการในกรณีรถจมน้ำ

คุณควรรู้ว่า ต้องทำอย่างไร หากรถของคุณ ไม่ว่าจะเป็นรถไฟฟ้า หรือรถเครื่องยนต์สันดาปภายใน มีการสัมผัสกับน้ำเป็นเวลานาน

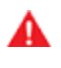

**คำเตือน:** หากคุณสังเกตว่ามีไฟไหม้ ควัน เสียงดังป๊อปหรือ เสียงฟู่ หรือความร้อนที่ออกมาจากรถคุณ ให้คุณออกห่าง จากรถและติดต่อหน่วยกู้ภัยในพื้นที่ของคุณทันที

ปฏิบัติตามขั้นตอนเหล่านี้เมื่อรถไม่ได้อยู่ในน้ำและปลอดภัยที่จะเข้า ถึง:

- ให้ถือว่ารถของคุณประสบอุบัติเหตุและติดต่อบริษัทประกันภัย ของคุณ
- อย่าพยายามใช้งานรถจนกว่าศูนย์บริการที่ได้รับอนุญาตจะ ตรวจสอบ หากคุณเป็นเจ้าของรถ Tesla คุณสามารถนัดหมาย การตรวจสอบกับศูนย์บริการ Tesla ได้
- ให้ทำการลากรถอย่างปลอดภัย ให้รถห่างจากสิ่งก่อสร้างหรือ วัสดุไวไฟอื่นๆ เช่น รถคันอื่นและทรัพย์สินส่วนตัว เป็นระยะ อย่างน้อย 15 เมตร

- เจ้าของ Tesla สามารถขอความช่วยเหลือในการลากจูงรถ จาก Tesla ได้ ดู การติดต่อขอบริการช่วยเหลือฉุกเฉินบน ท้องถนนของ Tesla สำหรับข้อมูลเพิ่มเติม
- ดู คำแนะนำสำหรับผู้ขนย้าย สำหรับข้อมูลเกี่ยวกับวิธีการ ลากหรือย้ายรถของคุณอย่างปลอดภัย

#### APP\_w009 การเบรกฉุกเฉินอัตโนมัติไม่สามารถใช้งานได้ ฟีเจอร์อาจกลับมาใช้งานได้ในการขับขี่ครั้งถัดไป

การแจ้งเตือนนี้หมายถึงอะไร:

ฟีเจอร์การเบรกฉุกเฉินอัตโนมัติไม่สามารถใช้งานได้กับระยะทางที่เหลือของการขับขี่ปัจจุบันของคุณ การแจ้งเตือนนี้ไม่ได้ระบุเจาะจงว่า ฟังก์ชันหรือฟีเจอร์การเบรกอื่นใดไม่สามารถใช้งานได้

การแจ้งเตือนนี้อาจเกิดขึ้นได้จากหลายสาเหตุ การแจ้งเตือนอื่น ๆ อาจเกิดขึ้นจากเงื่อนไขที่ทำให้การเบรกฉุกเฉินอัตโนมัติไม่สามารถใช้งาน ได้

สิ่งที่ต้องทำ:

้โดยทั่วไปแล้วไม่จำเป็นต้องดำเนินการใด ๆ โดยปกติแล้ว การเบรกฉุกเฉินอัตโนมัติจะใช้งานได้อีกครั้งเมื่อคุณเริ่มการขับขี่ครั้งถัดไป

หากยังคงมีการแจ้งเตือนนี้อยู่ในการขับขี่หลายครั้ง หรือเกิดถี่ขึ้นในการขับขี่หลายครั้ง ขอแนะนำให้คุณนัดหมายบริการโดยเร็วที่สุด

้สำหรับข้อมูลเพิ่มเติม โปรดดู ระบบช่วยหลีกเลี่ยงการชน

#### APP\_w048 ฟีเจอร์ขับขี่อัตโนมัติใช้งานไม่ได้ชั่วคราว ฟีเจอร์ต่าง ๆ อาจกลับมาใช้งานได้ในการขับขี่ครั้งถัดไป

การแจ้งเตือนนี้หมายถึงอะไร:

ฟีเจอร์ขับขี่อัตโนมัติใช้งานไม่ได้กับรถของคุณในขณะนี้ ฟีเจอร์ขับขี่อัตโนมัติที่ปิดใช้งานอาจมีดังนี้ ทั้งนี้ขึ้นอยู่กับการกำหนดค่าของรถคุณ:

- Autosteer
- ครูสคอนโทรลแบบปรับตามสภาพจราจร
- เบรกฉุกเฉินอัตโนมัติ
- การเตือนการชนด้านหน้า
- การเตือนออกนอกช่องจราจร

สิ่งที่ต้องทำ:

้สามารถตั้งค่าการแจ้งเตือนนี้ได้จากหลายสาเหตุ ตรวจสอบการแจ้งเตือนเพิ่มเติมที่ระบุสาเหตุของสภาวะนี้

โดยทั่วไป ฟีเจอร์ขับขี่อัตโนมัติจะกลับมาใช้งานในการขับขี่ครั้งถัดไปของคุณ หากยังคงมีการแจ้งเตือนนี้อยู่ในการขับหลายครั้ง ให้กำหนด เวลาเข้ารับบริการตามความสะดวกของคุณโดยเร็วที่สุด

้สำหรับข้อมูลเพิ่มเติมและรายการฟีเจอร์ขับขี่อัตโนมัติทั้งหมด โปรดดูที่ เกี่ยวกับฟีเจอร์ Autopilot

#### APP\_w207 ระบบช่วยเลี้ยวอัตโนมัติใช้งานไม่ได้ชั่วคราว

การแจ้งเตือนนี้หมายถึงอะไร:

ระบบช่วยเลี้ยวอัตโนมัติใช้งานไม่ได้ชั่วคราว ลักษณะเช่นนี้อาจเป็นอาการชั่วคราวที่เกิดจากปัจจัยภายนอก เช่น

- เครื่องหมายช่องจราจรหายไปหรือจาง
- ถนนแคบหรือคดเคี้ยว

- ทัศนวิสัยไม่ดีเนื่องจากฝนตก หิมะ หมอก หรือสภาพอากาศอื่น ๆ
- อุณหภูมิร้อนจัดหรือเย็นจัด
- แสงสว่างจ้าจากไฟหน้ารถคันอื่น ๆ แสงแดดโดยตรง หรือแหล่งกำเนิดแสงอื่น ๆ

้การแจ้งเตือนนี้จะแสดงขึ้นด้วยหากคุณใช้งานระบบช่วยเลี้ยวอัตโนมัติเกินขีดจำกัดความเร็วสูงสุดโดยที่ระบบช่วยเลี้ยวอัตโนมัติทำงานอยู่ ในกรณีนี้ ระบบช่วยเลี้ยวอัตโนมัติจะใช้งานไม่ได้กับการขับขี่ในปัจจุบันที่เหลือของคุณ

สิ่งที่ต้องทำ:

้ไปต่อยังจุดหมายปลายทางของคุณ หากระบบช่วยเลี้ยวอัตโนมัติใช้งานไม่ได้เมื่อคุณไปถึงจุดหมาย และยังคงใช้งานไม่ได้ในระหว่างการขับ รถที่วางแผนไว้ในครั้งถัดไป ให้ตรวจสอบสิ่งต่อไปนี้:

- ความเสียหายหรือสิ่งกีดขวางที่เกิดจากโคลน น้ำแข็ง หิมะ หรือปัจจัยแวดล้อมอื่น ๆ
- สิ่งกีดขวางที่เกิดจากวัตถุที่ติดตั้งบนรถ เช่น แร็กจักรยาน
- สิ่งกีดขวางที่เกิดจากการเพิ่มสีหรือผลิตภัณฑ์กาว เช่น แรป สติกเกอร์ หรือสารเคลือบยางในรถของคุณ
- กันชนเสียหายหรือไม่ตรงแนว

หากไม่มีสิ่งกีดขวางที่เห็นได้ชัด หรือหากคุณพบความเสียหายที่รถ โปรดนัดหมายเวลาเข้ารับบริการตามความสะดวกของคุณ รถของคุณ สามารถขับได้ในระหว่างนี้

สำหรับข้อมูลเพิ่มเติม โปรดดู ฟีเจอร์ Autopilot

#### APP\_w218 เกินความเร็วที่กำหนดของ Autosteer แล้ว ควบคุมพวงมาลัย

การแจ้งเตือนนี้หมายถึงอะไร:

ระบบช่วยเลี้ยวอัตโนมัติใช้งานไม่ได้เนื่องจากรถของคุณใช้ความเร็วเกินขีดจำกัดสูงสุดสำหรับฟีเจอร์การช่วยเหลือผู้ขับขี่นี้

สิ่งที่ต้องทำ:

ควบคุม พวงมาลัย ทันทีและรักษาการควบคุมไว้จนกว่าคุณจะถึงจุดหมาย

้ในกรณีส่วนใหญ่ ระบบช่วยเลี้ยวอัตโนมัติจะใช้งานไม่ได้กับการขับขี่ที่เหลือในปัจจุบันของคุณ หากต้องการรีเซ็ต ให้จอดรถให้สนิท แล้ว เปลี่ยนเกียร์ไปที่จอด เมื่อคุณเปลี่ยนไปที่เกียร์ขับเพื่อเดินทางไปยังจุดหมายถัดไป ระบบช่วยเลี้ยวอัตโนมัติจะใช้งานได้อีกครั้ง

**หมายเหตุ:** หากการแจ้งเตือนนี้แสดงขึ้นในขณะที่คุณขับรถในเยอรมนี ระบบช่วยเลี้ยวอัตโนมัติควรจะใช้งานได้อีกครั้งเมื่อรถของคุณเดิน ทางต่ำกว่าขีดจำกัดความเร็วของระบบช่วยเลี้ยวอัตโนมัติ

้หากระบบช่วยเลี้ยวอัตโนมัติใช้งานไม่ได้ในการขับขี่ครั้งต่อไปของคุณ และยังคงใช้งานไม่ได้ตลอดการขับในครั้งต่อ ๆ ไป ให้กำหนดเวลาเข้า รับบริการตามความสะดวกของคุณ รถของคุณสามารถขับได้ในระหว่างนี้

สำหรับข้อมูลเพิ่มเติม โปรดดู ฟีเจอร์ Autopilot

#### APP\_w221 ระบบครูสคอนโทรลไม่พร้อมใช้งาน การมองเห็นของเรดาร์ด้านหน้าลดลง

การแจ้งเตือนนี้หมายถึงอะไร:

ระบบครูสคอนโทรลแบบปรับตามสภาพจราจรและระบบช่วยเลี้ยวอัตโนมัติไม่พร้อมใช้งานเนื่องจากเรดาร์ที่บริเวณกันชนหน้าของรถคุณ ไม่มีทัศนวิสัยหรือทัศนวิสัยต่ำ

# Ŷ แจ้งเตือนการแก้ไขปัญหา

้อาการเช่นนี้อาจเป็นสิ่งกีดขวางชั่วคราวที่เกิดจากปัจจัยต่าง ๆ เช่น หิมะ น้ำแข็ง สิ่งสกปรก หรือโคลน

#### สิ่งที่ต้องทำ:

้ไปต่อยังจุดหมายปลายทางของคุณ รถของคุณสามารถขับต่อไปได้ ระบบครูสคอนโทรลแบบปรับตามสภาพจราจรและระบบช่วยเลี้ยว อัตโนมัติจะยังคงใช้งานไม่ได้หากเรดาร์ยังมีทัศนวิสัยที่ไม่เพียงพอ

้หากยังคงมีการแจ้งเตือนอยู่ตลอดการขับขี่ ให้ตรวจสอบกันชนหน้าก่อนวางแผนขับขี่ครั้งต่อไปและพยายามขจัดสิ่งกีดขวาง

้หากยังคงมีการแจ้งเตือนนี้อยู่ตลอดการขับขี่ในครั้งต่อ ๆ ไป แต่ไม่พบสิ่งกีดขวางที่กันชนหน้าในตำแหน่งที่เรดาร์ตั้งอยู่ ให้กำหนดเวลาเข้า รับบริการตามความสะดวกของคุณโดยเร็วที่สุด รถของคุณสามารถขับได้ในระหว่างนี้

#### APP\_w222 ระบบครูสคอนโทรลไม่พร้อมใช้งาน การมองเห็นของกล้องหน้าลดลง

การแจ้งเตือนนี้หมายถึงอะไร:

ระบบครูสคอนโทรลแบบปรับตามสภาพจราจรและระบบช่วยเลี้ยวอัตโนมัติไม่พร้อมใช้งาน เนื่องจากกล้องหน้าอย่างน้อยหนึ่งตัวในรถของ คุณถูกปิดกั้นหรือปิดบังโดยสภาพภายนอก

ระบบครูสคอนโทรลแบบปรับตามสภาพจราจรและระบบช่วยเลี้ยวอัตโนมัติจะยังคงใช้งานไม่ได้ในขณะที่กล้องหน้ามีทัศนวิสัยที่ไม่เพียงพอ กล้องอาจมีทัศนวิสัยจำกัดหรือไม่มีทัศนวิสัยเลยเนื่องจาก:

- สิ่งสกปรกหรือเศษขยะบนผิวกล้อง
- สภาพแวดล้อม เช่น ฝน หมอก หิมะ หรือน้ำค้าง
- แสงแดดจ้าหรือแสงจ้าจากแหล่งกำเนิดแสงอื่น
- สภาพแสงน้อยหรือจำกัด รวมถึงถนนที่ไม่มีแสงสว่างหรือมีแสงสว่างน้อยในตอนกลางคืน
- การควบแน่น (หยดน้ำหรือหมอก) บนผิวกล้อง
- ลักษณะทางสิ่งแวดล้อมที่มีลักษณะเหมือนกันซ้ำ ๆ รวมถึงกำแพงอุโมงค์หรือเส้นแบ่งช่องจราจรทางหลวง

#### สิ่งที่ต้องทำ:

ไปต่อยังจุดหมายปลายทางของคุณ รถของคุณสามารถขับต่อไปได้

ซึ่งมักเป็นปัญหาชั่วคราวที่คลี่คลายได้เอง หากการแจ้งเตือนไม่ชัดเจนเมื่อสิ้นสุดการขับรถ:

- ตรวจสอบและทำความสะอาดบริเวณกล้องหน้าที่ตรงกลางด้านบนของกระจกหน้ารถก่อนขับรถตามแผนครั้งต่อไป
- ตรวจสอบพื้นผิวของกล้องเพื่อหาการควบแน่น สิ่งสกปรก หรือเศษขยะอื่น ๆ และพยายามขจัดสิ่งกีดขวางต่าง ๆ

โปรดดูที่ การทำความสะอาดกล้อง สำหรับข้อมูลเพิ่มเติมเกี่ยวกับการขจัดสิ่งสกปรกหรือเศษขยะออกจากบริเวณรถ

้แม้ว่าฝ้าน้ำที่ด้านในของตัวครอบกล้องหน้าจะไม่สามารถทำความสะอาดได้ แต่โดยปกติแล้ว คุณสามารถกำจัดออกได้เร็วขึ้นโดยทำตามขั้น ตอนเหล่านี้:

- 1. ปรับอากาศภายในห้องโดยสารล่วงหน้าโดยตั้งอุณหภูมิไว้ที่สูงและเปิดเครื่องปรับอากาศ
- 2. เปิดตัวละลายน้ำแข็งที่กระจกหน้า

้หากยังคงมีการแจ้งเตือนนี้อยู่ตลอดการขับขี่ครั้งต่อ ๆ ไปแต่ไม่เห็นสิ่งกีดขวางกล้องหน้า ให้กำหนดเวลารับบริการโดยเร็วที่สุด รถของคุณ สามารถขับได้ในระหว่างนี้

#### APP\_w224 ระบบครูสคอนโทรลไม่พร้อมใช้งาน ขับต่อไปเพื่อให้กล้องปรับเทียบ

การแจ้งเตือนนี้หมายถึงอะไร:

ระบบครูสคอนโทรลแบบปรับตามสภาพจราจรและระบบช่วยเลี้ยวอัตโนมัติไม่พร้อมใช้งานเนื่องจากกล้องในรถของคุณไม่ได้รับการปรับ เทียบอย่างสมบูรณ์

รถของคุณต้องเคลื่อนที่อย่างแม่นยำเมื่อมีการใช้งานฟีเจอร์ต่าง ๆ เช่น ระบบครูสคอนโทรลแบบปรับตามสภาพจราจรและระบบช่วยเลี้ยว อัตโนมัติ ก่อนฟีเจอร์เหล่านี้จะสามารถใช้งานได้ในครั้งแรก กล้องจะต้องทำการปรับเทียบอัตโนมัติเบื้องต้นให้เสร็จสิ้น ในบางครั้ง กล้อง หนึ่งตัวหรือมากกว่านั้นอาจไม่ได้รับการปรับเทียบ

สิ่งที่ต้องทำ:

ไปต่อยังจุดหมายปลายทางของคุณ รถของคุณสามารถขับต่อไปได้

ระบบครูสคอนโทรลแบบปรับตามสภาพจราจรและระบบช่วยเลี้ยวอัตโนมัติจะยังคงใช้งานไม่ได้จนกว่าการปรับเทียบกล้องจะเสร็จสิ้น

้เมื่อการปรับเทียบเสร็จสิ้น ระบบครูสคอนโทรลแบบปรับตามสภาพจราจรและระบบช่วยเลี้ยวอัตโนมัติควรพร้อมใช้งาน

้เพื่อความสะดวกของคุณ ตัวบ่งชี้ความคืบหน้าของการปรับเทียบจะแสดงบนหน้าจอสัมผัส โดยทั่วไป การปรับเทียบจะเสร็จสิ้นหลังจากที่รถ ของคุณขับไปแล้ว 20–25 ไมล์ (32–40 กม.) แต่ระยะทางจะแตกต่างกันไปขึ้นอยู่กับสภาพถนนและสภาพแวดล้อม ตัวอย่างเช่น การขับรถ บนถนนเส้นตรงที่มีเครื่องหมายช่องจราจรที่มองเห็นได้ชัดเจนช่วยให้กล้องปรับเทียบได้เร็วขึ้น

หากยังคงมีการแจ้งเตือนอยู่และการปรับเทียบกล้องไม่เสร็จสิ้นหลังจากที่รถของคุณขับไปแล้ว 100 ไมล์ (160 กม.) ขึ้นไป หรือระบบครูส คอนโทรลแบบปรับตามสภาพจราจรและระบบช่วยเลี้ยวอัตโนมัติยังคงใช้งานไม่ได้แม้จะปรับเทียบกล้องสำเร็จแล้วก็ตาม ให้กำหนดเวลาเข้า รับบริการตามความสะดวกของคุณโดยเร็วที่สุด รถของคุณสามารถขับได้ในระหว่างนี้

#### APP\_w304 กล้องถูกปิดกั้นหรือถูกบัง ทำความสะอาดกล้องหรือรอให้มองเห็นได้อีกครั้ง

การแจ้งเตือนนี้หมายถึงอะไร:

้กล้องอย่างน้อยหนึ่งตัวมีทัศนวิสัยจำกัด หรือไม่มีทัศนวิสัยเลย เนื่องจากสภาพภายนอก เมื่อกล้องในรถของคุณไม่สามารถให้ข้อมูลภาพที่ ถูกต้อง ความสามารถระบบช่วยขับขี่อัตโนมัติบางส่วนหรือทั้งหมดอาจไม่สามารถใช้งานได้ชั่วคราว

กล้องอาจมีทัศนวิสัยจำกัดหรือไม่มีทัศนวิสัยเลยเนื่องจาก:

- สิ่งสกปรกหรือเศษขยะบนผิวกล้อง
- สภาพแวดล้อม เช่น ฝน หมอก หิมะ หรือน้ำค้าง
- แสงแดดจ้าหรือแสงจ้าจากแหล่งกำเนิดแสงอื่น
- สภาพแสงน้อยหรือจำกัด รวมถึงถนนที่ไม่มีแสงสว่างหรือมีแสงสว่างน้อยในตอนกลางคืน
- การควบแน่น (หยดน้ำหรือหมอก) บนผิวกล้อง
- ลักษณะทางสิ่งแวดล้อมที่มีลักษณะเหมือนกันซ้ำ ๆ รวมถึงกำแพงอุโมงค์หรือเส้นแบ่งช่องจราจรทางหลวง

สิ่งที่ต้องทำ:

้ไปต่อยังจุดหมายปลายทางของคุณ รถของคุณสามารถขับต่อไปได้ อาการเช่นนี้มักเป็นปัญหาชั่วคราวซึ่งจะได้รับการแก้ไขเมื่อการ ควบแน่นระเหยออกไป หรือเมื่อสภาวะแวดล้อมหรือฟีเจอร์บางอย่างไม่มีอยู่อีกต่อไป

้หากการแจ้งเตือนไม่ชัดเจนเมื่อคุณไปถึงจุดหมาย ให้ตรวจสอบพื้นผิวของกล้องว่ามีการควบแน่น สิ่งสกปรก หรือเศษขยะอื่น ๆ หรือไม่ สำหรับตำแหน่งของกล้อง โปรดดูที่ กล้อง

# 竉 แจ้งเตือนการแก้ไขปัญหา

้ทำความสะอาดกล้องเท่าที่จำเป็นก่อนขับขี่ตามแผนครั้งต่อไป สำหรับขั้นตอนการทำความสะอาดที่แนะนำ โปรดดูที่ การทำความสะอาด กล้อง

้หากคุณยังคงเห็นการแจ้งเตือนนี้หลังจากทำความสะอาดกล้องแล้ว ให้ตรวจสอบฝ้าน้ำที่พื้นผิวด้านในของตัวครอบกล้องที่เสาประตู แม้ว่า ฝ้าน้ำภายในตัวครอบกล้องจะไม่สามารถเช็ดทำความสะอาดได้ แต่โดยปกติแล้ว คุณสามารถกำจัดออกได้เร็วขึ้นโดยทำตามขั้นตอนเหล่านี้:

- 1. ปรับสภาพห้องโดยสารล่วงหน้าโดยการเปิดระบบปรับอากาศ ตั้งอุณหภูมิเป็นสูง และตรวจสอบให้แน่ใจว่าเครื่องปรับอากาศเปิดอยู่
- 2. เปิดตัวละลายน้ำแข็งที่กระจกหน้า
- 3. หันทิศทางของช่องระบายอากาศไปทางกล้องที่เสาประตู

้สำหรับข้อมูลเพิ่มเติมเกี่ยวกับการกำจัดฝ้าน้ำที่ตัวครอบกล้อง โปรดดูที่ การทำความสะอาดกล้อง

้หากการแจ้งเตือนไม่ชัดเจนเมื่อสิ้นสุดการขับขี่ตามแผนครั้งต่อไปของคุณ แม้จะทำความสะอาดกล้องที่ระบุและทำตามขั้นตอนที่แนะนำเพื่อ กำจัดการฝ้าน้ำแล้วก็ตาม ให้กำหนดเวลาเข้ารับบริการตามโอกาสที่คุณสะดวกในครั้งต่อไป รถของคุณสามารถขับได้ในระหว่างนี้

#### BMS\_a067 แบตเตอรี่แรงดันสูงถูกจำกัดประสิทธิภาพ ขับต่อไปได้ – นัดหมายบริการในเร็ว ๆ นี้

การแจ้งเตือนนี้หมายถึงอะไร:

รถของคุณตรวจพบสภาวะภายในของแบตเตอรี่แรงดันไฟสูงที่จำกัดประสิทธิภาพของแบตเตอรี่ จำเป็นต้องเข้ารับบริการเพื่อกู้คืน ประสิทธิภาพให้สมบูรณ์

ระยะสูงสุดของรถคุณอาจลดลง และรถของคุณอาจใช้เวลาในการชาร์จนานกว่าเมื่อก่อน อัตราการชาร์จสูงสุดจะแตกต่างกันไปตามสถานที่ แหล่งจ่ายไฟ และอุปกรณ์ชาร์จเช่นเคย

สิ่งที่ต้องทำ:

รถของคุณสามารถขับต่อไปได้

้ขอแนะนำให้คุณกำหนดเวลาเข้ารับบริการโดยเร็วที่สุด หากไม่เข้ารับบริการ รถของคุณอาจยังคงแสดงการลดลงของระยะสูงสุดและ ประสิทธิภาพการชาร์จเพิ่มเติม และอาจเริ่มแสดงกำลังและการเร่งความเร็วที่ลดลงขณะขับขี่

้ขณะที่การแจ้งเตือนนี้ยังคงมีอยู่ ให้ชาร์จรถของคุณไว้ที่ความจุ 30% ขึ้นไป เพื่อหลีกเลี่ยงความคลาดเคลื่อนระหว่างระยะโดยประมาณที่ แสดงบนหน้าจอสัมผัสของรถคุณกับระดับการชาร์จแบตเตอรี่แรงดันไฟสูงที่เกิดขึ้นจริง

้สำหรับข้อมูลเพิ่มเติมเกี่ยวกับแบตเตอรี่แรงดันไฟสูง ดู ข้อมูลแบตเตอรี่แรงดันไฟสูง

#### BMS\_a068 ต้องนำแบตเตอรี่แรงดันสูงเข้ารับบริการ ประสิทธิภาพการเร่งความเร็วและการชาร์จลดลง

การแจ้งเตือนนี้หมายถึงอะไร:

รถของคุณตรวจพบสภาวะภายในของแบตเตอรี่แรงดันไฟสูงที่จำกัดประสิทธิภาพของแบตเตอรี่

้คุณอาจสังเกตเห็นว่าความเร็วสูงสุดของรถคุณลดลงและตอบสนองต่อการเร่งความเร็วช้ากว่าแต่ก่อน

ระยะสูงสุดของรถคุณอาจลดลง และรถของคุณอาจใช้เวลาในการชาร์จนานกว่าเมื่อก่อน อัตราการชาร์จสูงสุดจะแตกต่างกันไปตามสถานที่ แหล่งจ่ายไฟ และอุปกรณ์ชาร์จเช่นเคย

จำเป็นต้องเข้ารับบริการเพื่อกู้คืนประสิทธิภาพให้สมบูรณ์

สิ่งที่ต้องทำ:

แจ้งเตือนการแก้ไขปัญหา 🍸

#### รถของคุณสามารถขับต่อไปได้

้ขอแนะนำให้คุณกำหนดเวลาเข้ารับบริการโดยเร็วที่สุด หากไม่เข้ารับบริการ รถของคุณอาจยังคงแสดงกำลัง การเร่งความเร็ว ระยะ และ ประสิทธิภาพการชาร์จที่ลดลงต่อไป

้ขณะที่การแจ้งเตือนนี้ยังคงมีอยู่ ให้ชาร์จรถของคุณไว้ที่ความจุ 30% ขึ้นไป เพื่อหลีกเลี่ยงความคลาดเคลื่อนระหว่างระยะโดยประมาณที่ แสดงบนหน้าจอสัมผัสของรถคุณกับระดับการชาร์จแบตเตอรี่แรงดันไฟสูงที่เกิดขึ้นจริง

้สำหรับข้อมูลเพิ่มเติมเกี่ยวกับแบตเตอรี่แรงดันไฟสูง ดู ข้อมูลแบตเตอรี่แรงดันไฟสูง

#### BMS\_a069 ระดับประจุแบตเตอรี่ต่ำ ชาร์จทันที

การแจ้งเตือนนี้หมายถึงอะไร:

้รถของคุณตรวจพบว่าแบตเตอรี่แรงดันไฟสูงมีพลังงานเหลือไม่เพียงพอที่จะรองรับการขับขี่ โดยปกติแล้ว การแจ้งเตือนนี้จะแสดงขึ้น เนื่องจากระดับการชาร์จแบตเตอรี่แรงดันไฟสูงในรถของคุณลดลงจากการทำงานปกติ

รถของคุณจะไม่สามารถขับได้หรือขับต่อไปได้จนกว่าจะชาร์จ

้หากมีการแจ้งเตือนนี้ในขณะขับรถ คุณจะต้องดับเครื่อง ควรมีการแจ้งเตือนของรถแยกต่างหากเพื่อระบุอาการนี้ นอกจากนี้ยังเป็นไปได้ที่ รถของคุณอาจดับเครื่องโดยไม่คาดคิด

้หากมีการแจ้งเตือนนี้เมื่อรถของคุณจอดอยู่ คุณอาจไม่สามารถขับได้

สิ่งที่ต้องทำ:

้ชาร์จรถของคุณทันที การชาร์จรถของคุณควรคืนค่าความสามารถในการขับขี่ของรถ

้หากการแจ้งเตือนนี้เกิดขึ้นระหว่างการขับขี่ในครั้งต่อ ๆ ไป แม้ว่าระดับการชาร์จแบตเตอรี่จะแสดงเป็น 5% หรือสูงกว่าก็ตาม ให้กำหนดเวลา เข้ารับบริการตามความสะดวกโดยเร็วที่สุด

้สำหรับข้อมูลเพิ่มเติมเกี่ยวกับแบตเตอรี่แรงดันไฟสูง ดู ข้อมูลแบตเตอรี่แรงดันไฟสูง

้สำหรับข้อมูลเพิ่มเติมเกี่ยวกับการชาร์จ โปรดดูที่ คำแนะนำในการชาร์จBMS\_a074

#### BMS\_a074 ระดับประจุของแบตเตอรี่สูงสุดลดลง ขับต่อไปได้ – นัดหมายบริการ

การแจ้งเตือนนี้หมายถึงอะไร:

้รถของคุณตรวจพบสภาวะภายในแบตเตอรี่แรงดันสูงที่จำกัดประสิทธิภาพของแบตเตอรี่ ซึ่งส่งผลให้ระดับประจุสูงสุดและระยะทางวิ่งลด ลง จำเป็นต้องเข้ารับบริการเพื่อกู้คืนประสิทธิภาพให้สมบูรณ์

สิ่งที่ต้องทำ:

- รถของคุณสามารถขับต่อไปได้ รถของคุณสามารถชาร์จได้เมื่อสถานะของประจุต่ำกว่า 50% การชาร์จจะไม่เริ่มหากสถานะของประจุสูง กว่า 50% แล้ว
- หากยังคงมีการแจ้งเตือนนี้อยู่ ให้กำหนดเวลาเข้ารับบริการโดยเร็วที่สุด หากไม่เข้ารับบริการ คุณอาจสังเกตเห็นว่าระดับและระยะการ ชาร์จสูงสุดของรถคุณลดลงไปอีก
- สำหรับข้อมูลเพิ่มเติมเกี่ยวกับแบตเตอรี่แรงดันสูง ดู

#### BMS\_a079 ไม่สามารถชาร์จได้ – ถึงระดับประจุแบตเตอรี่สูงสุดแล้ว ระดับประจุแบตเตอรี่สูงสุดลดลง – นัดหมายบริการ

การแจ้งเตือนนี้หมายถึงอะไร:

้รถของคุณตรวจพบสภาวะภายในแบตเตอรี่แรงดันสูงที่จำกัดความสามารถของแบตเตอรี่ในการชาร์จที่ 50% ของสถานะของประจุ

สิ่งที่ต้องทำ:

- รถของคุณสามารถขับต่อไปได้ รถของคุณสามารถชาร์จได้เมื่อสถานะของประจุต่ำกว่า 50% การชาร์จจะไม่เริ่มหากสถานะของประจุสูง กว่า 50% แล้ว
- หากยังคงมีการแจ้งเตือนนี้อยู่ ให้กำหนดเวลาเข้ารับบริการโดยเร็วที่สุด หากไม่เข้ารับบริการ คุณอาจสังเกตเห็นว่าระดับและระยะการ ชาร์จสูงสุดของรถคุณลดลงไปอีก
- สำหรับข้อมูลเพิ่มเติมเกี่ยวกับแบตเตอรี่แรงดันสูง ดู

#### CC\_a001 ไม่สามารถชาร์จได้ – ต่อกราวด์ไม่ดีพอ ต้องตรวจว่าเดินสาย/ต่อกราวด์เต้ารับเรียบร้อย

การแจ้งเตือนนี้หมายถึงอะไร:

ไม่พบการเชื่อมต่อสายดินในหัวชาร์จติดผนัง

สิ่งที่ต้องทำ:

้ให้ช่างไฟฟ้าตรวจสอบหัวชาร์จติดผนังเพื่อให้แน่ใจว่าต่อสายดินอย่างเหมาะสม ช่างไฟฟ้าของคุณควรตรวจสอบให้แน่ใจว่ามีการต่อสายดินที่ เหมาะสมที่เซอร์กิตเบรกเกอร์หรือกล่องจ่ายไฟ และตรวจสอบให้แน่ใจว่ามีการต่อเข้ากับหัวชาร์จติดผนังอย่างเหมาะสม

้สำหรับข้อมูลเพิ่มเติม โปรดดู คู่มือการติดตั้ง สำหรับหัวชาร์จติดผนังของคุณ

#### CC\_a002 ไม่สามารถชาร์จได้ – ต่อกราวด์ไม่เพียงพอ ยกเลิกการเชื่อมต่อและลองใหม่/ใช้อุปกรณ์อื่น

การแจ้งเตือนนี้หมายถึงอะไร:

้ข้อผิดพลาดของสายดิน กระแสไฟรั่วไหลผ่านเส้นทางที่ไม่ปลอดภัย อาจเป็นข้อผิดพลาดจากสายไลน์ไปยังสายดิน หรือจากสายนิวทรัลไป ยังสายดิน

สิ่งที่ต้องทำ:

ลองชาร์จอีกครั้งโดยถอดหัวชาร์จติดผนังออกจากรถแล้วเชื่อมต่อใหม่ หากปัญหายังคงอยู่ ให้ปิดเซอร์กิตเบรกเกอร์ที่จ่ายไฟให้หัวชาร์จติด ผนัง รอ 10 วินาที จากนั้นเปิดเซอร์กิตเบรกเกอร์อีกครั้ง แล้วลองเชื่อมต่อหัวชาร์จติดผนังกับรถอีกครั้ง หากปัญหายังคงอยู่ ให้ปรึกษา ช่างไฟฟ้าของคุณหรือติดต่อ Tesla

้สำหรับข้อมูลเพิ่มเติม โปรดดู คู่มือการติดตั้ง สำหรับหัวชาร์จติดผนังของคุณ

#### CC\_a003 ไม่สามารถชาร์จ– GFCl ในหัวชาร์จติดผนังถูกตัด ยกเลิกการเชื่อมต่อและลองใหม่/ใช้อุปกรณ์อื่น

การแจ้งเตือนนี้หมายถึงอะไร:

แจ้งเตือนการแก้ไขปัญหา 🍞

้ข้อผิดพลาดของสายดิน กระแสไฟรั่วไหลผ่านเส้นทางที่ไม่ปลอดภัย อาจเป็นข้อผิดพลาดจากสายไลน์ไปยังสายดิน หรือจากสายนิวทรัลไป ยังสายดิน

สิ่งที่ต้องทำ:

ลองชาร์จอีกครั้งโดยถอดหัวชาร์จติดผนังออกจากรถแล้วเชื่อมต่อใหม่ หากปัญหายังคงอยู่ ให้ปิดเซอร์กิตเบรกเกอร์ที่จ่ายไฟให้หัวชาร์จติด ผนัง รอ 10 วินาที จากนั้นเปิดเซอร์กิตเบรกเกอร์อีกครั้ง แล้วลองเชื่อมต่อหัวชาร์จติดผนังกับรถอีกครั้ง หากปัญหายังคงอยู่ ให้ปรึกษา ช่างไฟฟ้าของคุณหรือติดต่อ Tesla

้สำหรับข้อมูลเพิ่มเติม โปรดดู คู่มือการติดตั้ง สำหรับหัวชาร์จติดผนังของคุณ

#### CC\_a004 ไม่สามารถชาร์จได้ – ปัญหาหัวชาร์จติดผนัง หัวชาร์จติดผนังต้องเข้ารับบริการ

การแจ้งเตือนนี้หมายถึงอะไร:

ปัญหาฮาร์ดแวร์ของหัวชาร์จติดผนัง ปัญหาที่เป็นไปได้ ได้แก่ :

- 1. คอนแทกเตอร์ไม่ทำงาน
- 2. การทดสอบตัวเองของวงจรตรวจสอบข้อผิดพลาดภายในของสายดินล้มเหลว
- 3. เซนเซอร์ความร้อนถูกตัดการเชื่อมต่อ
- 4. ปัญหาส่วนประกอบของฮาร์ดแวร์อื่นๆ

สิ่งที่ต้องทำ:

้ตรวจพบปัญหาภายในที่เกิดจากหัวชาร์จติดผนัง

- 1. ลองชาร์จอีกครั้งโดยถอดหัวชาร์จติดผนังออกจากรถแล้วเชื่อมต่อใหม่
- หากปัญหายังคงอยู่ ให้ปิดเซอร์กิตเบรกเกอร์สำหรับหัวชาร์จติดผนัง รอ 10 วินาที แล้วเปิดเซอร์กิตเบรกเกอร์อีกครั้ง จากนั้นลองเชื่อม ต่อหัวชาร์จติดผนังกับรถอีกครั้ง
- หากปัญหายังคงอยู่ ให้ช่างไฟฟ้าตรวจสอบให้แน่ใจว่าสายไฟทั้งหมดเชื่อมต่อและบิดอย่างถูกต้องตามคำแนะนำในคู่มือการติดตั้งหัว ชาร์จติดผนัง
- เมื่อช่างไฟฟ้าของคุณทำงานทั้งหมดเสร็จสิ้นและเชื่อมต่อไฟฟ้าเข้ากับหัวชาร์จติดผนังแล้ว ลองชาร์จอีกครั้งโดยเชื่อมต่อหัวชาร์จติด ผนังกับรถอีกครั้ง
- 5. หากปัญหายังคงอยู่ หัวชาร์จติดผนังจำเป็นต้องเข้ารับบริการ

้สำหรับข้อมูลเพิ่มเติม โปรดดู คู่มือการติดตั้ง สำหรับหัวชาร์จติดผนังของคุณ

#### CC\_a005 ไม่สามารถชาร์จ– GFCl ในหัวชาร์จติดผนังถูกตัด ยกเลิกการเชื่อมต่อและลองใหม่/ใช้อุปกรณ์อื่น

การแจ้งเตือนนี้หมายถึงอะไร:

้ข้อผิดพลาดของสายดิน กระแสไฟรั่วไหลผ่านเส้นทางที่ไม่ปลอดภัย อาจเป็นข้อผิดพลาดจากสายไลน์ไปยังสายดิน หรือจากสายนิวทรัลไป ยังสายดิน

สิ่งที่ต้องทำ:

้ลองชาร์จอีกครั้งโดยถอดหัวชาร์จติดผนังออกจากรถแล้วเชื่อมต่อใหม่ หากปัญหายังคงอยู่ ให้ปิดเซอร์กิตเบรกเกอร์ที่จ่ายไฟให้หัวชาร์จติด ผนัง รอ 10 วินาที จากนั้นเปิดเซอร์กิตเบรกเกอร์อีกครั้ง แล้วลองเชื่อมต่อหัวชาร์จติดผนังกับรถอีกครั้ง หากปัญหายังคงอยู่ ให้ปรึกษา ช่างไฟฟ้าของคุณหรือติดต่อ Tesla

# 竉 แจ้งเตือนการแก้ไขปัญหา

สำหรับข้อมูลเพิ่มเติม โปรดดู คู่มือการติดตั้ง สำหรับหัวชาร์จติดผนังของคุณ

#### CC\_a006 ไม่สามารถชาร์จได้ – กระแสไฟของหัวชาร์จติดผนังเกิน ถอดแล้วลองใหม่หรือใช้อุปกรณ์อื่น

การแจ้งเตือนนี้หมายถึงอะไร:

การป้องกันกระแสไฟสูงกว่าปกติ

สิ่งที่ต้องทำ:

ลดการตั้งค่ากระแสไฟฟ้าชาร์จของรถ หากปัญหายังคงอยู่ จำเป็นต้องเข้ารับบริการ

สำหรับข้อมูลเพิ่มเติม โปรดดู คู่มือการติดตั้ง สำหรับหัวชาร์จติดผนังของคุณ

#### CC\_a007 ไม่สามารถชาร์จได้ – แรงดันไฟฟ้าขาเข้าสูงเกินไป แรงดันต้องอยู่ในพิกัดเดียวกับหัวชาร์จติดผนัง

การแจ้งเตือนนี้หมายถึงอะไร:

การป้องกันแรงดันไฟสูงหรือต่ำกว่าปกติ

สิ่งที่ต้องทำ:

ปรึกษาช่างไฟฟ้าของคุณเพื่อให้แน่ใจว่ามีแรงดันไฟที่เหมาะสมบนสวิตช์เบรกเกอร์ที่จ่ายไฟให้หัวชาร์จติดผนัง

้สำหรับข้อมูลเพิ่มเติม โปรดดู คู่มือการติดตั้ง สำหรับหัวชาร์จติดผนังของคุณ

#### CC\_a008 ไม่สามารถชาร์จได้ – แรงดันไฟฟ้าขาเข้าต่ำเกินไป แรงดันต้องอยู่ในพิกัดเดียวกับหัวชาร์จติดผนัง

การแจ้งเตือนนี้หมายถึงอะไร:

การป้องกันแรงดันไฟสูงหรือต่ำกว่าปกติ

สิ่งที่ต้องทำ:

ปรึกษาช่างไฟฟ้าของคุณเพื่อให้แน่ใจว่ามีแรงดันไฟที่เหมาะสมบนสวิตช์เบรกเกอร์ที่จ่ายไฟให้หัวชาร์จติดผนัง

้สำหรับข้อมูลเพิ่มเติม โปรดดู คู่มือการติดตั้ง สำหรับหัวชาร์จติดผนังของคุณ

#### CC\_a009 ไม่สามารถชาร์จได้ – เดินสายไฟเข้าไม่ถูกต้อง ต้องแก้ไขการเดินสายไฟเข้ากับหัวชาร์จติดผนังให้ถูกต้อง

การแจ้งเตือนนี้หมายถึงอะไร:

อินพุตผิดสาย: สายไลน์และสายนิวทรัลอาจสลับกัน

สิ่งที่ต้องทำ:

้การเดินสายไฟระหว่างไฟที่ผนังและหัวชาร์จติดผนังได้รับการติดตั้งอย่างไม่ถูกต้อง ปรึกษาช่างไฟฟ้าของคุณ

้สำหรับข้อมูลเพิ่มเติม โปรดดู คู่มือการติดตั้ง สำหรับหัวชาร์จติดผนังของคุณ

#### CC\_a010 ไม่สามารถชาร์จได้ - ปัญหาหัวชาร์จติดผนัง หัวชาร์จติดผนังต้องเข้ารับบริการ

การแจ้งเตือนนี้หมายถึงอะไร:

ปัญหาฮาร์ดแวร์ของหัวชาร์จติดผนัง ปัญหาที่เป็นไปได้ ได้แก่ :

- 1. คอนแทกเตอร์ไม่ทำงาน
- 2. การทดสอบตัวเองของวงจรตรวจสอบข้อผิดพลาดภายในของสายดินล้มเหลว
- 3. เซนเซอร์ความร้อนถูกตัดการเชื่อมต่อ
- 4. ปัญหาส่วนประกอบของฮาร์ดแวร์อื่นๆ

สิ่งที่ต้องทำ:

ตรวจพบปัญหาภายในที่เกิดจากหัวชาร์จติดผนัง

- 1. ลองชาร์จอีกครั้งโดยถอดหัวชาร์จติดผนังออกจากรถแล้วเชื่อมต่อใหม่
- หากปัญหายังคงอยู่ ให้ปิดเซอร์กิตเบรกเกอร์สำหรับหัวชาร์จติดผนัง รอ 10 วินาที แล้วเปิดเซอร์กิตเบรกเกอร์อีกครั้ง จากนั้นลองเชื่อม ต่อหัวชาร์จติดผนังกับรถอีกครั้ง
- หากปัญหายังคงอยู่ ให้ช่างไฟฟ้าตรวจสอบให้แน่ใจว่าสายไฟทั้งหมดเชื่อมต่อและบิดอย่างถูกต้องตามคำแนะนำในคู่มือการติดตั้งหัว ชาร์จติดผนัง
- มื่อช่างไฟฟ้าของคุณทำงานทั้งหมดเสร็จสิ้นและเชื่อมต่อไฟฟ้าเข้ากับหัวชาร์จติดผนังแล้ว ลองชาร์จอีกครั้งโดยเชื่อมต่อหัวชาร์จติด ผนังกับรถอีกครั้ง
- 5. หากปัญหายังคงอยู่ หัวชาร์จติดผนังจำเป็นต้องเข้ารับบริการ

้สำหรับข้อมูลเพิ่มเติม โปรดดู คู่มือการติดตั้ง สำหรับหัวชาร์จติดผนังของคุณ

#### Cc\_a011 ไม่สามารถชาร์จได้ - หัวชาร์จติดผนังร้อนเกินไป ปล่อยให้ หัวชาร์จติดผนังเย็นลงแล้วลองอีกครั้ง

การแจ้งเตือนนี้หมายถึงอะไร:

การป้องกันอุณหภูมิสูงกว่าปกติ (ปิดแต่ไม่ล็อก)

สิ่งที่ต้องทำ:

ตรวจสอบให้แน่ใจว่าไม่มีสิ่งใดปิดคลุมหัวชาร์จติดผนังและไม่มีแหล่งความร้อนในบริเวณใกล้เคียง หากปัญหายังคงอยู่ในอุณหภูมิแวดล้อม ปกติ (ต่ำกว่า 38°C) จำเป็นต้องเข้ารับบริการ

้สำหรับข้อมูลเพิ่มเติม โปรดดู คู่มือการติดตั้ง สำหรับหัวชาร์จติดผนังของคุณ

#### CC\_a012 ไม่สามารถชาร์จได้ – หัวชาร์จติดผนังร้อนเกินไป ต้องตรวจสอบสายไฟของเต้ารับและหัวชาร์จติดผนัง

้อุณหภูมิสูงที่ตรวจพบโดยการแจ้งเตือนของหัวชาร์จติดผนังบ่งชี้ว่าสายไฟในอาคารที่เชื่อมต่อกับ หัวชาร์จติดผนังเริ่มร้อนเกินไปการชาร์จ จึงหยุดลงเพื่อป้องกันสายไฟและหัวชาร์จติดผนัง

# Ŷ แจ้งเตือนการแก้ไขปัญหา

โดยทั่วไปจะไม่ใช่ปัญหาที่เกิดจากรถหรือหัวชาร์จติดผนัง แต่เป็นปัญหาเกี่ยวกับสายไฟในอาคาร ซึ่งอาจเกิดจากการต่อสายไฟในอาคารกับ หัวชาร์จติดผนังหลวม และสามารถแก้ไขได้อย่างรวดเร็วโดยช่างไฟฟ้า

หากต้องการให้การชาร์จกลับมาใช้งานได้ตามปกติ ให้ลองทำตามขั้นตอนต่อไปนี้

หากเสียบหัวชาร์จติดผนังเข้ากับเต้ารับที่ผนัง ตรวจสอบให้แน่ใจว่า

- เสียบปลั๊กเข้ากับตัวรับ/เต้ารับจนสุด
- พื้นที่ปลั๊ก/เต้ารับไม่ได้ถูกปิดกั้นหรือปิดคลุมด้วยสิ่งใด
- ไม่มีแหล่งความร้อนอยู่ใกล้ ๆ

หากยังคงมีปัญหาอยู่หรือหัวชาร์จติดผนังเป็นแบบเดินสายแบบแข็ง โปรดติดต่อช่างไฟฟ้าเพื่อตรวจสอบการเชื่อมต่อสายไฟในอาคารกับ หัวชาร์จติดผนัง พวกเขาควรตรวจสอบให้แน่ใจว่าสายไฟทั้งหมดเชื่อมต่อและบิดอย่างถูกต้องตามคู่มือการติดตั้งสำหรับหัวชาร์จติดผนัง

สำหรับข้อมูลเพิ่มเติม โปรดดู คู่มือการติดตั้ง สำหรับหัวชาร์จติดผนังของคุณ

#### CC\_a013ที่จับชาร์จ ไม่สามารถชาร์จได้ – ที่จับชาร์จร้อนเกินไป ตรวจสอบที่จับชาร์จหรือพอร์ตชาร์จว่ามีสิ่งสกปรกหรือไม่

การแจ้งเตือนนี้หมายถึงอะไร:

การป้องกันอุณหภูมิสูงกว่าปกติ (ปิดแต่ไม่ล็อก)

สิ่งที่ต้องทำ:

ตรวจสอบให้แน่ใจว่าเสียบขั้วต่อเข้ากับช่องชาร์จในพอร์ตชาร์จของรถจนสุด ไม่มีอะไรปิดคลุม และไม่มีแหล่งความร้อนอยู่ใกล้ ๆ หาก ประเด็นปัญหายังคงอยู่ในอุณหภูมิแวดล้อมปกติ (ต่ำกว่า 38°C) จำเป็นต้องเข้ารับบริการ

้สำหรับข้อมูลเพิ่มเติม โปรดดู คู่มือการติดตั้ง สำหรับหัวชาร์จติดผนังของคุณ

#### CC\_a014 ไม่สามารถชาร์จได้ – ปัญหาหัวชาร์จติดผนัง หัวชาร์จติดผนังต้องเข้ารับบริการ

การแจ้งเตือนนี้หมายถึงอะไร:

ปัญหาฮาร์ดแวร์ของหัวชาร์จติดผนัง ปัญหาที่เป็นไปได้ ได้แก่ :

- 1. คอนแทกเตอร์ไม่ทำงาน
- 2. การทดสอบตัวเองของวงจรตรวจสอบข้อผิดพลาดภายในของสายดินล้มเหลว
- 3. เซนเซอร์ความร้อนถูกตัดการเชื่อมต่อ
- 4. ปัญหาส่วนประกอบของฮาร์ดแวร์อื่นๆ

สิ่งที่ต้องทำ:

ตรวจพบปัญหาภายในที่เกิดจากหัวชาร์จติดผนัง

- 1. ลองชาร์จอีกครั้งโดยถอดหัวชาร์จติดผนังออกจากรถแล้วเชื่อมต่อใหม่
- หากปัญหายังคงอยู่ ให้ปิดเซอร์กิตเบรกเกอร์สำหรับหัวชาร์จติดผนัง รอ 10 วินาที แล้วเปิดเซอร์กิตเบรกเกอร์อีกครั้ง จากนั้นลองเชื่อม ต่อหัวชาร์จติดผนังกับรถอีกครั้ง

แจ้งเตือนการแก้ไขปัญหา 🍸

- หากปัญหายังคงอยู่ ให้ช่างไฟฟ้าตรวจสอบให้แน่ใจว่าสายไฟทั้งหมดเชื่อมต่อและบิดอย่างถูกต้องตามคำแนะนำในคู่มือการติดตั้งหัว ชาร์จติดผนัง
- มื่อช่างไฟฟ้าของคุณทำงานทั้งหมดเสร็จสิ้นและเชื่อมต่อไฟฟ้าเข้ากับหัวชาร์จติดผนังแล้ว ลองชาร์จอีกครั้งโดยเชื่อมต่อหัวชาร์จติด ผนังกับรถอีกครั้ง
- 5. หากปัญหายังคงอยู่ หัวชาร์จติดผนังจำเป็นต้องเข้ารับบริการ

้สำหรับข้อมูลเพิ่มเติม โปรดดู คู่มือการติดตั้ง สำหรับหัวชาร์จติดผนังของคุณ

#### CC\_a015 ไม่สามารถชาร์จได้ – ปัญหาการเชื่อมต่อกับรถ เสียบที่จับชาร์จเข้าไปในพอร์ตชาร์จให้สุด

การแจ้งเตือนนี้หมายถึงอะไร:

้เกิดข้อผิดพลาดในการสื่อสารระหว่างหัวชาร์จติดผนังกับรถยนต์

สิ่งที่ต้องทำ:

้ลองชาร์จอีกครั้งโดยถอดหัวชาร์จติดผนังออกจากรถแล้วเชื่อมต่อใหม่

- หากปัญหายังคงอยู่ ให้ปิดเซอร์กิตเบรกเกอร์ที่จ่ายไฟให้หัวชาร์จติดผนัง รอ 10 วินาที จากนั้นเปิดเซอร์กิตเบรกเกอร์อีกครั้ง แล้วลอง เชื่อมต่อหัวชาร์จติดผนังกับรถอีกครั้ง
- หากปัญหายังคงอยู่และมีอุปกรณ์ชาร์จอื่น ๆ ให้เสียบรถเข้ากับหัวชาร์จติดผนังอื่นหรือหัวชาร์จพกกาเพื่อตรวจสอบว่ารถสามารถ สื่อสารกับอุปกรณ์ชาร์จอื่น ๆ ได้หรือไม่
- 3. หากปัญหายังคงอยู่ จำเป็นต้องเข้ารับบริการ

้สำหรับข้อมูลเพิ่มเติม โปรดดู คู่มือการติดตั้ง สำหรับหัวชาร์จติดผนังของคุณ

#### CC\_a016 ไม่สามารถชาร์จได้ – ปัญหาการเชื่อมต่อกับรถ เสียบที่จับชาร์จเข้าไปในพอร์ตชาร์จให้สุด

การแจ้งเตือนนี้หมายถึงอะไร:

้เกิดข้อผิดพลาดในการสื่อสารระหว่างหัวชาร์จติดผนังกับรถยนต์

สิ่งที่ต้องทำ:

้ลองชาร์จอีกครั้งโดยถอดหัวชาร์จติดผนังออกจากรถแล้วเชื่อมต่อใหม่

- หากปัญหายังคงอยู่ ให้ปิดเซอร์กิตเบรกเกอร์ที่จ่ายไฟให้หัวชาร์จติดผนัง รอ 10 วินาที จากนั้นเปิดเซอร์กิตเบรกเกอร์อีกครั้ง แล้วลอง เชื่อมต่อหัวชาร์จติดผนังกับรถอีกครั้ง
- หากปัญหายังคงอยู่และมีอุปกรณ์ชาร์จอื่น ๆ ให้เสียบรถเข้ากับหัวชาร์จติดผนังอื่นหรือหัวชาร์จพกกาเพื่อตรวจสอบว่ารถสามารถ สื่อสารกับอุปกรณ์ชาร์จอื่น ๆ ได้หรือไม่
- 3. หากปัญหายังคงอยู่ จำเป็นต้องเข้ารับบริการ

้สำหรับข้อมูลเพิ่มเติม โปรดดู คู่มือการติดตั้ง สำหรับหัวชาร์จติดผนังของคุณ

#### CC\_a017 ไม่สามารถชาร์จได้ – ปัญหาการเชื่อมต่อกับรถ เสียบที่จับชาร์จเข้าไปในพอร์ตชาร์จให้สุด

การแจ้งเตือนนี้หมายถึงอะไร:

้เกิดข้อผิดพลาดในการสื่อสารระหว่างหัวชาร์จติดผนังกับรถยนต์

สิ่งที่ต้องทำ:

ลองชาร์จอีกครั้งโดยถอดหัวชาร์จติดผนังออกจากรถแล้วเชื่อมต่อใหม่

- หากปัญหายังคงอยู่ ให้ปิดเซอร์กิตเบรกเกอร์ที่จ่ายไฟให้หัวชาร์จติดผนัง รอ 10 วินาที จากนั้นเปิดเซอร์กิตเบรกเกอร์อีกครั้ง แล้วลอง เชื่อมต่อหัวชาร์จติดผนังกับรถอีกครั้ง
- หากปัญหายังคงอยู่และมีอุปกรณ์ชาร์จอื่น ๆ ให้เสียบรถเข้ากับหัวชาร์จติดผนังอื่นหรือหัวชาร์จพกกาเพื่อตรวจสอบว่ารถสามารถ สื่อสารกับอุปกรณ์ชาร์จอื่น ๆ ได้หรือไม่
- 3. หากปัญหายังคงอยู่ จำเป็นต้องเข้ารับบริการ

้สำหรับข้อมูลเพิ่มเติม โปรดดู คู่มือการติดตั้ง สำหรับหัวชาร์จติดผนังของคุณ

#### CC\_a018 ไม่สามารถชาร์จได้ – ปัญหาการเชื่อมต่อกับรถ เสียบที่จับชาร์จเข้าไปในพอร์ตชาร์จให้สุด

การแจ้งเตือนนี้หมายถึงอะไร:

เกิดข้อผิดพลาดในการสื่อสารระหว่างหัวชาร์จติดผนังกับรถยนต์

สิ่งที่ต้องทำ:

ลองชาร์จอีกครั้งโดยถอดหัวชาร์จติดผนังออกจากรถแล้วเชื่อมต่อใหม่

- หากปัญหายังคงอยู่ ให้ปิดเซอร์กิตเบรกเกอร์ที่จ่ายไฟให้หัวชาร์จติดผนัง รอ 10 วินาที จากนั้นเปิดเซอร์กิตเบรกเกอร์อีกครั้ง แล้วลอง เชื่อมต่อหัวชาร์จติดผนังกับรถอีกครั้ง
- หากปัญหายังคงอยู่และมีอุปกรณ์ชาร์จอื่น ๆ ให้เสียบรถเข้ากับหัวชาร์จติดผนังอื่นหรือหัวชาร์จพกกาเพื่อตรวจสอบว่ารถสามารถ สื่อสารกับอุปกรณ์ชาร์จอื่น ๆ ได้หรือไม่
- 3. หากปัญหายังคงอยู่ จำเป็นต้องเข้ารับบริการ

้สำหรับข้อมูลเพิ่มเติม โปรดดู คู่มือการติดตั้ง สำหรับหัวชาร์จติดผนังของคุณ

#### CC\_a019 ไม่สามารถชาร์จได้ – ปัญหาการเชื่อมต่อกับรถ เสียบที่จับชาร์จเข้าไปในพอร์ตชาร์จให้สุด

การแจ้งเตือนนี้หมายถึงอะไร:

้เกิดข้อผิดพลาดในการสื่อสารระหว่างหัวชาร์จติดผนังกับรถยนต์

สิ่งที่ต้องทำ:

้ลองชาร์จอีกครั้งโดยถอดหัวชาร์จติดผนังออกจากรถแล้วเชื่อมต่อใหม่

แจ้งเตือนการแก้ไขปัญหา 🍞

- หากปัญหายังคงอยู่ ให้ปิดเซอร์กิตเบรกเกอร์ที่จ่ายไฟให้หัวชาร์จติดผนัง รอ 10 วินาที จากนั้นเปิดเซอร์กิตเบรกเกอร์อีกครั้ง แล้วลอง เชื่อมต่อหัวชาร์จติดผนังกับรถอีกครั้ง
- หากปัญหายังคงอยู่และมีอุปกรณ์ชาร์จอื่น ๆ ให้เสียบรถเข้ากับหัวชาร์จติดผนังอื่นหรือหัวชาร์จพกกาเพื่อตรวจสอบว่ารถสามารถ สื่อสารกับอุปกรณ์ชาร์จอื่น ๆ ได้หรือไม่
- 3. หากปัญหายังคงอยู่ จำเป็นต้องเข้ารับบริการ

้สำหรับข้อมูลเพิ่มเติม โปรดดู คู่มือการติดตั้ง สำหรับหัวชาร์จติดผนังของคุณ

#### CC\_a020 ไม่สามารถชาร์จได้ – ปัญหาหัวชาร์จติดผนัง หัวชาร์จติดผนังต้องเข้ารับบริการ

การแจ้งเตือนนี้หมายถึงอะไร:

ปัญหาฮาร์ดแวร์ของหัวชาร์จติดผนัง ปัญหาที่เป็นไปได้ ได้แก่ :

- 1. คอนแทกเตอร์ไม่ทำงาน
- 2. การทดสอบตัวเองของวงจรตรวจสอบข้อผิดพลาดภายในของสายดินล้มเหลว
- 3. เซนเซอร์ความร้อนถูกตัดการเชื่อมต่อ
- 4. ปัญหาส่วนประกอบของฮาร์ดแวร์อื่นๆ

สิ่งที่ต้องทำ:

ตรวจพบปัญหาภายในที่เกิดจากหัวชาร์จติดผนัง

- 1. ลองชาร์จอีกครั้งโดยถอดหัวชาร์จติดผนังออกจากรถแล้วเชื่อมต่อใหม่
- หากปัญหายังคงอยู่ ให้ปิดเซอร์กิตเบรกเกอร์สำหรับหัวชาร์จติดผนัง รอ 10 วินาที แล้วเปิดเซอร์กิตเบรกเกอร์อีกครั้ง จากนั้นลองเชื่อม ต่อหัวชาร์จติดผนังกับรถอีกครั้ง
- หากปัญหายังคงอยู่ ให้ช่างไฟฟ้าตรวจสอบให้แน่ใจว่าสายไฟทั้งหมดเชื่อมต่อและบิดอย่างถูกต้องตามคำแนะนำในคู่มือการติดตั้งหัว ชาร์จติดผนัง
- เมื่อช่างไฟฟ้าของคุณทำงานทั้งหมดเสร็จสิ้นและเชื่อมต่อไฟฟ้าเข้ากับหัวชาร์จติดผนังแล้ว ลองชาร์จอีกครั้งโดยเชื่อมต่อหัวชาร์จติด ผนังกับรถอีกครั้ง
- 5. หากปัญหายังคงอยู่ หัวชาร์จติดผนังจำเป็นต้องเข้ารับบริการ

้สำหรับข้อมูลเพิ่มเติม โปรดดู คู่มือการติดตั้ง สำหรับหัวชาร์จติดผนังของคุณ

#### CC\_a021 ไม่สามารถชาร์จได้ - ไม่มี หัวชาร์จติดผนัง หลัก ตรวจสอบว่าหน่วยหลักมีไฟและพร้อมใช้งาน

การแจ้งเตือนนี้หมายถึงอะไร:

้เครือข่ายการแชร์โหลด (การแชร์เซอร์กิตเบรกเกอร์): ต้องการชุดหัวชาร์จติดผนังหนึ่งชุด (และชุดเดียวเท่านั้น) เป็นชุดหลัก

สิ่งที่ต้องทำ:

้หัวชาร์จติดผนังสามารถตั้งค่าเป็นการกำหนดค่าหลักได้เพียงตัวเดียวเท่านั้น ให้ช่างไฟฟ้าของคุณยืนยันว่า:

- 1. ตั้งค่าหัวชาร์จติดผนังตัวใดตัวหนึ่งเพียงตัวเดียวเป็นตัวหลัก
- หัวชาร์จติดผนังอื่น ๆ ทั้งหมดที่เชื่อมโยงกับยูนิตหลักถูกตั้งค่าเป็นตำแหน่งที่จับคู่ (ตำแหน่ง F)

# 竉 แจ้งเตือนการแก้ไขปัญหา

้สำหรับข้อมูลเพิ่มเติม โปรดดู คู่มือการติดตั้ง สำหรับหัวชาร์จติดผนังของคุณ

#### Cc\_a022 ไม่สามารถชาร์จได้ - มีหน่วยหลักมากกว่า 1 ยืนยันว่าตั้งหัวชาร์จติดผนัง 1 ตัวเป็นหน่วยหลัก

การแจ้งเตือนนี้หมายถึงอะไร:

้เครือข่ายการแชร์โหลด (การแชร์เซอร์กิตเบรกเกอร์): ต้องการชุดหัวชาร์จติดผนังหนึ่งชุด (และชุดเดียวเท่านั้น) เป็นชุดหลัก

สิ่งที่ต้องทำ:

้หัวชาร์จติดผนังสามารถตั้งค่าเป็นการกำหนดค่าหลักได้เพียงตัวเดียวเท่านั้น ให้ช่างไฟฟ้าของคุณยืนยันว่า:

- 1. ตั้งค่าหัวชาร์จติดผนังตัวใดตัวหนึ่งเพียงตัวเดียวเป็นตัวหลัก
- หัวชาร์จติดผนังอื่น ๆ ทั้งหมดที่เชื่อมโยงกับยูนิตหลักถูกตั้งค่าเป็นตำแหน่งที่จับคู่ (ตำแหน่ง F)

้สำหรับข้อมูลเพิ่มเติม โปรดดู คู่มือการติดตั้ง สำหรับหัวชาร์จติดผนังของคุณ

#### CC\_a023 ไม่สามารถชาร์จได้ – หัวชาร์จติดผนังเยอะเกินไป ตรวจสอบว่าจับคู่กับหน่วยหลักไม่เกิน 3 หน่วย

การแจ้งเตือนนี้หมายถึงอะไร:

เครือข่ายการแชร์โหลด (การแชร์เซอร์กิตเบรกเกอร์): หัวชาร์จติดผนังมากกว่าสามตัวถูกจับคู่กับยูนิตหลักเดียวกัน

สิ่งที่ต้องทำ:

ปรึกษาช่างไฟฟ้าของคุณให้ย้ายหัวชาร์จติดผนังที่จับคู่อย่างน้อยหนึ่งตัวไปยังวงจรอื่นและตัดการเชื่อมต่อ (ยกเลิกการจับคู่) จากเครือข่าย การแชร์โหลด (การแชร์เซอร์กิตเบรกเกอร์) นี้

สำหรับข้อมูลเพิ่มเติม โปรดดู คู่มือการติดตั้ง สำหรับหัวชาร์จติดผนังของคุณ

#### Cc\_a024 ไม่สามารถชาร์จ – กระแสไฟหัวชาร์จติดผนัง ต่ำ ต้องเพิ่มการตั้งค่ากระแสไฟของหน่วยหลัก

การแจ้งเตือนนี้หมายถึงอะไร:

การตั้งค่าสวิตช์หมุนไม่ถูกต้อง

สิ่งที่ต้องทำ:

้ให้ช่างไฟฟ้าปรับสวิตช์หมุนภายในของหัวชาร์จติดผนังให้เป็นการตั้งค่ากระแสไฟในการทำงานที่ถูกต้อง อันดับแรกควรตรวจสอบให้แน่ใจว่า ไม่มีกระแสไฟเข้าสู่หัวชาร์จติดผนัง ควรพิมพ์ข้อมูลความสัมพันธ์ระหว่างการตั้งค่าสวิตช์และกระแสไฟติดไว้ที่ด้านในของหัวชาร์จติดผนัง ช่างไฟฟ้าของคุณควรดูในส่วนหัวข้อการตั้งค่ากระแสไฟฟ้าในการทำงานจากในคู่มือการติดตั้งหัวชาร์จติดผนัง

หากหัวชาร์จติดผนังถูกตั้งค่าสำหรับการแชร์โหลด (การแชร์เซอร์กิตเบรกเกอร์) และจับคู่กับหัวชาร์จติดผนังอื่น ๆ สวิตช์หมุนของยูนิต หลักจะต้องตั้งค่าเป็นการตั้งค่ากระแสไฟในการทำงานที่อนุญาตให้หัวชาร์จติดผนังที่จับคู่แต่ละตัวได้รับกระแสไฟชาร์จอย่างน้อย 6A

้ตัวอย่าง: มีการจับคู่หัวชาร์จติดผนังสามตัวสำหรับการแชร์โหลด ต้องตั้งค่ายูนิตหลักให้เป็นกระแสไฟฟ้าอย่างน้อย 3 \* 6A = 18A หรือ มากกว่า

้สำหรับข้อมูลเพิ่มเติม โปรดดู คู่มือการติดตั้ง สำหรับหัวชาร์จติดผนังของคุณ
# CC\_a025 ไม่สามารถชาร์จได้ – ปัญหาหัวชาร์จติดผนัง Wall Conne ต้องเข้ารับบริการ

การแจ้งเตือนนี้หมายถึงอะไร:

ปัญหาฮาร์ดแวร์ของหัวชาร์จติดผนัง ปัญหาที่เป็นไปได้ ได้แก่ :

- 1. คอนแทกเตอร์ไม่ทำงาน
- 2. การทดสอบตัวเองของวงจรตรวจสอบข้อผิดพลาดภายในของสายดินล้มเหลว
- 3. เซนเซอร์ความร้อนถูกตัดการเชื่อมต่อ
- 4. ปัญหาส่วนประกอบของฮาร์ดแวร์อื่นๆ

สิ่งที่ต้องทำ:

ตรวจพบปัญหาภายในที่เกิดจากหัวชาร์จติดผนัง

- 1. ลองชาร์จอีกครั้งโดยถอดหัวชาร์จติดผนังออกจากรถแล้วเชื่อมต่อใหม่
- หากปัญหายังคงอยู่ ให้ปิดเซอร์กิตเบรกเกอร์สำหรับหัวชาร์จติดผนัง รอ 10 วินาที แล้วเปิดเซอร์กิตเบรกเกอร์อีกครั้ง จากนั้นลองเชื่อม ต่อหัวชาร์จติดผนังกับรถอีกครั้ง
- หากปัญหายังคงอยู่ ให้ช่างไฟฟ้าตรวจสอบให้แน่ใจว่าสายไฟทั้งหมดเชื่อมต่อและบิดอย่างถูกต้องตามคำแนะนำในคู่มือการติดตั้งหัว ชาร์จติดผนัง
- มื่อช่างไฟฟ้าของคุณทำงานทั้งหมดเสร็จสิ้นและเชื่อมต่อไฟฟ้าเข้ากับหัวชาร์จติดผนังแล้ว ลองชาร์จอีกครั้งโดยเชื่อมต่อหัวชาร์จติด ผนังกับรถอีกครั้ง
- 5. หากปัญหายังคงอยู่ หัวชาร์จติดผนังจำเป็นต้องเข้ารับบริการ

้สำหรับข้อมูลเพิ่มเติม โปรดดู คู่มือการติดตั้ง สำหรับหัวชาร์จติดผนังของคุณ

### CC\_a026 ไม่สามารถชาร์จได้ - ปัญหาหัวชาร์จติดผนัง หัวชาร์จติดผนังต้องเข้ารับบริการ

การแจ้งเตือนนี้หมายถึงอะไร:

ปัญหาฮาร์ดแวร์ของหัวชาร์จติดผนัง ปัญหาที่เป็นไปได้ ได้แก่ :

- 1. คอนแทกเตอร์ไม่ทำงาน
- 2. การทดสอบตัวเองของวงจรตรวจสอบข้อผิดพลาดภายในของสายดินล้มเหลว
- 3. เซนเซอร์ความร้อนถูกตัดการเชื่อมต่อ
- 4. ปัญหาส่วนประกอบของฮาร์ดแวร์อื่นๆ

สิ่งที่ต้องทำ:

ตรวจพบปัญหาภายในที่เกิดจากหัวชาร์จติดผนัง

- 1. ลองชาร์จอีกครั้งโดยถอดหัวชาร์จติดผนังออกจากรถแล้วเชื่อมต่อใหม่
- หากปัญหายังคงอยู่ ให้ปิดเซอร์กิตเบรกเกอร์สำหรับหัวชาร์จติดผนัง รอ 10 วินาที แล้วเปิดเซอร์กิตเบรกเกอร์อีกครั้ง จากนั้นลองเชื่อม ต่อหัวชาร์จติดผนังกับรถอีกครั้ง

# Ŷ แจ้งเตือนการแก้ไขปัญหา

- หากปัญหายังคงอยู่ ให้ช่างไฟฟ้าตรวจสอบให้แน่ใจว่าสายไฟทั้งหมดเชื่อมต่อและบิดอย่างถูกต้องตามคำแนะนำในคู่มือการติดตั้งหัว ชาร์จติดผนัง
- เมื่อช่างไฟฟ้าของคุณทำงานทั้งหมดเสร็จสิ้นและเชื่อมต่อไฟฟ้าเข้ากับหัวชาร์จติดผนังแล้ว ลองชาร์จอีกครั้งโดยเชื่อมต่อหัวชาร์จติด ผนังกับรถอีกครั้ง
- 5. หากปัญหายังคงอยู่ หัวชาร์จติดผนังจำเป็นต้องเข้ารับบริการ

้สำหรับข้อมูลเพิ่มเติม โปรดดู คู่มือการติดตั้ง สำหรับหัวชาร์จติดผนังของคุณ

### CC\_a027 ไม่สามารถชาร์จได้ – ปัญหาหัวชาร์จติดผนัง หัวชาร์จติดผนังต้องเข้ารับบริการ

การแจ้งเตือนนี้หมายถึงอะไร:

ปัญหาฮาร์ดแวร์ของหัวชาร์จติดผนัง ปัญหาที่เป็นไปได้ ได้แก่ :

- 1. คอนแทกเตอร์ไม่ทำงาน
- 2. การทดสอบตัวเองของวงจรตรวจสอบข้อผิดพลาดภายในของสายดินล้มเหลว
- 3. เซนเซอร์ความร้อนถูกตัดการเชื่อมต่อ
- 4. ปัญหาส่วนประกอบของฮาร์ดแวร์อื่นๆ

#### สิ่งที่ต้องทำ:

ตรวจพบปัญหาภายในที่เกิดจากหัวชาร์จติดผนัง

- 1. ลองชาร์จอีกครั้งโดยถอดหัวชาร์จติดผนังออกจากรถแล้วเชื่อมต่อใหม่
- หากปัญหายังคงอยู่ ให้ปิดเซอร์กิตเบรกเกอร์สำหรับหัวชาร์จติดผนัง รอ 10 วินาที แล้วเปิดเซอร์กิตเบรกเกอร์อีกครั้ง จากนั้นลองเชื่อม ต่อหัวชาร์จติดผนังกับรถอีกครั้ง
- หากปัญหายังคงอยู่ ให้ช่างไฟฟ้าตรวจสอบให้แน่ใจว่าสายไฟทั้งหมดเชื่อมต่อและบิดอย่างถูกต้องตามคำแนะนำในคู่มือการติดตั้งหัว ชาร์จติดผนัง
- มื่อช่างไฟฟ้าของคุณทำงานทั้งหมดเสร็จสิ้นและเชื่อมต่อไฟฟ้าเข้ากับหัวชาร์จติดผนังแล้ว ลองชาร์จอีกครั้งโดยเชื่อมต่อหัวชาร์จติด ผนังกับรถอีกครั้ง
- 5. หากปัญหายังคงอยู่ หัวชาร์จติดผนังจำเป็นต้องเข้ารับบริการ

้สำหรับข้อมูลเพิ่มเติม โปรดดู คู่มือการติดตั้ง สำหรับหัวชาร์จติดผนังของคุณ

# CC\_a028 ไม่สามารถชาร์จได้ – การตั้งค่าสวิตช์ไม่ถูกต้อง ต้องปรับสวิตช์หมุนของหัวชาร์จติดผนัง

การแจ้งเตือนนี้หมายถึงอะไร:

การตั้งค่าสวิตช์หมุนไม่ถูกต้อง

สิ่งที่ต้องทำ:

้ให้ช่างไฟฟ้าปรับสวิตช์หมุนภายในของหัวชาร์จติดผนังให้เป็นการตั้งค่ากระแสไฟในการทำงานที่ถูกต้อง อันดับแรกควรตรวจสอบให้แน่ใจว่า ไม่มีกระแสไฟเข้าสู่หัวชาร์จติดผนัง ควรพิมพ์ข้อมูลความสัมพันธ์ระหว่างการตั้งค่าสวิตช์และกระแสไฟติดไว้ที่ด้านในของหัวชาร์จติดผนัง ช่างไฟฟ้าของคุณควรดูในส่วนหัวข้อการตั้งค่ากระแสไฟฟ้าในการทำงานจากในคู่มือการติดตั้งหัวชาร์จติดผนัง

แจ้งเตือนการแก้ไขปัญหา 🍞

หากหัวชาร์จติดผนังถูกตั้งค่าสำหรับการแชร์โหลด (การแชร์เซอร์กิตเบรกเกอร์) และจับคู่กับหัวชาร์จติดผนังอื่น ๆ สวิตช์หมุนของยูนิต หลักจะต้องตั้งค่าเป็นการตั้งค่ากระแสไฟในการทำงานที่อนุญาตให้หัวชาร์จติดผนังที่จับคู่แต่ละตัวได้รับกระแสไฟชาร์จอย่างน้อย 6A

้ตัวอย่าง: มีการจับคู่หัวชาร์จติดผนังสามตัวสำหรับการแชร์โหลด ต้องตั้งค่ายูนิตหลักให้เป็นกระแสไฟฟ้าอย่างน้อย 3 \* 6A = 18A หรือ มากกว่า

้สำหรับข้อมูลเพิ่มเติม โปรดดู คู่มือการติดตั้ง สำหรับหัวชาร์จติดผนังของคุณ

### CC\_a029 ไม่สามารถชาร์จได้ – ปัญหาการเชื่อมต่อกับรถ เสียบที่จับชาร์จเข้าไปในพอร์ตชาร์จให้สุด

การแจ้งเตือนนี้หมายถึงอะไร:

้เกิดข้อผิดพลาดในการสื่อสารระหว่างหัวชาร์จติดผนังกับรถยนต์

สิ่งที่ต้องทำ:

้ลองชาร์จอีกครั้งโดยถอดหัวชาร์จติดผนังออกจากรถแล้วเชื่อมต่อใหม่

- หากปัญหายังคงอยู่ ให้ปิดเซอร์กิตเบรกเกอร์ที่จ่ายไฟให้หัวชาร์จติดผนัง รอ 10 วินาที จากนั้นเปิดเซอร์กิตเบรกเกอร์อีกครั้ง แล้วลอง เชื่อมต่อหัวชาร์จติดผนังกับรถอีกครั้ง
- หากปัญหายังคงอยู่และมีอุปกรณ์ชาร์จอื่น ๆ ให้เสียบรถเข้ากับหัวชาร์จติดผนังอื่นหรือหัวชาร์จพกกาเพื่อตรวจสอบว่ารถสามารถ สื่อสารกับอุปกรณ์ชาร์จอื่น ๆ ได้หรือไม่
- 3. หากปัญหายังคงอยู่ จำเป็นต้องเข้ารับบริการ

้สำหรับข้อมูลเพิ่มเติม โปรดดู คู่มือการติดตั้ง สำหรับหัวชาร์จติดผนังของคุณ

# CC\_a030 ไม่สามารถชาร์จ-หน่วยหลัก/ที่จับคู่ไม่ตรงกัน พิกัดกระแสไฟของหัวชาร์จติดผนังต้องตรงกัน

การแจ้งเตือนนี้หมายถึงอะไร:

้เครือข่ายการแชร์โหลด (การแชร์เซอร์กิตเบรกเกอร์): หัวชาร์จติดผนังที่จับคู่กันมีความจุไฟฟ้าสูงสุดที่แตกต่างกัน

สิ่งที่ต้องทำ:

เฉพาะหัวชาร์จติดผนังที่มีความจุไฟฟ้าสูงสุดเท่ากันเท่านั้นที่สามารถจับคู่กันได้ในเครือข่ายการแชร์โหลด (การแชร์เซอร์กิตเบรกเกอร์) ให้ ช่างไฟฟ้าของคุณตรวจสอบประเภทฉลากของหัวชาร์จติดผนัง และตรวจสอบให้แน่ใจว่าความจุไฟฟ้าตรงกัน ขอแนะนำเพิ่มเติมว่า ให้ช่างไฟ ฟ้าของคุณจับคู่เฉพาะหัวชาร์จติดผนังกับหมายเลขชิ้นส่วนเดียวกัน เพื่อเป็นวิธีที่ง่ายในการตรวจสอบให้แน่ใจว่ายูนิตที่จับคู่นั้นเข้ากันได้

้สำหรับข้อมูลเพิ่มเติม โปรดดู คู่มือการติดตั้ง สำหรับหัวชาร์จติดผนังของคุณ

### CC\_a041 อัตราการชาร์จลดลง – การเชื่อมต่อที่ผนังร้อน ต้องตรวจสอบการเดินสายเต้ารับหรือหัวชาร์จติดผนัง

การแจ้งเตือนนี้หมายถึงอะไร:

้อุณหภูมิสูงที่ตรวจพบโดยการแจ้งเตือนของหัวชาร์จติดผนังบ่งชี้ว่าสายไฟฟ้าในอาคารที่เชื่อมต่อกับหัวชาร์จติดผนังเริ่มร้อนเกินไป ดังนั้น การชาร์จจึงช้าลงเพื่อป้องกันสายไฟและหัวชาร์จติดผนัง

# 🍞 แจ้งเตือนการแก้ไขปัญหา

้โดยทั่วไปจะไม่ใช่ปัญหาที่เกิดจากรถหรือหัวชาร์จติดผนัง แต่เป็นปัญหาเกี่ยวกับสายไฟในอาคาร ซึ่งอาจเกิดจากการต่อสายไฟในอาคารกับ หัวชาร์จติดผนังหลวม และสามารถแก้ไขได้อย่างรวดเร็วโดยช่างไฟฟ้า

สิ่งที่ต้องทำ:

ติดต่อช่างไฟฟ้าเพื่อตรวจสอบการเชื่อมต่อสายไฟในอาคารกับหัวชาร์จติดผนัง พวกเขาควรตรวจสอบให้แน่ใจว่าสายไฟทั้งหมดเชื่อมต่อและ บิดอย่างถูกต้องตามคู่มือการติดตั้งสำหรับหัวชาร์จติดผนัง

สำหรับข้อมูลเพิ่มเติม โปรดดู คู่มือการติดตั้ง สำหรับหัวชาร์จติดผนังของคุณ

### CC\_a043 การกำหนดค่าของหัวชาร์จติดผนังต้องเสร็จสมบูรณ์ ดูคู่มือการติดตั้งเพื่อเปิดใช้งานการชาร์จ

การแจ้งเตือนนี้หมายถึงอะไร:

การกำหนดค่าของหัวชาร์จติดผนังไม่สมบูรณ์

สิ่งที่ต้องทำ:

้หัวชาร์จติดผนังต้องได้รับมอบหมายให้กำหนดค่าขนาดเซอร์กิตเบรกเกอร์และประเภทการต่อกราวด์ป้องกันอย่างเหมาะสม

สำหรับข้อมูลเพิ่มเติม ดูขั้นตอนการทดสอบการทำงานในคู่มือการติดตั้งหัวชาร์จติดผนัง หากปัญหายังคงอยู่ โปรดติดต่อช่างไฟฟ้าเพื่อ ตรวจสอบการเชื่อมต่อสายไฟในอาคารกับหัวชาร์จติดผนัง ช่างไฟฟ้าควรตรวจสอบให้แน่ใจว่าได้กำหนดค่าเอาต์พุตกำลังและการเชื่อมต่อ กราวด์อย่างเหมาะสมตามคู่มือการติดตั้งหัวชาร์จติดผนัง

สำหรับข้อมูลเพิ่มเติม โปรดดู คู่มือการติดตั้ง สำหรับหัวชาร์จติดผนังของคุณ

## CP\_a004 ไม่ยอมรับอุปกรณ์ชาร์จ ลองอีกครั้งหรือลองใช้อุปกรณ์อื่น

การแจ้งเตือนนี้หมายถึงอะไร:

พอร์ตชาร์จตรวจไม่พบว่าเสียบสายชาร์จหรือประเภทของสายชาร์จที่เชื่อมต่ออยู่

้การแจ้งเตือนนี้มักเกิดขึ้นเฉพาะกับอุปกรณ์ชาร์จและแหล่งจ่ายไฟฟ้าภายนอก และโดยทั่วไป การแจ้งเตือนนี้ไม่ได้แจ้งเตือนถึงปัญหาของ รถคุณที่สามารถแก้ไขได้ด้วยการกำหนดเวลาเข้ารับบริการ

#### สิ่งที่ต้องทำ:

้หากการแจ้งเตือนนี้ปรากฏขึ้นขณะที่กำลังเชื่อมต่อสายชาร์จ พิจารณาว่าปัญหาเกิดจากอุปกรณ์ชาร์จหรือรถ ลองชาร์จรถโดยใช้อุปกรณ์ ชาร์จภายนอกแบบอื่น ๆ (รวมถึงสายชาร์จ สถานีชาร์จ หรือช่องจอดชาร์จ)

- หากรถเริ่มชาร์จ ปัญหาน่าจะเกิดจากอุปกรณ์
- หากรถยังคงไม่ชาร์จ ปัญหาอาจอยู่ที่ตัวรถ

หากการแจ้งเตือนนี้ปรากฏขณะที่ไม่ได้เชื่อมต่อสายชาร์จ หรือหากสงสัยว่าปัญหาอยู่ที่ตัวรถ ตรวจสอบช่องพอร์ตชาร์จและขั้วต่อสายชาร์จ เพื่อหาสิ่งกีดขวางใด ๆ เช่น สิ่งสกปรก ความชื้น และ/หรือวัตถุแปลกปลอม ตรวจสอบให้แน่ใจว่าได้กำจัดสิ่งกีดขวางทางเข้าของพอร์ต ชาร์จออกแล้ว และปล่อยให้แห้งหากมีความชื้นใด ๆ จากนั้นลองเสียบสายเข้ากับพอร์ตชาร์จอีกครั้ง

คุณยังสามารถลองชาร์จรถของคุณโดยใช้ Tesla Supercharger หรือตำแหน่งการชาร์จที่ปลายทาง ซึ่งทั้งหมดสามารถระบุตำแหน่งได้ผ่าน แผนที่บนหน้าจอสัมผัสของรถคุณ ดู แผนที่และการนำทาง สำหรับรายละเอียดเพิ่มเติม

้สำหรับข้อมูลเพิ่มเติมเกี่ยวกับการแก้ไขปัญหาไฟสถานะของหัวชาร์จเคลื่อนที่หรือหัวชาร์จติดผนัง โปรดดูที่คู่มือเจ้าของรถของผลิตภัณฑ์ ใน คู่มือผลิตภัณฑ์การชาร์จและอะแดปเตอร์ ้สำหรับข้อมูลเพิ่มเติมเกี่ยวกับการชาร์จ โปรดดูที่ คำแนะนำในการชาร์จ

# CP\_a010 ข้อผิดพลาดในการสื่อสารของอุปกรณ์ชาร์จ ลองอีกครั้งหรือลองใช้อุปกรณ์อื่น

การแจ้งเตือนนี้หมายถึงอะไร:

รถของคุณไม่สามารถชาร์จได้เนื่องจากไม่สามารถสื่อสารกับอุปกรณ์ชาร์จภายนอกได้อย่างมีประสิทธิภาพ ไม่สามารถตรวจจับสัญญาณ ควบคุมที่ถูกต้องที่มาจากอุปกรณ์ชาร์จได้

้การแจ้งเตือนนี้มักเกิดขึ้นเฉพาะกับอุปกรณ์ชาร์จและแหล่งจ่ายไฟฟ้าภายนอก และโดยทั่วไป การแจ้งเตือนนี้ไม่ได้แจ้งเตือนถึงปัญหาของ รถคุณที่สามารถแก้ไขได้ด้วยการกำหนดเวลาเข้ารับบริการ

#### สิ่งที่ต้องทำ:

้ขั้นแรก ตรวจสอบให้แน่ใจว่าการขาดการสื่อสารที่มีประสิทธิภาพนั้นเกิดจากอุปกรณ์ชาร์จภายนอก ไม่ใช่ปัญหาจากรถของคุณ ซึ่งกรณีนี้ เกิดขึ้นเป็นปกติ

้ลองชาร์จรถโดยใช้อุปกรณ์ชาร์จภายนอกแบบอื่น ๆ (รวมถึงสายชาร์จ สถานีชาร์จ หรือช่องจอดชาร์จ)

- หากรถเริ่มชาร์จ ปัญหาน่าจะเกิดจากอุปกรณ์
- หากรถยังคงไม่ชาร์จ ปัญหาอาจอยู่ที่ตัวรถ

หากสงสัยว่าปัญหาอยู่ที่ตัวรถ ตรวจสอบช่องพอร์ตชาร์จและขั้วต่อสายชาร์จเพื่อหาสิ่งกีดขวางใด ๆ เช่น สิ่งสกปรก ความชื้น และ/หรือวัตถุ แปลกปลอม ตรวจสอบให้แน่ใจว่าได้กำจัดสิ่งกีดขวางทางเข้าของพอร์ตชาร์จออกแล้ว และปล่อยให้แห้งหากมีความชื้นใด ๆ จากนั้นลอง เสียบสายเข้ากับพอร์ตชาร์จอีกครั้ง

้คุณยังสามารถลองชาร์จรถของคุณโดยใช้ Tesla Supercharger หรือตำแหน่งการชาร์จที่ปลายทาง ซึ่งทั้งหมดสามารถระบุตำแหน่งได้ผ่าน แผนที่บนหน้าจอสัมผัสของรถคุณ ดู แผนที่และการนำทาง สำหรับรายละเอียดเพิ่มเติม

้สำหรับข้อมูลเพิ่มเติมเกี่ยวกับการแก้ไขปัญหาไฟสถานะของหัวชาร์จเคลื่อนที่หรือหัวชาร์จติดผนัง โปรดดูที่คู่มือเจ้าของรถของผลิตภัณฑ์ ใน คู่มือผลิตภัณฑ์การชาร์จและอะแดปเตอร์

้สำหรับข้อมูลเพิ่มเติมเกี่ยวกับการชาร์จ โปรดดูที่ คำแนะนำในการชาร์จ

## CP\_a043 ความผิดพลาดของเซนเซอร์ประตูพอร์ตชาร์จ พอร์ตชาร์จอาจไม่ทำงานตามที่คาดหวัง

การแจ้งเตือนนี้หมายถึงอะไร:

้เซนเซอร์ประตูพอร์ตชาร์จตัวใดตัวหนึ่งทำงานผิดปกติ เมื่อสิ่งนี้เกิดขึ้น พอร์ตชาร์จอาจไม่สามารถตรวจจับตำแหน่งประตูพอร์ตชาร์จได้ อย่างถูกต้อง และพอร์ตชาร์จอาจไม่ทำงานตามที่คาดไว้

- สลักพอร์ตชาร์จอาจยังคงทำงานอยู่เป็นระยะเมื่อเปิดประตูพอร์ตชาร์จ
- ไฟพอร์ตชาร์จอาจสว่างเป็นระยะ ๆ เมื่อเปิดประตูพอร์ตชาร์จเท่านั้น

สิ่งที่ต้องทำ:

ลองปิดประตูพอร์ตชาร์จแล้วเปิดใหม่อีกครั้ง

้สำหรับข้อมูลเพิ่มเติม โปรดดู การเปิดพอร์ตชาร์จ

้สำหรับข้อมูลเพิ่มเติมเกี่ยวกับการชาร์จ โปรดดูที่ คำแนะนำในการชาร์จ

# CP\_a046 การรับส่งสัญญาณของอุปกรณ์ชาร์จสูญหาย ตรวจสอบแหล่งจ่ายไฟฟ้าและอุปกรณ์ชาร์จ

การแจ้งเตือนนี้หมายถึงอะไร:

การชาร์จหยุดลงเนื่องจากการสื่อสารระหว่างรถและอุปกรณ์ชาร์จภายนอกหยุดชะงัก

้การแจ้งเตือนนี้มักเกิดขึ้นเฉพาะกับอุปกรณ์ชาร์จและแหล่งจ่ายไฟฟ้าภายนอก และโดยทั่วไป การแจ้งเตือนนี้ไม่ได้แจ้งเตือนถึงปัญหาของ รถคุณที่สามารถแก้ไขได้ด้วยการกำหนดเวลาเข้ารับบริการ

### สิ่งที่ต้องทำ:

ตรวจสอบว่าอุปกรณ์ชาร์จภายนอกได้รับกระแสไฟฟ้าหรือไม่โดยมองหาไฟแสดงสถานะ จอแสดงผล หรือไฟแสดงสถานะอื่น ๆ บนอุปกรณ์

หากอุปกรณ์ ไม่ได้ รับพลังงาน ให้ลองกู้คืนแหล่งจ่ายไฟฟ้าของอุปกรณ์ชาร์จภายนอก

- หากพยายามชาร์จที่สถานีสาธารณะและไม่สามารถกู้คืนแหล่งจ่ายไฟฟ้าได้ โปรดติดต่อผู้ให้บริการสถานี
- หากพยายามชาร์จที่สถานีส่วนตัว (เช่น ชาร์จที่บ้าน) และไม่สามารถกู้คืนแหล่งจ่ายไฟฟ้าได้ โปรดติดต่อช่างไฟฟ้า

หากอุปกรณ์ได้รับไฟฟ้า ให้ลองชาร์จรถโดยใช้อุปกรณ์ชาร์จภายนอกอื่น

- หากรถเริ่มชาร์จ ปัญหาน่าจะเกิดจากอุปกรณ์
- หากรถยังคงไม่ชาร์จ ปัญหาอาจอยู่ที่ตัวรถ

คุณยังสามารถลองชาร์จรถของคุณโดยใช้ Tesla Supercharger หรือตำแหน่งการชาร์จที่ปลายทาง ซึ่งทั้งหมดสามารถระบุตำแหน่งได้ผ่าน แผนที่บนหน้าจอสัมผัสของรถคุณ ดู แผนที่และการนำทาง สำหรับรายละเอียดเพิ่มเติม

้สำหรับข้อมูลเพิ่มเติมเกี่ยวกับการแก้ไขปัญหาไฟสถานะของหัวชาร์จเคลื่อนที่หรือหัวชาร์จติดผนัง โปรดดูที่คู่มือเจ้าของรถของผลิตภัณฑ์ ใน คู่มือผลิตภัณฑ์การชาร์จและอะแดปเตอร์

# CP\_a051 พอร์ตชาร์จอาจไม่เปิดออกเมื่อกด ใช้วิธีอื่นเปิดพอร์ตชาร์จ

การแจ้งเตือนนี้หมายถึงอะไร:

เซนเซอร์ประตูพอร์ตชาร์จตัวใดตัวหนึ่งไม่รับส่งสัญญาณได้ตามปกติ พอร์ตชาร์จอาจไม่สามารถจดจำคำขอให้เปิดเมื่อกดประตูพอร์ตชาร์จ ได้

สิ่งที่ต้องทำ:

คุณยังสามารถใช้วิธีปกติอื่น ๆ ทั้งหมดได้เพื่อเปิดประตูพอร์ตชาร์จ:

- ใช้หน้าจอสัมผัสของรถ
- ใช้แอปมือถือ Tesla
- เมื่อปลดล็อกรถแล้ว ให้กดปุ่มที่จับชาร์จบนสายชาร์จ Tesla รวมถึงหัวชาร์จติดผนัง หัวชาร์จเคลื่อนที่ หรือ Supercharger
- กดปุ่มเปิดกระโปรงรถบนกุญแจรีโมตของคุณค้างไว้

สำหรับข้อมูลเพิ่มเติม โปรดดู การเปิดพอร์ตชาร์จ

# CP\_a053 ไม่สามารถชาร์จ – ไม่มีกระแสไฟฟ้าเข้าสู่สถานีชาร์จ ตรวจสอบแหล่งจ่ายไฟฟ้าหรือลองใช้สถานีอื่น

การแจ้งเตือนนี้หมายถึงอะไร:

้เริ่มการชาร์จไม่ได้เนื่องจากอุปกรณ์ชาร์จไม่พร้อม ตรวจพบที่จับสำหรับชาร์จ แต่สถานีชาร์จไม่สื่อสารกับรถ ปัญหานี้อาจเกิดขึ้นเนื่องจาก:

- ไม่มีกระแสไฟฟ้าเข้าสู่สถานีชาร์จ
- สัญญาณควบคุมระหว่างสถานีชาร์จและรถถูกขัดจังหวะ

้การแจ้งเตือนนี้มักเกิดขึ้นเฉพาะกับอุปกรณ์ชาร์จและแหล่งจ่ายไฟฟ้าภายนอก และโดยทั่วไป การแจ้งเตือนนี้ไม่ได้แจ้งเตือนถึงปัญหาของ รถคุณที่สามารถแก้ไขได้ด้วยการกำหนดเวลาเข้ารับบริการ

สิ่งที่ต้องทำ:

ลองชาร์จรถด้วยอุปกรณ์ชาร์จอื่นหรือที่สถานีชาร์จอื่น

- หากรถเริ่มชาร์จ ปัญหาน่าจะเกิดจากอุปกรณ์
- หากรถยังคงไม่ชาร์จ ปัญหาอาจอยู่ที่ตัวรถ

หากใช้หัวชาร์จเคลื่อนที่หรือหัวชาร์จติดผนัง ให้ตรวจสอบไฟแสดงสถานะที่ด้านหน้าก่อน หากไม่มีไฟแสดงสถานะ ให้ตรวจสอบแหล่งจ่าย ไฟฟ้าและติดต่อช่างไฟฟ้าเพื่อตรวจสอบการเชื่อมต่อสายไฟในอาคารกับเต้ารับที่ผนังหรือหัวชาร์จติดผนังเพื่อยืนยันว่าสายไฟทั้งหมดเชื่อม ต่อและบิดอย่างถูกต้อง

้หากใช้อุปกรณ์ชาร์จภายนอกอื่น ๆ โปรดอ่านคู่มือเจ้าของรถของผลิตภัณฑ์เพื่อเรียนรู้วิธียืนยันว่าสถานีเปิดอยู่ ติดต่อช่างไฟฟ้าเพื่อตรวจ สอบสายไฟในอาคารและอุปกรณ์ชาร์จตามความจำเป็น

้สำหรับข้อมูลเพิ่มเติมเกี่ยวกับการแก้ไขปัญหาไฟสถานะของหัวชาร์จเคลื่อนที่หรือหัวชาร์จติดผนัง โปรดดูที่คู่มือเจ้าของรถของผลิตภัณฑ์ ใน คู่มือผลิตภัณฑ์การชาร์จและอะแดปเตอร์

้คุณยังสามารถลองชาร์จรถของคุณโดยใช้ Tesla Supercharger หรือตำแหน่งการชาร์จที่ปลายทาง ซึ่งทั้งหมดสามารถระบุตำแหน่งได้ผ่าน แผนที่บนหน้าจอสัมผัสของรถคุณ ดู แผนที่และการนำทาง สำหรับรายละเอียดเพิ่มเติม

# CP\_a054 ไม่ได้เสียบสลักพอร์ตชาร์จ เสียบสายชาร์จจนสุดหรือตรวจสอบสิ่งกีดขวาง

การแจ้งเตือนนี้หมายถึงอะไร:

้สลักพอร์ตชาร์จไม่สามารถสลักสายชาร์จในช่องพอร์ตชาร์จได้ หากไม่ได้ใช้งานสลัก การชาร์จกระแสสลับ (เช่น การชาร์จด้วยหัวชาร์จ เคลื่อนที่หรือหัวชาร์จติดผนัง) จะถูกจำกัดไว้ที่ 16A และการชาร์จเร็วกระแสตรง/ซูเปอร์ชาร์จจะใช้ไม่ได้

้ไฟพอร์ตชาร์จจะกะพริบเป็นสีเหลืองอำพัน หากการแจ้งเตือนนี้ปรากฏขึ้นระหว่างการชาร์จกระแสสลับ และจะเป็นสีเหลืองอำพันสว่างนิ่ง หากการแจ้งเตือนนี้ปรากฏขึ้นเมื่อพยายามทำการชาร์จกระแสตรง/ชูเปอร์ชาร์จ

้การแจ้งเตือนนี้มักเกิดขึ้นเฉพาะกับอุปกรณ์ชาร์จและแหล่งจ่ายไฟฟ้าภายนอก และโดยทั่วไป การแจ้งเตือนนี้ไม่ได้แจ้งเตือนถึงปัญหาของ รถคุณที่สามารถแก้ไขได้ด้วยการกำหนดเวลาเข้ารับบริการ

สิ่งที่ต้องทำ:

ลองเสียบสายชาร์จกลับเข้าไปใหม่จนสุดในช่องเสียบพอร์ตชาร์จ

้หากรถของคุณเริ่มชาร์จและไฟพอร์ตชาร์จกะพริบเป็นสีเขียว สายชาร์จอาจไม่ได้เสียบจนสุดก่อนหน้านี้ การชาร์จกระแสสลับน่าจะไม่ถูก จำกัดอีกต่อไป และการชาร์จเร็วกระแสตรง/ซูเปอร์ชาร์จน่าจะใช้ได้

# Ŷ แจ้งเตือนการแก้ไขปัญหา

หากการชาร์จยังถูกจำกัดหรือรถจะไม่ชาร์จเลย ตรวจสอบช่องพอร์ตชาร์จและขั้วต่อสายชาร์จเพื่อหาสิ่งกีดขวางใด ๆ เช่น สิ่งสกปรก ความชื้น และ/หรือวัตถุแปลกปลอม ตรวจสอบให้แน่ใจว่าได้กำจัดสิ่งกีดขวางทางเข้าของพอร์ตชาร์จออกแล้ว และปล่อยให้แห้งหากมี ความชื้นใด ๆ จากนั้นลองเสียบสายเข้ากับพอร์ตชาร์จอีกครั้ง

หากการชาร์จยังถูกจำกัดหรือรถไม่ชาร์จเลย ตรวจสอบให้แน่ใจว่าสายปลดสลักพอร์ตชาร์จ (อยู่ทางด้านซ้ายมือในกระโปรงหลัง) ไม่ได้ถูก ดึงออก ตรวจสอบให้แน่ใจว่าที่จับ (โดยปกติเป็นรูปวงแหวนหรือสายรัด) สำหรับสายปลดพอร์ตชาร์จด้วยตนเองไม่มีสิ่งกีดขวางและไม่มีสิ่ง ใดติดอยู่ (เช่น ตาข่ายสำหรับบรรทุกสินค้าหรือร่ม) สำหรับข้อมูลเพิ่มเติมเกี่ยวกับการใช้การปลดพอร์ตชาร์จด้วยตนเอง โปรดดูที่ การปลด สายชาร์จด้วยตนเอง

้คุณยังสามารถลองชาร์จรถของคุณโดยใช้ Tesla Supercharger หรือตำแหน่งการชาร์จที่ปลายทาง ซึ่งทั้งหมดสามารถระบุตำแหน่งได้ผ่าน แผนที่บนหน้าจอสัมผัสของรถคุณ ดู แผนที่และการนำทาง สำหรับรายละเอียดเพิ่มเติม

้สำหรับข้อมูลเพิ่มเติมเกี่ยวกับการแก้ไขปัญหาไฟสถานะของหัวชาร์จเคลื่อนที่หรือหัวชาร์จติดผนัง โปรดดูที่คู่มือเจ้าของรถของผลิตภัณฑ์ ใน คู่มือผลิตภัณฑ์การชาร์จและอะแดปเตอร์

้สำหรับข้อมูลเพิ่มเติมเกี่ยวกับการชาร์จ โปรดดูที่ คำแนะนำในการชาร์จ

## CP\_a055 การสื่อสารของอุปกรณ์ชาร์จสูญหาย ตรวจสอบแหล่งจ่ายไฟฟ้าและอุปกรณ์ชาร์จ

การแจ้งเตือนนี้หมายถึงอะไร:

การชาร์จหยุดลงเนื่องจากการสื่อสารระหว่างรถและอุปกรณ์ชาร์จภายนอกหยุดชะงัก

้การแจ้งเตือนนี้มักเกิดขึ้นเฉพาะกับอุปกรณ์ชาร์จและแหล่งจ่ายไฟฟ้าภายนอก และโดยทั่วไป การแจ้งเตือนนี้ไม่ได้แจ้งเตือนถึงปัญหาของ รถคุณที่สามารถแก้ไขได้ด้วยการกำหนดเวลาเข้ารับบริการ

#### สิ่งที่ต้องทำ:

ตรวจสอบว่าอุปกรณ์ชาร์จภายนอกได้รับกระแสไฟฟ้าหรือไม่โดยมองหาไฟแสดงสถานะ จอแสดงผล หรือไฟแสดงสถานะอื่น ๆ บนอุปกรณ์ สำหรับข้อมูลเพิ่มเติมเกี่ยวกับการแก้ไขปัญหาไฟสถานะของหัวชาร์จเคลื่อนที่หรือหัวชาร์จติดผนัง โปรดดูที่คู่มือเจ้าของรถของผลิตภัณฑ์ ใน คู่มือผลิตภัณฑ์การชาร์จและอะแดปเตอร์

หากอุปกรณ์ ไม่ได้ รับพลังงาน ให้ลองกู้คืนแหล่งจ่ายไฟฟ้าของอุปกรณ์ชาร์จภายนอก

- หากพยายามชาร์จที่สถานีสาธารณะและไม่สามารถกู้คืนแหล่งจ่ายไฟฟ้าได้ โปรดติดต่อผู้ให้บริการสถานี
- หากพยายามชาร์จที่สถานีส่วนตัว (เช่น ชาร์จที่บ้าน) และไม่สามารถกู้คืนแหล่งจ่ายไฟฟ้าได้ โปรดติดต่อช่างไฟฟ้า

หากอุปกรณ์ได้รับไฟฟ้า ให้ลองชาร์จรถโดยใช้อุปกรณ์ชาร์จภายนอกอื่น

- หากรถเริ่มชาร์จ ปัญหาน่าจะเกิดจากอุปกรณ์
- หากรถยังคงไม่ชาร์จ ปัญหาอาจอยู่ที่ตัวรถ

้คุณยังสามารถลองชาร์จรถของคุณโดยใช้ Tesla Supercharger หรือตำแหน่งการชาร์จที่ปลายทาง ซึ่งทั้งหมดสามารถระบุตำแหน่งได้ผ่าน แผนที่บนหน้าจอสัมผัสของรถคุณ ดู แผนที่และการนำทาง สำหรับรายละเอียดเพิ่มเติม

# CP\_a056 การชาร์จหยุดแล้ว – ถอดสายชาร์จออกแล้ว ปิดพอร์ตชาร์จ – เหยียบแป้นเบรกและลองใหม่

การแจ้งเตือนนี้หมายถึงอะไร:

้การชาร์จหยุดลงเนื่องจากรถของคุณตรวจพบว่าการเชื่อมต่อระหว่างพอร์ตชาร์จและสายชาร์จถูกขัดจังหวะโดยไม่คาดคิด

สิ่งที่ต้องทำ:

ก่อนถอดสายชาร์จ ตรวจสอบให้แน่ใจว่าคุณหยุดชาร์จเสียก่อน

ด้วยอุปกรณ์ชาร์จภายนอกบางอย่าง การชาร์จอาจหยุดได้โดยการกดปุ่มบนที่จับชาร์จ

้คุณยังสามารถหยุดการชาร์จจากหน้าจอสัมผัสของรถ แอป Tesla บนมือถือ หรือสถานีชาร์จได้อีกด้วย

สำหรับข้อมูลเพิ่มเติม โปรดดู การหยุดชาร์จ

# CP\_a058 ไม่สามารถชาร์จกระแสสลับได้ – ระบบจะลองอีกครั้งในไม่ช้า ยกเลิกการเชื่อมต่อและลองอีกครั้งหรือใช้อุปกรณ์อื่น

การแจ้งเตือนนี้หมายถึงอะไร:

้รถของคุณไม่สามารถชาร์จได้ เนื่องจากตรวจพบเงื่อนไขข้อใดข้อหนึ่งต่อไปนี้ และพยายามชาร์จหลายครั้งเกินไปแต่ไม่สำเร็จ:

- พอร์ตชาร์จตรวจไม่พบว่าเสียบสายชาร์จหรือตรวจไม่พบประเภทของสายชาร์จที่เชื่อมต่ออยู่
- รถของคุณไม่สามารถตรวจจับสัญญาณควบคุมนำร่องที่ถูกต้องที่มาจากสถานีชาร์จ ดังนั้นจึงไม่สามารถรับส่งสัญญาณกับอุปกรณ์ ชาร์จภายนอกได้อย่างมีประสิทธิภาพ
- การรับส่งสัญญาณระหว่างรถของคุณและอุปกรณ์ชาร์จภายนอกถูกขัดจังหวะ
- อุปกรณ์ชาร์จภายนอกได้รายงานข้อผิดพลาดที่ทำให้รถของคุณไม่สามารถชาร์จได้

สิ่งที่ต้องทำ:

้หากมีการแจ้งเตือนนี้เกิดขึ้น รถจะลองชาร์จใหม่อีกครั้งหลังจากผ่านไประยะหนึ่ง หากปัญหาที่กล่าวมาข้างต้นได้รับการแก้ไข รถจะกลับมา ชาร์จต่อ หากคุณต้องการลองชาร์จอีกครั้งในเร็ว ๆ นี้ ให้ถอดสายชาร์จออกจากพอร์ตชาร์จแล้วเชื่อมต่อใหม่

้สำหรับข้อมูลเพิ่มเติมและคำแนะนำในการแก้ไขปัญหา ให้ตรวจสอบหน้าจอสัมผัสของรถภายใต้ การควบคุม > บริการ > การแจ้งเตือน เพื่อ ดูการแจ้งเตือนล่าสุดอื่น ๆ ที่เกี่ยวข้องกับการชาร์จ

### CP\_a066 อุปกรณ์ชาร์จไม่พร้อม ดูวิธีใช้อุปกรณ์เพื่อเริ่มต้นการชาร์จ

การแจ้งเตือนนี้หมายถึงอะไร:

้ไม่สามารถเริ่มการชาร์จได้เนื่องจากสถานีชาร์จกำลังรับส่งสัญญาณกับรถของคุณว่าอุปกรณ์ชาร์จภายนอกไม่พร้อมหรือไม่ได้รับอนุญาต ให้ชาร์จ สัญญาณควบคุมที่รับส่งสัญญาณระหว่างสถานีชาร์จและรถของคุณบ่งชี้ว่ารถของคุณไม่ได้รับอนุญาตให้เริ่มชาร์จ

นี่อาจเกิดขึ้นเนื่องจาก:

- สถานีชาร์จกำลังหน่วงเวลาการชาร์จ ตัวอย่างเช่น สิ่งนี้สามารถเกิดขึ้นได้เนื่องจากสถานีเปิดใช้งานฟีเจอร์การชาร์จตามกำหนดเวลาอยู่
- สถานีชาร์จต้องมีการเปิดใช้งานเพิ่มเติมก่อนเริ่มเซสชันการชาร์จ อาจจำเป็นต้องมีการตรวจสอบสิทธิ์เพิ่มเติมก่อนที่สถานีจะเริ่มชาร์จ รถของคุณ เช่น บัตรชาร์จ แอปมือถือ หรือบัตรเครดิต

้การแจ้งเตือนนี้มักเกิดขึ้นเฉพาะกับอุปกรณ์ชาร์จและแหล่งจ่ายไฟฟ้าภายนอก และโดยทั่วไป การแจ้งเตือนนี้ไม่ได้แจ้งเตือนถึงปัญหาของ รถคุณที่สามารถแก้ไขได้ด้วยการกำหนดเวลาเข้ารับบริการ

สิ่งที่ต้องทำ:

# 竉 แจ้งเตือนการแก้ไขปัญหา

ตรวจสอบสถานีชาร์จเพื่อดูคำแนะนำที่อธิบายขั้นตอนที่จำเป็นในการเปิดใช้งานการชาร์จ ตัวอย่างเช่น มองหาเทอร์มินัลหน้าจอสัมผัส ไฟ แสดงสถานะ LED คำแนะนำที่พิมพ์ออกมา หรืออินเตอร์เฟซการชำระเงินที่อาจให้คำแนะนำ หากคุณไม่สามารถเปิดใช้งานการชาร์จบนสถานี ชาร์จปัจจุบันได้ ให้ลองชาร์จรถด้วยอุปกรณ์ชาร์จอื่นหรือที่สถานีชาร์จอื่น

- หากรถเริ่มชาร์จ ปัญหาน่าจะเกิดจากอุปกรณ์
- หากรถยังคงไม่ชาร์จ ปัญหาอาจอยู่ที่ตัวรถ

คุณยังสามารถลองชาร์จรถของคุณโดยใช้ Tesla Supercharger หรือตำแหน่งการชาร์จที่ปลายทาง ซึ่งทั้งหมดสามารถระบุตำแหน่งได้ผ่าน แผนที่บนหน้าจอสัมผัสของรถคุณ ดู แผนที่และการนำทาง สำหรับรายละเอียดเพิ่มเติม

้สำหรับข้อมูลเพิ่มเติมเกี่ยวกับการแก้ไขปัญหาไฟสถานะของหัวชาร์จเคลื่อนที่หรือหัวชาร์จติดผนัง โปรดดูที่คู่มือเจ้าของรถของผลิตภัณฑ์ ใน คู่มือผลิตภัณฑ์การชาร์จและอะแดปเตอร์

้สำหรับข้อมูลเพิ่มเติมเกี่ยวกับการชาร์จ โปรดดูที่ คำแนะนำในการชาร์จ

# CP\_a078 สายถูกบล็อก – สลักพอร์ตชาร์จอาจเป็นน้ำแข็ง ลองใช้ปุ่มละลายน้ำแข็งรถในแอปมือถือ

การแจ้งเตือนนี้หมายถึงอะไร:

้สลักพอร์ตชาร์จไม่สามารถปลดล็อกสายชาร์จได้ และตรวจพบอุณหภูมิแวดล้อมที่เย็น

สิ่งที่ต้องทำ:

้ในการกำจัดความเครียดใด ๆ บนสายเคเบิล ให้เสียบสายชาร์จกลับเข้าไปใหม่จนสุดในช่องเสียบพอร์ตชาร์จ ลองปลดสลักสายชาร์จอีกครั้ง

หากยังไม่สามารถถอดสายชาร์จได้ สลักพอร์ตชาร์จอาจเป็นน้ำแข็ง

้เพื่อช่วยละลายน้ำแข็งบนสลักพอร์ตชาร์จ กดปุ่มละลายน้ำแข็งให้รถ ในแอปมือถือ Tesla ของคุณเพื่อละลายน้ำแข็งให้รถของคุณเป็นเวลา ประมาณ 30 ถึง 45 นาที

**หมายเหตุ:** ต้องใช้ ละลายน้ำแข็งให้รถ ในแอปมือถือของคุณเพื่อละลายน้ำแข็งให้รถของคุณ การปรับการตั้งค่าระบบควบคุมอุณหภูมิใน หน้าจอสัมผัสของรถยนต์ไม่ได้ผลเท่าที่ควร

้การเปิดใช้งานการละลายน้ำแข็งด้านหลังผ่านหน้าจอสัมผัสของรถคุณอาจช่วยละลายน้ำแข็งที่ส่งผลกับสลักพอร์ตชาร์จได้เช่นกัน รถบาง คันจะมีระบบอุ่นช่องพอร์ตชาร์จติดตั้งอยู่ซึ่งจะทำงานเมื่อคุณเปิดใช้งานระบบละลายน้ำแข็งด้านหลังในสภาพอากาศหนาว

้สำหรับข้อมูลเพิ่มเติมเกี่ยวกับการชาร์จในสภาพอากาศหนาวเย็น โปรดดูที่ แนวปฏิบัติที่ดีที่สุดเมื่อสภาพอากาศหนาว

้หากยังไม่สามารถถอดสายชาร์จได้ ให้ลองใช้สายปลดพอร์ตชาร์จด้วยตนเองที่อยู่ในกระโปรงหลังของรถคุณ

- 1. ตรวจสอบให้แน่ใจว่ารถของคุณไม่ได้ชาร์จอยู่
  - ใช้หน้าจอสัมผัสของรถคุณในการเข้าถึงหน้าจอการชาร์จ
  - หากจำเป็น ให้กด หยุดชาร์จ
- 2. เปิดกระโปรงหลัง
- 3. ดึงสายปลดของพอร์ตชาร์จลงด้านล่างเพื่อถอดสลักสายชาร์จ
  - หมายเหตุ: สายปลดอยู่ที่ด้านซ้ายมือของกระโปรงหลัง สายปลดอาจหดเก็บอยู่ในช่องเปิดเล็ก ๆ ของส่วนตกแต่งภายในห้องเก็บ สัมภาระ
- 4. ดึงสายชาร์จออกจากพอร์ตชาร์จ

้สำหรับข้อมูลเพิ่มเติมเกี่ยวกับการใช้การปลดพอร์ตชาร์จด้วยตนเอง โปรดดูที่ การปลดสายชาร์จด้วยตนเอง

้สำหรับข้อมูลเพิ่มเติมเกี่ยวกับการชาร์จ โปรดดูที่ คำแนะนำในการชาร์จ

## CP\_a079 อัตราการชาร์จลดลง – พอร์ตชาร์จอาจเป็นน้ำแข็ง ลองใช้ปุ่มละลายน้ำแข็งรถในแอปมือถือ

การแจ้งเตือนนี้หมายถึงอะไร:

้สลักพอร์ตชาร์จไม่สามารถยึดสายชาร์จในทางเข้าพอร์ตชาร์จได้ และตรวจพบอุณหภูมิแวดล้อมที่เย็น หากไม่ได้ใช้งานสลัก การชาร์จ กระแสสลับ (เช่น การชาร์จด้วยหัวชาร์จเคลื่อนที่หรือหัวชาร์จติดผนัง) จะถูกจำกัดไว้ที่ 16A และการชาร์จเร็วกระแสตรง/ซูเปอร์ชาร์จจะใช้ไม่ ได้

้ไฟพอร์ตชาร์จจะกะพริบเป็นสีเหลืองอำพัน หากการแจ้งเตือนนี้ปรากฏขึ้นระหว่างการชาร์จกระแสสลับ และจะเป็นสีเหลืองอำพันสว่างนิ่ง หากการแจ้งเตือนนี้ปรากฏขึ้นเมื่อพยายามทำการชาร์จกระแสตรง/ซูเปอร์ชาร์จ

้การแจ้งเตือนนี้มักเกิดขึ้นเฉพาะกับอุปกรณ์ชาร์จและแหล่งจ่ายไฟฟ้าภายนอก และโดยทั่วไป การแจ้งเตือนนี้ไม่ได้แจ้งเตือนถึงปัญหาของ รถคุณที่สามารถแก้ไขได้ด้วยการกำหนดเวลาเข้ารับบริการ

สิ่งที่ต้องทำ:

้ลองเสียบสายชาร์จกลับเข้าไปใหม่จนสุดในช่องเสียบพอร์ตชาร์จ หากรถของคุณเริ่มชาร์จและไฟพอร์ตชาร์จกะพริบเป็นสีเขียว สายชาร์จ อาจไม่ได้เสียบจนสุดก่อนหน้านี้ การชาร์จกระแสสลับน่าจะไม่ถูกจำกัดอีกต่อไป และการชาร์จเร็วกระแสตรง/ซูเปอร์ชาร์จน่าจะใช้ได้

หากการชาร์จยังถูกจำกัดหรือรถไม่ชาร์จเลย ตรวจสอบให้แน่ใจว่าสายปลดสลักพอร์ตชาร์จ (อยู่ทางด้านซ้ายมือในกระโปรงหลัง) ไม่ได้ถูก ดึงออก ตรวจสอบให้แน่ใจว่าที่จับ (โดยปกติเป็นรูปวงแหวนหรือสายรัด) สำหรับสายปลดพอร์ตชาร์จด้วยตนเองไม่มีสิ่งกีดขวางและไม่มีสิ่ง ใดติดอยู่ (เช่น ตาข่ายสำหรับบรรทุกสินค้าหรือร่ม) สำหรับข้อมูลเพิ่มเติมเกี่ยวกับการใช้การปลดพอร์ตชาร์จด้วยตนเอง โปรดดูที่ การปลด สายชาร์จด้วยตนเอง

หากการชาร์จยังถูกจำกัดหรือรถจะไม่ชาร์จเลย ตรวจสอบช่องพอร์ตชาร์จและขั้วต่อสายชาร์จเพื่อหาสิ่งกีดขวางใด ๆ เช่น สิ่งสกปรก ความชื้น และ/หรือวัตถุแปลกปลอม ตรวจสอบให้แน่ใจว่าได้กำจัดสิ่งกีดขวางทางเข้าของพอร์ตชาร์จออกแล้ว และปล่อยให้แห้งหากมี ความชื้นใด ๆ จากนั้นลองเสียบสายเข้ากับพอร์ตชาร์จอีกครั้ง

หากคุณได้ตรวจสอบและกำจัดสิ่งสกปรกหรือวัตถุแปลกปลอมแล้ว แต่การชาร์จยังชาร์จอย่างจำกัด หรือรถของคุณไม่ชาร์จเลย สลัก พอร์ตชาร์จอาจเป็นน้ำแข็ง เพื่อช่วยละลายน้ำแข็งบนสลักพอร์ตชาร์จ กดปุ่มละลายน้ำแข็งให้รถ ในแอปมือถือ Tesla ของคุณเพื่อละลายน้ำ แข็งให้รถของคุณเป็นเวลาประมาณ 30 ถึง 45 นาที

**หมายเหตุ:** ต้องใช้ ละลายน้ำแข็งให้รถ ในแอปมือถือของคุณเพื่อละลายน้ำแข็งให้รถของคุณ การปรับการตั้งค่าระบบควบคุมอุณหภูมิใน หน้าจอสัมผัสของรถยนต์ไม่ได้ผลเท่าที่ควร

้การเปิดใช้งานการละลายน้ำแข็งด้านหลังผ่านหน้าจอสัมผัสของรถคุณอาจช่วยละลายน้ำแข็งที่ส่งผลกับสลักพอร์ตชาร์จได้เช่นกัน รถบาง คันจะมีระบบอุ่นช่องพอร์ตชาร์จติดตั้งอยู่ซึ่งจะทำงานเมื่อคุณเปิดใช้งานระบบละลายน้ำแข็งด้านหลังในสภาพอากาศหนาว

้สำหรับข้อมูลเพิ่มเติมเกี่ยวกับการชาร์จในสภาพอากาศหนาวเย็น โปรดดูที่ แนวปฏิบัติที่ดีที่สุดเมื่อสภาพอากาศหนาว

้หากการแจ้งเตือนยังคงมีอยู่ การชาร์จกระแสสลับแบบจำกัดควรจะยังใช้งานได้อยู่

้สำหรับข้อมูลเพิ่มเติมเกี่ยวกับการชาร์จ โปรดดูที่ คำแนะนำในการชาร์จ

# CP\_a101 อัตราการชาร์จลดลง – การเชื่อมต่อที่ผนังร้อน ต้องตรวจสอบการเดินสายเต้ารับหรือหัวชาร์จติดผนัง

การแจ้งเตือนนี้หมายถึงอะไร:

้อุณหภูมิสูงที่ตรวจพบโดยการแจ้งเตือนของหัวชาร์จติดผนังบ่งชี้ว่าสายไฟฟ้าในอาคารที่เชื่อมต่อกับหัวชาร์จติดผนังเริ่มร้อนเกินไป ดังนั้น การชาร์จจึงช้าลงเพื่อป้องกันสายไฟและหัวชาร์จติดผนัง

# 🍞 แจ้งเตือนการแก้ไขปัญหา

้โดยทั่วไปจะไม่ใช่ปัญหาที่เกิดจากรถหรือหัวชาร์จติดผนัง แต่เป็นปัญหาเกี่ยวกับสายไฟในอาคาร ซึ่งอาจเกิดจากการต่อสายไฟในอาคารกับ หัวชาร์จติดผนังหลวม และสามารถแก้ไขได้อย่างรวดเร็วโดยช่างไฟฟ้า

สิ่งที่ต้องทำ:

ติดต่อช่างไฟฟ้าเพื่อตรวจสอบการเชื่อมต่อสายไฟในอาคารกับหัวชาร์จติดผนัง พวกเขาควรตรวจสอบให้แน่ใจว่าสายไฟทั้งหมดเชื่อมต่อและ บิดอย่างถูกต้องตามคู่มือการติดตั้งสำหรับหัวชาร์จติดผนัง

สามารถดูคู่มือการติดตั้งหัวชาร์จติดผนังได้ ที่นี่

## CP\_a102 ไม่สามารถชาร์จได้ - หัวชาร์จติดผนังร้อนเกินไป ต้องตรวจสอบการเดินสายเต้ารับหรือหัวชาร์จติดผนัง

การแจ้งเตือนนี้หมายถึงอะไร:

อุณหภูมิสูงที่ตรวจพบโดยการแจ้งเตือนของหัวชาร์จติดผนังบ่งชี้ว่าสายไฟฟ้าในอาคารที่เชื่อมต่อกับหัวชาร์จติดผนังเริ่มร้อนเกินไป ดังนั้น การชาร์จจึงช้าลงเพื่อป้องกันสายไฟและหัวชาร์จติดผนัง

้โดยทั่วไปจะไม่ใช่ปัญหาที่เกิดจากรถหรือหัวชาร์จติดผนัง แต่เป็นปัญหาเกี่ยวกับสายไฟในอาคาร ซึ่งอาจเกิดจากการต่อสายไฟในอาคารกับ หัวชาร์จติดผนังหลวม และสามารถแก้ไขได้อย่างรวดเร็วโดยช่างไฟฟ้า

สิ่งที่ต้องทำ:

ติดต่อช่างไฟฟ้าเพื่อตรวจสอบการเชื่อมต่อสายไฟในอาคารกับหัวชาร์จติดผนัง พวกเขาควรตรวจสอบให้แน่ใจว่าสายไฟทั้งหมดเชื่อมต่อและ บิดอย่างถูกต้องตามคู่มือการติดตั้งสำหรับหัวชาร์จติดผนัง

้สำหรับข้อมูลเพิ่มเติม โปรดดู คู่มือการติดตั้ง สำหรับหัวชาร์จติดผนังของคุณ

# CP\_a143 อะแดปเตอร์ชาร์จมีอันตรายจากประกายไฟฟ้า ใช้อุปกรณ์ชาร์จอื่น

การแจ้งเตือนนี้หมายถึงอะไร:

้การชาร์จไม่สามารถใช้ได้เนื่องจากรถของคุณตรวจพบอันตรายจากประกายไฟฟ้าในอะแดปเตอร์ชาร์จของผู้ประกอบการอื่นที่ใช้เชื่อมต่อกับ ที่จับชาร์จของระบบชาร์จแบบผสมผสาน (CCS) กับพอร์ตชาร์จของรถ

้ประกายไฟฟ้าอาจเกิดขึ้นได้หากคุณพยายามถอดปลั๊ก ขณะกำลังชาร์จด้วยอะแดปเตอร์ชาร์จของผู้ผลิตอื่น และประกายไฟฟ้าอาจทำให้ ร่างกายได้รับบาดเจ็บสาหัส และ/หรือทรัพย์สินเสียหาย

สิ่งที่ต้องทำ:

ทำตามขั้นตอนด้านล่างเพื่อลดความเสี่ยงนี้:

- ตรวจสอบให้แน่ใจว่าการชาร์จหยุดลงอย่างสมบูรณ์
  - 1. ใช้หน้าจอสัมผัสของรถเพื่อยืนยันว่าการชาร์จหยุดลงแล้ว หรือเพื่อหยุดการชาร์จหากจำเป็น
  - 2. ใช้หน้าจอสถานีชาร์จและส่วนควบคุมเพื่อยืนยันว่าการชาร์จหยุดลงแล้ว หรือเพื่อสิ้นสุดการชาร์จที่ทำงานอยู่
- ตรวจสอบให้แน่ใจว่าไม่มีแสงสีเขียวหรือสีน้ำเงิน (LED) กะพริบบนพอร์ตชาร์จของรถคุณ
- ถอดปลั๊กอะแดปเตอร์ชาร์จออกจากพอร์ตชาร์จของรถ
- ตรวจซ้ำอีกครั้งว่าสถานีชาร์จระบุว่าไม่มีการชาร์จที่ทำงานอยู่
- ถอดปลั๊กอะแดปเตอร์ชาร์จออกจากที่จับสำหรับชาร์จ

แจ้งเตือนการแก้ไขปัญหา

้ใช้อุปกรณ์ชาร์จตัวอื่นเพื่อชาร์จรถของคุณ สำหรับข้อมูลเพิ่มเติมเกี่ยวกับการชาร์จ โปรดดูที่ คำแนะนำในการชาร์จ

้คุณยังสามารถลองชาร์จรถของคุณโดยใช้ Tesla Supercharger หรือตำแหน่งการชาร์จที่ปลายทาง ซึ่งทั้งหมดสามารถระบุตำแหน่งได้ผ่าน แผนที่บนหน้าจอสัมผัสของรถคุณ ดู แผนที่และการนำทาง สำหรับรายละเอียดเพิ่มเติม

## CP\_a151 ตรวจพบข้อผิดพลาดของพอร์ตชาร์จ – ต้องเข้ารับบริการ การชาร์จกระแสสลับอาจไม่ทำงาน/สามารถใช้ซูเปอร์ชาร์จได้

การแจ้งเตือนนี้หมายถึงอะไร:

พอร์ตชาร์จรถยนต์ของคุณต้องเข้ารับบริการ พอร์ตชาร์จไม่สามารถสร้างสัญญาณนำร่องการควบคุมที่ถูกต้องและสื่อสารกับอุปกรณ์ ชาร์จกระแสสลับและแหล่งจ่ายไฟได้อย่างมีประสิทธิภาพ

้ในขณะที่ยังคงมีการแจ้งเตือนนี้อยู่ การชาร์จกระแสสลับและการชาร์จเร็วกระแสตรงกับสถานีชาร์จที่ไม่ใช่ของ Tesla อาจถูกจำกัดหรือใช้ งานไม่ได้

สิ่งที่ต้องทำ:

ขอแนะนำให้คุณกำหนดเวลาเข้ารับบริการเพื่อตรวจสอบพอร์ตชาร์จรถยนต์ของคุณโดยเร็วที่สุด

้ในระหว่างนี้ ซูเปอร์ชาร์จจะยังคงใช้งานต่อไปได้ สามารถแสดงตำแหน่งของซูเปอร์ชาร์จผ่านแผนที่บนหน้าจอสัมผัสของรถคุณได้ ดู แผนที่ และการนำทาง สำหรับรายละเอียดเพิ่มเติม

การชาร์จกระแสสลับอาจสามารถใช้งานได้เช่นกันโดยใช้หัวชาร์จเคลื่อนที่ Gen 2 หรือหัวชาร์จติดผนัง Gen 3 อย่างไรก็ตาม ขอแนะนำว่า คุณควรตรวจสอบให้แน่ใจว่าพอร์ตชาร์จรถยนต์ของคุณสามารถสื่อสารกับผลิตภัณฑ์ชาร์จของ Tesla ของคุณได้ ลองชาร์จด้วยหัวชาร์จ เคลื่อนที่ Gen 2 หรือหัวชาร์จติดผนัง Gen 3 และตรวจสอบว่ารถของคุณกำลังชาร์จได้ตามที่คาดไว้ ก่อนที่จะใช้รถ

้สำหรับข้อมูลเพิ่มเติมเกี่ยวกับการแก้ไขปัญหาไฟสถานะของหัวชาร์จเคลื่อนที่หรือหัวชาร์จติดผนัง โปรดดูที่คู่มือเจ้าของรถของผลิตภัณฑ์ ใน คู่มือผลิตภัณฑ์การชาร์จและอะแดปเตอร์

้สำหรับข้อมูลเพิ่มเติมเกี่ยวกับการชาร์จ โปรดดูที่ คำแนะนำในการชาร์จ

### CP\_a164 ยังคงตรวจพบที่จับชาร์จหลังจากคำขอปลดล็อก ใช้สายปลดพอร์ตชาร์จด้วยตนเองหากจำเป็น

การแจ้งเตือนนี้หมายถึงอะไร:

พอร์ตชาร์จของรถคุณตรวจพบสายชาร์จ / ที่จับชาร์จยังคงเชื่อมต่ออยู่หลังได้รับคำขอเพื่อปลดสลักสายชาร์จเพื่อยกเลิกการเชื่อมต่อ จำนวนหลายครั้ง

้การแจ้งเตือนนี้อาจบ่งชี้ว่าสลักพอร์ตชาร์จไม่ได้ปลดสายชาร์จตามที่คาดไว้

สิ่งที่ต้องทำ:

้หากไม่สามารถถอดสายชาร์จจากพอร์ตชาร์จหลังจากได้ลองปลดสลักอยู่หลายครั้ง ให้ลองใช้สายปลดพอร์ตชาร์จด้วยตนเองที่อยู่ใน กระโปรงหลังของรถคุณ

- 1. ตรวจสอบให้แน่ใจว่ารถของคุณไม่ได้ชาร์จอยู่
  - ใช้หน้าจอสัมผัสของรถคุณในการเข้าถึงหน้าจอการชาร์จ
  - หากจำเป็น ให้กด หยุดชาร์จ
- 2. เปิดกระโปรงหลัง
- 3. ดึงสายปลดของพอร์ตชาร์จลงด้านล่างเพื่อถอดสลักสายชาร์จ

# 🕈 แจ้งเตือนการแก้ไขปัญหา

- หมายเหตุ: สายปลดอยู่ที่ด้านซ้ายมือของกระโปรงหลัง สายปลดอาจหดเก็บอยู่ในช่องเปิดเล็ก ๆ ของส่วนตกแต่งภายในห้องเก็บ สัมภาระ
- 4. ดึงสายชาร์จออกจากพอร์ตชาร์จ

้สำหรับข้อมูลเพิ่มเติมเกี่ยวกับการใช้การปลดพอร์ตชาร์จด้วยตนเอง โปรดดูที่ การปลดสายชาร์จด้วยตนเอง

หากยังไม่สามารถถอดสายชาร์จได้ สลักพอร์ตชาร์จอาจเป็นน้ำแข็ง

เพื่อช่วยละลายน้ำแข็งบนสลักพอร์ตชาร์จ กดปุ่มละลายน้ำแข็งให้รถ ในแอปมือถือ Tesla ของคุณเพื่อละลายน้ำแข็งให้รถของคุณเป็นเวลา ประมาณ 30 ถึง 45 นาที

**หมายเหตุ:** ต้องใช้ ละลายน้ำแข็งให้รถ ในแอปมือถือของคุณเพื่อละลายน้ำแข็งให้รถของคุณ การปรับการตั้งค่าระบบควบคุมอุณหภูมิใน หน้าจอสัมผัสของรถยนต์ไม่ได้ผลเท่าที่ควร

้การเปิดใช้งานการละลายน้ำแข็งด้านหลังผ่านหน้าจอสัมผัสของรถคุณอาจช่วยละลายน้ำแข็งที่ส่งผลกับสลักพอร์ตชาร์จได้เช่นกัน รถบาง คันจะมีระบบอุ่นช่องพอร์ตชาร์จติดตั้งอยู่ซึ่งจะทำงานเมื่อคุณเปิดใช้งานระบบละลายน้ำแข็งด้านหลังในสภาพอากาศหนาว

้สำหรับข้อมูลเพิ่มเติมเกี่ยวกับการชาร์จในสภาพอากาศหนาวเย็น โปรดดูที่ แนวปฏิบัติที่ดีที่สุดเมื่อสภาพอากาศหนาว

หากการแจ้งเตือนนี้ปรากฎขึ้นซ้ำ ๆ ในการขับหลายครั้ง ขอแนะนำให้คุณนัดหมายบริการเพื่อตรวจสอบพอร์ตชาร์จของรถคุณในโอกาสแรก ที่ทำได้

้สำหรับข้อมูลเพิ่มเติมเกี่ยวกับการแก้ไขปัญหาไฟสถานะของหัวชาร์จเคลื่อนที่หรือหัวชาร์จติดผนัง โปรดดูที่คู่มือเจ้าของรถของผลิตภัณฑ์ ใน คู่มือผลิตภัณฑ์การชาร์จและอะแดปเตอร์

้หากใช้อุปกรณ์ชาร์จภายนอกอื่น ๆ โปรดดูที่คำแนะนำในการแก้ไขปัญหาในเอกสารที่ผู้ผลิตจัดเตรียมให้

้สำหรับข้อมูลเพิ่มเติมเกี่ยวกับการชาร์จ โปรดดูที่ คำแนะนำในการชาร์จ

## DI\_a138 มอเตอร์ด้านหน้าถูกปิดใช้งาน – ขับต่อไปได้ กำลังของรถอาจถูกจำกัดไว้

การแจ้งเตือนนี้หมายถึงอะไร:

มอเตอร์ด้านหน้ารถของคุณไม่พร้อมใช้งาน กำลัง ความเร็ว และการเร่งความเร็วอาจลดลงเนื่องจากรถของคุณใช้มอเตอร์ด้านหลังเพื่อขับ ต่อไป

สิ่งที่ต้องทำ:

ไปต่อยังจุดหมายปลายทางของคุณ รถของคุณสามารถขับต่อไปได้

้การแจ้งเตือนนี้อาจเกิดจากสภาวะชั่วคราวที่จะได้รับการแก้ไขโดยอัตโนมัติ หากการเตือนนี้หายไประหว่างการขับขี่ปัจจุบันของคุณ หรือไม่ ปรากฏอีกต่อไปเมื่อคุณเริ่มการขับขี่ครั้งถัดไป อาจเกิดจากสภาวะชั่วคราว ไม่จำเป็นต้องดำเนินการใด ๆ

้การแจ้งเตือนนี้อาจบ่งชี้ถึงสภาวะที่ต้องมีการตรวจสอบและการเข้ารับบริการเกี่ยวกับมอเตอร์ด้านหน้าได้ด้วยเช่นกัน หากยังคงมีการแจ้ง เตือนนี้อยู่ตลอดการขับขี่ครั้งต่อ ๆ ไป ขอแนะนำให้คุณกำหนดเวลาเข้ารับบริการ รถของคุณสามารถขับได้ในระหว่างนี้

# DI\_a166 รถจอดโดยอัตโนมัติเพื่อป้องกันไม่ให้หมุนฟรี คาดเข็มขัดนิรภัยและปิดประตูเพื่อเข้าเกียร์

การแจ้งเตือนนี้หมายถึงอะไร:

แจ้งเตือนการแก้ไขปัญหา

ุรถของคุณได้เข้าเกียร์จอด (P) โดยอัตโนมัติเนื่องจากระบุว่าคนขับออกจากรถหรือไม่อยู่อีกต่อไป ลักษณะเช่นนี้เป็นพฤติกรรมของรถที่ คาดหวังภายใต้สถานการณ์ต่าง ๆ

รถของคุณจะเข้าเกียร์จอดโดยอัตโนมัติหากเงื่อนไข **ทั้งหมด** เหล่านี้เป็นจริง:

- ระบบช่วยจอดรถอัตโนมัติไม่ทำงาน
- รถของคุณเดินทางช้ากว่า 1.4 ไมล์ต่อชั่วโมง (2.25 กม./ชม.) ในโหมดขับหรือถอยหลัง
- ตรวจพบกิจกรรมล่าสุดของผู้ขับนานกว่า 2 วินาทีที่แล้ว กิจกรรมของผู้ขับรวมถึง:
  - การเหยียบแป้นเบรกและ/หรือคันเร่ง
  - บังคับพวงมาลัยด้วยตนเอง

้และอย่างน้อย **สอง** เงื่อนไขเหล่านี้เป็นจริง:

- 1. ตรวจพบว่าเข็มขัดนิรภัยคนขับไม่ได้คาดอยู่
- 2. ตรวจไม่พบคนขับ
- 3. ตรวจพบว่าประตูด้านคนขับเปิดอยู่

#### ้หมายเหตุ: รถของคุณจะเข้าเกียร์จอดโดยอัตโนมัติด้วยเช่นกันเมื่อต่อสายชาร์จเข้ากับพอร์ตชาร์จ

สิ่งที่ต้องทำ:

้สำหรับข้อมูลเพิ่มเติมเกี่ยวกับการเข้าเกียร์จอดอัตโนมัติ ดู การเปลี่ยนเกียร์

### DI\_a175 ระบบควบคุมความเร็วอัตโนมัติไม่สามารถใช้งานได้

การแจ้งเตือนนี้หมายถึงอะไร:

้ครูสคอนโทรล ที่รวมถึงครูสคอนโทรลแบบปรับตามสภาพจราจรไม่สามารถใช้งานได้ในขณะนี้

ครูสคอนโทรลอาจไม่สามารถใช้งานได้เนื่องจาก:

- ผู้ขับขี่ยกเลิกคำขอ
- ผู้ขับขี่ปลดเข็มขัดนิรภัย
- กระโปรงหน้า กระโปรงหลัง หรือประตูเปิดอยู่
- รถกำลังเคลื่อนที่ต่ำกว่าความเร็วขั้นต่ำของระบบครูสคอนโทรลที่ 18 ไมล์/ชั่วโมง (30 กม./ชม.)
- มีสภาวะแวดล้อม เช่น ทัศนวิสัยจำกัด
- โหมด Valet เปิดใช้งานอยู่
- โหมดติดตามเส้นทางการแล่นรถเปิดใช้งานอยู่

#### สิ่งที่ต้องทำ:

ควบคุมและขับรถของคุณด้วยตนเอง

ี เมื่อไม่มีเงื่อนไขใด ๆ ที่ขัดขวางการเปิดใช้งานระบบครูสคอนโทรล ระบบครูสคอนโทรลควรจะใช้งานได้ หากการแจ้งเตือนนี้ยังคงอยู่ตลอด การขับครั้งถัดไป ให้นัดหมายบริการตามความสะดวกของคุณโดยเร็วที่สุด รถของคุณสามารถขับได้ในระหว่างนี้

้สำหรับข้อมูลเพิ่มเติม โปรดดู ครูสคอนโทรลแบบปรับตามสภาพจราจร

# DI\_a184 ระบบจอดรถอัตโนมัติถูกยกเลิก เข้าควบคุม

การแจ้งเตือนนี้หมายถึงอะไร:

ระบบจอดรถอัตโนมัติถูกยกเลิก

ระบบจอดรถอัตโนมัติอาจถูกยกเลิกเนื่องจาก:

- ผู้ขับขี่กดปุ่มยกเลิกบนหน้าจอสัมผัส
- ผู้ขับขี่ใช้ก้านเปลี่ยนเกียร์ หรือขยับพวงมาลัย
- ผู้ขับขี่เหยียบคันเร่ง เหยียบเบรก หรือเปิดประตู
- มีทางลาดชัน / ทางลดระดับ
- มีสภาพอากาศที่กระทบต่อทัศนวิสัย
- ไม่สามารถตรวจจับขอบถนนได้
- มีรถพ่วงติดอยู่กับรถ

สิ่งที่ต้องทำ:

้จอดรถหรือจอดรถให้เสร็จด้วยตนเอง เมื่อคุณจอดรถเสร็จแล้ว ให้เหยียบเบรกและเปลี่ยนเกียร์เข้าที่เกียร์จอด มิฉะนั้น รถของคุณจะยังคง เคลื่อนได้อิสระ

ระบบจอดรถอัตโนมัติควรสามารถใช้ได้อีกครั้งในการขับรถครั้งต่อไปของคุณ

้สำหรับข้อมูลเพิ่มเติม โปรดดูที่ #unique\_632 และ ข้อจำกัดและคำเตือน

### DI\_a185 ระบบจอดรถอัตโนมัติถูกยกเลิก

การแจ้งเตือนนี้หมายถึงอะไร:

ระบบจอดรถอัตโนมัติล้มเหลวและมีการใช้เบรกมือไฟฟ้า

ระบบจอดรถอัตโนมัติอาจถูกยกเลิกเนื่องจาก:

- ผู้ขับขี่กดปุ่มยกเลิกบนหน้าจอสัมผัส
- ผู้ขับขี่ใช้ก้านเปลี่ยนเกียร์ หรือขยับพวงมาลัย
- ผู้ขับขี่เหยียบคันเร่ง เหยียบเบรก หรือเปิดประตู
- มีทางลาดชัน / ทางลดระดับ
- มีสภาพอากาศที่กระทบต่อทัศนวิสัย
- ไม่สามารถตรวจจับขอบถนนได้
- มีรถพ่วงติดอยู่กับรถ

สิ่งที่ต้องทำ:

จอดรถหรือจอดรถให้เสร็จด้วยตนเอง

ระบบจอดรถอัตโนมัติควรสามารถใช้ได้อีกครั้งในการขับรถครั้งต่อไปของคุณ

้สำหรับข้อมูลเพิ่มเติม โปรดดูที่ #unique\_632 และ ข้อจำกัดและคำเตือน

## DI\_a190 ดอกยางล้อหลังตื้น – นัดหมายบริการ ตรวจสอบยางเพื่อ สลับยาง/เปลี่ยนยาง

การแจ้งเตือนนี้หมายถึงอะไร:

**หมายเหตุ:** การแจ้งเตือนนี้ไม่ได้ระบุว่ายางแบน

รถของคุณตรวจพบว่ายางหลังมีการสึกหรอเมื่อเวลาผ่านไปมากกว่ายางหน้า ซึ่งเกินความแตกต่างที่แนะนำ

สิ่งที่ต้องทำ:

้ขอแนะนำให้ตรวจสอบความลึกของดอกยางของยางทุกเส้น เนื่องจากยางของคุณสึกหรอระหว่างการขับขี่ปกติ โดยทั่วไปแล้ว ยางหลังจะ สึกเร็วกว่ายางหน้า

การสลับยางเป็นสิ่งสำคัญในการปรับสมดุลการสึกหรอของยางให้เท่ากันในยางทุกเส้น

้การไม่สลับยางตามคำแนะนำอาจเสี่ยงที่จะเกิดการเหินน้ำและสูญเสียการควบคุมรถบนถนนเปียก การไม่สลับยางยังทำให้อายุการใช้งาน ยางของคุณสั้นลง ซึ่งจำเป็นต้องเปลี่ยนก่อนกำหนดได้

้ขอแนะนำให้คุณนัดหมายบริการผ่านแอป Tesla บนมือถือหรือกับผู้ให้บริการอิสระเพื่อทำการสลับยางเมื่อ:

- ความแตกต่างของความลึกของดอกยางระหว่าง ยางหน้าและหลังเกิน 1.5 มม.
- รถของคุณขับเคลื่อนมาแล้วมากกว่า 6,250 ไมล์ (10,000 กม.) นับตั้งแต่การสลับยางครั้งสุดท้าย

้อาจจำเป็นต้องเปลี่ยนยางหากความลึกของดอกยางด้านหลังถูกระบุว่าอยู่ในระดับที่ไม่ปลอดภัยและไม่มีการสลับยางมานานพอสมควรแล้ว

ี เมื่อตรวจสอบยางและบริการยางที่จำเป็นเสร็จสิ้นแล้ว ให้อัปเดตการกำหนดค่ายางของรถคุณเพื่อปรับการตั้งค่าของรถให้เหมาะกับยาง ของคุณ และล้างการแจ้งเตือนอย่างน้อย 6,250 ไมล์ สำหรับข้อมูลเพิ่มเติม โปรดดู การดูแลและการบำรุงรักษายาง

้ไม่แนะนำให้คุณใช้การแจ้งเตือนนี้แทนการตรวจสอบความลึกของดอกยางเป็นประจำ การแจ้งเตือนนี้ควรปรากฏเฉพาะเมื่อรถของคุณ ประมาณการว่ายางอยู่ไกลเกินช่วงเวลาให้บริการที่แนะนำ

้การแจ้งเตือนนี้ได้รับการปรับเทียบสำหรับยางของ Tesla และไม่คาดว่าจะใช้กับยางต่างประเภทหรือขนาดต่างกัน ซึ่งรวมถึงยี่ห้อยางหรือรุ่น ยางที่ต่างกันผสมกัน อาจไม่มีการแจ้งหรือมีการแจ้งก่อนกำหนดในรถยนต์ที่ใช้ยางที่ Tesla ไม่แนะนำ สำหรับข้อมูลเพิ่มเติมเกี่ยวกับยางที่ แนะนำ โปรดดูที่ ล้อและยาง

# DI\_a245 ฟีเจอร์การพักรถไม่พร้อมใช้งาน เหยียบเบรกค้างไว้ขณะหยุดรถ

การแจ้งเตือนนี้หมายถึงอะไร:

้ไม่สามารถใช้การพักรถได้ในขณะนี้เนื่องจากข้อจำกัดของระบบ เมื่อหยุดรถ ให้ใช้แป้นเบรกเพื่อให้รถของคุณหยุดโดยสมบูรณ์และให้รถของ คุณอยู่กับที่

สิ่งที่ต้องทำ:

ไปต่อยังจุดหมายปลายทางของคุณ รถของคุณสามารถขับต่อไปได้

หากการแจ้งเตือนนี้ยังคงอยู่ตลอดการขับครั้งถัดไป ให้นัดหมายบริการตามความสะดวกของคุณโดยเร็วที่สุด รถของคุณสามารถขับได้ใน ระหว่างนี้

้สำหรับข้อมูลเพิ่มเติม โปรดดูระบบป้องกันรถไหล

# DIF\_a251 / DIR\_a251 แนะนำให้เปลี่ยนน้ำมันเกียร์ นัดหมายบริการ

การแจ้งเตือนนี้หมายถึงอะไร:

รถของคุณตรวจพบภาวะที่ทำให้ต้องตรวจสอบน้ำมันเกียร์

สิ่งที่ต้องทำ:

ขอแนะนำให้คุณนัดหมายเข้ารับบริการ

รถของคุณสามารถขับได้โดยมีการแจ้งเตือนนี้ อย่างไรก็ตาม หากขับรถต่อไปเป็นระยะเวลานานโดยมีการแจ้งเตือนนี้อาจส่งผลให้ระบบ เกียร์/ระบบส่งกำลังเสียหายอย่างถาวร

# EPBL\_a195 / EPBR\_a195 รถจอดโดยอัตโนมัติเพื่อป้องกันไม่ให้หมุนฟรี คาดเข็มขัดนิรภัยและปิดประตูเพื่อเข้าเกียร์

การแจ้งเตือนนี้หมายถึงอะไร:

รถของคุณได้เข้าเกียร์จอด (P) โดยอัตโนมัติเนื่องจากระบุว่าคนขับออกจากรถหรือไม่อยู่อีกต่อไป ลักษณะเช่นนี้เป็นพฤติกรรมของรถที่ คาดหวังภายใต้สถานการณ์ต่าง ๆ

รถของคุณจะเข้าเกียร์จอดโดยอัตโนมัติหากเงื่อนไข **ทั้งหมด** เหล่านี้เป็นจริง:

- ระบบช่วยจอดรถอัตโนมัติไม่ทำงาน
- รถของคุณเดินทางช้ากว่า 1.4 ไมล์ต่อชั่วโมง (2.25 กม./ชม.) ในโหมดขับหรือถอยหลัง
- ตรวจพบกิจกรรมล่าสุดของผู้ขับนานกว่า 2 วินาทีที่แล้ว กิจกรรมของผู้ขับรวมถึง:
  - การเหยียบแป้นเบรกและ/หรือคันเร่ง
  - บังคับพวงมาลัยด้วยตนเอง

และอย่างน้อย **สอง** เงื่อนไขเหล่านี้เป็นจริง:

- 1. ตรวจพบว่าเข็มขัดนิรภัยคนขับไม่ได้คาดอยู่
- 2. ตรวจไม่พบคนขับ
- 3. ตรวจพบว่าประตูด้านคนขับเปิดอยู่

**หมายเหตุ:** รถของคุณจะเข้าเกียร์จอดโดยอัตโนมัติด้วยเช่นกันเมื่อต่อสายชาร์จเข้ากับพอร์ตชาร์จ

สิ่งที่ต้องทำ:

้สำหรับข้อมูลเพิ่มเติมเกี่ยวกับการเข้าเกียร์จอดอัตโนมัติ ดู การเปลี่ยนเกียร์

# ESP\_a118 เปิดระบบช่วยเหลือเมื่อสมรรถนะการเบรกต่ำแล้ว หากต้องการหยุด โปรดเหยียบแป้นเบรกให้แน่น

การแจ้งเตือนนี้หมายถึงอะไร:

้การชดเชยการลดลงของไฮดรอลิกทำงานอยู่ ฟังก์ชันช่วยเบรกนี้จะเปิดใช้งานชั่วคราวเพื่อให้แน่ใจว่าคุณมีความสามารถในการเบรกอย่าง เต็มที่ในสภาวะที่รถของคุณตรวจพบประสิทธิภาพการเบรกที่ลดลง

แจ้งเตือนการแก้ไขปัญหา 🍸

เมื่อฟังก์ชันช่วยเหลือนี้ทำงาน คุณอาจรู้สึกว่าแป้นเบรกดึงออกจากเท้าของคุณและสังเกตเห็นว่าแรงดันเบรกเพิ่มขึ้นอย่างมาก คุณอาจ ได้ยินเสียงปั้มจากชุดไฮดรอลิกเบรกที่ด้านหน้ารถ โดยปกติจะใช้เวลาสองสามวินาที ขึ้นอยู่กับพื้นผิวถนนและความเร็วของรถ ซึ่งถือเป็น เรื่องปกติและไม่ได้บ่งชี้ถึงปัญหาใด ๆ กับรถของคุณ

สิ่งที่ต้องทำ:

้เหยียบแป้นเบรกต่อไปตามปกติ และอย่า "ปั๊ม" (กดและปล่อยซ้ำๆ) แป้นเหยียบเพราะจะทำให้ฟังก์ชันหยุดชะงัก

้การแจ้งเตือนนี้จะหายไปเมื่อรถของคุณจอดหรือคุณไม่ได้เหยียบแป้นเบรกอีกต่อไป ระบบอาจยังคงแสดงผลต่อไปนานถึง 5 วินาทีหลังจาก นั้น

้ประสิทธิภาพการเบรกที่ลดลงมักจะเกิดขึ้นชั่วคราว และสามารถเกิดขึ้นได้จากหลายสาเหตุ รวมถึงอุณหภูมิเบรกที่สูงหลังจากการใช้เบรก อย่างหนัก หรือการขับขี่ในสภาพที่เย็นจัดหรือเปียกชื้น นอกจากนี้ยังสามารถบ่งชี้ว่าผ้าเบรกหรือโรเตอร์ของคุณสึกจนถึงจุดที่จำเป็นต้อง เปลี่ยนตามปกติ

้หากคุณยังคงพบว่าประสิทธิภาพการเบรกลดลงซึ่งไม่ดีขึ้นเมื่อเวลาผ่านไป โปรดติดต่อบริการของ Tesla ตามความสะดวกของคุณเพื่อ ตรวจสอบเบรก

้สำหรับข้อมูลเพิ่มเติม โปรดดู การชดเชยการเฟดของไฮดรอลิก

## PCS\_a016 ชาร์จไม่ได้ – คุณภาพกำลังไฟส่วนกลางอาจไม่ดีพอ ลองใหม่/ลองสถานที่ชาร์จหรือซูเปอร์ชาร์จอื่น

การแจ้งเตือนนี้หมายถึงอะไร:

้การชาร์จหยุดลงเนื่องจากภาวะที่ทำให้รถของคุณไม่สามารถชาร์จด้วยไฟ AC ได้ การชาร์จ DC แบบเร็ว/การชาร์จแบบพิเศษจะยังคงทำงาน ตามที่คาดไว้

้ปัญหานี้อาจเกิดขึ้นเนื่องจากการรบกวนแหล่งจ่ายไฟที่เกิดจากอุปกรณ์ชาร์จภายนอกหรือจากไฟฟ้าส่วนกลาง ในบางกรณี สภาวะนี้อาจเป็น ผลมาจากการใช้อุปกรณ์ไฟฟ้าที่อยู่ใกล้เคียงที่ใช้พลังงานมาก

้หากสามารถขจัดสาเหตุที่เป็นไปได้เหล่านี้ได้แล้ว แสดงว่าสภาพของตัวรถเองอาจส่งผลต่อการชาร์จกระแสสลับด้วย

สิ่งที่ต้องทำ:

้หากการแจ้งเตือนนี้มาพร้อมกับการแจ้งเตือนอื่นที่ระบุสภาวะที่ส่งผลต่อการชาร์จกระแสสลับ ให้เริ่มโดยการตรวจสอบการแจ้งเตือนนั้น

เคล็ดลับการแก้ไขปัญหาเพิ่มเติมตามประเภทอุปกรณ์:

- หากใช้หัวชาร์จเคลื่อนที่ ให้ลองชาร์จรถด้วยเต้ารับที่ผนังอื่น
  - หากรถเริ่มชาร์จ ปัญหาน่าจะเกิดจากเต้ารับที่ผนังเดิม
  - หากรถยังคงไม่ชาร์จ ปัญหาอาจเกิดจากหัวชาร์จเคลื่อนที่
- หากใช้หัวชาร์จติดผนัง ให้ลองชาร์จรถด้วยอุปกรณ์ชาร์จแบบอื่น เช่น หัวชาร์จเคลื่อนที่ที่ใช้พลังงานจากเต้ารับที่ผนังแยกต่างหาก
  - หากรถเริ่มชาร์จ ปัญหาน่าจะอยู่ที่หัวชาร์จติดผนัง

้หากปัญหาอยู่ที่เต้ารับที่ผนังเดิมหรือหัวชาร์จติดผนัง ให้ติดต่อช่างไฟฟ้าเพื่อตรวจสอบการต่อสายไฟ

้คุณยังสามารถลองชาร์จรถของคุณโดยใช้ Tesla Supercharger หรือตำแหน่งการชาร์จที่ปลายทาง ซึ่งทั้งหมดสามารถระบุตำแหน่งได้ผ่าน แผนที่บนหน้าจอสัมผัสของรถคุณ ดู แผนที่และการนำทาง สำหรับรายละเอียดเพิ่มเติม

้หากยังคงมีการแจ้งเตือนนี้อยู่เมื่อพยายามชาร์จจากสถานที่หลายแห่งและด้วยอุปกรณ์ชาร์จที่แตกต่างกัน ขอแนะนำให้คุณกำหนดเวลาเข้า รับบริการ

# 竉 แจ้งเตือนการแก้ไขปัญหา

้สำหรับข้อมูลเพิ่มเติมเกี่ยวกับการแก้ไขปัญหาไฟสถานะของหัวชาร์จเคลื่อนที่หรือหัวชาร์จติดผนัง โปรดดูที่คู่มือเจ้าของรถของผลิตภัณฑ์ ใน คู่มือผลิตภัณฑ์การชาร์จและอะแดปเตอร์

# PCS\_a017 การชาร์จหยุดแล้ว – สูญเสียกำลังขณะชาร์จ ตรวจสอบแหล่งจ่ายไฟและอุปกรณ์ชาร์จ

การแจ้งเตือนนี้หมายถึงอะไร:

้ไฟฟ้าดับระหว่างการชาร์จ ซึ่งอาจเป็นผลมาจากอุปกรณ์ชาร์จสูญเสียพลังงานจากแหล่งกำเนิด (เช่น เต้ารับที่ผนัง) หรือจากปัญหาของ อุปกรณ์ชาร์จ

สิ่งที่ต้องทำ:

้การแจ้งเตือนนี้มักมาพร้อมกับการแจ้งเตือนอื่น ๆ ที่สามารถช่วยคุณระบุและแก้ไขปัญหาได้ เริ่มต้นด้วยการตรวจสอบการแจ้งเตือนที่ แสดงอื่น ๆ ที่เกี่ยวข้องกับปัญหาการชาร์จ

้อีกวิธีหนึ่ง คุณสามารถตรวจสอบไฟแสดงสถานะหัวชาร์จเคลื่อนที่หรือหัวชาร์จติดผนัง เพื่อยืนยันการจ่ายไฟไปยังอุปกรณ์ และดูคู่มือ เจ้าของรถสำหรับข้อมูลการแก้ไขปัญหาตามรหัสการกะพริบ หากใช้อุปกรณ์ชาร์จภายนอกอื่น (ที่ไม่ใช่ของ Tesla) ให้ตรวจสอบจอแสดงผล หรืออินเตอร์เฟซผู้ใช้อื่น ๆ ที่ให้ความช่วยเหลือในการแก้ปัญหา

้หากไม่มีกระแสไฟเข้าอุปกรณ์ชาร์จอย่างชัดเจน ให้ตรวจสอบเบรกเกอร์ที่จ่ายไฟเต้ารับที่ผนัง/หัวชาร์จติดผนังเพื่อให้แน่ใจว่าไม่ได้เกิดการ สะดุด

้เคล็ดลับการแก้ไขปัญหาเพิ่มเติมตามประเภทอุปกรณ์:

- หากใช้หัวชาร์จเคลื่อนที่ ให้ลองชาร์จรถด้วยเต้ารับที่ผนังอื่น
  - หากรถเริ่มชาร์จ ปัญหาน่าจะเกิดจากเต้ารับที่ผนังเดิม
  - หากรถยังคงไม่ชาร์จ ปัญหาอาจเกิดจากหัวชาร์จเคลื่อนที่
- หากใช้หัวชาร์จติดผนัง ให้ลองชาร์จรถด้วยอุปกรณ์ชาร์จแบบอื่น เช่น หัวชาร์จเคลื่อนที่ที่ใช้พลังงานจากเต้ารับที่ผนังแยกต่างหาก
  - หากรถเริ่มชาร์จ ปัญหาน่าจะอยู่ที่หัวชาร์จติดผนัง

หากปัญหาอยู่ที่เต้ารับที่ผนังเดิมหรือหัวชาร์จติดผนัง ให้ติดต่อช่างไฟฟ้าเพื่อตรวจสอบการต่อสายไฟ

้การแจ้งเตือนนี้มักเกิดขึ้นเฉพาะกับอุปกรณ์ชาร์จและแหล่งจ่ายไฟฟ้าภายนอก และโดยทั่วไป การแจ้งเตือนนี้ไม่ได้แจ้งเตือนถึงปัญหาของ รถคุณที่สามารถแก้ไขได้ด้วยการกำหนดเวลาเข้ารับบริการ

คุณยังสามารถลองชาร์จรถของคุณโดยใช้ Tesla Supercharger หรือตำแหน่งการชาร์จที่ปลายทาง ซึ่งทั้งหมดสามารถระบุตำแหน่งได้ผ่าน แผนที่บนหน้าจอสัมผัสของรถคุณ ดู แผนที่และการนำทาง สำหรับรายละเอียดเพิ่มเติม

้สำหรับข้อมูลเพิ่มเติมเกี่ยวกับการแก้ไขปัญหาไฟสถานะของหัวชาร์จเคลื่อนที่หรือหัวชาร์จติดผนัง โปรดดูที่คู่มือเจ้าของรถของผลิตภัณฑ์ ใน คู่มือผลิตภัณฑ์การชาร์จและอะแดปเตอร์

### PCS\_a019 ปัญหาไฟส่วนกลางหรือรถจำกัดการชาร์จกระแสสลับ ถอดสายและลองใหม่/ลองสถานที่ชาร์จอื่น

การแจ้งเตือนนี้หมายถึงอะไร:

้ความเร็วในการชาร์จลดลงเนื่องจากสภาวะที่ส่งผลต่อความสามารถของรถในการชาร์จด้วยไฟ AC การชาร์จ DC แบบเร็ว/การชาร์จแบบ พิเศษจะยังคงทำงานตามที่คาดไว้

้ปัญหานี้อาจเกิดขึ้นเนื่องจากการรบกวนแหล่งจ่ายไฟที่เกิดจากอุปกรณ์ชาร์จภายนอกหรือจากไฟฟ้าส่วนกลาง ในบางกรณี สภาวะนี้อาจเป็น ผลมาจากการใช้อุปกรณ์ไฟฟ้าที่อยู่ใกล้เคียงที่ใช้พลังงานมาก ้หากสามารถขจัดสาเหตุที่เป็นไปได้เหล่านี้ได้แล้ว แสดงว่าสภาพของตัวรถเองอาจส่งผลต่อการชาร์จกระแสสลับด้วย

สิ่งที่ต้องทำ:

้หากการแจ้งเตือนนี้มาพร้อมกับการแจ้งเตือนอื่นที่ระบุสภาวะที่ส่งผลต่อการชาร์จกระแสสลับ ให้เริ่มโดยการตรวจสอบการแจ้งเตือนนั้น

เคล็ดลับการแก้ไขปัญหาเพิ่มเติมตามประเภทอุปกรณ์:

- หากใช้หัวชาร์จเคลื่อนที่ ให้ลองชาร์จรถด้วยเต้ารับที่ผนังอื่น
  - หากรถเริ่มชาร์จ ปัญหาน่าจะเกิดจากเต้ารับที่ผนังเดิม
  - หากรถยังคงไม่ชาร์จ ปัญหาอาจเกิดจากหัวชาร์จเคลื่อนที่
- หากใช้หัวชาร์จติดผนัง ให้ลองชาร์จรถด้วยอุปกรณ์ชาร์จแบบอื่น เช่น หัวชาร์จเคลื่อนที่ที่ใช้พลังงานจากเต้ารับที่ผนังแยกต่างหาก
  หากรถเริ่มชาร์จ ปัญหาน่าจะอยู่ที่หัวชาร์จติดผนัง

หากปัญหาอยู่ที่เต้ารับที่ผนังเดิมหรือหัวชาร์จติดผนัง ให้ติดต่อช่างไฟฟ้าเพื่อตรวจสอบการต่อสายไฟ

้คุณยังสามารถลองชาร์จรถของคุณโดยใช้ Tesla Supercharger หรือตำแหน่งการชาร์จที่ปลายทาง ซึ่งทั้งหมดสามารถระบุตำแหน่งได้ผ่าน แผนที่บนหน้าจอสัมผัสของรถคุณ ดู แผนที่และการนำทาง สำหรับรายละเอียดเพิ่มเติม

้หากยังคงมีการแจ้งเตือนนี้อยู่เมื่อพยายามชาร์จจากสถานที่หลายแห่งและด้วยอุปกรณ์ชาร์จที่แตกต่างกัน ขอแนะนำให้คุณกำหนดเวลาเข้า รับบริการ

้สำหรับข้อมูลเพิ่มเติมเกี่ยวกับการแก้ไขปัญหาไฟสถานะของหัวชาร์จเคลื่อนที่หรือหัวชาร์จติดผนัง โปรดดูที่คู่มือเจ้าของรถของผลิตภัณฑ์ ใน คู่มือผลิตภัณฑ์การชาร์จและอะแดปเตอร์

### PCS\_a032 ตรวจพบว่าคุณภาพกำลังไฟส่วนกลางไม่ดีพอ ลองสถานีชาร์จอื่นหรือตำแหน่งชาร์จอื่น

การแจ้งเตือนนี้หมายถึงอะไร:

้ความเร็วในการชาร์จลดลงหรือการชาร์จถูกขัดขวางเนื่องจากสภาวะที่ส่งผลต่อความสามารถของรถในการชาร์จด้วยไฟกระแสสลับ การ ชาร์จ DC แบบเร็ว/การชาร์จแบบพิเศษจะยังคงทำงานตามที่คาดไว้

้ที่ชาร์จในรถของคุณตรวจพบการรบกวนแหล่งจ่ายไฟจากไฟฟ้าส่วนกลาง สิ่งรบกวนเหล่านี้รบกวนกระบวนการชาร์จรถยนต์ของคุณ

สาเหตุทั่วไปของการรบกวนของแหล่งจ่ายไฟเหล่านี้ ได้แก่:

- ประเด็นปัญหาเกี่ยวกับการเดินสายไฟในอาคารและ/หรือเต้ารับบนผนัง
- ปัญหาเกี่ยวกับอุปกรณ์ชาร์จภายนอก
- อุปกรณ์ไฟฟ้าขนาดใหญ่อื่น ๆ เช่น เครื่องซักผ้าหรือเครื่องปรับอากาศ ที่มีการใช้พลังงานมากชั่วคราวหรือรบกวนโครงข่ายไฟฟ้า
- สภาวะภายนอกมีผลกระทบต่อไฟฟ้าส่วนกลาง

#### สิ่งที่ต้องทำ:

ี เนื่องจากการแจ้งเตือนนี้มักเกิดขึ้นเฉพาะกับอุปกรณ์ชาร์จและแหล่งจ่ายไฟฟ้าภายนอก และโดยทั่วการแจ้งเตือนนี้ไปไม่ได้แจ้งเตือนถึง ปัญหาของรถคุณที่สามารถแก้ไขได้ด้วยการนัดหมายเข้ารับบริการ จึงขอแนะนำให้คุณ:

- ลองชาร์จด้วยเต้ารับติดผนังต่าง ๆ
- ลองชาร์จใหม่อีกครั้ง (ถอดออก แล้วทำการเชื่อมต่อใหม่เพื่อลองอีกครั้ง) เมื่อไม่มีเครื่องใช้ไฟฟ้าขนาดใหญ่อื่น ๆ ใช้ไฟฟ้าอยู่
- ลองชาร์จด้วยอุปกรณ์ชาร์จหลายประเภทในสถานที่ต่าง ๆ

# Ŷ แจ้งเตือนการแก้ไขปัญหา

คุณยังสามารถลองชาร์จรถของคุณโดยใช้ Tesla Supercharger หรือตำแหน่งการชาร์จที่ปลายทาง ซึ่งทั้งหมดสามารถระบุตำแหน่งได้ผ่าน แผนที่บนหน้าจอสัมผัสของรถคุณ ดู แผนที่และการนำทาง สำหรับรายละเอียดเพิ่มเติม

้สำหรับข้อมูลเพิ่มเติมเกี่ยวกับการแก้ไขปัญหาไฟสถานะของหัวชาร์จเคลื่อนที่หรือหัวชาร์จติดผนัง โปรดดูที่คู่มือเจ้าของรถของผลิตภัณฑ์ ใน คู่มือผลิตภัณฑ์การชาร์จและอะแดปเตอร์

# PCS\_a052 อุปกรณ์ชาร์จภายนอกไม่จ่ายไฟ ตรวจสอบแหล่งจ่ายไฟหรือลองใช้อุปกรณ์อื่น

การแจ้งเตือนนี้หมายถึงอะไร:

้การชาร์จไฟกระแสสลับไม่สามารถเริ่มต้นได้เนื่องจากสภาวะที่ขัดขวางไม่ให้รถของคุณชาร์จไฟกระแสสลับได้ การชาร์จ DC แบบเร็ว/การ ชาร์จแบบพิเศษจะยังคงทำงานตามที่คาดไว้

้รถของคุณร้องขอไฟกระแสสลับจากอุปกรณ์ชาร์จภายนอก แต่เครื่องชาร์จในรถตรวจไม่พบแรงดันไฟฟ้าที่มาจากอุปกรณ์ชาร์จ

บางครั้งอาจเกิดจากปัญหาจากฮาร์ดแวร์เฉพาะของอุปกรณ์ชาร์จภายนอก ที่ป้องกันไม่ให้อุปกรณ์ชาร์จสลับสวิตช์เปิดหรือปิดเมื่อมีการ ร้องขอพลังงานไปยังรถ นอกจากนี้ยังอาจเกิดขึ้นเนื่องจากสภาวะอื่นที่ส่งผลต่ออุปกรณ์ชาร์จภายนอก แหล่งพลังงานภายนอกที่เชื่อมต่อ อยู่ หรือตัวรถของคุณเอง

สิ่งที่ต้องทำ:

้การแจ้งเตือนนี้มักเกิดขึ้นเฉพาะกับอุปกรณ์ชาร์จและแหล่งจ่ายไฟฟ้าภายนอก และโดยทั่วไป การแจ้งเตือนนี้ไม่ได้แจ้งเตือนถึงปัญหาของ รถคุณที่สามารถแก้ไขได้ด้วยการกำหนดเวลาเข้ารับบริการ

ลองชาร์จด้วยอุปกรณ์ชาร์จประเภทอื่น

้คุณยังสามารถลองชาร์จรถของคุณโดยใช้ Tesla Supercharger หรือตำแหน่งการชาร์จที่ปลายทาง ซึ่งทั้งหมดสามารถระบุตำแหน่งได้ผ่าน แผนที่บนหน้าจอสัมผัสของรถคุณ ดู แผนที่และการนำทาง สำหรับรายละเอียดเพิ่มเติม

้สำหรับข้อมูลเพิ่มเติมเกี่ยวกับการแก้ไขปัญหาไฟสถานะของหัวชาร์จเคลื่อนที่หรือหัวชาร์จติดผนัง โปรดดูที่คู่มือเจ้าของรถของผลิตภัณฑ์ ใน คู่มือผลิตภัณฑ์การชาร์จและอะแดปเตอร์

### PCS\_a053 อัตราการชาร์จลดลง – แรงดันไฟตกโดยไม่คาดคิด ถอดสายไฟพ่วง/ตรวจสอบการเดินสาย

การแจ้งเตือนนี้หมายถึงอะไร:

้ความเร็วในการชาร์จลดลงเนื่องจากที่ชาร์จในรถของคุณตรวจพบแรงดันไฟฟ้าตกมากระหว่างการชาร์จ

สาเหตุที่เป็นไปได้ของปัญหานี้ ได้แก่:

- ปัญหาเกี่ยวกับการเดินสายไฟในอาคารและ/หรือเต้ารับบนผนัง
- สายไฟต่อหรือสายไฟอื่น ๆ ที่ไม่รองรับกระแสไฟที่ระบุ

ู่ปัญหานี้อาจเป็นผลมาจากการเปิดอุปกรณ์ไฟฟ้าที่ดึงพลังงานจำนวนมากจากวงจรสาขาเดียวกันในขณะที่รถกำลังชาร์จ

สิ่งที่ต้องทำ:

้หากปัญหานี้เกิดขึ้นหลายครั้งในสถานที่ชาร์จปกติของคุณ โปรดติดต่อช่างไฟฟ้าเพื่อตรวจสอบการติดตั้งระบบไฟฟ้า พวกเขาควรตรวจ สอบสิ่งต่อไปนี้:

อุปกรณ์ชาร์จที่ติดตั้งและการเชื่อมต่อกับสายไฟในอาคาร

- การเดินสายไฟในอาคาร รวมทั้งเต้ารับบนผนังที่ใช้กับหัวชาร์จเคลื่อนที่
- การเชื่อมต่อไฟฟ้ากับสายไฟฟ้าที่เข้าสู่อาคาร

ปรึกษากับช่างไฟฟ้าว่าควรลดกระแสไฟชาร์จบนรถหรือไม่ หรือควรอัพเกรดการติดตั้งเพื่อรองรับกระแสไฟที่สูงขึ้นหรือไม่

้การแจ้งเตือนนี้มักเกิดขึ้นเฉพาะกับอุปกรณ์ชาร์จและแหล่งจ่ายไฟฟ้าภายนอก และโดยทั่วไป การแจ้งเตือนนี้ไม่ได้แจ้งเตือนถึงปัญหาของ รถคุณที่สามารถแก้ไขได้ด้วยการกำหนดเวลาเข้ารับบริการ

้คุณยังสามารถลองชาร์จรถของคุณโดยใช้ Tesla Supercharger หรือตำแหน่งการชาร์จที่ปลายทาง ซึ่งทั้งหมดสามารถระบุตำแหน่งได้ผ่าน แผนที่บนหน้าจอสัมผัสของรถคุณ ดู แผนที่และการนำทาง สำหรับรายละเอียดเพิ่มเติม

้สำหรับข้อมูลเพิ่มเติมเกี่ยวกับการแก้ไขปัญหาไฟสถานะของหัวชาร์จเคลื่อนที่หรือหัวชาร์จติดผนัง โปรดดูที่คู่มือเจ้าของรถของผลิตภัณฑ์ ใน คู่มือผลิตภัณฑ์การชาร์จและอะแดปเตอร์

# PCS\_a054 การชาร์จหยุดลงเนื่องจากแรงดันไฟฟ้าตกมาก ถอดสายปลั๊กพ่วงออก/ตรวจสอบการเดินสายไฟ

การแจ้งเตือนนี้หมายถึงอะไร:

การชาร์จถูกขัดจังหวะเนื่องจากที่ชาร์จในรถของคุณตรวจพบแรงดันไฟฟ้าตกมากผิดปกติ

สาเหตุที่เป็นไปได้ของปัญหานี้ ได้แก่:

- ปัญหาเกี่ยวกับการเดินสายไฟในอาคารและ/หรือเต้ารับบนผนัง
- สายไฟต่อหรือสายไฟอื่น ๆ ที่ไม่รองรับกระแสไฟที่ระบุ

้ปัญหานี้อาจเป็นผลมาจากการเปิดอุปกรณ์ไฟฟ้าที่ดึงพลังงานจำนวนมากจากวงจรสาขาเดียวกันในขณะที่รถกำลังชาร์จ

สิ่งที่ต้องทำ:

หากปัญหานี้เกิดขึ้นหลายครั้งในสถานที่ชาร์จปกติของคุณ โปรดติดต่อช่างไฟฟ้าเพื่อตรวจสอบการติดตั้งระบบไฟฟ้า พวกเขาควรตรวจ สอบสิ่งต่อไปนี้:

- อุปกรณ์ชาร์จที่ติดตั้งและการเชื่อมต่อกับสายไฟในอาคาร
- การเดินสายไฟในอาคาร รวมทั้งเต้ารับบนผนังที่ใช้กับหัวชาร์จเคลื่อนที่
- การเชื่อมต่อไฟฟ้ากับสายไฟฟ้าที่เข้าสู่อาคาร

้ปรึกษากับช่างไฟฟ้าว่าควรลดกระแสไฟชาร์จบนรถหรือไม่ หรือควรอัพเกรดการติดตั้งเพื่อรองรับกระแสไฟที่สูงขึ้นหรือไม่

การแจ้งเตือนนี้มักเกิดขึ้นเฉพาะกับอุปกรณ์ชาร์จและแหล่งจ่ายไฟฟ้าภายนอก และโดยทั่วไป การแจ้งเตือนนี้ไม่ได้แจ้งเตือนถึงปัญหาของ รถคุณที่สามารถแก้ไขได้ด้วยการกำหนดเวลาเข้ารับบริการ

้คุณยังสามารถลองชาร์จรถของคุณโดยใช้ Tesla Supercharger หรือตำแหน่งการชาร์จที่ปลายทาง ซึ่งทั้งหมดสามารถระบุตำแหน่งได้ผ่าน แผนที่บนหน้าจอสัมผัสของรถคุณ ดู แผนที่และการนำทาง สำหรับรายละเอียดเพิ่มเติม

้สำหรับข้อมูลเพิ่มเติมเกี่ยวกับการแก้ไขปัญหาไฟสถานะของหัวชาร์จเคลื่อนที่หรือหัวชาร์จติดผนัง โปรดดูที่คู่มือเจ้าของรถของผลิตภัณฑ์ ใน คู่มือผลิตภัณฑ์การชาร์จและอะแดปเตอร์

# PCS\_a073 ตรวจพบข้อผิดพลาดที่อุปกรณ์ชาร์จภายนอก ลองใช้อุปกรณ์ชาร์จตัวอื่น

การแจ้งเตือนนี้หมายถึงอะไร:

# Ŷ แจ้งเตือนการแก้ไขปัญหา

การชาร์จไฟ AC ไม่สามารถเริ่มต้นได้เนื่องจากภาวะที่ขัดขวางไม่ให้รถของคุณชาร์จด้วยไฟ AC การชาร์จ DC แบบเร็ว/การชาร์จแบบพิเศษ จะยังคงทำงานตามที่คาดไว้

้ที่ชาร์จในรถของคุณตรวจพบแรงดันไฟฟ้าขาเข้าที่พอร์ตชาร์จเมื่อไม่มีการเรียกใช้พลังงานจากอุปกรณ์ชาร์จภายนอก ซึ่งบ่งชี้ว่าอุปกรณ์ ชาร์จภายนอกไม่ทำงานตามที่คาดไว้

้บางครั้งอาจเกิดจากปัญหาจากฮาร์ดแวร์เฉพาะของอุปกรณ์ชาร์จภายนอก ที่ป้องกันไม่ให้อุปกรณ์ชาร์จสลับสวิตช์เปิดหรือปิดเมื่อมีการ ร้องขอพลังงานไปยังรถ นอกจากนี้ยังอาจเกิดขึ้นเนื่องจากสภาวะอื่นที่ส่งผลต่ออุปกรณ์ชาร์จภายนอก หรือเงื่อนไขที่ส่งผลต่อตัวรถของ คุณ

สิ่งที่ต้องทำ:

้การแจ้งเตือนนี้มักเกิดขึ้นเฉพาะกับอุปกรณ์ชาร์จและแหล่งจ่ายไฟฟ้าภายนอก และโดยทั่วไป การแจ้งเตือนนี้ไม่ได้แจ้งเตือนถึงปัญหาของ รถคุณที่สามารถแก้ไขได้ด้วยการกำหนดเวลาเข้ารับบริการ

ลองชาร์จด้วยอุปกรณ์ชาร์จประเภทอื่น

้คุณยังสามารถลองชาร์จรถของคุณโดยใช้ Tesla Supercharger หรือตำแหน่งการชาร์จที่ปลายทาง ซึ่งทั้งหมดสามารถระบุตำแหน่งได้ผ่าน แผนที่บนหน้าจอสัมผัสของรถคุณ ดู แผนที่และการนำทาง สำหรับรายละเอียดเพิ่มเติม

้สำหรับข้อมูลเพิ่มเติมเกี่ยวกับการแก้ไขปัญหาไฟสถานะของหัวชาร์จเคลื่อนที่หรือหัวชาร์จติดผนัง โปรดดูที่คู่มือเจ้าของรถของผลิตภัณฑ์ ใน คู่มือผลิตภัณฑ์การชาร์จและอะแดปเตอร์

### PCS\_a090 การชาร์จช้าลง-ไฟกระแสสลับบางเฟสไม่มีกำลังไฟ ตรวจสอบแหล่งจ่ายไฟและอุปกรณ์ชาร์จ

การแจ้งเตือนนี้หมายถึงอะไร:

้ความเร็วในการชาร์จลดลงเนื่องจากสภาวะที่ส่งผลต่อความสามารถของรถในการชาร์จด้วยไฟ AC การชาร์จ DC แบบเร็ว/การชาร์จแบบ พิเศษจะยังคงทำงานตามที่คาดไว้

ที่ชาร์จในรถของคุณตรวจพบว่าตัวแปลงไฟตั้งแต่หนึ่งตัวขึ้นไปไม่ได้รับแรงดันไฟฟ้ากระแสสลับที่จำเป็น ตัวอย่างเช่น: ระหว่างการชาร์จ แบบสามเฟส เฟสหนึ่งอาจขาดหายไปจากกำลังไฟฟ้ากระแสสลับที่มาจากแหล่งภายนอก สิ่งนี้ยังอาจเกิดขึ้นเนื่องจากสภาวะอื่นที่ส่งผลต่อ อุปกรณ์ชาร์จภายนอก แหล่งพลังงานภายนอกที่เชื่อมต่ออยู่ หรือตัวรถของคุณเอง

สิ่งที่ต้องทำ:

้การแจ้งเตือนนี้มักเกิดขึ้นเฉพาะกับอุปกรณ์ชาร์จและแหล่งจ่ายไฟฟ้าภายนอก และโดยทั่วไป การแจ้งเตือนนี้ไม่ได้แจ้งเตือนถึงปัญหาของ รถคุณที่สามารถแก้ไขได้ด้วยการกำหนดเวลาเข้ารับบริการ

ลองชาร์จด้วยอุปกรณ์ชาร์จประเภทอื่น

้คุณยังสามารถลองชาร์จรถของคุณโดยใช้ Tesla Supercharger หรือตำแหน่งการชาร์จที่ปลายทาง ซึ่งทั้งหมดสามารถระบุตำแหน่งได้ผ่าน แผนที่บนหน้าจอสัมผัสของรถคุณ ดู แผนที่และการนำทาง สำหรับรายละเอียดเพิ่มเติม

้สำหรับข้อมูลเพิ่มเติมเกี่ยวกับการแก้ไขปัญหาไฟสถานะของหัวชาร์จเคลื่อนที่หรือหัวชาร์จติดผนัง โปรดดูที่คู่มือเจ้าของรถของผลิตภัณฑ์ ใน คู่มือผลิตภัณฑ์การชาร์จและอะแดปเตอร์

# PM\_a092 / PMF\_a092 / PMR\_a092 ตรวจพบปัญหาระบบส่งกำลัง – นัดหมายบริการ ปัญหาอาจยังคงมีอยู่แม้ว่าฟังก์ชันการทำงานกลับมาทำงานเป็นปกติแล้วก็ตาม

การแจ้งเตือนนี้หมายถึงอะไร:

้ระบบส่งกำลังของรถคุณต้องเข้ารับบริการ กำลัง ความเร็ว และการเร่งความเร็วอาจลดลง และรถของคุณอาจต้องดับเครื่องขณะขับขี่

การแจ้งเตือนนี้บ่งชี้ถึงสภาวะที่ไม่คงที่ซึ่งจำเป็นต้องได้รับการตรวจสอบและเข้ารับบริการระบบส่งกำลัง

้แม้ว่าการแจ้งเตือนนี้จะหายไปหลังจากการขับขี่ปัจจุบันและไม่แสดงขึ้นอีกในระหว่างการขับขี่ครั้งต่อ ๆ ไป จำเป็นต้องเข้ารับบริการเพื่อ แก้ไขปัญหาระบบส่งกำลังที่รถของคุณตรวจพบ

สิ่งที่ต้องทำ:

ขอแนะนำให้คุณนัดหมายบริการสำหรับระบบส่งกำลังของรถคุณโดยเร็วที่สุด

้หากไม่เข้ารับบริการ รถของคุณอาจมีกำลัง ความเร็ว และการเร่งความเร็วลดลงต่อไป อาจประสบกับสภาวะที่ต้องดับเครื่องขณะขับขี่ หรือ อาจไม่สามารถขับขี่ได้

### UI\_a004 กระโปรงหน้าเปิดอยู่ ดำเนินการต่ออย่างระมัดระวัง

การแจ้งเตือนนี้หมายถึงอะไร:

ตรวจพบว่ากระโปรงหน้ารถของคุณเปิดอยู่ขณะขับขี่

้การแจ้งเตือนนี้ระบุว่าสลักอย่างน้อยหนึ่งในสองตัวที่ยึดฝากระโปรงหน้า สลักหลักและ/หรือสลักรองของกระโปรงหน้า ไม่สามารถยืนยันได้ ว่าปิดอยู่ (ยืนยันว่ายึดแน่นสนิท) เมื่อรถของคุณเข้าเกียร์อื่นที่ไม่ใช่เกียร์จอด

สิ่งที่ต้องทำ:

้เนื่องจากสภาวะเช่นนี้อาจทำให้กระโปรงหน้าเปิดขณะขับขี่ ขอแนะนำให้คุณขับขี่อย่างระมัดระวังจนกว่าคุณจะสามารถหยุดรถและเข้าเกียร์ จอดได้อย่างปลอดภัย

ี เมื่อจอดรถของคุณแล้ว ให้ตรวจสอบกระโปรงหน้า (ฝากระโปรงหน้า) เพื่อให้แน่ใจว่าปิดสนิท (สลักทั้งสองแน่นสนิท) สำหรับข้อมูลเพิ่มเติม โปรดดูที่คำแนะนำในการปิดสำหรับ กระโปรงหน้า

้การแจ้งเตือนควรหายไปเมื่อรถของคุณเข้าเกียร์จอด อย่างไรก็ตาม การแจ้งเตือนอาจกลับมาอีกเมื่อคุณเริ่มขับขี่หากคุณไม่ตรวจสอบและ ยึดฝากระโปรงให้แน่นก่อน

้หากยังคงมีการแจ้งเตือนนี้อยู่ในการขับขี่หลายครั้ง หรือเกิดถี่ขึ้นในการขับขี่หลายครั้ง ขอแนะนำให้คุณกำหนดเวลาเข้ารับบริการโดยเร็ว ที่สุด

้สำหรับข้อมูลเพิ่มเติมเกี่ยวกับกระโปรงหน้า โปรดดูที่ กระโปรงหน้า

# บI\_a006 ต้องเข้ารับบริการ นัดหมายบริการตอนนี้

การแจ้งเตือนนี้หมายถึงอะไร:

้การแจ้งเตือนนี้ตั้งค่าจากระยะไกลโดย Tesla เมื่อตรวจพบเงื่อนไขที่ต้องเข้ารับบริการในรถของคุณ

้สามารถตั้งค่าการแจ้งเตือนนี้ได้เนื่องจากหลายเงื่อนไข เมื่อคุณนัดหมายบริการ ควรมีข้อมูลเพิ่มเติม

้การแจ้งเตือนนี้จะหายไปได้โดยช่างเทคนิคบริการหลังจากที่รถของคุณได้รับบริการแล้วเท่านั้น

สิ่งที่ต้องทำ:

้เนื่องจากการแจ้งเตือนนี้เกิดขึ้นได้เนื่องจากหลายเงื่อนไข ขอแนะนำให้คุณกำหนดเวลาบริการโดยเร็วที่สุด

# Ŷ แจ้งเตือนการแก้ไขปัญหา

### UI\_a013 แรงดันลมยางต่ำมาก จอดอย่างปลอดภัย - ตรวจหายางแบน

การแจ้งเตือนนี้หมายถึงอะไร:

การแจ้งเตือนนี้ระบุว่ายางอย่างน้อยหนึ่งเส้นบนรถของคุณต่ำหรือแบนมาก

ระบบตรวจสอบแรงดันลมยาง (TPMS) ตรวจพบว่าแรงดันอากาศในยางอย่างน้อยหนึ่งเส้นของคุณต่ำกว่าแรงดันลมยางรถเย็นที่แนะนำ อย่างมาก

สิ่งที่ต้องทำ:

้คุณควรดึงอย่างระมัดระวังโดยเร็วที่สุด ในสถานที่ที่ปลอดภัย ให้ตรวจสอบยางแบน

้คุณสามารถขอตัวเลือกบริการช่วยเหลือฉุกเฉินบนท้องถนนของ Tesla (ยางรถเคลื่อนที่ ล้อให้ยืม รถลาก) ได้หากต้องการ ดู การติดต่อ ขอบริการช่วยเหลือฉุกเฉินบนท้องถนนของ Tesla สำหรับข้อมูลเพิ่มเติม

้ในสถานการณ์ที่ไม่ฉุกเฉิน ขอแนะนำให้คุณไปที่ร้านขายยางในพื้นที่เพื่อขอความช่วยเหลือหรือนัดหมายบริการโดยใช้แอป Tesla บนมือถือ

โปรดดูที่การดูแลแรงดันลมยางสำหรับข้อมูลโดยละเอียดเกี่ยวกับตำแหน่งที่จะค้นหาแรงดันความเย็น (RCP) ที่แนะนำสำหรับยางรถของ คุณ วิธีตรวจสอบแรงดันลมยาง และวิธีเติมลมยางอย่างเหมาะสม

การแจ้งเตือนจะหายไปเมื่อ TPMS มีการวัดแรงดันลมยางที่สม่ำเสมอสำหรับยางแต่ละเส้นของคุณภายใน 3 psi ของแรงดันเย็นแนะนำ

- ไฟเตือนและไฟเตือนแรงดันลมยางอาจยังคงปรากฏทันทีหลังจากที่คุณเติมลมยางจนถึงระดับแรงดันลมยางรถเย็นที่แนะนำ แต่ไฟทั้ง สองควรดับลงเมื่อคุณขับออกไปเป็นระยะทางสั้น ๆ
- คุณอาจต้องขับรถด้วยความเร็วมากกว่า 15 ไมล์ต่อชั่วโมง (25 กม./ชม.) เป็นเวลาอย่างน้อย 10 นาทีเพื่อให้ระบบตรวจสอบแรงดันลม ยางวัดและรายงานแรงดันลมยางที่อัปเดตของคุณ

้สำหรับข้อมูลเพิ่มเติมเกี่ยวกับแรงดันลมยางและการเติมลมยาง โปรดดูที่ การดูแลและการบำรุงรักษายาง

### UI\_a014 แรงดันลมต่ำกว่าค่าแนะนำสำหรับยาง ตรวจสอบแรงดันและเติมลมตามที่จำเป็น

การแจ้งเตือนนี้หมายถึงอะไร:

การแจ้งเตือนนี้ไม่ได้ระบุว่ายางแบน

ระบบตรวจสอบแรงดันลมยาง (TPMS) ตรวจพบว่าแรงดันลมยางในยางอย่างน้อยหนึ่งเส้นของคุณต่ำกว่าแรงดันลมยางรถเย็นที่แนะนำ อย่างน้อย 20%

โปรดดูที่การดูแลแรงดันลมยางสำหรับข้อมูลโดยละเอียดเกี่ยวกับตำแหน่งที่จะค้นหาแรงดันความเย็น (RCP) ที่แนะนำสำหรับยางรถของ คุณ วิธีตรวจสอบแรงดันลมยาง และวิธีเติมลมยางอย่างเหมาะสม

้การแจ้งเตือนนี้อาจปรากฏขึ้นเมื่อมีสภาพอากาศหนาวเย็น เนื่องจากอากาศในยางของคุณหดตัวตามธรรมชาติเมื่ออากาศเย็น ส่งผลให้แรง ดันลมยางลดลง

สิ่งที่ต้องทำ:

้เติมลมเพื่อรักษาแรงดันเย็นแนะนำของยาง แม้ว่าแรงดันลมยางจะลดลงในสภาพอากาศเย็น แต่ควรรักษาแรงดันเย็นแนะนำของยางไว้ ตลอดเวลา

้การแจ้งเตือนอาจหายไปในขณะที่รถกำลังขับ เนื่องจากยางจะอุ่นขึ้นและแรงดันลมยางจะเพิ่มขึ้น แม้ว่าการเตือนจะหายไป แต่ควรเติมลม ยางเมื่อยางเย็นลงแล้ว

แจ้งเตือนการแก้ไขปัญหา 🍸

้การแจ้งเตือนควรหายไปเมื่อระบบตรวจสอบแรงดันลมยางตรวจพบว่ายางแต่ละเส้นของคุณเติมลมถึงแรงดันเย็นแนะนำแล้ว

- ไฟเตือนและไฟเตือนแรงดันลมยางอาจยังคงปรากฏทันทีหลังจากที่คุณเติมลมยางจนถึงระดับแรงดันลมยางรถเย็นที่แนะนำ แต่ไฟทั้ง สองควรดับลงเมื่อคุณขับออกไปเป็นระยะทางสั้น ๆ
- คุณอาจต้องขับรถด้วยความเร็วมากกว่า 15 ไมล์ต่อชั่วโมง (25 กม./ชม.) เป็นเวลาอย่างน้อย 10 นาทีเพื่อให้ระบบตรวจสอบแรงดันลม ยางวัดและรายงานแรงดันลมยางที่อัปเดตของคุณ

้หากคุณเห็นการแจ้งเตือนนี้ซ้ำแล้วซ้ำเล่าสำหรับยางล้อเดียวกัน ให้ตรวจสอบยางว่ามีการรั่วซึมหรือไม่ คุณสามารถไปที่ร้านยางในท้องถิ่น หรือนัดหมายบริการโดยใช้แอป Tesla บนมือถือ

้สำหรับข้อมูลเพิ่มเติมเกี่ยวกับแรงดันลมยางและการเติมลมยาง โปรดดูที่ การดูแลและการบำรุงรักษายาง

้สำหรับข้อมูลเพิ่มเติมเกี่ยวกับแรงดันลมยางและการเติมลมยาง โปรดดูที่ การดูแลและการบำรุงรักษายาง

# UI\_a137 การเชื่อมต่อบริการกับตัวรถที่ใช้งานอยู่ ฝ่ายบริการกำลังวินิจฉัยจากระยะไกล

การแจ้งเตือนนี้หมายถึงอะไร:

้ช่างเทคนิคบริการเข้าสู่ระบบรถของคุณจากระยะไกลเพื่อทำการวินิจฉัยหรือซ่อมแซม คุณอาจสังเกตเห็นการสูญเสียฟังก์ชันสาระบันเทิง บางอย่างในขณะที่การเชื่อมต่อยังคงมีอยู่ แต่การแจ้งเตือนนี้ไม่ได้ระบุถึงปัญหากับรถของคุณ

รถของคุณสามารถขับต่อไปได้

สิ่งที่ต้องทำ:

้การแจ้งเตือนนี้ควรล้างโดยอัตโนมัติหลังจากที่ช่างเทคนิควินิจฉัยหรือซ่อมแซมรถเสร็จแล้ว คุณอาจพบว่าจำเป็นต้องรีสตาร์ทหน้าจอ สัมผัสของคุณเพื่อคืนค่าฟังก์ชัน Infotainment ทั้งหมดหลังจากล้างการแจ้งเตือน สำหรับข้อมูลเพิ่มเติม โปรดดูการรีสตาร์ทหน้าจอสัมผัส ในคู่มือ ลงมือทำด้วยตัวเอง ของรถคุณ

้หากการแจ้งเตือนนี้ไม่หายไปหลังจากผ่านไป 24 ชั่วโมง ขอแนะนำให้คุณนัดหมายบริการผ่านแอป Tesla บนมือถือหรือกับผู้ให้บริการอิสระ โปรดทราบว่าตัวเลือกผู้ให้บริการอิสระอาจแตกต่างกันไปตามการกำหนดค่ารถและตำแหน่งของคุณ

### UMC\_a001 ไม่สามารถชาร์จด้วยหัวชาร์จเคลื่อนที่ได้ ต่อกราวด์เต้ารับไม่ดีพอ – ลองเต้ารับอื่น

การแจ้งเตือนนี้หมายถึงอะไร:

้หัวชาร์จเคลื่อนที่ตรวจพบว่าเต้ารับไฟฟ้ามีการต่อสายดินไม่เพียงพอ ซึ่งอาจเกิดจากการเชื่อมต่อสายดินไม่เพียงพอหรือขาดหายไป

้สิ่งนี้ไม่ได้บ่งชี้ถึงปัญหาของหัวชาร์จเคลื่อนที่หรือยานพาหนะของคุณ แต่บ่งชี้ไปที่ปัญหาเกี่ยวกับเต้ารับที่ผนัง / การติดตั้งไฟฟ้าที่หัวชาร์จ เคลื่อนที่เชื่อมต่ออยู่

สิ่งที่ต้องทำ:

้ให้ช่างไฟฟ้าทำการตรวจสอบการติดตั้งไฟฟ้า ช่างไฟฟ้าของคุณควรตรวจสอบให้แน่ใจว่ามีการต่อสายดินที่เหมาะสมที่เซอร์กิตเบรกเกอร์ หรือกล่องจ่ายไฟ และตรวจสอบให้แน่ใจว่าได้เชื่อมต่อเข้ากับเต้ารับอย่างเหมาะสม ก่อนที่คุณจะพยายามเสียบปลั๊กหัวชาร์จเคลื่อนที่อีกครั้ง

้หากคุณต้องการชาร์จในระหว่างนี้ ลองชาร์จโดยใช้เต้ารับอื่น ที่อื่น หรือกับสถานีชาร์จประเภทอื่น

้คุณยังสามารถลองชาร์จรถของคุณโดยใช้ Tesla Supercharger หรือตำแหน่งการชาร์จที่ปลายทาง ซึ่งทั้งหมดสามารถระบุตำแหน่งได้ผ่าน แผนที่บนหน้าจอสัมผัสของรถคุณ ดู แผนที่และการนำทาง สำหรับรายละเอียดเพิ่มเติม

้สำหรับข้อมูลเพิ่มเติมเกี่ยวกับการแก้ไขปัญหาไฟสถานะของหัวชาร์จเคลื่อนที่และปัญหาการชาร์จ โปรดดูที่ คู่มือเจ้าของผลิตภัณฑ์

# Ŷ แจ้งเตือนการแก้ไขปัญหา

### UMC\_a002 ไม่สามารถชาร์จ-**GFCl** ในหัวชาร์จเคลื่อนที่ถูกตัด ถอดที่จับชาร์จออกจากพอร์ตชาร์จและลองใหม่

การแจ้งเตือนนี้หมายถึงอะไร:

รถไม่สามารถชาร์จได้เนื่องจากตัวขัดขวางวงจรไฟฟ้าขัดข้อง (GFCl) ในหัวชาร์จเคลื่อนที่ถูกตัด

เช่นเดียวกับ GFCl ในเต้ารับติดผนัง ฟีเจอร์นี้ออกแบบมาเพื่อหยุดการไหลของกระแสไฟฟ้าเมื่อเกิดปัญหา มีการขัดจังหวะการชาร์จเพื่อ ปกป้องรถและอุปกรณ์ชาร์จของคุณ

้สิ่งนี้อาจเกิดขึ้นได้จากหลายสาเหตุ ปัญหาอาจอยู่ที่สายชาร์จ ที่จับสำหรับชาร์จ พอร์ตชาร์จ หรือแม้แต่ส่วนประกอบในรถ

สิ่งที่ต้องทำ:

้ตรวจสอบพอร์ตชาร์จรวมถึงที่จับสำหรับชาร์จว่ามีน้ำขังหรือมีความชื้นผิดปกติหรือไม่ หากคุณพบความชื้นมากเกินไป ให้รอและปล่อยให้ พื้นที่ด้านในของพอร์ตชาร์จและส่วนที่เปิดออกของที่จับสำหรับชาร์จแห้งเพียงพอแล้วจึงลองอีกครั้ง

ตรวจสอบอุปกรณ์ชาร์จสำหรับความเสียหาย

- หากสายเคเบิลเสียหายหรือเสื่อมสภาพ ห้ามใช้สายดังกล่าว ลองใช้อุปกรณ์ชาร์จอื่นแทน
- หากสายอยู่ในสภาพดี ให้ลองชาร์จอีกครั้งด้วยหัวชาร์จเคลื่อนที่เดิม

หากปัญหายังคงอยู่และป้องกันการชาร์จไม่ได้ ให้ลองชาร์จด้วยอุปกรณ์ชาร์จต่าง ๆ

้การแจ้งเตือนนี้มักเกิดขึ้นเฉพาะกับอุปกรณ์ชาร์จและแหล่งจ่ายไฟฟ้าภายนอก และโดยทั่วไป การแจ้งเตือนนี้ไม่ได้แจ้งเตือนถึงปัญหาของ รถคุณที่สามารถแก้ไขได้ด้วยการกำหนดเวลาเข้ารับบริการ

้คุณยังสามารถลองชาร์จรถของคุณโดยใช้ Tesla Supercharger หรือตำแหน่งการชาร์จที่ปลายทาง ซึ่งทั้งหมดสามารถระบุตำแหน่งได้ผ่าน แผนที่บนหน้าจอสัมผัสของรถคุณ ดู แผนที่และการนำทาง สำหรับรายละเอียดเพิ่มเติม

้สำหรับข้อมูลเพิ่มเติมเกี่ยวกับการแก้ไขปัญหาไฟสถานะของหัวชาร์จเคลื่อนที่และปัญหาการชาร์จ โปรดดูที่ คู่มือเจ้าของผลิตภัณฑ์

# UMC\_a004 ไม่สามารถชาร์จด้วยหัวชาร์จเคลื่อนที่ ได้แรงดันไฟฟ้าสูงเกินไป / ลองเต้ารับที่ผนังอื่น

การแจ้งเตือนนี้หมายถึงอะไร:

รถไม่สามารถชาร์จได้ หรือการชาร์จถูกขัดจังหวะเนื่องจากหัวชาร์จเคลื่อนที่ อาจ:

- ตรวจพบแรงดันไฟฟ้าของเต้ารับที่ผนังสูงเกินไป หรือ
- ตรวจจับแรงดันไฟฟ้าที่เพิ่มขึ้นอย่างไม่คาดคิดจากเต้ารับที่ผนัง

#### สิ่งที่ต้องทำ:

้ลองชาร์จรถด้วยเต้ารับที่ผนังอื่น หากรถเริ่มชาร์จ ปัญหาน่าจะเกิดจากเต้ารับที่ผนังเดิม ติดต่อช่างไฟฟ้าเพื่อตรวจสอบการเชื่อมต่อสายไฟ ในอาคารกับเต้ารับนั้น

หากรถยังคงไม่ชาร์จเมื่อคุณลองใช้เต้ารับติดผนังอื่น ให้ลองชาร์จที่ตำแหน่งอื่น

คุณยังสามารถลองชาร์จรถของคุณโดยใช้ Tesla Supercharger หรือตำแหน่งการชาร์จที่ปลายทาง ซึ่งทั้งหมดสามารถระบุตำแหน่งได้ผ่าน แผนที่บนหน้าจอสัมผัสของรถคุณ ดู แผนที่และการนำทาง สำหรับรายละเอียดเพิ่มเติม

้สำหรับข้อมูลเพิ่มเติมเกี่ยวกับการแก้ไขปัญหาไฟสถานะของหัวชาร์จเคลื่อนที่และปัญหาการชาร์จ โปรดดูที่ คู่มือเจ้าของผลิตภัณฑ์

# UMC\_a005 ไม่สามารถชาร์จด้วยหัวชาร์จเคลื่อนที่ได้ แรงดันไฟฟ้าต่ำเกินไป/ลองเต้ารับบนผนังอื่น

การแจ้งเตือนนี้หมายถึงอะไร:

รถไม่สามารถชาร์จได้ หรือการชาร์จถูกขัดจังหวะเนื่องจากหัวชาร์จเคลื่อนที่ อาจ:

- ตรวจไม่พบแรงดันไฟฟ้าที่เพียงพอจากเต้ารับที่ผนัง หรือ
- ตรวจจับแรงดันไฟที่จ่ายโดยไม่คาดคิดจากเต้ารับที่ผนัง

#### สิ่งที่ต้องทำ:

้ลองชาร์จรถด้วยเต้ารับที่ผนังอื่น หากรถเริ่มชาร์จ ปัญหาน่าจะเกิดจากเต้ารับที่ผนังเดิม ติดต่อช่างไฟฟ้าเพื่อตรวจสอบการเชื่อมต่อสายไฟ ในอาคารกับเต้ารับนั้น

้หากรถยังคงไม่ชาร์จเมื่อคุณลองใช้เต้ารับติดผนังอื่น ให้ลองชาร์จที่ตำแหน่งอื่น

้การแจ้งเตือนนี้มักเกิดขึ้นเฉพาะกับอุปกรณ์ชาร์จและแหล่งจ่ายไฟฟ้าภายนอก และโดยทั่วไป การแจ้งเตือนนี้ไม่ได้แจ้งเตือนถึงปัญหาของ รถคุณที่สามารถแก้ไขได้ด้วยการกำหนดเวลาเข้ารับบริการ

้คุณยังสามารถลองชาร์จรถของคุณโดยใช้ Tesla Supercharger หรือตำแหน่งการชาร์จที่ปลายทาง ซึ่งทั้งหมดสามารถระบุตำแหน่งได้ผ่าน แผนที่บนหน้าจอสัมผัสของรถคุณ ดู แผนที่และการนำทาง สำหรับรายละเอียดเพิ่มเติม

้สำหรับข้อมูลเพิ่มเติมเกี่ยวกับการแก้ไขปัญหาไฟสถานะของหัวชาร์จเคลื่อนที่และปัญหาการชาร์จ โปรดดูที่ คู่มือเจ้าของผลิตภัณฑ์

# UMC\_a007 กล่องควบคุมหัวชาร์จเคลื่อนที่มีอุณหภูมิสูง ปล่อยให้หัวชาร์จเคลื่อนที่เย็นลงเพื่อชาร์จต่อ

การแจ้งเตือนนี้หมายถึงอะไร:

้การชาร์จถูกขัดจังหวะเนื่องจากหัวชาร์จเคลื่อนที่ตรวจพบอุณหภูมิสูงภายในกล่องควบคุม

สิ่งที่ต้องทำ:

้ตรวจสอบให้แน่ใจว่าไม่มีสิ่งใดปกคลุมหัวชาร์จเคลื่อนที่และไม่มีแหล่งความร้อนอยู่ใกล้ ๆ หากปัญหายังคงอยู่ในอุณหภูมิแวดล้อมปกติ (ต่ำ กว่า 38°C) จำเป็นต้องเข้ารับบริการ

้คุณยังสามารถลองชาร์จรถของคุณโดยใช้ Tesla Supercharger หรือตำแหน่งการชาร์จที่ปลายทาง ซึ่งทั้งหมดสามารถระบุตำแหน่งได้ผ่าน แผนที่บนหน้าจอสัมผัสของรถคุณ ดู แผนที่และการนำทาง สำหรับรายละเอียดเพิ่มเติม

้สำหรับข้อมูลเพิ่มเติมเกี่ยวกับการแก้ไขปัญหาไฟสถานะของหัวชาร์จเคลื่อนที่และปัญหาการชาร์จ โปรดดูที่ คู่มือเจ้าของผลิตภัณฑ์

# UMC\_a008 ไม่สามารถชาร์จได้ – อุณหภูมิปลั๊กผนังสูง ตรวจสอบเต้ารับที่ผนังและสายไฟ

การแจ้งเตือนนี้หมายถึงอะไร:

้อุณหภูมิสูงที่ตรวจพบโดยการแจ้งเตือนของหัวชาร์จเคลื่อนที่บ่งชี้ว่าเต้ารับที่ใช้ชาร์จร้อนเกินไป การชาร์จจึงหยุดลงเพื่อป้องกันเต้ารับ

้สิ่งนี้ไม่ได้บ่งชี้ถึงปัญหาของหัวชาร์จเคลื่อนที่หรือยานพาหนะของคุณ แต่บ่งชี้ไปที่ปัญหาเกี่ยวกับเต้ารับที่ผนัง / การติดตั้งไฟฟ้าที่หัวชาร์จ เคลื่อนที่เชื่อมต่ออยู่

# 🍞 แจ้งเตือนการแก้ไขปัญหา

เต้ารับที่อุ่นอาจเกิดจากปลั๊กที่ไม่ได้เสียบจนสุด การต่อสายไฟในอาคารที่หลวมกับเต้ารับ หรือเต้ารับที่เริ่มเสื่อมสภาพ

### สิ่งที่ต้องทำ:

้ตรวจสอบให้แน่ใจว่าได้เสียบอะแดปเตอร์เข้ากับเต้ารับจนสุดแล้ว หากความเร็วในการชาร์จไม่กลับสู่ปกติ ให้ติดต่อช่างไฟฟ้าเพื่อตรวจสอบ เต้ารับและการเชื่อมต่อสายไฟของอาคารกับเต้ารับ และทำการซ่อมแซมที่จำเป็นให้เสร็จสิ้น

หากเต้ารับชำรุด ควรเปลี่ยนเป็นเต้ารับคุณภาพสูง พิจารณาอัปเกรดเป็น Tesla หัวชาร์จติดผนังเพื่อความสะดวกและความเร็วในการชาร์จ สูงสุด

### UMC\_a009 ไม่สามารถชาร์จได้ – ที่จับสำหรับชาร์จร้อนเกินไป ตรวจสอบที่จับสำหรับชาร์จหรือพอร์ตชาร์จว่ามีสิ่งสกปรกหรือไม่

การแจ้งเตือนนี้หมายถึงอะไร:

้การชาร์จถูกขัดจังหวะเนื่องจากหัวชาร์จเคลื่อนที่ตรวจพบอุณหภูมิสูงในที่จับสำหรับชาร์จที่เชื่อมต่อกับพอร์ตชาร์จของรถของคุณ

สิ่งที่ต้องทำ:

ตรวจสอบให้แน่ใจว่าได้เสียบหัวชาร์จเคลื่อนที่เข้ากับช่องชาร์จของรถคุณจนสุด

้ตรวจสอบช่องพอร์ตชาร์จและที่จับของหัวชาร์จเคลื่อนที่ว่ามีสิ่งกีดขวางหรือความชื้นหรือไม่ ตรวจสอบให้แน่ใจว่าได้เอาสิ่งกีดขวางใด ๆ ใน พอร์ตชาร์จหรือที่จับของหัวชาร์จเคลื่อนที่แล้ว และปล่อยให้แห้งหากมีความชื้นใด ๆ จากนั้นลองเสียบที่จับของหัวชาร์จเคลื่อนที่อีกครั้งใน พอร์ตชาร์จ

้ตรวจสอบให้แน่ใจด้วยว่าไม่มีสิ่งใดปิดคลุมที่จับสำหรับชาร์จของหัวชาร์จเคลื่อนที่และไม่มีแหล่งความร้อนอยู่ใกล้ ๆ

้หากการแจ้งเตือนยังคงอยู่ในอุณหภูมิแวดล้อมปกติ (ต่ำกว่า 38°C) และเกิดขึ้นในระหว่างการพยายามชาร์จหลายครั้ง นี่อาจบ่งบอกถึง สภาพที่ส่งผลต่อหัวชาร์จเคลื่อนที่หรือรถของคุณ ขอแนะนำให้คุณนัดหมายบริการตามความสะดวกของคุณ

้คุณยังสามารถลองชาร์จรถของคุณโดยใช้ Tesla Supercharger หรือตำแหน่งการชาร์จที่ปลายทาง ซึ่งทั้งหมดสามารถระบุตำแหน่งได้ผ่าน แผนที่บนหน้าจอสัมผัสของรถคุณ ดู แผนที่และการนำทาง สำหรับรายละเอียดเพิ่มเติม

้สำหรับข้อมูลเพิ่มเติมเกี่ยวกับการแก้ไขปัญหาไฟสถานะของหัวชาร์จเคลื่อนที่และปัญหาการชาร์จ โปรดดูที่ คู่มือเจ้าของผลิตภัณฑ์

# UMC\_a010 อะแดปเตอร์ที่เชื่อมต่อหัวชาร์จเคลื่อนที่ร้อน ปล่อยให้เย็น – เสียบอะแดปเตอร์เข้ากับหัวชาร์จเคลื่อนที่ให้สนิท

### การแจ้งเตือนนี้หมายถึงอะไร:

้การชาร์จถูกขัดจังหวะเนื่องจากหัวชาร์จเคลื่อนที่ตรวจพบอุณหภูมิสูงที่การเชื่อมต่อระหว่างอะแดปเตอร์ปลั๊กติดผนังและกล่องควบคุม

สิ่งที่ต้องทำ:

้ตรวจสอบให้แน่ใจว่าอะแดปเตอร์ปลั๊กเสียบผนังเชื่อมต่อกับกล่องควบคุมหัวชาร์จเคลื่อนที่สนิทดีแล้ว

้ตรวจสอบให้แน่ใจด้วยว่าไม่มีสิ่งใดมาปิดคลุมอะแดปเตอร์ปลั๊กติดผนัง และไม่มีแหล่งความร้อนอยู่ใกล้ ๆ

หลังจากถอดปลั๊กจากแหล่งพลังงาน (เต้ารับที่ผนัง) ตรวจสอบการเชื่อมต่ออะแดปเตอร์ปลั๊กเสียบผนังและการเชื่อมต่อกล่องควบคุมหัว ชาร์จเคลื่อนที่สำหรับสิ่งกีดขวางหรือความชื้นใด ๆ ตรวจสอบให้แน่ใจว่าได้นำสิ่งกีดขวางออกแล้วและปล่อยให้แห้งหากมีความชื้นใด ๆ จาก นั้น ให้ลองเสียบปลั๊กอะแดปเตอร์เสียบผนังอีกครั้งในหัวชาร์จเคลื่อนที่ จากนั้นเชื่อมต่อกับแหล่งจ่ายไฟฟ้า (เต้ารับที่ผนัง)

้เมื่ออุณหภูมิกล่องควบคุมหัวชาร์จเคลื่อนที่ลดลงและกำจัดสิ่งแปลกปลอมออกแล้ว การแจ้งเตือนน่าจะหายไปและควรทำการชาร์จได้

แจ้งเตือนการแก้ไขปัญหา 🏹

้คุณยังสามารถลองชาร์จรถของคุณโดยใช้ Tesla Supercharger หรือตำแหน่งการชาร์จที่ปลายทาง ซึ่งทั้งหมดสามารถระบุตำแหน่งได้ผ่าน แผนที่บนหน้าจอสัมผัสของรถคุณ ดู แผนที่และการนำทาง สำหรับรายละเอียดเพิ่มเติม

้สำหรับข้อมูลเพิ่มเติมเกี่ยวกับการแก้ไขปัญหาไฟสถานะของหัวชาร์จเคลื่อนที่และปัญหาการชาร์จ โปรดดูที่ คู่มือเจ้าของผลิตภัณฑ์

# UMC\_a011 ข้อผิดพลาดในการสื่อสารของอุปกรณ์ชาร์จ ลองอีกครั้งหรือลองใช้อุปกรณ์อื่น

การแจ้งเตือนนี้หมายถึงอะไร:

้รถของคุณไม่สามารถชาร์จได้ เนื่องจากไม่สามารถสื่อสารกับหัวชาร์จเคลื่อนที่ได้อย่างมีประสิทธิภาพ หัวชาร์จเคลื่อนที่ไม่สามารถยืนยัน ผ่านการตรวจจับระยะใกล้ว่าที่จับสำหรับชาร์จเชื่อมต่อกับรถของคุณสนิทดีแล้ว

#### สิ่งที่ต้องทำ:

้ขั้นแรกตรวจให้แน่ใจว่าการสื่อสารที่ขาดประสิทธิภาพนั้นเกิดจากหัวชาร์จเคลื่อนที่ ไม่ใช่ปัญหาที่เกิดจากรถของคุณ ซึ่งกรณีนี้เกิดขึ้นเป็น ปกติ

้เพื่อยืนยันสิ่งนี้ ให้ลองชาร์จรถโดยใช้อุปกรณ์ชาร์จภายนอกชนิดต่าง ๆ

- หากรถเริ่มชาร์จ ปัญหาน่าจะเกิดจากหัวชาร์จเคลื่อนที่
- หากรถยังคงไม่ชาร์จ ปัญหาอาจอยู่ที่ตัวรถ

้ควรตรวจสอบทางเข้าพอร์ตชาร์จและที่จับของหัวชาร์จเคลื่อนที่เพื่อหาสิ่งกีดขวาง (ควรใช้ไฟฉายหากจำเป็น) ตรวจสอบให้แน่ใจว่าได้เอาสิ่ง กีดขวางใด ๆ ออกแล้ว และปล่อยให้แห้งหากมีความชื้นใด ๆ จากนั้นลองเสียบที่จับของหัวชาร์จเคลื่อนที่อีกครั้งในพอร์ตชาร์จ

้การแจ้งเตือนนี้มักเกิดขึ้นเฉพาะกับอุปกรณ์ชาร์จและแหล่งจ่ายไฟฟ้าภายนอก และโดยทั่วไป การแจ้งเตือนนี้ไม่ได้แจ้งเตือนถึงปัญหาของ รถคุณที่สามารถแก้ไขได้ด้วยการกำหนดเวลาเข้ารับบริการ

้คุณยังสามารถลองชาร์จรถของคุณโดยใช้ Tesla Supercharger หรือตำแหน่งการชาร์จที่ปลายทาง ซึ่งทั้งหมดสามารถระบุตำแหน่งได้ผ่าน แผนที่บนหน้าจอสัมผัสของรถคุณ ดู แผนที่และการนำทาง สำหรับรายละเอียดเพิ่มเติม

้สำหรับข้อมูลเพิ่มเติมเกี่ยวกับการแก้ไขปัญหาไฟสถานะของหัวชาร์จเคลื่อนที่และปัญหาการชาร์จ โปรดดูที่ คู่มือเจ้าของผลิตภัณฑ์

้สำหรับข้อมูลเพิ่มเติมเกี่ยวกับการชาร์จ โปรดดูที่ คำแนะนำในการชาร์จ

# UMC\_a012 ข้อผิดพลาดในการสื่อสารของอุปกรณ์ชาร์จ ลองอีกครั้งหรือลองใช้อุปกรณ์อื่น

การแจ้งเตือนนี้หมายถึงอะไร:

้รถของคุณไม่สามารถชาร์จได้ เนื่องจากไม่สามารถสื่อสารกับหัวชาร์จเคลื่อนที่ได้อย่างมีประสิทธิภาพ หัวชาร์จเคลื่อนที่ตรวจพบว่าไม่ สามารถสร้างหรือรักษาสัญญาณนำร่องการควบคุมที่ถูกต้อง

#### สิ่งที่ต้องทำ:

้ขั้นแรกตรวจให้แน่ใจว่าการสื่อสารที่ขาดประสิทธิภาพนั้นเกิดจากหัวชาร์จเคลื่อนที่ ไม่ใช่ปัญหาที่เกิดจากรถของคุณ ซึ่งกรณีนี้เกิดขึ้นเป็น ปกติ

้เพื่อยืนยันสิ่งนี้ ให้ลองชาร์จรถโดยใช้อุปกรณ์ชาร์จภายนอกชนิดต่าง ๆ

- หากรถเริ่มชาร์จ ปัญหาน่าจะเกิดจากหัวชาร์จเคลื่อนที่
- หากรถยังคงไม่ชาร์จ ปัญหาอาจอยู่ที่ตัวรถ

# 竉 แจ้งเตือนการแก้ไขปัญหา

ควรตรวจสอบทางเข้าพอร์ตชาร์จและที่จับของหัวชาร์จเคลื่อนที่เพื่อหาสิ่งกีดขวาง (ควรใช้ไฟฉายหากจำเป็น) ตรวจสอบให้แน่ใจว่าได้เอาสิ่ง กีดขวางใด ๆ ออกแล้ว และปล่อยให้แห้งหากมีความชื้นใด ๆ จากนั้นลองเสียบที่จับของหัวชาร์จเคลื่อนที่อีกครั้งในพอร์ตชาร์จ

้การแจ้งเตือนนี้มักเกิดขึ้นเฉพาะกับอุปกรณ์ชาร์จและแหล่งจ่ายไฟฟ้าภายนอก และโดยทั่วไป การแจ้งเตือนนี้ไม่ได้แจ้งเตือนถึงปัญหาของ รถคุณที่สามารถแก้ไขได้ด้วยการกำหนดเวลาเข้ารับบริการ

้คุณยังสามารถลองชาร์จรถของคุณโดยใช้ Tesla Supercharger หรือตำแหน่งการชาร์จที่ปลายทาง ซึ่งทั้งหมดสามารถระบุตำแหน่งได้ผ่าน แผนที่บนหน้าจอสัมผัสของรถคุณ ดู แผนที่และการนำทาง สำหรับรายละเอียดเพิ่มเติม

้สำหรับข้อมูลเพิ่มเติมเกี่ยวกับการแก้ไขปัญหาไฟสถานะของหัวชาร์จเคลื่อนที่และปัญหาการชาร์จ โปรดดูที่ คู่มือเจ้าของผลิตภัณฑ์

้สำหรับข้อมูลเพิ่มเติมเกี่ยวกับการชาร์จ โปรดดูที่ คำแนะนำในการชาร์จ

## UMC\_a013 อะแดปเตอร์ปลั๊กที่ผนังผิดพลาด – อัตราชาร์จลดลง เสียบอะแดปเตอร์กับหัวชาร์จเคลื่อนที่แล้วลองใหม่

การแจ้งเตือนนี้หมายถึงอะไร:

้หัวชาร์จเคลื่อนที่ของคุณไม่สามารถสื่อสารกับอะแดปเตอร์ปลั๊กติดผนัง เนื่องจากหัวชาร์จเคลื่อนที่ของคุณไม่สามารถตรวจสอบอุณหภูมิ ของอะแดปเตอร์ปลั๊กเสียบผนังได้ กระแสไฟชาร์จจึงลดลงเป็น 8A โดยอัตโนมัติ

#### สิ่งที่ต้องทำ:

- 1. ถอดปลั๊กหัวชาร์จเคลื่อนที่ รวมถึงอะแดปเตอร์ปลั๊กเสียบผนังออกจากเต้ารับที่ผนังจนสุด
- 2. ตรวจสอบให้แน่ใจว่าการเชื่อมต่อระหว่างอะแดปเตอร์ปลั๊กเสียบผนังกับตัวเครื่องหลักของหัวชาร์จเคลื่อนที่สนิทดีแล้ว
  - ถอดอะแดปเตอร์ปลั๊กเสียบผนังออกจากตัวเครื่องหลักของหัวชาร์จเคลื่อนที่ของคุณให้หมด
  - b. เสียบอะแดปเตอร์ปลั๊กติดผนังกลับเข้าไปที่ตัวเครื่องหลักของหัวชาร์จเคลื่อนที่โดยดันเข้าไปในซ็อกเก็ตจนเข้าที่
- ลองชาร์จอีกครั้งโดยเสียบหัวชาร์จเคลื่อนที่ รวมถึงอะแดปเตอร์ปลั๊กติดผนังเข้ากับเต้ารับที่ผนังจนสนิท
- หากการแจ้งเตือนยังคงอยู่ ให้ลองใช้อะแดปเตอร์ปลั๊กเสียบผนังต่าง ๆ (ดูขั้นตอนด้านบนเพื่อให้แน่ใจว่าอะแดปเตอร์เชื่อมต่อกับหัว ชาร์จเคลื่อนที่ของคุณสนิทดีแล้ว)
  - หากไม่มีการแจ้งเตือนอีกต่อไป ปัญหาน่าจะเกิดจากอะแดปเตอร์ปลั๊กเสียบผนังที่คุณใช้ก่อนหน้านี้
  - b. หากการแจ้งเตือนยังคงมีอยู่ ปัญหาน่าจะเกิดขึ้นกับหัวชาร์จเคลื่อนที่ของคุณ

้หากจำเป็น ให้จัดหาอะแดปเตอร์ปลั๊กที่ผนังหรือหัวชาร์จเคลื่อนที่อีกชุดหนึ่ง

้ในระหว่างนี้ คุณยังคงชาร์จด้วยอุปกรณ์เดิมได้ อัตราการชาร์จจะลดลง เนื่องจากกระแสไฟจะถูกจำกัดที่ 8A ในขณะที่เงื่อนไขนี้ยังคงอยู่

้คุณยังสามารถลองชาร์จรถของคุณโดยใช้ Tesla Supercharger หรือตำแหน่งการชาร์จที่ปลายทาง ซึ่งทั้งหมดสามารถระบุตำแหน่งได้ผ่าน แผนที่บนหน้าจอสัมผัสของรถคุณ ดู แผนที่และการนำทาง สำหรับรายละเอียดเพิ่มเติม

้สำหรับข้อมูลเพิ่มเติมเกี่ยวกับการแก้ไขปัญหาไฟสถานะของหัวชาร์จเคลื่อนที่และปัญหาการชาร์จ โปรดดูที่ คู่มือเจ้าของผลิตภัณฑ์

# UMC\_a014 อะแดปเตอร์ปลั๊กที่ผนังผิดพลาด – อัตราชาร์จลดลง เสียบอะแดปเตอร์กับหัวชาร์จเคลื่อนที่แล้วลองใหม่

### การแจ้งเตือนนี้หมายถึงอะไร:

้หัวชาร์จเคลื่อนที่ของคุณไม่สามารถสื่อสารกับอะแดปเตอร์ปลั๊กติดผนัง เนื่องจากหัวชาร์จเคลื่อนที่ของคุณไม่สามารถระบุประเภทของ เต้ารับที่ผนังที่อะแดปเตอร์ปลั๊กที่ผนังเชื่อมต่ออยู่ กระแสไฟชาร์จจะลดลงเป็น 8A โดยอัตโนมัติ

#### สิ่งที่ต้องทำ:

- 1. ถอดปลั๊กหัวชาร์จเคลื่อนที่ รวมถึงอะแดปเตอร์ปลั๊กเสียบผนังออกจากเต้ารับที่ผนังจนสุด
- 2. ตรวจสอบให้แน่ใจว่าการเชื่อมต่อระหว่างอะแดปเตอร์ปลั๊กเสียบผนังกับตัวเครื่องหลักของหัวชาร์จเคลื่อนที่สนิทดีแล้ว
  - ถอดอะแดปเตอร์ปลั๊กเสียบผนังออกจากตัวเครื่องหลักของหัวชาร์จเคลื่อนที่ของคุณให้หมด
  - b. เสียบอะแดปเตอร์ปลั๊กติดผนังกลับเข้าไปที่ตัวเครื่องหลักของหัวชาร์จเคลื่อนที่โดยดันเข้าไปในซ็อกเก็ตจนเข้าที่
- ลองชาร์จอีกครั้งโดยเสียบหัวชาร์จเคลื่อนที่ รวมถึงอะแดปเตอร์ปลั๊กติดผนังเข้ากับเต้ารับที่ผนังจนสนิท
- หากการแจ้งเตือนยังคงอยู่ ให้ลองใช้อะแดปเตอร์ปลั๊กเสียบผนังต่าง ๆ (ดูขั้นตอนด้านบนเพื่อให้แน่ใจว่าอะแดปเตอร์เชื่อมต่อกับหัว ชาร์จเคลื่อนที่ของคุณสนิทดีแล้ว)
  - หากไม่มีการแจ้งเตือนอีกต่อไป ปัญหาน่าจะเกิดจากอะแดปเตอร์ปลั๊กเสียบผนังที่คุณใช้ก่อนหน้านี้
  - b. หากการแจ้งเตือนยังคงมีอยู่ ปัญหาน่าจะเกิดขึ้นกับหัวชาร์จเคลื่อนที่ของคุณ

หากจำเป็น ให้จัดหาอะแดปเตอร์ปลิ๊กที่ผนังหรือหัวชาร์จเคลื่อนที่อีกชุดหนึ่ง ในระหว่างนี้ คุณยังคงชาร์จด้วยอุปกรณ์เดิมได้ อัตราการชาร์จ จะลดลง เนื่องจากกระแสไฟจะถูกจำกัดที่ 8A ในขณะที่เงื่อนไขนี้ยังคงอยู่

้คุณยังสามารถลองชาร์จรถของคุณโดยใช้ Tesla Supercharger หรือตำแหน่งการชาร์จที่ปลายทาง ซึ่งทั้งหมดสามารถระบุตำแหน่งได้ผ่าน แผนที่บนหน้าจอสัมผัสของรถคุณ ดู แผนที่และการนำทาง สำหรับรายละเอียดเพิ่มเติม

้สำหรับข้อมูลเพิ่มเติมเกี่ยวกับการแก้ไขปัญหาไฟสถานะของหัวชาร์จเคลื่อนที่และปัญหาการชาร์จ โปรดดูที่ คู่มือเจ้าของผลิตภัณฑ์

# UMC\_a015 อะแดปเตอร์ปลั๊กที่ผนังผิดพลาด – อัตราชาร์จลดลง เสียบอะแดปเตอร์กับหัวชาร์จเคลื่อนที่แล้วลองใหม่

การแจ้งเตือนนี้หมายถึงอะไร:

้หัวชาร์จเคลื่อนที่ของคุณไม่สามารถสื่อสารกับอะแดปเตอร์ปลั๊กติดผนัง เนื่องจากหัวชาร์จเคลื่อนที่ของคุณไม่สามารถระบุประเภทของ เต้ารับที่ผนังที่อะแดปเตอร์ปลั๊กที่ผนังเชื่อมต่ออยู่ กระแสไฟชาร์จจะลดลงเป็น 8A โดยอัตโนมัติ

### สิ่งที่ต้องทำ:

- 1. ถอดปลั๊กหัวชาร์จเคลื่อนที่ รวมถึงอะแดปเตอร์ปลั๊กเสียบผนังออกจากเต้ารับที่ผนังจนสุด
- 2. ตรวจสอบให้แน่ใจว่าการเชื่อมต่อระหว่างอะแดปเตอร์ปลั๊กเสียบผนังกับตัวเครื่องหลักของหัวชาร์จเคลื่อนที่สนิทดีแล้ว
  - ถอดอะแดปเตอร์ปลั๊กเสียบผนังออกจากตัวเครื่องหลักของหัวชาร์จเคลื่อนที่ของคุณให้หมด
  - b. เสียบอะแดปเตอร์ปลั๊กติดผนังกลับเข้าไปที่ตัวเครื่องหลักของหัวชาร์จเคลื่อนที่โดยดันเข้าไปในซ็อกเก็ตจนเข้าที่
- ลองชาร์จอีกครั้งโดยเสียบหัวชาร์จเคลื่อนที่ รวมถึงอะแดปเตอร์ปลั๊กติดผนังเข้ากับเต้ารับที่ผนังจนสนิท
- หากการแจ้งเตือนยังคงอยู่ ให้ลองใช้อะแดปเตอร์ปลั๊กเสียบผนังต่าง ๆ (ดูขั้นตอนด้านบนเพื่อให้แน่ใจว่าอะแดปเตอร์เชื่อมต่อกับหัว ชาร์จเคลื่อนที่ของคุณสนิทดีแล้ว)
  - หากไม่มีการแจ้งเตือนอีกต่อไป ปัญหาน่าจะเกิดจากอะแดปเตอร์ปลั๊กเสียบผนังที่คุณใช้ก่อนหน้านี้
  - b. หากการแจ้งเตือนยังคงมีอยู่ ปัญหาน่าจะเกิดขึ้นกับหัวชาร์จเคลื่อนที่ของคุณ

หากจำเป็น ให้จัดหาอะแดปเตอร์ปลั๊กที่ผนังหรือหัวชาร์จเคลื่อนที่อีกชุดหนึ่ง ในระหว่างนี้ คุณยังคงชาร์จด้วยอุปกรณ์เดิมได้ อัตราการชาร์จ จะลดลง เนื่องจากกระแสไฟจะถูกจำกัดที่ 8A ในขณะที่เงื่อนไขนี้ยังคงอยู่

้คุณยังสามารถลองชาร์จรถของคุณโดยใช้ Tesla Supercharger หรือตำแหน่งการชาร์จที่ปลายทาง ซึ่งทั้งหมดสามารถระบุตำแหน่งได้ผ่าน แผนที่บนหน้าจอสัมผัสของรถคุณ ดู แผนที่และการนำทาง สำหรับรายละเอียดเพิ่มเติม

้สำหรับข้อมูลเพิ่มเติมเกี่ยวกับการแก้ไขปัญหาไฟสถานะของหัวชาร์จเคลื่อนที่และปัญหาการชาร์จ โปรดดูที่ คู่มือเจ้าของผลิตภัณฑ์

# บMC\_a016 กล่องควบคุมหัวชาร์จเคลื่อนที่มีอุณหภูมิสูง อัตราการชาร์จสูงสุดลดลง

การแจ้งเตือนนี้หมายถึงอะไร:

้กระแสไฟชาร์จลดลงชั่วคราวเนื่องจากหัวชาร์จเคลื่อนที่ตรวจพบอุณหภูมิที่เพิ่มขึ้นภายในกล่องควบคุม

สิ่งที่ต้องทำ:

้ตรวจสอบให้แน่ใจว่าไม่มีสิ่งใดปกคลุมหัวชาร์จเคลื่อนที่และไม่มีแหล่งความร้อนอยู่ใกล้ ๆ หากปัญหายังคงอยู่ในอุณหภูมิแวดล้อมปกติ (ต่ำ กว่า 38°C) จำเป็นต้องเข้ารับบริการ

คุณยังสามารถลองชาร์จรถของคุณโดยใช้ Tesla Supercharger หรือตำแหน่งการชาร์จที่ปลายทาง ซึ่งทั้งหมดสามารถระบุตำแหน่งได้ผ่าน แผนที่บนหน้าจอสัมผัสของรถคุณ ดู แผนที่และการนำทาง สำหรับรายละเอียดเพิ่มเติม

้สำหรับข้อมูลเพิ่มเติมเกี่ยวกับการแก้ไขปัญหาไฟสถานะของหัวชาร์จเคลื่อนที่และปัญหาการชาร์จ โปรดดูที่ คู่มือเจ้าของผลิตภัณฑ์

## UMC\_a017 อัตราการชาร์จลดลง – อุณหภูมิปลั๊กที่ผนังสูง แนะนำให้ตรวจสอบเต้ารับบนผนังและสายไฟ

การแจ้งเตือนนี้หมายถึงอะไร:

้อุณหภูมิสูงที่ตรวจพบโดยการแจ้งเตือนของหัวชาร์จเคลื่อนที่บ่งชี้ว่าเต้ารับที่ใช้ชาร์จนั้นร้อนเกินไป ดังนั้นการชาร์จจึงช้าลงเพื่อป้องกัน เต้ารับ

้โดยทั่วไปจะไม่ใช่ปัญหาที่เกิดจากรถหรือหัวชาร์จเคลื่อนที่ แต่เป็นปัญหาที่เต้าเสียบ เต้ารับที่อุ่นอาจเกิดจากปลั๊กที่ไม่ได้เสียบจนสุด การต่อ สายไฟในอาคารที่หลวมกับเต้ารับ หรือเต้ารับที่เริ่มเสื่อมสภาพ

สิ่งที่ต้องทำ:

้ตรวจสอบให้แน่ใจว่าได้เสียบอะแดปเตอร์เข้ากับเต้ารับจนสุดแล้ว หากความเร็วในการชาร์จไม่กลับสู่ปกติ ให้ติดต่อช่างไฟฟ้าเพื่อตรวจสอบ เต้ารับและการเชื่อมต่อสายไฟของอาคารกับเต้ารับ และทำการซ่อมแซมที่จำเป็นให้เสร็จสิ้น

หากเต้ารับชำรุด ควรเปลี่ยนเป็นเต้ารับคุณภาพสูง พิจารณาอัปเกรดเป็น Tesla หัวชาร์จติดผนังเพื่อความสะดวกและความเร็วในการชาร์จ สูงสุด

# UMC\_a018 อัตราการชาร์จลดลง – อุณหภูมิที่จับสูง ตรวจสอบที่จับสำหรับชาร์จหรือพอร์ตชาร์จว่ามีสิ่งสกปรกหรือไม่

การแจ้งเตือนนี้หมายถึงอะไร:

ึกระแสไฟชาร์จลดลงชั่วคราวเนื่องจากหัวชาร์จเคลื่อนที่ตรวจพบอุณหภูมิที่เพิ่มขึ้นในที่จับสำหรับชาร์จที่เชื่อมต่อกับพอร์ตชาร์จของรถยนต์ ของคุณ

สิ่งที่ต้องทำ:

ตรวจสอบให้แน่ใจว่าได้เสียบหัวชาร์จเคลื่อนที่เข้ากับช่องชาร์จของรถคุณจนสุด

้ตรวจสอบช่องพอร์ตชาร์จและที่จับของหัวชาร์จเคลื่อนที่ว่ามีสิ่งกีดขวางหรือความชื้นหรือไม่ ตรวจสอบให้แน่ใจว่าได้เอาสิ่งกีดขวางใด ๆ ใน พอร์ตชาร์จหรือที่จับของหัวชาร์จเคลื่อนที่แล้ว และปล่อยให้แห้งหากมีความชื้นใด ๆ จากนั้นลองเสียบที่จับของหัวชาร์จเคลื่อนที่อีกครั้งใน พอร์ตชาร์จ ้ตรวจสอบให้แน่ใจด้วยว่าไม่มีสิ่งใดปิดคลุมที่จับสำหรับชาร์จของหัวชาร์จเคลื่อนที่และไม่มีแหล่งความร้อนอยู่ใกล้ ๆ

้หากการแจ้งเตือนยังคงอยู่ในอุณหภูมิแวดล้อมปกติ (ต่ำกว่า 38°C) และเกิดขึ้นในระหว่างการพยายามชาร์จหลายครั้ง นี่อาจบ่งบอกถึง สภาพที่ส่งผลต่อหัวชาร์จเคลื่อนที่หรือรถของคุณ ขอแนะนำให้คุณนัดหมายบริการตามความสะดวกของคุณ

้คุณยังสามารถลองชาร์จรถของคุณโดยใช้ Tesla Supercharger หรือตำแหน่งการชาร์จที่ปลายทาง ซึ่งทั้งหมดสามารถระบุตำแหน่งได้ผ่าน แผนที่บนหน้าจอสัมผัสของรถคุณ ดู แผนที่และการนำทาง สำหรับรายละเอียดเพิ่มเติม

้สำหรับข้อมูลเพิ่มเติมเกี่ยวกับการแก้ไขปัญหาไฟสถานะของหัวชาร์จเคลื่อนที่และปัญหาการชาร์จ โปรดดูที่ คู่มือเจ้าของผลิตภัณฑ์

## UMC\_a019 อะแดปเตอร์ที่เชื่อมต่อกับหัวชาร์จเคลื่อนที่ร้อน อัตราการชาร์จสูงสุดลดลง

การแจ้งเตือนนี้หมายถึงอะไร:

้กระแสไฟชาร์จลดลงเนื่องจากหัวชาร์จเคลื่อนที่ตรวจพบอุณหภูมิสูงที่การเชื่อมต่อระหว่างอะแดปเตอร์ปลั๊กติดผนังและกล่องควบคุม

สิ่งที่ต้องทำ:

้ตรวจสอบให้แน่ใจว่าอะแดปเตอร์ปลั๊กเสียบผนังเชื่อมต่อกับกล่องควบคุมหัวชาร์จเคลื่อนที่สนิทดีแล้ว

้หลังจากถอดปลั๊กจากแหล่งพลังงาน (เต้ารับที่ผนัง) ตรวจสอบการเชื่อมต่ออะแดปเตอร์ปลั๊กเสียบผนังและการเชื่อมต่อกล่องควบคุมหัว ชาร์จเคลื่อนที่สำหรับสิ่งกีดขวางหรือความชื้นใด ๆ

ขอแนะนำให้นำเศษสิ่งสกปรก/วัตถุแปลกปลอมใด ๆ ออก ตรวจสอบให้แน่ใจว่าได้นำสิ่งกีดขวางออกแล้วและปล่อยให้แห้งหากมีความชื้นใด ๆ จากนั้น ให้ลองเสียบปลั๊กอะแดปเตอร์เสียบผนังอีกครั้งในหัวชาร์จเคลื่อนที่ จากนั้นเชื่อมต่อกับแหล่งจ่ายไฟฟ้า (เต้ารับที่ผนัง)

้ตรวจสอบให้แน่ใจด้วยว่าไม่มีสิ่งใดมาปิดคลุมอะแดปเตอร์ปลั๊กติดผนัง และไม่มีแหล่งความร้อนอยู่ใกล้ ๆ หากการแจ้งเตือนยังคงอยู่ใน อุณหภูมิแวดล้อมปกติ (ต่ำกว่า 38°C) และเกิดขึ้นในระหว่างการพยายามชาร์จหลายครั้ง นี่อาจบ่งบอกถึงสภาพที่ส่งผลต่อหัวชาร์จ เคลื่อนที่หรือรถของคุณ ขอแนะนำให้คุณนัดหมายบริการตามความสะดวกของคุณ

้คุณยังสามารถลองชาร์จรถของคุณโดยใช้ Tesla Supercharger หรือตำแหน่งการชาร์จที่ปลายทาง ซึ่งทั้งหมดสามารถระบุตำแหน่งได้ผ่าน แผนที่บนหน้าจอสัมผัสของรถคุณ ดู แผนที่และการนำทาง สำหรับรายละเอียดเพิ่มเติม

้สำหรับข้อมูลเพิ่มเติมเกี่ยวกับการแก้ไขปัญหาไฟสถานะของหัวชาร์จเคลื่อนที่และปัญหาการชาร์จ โปรดดูที่ คู่มือเจ้าของผลิตภัณฑ์

## VCFRONT\_a180 กำลังของระบบไฟฟ้าลดลง รถอาจดับโดยไม่คาดคิด

การแจ้งเตือนนี้หมายถึงอะไร:

ระบบไฟฟ้าไม่สามารถรักษาแรงดันไฟที่จำเป็นสำหรับฟีเจอร์ทั้งหมดของรถได้

้หากมีการแจ้งเตือนนี้ในขณะขับรถ อาจเป็นไปได้ว่ารถของคุณจะดับลงโดยไม่คาดคิด

้หากมีการแจ้งเตือนนี้ขณะรถของคุณเข้าเกียร์จอดหรือเมื่อตื่นขึ้นในครั้งแรก เป็นไปได้ว่ารถของคุณอาจมีพลังงานไฟฟ้าไม่เพียงพอที่จะเริ่ม ขับ อาจมีการแจ้งเตือนของรถแยกต่างหากเพื่อระบุอาการนี้

สิ่งที่ต้องทำ:

้ขอแนะนำให้คุณกำจัดหรือลดการใช้ฟีเจอร์ที่ไม่จำเป็น ซึ่งจะช่วยให้รถของคุณมีพลังงานไฟฟ้าเพียงพอสำหรับฟังก์ชันที่จำเป็น

้หากการแจ้งเตือนนี้ยังคงทำงานอยู่ ให้กำหนดเวลาบริการทันที หากไม่มีบริการ รถของคุณอาจดับโดยไม่คาดคิดหรือไม่รีสตาร์ท

# VCFRONT\_a182 นัดหมายบริการเพื่อเปลี่ยนแบตเตอรี่แรงดันต่ำ ซอฟต์แวร์จะไม่อัปเดตจนกว่าจะเปลี่ยนแบตเตอรี่

การแจ้งเตือนนี้หมายถึงอะไร:

รถแจ้งเตือนแบตเตอรี่แรงดันไฟต่ำ ซึ่งทำให้ประสิทธิภาพลดลงและจำเป็นต้องเปลี่ยน การอัปเดตซอฟต์แวร์รถจะไม่สมบูรณ์จนกว่าจะมี การเปลี่ยนแบตเตอรี่แรงดันไฟต่ำ

สิ่งที่ต้องทำ:

ขอแนะนำให้คุณเปลี่ยนแบตเตอรี่แรงดันไฟต่ำโดยเร็วที่สุด

้คุณสามารถนัดหมายบริการผ่านแอป Tesla บนมือถือหรือกับผู้ให้บริการอิสระที่ให้บริการเปลี่ยนแบตเตอรี่แรงดันต่ำสำหรับรถของคุณ โปรดทราบว่าตัวเลือกผู้ให้บริการอิสระอาจแตกต่างกันไปตามการกำหนดค่ารถและตำแหน่งของคุณ

้หากแบตเตอรี่แรงดันต่ำมีกำลังไฟฟ้าไม่เพียงพอที่จะสตาร์ทรถหรือเปิดประตู ให้ทำตามคำแนะนำใน การจัมป์สตาร์ต

้สำหรับข้อมูลเพิ่มเติมเกี่ยวกับระบบแบตเตอรี่ โปรดดูที่ ข้อมูลแบตเตอรี่แรงดันไฟสูง

# VCFRONT\_a191 กำลังไฟของระบบไฟฟ้าลดลง รถกำลังดับ

การแจ้งเตือนนี้หมายถึงอะไร:

แบตเตอรี่แรงดันต่ำไม่สามารถจ่ายไฟฟ้าที่จำเป็นต่อการขับขี่หรือขับต่อไปได้ รถของคุณกำลังดับเพื่อประหยัดพลังงานสำหรับฟังก์ชันที่ สำคัญอื่น ๆ นอกเหนือจากการขับขี่

รถของคุณไม่สามารถขับหรือขับต่อไปได้ในขณะที่สภาวะนี้ยังคงดำเนินต่อไป

สิ่งที่ต้องทำ:

หากมีการแจ้งเตือนนี้ในขณะที่คุณกำลังขับรถ คุณจะต้องหยุดรถทันที เราขอแนะนำว่า:

- จอดอย่างปลอดภัยทันที
- ใช้แอป Tesla บนมือถือของคุณเพื่อติดต่อบริการช่วยเหลือฉุกเฉินบนท้องถนนของ Tesla ทันที หรือขอบริการช่วยเหลือฉุกเฉินบนท้อง ถนนอื่น ๆ หากต้องการ

หากคุณไม่จอดอย่างปลอดภัยภายในระยะเวลาอันสั้น รถของคุณอาจดับลงโดยไม่คาดคิด นอกจากนี้ยังเป็นไปได้ว่ารถของคุณจะไม่สามารถ สตาร์ทใหม่ได้หากจอดรถแล้ว

เมื่อมีการแจ้งเตือนนี้ ระบบไฟฟ้าจะไม่สามารถรักษาแรงดันไฟที่จำเป็นสำหรับฟีเจอร์ทั้งหมดของรถได้ ฟังก์ชันต่าง ๆ ของรถอาจหยุด ทำงาน

้เป็นไปได้ว่ารถของคุณอาจสูญเสียพลังงานไฟฟ้าทั้งหมด หากเกิดกรณีนี้ขึ้น คุณยังสามารถใช้การปลดล็อกประตูด้วยตนเองเพื่อออกจาก รถได้หากจำเป็น สำหรับข้อมูลเพิ่มเติม โปรดดูที่การเปิดประตูจากภายใน

้การแจ้งเตือนนี้อาจเกิดขึ้นเนื่องจากสภาวะต่าง ๆ ของรถ สำหรับข้อมูลเพิ่มเติมและการดำเนินการที่แนะนำเพิ่มเติม ให้ตรวจสอบการแจ้ง เตือนอื่น ๆ ของรถที่ทำงานอยู่

หากการแจ้งเตือนนี้ยังคงปรากฏอยู่ ขอแนะนำให้คุณนัดหมายบริการทันที หากไม่ได้รับบริการ รถของคุณอาจดับโดยไม่คาดคิดหรือไม่ สามารถสตาร์ทใหม่ได้
### VCFRONT\_a192 ระบบไฟฟ้าไม่สามารถรองรับฟีเจอร์ทั้งหมดได้ กำลังปิดการทำงานของฟีเจอร์ต่าง ๆ เพื่อรักษาพลังงาน

การแจ้งเตือนนี้หมายถึงอะไร:

้ระบบไฟฟ้าไม่สามารถรองรับฟีเจอร์ทั้งหมดของรถได้ รถของคุณกำลังปิดฟีเจอร์ที่ไม่จำเป็นเพื่อสงวนพลังงานไว้สำหรับฟังก์ชั่นที่จำเป็น

้หากคุณกำลังขับรถอยู่ขณะมีการแจ้งเตือนนี้ อาจเป็นไปได้ว่ารถของคุณจะดับโดยไม่คาดคิด นอกจากนี้ยังเป็นไปได้ว่ารถของคุณจะไม่ สามารถสตาร์ทใหม่ได้หากจอดรถแล้ว

ฟีเจอร์ที่ไม่จำเป็นอาจไม่พร้อมใช้งาน ซึ่งรวมถึงระบบอุ่นที่นั่ง ระบบปรับอากาศห้องโดยสาร และระบบความบันเทิงในรถยนต์ นี่เป็น พฤติกรรมที่คาดหมายไว้เพื่อช่วยให้รถของคุณรักษาพลังงานไฟฟ้าให้เพียงพอสำหรับฟังก์ชันที่จำเป็น ซึ่งรวมถึงความสามารถในการ ควบคุมไฟหน้า หน้าต่างและประตู ไฟฉุกเฉิน และฝากระโปรง (กระโปรงหน้า)

้เป็นไปได้ว่ารถของคุณอาจสูญเสียพลังงานไฟฟ้าทั้งหมด หากเกิดกรณีนี้ขึ้น คุณยังสามารถใช้การปลดล็อกประตูด้วยตนเองเพื่อออกจาก รถได้หากจำเป็น สำหรับข้อมูลเพิ่มเติม โปรดดูที่การเปิดประตูจากภายใน

สิ่งที่ต้องทำ:

้การแจ้งเตือนนี้อาจเกิดขึ้นเนื่องจากสภาวะต่าง ๆ ของรถ สำหรับข้อมูลเพิ่มเติมและการดำเนินการที่แนะนำเพิ่มเติม ให้ตรวจสอบการแจ้ง เตือนอื่น ๆ ของรถที่ทำงานอยู่

### VCFRONT\_a216 รถอาจไม่รีสตาร์ท – ต้องเข้ารับบริการ ตรวจพบปัญหาระบบไฟฟ้า

การแจ้งเตือนนี้หมายถึงอะไร:

้การดึงพลังงานที่มากผิดปกติและต่อเนื่องในขณะขับขี่ หรือการชาร์จแบบซูเปอร์ชาร์จ/การชาร์จเร็วกระแสตรง ทำให้ระบบไฟฟ้าในรถยนต์ ของคุณไม่สามารถรองรับฟีเจอร์และฟังก์ชันทั้งหมดได้

รถของคุณจะไม่รีสตาร์ทจนกว่าระบบไฟฟ้าจะได้รับการบริการ

้การควบคุมสภาพอากาศในห้องโดยสารและการวางตำแหน่งช่องระบายอากาศ ประตูเปิดฝากระโปรงหลังแบบไฟฟ้า และการปรับคอพวง มาลัยอาจถูกจำกัดหรือไม่มีให้ใช้งาน

ฟีเจอร์และฟังก์ชันอื่น ๆ อาจใช้งานไม่ได้ หรือประสิทธิภาพอาจได้รับผลกระทบ ซึ่งรวมถึง:

- ประตูไฟฟ้า
- หน้าต่างไฟฟ้า
- ที่นั่งหน้า (การเคลื่อนไหวและการทำความร้อน)
- ระบบอุ่นที่นั่งด้านหลัง
- การขยับกระจกมองข้าง

สิ่งที่ต้องทำ:

้ขอแนะนำให้คุณกำหนดเวลาเข้ารับบริการโดยเร็วที่สุด หากไม่มีการบริการ รถของคุณจะยังคงไม่สามารถรีสตาร์ท และระบบไฟฟ้าจะยังคง ไม่สามารถรองรับฟีเจอร์และฟังก์ชันทั้งหมดได้

้ประตูและหน้าต่างไฟฟ้าบางส่วนหรือทั้งหมดในรถของคุณอาจสูญเสียพลังงานไฟฟ้า หากเกิดกรณีนี้ขึ้น คุณยังสามารถใช้การปลดล็อก ประตูด้วยตนเองเพื่อออกจากรถได้หากจำเป็น สำหรับข้อมูลเพิ่มเติม โปรดดู การเปิดประตูจากภายใน

## VCFRONT\_a220 ระบบไฟฟ้าไม่สามารถรองรับฟีเจอร์ทั้งหมดได้ นัดหมายบริการ

การแจ้งเตือนนี้หมายถึงอะไร:

้แบตเตอรี่แรงดันไฟต่ำไม่พร้อมใช้งานและไม่สามารถจ่ายไฟฟ้าไปยังฟีเจอร์ต่าง ๆ ของรถได้

มีความเป็นไปได้ที่เครื่องยนต์ของรถของคุณอาจดับโดยไม่คาดคิด นอกจากนี้ยังเป็นไปได้ว่ารถของคุณจะไม่สามารถรีสตาร์ทได้หลังจาก การขับขี่ปัจจุบัน

้คุณอาจสังเกตเห็นว่าบางฟีเจอร์ที่ไม่จำเป็นจะไม่สามารถใช้งานได้ ซึ่งเป็นพฤติกรรมการทำงานที่คาดไว้เนื่องจากรถยนต์ของคุณรักษา พลังงานไว้สำหรับฟังก์ชันที่จำเป็น

สิ่งที่ต้องทำ:

ขอแนะนำให้คุณกำจัดหรือลดการใช้ฟีเจอร์ที่ไม่จำเป็น ซึ่งจะช่วยให้รถของคุณรักษาพลังงานไฟฟ้าให้เพียงพอสำหรับฟังก์ชันที่จำเป็นอื่น ๆ นอกเหนือจากการขับขี่ จนกว่าจะสามารถเข้ารับบริการได้

หากการแจ้งเตือนนี้ยังคงปรากฏอยู่ ขอแนะนำให้คุณนัดหมายบริการทันที หากไม่ได้รับบริการ รถของคุณอาจดับโดยไม่คาดคิดหรือไม่ สามารถสตาร์ทใหม่ได้

## VCFRONT\_a402 กำลังไฟสำรองของระบบไฟฟ้าไม่พร้อมใช้งาน รถจะใช้พลังงานมากขึ้นเมื่อจอดอยู่กับที่

การแจ้งเตือนนี้หมายถึงอะไร:

แหล่งพลังงานสำรองสำหรับระบบไฟฟ้า แบตเตอรี่แรงดันต่ำ ไม่พร้อมใช้งานหรือไม่สามารถให้แรงดันไฟฟ้าที่จำเป็นต่อการใช้งานของ ฟีเจอร์ทั้งหมดของรถได้

้แหล่งพลังงานไฟฟ้าหลัก ระบบแบตเตอรี่แรงสูง จะยังคงจ่ายไฟสำหรับฟังก์ชันต่าง ๆ ของรถต่อไป แม้กระทั่งในขณะที่รถของคุณไม่ได้ใช้ งาน สำหรับข้อมูลเพิ่มเติมเกี่ยวกับแบตเตอรี่แรงดันไฟสูง ดู ข้อมูลแบตเตอรี่แรงดันไฟสูง

้คุณอาจสังเกตเห็นว่าบางฟีเจอร์ที่ไม่จำเป็นจะไม่สามารถใช้งานได้ ซึ่งเป็นพฤติกรรมการทำงานที่คาดไว้เนื่องจากรถยนต์ของคุณรักษา พลังงานไว้สำหรับฟังก์ชันที่จำเป็น

้คุณยังอาจสังเกตเห็นว่ารถของคุณใช้พลังงานมากกว่าปกติในขณะที่คุณไม่ได้ขับขี่ หรือรถของคุณแสดงช่วงระยะที่คาดการณ์ไว้ต่ำกว่า ปกติหลังจากชาร์จ ซึ่งเป็นพฤติกรรมปกติของรถเมื่อมีการแจ้งเตือนนี้ และจะดำเนินต่อไปจนกว่าแหล่งพลังงานสำรองจะกลับคืนมา

มีโอกาสที่ปัญหาที่ส่งผลต่อแหล่งพลังงานหลักอาจทำให้รถของคุณดับโดยไม่คาดคิด

สิ่งที่ต้องทำ:

้ขอแนะนำให้คุณกำจัดหรือหลีกเลี่ยงการใช้ฟีเจอร์ที่ไม่จำเป็น ซึ่งจะช่วยให้รถของคุณมีพลังงานไฟฟ้าเพียงพอสำหรับฟังก์ชันที่จำเป็น

้ขอแนะนำให้คุณนัดหมายบริการโดยเร็วที่สุด เพื่อให้สามารถกู้คืนแหล่งพลังงานสำรองสำหรับระบบไฟฟ้าได้

## VCFRONT\_a496 รถกำลังเตรียมดับเครื่อง จอดอย่างปลอดภัย

การแจ้งเตือนนี้หมายถึงอะไร:

แจ้งเตือนการแก้ไขปัญหา

้ระบบไฟฟ้าไม่สามารถจ่ายไฟอย่างเพียงพอสำหรับการขับขี่หรือการขับต่อไปได้ รถของคุณกำลังเตรียมดับเครื่องเพื่อประหยัดพลังงาน สำหรับฟังก์ชันที่สำคัญอื่น ๆ นอกเหนือจากการขับขี่

รถของคุณไม่สามารถขับหรือขับต่อไปได้ในขณะที่สภาวะนี้ยังคงดำเนินต่อไป

สิ่งที่ต้องทำ:

้หากมีการแจ้งเตือนนี้ในขณะที่คุณกำลังขับรถ คุณต้องหยุดรถทันที เราขอแนะนำว่า:

- จอดอย่างปลอดภัยทันทีที่มีโอกาส
- ใช้แอป Tesla บนมือถือของคุณเพื่อติดต่อบริการช่วยเหลือฉุกเฉินบนท้องถนนของ Tesla ทันที หรือขอบริการช่วยเหลือฉุกเฉินบนท้อง ถนนอื่น ๆ หากต้องการ

้หากคุณไม่จอดอย่างปลอดภัยภายในระยะเวลาอันสั้น รถของคุณอาจดับลงโดยไม่คาดคิด นอกจากนี้ยังเป็นไปได้ว่ารถของคุณจะไม่สามารถ สตาร์ทใหม่ได้หากจอดรถแล้ว

้เป็นไปได้ว่ารถของคุณอาจสูญเสียพลังงานไฟฟ้าทั้งหมด หากเกิดกรณีนี้ขึ้น คุณยังสามารถใช้การปลดล็อกประตูด้วยตนเองเพื่อออกจาก รถได้หากจำเป็น สำหรับข้อมูลเพิ่มเติม โปรดดู การเปิดประตูจากภายใน

้การแจ้งเตือนนี้อาจเกิดขึ้นเนื่องจากสภาวะต่าง ๆ ของรถ สำหรับข้อมูลเพิ่มเติมและการดำเนินการที่แนะนำเพิ่มเติม ให้ตรวจสอบการแจ้ง เตือนอื่น ๆ ของรถที่ทำงานอยู่

## VCFRONT\_a592 ไม่สามารถขับขี่ – ต้องเข้ารับบริการ ตรวจพบปัญหาระบบไฟฟ้า

การแจ้งเตือนนี้หมายถึงอะไร:

้การดึงพลังงานที่มากผิดปกติและต่อเนื่องในขณะขับขี่ ทำให้ระบบไฟฟ้าในรถยนต์ของคุณไม่สามารถรองรับฟีเจอร์และฟังก์ชันทั้งหมดได้

้ในขณะที่มีการแจ้งเตือนนี้ รถของคุณจะไม่สามารถขับได้และจะไม่สตาร์ทใหม่

้การควบคุมสภาพอากาศในห้องโดยสารประตูเปิดฝากระโปรงหลังแบบไฟฟ้า และการปรับคอพวงมาลัยอาจถูกจำกัดหรือไม่มีให้ใช้งาน ฟีเจอร์และฟังก์ชันหลายอย่างที่ด้าน ซ้าย ของรถคุณอาจไม่สามารถใช้ได้ หรือประสิทธิภาพอาจได้รับผลกระทบ ซึ่งรวมถึง:

- ประตูไฟฟ้า
- หน้าต่างไฟฟ้า
- ที่นั่งหน้า (การเคลื่อนไหวและการทำความร้อน)
- ระบบอุ่นที่นั่งด้านหลัง
- การขยับกระจกมองข้าง

#### สิ่งที่ต้องทำ:

้หากไม่มีการบริการ รถของคุณจะยังคงไม่สามารถขับขี่ และระบบไฟฟ้าจะยังคงไม่สามารถรองรับฟีเจอร์และฟังก์ชันทั้งหมดได้

้ประตูและหน้าต่างไฟฟ้าบางส่วนหรือทั้งหมดในรถของคุณอาจสูญเสียพลังงานไฟฟ้า หากเกิดกรณีนี้ขึ้น คุณยังสามารถใช้การปลดล็อก ประตูด้วยตนเองเพื่อออกจากรถได้หากจำเป็น สำหรับข้อมูลเพิ่มเติม โปรดดู การเปิดประตูจากภายใน

## VCFRONT\_a593 ไม่สามารถขับขี่ – ต้องเข้ารับบริการ ตรวจพบปัญหาระบบไฟฟ้า

การแจ้งเตือนนี้หมายถึงอะไร:

# Ŷ แจ้งเตือนการแก้ไขปัญหา

้การดึงพลังงานที่มากผิดปกติและต่อเนื่องในขณะขับขี่ ทำให้ระบบไฟฟ้าในรถยนต์ของคุณไม่สามารถรองรับฟีเจอร์และฟังก์ชันทั้งหมดได้

#### ้ในขณะที่มีการแจ้งเตือนนี้ รถของคุณจะไม่สามารถขับได้และจะไม่สตาร์ทใหม่

้การควบคุมสภาพอากาศในห้องโดยสารประตูเปิดฝากระโปรงหลังแบบไฟฟ้า และการปรับคอพวงมาลัยอาจถูกจำกัดหรือไม่มีให้ใช้งาน ฟีเจอร์และฟังก์ชันหลายอย่างที่ด้าน ซ้าย ของรถคุณอาจไม่สามารถใช้ได้ หรือประสิทธิภาพอาจได้รับผลกระทบ ซึ่งรวมถึง:

- ประตูไฟฟ้า
- หน้าต่างไฟฟ้า
- ที่นั่งหน้า (การเคลื่อนไหวและการทำความร้อน)
- ระบบอุ่นที่นั่งด้านหลัง
- การขยับกระจกมองข้าง

สิ่งที่ต้องทำ:

้หากไม่มีการบริการ รถของคุณจะยังคงไม่สามารถขับขี่ และระบบไฟฟ้าจะยังคงไม่สามารถรองรับฟีเจอร์และฟังก์ชันทั้งหมดได้

้ประตูและหน้าต่างไฟฟ้าบางส่วนหรือทั้งหมดในรถของคุณอาจสูญเสียพลังงานไฟฟ้า หากเกิดกรณีนี้ขึ้น คุณยังสามารถใช้การปลดล็อก ประตูด้วยตนเองเพื่อออกจากรถได้หากจำเป็น สำหรับข้อมูลเพิ่มเติม โปรดดู การเปิดประตูจากภายใน

## VCFRONT\_a596 ไม่สามารถขับขี่ – ต้องเข้ารับบริการ ตรวจพบปัญหาระบบไฟฟ้า

การแจ้งเตือนนี้หมายถึงอะไร:

้การดึงพลังงานที่มากผิดปกติและต่อเนื่องในขณะขับขี่ ทำให้ระบบไฟฟ้าในรถยนต์ของคุณไม่สามารถรองรับฟีเจอร์และฟังก์ชันทั้งหมดได้

้ในขณะที่มีการแจ้งเตือนนี้ รถของคุณจะไม่สามารถขับได้และจะไม่สตาร์ทใหม่

้การวางตำแหน่งช่องระบายอากาศอาจถูกจำกัดหรือใช้งานไม่ได้ ฟีเจอร์และฟังก์ชันหลายอย่างที่ด้าน ขวา ของรถคุณอาจไม่สามารถใช้ได้ หรือประสิทธิภาพอาจได้รับผลกระทบ ซึ่งรวมถึง:

- ประตูไฟฟ้า
- หน้าต่างไฟฟ้า
- ที่นั่งหน้า (การเคลื่อนไหวและการทำความร้อน)
- ระบบอุ่นที่นั่งด้านหลัง
- การขยับกระจกมองข้าง

#### สิ่งที่ต้องทำ:

้ขอแนะนำให้คุณกำหนดเวลาเข้ารับบริการโดยเร็วที่สุด หากไม่มีการบริการ รถของคุณจะยังคงไม่สามารถขับขี่ และระบบไฟฟ้าจะยังคงไม่ สามารถรองรับฟีเจอร์และฟังก์ชันทั้งหมดได้

้ประตูและหน้าต่างไฟฟ้าบางส่วนหรือทั้งหมดในรถของคุณอาจสูญเสียพลังงานไฟฟ้า หากเกิดกรณีนี้ขึ้น คุณยังสามารถใช้การปลดล็อก ประตูด้วยตนเองเพื่อออกจากรถได้หากจำเป็น สำหรับข้อมูลเพิ่มเติม โปรดดู การเปิดประตูจากภายใน

## VCFRONT\_a597 ไม่สามารถขับขี่ – ต้องเข้ารับบริการ ตรวจพบปัญหาระบบไฟฟ้า

การแจ้งเตือนนี้หมายถึงอะไร:

แจ้งเตือนการแก้ไขปัญหา

้การดึงพลังงานที่มากผิดปกติและต่อเนื่องในขณะขับขี่ ทำให้ระบบไฟฟ้าในรถยนต์ของคุณไม่สามารถรองรับฟีเจอร์และฟังก์ชันทั้งหมดได้

้ในขณะที่มีการแจ้งเตือนนี้ รถของคุณจะไม่สามารถขับได้และจะไม่สตาร์ทใหม่

้การวางตำแหน่งช่องระบายอากาศอาจถูกจำกัดหรือใช้งานไม่ได้ ฟีเจอร์และฟังก์ชันหลายอย่างที่ด้าน ขวา ของรถคุณอาจไม่สามารถใช้ได้ หรือประสิทธิภาพอาจได้รับผลกระทบ ซึ่งรวมถึง:

- ประตูไฟฟ้า
- หน้าต่างไฟฟ้า
- ที่นั่งหน้า (การเคลื่อนไหวและการทำความร้อน)
- ระบบอุ่นที่นั่งด้านหลัง
- การขยับกระจกมองข้าง

สิ่งที่ต้องทำ:

้ขอแนะนำให้คุณกำหนดเวลาเข้ารับบริการโดยเร็วที่สุด หากไม่มีการบริการ รถของคุณจะยังคงไม่สามารถขับขี่ และระบบไฟฟ้าจะยังคงไม่ สามารถรองรับฟีเจอร์และฟังก์ชันทั้งหมดได้

้ประตูและหน้าต่างไฟฟ้าบางส่วนหรือทั้งหมดในรถของคุณอาจสูญเสียพลังงานไฟฟ้า หากเกิดกรณีนี้ขึ้น คุณยังสามารถใช้การปลดล็อก ประตูด้วยตนเองเพื่อออกจากรถได้หากจำเป็น สำหรับข้อมูลเพิ่มเติม โปรดดู การเปิดประตูจากภายใน

### VCSEC\_a221 แรงดันลมต่ำกว่าค่าแนะนำสำหรับยาง ตรวจสอบแรงดันและเติมลมตามที่จำเป็น

การแจ้งเตือนนี้หมายถึงอะไร:

การแจ้งเตือนนี้ไม่ได้ระบุว่ายางแบน

ระบบตรวจสอบแรงดันลมยาง (TPMS) ตรวจพบว่าแรงดันลมยางในยางอย่างน้อยหนึ่งเส้นของคุณต่ำกว่าแรงดันลมยางรถเย็นที่แนะนำ อย่างน้อย 20%

โปรดดูที่การดูแลแรงดันลมยางสำหรับข้อมูลโดยละเอียดเกี่ยวกับตำแหน่งที่จะค้นหาแรงดันความเย็น (RCP) ที่แนะนำสำหรับยางรถของ คุณ วิธีตรวจสอบแรงดันลมยาง และวิธีเติมลมยางอย่างเหมาะสม

้การแจ้งเตือนนี้อาจปรากฏขึ้นเมื่อมีสภาพอากาศหนาวเย็น เนื่องจากอากาศในยางของคุณหดตัวตามธรรมชาติเมื่ออากาศเย็น ส่งผลให้แรง ดันลมยางลดลง

สิ่งที่ต้องทำ:

้เติมลมเพื่อรักษาแรงดันเย็นแนะนำของยาง แม้ว่าแรงดันลมยางจะลดลงในสภาพอากาศเย็น แต่ควรรักษาแรงดันเย็นแนะนำของยางไว้ ตลอดเวลา

้การแจ้งเตือนอาจหายไปในขณะที่รถกำลังขับ เนื่องจากยางจะอุ่นขึ้นและแรงดันลมยางจะเพิ่มขึ้น แม้ว่าการเตือนจะหายไป แต่ควรเติมลม ยางเมื่อยางเย็นลงแล้ว

้การแจ้งเตือนควรหายไปเมื่อระบบตรวจสอบแรงดันลมยางตรวจพบว่ายางแต่ละเส้นของคุณเติมลมถึงแรงดันเย็นแนะนำแล้ว

- ไฟเตือนและไฟเตือนแรงดันลมยางอาจยังคงปรากฏทันทีหลังจากที่คุณเติมลมยางจนถึงระดับแรงดันลมยางรถเย็นที่แนะนำ แต่ไฟทั้ง สองควรดับลงเมื่อคุณขับออกไปเป็นระยะทางสั้น ๆ
- คุณอาจต้องขับรถด้วยความเร็วมากกว่า 15 ไมล์ต่อชั่วโมง (25 กม./ชม.) เป็นเวลาอย่างน้อย 10 นาทีเพื่อให้ระบบตรวจสอบแรงดันลม ยางวัดและรายงานแรงดันลมยางที่อัปเดตของคุณ

หากคุณเห็นการแจ้งเตือนนี้ซ้ำแล้วซ้ำเล่าสำหรับยางล้อเดียวกัน ให้ตรวจสอบยางว่ามีการรั่วซึมหรือไม่ คุณสามารถไปที่ร้านยางในท้องถิ่น หรือนัดหมายบริการโดยใช้แอป Tesla บนมือถือ

# 竉 แจ้งเตือนการแก้ไขปัญหา

้สำหรับข้อมูลเพิ่มเติมเกี่ยวกับแรงดันลมยางและการเติมลมยาง โปรดดูที่ การดูแลและการบำรุงรักษายาง

### VCSEC\_a228 แรงดันลมยางต่ำมาก จอดอย่างปลอดภัย – ตรวจหายางแบน

การแจ้งเตือนนี้หมายถึงอะไร:

การแจ้งเตือนนี้ระบุว่ายางอย่างน้อยหนึ่งเส้นบนรถของคุณต่ำหรือแบนมาก

ระบบตรวจสอบแรงดันลมยาง (TPMS) ตรวจพบว่าแรงดันอากาศในยางอย่างน้อยหนึ่งเส้นของคุณต่ำกว่าแรงดันลมยางรถเย็นที่แนะนำ อย่างมาก

สิ่งที่ต้องทำ:

้คุณควรดึงอย่างระมัดระวังโดยเร็วที่สุด ในสถานที่ที่ปลอดภัย ให้ตรวจสอบยางแบน

้คุณสามารถขอตัวเลือกบริการช่วยเหลือฉุกเฉินบนท้องถนนของ Tesla (ยางรถเคลื่อนที่ ล้อให้ยืม รถลาก) ได้หากต้องการ ดู การติดต่อ ขอบริการช่วยเหลือฉุกเฉินบนท้องถนนของ Tesla สำหรับข้อมูลเพิ่มเติม

้ในสถานการณ์ที่ไม่ฉุกเฉิน ขอแนะนำให้คุณไปที่ร้านขายยางในพื้นที่เพื่อขอความช่วยเหลือหรือนัดหมายบริการโดยใช้แอป Tesla บนมือถือ

โปรดดูที่การดูแลแรงดันลมยางสำหรับข้อมูลโดยละเอียดเกี่ยวกับตำแหน่งที่จะค้นหาแรงดันความเย็น (RCP) ที่แนะนำสำหรับยางรถของ คุณ วิธีตรวจสอบแรงดันลมยาง และวิธีเติมลมยางอย่างเหมาะสม

้การแจ้งเตือนควรหายไปเมื่อระบบตรวจสอบแรงดันลมยางมีการวัดแรงดันลมยางที่สม่ำเสมอสำหรับยางแต่ละเส้นของคุณอย่างน้อย 30 psi

- ไฟเตือนและไฟเตือนแรงดันลมยางอาจยังคงปรากฏทันทีหลังจากที่คุณเติมลมยางจนถึงระดับแรงดันลมยางรถเย็นที่แนะนำ แต่ไฟทั้ง สองควรดับลงเมื่อคุณขับออกไปเป็นระยะทางสั้น ๆ
- คุณอาจต้องขับรถด้วยความเร็วมากกว่า 15 ไมล์ต่อชั่วโมง (25 กม./ชม.) เป็นเวลาอย่างน้อย 10 นาทีเพื่อให้ระบบตรวจสอบแรงดันลม ยางวัดและรายงานแรงดันลมยางที่อัปเดตของคุณ

้สำหรับข้อมูลเพิ่มเติมเกี่ยวกับแรงดันลมยางและการเติมลมยาง โปรดดูที่ การดูแลและการบำรุงรักษายาง

## การบังคับใช้เอกสาร

สำหรับข้อมูลล่าสุดและดีที่สุดที่ปรับแต่งให้เหมาะกับรถของคุณ โปรดดูคู่มือการใช้งานบนหน้าจอสัมผัสของรถโดยแตะ ควบคุม > ซ่อมแซม > คู่มือเจ้าของรถ ข้อมูลนี้เฉพาะสำหรับรถของคุณโดยขึ้น อยู่กับฟีเจอร์ที่คุณซื้อ การกำหนดค่ารถ ภูมิภาคของตลาด และ เวอร์ชันของซอฟต์แวร์ ในทางตรงกันข้าม ข้อมูลเจ้าของที่ Tesla จัดหาให้ในที่อื่นจะได้รับการอัปเดตตามความจำเป็นและอาจไม่มี ข้อมูลเฉพาะสำหรับรถของคุณ

ข้อมูลเกี่ยวกับฟีเจอร์ใหม่จะแสดงบนหน้าจอสัมผัสหลังการอัปเดต ซอฟต์แวร์ และสามารถดูได้ตลอดเวลาโดยแตะ ควบคุม > ซอฟต์แวร์ > บันทึกประจำรุ่น หากเนื้อหาในคู่มือเจ้าของรถเกี่ยวกับ วิธีการใช้รถของคุณขัดแย้งกับข้อมูลในบันทึกประจำรุ่น บันทึก ประจำรุ่นจะมีความสำคัญเหนือกว่า

## ภาพประกอบ

ภาพประกอบที่ให้ไว้ในเอกสารนี้มีจุดประสงค์เพื่อการสาธิตเท่านั้น ข้อมูลที่แสดงบนหน้าจอสัมผัสในรถของคุณอาจแตกต่างกันเล็ก น้อยทั้งนี้ขึ้นอยู่กับตัวเลือกรถ รุ่นของซอฟต์แวร์ และภูมิภาคของ ตลาด

## ความพร้อมใช้งานของฟีเจอร์

ฟีเจอร์บางอย่างมีเฉพาะในการกำหนดค่ายานพาหนะบางส่วนและ/ หรือเฉพาะในบางภูมิภาคของตลาดเท่านั้น ตัวเลือกหรือฟีเจอร์ที่ กล่าวถึงในคู่มือเจ้าของรถไม่ได้รับประกันว่าจะมีให้ในรถของคุณ ดู คำชี้แจงความพร้อมใช้งานของฟีเจอร์ สำหรับข้อมูลเพิ่มเติม

## ข้อผิดพลาดหรือความไม่ถูกต้อง

้ข้อมูลจำเพาะและคำอธิบายทั้งหมดมีความถูกต้องในขณะที่เผยแพร่ อย่างไรก็ตาม เนื่องจากการพัฒนาอย่างต่อเนื่องเป็นเป้าหมายของ Tesla เราขอสงวนสิทธิ์ในการปรับเปลี่ยนผลิตภัณฑ์เมื่อใดก็ได้ หาก ต้องการแจ้งความไม่ถูกต้องหรือการละเว้น หรือเพื่อให้ความคิด เห็นหรือข้อเสนอแนะทั่วไปเกี่ยวกับคุณภาพของคู่มือเจ้าของรถ โปรดส่งอีเมลไปที่ ownersmanualfeedback@tesla.com

## ตำแหน่งของส่วนประกอบ

้ข้อมูลเจ้าของรถอาจระบุตำแหน่งของส่วนประกอบว่าอยู่ทางด้าน ซ้ายหรือด้านขวาของรถ ตามที่แสดง ซ้าย (1) และขวา (2) หมายถึง ด้านข้างของรถเมื่อนั่งอยู่ในรถ

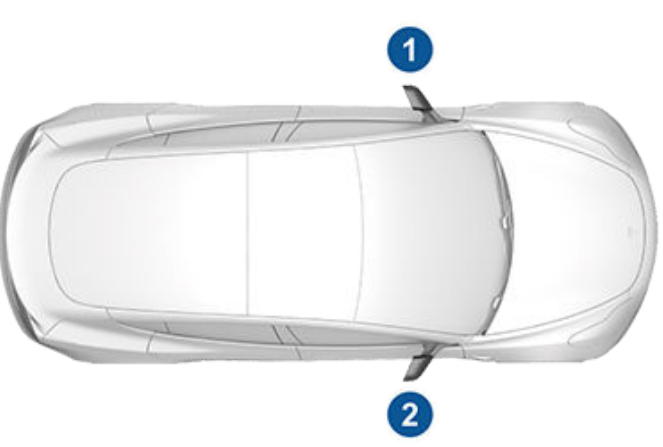

## ลิขสิทธิ์และเครื่องหมายการค้า

© 2012-2024 Tesla, Inc. ข้อมูลทั้งหมดในเอกสารนี้และ ซอฟต์แวร์ของรถทั้งหมดอยู่ภายใต้ลิขสิทธิ์และสิทธิ์ในทรัพย์สิน ทางปัญญาอื่น ๆ ของ Tesla, Inc. และผู้อนุญาต ห้ามดัดแปลง ทำ ซ้ำ หรือคัดลอกเนื้อหานี้ทั้งหมดหรือบางส่วน โดยไม่ได้รับอนุญาต เป็นลายลักษณ์อักษรล่วงหน้าจาก Tesla, Inc. และผู้อนุญาต ข้อมูล เพิ่มเติมสามารถขอรับได้ Tesla ใช้ซอฟต์แวร์ที่สร้างโดยชุมชน โอเพ่นซอร์ส โปรดเยี่ยมชมเว็บไซต์ซอฟต์แวร์โอเพ่นซอร์สของเท สลาที่ www.tesla.com/opensource HD Radio เป็น เครื่องหมายการค้าจดทะเบียนของ iBiquity Digital Corporation ต่อไปนี้เป็นเครื่องหมายการค้าหรือเครื่องหมายการค้าจดทะเบียน ของ Tesla, Inc. ในสหรัฐอเมริกาและประเทศอื่นๆ:

| TESLA          | T        |
|----------------|----------|
| TESLA MOTORS   |          |
| TESLA ROADSTER |          |
| MODEL S        | T        |
| MODEL X        |          |
| MODEL 3        |          |
| MODEL Y        | <b>T</b> |
| CYBERTRUCK     |          |
| TISLA          | TESLA    |

# โก่ยวกับเจ้าของข้อมูลนี้

เครื่องหมายการค้าอื่นๆ ทั้งหมดในเอกสารนี้เป็นทรัพย์สินของ เจ้าของที่เกี่ยวข้อง และการใช้งานในที่นี้ไม่ได้หมายความถึงการ สนับสนุนหรือการรับรองผลิตภัณฑ์หรือบริการของพวกเขา ห้ามใช้ เครื่องหมายการค้าใด ๆ ที่แสดงอยู่ในเอกสารนี้หรือบนยานพาหนะ โดยไม่ได้รับอนุญาตโดยเด็ดขาด Tesla ของคุณเปลี่ยนแปลงตลอดเวลา โดยมีการเพิ่มและปรับปรุง คุณสมบัติใหม่ทุกครั้งที่อัปเดตซอฟต์แวร์ อย่างไรก็ตาม รถของ คุณอาจไม่ได้ติดตั้งฟีเจอร์ทั้งหมดหรืออาจทำงานไม่ตรงตามที่ อธิบายไว้ในคู่มือสำหรับเจ้าของรถฉบับนี้ ทั้งนี้ขึ้นอยู่กับการเผย แพร่เฟิร์มแวร์ที่ทำงานบนรถของคุณ ฟีเจอร์บนรถของคุณแตก ต่างกันไปตามภูมิภาคตลาด การกำหนดค่ารถ ตัวเลือกที่ซื้อ กา รอัปเดตซอฟต์แวร์ และอื่น ๆ

การอ้างอิงตัวเลือกหรือฟีเจอร์ที่กล่าวถึงในคู่มือเจ้าของรถฉบับนี้ไม่ ได้รับประกันว่าจะมีให้ในรถของคุณ วิธีที่ดีที่สุดเพื่อให้แน่ใจว่าคุณจะ ได้รับฟีเจอร์ล่าสุดที่ดีที่สุดคืออัปเดตซอฟต์แวร์ของรถทันทีที่คุณได้ รับการแจ้งเตือนให้ดำเนินการ นอกจากนี้คุณยังสามารถกำหนด ลักษณะของคุณเป็น **การควบคุม > ซอฟต์แวร์ > การกำหนด** ลักษณะซอฟต์แวร์ > ขั้นสูง ได้ด้วย ดู การอัปเดตซอฟต์แวร์ สำหรับข้อมูลเพิ่มเติม สำหรับฟีเจอร์ที่มีอยู่ในรถของคุณ ให้ปฏิบัติ ตามกฎหมายและข้อจำกัดในท้องถิ่นเสมอ เพื่อความปลอดภัยของ คุณ ผู้โดยสาร และคนรอบข้าง

## Telematics ของรถ

Model 3 มาพร้อมกับโมดูลอิเล็กทรอนิกส์ที่จะคอยตรวจสอบและ บันทึกข้อมูลจากระบบต่าง ๆ ในรถ ซึ่งรวมถึงมอเตอร์, ส่วน ประกอบของ ขับขี่อัตโนมัติ, แบตเตอรี่, ระบบเบรก และระบบไฟฟ้า โมดูลอิเล็กทรอนิกส์จะบันทึกข้อมูลที่เกี่ยวข้องกับสภาวะต่าง ๆ ของ การขับขี่และสภาพรถ ซึ่งรวมถึงข้อมูลการเบรก การเร่งความเร็ว เส้นทางการเดินรถ และข้อมูลอื่น ๆ ที่เกี่ยวข้องกับรถของคุณ นอกจากนั้น โมดูลเหล่านี้ยังบันทึกข้อมูลเกี่ยวกับฟีเจอร์ของรถ เช่น ช่วงเวลาและสถานะการชาร์จรถ, การเปิด/ปิดใช้งานระบบต่าง ๆ, รหัสวิเคราะห์ปัญหา, VIN, ความเร็ว, การนำทาง และสถานที่

รถจะเก็บข้อมูลไว้ และช่างเทคนิคบริการของ Tesla จะสามารถเข้า ถึง ใช้งาน และจัดเก็บได้ในระหว่างการนำรถเข้ารับบริการ หรือจะถูก ส่งไปยัง Tesla ด้วยวิธีไร้สายผ่านระบบ Telematics ของรถ Tesla อาจใช้ข้อมูลนี้ด้วยจุดประสงค์ต่าง ๆ รวมถึงแต่ไม่จำกัดเพียงเพื่อ ให้บริการ Tesla Telematics แก่คุณ, เพื่อแก้ไขปัญหา, เพื่อประเมิน คุณภาพ ความสามารถในการทำงาน และประสิทธิภาพของรถคุณ, เพื่อให้ Tesla และพันธมิตรของบริษัทได้นำข้อมูลไปวิเคราะห์และ วิจัยเพื่อปรับปรุงและออกแบบรถยนต์และระบบของเรา, เพื่อ ปกป้อง Tesla, และเพื่อปฏิบัติตามกฎหมายที่กำหนด ระหว่างการให้ บริการรถของคุณ Tesla อาจแก้ปัญหาได้จากระยะไกลโดยเพียงแค่ ตรวจสอบบันทึกข้อมูลรถของคุณเท่านั้น

ระบบ Telematics ของ Tesla จะส่งข้อมูลรถของคุณไปยัง Tesla ด้วยวิธีไร้สายอยู่เป็นประจำ ข้อมูลจะถูกนำไปใช้ตามที่ได้ระบุไว้ข้าง ต้น และช่วยให้รถของคุณได้รับการปรับปรุงที่เหมาะสม ฟีเจอร์เพิ่ม เติมของ Model 3 อาจใช้งานระบบ Telematics ของรถคุณพร้อม กับใช้ข้อมูลที่มีอยู่ ซึ่งรวมถึงฟีเจอร์ต่าง ๆ เช่น ระบบเตือนให้ชาร์จ รถ การอัปเดตซอฟต์แวร์ และการเข้าถึงและควบคุมระบบต่าง ๆ ของรถคุณจากระยะไกล

Tesla จะไม่เปิดเผยข้อมูลที่รถของคุณบันทึกไว้ให้แก่ผู้อื่นเว้นแต่จะ เกิดกรณีต่อไปนี้

- เมื่อได้รับข้อตกลงและคำยินยอมจากเจ้าของรถ (หรือจากบริษัท ให้เช่าหากรถเป็นรถสำหรับเช่า)
- เมื่อมีคำขอจากตำรวจหรือจากหน่วยงานอื่น ๆ อย่างเป็น ทางการ
- เมื่อนำไปใช้เพื่อคุ้มครอง Tesla
- เมื่อมีคำสั่งจากศาลฎีกา
- เมื่อนำไปใช้ในจุดประสงค์ด้านการวิจัยโดยไม่เปิดเผยข้อมูลราย ละเอียดของเข้าของรถหรือข้อมูลการระบุตัวตน
- เมื่อต้องนำไปเปิดเผยแก่บริษัทในเครือ Tesla ซึ่งรวมถึงผู้รับ ช่วงต่อหรือผู้ที่ได้รับมอบหน้าที่ดูแล หรือเปิดเผยแก่ผู้ให้บริการ ด้านระบบเกี่ยวกับข้อมูลและการจัดการข้อมูล

หากต้องการข้อมูลเพิ่มเติมเกี่ยวกับวิธีที่ Tesla ประมวลข้อมูลที่ รวบรวมจากรถของคุณ โปรดอ่านประกาศความเป็นส่วนตัวของ Tesla ที่ http://www.tesla.com/about/legal

## การแบ่งปันข้อมูล

ด้วยจุดประสงค์ด้านการประกันคุณภาพ และเพื่อสนับสนุนการ พัฒนาฟีเจอร์ขั้นสูงอย่างขับขี่อัตโนมัติอย่างต่อเนื่องนั้น Model 3 ของคุณอาจรวบรวมข้อมูลด้านการวิเคราะห์ ข้อมูลท้องถนน ข้อมูล ด้านการวินิจฉัย และข้อมูลการใช้รถและส่งไปยัง Tesla เพื่อใช้ในการ วิเคราะห์ต่อไป การวิเคราะห์นี้จะช่วย Tesla ในการพัฒนาผลิตภัณฑ์ และบริการโดยเรียนรู้จากประสบการณ์การขับขี่เป็นระยะทางหลาย พันล้านไมล์โดยรถยนต์ Tesla แม้ว่า Tesla จะแบ่งปันข้อมูลนี้กับ พันธมิตรที่มีข้อมูลในรูปแบบคล้ายกันอยู่ แต่ข้อมูลที่รวบรวมมานั้น ไม่ได้บ่งบอกถึงตัวตนของคุณโดยเฉพาะ และจะข้อมูลจะถูกส่งไปยัง Tesla ในกรณีที่คุณได้ให้คำยินยอมที่ชัดเจนเท่านั้น เพื่อเป็นการ ปกป้องความเป็นส่วนตัวของคุณ จะไม่มีการบันทึกข้อมูลส่วน บุคคลใด ๆ ไว้เลย หรือจะอยู่ภายใต้เทคนิคการรักษาความเป็นส่วน ตัว หรือจะถูกลบออกจากรายงานใด ๆ ก็ตามก่อนที่จะส่งให้กับ Tesla คุณสามารถควบคุมข้อมูลที่คุณต้องการแบ่งปันได้โดยแตะ ควบคุม > ซอฟต์แวร์ > การแบ่งปันข้อมูล

หากต้องการข้อมูลเพิ่มเติมเกี่ยวกับวิธีที่ Tesla ประมวลข้อมูลที่ รวบรวมจากรถของคุณ โปรดอ่านประกาศความเป็นส่วนตัวของ Tesla ที่ http://www.tesla.com/about/legal

หมายเหตุ: แม้ว่า Model 3 จะใช้ GPS ควบคู่ไปกับการขับขี่และการ ใช้งาน แต่ Tesla จะไม่บันทึกหรือจัดเก็บข้อมูล GPS เฉพาะของรถ ตามที่ระบุไว้ในเอกสารนี้ เว้นแต่ว่าจะเป็นพื้นที่ที่เกิดเหตุการชน ด้วย เหตุนี้ Tesla จะไม่สามารถให้ข้อมูลประวัติย้อนหลังเกี่ยวกับตำแหน่ง ของรถได้ (เช่น Tesla จะไม่สามารถบอกคุณได้ว่า Model 3 เคย จอด/ขับอยู่ที่บริเวณใดในวัน/เวลาที่เฉพาะเจาะจง)

### การควบคุมคุณภาพ

คุณอาจสังเกตเห็นว่ารถของคุณมีระยะ กม. จำนวนหนึ่งตอนที่คุณ รับส่ง Model 3 ของคุณ ตัวเลขระยะการขับนี้เป็นผลมาจากจาก กระบวนการทดสอบที่ครอบคลุมเพื่อรับรองคุณภาพของ Model 3 ของคุณ

กระบวนการทดสอบจะรวมทั้งการตรวจสอบขณะผลิตและหลังการ ผลิตที่ละเอียดอ่อน การตรวจสอบครั้งสุดท้ายจะดำเนินการที่ Tesla ซึ่งจะรวมถึงการให้ช่างเทคนิคมาทดสอบบนถนน

## คลังเสียง

"คลังเสียงฟรี" (หากมีติดตั้ง)

เว็บไซต์เอฟเฟ็กต์เสียงฟรี

ใบอนุญาต: Attribution 4.0 International (CC BY 4.0) คุณได้รับ อนุญาตให้ใช้เอฟเฟกต์เสียงได้ฟรีและไม่มีค่าลิขสิทธิ์ในโครงการ มัลติมีเดียของคุณ เพื่อวัตถุประสงค์เชิงพาณิชย์หรือไม่ใช่เชิง พาณิชย์

http://www.freesoundslibrary.com

## การติดต่อ **Tesla**

สำหรับข้อมูลโดยละเอียดเกี่ยวกับ Model 3 ของคุณ ให้ไปที่ http:// www.tesla.com และเข้าสู่ระบบบัญชี Tesla ของคุณหรือลง ทะเบียนเพื่อสร้างบัญชี

หากคุณมีคำถามหรือข้อกังวลเกี่ยวกับ Model 3 ของคุณ โปรดโทร ติดต่อ Tesla หากต้องการค้นหาหมายเลขโทรศัพท์ประจำภูมิภาค ของคุณ ให้ไปที่ http://www.tesla.com จากนั้นให้ดูข้อมูลการ ติดต่อ

## การรับรอง FCC และ ISED

| องค์ประกอบ                                        | ผู้ผลิต     | şu       | ความถี่ในการทำงาน<br>(MHz) | sřa FCC                            | sřa IC                                  |
|---------------------------------------------------|-------------|----------|----------------------------|------------------------------------|-----------------------------------------|
| ปลายทางเสา B                                      | Tesla       | 1089773E | 13.56<br>2400-2483.5       | 2AEIM-1089773E                     | 20098-1089773E                          |
| คอนโซลกลาง                                        | Tesla       | 1089774  | 13.56<br>2400-2483.5       | 2AEIM-1089774                      | 20098-1089774                           |
| ปลายทางด้านหลัง                                   | Tesla       | 1089775  | 2400-2483.5                | 2AEIM-1089775                      | 20098-1089775                           |
| กุญแจรีโมต                                        | Tesla       | 1133148  | 2400-2483.5                | 2AEIM-1133148                      | 20098-1133148                           |
| TPMS                                              | Tesla       | 1472547G | 2400-2483.5                | 2AEIM-1472547G                     | 20098-1472547G                          |
| เรดาร์                                            | Continental | ARS 4-B  | 76000-77000                | OAYARS4B                           | 4135A-ARS4B                             |
| Homelink (ถ้ามีติดตั้ง)                           | Gentex      | ADHL5C   | 286-440MHz                 | NZLADHL5C                          | 4112A-ADHL5C                            |
| พีซีในรถ<br>ผลิตประมาณปี 2017-2019                | Tesla       | 1098058  |                            | YZP-RBHP-B216C<br>RI7LE940B6NA     | RBHP-B216C<br>5131A-LE940B6NA           |
| พีซีในรถ<br>ผลิตประมาณปี 2019-2022                | Tesla       | 1506277  |                            | YZP-RBHP-B216C<br>RI7LE940B6NA     | RBHP-B216C<br>5131A-LE940B6NA           |
| พีซีในรถที่ผลิตประมาณเดือน<br>มกราคม-กรกฎาคม 2022 | Tesla       | 1960100  |                            | XMR2020AG525RGL YZP-<br>ATC5CPC001 | 10224A-2020AG525R 7414C-<br>ATC5CPC001  |
| พีซีในรถ<br>ผลิตประมาณเดือนสิงหาคม<br>2022 ขึ้นไป | Tesla       | 1960100  |                            | XMR2020AG525RGL<br>XMR202201AF51Y  | 10224A-2020AG525R<br>10224A-202201AF51Y |
| แท่นชาร์จไร้สาย                                   | Tesla       | WC3      | 127.72KHz                  | 2AEIM-WC3                          | 20098-WC3                               |

อุปกรณ์ที่ระบุไว้ข้างต้นเป็นไปตามส่วนที่ 15 ของกฎ FCC และมาตรฐาน RSS ที่ได้รับการยกเว้นใบอนุญาตของอุตสาหกรรมแคนาดา และ กฎระเบียบของสหภาพยุโรป 2014/53/EU

การทำงานอยู่ภายใต้เงื่อนไขสองประการต่อไปนี้:

- 1. อุปกรณ์นี้ต้องไม่ก่อให้เกิดการรบกวนที่เป็นอันตราย และ
- 2. อุปกรณ์นี้ต้องสามารถรับการรบกวนได้ รวมถึงการรบกวนที่อาจก่อให้เกิดการทำงานที่ไม่พึงประสงค์

้การเปลี่ยนแปลงหรือการดัดแปลงที่ไม่ได้รับการอนุมัติอย่างชัดแจ้งจาก Tesla อาจทำให้สิทธิ์ในการใช้งานอุปกรณ์เป็นโมฆะ

## ข้อมูลความถี่วิทยุ

อุปกรณ์นี้ได้รับการทดสอบและพบว่าเป็นไปตามข้อจำกัดสำหรับอุปกรณ์ดิจิทัลประเภท ข ตามส่วนที่ 15 ของกฎ FCC ข้อจำกัดเหล่านี้ได้รับ การออกแบบมาเพื่อให้การป้องกันที่เหมาะสมต่อการรบกวนที่เป็นอันตรายในการติดตั้งสำหรับที่พักอาศัย อุปกรณ์นี้จะสร้าง ใช้ และสามารถ แผ่พลังงานคลื่นความถี่วิทยุได้ และหากไม่ได้ติดตั้งและใช้ตามคำแนะนำ อาจก่อให้เกิดการรบกวนที่เป็นอันตรายต่อการสื่อสารทางวิทยุ อย่างไรก็ตาม ไม่มีการรับประกันว่าจะไม่เกิดการรบกวนในการติดตั้งเฉพาะ หากอุปกรณ์นี้ก่อให้เกิดการรบกวนที่เป็นอันตรายต่อการสื่อสารทางวิทยุ สัญญาณวิทยุหรือโทรทัศน์ ซึ่งสามารถระบุได้โดยการปิดและเปิดอุปกรณ์ ให้ลองแก้ไขการรบกวนด้วยมาตรการต่อไปนี้อย่างน้อยหนึ่ง อย่าง:

- ปรับทิศทางหรือย้ายตำแหน่งสายอากาศรับสัญญาณ
- เพิ่มระยะห่างระหว่างอุปกรณ์กับเครื่องรับสัญญาณ
- เชื่อมต่ออุปกรณ์เข้ากับเต้ารับบนวงจรอื่นที่ไม่ใช่เต้ารับที่เครื่องรับสัญญาณเชื่อมต่ออยู่
- ปรึกษาตัวแทนจำหน่ายหรือช่างเทคนิควิทยุ/โทรทัศน์ที่มีประสบการณ์เพื่อขอความช่วยเหลือ

**ข้อควรระวัง:** อุปกรณ์นี้และสายอากาศต้องไม่อยู่ใกล้กันหรือใช้งานกับสายอากาศหรือเครื่องส่งสัญญาณอื่น

## คำชี้แจงความเสี่ยงจากการสัมผัสรังสี

ผลิตภัณฑ์นี้เป็นไปตามความเสี่ยงจากการสัมผัสคลื่นความถี่วิทยุในการถ่ายโอนพลังงานแบบไร้สายสำหรับผู้บริโภคที่ใช้พลังงานต่ำของ FCC/ISED ขีดจำกัดความเสี่ยงจากการสัมผัสคลื่นความถี่วิทยุกำหนดไว้สำหรับสภาพแวดล้อมที่ไม่มีการควบคุม และปลอดภัยสำหรับการ ทำงานตามวัตถุประสงค์ตามที่อธิบายไว้ในคู่มือนี้ ความเสี่ยงจากการสัมผัสคลื่นความถี่วิทยุที่ไกลที่สุดตามที่ข้อกำหนดระบุอยู่ที่ 20 ซม. และร่างกายของผู้ใช้ต้องอยู่ไกลกว่านั้น หรือตั้งค่าอุปกรณ์เป็นกำลังเอาต์พุตต่ำหากฟังก์ชันพร้อมใช้งาน

## Thailand

้เครื่องโทรคมนาคมและอุปกรณ์นี้มีความสอดคล้องตาม มาตรฐานหรือข้อกำหนดทางเทคนิค ของ กสทช.

"เครื่องวิทยุคมนาคมนี้มีระดับการแผ่คลื่นแม่เหล็ก ไฟฟ้าสอดคล้องตาม มาตรฐานความปลอดภัยตอสุขภาพ ของมนุษย์จากการใช้เครื่อง วิทยุคมนาคมที่คณะกรรมการ กิจการ โทรคมนาคมแหงชาติประกาศกำหนด"

Car computer model 1960400 type B certification:

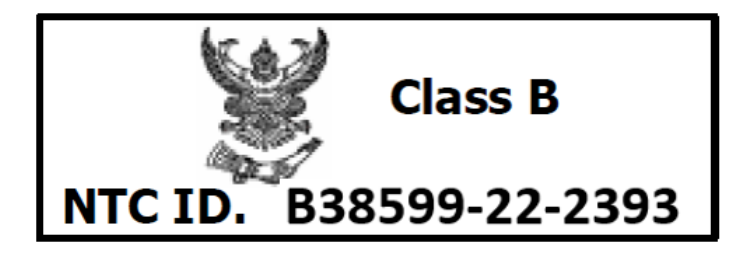

# Ŷ ดัชนี

## A

ABS (ระบบเบรกป้องกันล้อล็อก): 72 Arcade: 145 Autopilot: 88, 91, 100, 111 การเตือนการชนด้านข้าง: 111 การเร่งความเร็วแซง: 91 ครูสคอนโทรลแบบปรับตามสภาพจราจร: 91 จอดรถอัตโนมัติ: 100 ภาพรวม: 88 Autosteer: 91 Autosteer: 91

#### С

CCS (Combo): 149 CHAdeMO: 149

#### Ε

Easy Entry, โปรไฟล์ผู้ขับขี่: 82

#### Н

HomeLink: 57 การตั้งโปรแกรมและการใช้งาน: 57

#### I

i-Size – อุปกรณ์นิรภัยสำหรับเด็ก: 37 ISOFIX – อุปกรณ์นิรภัยสำหรับเด็ก: 37

#### J

J1772: 149

#### Ρ

PIN: 83

#### S

Supercharger, การแสดงบนแผนที่: 137

#### Т

Telematics: 260 Teslacam: 121, 123 Toybox: 145 TPMAM: 180 TPMLM: 180 TPMS: 167 ภาพรวมของ: 167

#### V

VIN (หมายเลขตัวถังรถ): 179

#### W

Wi-Fi และการเชื่อมต่อกับ: <mark>52</mark>

#### Ζ

Zoom: 56

#### ก

กระจก การปรับเทียบ: 25 กระจกไฟฟ้า: 25, 178 กระจกมองข้าง: 63 กระโปรงรถ, ด้านหน้า: 28 กระโปรงรถ ด้านหลัง: 26 กระโปรงหน้า: 28, 195 การเปิดโดยไม่มีไฟฟ้า: 195 กระโปรงหลัง, ปรับความสูงของการเปิด: 26 กล้องจุดอับสายตา: 111 กล้องด้านข้าง: 86 กล้อง ด้านหลัง: 86 กล้องภายในห้องโดยสาร: 118 กล้องภายในห้องโดยสารภายในรถ: 118 กล้องมองหลัง: 86 กล้องบองหลังสำหรับกอยรก: 86 กล้องหน้ารถ: 121 การกำหนดทิศทางบนแผนที่: 137 การกำหนดเส้นทางออนไลน์: 141 การขนย้าย: 190 ้ การขับขี่: <mark>31, 60, 158</mark> การสตาร์ท: 60 เคล็ดลับการเพิ่มระยะทางวิ่ง: 158 ตำแหน่งการนั่ง: 31 การเข้าถึงแอปมือถือ: 49 การควบคุมระดับเสียง: 5 การควบคุมระดับเสียง (สื่อ): 143 การควบคุมเสถียรภาพ: 78 ้การคาดการณ์การใช้พลังงาน (การนำทาง): 141 ้การจอดรถ. การใช้ระบบจอดรถอัตโนมัติ: 100 การช่วยเหลือผู้ขับขี่: 88 การชาร์จ: 148, 149, 151, 152, 153 การกำหนดเวลา: 152, 153 การตั้งค่าการชาร์จ: 152, 153 คำแนะนำ: 151 สถานะการชาร์จ: 152, 153

สถานีชาร์จสาธารณะ: 149 ส่วนประกอบและอุปกรณ์: 148 การชาร์จช่วงค่าไฟฟ้าต่ำ: 156 การชาร์จตามกำหนดเวลา: 156 การเชื่อมต่อกับ Wi-Fi: 52 การใช้แม่แรง: 175 การซ่อมตัวถัง: 176 การซ่อมสี: 171 การ์ด: <mark>18</mark> การดัดแปลง: 176 การตรวจจับการบุกรุก: 119 การตรวจจับผู้โดยสาร, ด้านหน้า: 47 การตั้งค่าการรักษาความปลอดภัย: 119 ้การตั้งค่า, การเร่งความเร็ว: 79 การตั้งค่า, การลบ: <mark>8</mark> ้การตั้งค่าการอัปเดตซอฟต์แวร์: 160 การตั้งค่าจอแสดงผล: 5 ้การตั้งชื่อรถของคุณ: <mark>8</mark> การติดตามตำแหน่ง: 137 การติดตามถูกปิดใช้งาน: 137 การเตือนการชนด้านข้าง: 111 การเตือนการชนด้านหน้า: 114 การเตือนคนเดินถนน: 87 การทำความสะอาด: 169 การนำทางเมื่อใช้ Autopilot: 91 การบรรทุกของรถยนต์: 180 การบังคับพวงมาลัย อัตโนมัติ: 91 การบันทึกข้อมูล: 260 การบันทึกข้อมูลด้านบริการ: 260 การบันทึกวิดีโอ (โหมดสนามแข่ง): 80 การบันทึกเหตุการณ์: 260 การบำรุงรักษา: 161, 162, 163, 169, 173, 174 การตรวจสอบตามระยะเวลา: 162 การตรวจสอบรายเดือน: 161 การตรวจสอบรายวัน: 161 การทำความสะอาด: 169 ้การเปลี่ยนใบปัดน้ำฝน: 173 ้ช่วงเวลาการเปลี่ยนของเหลว: 162 ช่วงเวลาให้บริการ: 161 น้ำยาล้างกระจก, การเติม: 173 ยาง: 163 ้หัวฉีดน้ำ การทำความสะอาด: 174 การเบรกฉุกเฉิน: 114 การเบรกรีเจนเนอเรทีฟ: 73 การเบรกรีเจนเนอเรทีฟ, ในโโหมดสนามแข่ง: 80 การแบ่งปันข้อมูล: 260

การปกป้องเด็ก: 25 การปิดใช้งานสวิตช์กระจกหลัง: 25 การประชมผ่านเว็บ: 56 การปรับเทียบกระจก: 25 การปรับส่วนเอว: 31 การปรับอุณหภูมิล่วงหน้า: 156 การปลดพอร์ตชาร์จด้วยตนเอง: 154 การปลดล็อก: 23 การปิดใช้งานถุงลมนิรภัยผู้โดยสารด้านหน้า: 47 การเปลี่ยนชื่อรถของคุณ: 8 ้การเปลี่ยนแปลงกรรมสิทธิ์: 8 ุการเปลี่ยนโหมดขับขี่: 65 ้การเปลี่ยนอะไหล่: 176 การยกรถ: 175 การระบายความร้อนหลังขับ (โหมดสนามแข่ง): 80 การระบายอากาศ: 132 ้การรับประกันระยะทางวิ่ง: 158 การรับรอง FCC และ ISED: 262 การรับรอง (FCC, ISED, CE, NCC): 262 การรีสตาร์ท: 60 การรีสตาร์ทหน้าจอสัมผัส: 60 การเร่งความเร็ว, ชิล: 79 การเร่งความเร็วแซง: 91 ้การเร่งความเร็วแบบตรวจจับสิ่งกีดขวาง: 114 ุการเร่งความเร็ว, มาตรฐาน: 79 การเร่งความเร็ว, สปอร์ต: 79 การล็อก: 23 ้การล็อกเมื่อขับขี่ออกไป: 24 การลากจูง: 194, 196 การลากจูงรถพ่วง: 180 การล้างรถ: 169 การสตาร์ท: 60 ้การสตาร์ทและดับเครื่อง: 60 การหมุนยาง: 164 ้การหลีกเลี่ยงการออกนอกช่องจราจร: 111 ้การหลีกเลี่ยงการออกนอกช่องจราจรฉุกเฉิน: 111 การออกเดินทางตามกำหนดเวลา: 156 การใช้: **156** การอัปเดตซอฟต์แวร์: 160 ้การอัปเดตแผนที่: 142 การอัปเดตเฟิร์มแวร์ (ซอฟต์แวร์): 160 กำลังบันทึก: 121, 123 กำลังไฟฟ้า: 73 ที่ได้รับจากการเบรกรีเจนเนอเรทีฟ: 73 กำหนดเวลา: 156 กุญแจ: 18, 20, 21

# Ŷ ดัชนี

การเปลี่ยนแบตเตอรี่: 21 การเพิ่มคีย์การ์ดและกุญแจโทรศัพท์: 20 การลบคีย์การ์ดและกุญแจโทรศัพท์: 20 การแสดงรายการของ: 20 ภาพรวม: 18 กุญแจโทรศัพท์: 18, 20 การเพิ่มให้เป็นกุญแจ: 20 การลบจากการเป็นกุญแจ: 20

#### ข

ของเหลว: 162 ้ช่วงเวลาการเปลี่ยน: 162 ้ข้อมูลเกี่ยวกับกฎข้อบังคับวิทยุ: 262 ข้อมูลความปลอดภัย: 36 เข็มขัดนิรภัย: 36 ข้อมูลจำเพาะ: 182, 184, 185, 187 ุการเลี้ยว: 184 เบรก: <mark>184</mark> แบตเตอรี่แรงดันไฟต่ำ: 185 แบตเตอรี่แรงดันไฟสูง: 185 ประสิทธิภาพ: 184 ้ปริมาตรพื้นที่เก็บสัมภาระ: 184 พลังงาน: 184 ภายนอกรถ: 182 ภายในรถ: <mark>184</mark> มอเตอร์: **184** มิติ: 182 ยาง: 187 ระบบกันสะเทือน: 185 ระบบเกียร์: 184 ระบบย่อย: 184 ล้อ: 187 ข้อมูลจำเพาะการเลี้ยว: 184 ข้อมูลจำเพาะด้านประสิทธิภาพ: 184 ข้อมูลจำเพาะด้านพลังงาน: 184 ข้อมูลจำเพาะมอเตอร์: 184 ข้อมูลจำเพาะระบบกันสะเทือน: 185 ข้อมูลจำเพาะระบบเกียร์: 184 ข้อมูลจำเพาะแรงบิด: 184 ข้อมูลเจ้าของ เกี่ยวกับ: 257 ้ข้อมูลด้านความปลอดภัยเกี่ยวกับถุงลมนิรภัย: 48 ข้อมูลติดต่อ: 194 บริการช่วยเหลือฉุกเฉินบนท้องถนน: 194 ข้อมูลส่วนบุคคล, การลบ: 8 ขับขี่อัตโนมัติ: 114, 117 ้การขับภายในความเร็วที่กำหนด: 117

การเตือนการชนด้านหน้า: 114 คำเตือนความเร็วที่กำหนด: 117 เบรกฉุกเฉินอัตโนมัติ: 114 ระบบช่วยเตือนความเร็ว: 117 ระบบช่วยหลีกเลี่ยงการชน: 114 ขีดจำกัดในการบรรทุกน้ำหนัก: 180 เข็มขัดนิรภัย: 34, 35, 171 การคาดเมื่อตั้งครรภ์: 35 การทำความสะอาด: 171 ตัวดึงกลับ: 35 ในการชน: 35 ภาพรวมของ: 34

#### ค

ครูสคอนโทรล: 91 ครูสคอนโทรลแบบปรับตามสภาพจราจร: 91 คลิปวิดีโอ: 121 ความบันเทิง: 145 ความพร้อมใช้งานของฟีเจอร์: 259 ้ความเร็วรถในช่องจราจรที่อยู่ติดกัน: 91 ้ความเร็วสัมบูรณ์ที่กำหนด: 117 ้ความเร็วสัมพัทธ์ที่กำหนด: 117 ความเร็วสูงสุด: 184 คอนโซล: 9, 10, 30 การเปิด: 30 ด้านหลัง: 30 ้ปลั๊กไฟแรงดันไฟต่ำ: 10 พอร์ต USB: 9 คาราโอเกะ): 145 ้ค่าเริ่มต้นจากโรงงาน, การกู้คืน: 8 ้คำเตือนความเร็วที่กำหนด: 117 คำแนะนำในการลากจูง: 190 คำสั่งเสียง: 14 คีย์การ์ด: 18 ้เครื่องปรับอากาศ: 127 ้เครื่องรับส่งสัญญาณ การต่อ: 176 ้เครื่องรับส่งสัญญาณสำหรับระบบเก็บค่าผ่านทาง การต่อ: 176 ้เครื่องรับส่งสัญญาณ RFID: 176 เครื่องหมายการค้า: 257 แคมป์: 129

#### จ

จอดรถอัตโนมัติ: 100 จัมป์สตาร์ต: 194, 196 จานครอบดุมล้อ: 165 จำนวนที่นั่ง: 180

#### ລ

ฉลาก: 180 ข้อมูลยาง: 180 ฉลากข้อมูลรถตามกฎหมาย: 180 ฉลากข้อมูลยาง: 180 ฉลากข้อมูลรถตามกฎหมาย: 180 ฉลากบนประตู: 180 ฉันรู้สึกโชคดี/หิว: 137 ฉุกเฉิน: 69

#### ช

ช่วงเวลาให้บริการ: 161 ช่องเก็บของ: 30 ช่องอากาศ การปรับ: 132 ชุดหุ้มเบาะ: 33

#### ซ

ซ่อมสี: 171 ซีลประตู: 171 การทำความสะอาด: 171 ซูเปอร์ชาร์จ: 154 ค่าธรรมเนียมการจอด: 154 ค่าธรรมเนียมความแออัด: 154 ค่าธรรมเนียมแบบจ่ายต่อการใช้งาน: 154 อธิบาย: 154 โซ่: 168

#### ດ

ดูกล้องสด: 123

#### ต

ตัวควบคุมการเล่นเกม: 145 ตัวจับเวลารอบ: 80 ตำแหน่งบ้าน: 139 ติดตั้งซอฟต์แวร์ใหม่: 160 แตร: 62

#### ຄ

ถุงลมนิรภัย, ตำแหน่ง: 46

#### n

ที่แขวนเสื้อ: 30 ที่ฉีดกระจก การใช้: 70 ที่นั่ง: 31, 127 การปรับ: 31 ระบบอุ่น: 127 ที่นั่งนิรภัยสำหรับเด็ก ระบบดึงรั้งเด็กในรถ: 37 ที่นั่งเสริมนิรภัย - อุปกรณ์นิรภัยสำหรับเด็ก: 37 ที่ปัดน้ำฝน การใช้: 70 ที่ปัดน้ำฝนอัตโนมัติ: 70 โทรศัพท์: 18, 53, 55 การเชื่อมต่อ: 53 การตรวจสอบสิทธิ์ว่าเป็นกุญแจ: 18 การโทรล่าสุด: 53 การโทรออก: 55 การนำเข้าผู้ติดต่อ: 53 การรับสาย: 55 กำลังจับคู่: 53 ตัวเลือกระหว่างคุยโทรศัพท์: 55 แอป: 55

#### u

นัดหมายบริการ: 49 น้ำยาล้างกระจก, การเติม: 173 น้ำยาล้างกระจกหน้า, การเติม: 173 เนิน การหยุดรถไว้กับที่: 77 แนวปฏิบัติที่ดีที่สุดเมื่อสภาพอากาศหนาว: 133 แนวปฏิบัติที่ดีที่สุดเมื่อสภาพอากาศอุ่น: 136

#### U

บริการช่วยเหลือฉุกเฉินบนท้องถนน: 194 uạns: 53, 55, 145 ข้อมูลทั่วไป: 53, 55 โทรศัพท์ การจับคู่และการใช้: 53 อุปกรณ์ การเล่นไฟล์เสียงจาก: 145 บ้าน: <mark>5</mark> ປ<u>่</u>ม: 5 หน้าจอ: 5 ู่บุมบ็อกซ์: 1<mark>45</mark>, 1<mark>46</mark> เบรก: 72, 115, 184 ข้อมูลจำเพาะ: 184 ทำงานอัตโนมัติเมื่ออยู่ในสถานการณ์ฉุกเฉิน: 115 ภาพรวมของ: 72 เบรกฉุกเฉินอัตโนมัติ: 115 เบรกมือ: 74 เบรกมือไฟฟ้า: 74 เบาะนั่งนิรภัยเด็ก: 47 ปิดใช้งานถุงลมนิรภัยผู้โดยสารด้านหน้า: 47 เบาะหน้าและหลัง: 31 เบาะหลัง, การพับและการยก: 32 แบตเตอรี่ (กุญแจ) การเปลี่ยน: 21

# Ŷ ดัชนี

แบตเตอรี่ (ไฟแรงดันสูง): 150 ขีดจำกัดอุณหภูมิ: 150 แบตเตอรี่ (แรงดันไฟต่ำ): 150, 185 ข้อมูลจำเพาะ: 185 จ่ายพลังงานหมด: 150 แบตเตอรี่ (แรงดันไฟสูง): 185 ข้อมูลจำเพาะ: 185 ใบปัดน้ำฝน การเปลี่ยน: 173

#### J

ปฏิทิน: <mark>55</mark> ประตู: 23, 24, 198 การปลดล็อก: 23 การเปิดจากด้านนอก: 23 การเปิดจากภายใน: 23, 198 การเปิดโดยไม่มีไฟฟ้า: 198 การล็อก: 23 การล็อกและการปลดล็อกจากภายใน: 23 ปลดล็อกเมื่อเข้าเกียร์จอด: 24 มือจับประตูด้านนอก: 23 ล็อกป้องกันเด็ก: 24 ประตู, การเปิด: 57 ประตูโรงรถ, การเปิด: 57 ุปริมาตรพื้นที่เก็บสัมภาระ: 184 ปลดล็อกเมื่อเข้าเกียร์จอด: 24 ปลั๊กไฟ: 10 ป้ายเลขตัวถัง: 179 ປຸ່ມລັດ: <mark>6</mark>, 7 การเพิ่มไปยังแอปของฉัน: 6 การรีสตาร์ทหน้าจอสัมผัส: 7 เปลี่ยนสีเสมือน: 145 เปลี่ยนเส้นทาง: 141 โปรไฟล์ Tesla: 82

#### M

ผ้าคลุมรถ: 172 ผู้ขับขี่: 82 โปรไฟล์: 82 แผนภูมิการใช้พลังงาน: 159 แผนภูมิทริป: 159

#### Ы

ฝาครอบน็อตล้อ: 166 ฝาครอบล้อแอโร่: 165

#### W

พนักพิงศีรษะ: 32 พรม. การทำความสะอาด: 171 พรมยาง: **172** พรมยางปูพื้น: 172 พลังงาน: 11, 73 ข้อมูลระยะทางวิ่ง: 11 ที่ได้รับจากการเบรกรีเจนเนอเรทีฟ: 73 พลังงานที่ใช้ในการเดินทางไปกลับ (การนำทาง): 141 พวงมาลัย: 67 ไฟรถ การควบคุม: 67 พอร์ตชาร์จ: 151 wอร์ต USB: 9 ພັບວັຕໂ<u></u>นมัติ: 63 พิกัดการใช้พลังงาน: 184 พิกัดระยะทางวิ่ง: 184 พื้นที่เก็บสัมภาระ: 27

#### W

ฟังก์ชันประตู: 23 ล็อกประตูเมื่อออกห่างจากตัวรถ: 23 ฟีเจอร์. การดาวน์โหลดใหม่: 160 ฟีเจอร์เปลี่ยนช่องจราจรอัตโนมัติ: 91 แฟลชไดรฟ์: 121, 123 แฟลชไดรฟ์ USB: 119, 121, 123 IW: 67, 68, 69 การเตือนฉุกเฉิน: 69 ไฟเลี้ยว: 68 ไฟหน้าหลังลงจากรถ: 68 ้ไฟกระพริบ การเตือน: 69 ไฟกะพริบฉุกเฉิน: 69 ไฟกะพริบเตือน: 69 ไฟฉกเฉิน: 69 ไฟตัดหมอก: 67 ไฟเตือนฉุกเฉิน: 69 ไฟบรรยากาศ: 67 ไฟพอร์ตชาร์จ: 152 ไฟแรงดันสูง: 148 ส่วนประกอบ: 148 ไฟเลี้ยว: 68 ไฟสูงด้านหน้า: 67 ไฟหน้า: <mark>67, 68</mark> การควบคุม: 67 ไฟสง: <mark>67</mark> หลังลงจากรถ: 68

ไฟหลังคา (ไฟเพดาน): <mark>67</mark>

#### ภ

ภาพรวมแผงหน้าปัด: 5 ภายนอก: 3, 67 ไฟ: 67 ภาพรวม: 3 ภายนอกรถ: 169, 171, 172, 182 การขัดเงา การเติมแต่ง และการซ่อมแซม: 171 การทำความสะอาด: 169 ผ้าคลุมรถ: 172 มิติ: 182 ภายในรถ: 5, 67, 127, 170, 184 การทำความสะอาด: 170 ไฟ: 67 ภาพรวม: 5 มิติ: 184 ระบบควบคุมอุณหภูมิ: 127

#### IJ

มวลน้ำหนักสูงสุดบนเพลาที่ได้รับอนุญาตทางเทคนิค: 180 มวลรับน้ำหนักสูงสุดที่ได้รับอนุญาตทางเทคนิค: 180 มาตรวัดการเดินทาง: 85 มาตรวัดความเร็ว: 85 มาตรวัดแรงจี: 80 มิติ: 182 มิติของระยะยื่นจากล้อ: 182 มือจับประตู: 23

#### ย

ยาง: 163, 164, 167, 168, 187, 188 การกำหนดค่า): 163 การกำหนดค่าล้อ: 163 การตรวจสอบและการบำรุงรักษา: 163 การถ่วงล้อ: 164 ุการเปลี่ยน: 164 ุการเปลี่ยนเซนเซอร์ยาง: 167 การหมุน: <del>164</del> ข้อมูลจำเพาะ: 187 ้เครื่องหมายบนยาง: 188 โซ่: 168 ทุกฤดู: <mark>167</mark> แรงดัน การแสดง: 163 แรงดัน วิธีตรวจสอบ: 163 ฤดูร้อน: 167 ฤดูหนาว: <mark>168</mark>

ยางสำหรับทุกฤดู: 167 ยางสำหรับฤดูร้อน: 167 ยางสำหรับฤดูหนาว: 168 ยางห้ามล้อ: 191

#### S

รถของฉันทำอะไรได้บ้าง: 145 ุรถจมน้ำ: 199 รหัส PIN ช่องเก็บของ: 120 รหัส PIN เพื่อขับ: 120 ระบบควบคุมการทรงตัว: 78 ระบบควบคุมอุณหภูมิห้องโดยสาร: 127 ระบบช่วยควบคุมช่องจราจร: 111 ระบบช่วยจอด: 76 ระบบช่วยเตือนการชนในจุดอับสายตา: 111 ระบบช่วยเตือนความเร็ว: 117 ระบบช่วยเสถียรภาพ (โหมดสนามแข่ง): 80 ระบบช่วยหลีกเลี่ยงการชน: 114 ระบบดึงรั้งเด็กในรถ ความปลอดภัย: 37 ระบบตรวจสอบแรงดันลมยาง: 167 ภาพรวมของ: 167 ระบบทำความร้อน: 127 ระบบนำทางอัตโนมัติ: 137 กำลังนำทาง: 137 ระบบเบรกป้องกันล้อล็อก (ABS): 72 ระบบปรับอากาศ: 127 ระบบป้องกันรถไหล: 77 ระบบวางแผนทริปเดินทาง: 142 ระบบอุ่นที่นั่ง: 127 ระยะทางวิ่ง: **73**, **158** การเบรกรีเจนเนอเรทีฟ: 73 ้เคล็ดลับการขับขี่เพื่อเพิ่ม: 158 ระยะทางวิ่งเฉลี่ย: 159 ระยะทางวิ่งด่วน: 159 ระยะไมล์สะสม ณ วันที่นำส่ง: 260 ระยะไมล์สะสมตอนที่ได้รับรถ: 260 ระยะห่างจากพื้นดิน: 182, 184 รายการโปรด (การนำทาง): 137 รายการโปรด (เครื่องเล่นสื่อ): 145 รายการล่าสุด (การนำทาง): 137 รายการล่าสุด (เครื่องเล่นสื่อ): 145 รีเซ็ตค่าโรงงาน: 8 รีเซ็ตซอฟต์แวร์: 8 แร็กบรรทุกของบนหลังคารถ: 181 แรงดันไฟสูง: 162, 185 ข้อมูลจำเพาะแบตเตอรี่: 185

# Ŷ ดัชนี

ความปลอดภัย: 162 แรงดันลมยาง การตรวจสอบ: 163 แรงดันลมยาง การแสดง: 163

#### ล

ลบและรีเซ็ต: 8 ล้อ: 164, 165, 166, 187 การตั้งศูนย์: 164 การเปลี่ยน: 164 ข้อมูลจำเพาะ: 187 ครอบน็อตล้อ การถอดและการติดตั้ง: 166 ฝาครอบล้อแอโร่ การถอดและการติดตั้ง: 165 แรงบิด: 187 ล็อกประตูเมื่อออกห่างจากตัวรถ: 23 ลิขสิทธิ์: 257

#### С

วิดีโอคอล: 56 วิดีโอและการบันทึก (โหมดสนามแข่ง): 80 วิทยุ: 143, 145

#### ส

สแตนด์บาย: 123 สถานที่ชาร์จ การค้นหา: 140 สถานที่ทำงาน: 139 ้สถานีชาร์จ การแสดงบนแผนที่: 137 สถานีชาร์จสาธารณะ: 149 สภาพอากาศหนาว: 133 สมดุลการควบคุมรถ (โหมดสนามแข่ง): 80 สมาร์ทโฟน: 18 การตรวจสอบสิทธิ์ว่าเป็นกุญแจ: 18 ส่วนประกอบฟีเจอร์ Autopilot: 88 สวิตช์กระจกหลัง การปิดใช้งาน: 25 สัญญาณกันขโมย: 119, 123 สายปลดของพอร์ตชาร์จ: 154 สายรัด: 191 สื่อ: 143, 145 การตั้งค่า: 143 แหล่งที่มา แสดงและซ่อน: 143 สุนัข: 129 เสียง: 61, 143, 145 การควบคุมระดับเสียง: 143 การตั้งค่า: 143 การเล่นไฟล์: 143, 145 ้ปุ่มเลื่อนบนพวงมาลัย: 61 เสียงเตือนการชนในจุดอับสายตา: 111

เสียงรบกวนจากยาง: 168 แสดงปฏิทินเมื่อขึ้นรถ: 55 แสดงพลังงานที่ใช้ในการเดินทางไปกลับโดยประมาณเสมอ: 141 ไส้กรองอากาศ: 132 ไส้กรองอากาศในห้องโดยสาร: 132

#### ĸ

หน้าจอสัมผัส: 5, 6, 7, 61, 160, 171 ้การตั้งค่าจอแสดงผล: 5 การทำความสะอาด: 171 การปรับแต่งแอปของฉัน: 6 การเพิ่มปุ่มลัด: 6 การรีสตาร์ท: 61 การอัปเดตซอฟต์แวร์: 160 ค้าง: 7 ด้านหลัง: 5 ภาพรวม: 5 ไม่ตอบสนอง: 7 รีบูต: 7 หลัก: <mark>5</mark> หมดระยะทางวิ่ง: 194, 196 หมายเลขตัวถังรถ (VIN): 179 หมายเหตุประจำรุ่น: 160 ้หัวฉีดน้ำ การทำความสะอาด: 174 ้หัวชาร์จเคลื่อนที่: 149, 151 ี การใช้: <del>151</del> คำอธิบาย: 149 หัวชาร์จติดผนัง: 149 โหมดการล้างรถ: 169 โหมดขนย้าย: 190 ์ โหมดขับขี่, การเปลี่ยนเกียร์: 65 ์ โหมดขับขี่, ขับ: 65 ์ โหมดขับขี่, จอด: <mark>65</mark> ์ โหมดขับขี่, ถอย: 65 ์ โหมดขับขี่, ว่าง: 65 โหมดคุ้มกัน: 123 โหมดเปิดระบบปรับอากาศต่อไป: 129 โหมดสนามแข่ง: 80 โหมด Valet: 83

#### Ð

ออฟเซตจากความเร็วที่กำหนด: 117 อุณหภูมิ: 11, 62, 127, 150 แบตเตอรี่ (ไฟแรงดันสูง), ขีดจำกัด: 150 ภายนอก: 11 ห้องโดยสาร และการควบคุม: 127 อุปกรณ์: 145 บลูทูธ การเล่นไฟล์เสียง: 145 อุปกรณ์ลากจูง: 180 อุปกรณ์สริม: 10 การเสียบปลั๊กไฟ: 10 อุปกรณ์ USB: 9 การเชื่อมต่อ: 9 เอียงอัตโนมัติ: 63 แอป: 5 แอปของฉัน: 6 แอปโทรศัพท์: 55 แอปพลังงาน: 159 แอปมือถือ: 49

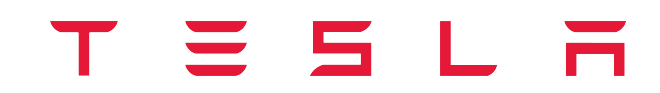

วันที่เผยแพร่: 2024/12/13